# Oracle<sup>®</sup> Communications Diameter Signaling Router

Rack Mount Server Installation Guide Release 8.5.1 F51112-01

December 2020

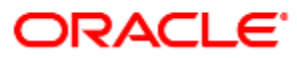

#### Oracle Communications DSR Rack Mount Server Installation Guide, Release 8.5.1

Copyright © 2021 Oracle and/or its affiliates. All rights reserved.

This software and related documentation are provided under a license agreement containing restrictions on use and disclosure and are protected by intellectual property laws. Except as expressly permitted in your license agreement or allowed by law, you may not use, copy, reproduce, translate, broadcast, modify, license, transmit, distribute, exhibit, perform, publish, or display any part, in any form, or by any means. Reverse engineering, disassembly, or decompilation of this software, unless required by law for interoperability, is prohibited.

The information contained herein is subject to change without notice and is not warranted to be error-free. If you find any errors, please report them to us in writing.

If this is software or related documentation that is delivered to the U.S. Government or anyone licensing it on behalf of the U.S. Government, then the following notice is applicable:

U.S. GOVERNMENT END USERS: Oracle programs, including any operating system, integrated software, any programs installed on the hardware, and/or documentation, delivered to U.S. Government end users are "commercial computer software" pursuant to the applicable Federal Acquisition Regulation and agency-specific supplemental regulations. As such, use, duplication, disclosure, modification, and adaptation of the programs, including any operating system, integrated software, any programs installed on the hardware, and/or documentation, shall be subject to license terms and license restrictions applicable to the programs. No other rights are granted to the U.S. Government.

This software or hardware is developed for general use in a variety of information management applications. It is not developed or intended for use in any inherently dangerous applications, including applications that may create a risk of personal injury. If you use this software or hardware in dangerous applications, then you shall be responsible to take all appropriate fail-safe, backup, redundancy, and other measures to ensure its safe use. Oracle Corporation and its affiliates disclaim any liability for any damages caused by use of this software or hardware in dangerous applications.

Oracle and Java are registered trademarks of Oracle and/or its affiliates. Other names may be trademarks of their respective owners.

Intel and Intel Xeon are trademarks or registered trademarks of Intel Corporation. All SPARC trademarks are used under license and are trademarks or registered trademarks of SPARC International, Inc. AMD, Opteron, the AMD logo, and the AMD Opteron logo are trademarks or registered trademarks of Advanced Micro Devices. UNIX is a registered trademark of The Open Group.

This software or hardware and documentation may provide access to or information about content, products, and services from third parties. Oracle Corporation and its affiliates are not responsible for and expressly disclaim all warranties of any kind with respect to third-party content, products, and services unless otherwise set forth in an applicable agreement between you and Oracle. Oracle Corporation and its affiliates is not responsible for any loss, costs, or damages incurred due to your access to or use of third-party content, products, or services, except as set forth in an applicable agreement between you and Oracle.

# **CAUTION:** Use only the Upgrade procedure included in the Upgrade Kit.

Before upgrading any system, please access My Oracle Support (MOS) (https://support.oracle.com) and review any Technical Service Bulletins (TSBs) that relate to this upgrade.

My Oracle Support (MOS) (https://support.oracle.com) is your initial point of contact for all product support and training needs. A representative at Customer Access Support (CAS) can assist you with MOS registration.

Call the CAS main number at 1-800-223-1711 (toll-free in the US), or call the Oracle Support hotline for your local country from the list at http://www.oracle.com/us/support/contact/index.html.

See more information My Oracle Support (MOS).

# **Table of Contents**

| 1. | Intro | oductio   | ٩                                                                          | 11  |
|----|-------|-----------|----------------------------------------------------------------------------|-----|
|    | 1.1   | Refere    | nces                                                                       | 11  |
|    | 1.2   | Acrony    | ms                                                                         | 12  |
|    | 1.3   | Termin    | ology                                                                      | 13  |
|    | 1.4   | How to    | Use this Document                                                          | 14  |
|    | 1.5   | Optiona   | al Features                                                                | 15  |
| 2. | Gen   | eral De   | scription                                                                  | 16  |
|    | 2.1   | Acquiri   | ng Firmware                                                                | 16  |
|    |       | 2.1.1     | HP DL380                                                                   | 16  |
|    |       | 2.1.2     | Oracle X5-2/Netra X5-2/X6-2/X7-2                                           | 17  |
|    | 2.2   | Hardwa    | are Requirements                                                           | 17  |
|    |       | 2.2.1     | Required Materials                                                         | 17  |
|    |       | 2.2.2     | Rack Mount Server Network Interface Reference                              | 18  |
| 3. | Soft  | ware In   | stallation Procedure                                                       | 18  |
|    | 3.1   | Prepare   | e Servers for IPM                                                          | 18  |
|    |       | 3.1.1     | Configure BIOS Settings                                                    | 19  |
|    |       | 3.1.2     | Upgrade Rack Mount Server Firmware                                         | 21  |
|    | 3.2   | Install a | and Configure TVOE on First RMS (PMAC Host)                                | 22  |
|    | 3.3   | Install I | PMAC                                                                       | 39  |
|    | 3.4   | Initializ | e the PMAC Application                                                     | 44  |
|    | 3.5   | Configu   | re Cisco 4948E-F Aggregation Switches (HP DL380 Gen 8 Servers Only)        | 46  |
|    |       | 3.5.1     | Configure netConfig Repository (HP DL380 Gen 8 Servers Only)               | 46  |
|    |       | 3.5.2     | Configure Cisco 4948E-F Aggregation Switches (HP DL380 Gen 8 Servers Only) | 55  |
|    | 3.6   | Configu   | re PMAC Server (NetBackup Only)                                            | 61  |
|    | 3.7   | Add a I   | Rack Mount Server to PMAC                                                  | 66  |
|    | 3.8   | Install - | IVOE on Additional Rack Mount Servers                                      | 70  |
|    | 3.9   | Configu   | re TVOE on Additional Rack Mount Servers                                   | 75  |
|    | 3.10  | ) Determ  | ine VM Placement                                                           | 87  |
|    | 3.11  | Deploy    | Redundant PMAC (Optional)                                                  | 88  |
|    | 3.12  | 2 Virtual | Machine/Network Fast Deployment                                            | 95  |
|    | 3.13  | CPU P     | inning                                                                     | 103 |
|    | 3.14  | DSR A     | pplication Configuration                                                   | 107 |
|    |       | 3.14.1    | NOAM Configuration                                                         | 107 |
|    |       | 3.14.2    | NetBackup Client Installation (Optional)                                   | 122 |
|    |       | 3.14.3    | Disaster Recovery NOAM (Optional)                                          | 123 |
|    |       | 3.14.4    | SOAM Configuration                                                         | 131 |

| 3.14.5          | Activate PCA                                                                         | 144 |
|-----------------|--------------------------------------------------------------------------------------|-----|
| 3.14.6          | Activate DCA                                                                         | 144 |
| 3.14.7          | MP Configuration                                                                     | 144 |
| 3.14.8          | Signaling Network Configuration                                                      | 169 |
| 3.14.9          | DSCP Configuration (Optional)                                                        | 170 |
| 3.14.10         | SNMP Configuration                                                                   | 174 |
| 3.14.11         | IPFE Configuration (Optional)                                                        | 180 |
| 3.15 SDS Ap     | plication Configuration                                                              | 185 |
| 3.15.1          | NOAM Configuration                                                                   | 185 |
| 3.15.2          | NetBackup Client Installation (Optional)                                             | 199 |
| 3.15.3          | Disaster Recovery NOAM (Optional)                                                    | 200 |
| 3.15.4          | Query Server Configuration                                                           | 207 |
| 3.15.5          | SOAM Configuration                                                                   | 215 |
| 3.15.6          | DP Configuration                                                                     | 224 |
| 3.15.7          | DSCP Configuration (Optional)                                                        | 227 |
| 3.15.8          | SNMP Configuration (Optional)                                                        | 230 |
| 3.16 IDIH Ins   | stallation and Configuration (Optional)                                              | 232 |
| 3.16.1          | IDIH Installation                                                                    | 232 |
| 3.16.2          | IDIH Configuration                                                                   | 237 |
| 3.17 Post Ins   | stallation Procedures                                                                | 255 |
| 3.17.1          | Optimization (DSR and Oracle X5-2/Netra X5-2/X6-2/X7-2/HP DL380 Gen 9 (10Gbps) Only) | 255 |
| 3.17.2          | Configure ComAgent Connections (DSR and SDS Only)                                    | 256 |
| 3.17.3          | Activate Optional Features                                                           | 261 |
| 3.17.4          | Shared Secret Encryption Key Revocation (RADIUS Only)                                | 261 |
| 3.17.5          | Enable/Disable DTLS (SCTP Diameter Connections Only)                                 | 262 |
| 3.17.6          | Back Up TVOE Configuration                                                           | 262 |
| 3.17.7          | Back Up PMAC Application                                                             | 264 |
| 3.17.8          | Back Up NOAM Database                                                                | 266 |
| 3.17.9          | Back Up SOAM Database                                                                | 269 |
| Appendix A. Pre | P-IPM Procedures                                                                     | 272 |
| Appendix A.     | Set the Server's CMOS Clock                                                          | 272 |
| Appendix A.2    | 2 Configure the RMS Server BIOS Settings                                             | 272 |
| Append          | ix A.2.1 Configure HP Gen 8 Servers                                                  | 272 |
| Append          | ix A.2.2 Configure HP Gen 9 Servers                                                  | 274 |
| Append          | ix A.2.3 Configure Oracle X5-2/Netra X5-2/X6-2/X7-2 Server                           | 277 |
| Appendix B. Up  | grade Server Firmware                                                                | 281 |

| Appendix B.1 HP DL380 Server                                                                                                | 281 |
|----------------------------------------------------------------------------------------------------|-----|
| Appendix B.2 Oracle X5-2/Netra X5-2/X6-2/X7-2                                                                               | 287 |
| Appendix C. Change the SNMP Configuration Settings                                                                          | 287 |
| Appendix D. TVOE iLO/iLOM GUI Access                                                                                        | 289 |
| Appendix D.1 Access the iLO GUI (HP DL380)                                                                                  | 289 |
| Appendix D.2 Access the iLOM GUI (Oracle X5-2/Netra X5-2/X6-2/X7-2)                                                         | 290 |
| Appendix E. Change the TVOE iLO/iLOM Address                                                                                | 293 |
| Appendix E.1 HP DL380 Servers (iLO4)                                                                                        | 293 |
| Appendix E.2 Oracle X5-2/Netra X5-2/X6-2 Servers (Change iLOM IP Address using<br>Keyboard/Monitor)                         | 296 |
| Appendix E.3 Oracle X5-2/Netra X5-2/X6-2/X7-2 Servers (Change iLOM IP Address using Serial Console)                         | 300 |
| Appendix F. Attach an ISO Image to a Server using the iLO or iLOM                                                           | 302 |
| Appendix F.1 HP DL380 Servers (iLO4)                                                                                        | 302 |
| Appendix F.2 Oracle X5-2/Netra X5-2/X6-2/X7-2 Servers (iLOM)                                                                | 304 |
| Appendix G. Configure TVOE iLO Access                                                                                       | 308 |
| Appendix H. SNMP Configuration                                                                                              | 310 |
| Appendix I. Install NetBackup Client                                                                                        | 313 |
| Appendix I.1 Install NetBackup Client Using platcfg                                                                         | 313 |
| Appendix I.2 Install NetBackup Client Using NBAutoInstall                                                                   | 320 |
| Appendix I.3 Create NetBackup Client Configuration File                                                                     | 321 |
| Appendix I.4 Configure PMAC Application NetBackup Virtual Disk                                                              | 322 |
| Appendix J. List of Frequently Used Time Zones                                                                              | 326 |
| Appendix K. Upgrade Cisco 4948 PROM                                                                                         | 328 |
| Appendix L. Sample Network Element                                                                                          | 331 |
| Appendix M. Configure IDIH Fast Deployment                                                                                  | 332 |
| Appendix N. Create a Bootable USB Drive on Linux                                                                            | 342 |
| Appendix O. Remove IDIH External Drive                                                                                      | 343 |
| Appendix P. Growth/De-Growth/Re-Shuffle (Oracle X5-2/Netra X5-2/X6-2/X7-2/HP DL380 Gen 9 (10Gbps) Only)                     | 346 |
| Appendix P.1 Growth (Oracle X5-2/Netra X5-2/X6-2/X7-2/HP DL380 Gen 9 (10Gbps) Only)                                         | 346 |
| Appendix P.2 De-Growth (Oracle X5-2/Netra X5-2/X6-2/X7-2/HP DL380 Gen 9 (10Gbps) Only)                                      | 364 |
| Appendix P.3 Re-Shuffle (Oracle X5-2/Netra X5-2/X6-2/X7-2/HP DL380 Gen 9 (10Gbps) Only)                                     | 384 |
| Appendix Q. Non-HA Lab Node Instructions (Oracle X5-2/Netra X5-2/X6-2/X7-2/HP DL380 Gen<br>9 (10Gbps) Non-HA Lab Node Only) | 412 |
| Appendix Q.1 Non-HA Lab Node Pre-IPM Procedures                                                                             | 412 |
| Appendix Q.2 Non-HA Lab Node PMAC Deployment                                                                                | 429 |
| Appendix Q.3 Non-HA Lab Node VM Automation Profile Values                                                                   | 433 |

| Appendix Q.4 Non-HA Lab Node IDIH Procedure Deviation                                                 | 434 |
|----------------------------------------------------------------------------------------------------|-----|
| Appendix R. VM Automation Profile Values                                                              | 438 |
| Appendix S. VM Placement in HP DL380 Gen 8/Gen 9 (Onboard 1Gbps NICs)                                 | 439 |
| Appendix T. Restore SNMP Configuration to SNMPv3 (Optional)                                           | 441 |
| Appendix U. CPU Pinning in HP DL380 Gen 9 (Onboard 1Gbps NICs)                                        | 442 |
| Appendix V. netConfig backupConfiguration/restoreConfiguration/upgradeFirmware with TPD Cipher Change | 443 |
| Appendix W. My Oracle Support (MOS)                                                                   | 444 |

# List of Tables

| Table 1. | Acronyms                                          | 12  |
|----------|---------------------------------------------------|-----|
| Table 2. | Terminology                                       | 13  |
| Table 3. | Optional Features                                 | 15  |
| Table 4. | RMS Network Interfaces                            | 18  |
| Table 5. | List of Selected Time Zone Values                 | 326 |
| Table 6. | VM Automation Profile Values                      | 438 |
| Table 7. | HP DL380 Gen 9 (1Gbps) CPU Pinning without SS7MPs | 442 |
| Table 8. | HP DL380 Gen 9 (1Gbps) CPU Pinning with SS7MPs    | 443 |
|          |                                                   |     |

# List of Figures

| Figure 1. | Example Procedure Steps Used in This Document                            | 15  |
|-----------|--------------------------------------------------------------------------|-----|
| Figure 2. | Initial Application Installation Path-Example Shown                      | 16  |
| Figure 3. | Example Network Element XML File                                         | 331 |
| Figure 4. | HP DL380 Gen 8/Gen 9 (1Gbps) VM Placement Non-HA LAB Deployment          | 439 |
| Figure 5. | HP DL380 Gen 8/Gen 9 (1Gbps) VM Placement Small Production DSR with IDIH | 439 |
| Figure 6. | HP DL380 Gen 8/Gen 9 (1Gbps) VM Placement Scaled DSR                     | 440 |
| Figure 7. | HP DL380 Gen 9 (1Gbps) VM Placement Scaled DSR with SS7 MPs and IDIH     | 440 |

# List of Procedures

| Procedure 1. Configure BIOS Settings                             | 19 |
|------------------------------------------------------------------|----|
| Procedure 2. Upgrade Rack Mount Server Firmware                  | 21 |
| Procedure 3. Install and Configure TVOE on First RMS (PMAC Host) | 22 |
| Procedure 4. Configure First Rack Mount Server                   | 26 |
| Procedure 5. PMAC Deployment                                     | 39 |
| Procedure 6. Initialize PMAC                                     | 44 |

| Procedure 7. Configure netConfig Repository (HP DL380 Gen 8 Servers Only)                   | 48  |
|---------------------------------------------------------------------------------------------|-----|
| Procedure 8. Configure Cisco 4948E-F Aggregation Switches-netConfig (HP DL380 Servers Only) | 56  |
| Procedure 9. Configure the PMAC Server (NetBackup Only)                                     | 61  |
| Procedure 10. Add RMS to the PMAC System Inventory                                          | 66  |
| Procedure 11. Restore an Archive That Does Not Contain a Current User                       | 70  |
| Procedure 12. Configure TVOE on Additional Rack Mount Servers                               | 75  |
| Procedure 13. Install a Redundant PMAC                                                      | 88  |
| Procedure 14. Load DSR, SDS, and TPD ISOs onto the PMAC Server                              | 95  |
| Procedure 15. Execute VM/Network Fast Deployment                                            | 98  |
| Procedure 16. Load DSR, SDS, and TPD ISOs onto the PMAC Server                              | 103 |
| Procedure 17. Configure First DSR NOAM NE and Server                                        | 107 |
| Procedure 18. Configure the DSR NOAM Server Group                                           | 113 |
| Procedure 19. Configure Second DSR NOAM Server                                              | 117 |
| Procedure 20. Complete DSR NOAM Server Group Configuration                                  | 120 |
| Procedure 21. Install NetBackup Client (Optional)                                           | 122 |
| Procedure 22. Configure DSR NOAM for DR Site (Optional)                                     | 123 |
| Procedure 23. Pairing for DSR DR NOAM Site (Optional)                                       | 127 |
| Procedure 24. Configure DSR SOAM NE                                                         | 131 |
| Procedure 25. Configure DSR SOAM Server                                                     | 133 |
| Procedure 26. Configure the DSR SOAM Server Group                                           | 138 |
| Procedure 27. Configure RMS-Specific B-Level Resources (HP DL380 Gen 8 Servers Only)        | 143 |
| Procedure 28. Activate PCA                                                                  | 144 |
| Procedure 29. Activate DCA                                                                  | 144 |
| Procedure 30. Configure Places and Assign MP Servers to Places (PCA and DCA Only)           | 145 |
| Procedure 31. Configure DAMP Server Groups and Profiles                                     | 148 |
| Procedure 32. Configure IPFE Server Groups                                                  | 152 |
| Procedure 33. Configure SS7-MP Server Groups and Profiles                                   | 156 |
| Procedure 34. Configure Session SBR Server Groups                                           | 162 |
| Procedure 35. Configure Binding SBR Server Groups                                           | 166 |
| Procedure 36. Configure DSCP Values for Outgoing Traffic (Optional)                         | 170 |
| Procedure 37. Configure SNMP Trap Receivers                                                 | 174 |
| Procedure 38. Configure IPFE (Optional)                                                     | 180 |
| Procedure 39. Configure First SDS NOAM NE and Server                                        | 185 |
| Procedure 40. Configure the SDS NOAM Server Group                                           | 190 |
| Procedure 41. Configure Second SDS NOAM Server                                              | 193 |
| Procedure 42. Complete SDS NOAM Server Group Configuration                                  | 196 |
| Procedure 43. Install NetBackup Client (Optional)                                           | 199 |

| Procedure 44. Configure SDS NOAM for DR Site (Optional)              |                      |
|----------------------------------------------------------------------|----------------------|
| Procedure 45. Pairing for SDS DR NOAM Site (Optional)                |                      |
| Procedure 46. Configure SDS Query Server                             |                      |
| Procedure 47. Pair SDS Query Server with SDS NOAMs                   |                      |
| Procedure 48. Configure SDS DP SOAM NE                               |                      |
| Procedure 49. Configure SDS DP SOAM Server                           |                      |
| Procedure 50. Configure the SDS DP SOAM Server Group                 |                      |
| Procedure 51. Configure the SDS DP Server Group                      |                      |
| Procedure 52. Configure DSCP Values for Outgoing Traffic (Optional)  |                      |
| Procedure 53. Configure SNMP Trap Receivers (Optional)               |                      |
| Procedure 54. IDIH Installation                                      |                      |
| Procedure 55. Configure DSR Reference Data Synchronization for IDIH. |                      |
| Procedure 56. Configure the SSO Domain                               |                      |
| Procedure 57. Configure in DSR                                       |                      |
| Procedure 58. Configure Mail Server (Optional)                       |                      |
| Procedure 59. Change SNMP Management Server (Optional)               |                      |
| Procedure 60. Change Network Interface (Optional)                    |                      |
| Procedure 61. Back Up the Upgrade and Disaster Recovery FDC File (O  | ptional) 253         |
| Procedure 62. Optimization Procedure                                 |                      |
| Procedure 63. Configure ComAgent Connections                         |                      |
| Procedure 64. Activate Optional Features                             |                      |
| Procedure 65. Shared Secret Encryption Key Revocation (RADIUS Only   | )                    |
| Procedure 66. Enable/Disable DTLS (SCTP Diameter Connections Only)   | )                    |
| Procedure 67. Back Up TVOE Configuration                             |                      |
| Procedure 68. Back Up PMAC Application                               |                      |
| Procedure 69. Back Up NOAM Database                                  |                      |
| Procedure 70. Back Up SOAM Database                                  |                      |
| Procedure 71. Configure HP Gen 8 Server BIOS Settings                |                      |
| Procedure 72. Configure HP Gen 8 Server BIOS Settings                |                      |
| Procedure 73. Configure Oracle X5-2/Netra X5-2/X6-2/X7-2 Server BIOS | S Settings 277       |
| Procedure 74. Enable Oracle Netra X5-2 CPU Power Limit for NEBS (Op  | otional)280          |
| Procedure 75. Disable Oracle Netra X5-2/X6-2/X7-2 CPU Power Limit fo | r NEBS (Optional)280 |
| Procedure 76. Upgrade HP DL380 Server Firmware                       |                      |
| Procedure 77. Change SNMP Configuration Settings for HP DL380        |                      |
| Procedure 78. Access the TVOE iLO4 GUI                               |                      |
| Procedure 79. Access the iLOM GUI                                    |                      |
| Procedure 80. Change the TVOE iLO Address                            |                      |

| Procedure 81. Change the TVOE Oracle X5-2/Netra X5-2/X6-2iLOM Address                  | 296 |
|----------------------------------------------------------------------------------------|-----|
| Procedure 82. Change the TVOE Oracle X5-2/Netra X5-2/X6-2iLOM Address                  | 300 |
| Procedure 83. Mount HP DL380 Servers with ISO Image using iLO4                         | 302 |
| Procedure 84. Mount Oracle X5-2/Netra X5-2/X6-2/X7-2 Servers with ISO Image using iLOM | 304 |
| Procedure 85. Connect to the TVOE iLO                                                  | 308 |
| Procedure 86. Configure SNMP                                                           | 310 |
| Procedure 87. Install NetBackup Client Using platcfg                                   | 313 |
| Procedure 88. Install NetBackup Client Using NBAutoInstall                             | 320 |
| Procedure 89. Create NetBackup Client Configuration File                               | 321 |
| Procedure 90. Configure PMAC Application NetBackup Virtual Disk                        | 322 |
| Procedure 91. Configure PMAC Application NetBackup Virtual Disk                        | 328 |
| Procedure 92. Configure PMAC Application NetBackup Virtual Disk                        | 342 |
| Procedure 93. Remove the IDIH External Drive                                           | 343 |
| Procedure 94. Perform Backups                                                          | 347 |
| Procedure 95. Perform Health Check                                                     | 347 |
| Procedure 96. Add a New TVOE Server/VMs                                                | 349 |
| Procedure 97. Growth: DR NOAM                                                          | 350 |
| Procedure 98. Growth: SOAM Spare (DSR/PCA Only)                                        | 351 |
| Procedure 99. Growth: MP/DP                                                            | 352 |
| Procedure 100. Growth: MP (For 7.x to 8.x Upgraded System)                             | 353 |
| Procedure 101. Growth: Query Server (SDS Only)                                         | 362 |
| Procedure 102. Post Growth Health Check                                                | 362 |
| Procedure 103. Post Growth Backups                                                     | 364 |
| Procedure 104. Perform Backups                                                         | 364 |
| Procedure 105. Perform Health Check                                                    | 365 |
| Procedure 106. Remove Server from Server Group                                         | 368 |
| Procedure 107. Delete Server/Server Group                                              | 377 |
| Procedure 108. Delete Server VM                                                        | 380 |
| Procedure 109. Post De-Growth Health Check                                             | 382 |
| Procedure 110. Post De-Growth Backups                                                  | 384 |
| Procedure 111. Perform Backups                                                         | 385 |
| Procedure 112. Perform Health Check                                                    | 385 |
| Procedure 113. Add a New TVOE Server                                                   | 387 |
| Procedure 114. Place Server in OOS                                                     | 388 |
| Procedure 115. Delete Server VM                                                        | 390 |
| Procedure 116. Move/Re-Shuffle: Create/Configure VMs                                   | 392 |
| Procedure 117. Move/Re-Shuffle: NOAM/DR NOAM                                           | 393 |

| Procedure 118. Move/Re-Shuffle: SOAM                                                                          | )5  |
|----------------------------------------------------------------------------------------------------|-----|
| Procedure 119. Move/Re-Shuffle: MP/DP 39                                                                      | )7  |
| Procedure 120. Move/Re-Shuffle: Query Server (SDS Only)40                                                     | )2  |
| Procedure 121. Move/Re-Shuffle: iDIH40                                                                        | )4  |
| Procedure 122. Move/Re-Shuffle: PMAC 40                                                                       | )6  |
| Procedure 123. Move/Re-Shuffle: Redundant PMAC40                                                              | 9   |
| Procedure 124. Post Moving/Re-Shuffling Health Check41                                                        | 0   |
| Procedure 125. Post Move/Re-Shuffle Backups41                                                                 | 2   |
| Procedure 126. RAID10 Logical Volume Creation Spanning Multiple HDDs (Oracle X5-2/Netra X5-2)41               | 2   |
| Procedure 127. RAID10 Logical Volume Creation Spanning Multiple HDDs (Oracle X6-2)                            | 7   |
| Procedure 128. RAID10 Logical Volume Creation Spanning Multiple HDDs (HP DL380)                               | 22  |
| Procedure 129. PMAC Deployment: Deviation42                                                                   | 29  |
| Procedure 130. iDIH Installation: Deviation43                                                                 | \$4 |
| Procedure 131. Restore SNMP Configuration to SNMP v344                                                        | 1   |
| Procedure 132. Turn Off Cipher List Before<br>backupConfiguation/restoreConfiguration/upgradeFirmware Command | 3   |
| Procedure 133. Resume Cipher List After backupConfiguation/restoreConfiguration/upgradeFirmware<br>Command    | 4   |

#### 1. Introduction

This document is a guide to describe procedures used to configure HP DL380 Gen 8/9 or Oracle Rack Mount Servers (RMS) to use with Oracle Communication Diameter Signaling Router. It is assumed that the hardware installation and network cabling were already executed. The audience for this document includes Oracle customers and these groups: Software system, product verification, documentation, and customer service including software operations and first office application. Throughout the remainder of this document, the term RMS refers to either HP DL380 Gen 8/9 or Oracle rack mount servers.

Oracle X5-2/Netra X5-2/X6-2/X7-2/HP DL380 Gen 9 (10Gbps) only: In scenarios where the DSR installation has already been executed, and system growth, de-growth, or re-shuffle is necessary, refer to Appendix P Growth/De-Growth/Re-Shuffle (Oracle X5-2/Netra X5-2/X6-2/X7-2/HP DL380 Gen 9 (10Gbps) Only).

**FIPS integrity verification test failed**: Throughout this procedure, an error message of **FIPS integrity verification test failed** displays while performing various procedures on the command line (SSH, feature activations, etc.). This error message is harmless and should be ignored.

**Disclaimer:** To understand the capacity/performance impact of this software release, refer to DSR 8.5 bechmarking document.

#### 1.1 References

Software-centric customers do not receive firmware upgrades through Oracle. Instead, refer to the HP Solutions Firmware Upgrade Pack, Software Centric Release Notes on https://docs.oracle.com under Platform documentation. The latest version is recommended if an upgrade is performed; otherwise, version 2.2.9 is the minimum.

- [1] HP Solutions Firmware Upgrade Pack, Software Centric Release Notes (Min 2.2.12)
- [2] HP Solutions Firmware Upgrade Pack, version 2.x.x (Min 2.2.12)
- [3] Oracle Firmware Upgrade Pack Release Notes (Min 3.1.8)
- [4] Oracle Firmware Upgrade Pack Upgrade Guide
- [5] Communication Agent User's Guide
- [6] DSR Communication Agent Configuration Guide
- [7] DSR RBAR Feature Activation Procedure
- [8] DSR MAP-Diameter Feature Activation Procedure
- [9] DSR Mediation Feature Activation Procedure
- [10] DSR FABR Feature Activation Procedure
- [11] Gateway Location Application (GLA) Feature Activation
- [12] DSR PCA Activation Guide
- [13] IPv6 Migration Guide
- [14] DSR Hardware and Software Installation Procedure 1/2
- [15] DSR DTLS Feature Activation Procedure
- [16] DSR VM Placement and CPU Socket Pinning Tool
- [17] DSR RADIUS Shared Secret Encryption Key Revocation
- [18] TPD Initial Product Manufacture Software Installation Procedure
- [19] DSR Security Guide
- [20] DCA Framework and Application Activation and Deactivation Guide

[21] Oracle TPD Initial Product Manufacture Software Installation Procedure

[22] DSR Rack Mount Server Network Interconnect Guide

[23] DSR Benchmarking Guide

[24] C-Class Software Installation and Configuration Procedure 2/2

[25] DSR Initial Installation and Configuration Guide

#### 1.2 Acronyms

An alphabetized list of acronyms used in the document.

#### Table 1. Acronyms

| Acronym | Definition                                                                         |
|---------|------------------------------------------------------------------------------------|
| BIOS    | Basic Input Output System                                                          |
| DCA     | Diameter Custom Applications                                                       |
| DSR     | Diameter Signaling Router                                                          |
| DVD     | Digital Versatile Disc                                                             |
| EBIPA   | Enclosure Bay IP Addressing                                                        |
| FABR    | Full Address Based Resolution                                                      |
| FRU     | Field Replaceable Unit                                                             |
| GLA     | Gateway Location Application                                                       |
| HIDS    | Host Intrusion Detection System                                                    |
| IDIH    | Integrated Diameter Intelligence Hub                                               |
| iLO     | Integrated Lights Out manager                                                      |
| IPFE    | IP Front End                                                                       |
| IPM     | Initial Product Manufacture – the process of installing TPD on a hardware platform |
| MAP-IWF | Map-Diameter Interworking                                                          |
| MSA     | Modular Smart Array                                                                |
| NB      | NetBackup                                                                          |
| OA      | HP Onboard Administrator                                                           |
| OS      | Operating System (for example, TPD)                                                |
| PCA     | Policy and Charging Application                                                    |
| PMAC    | Platform Management & Configuration                                                |
| RBAR    | Range Based Address Resolution                                                     |
| RMS     | Rack Mounted Server                                                                |
| SAN     | Storage Area Network                                                               |
| SBR     | Session Binding Repository                                                         |
| SDS     | Subscriber Database Server                                                         |
| SFTP    | Secure File Transfer Protocol                                                      |

| Acronym | Definition                            |
|---------|---------------------------------------|
| SNMP    | Simple Network Management Protocol    |
| TPD     | Tekelec Platform Distribution         |
| TVOE    | Tekelec Virtual Operating Environment |
| VM      | Virtual Machine                       |
| VSP     | Virtual Serial Port                   |

## 1.3 Terminology

An alphabetized list of terms used in the document.

#### Table 2. Terminology

| Term                         | Definition                                                                                                    |
|------------------------------|----------------------------------------------------------------------------------------------------|
| Enablement                   | The business practice of providing support services (hardware, software, documentation, etc.) that enable a 3rd party entity to install, configuration, and maintain Oracle products for Oracle customers.                                                                                                    |
| Management<br>Server         | HP ProLiant DL380 or Oracle X5-2/ Netra X5-2/X6-2/X7-2 deployed to run TVOE and host a virtualized PMAC application.                                                                                                    |
| Place<br>Association         | Applicable for various applications, a <b>Place Association</b> is a configured object that allows places to be grouped together. A place can be a member of more than one place association.                                                                                                    |
|                              | The Policy and Charging DRA application defines two place association types: policy binding region and Policy and Charging mated sites.                                                                                                    |
| PMAC<br>Application          | PMAC is an application that provides platform-level management functionality, such as the capability to manage and provision platform components of the system so it can host applications, for HP DL380 and the Oracle X5-2/Netra X5-2/X6-2/X7-2 system.                                                                                                |
| Server Group<br>Primary Site | A server group primary site is a term used to represent the principle location within a SOAM or SBR server group. SOAM and SBR server groups are intended to span several sites (places). For the Policy and Charging DRA application, these sites (places) are all configured within a single <b>Policy and Charging Mated Sites</b> place association. |
|                              | For the Diameter custom application, these sites (places) are configured in <b>Applications Region</b> place association.                                                                                                    |
|                              | The primary site may be in a different site (place) for each configured SOAM or SBR server group.                                                                                                    |
|                              | A primary site is described as the location in which the active and standby servers to reside; however, there cannot be any preferred spare servers within this location. All SOAM and SBR server groups have a primary site.                                                                                                    |

| Term                                                                 | Definition                                                                                                    |
|----------------------------------------------------------------------|----------------------------------------------------------------------------------------------------|
| Server Group<br>Secondary Site                                       | A server group secondary site is a term used to represent location in addition to the Primary Site within a SOAM or SBR Server Group. SOAM and SBR server groups are intended to span several sites (places). For the Policy and Charging DRA application, these sites (places) are all configured within a single <b>Policy and Charging Mated Sites</b> place association. |
|                                                                      | For the Diameter custom application, these sites (places) are configured in <b>Applications Region</b> place association.                                                                                                    |
|                                                                      | The secondary site may be in a different sites (places) for each configured SOAM or SBR server group.                                                                                                    |
|                                                                      | A secondary site is described as the location in which only preferred spare servers reside. The active and standby servers cannot reside within this location. If two site redundancy is wanted, a secondary site is required for all SOAM and SBR server groups.                                                                                                    |
| Session Binding<br>Repository<br>(SBR) Server<br>Group<br>Redundancy | The DCA and Policy and Charging applications may use SBR server groups to store application session data. The SBR server groups support both two and three site redundancy. The server group function name is <b>Session and Binding Repository</b> .                                                                                                    |
| Site                                                                 | Applicable for various applications, a site is type of <b>place</b> . A place is configured object that allows servers to be associated with a physical location.                                                                                                    |
|                                                                      | A site place allows servers to be associated with a physical site. For example, sites may be configured for Atlanta, Charlotte, and Chicago. Every server is associated with exactly one site when the server is configured.                                                                                                    |
|                                                                      | For the Policy and Charging DRA application, when configuring a site, only put DA-MPs and SBR MP servers in the site. Do not add NOAM, SOAM, or IPFE MPs to a site.                                                                                                    |
| Software<br>Centric                                                  | The business practice of delivering an Oracle software product while relying upon the customer to procure the requisite hardware components. Oracle provides the hardware specifications, but does not provide the hardware, and is not responsible for hardware installation, configuration, or maintenance.                                                                |
| Two Site<br>Redundancy                                               | Two site redundancy is a data durability configuration in which Policy and Charging data is unaffected by the loss of one site in a Policy and Charging Mated Sites Place Association containing two sites.                                                                                                    |
|                                                                      | Two site redundancy is a feature provided by server group configuration. This feature provides geographic redundancy. Some server groups can be configured with servers located in two geographically separate sites (locations). This feature ensures there is always a functioning active server in a server group even if all the servers in a single site fail.          |

#### **1.4** How to Use this Document

When executing the procedures in this document, there are a few key points to ensure you understand procedure convention. These points are:

- 1. Before beginning a procedure, completely read the instructional text (it displays immediately after the Section heading for each procedure) and all associated procedural WARNINGS or NOTES.
- 2. Before execution of a STEP within a procedure, completely read the left and right columns including any STEP specific WARNINGS or NOTES.

3. If a procedural STEP fails to execute successfully or fails to receive the desired output, STOP the procedure. It is recommended to contact My Oracle Support (MOS) for assistance, as described in Appendix W before attempting to continue.

Figure 1 shows an example of a procedural step used in this document.

- Each step has a checkbox that the user should check-off to keep track of the progress of the procedure.
- Any sub-steps within a step are referred to as step X.Y. The example in Figure 1 shows steps 1 and step 2 and substep 2.1.
- The title box describes the operations to be performed during that step.
- GUI menu items, action links, and buttons to be clicked on are in bold Arial font.
- GUI fields and values to take note of during a step are in bold Arial font.
- Each command that the user enters, as well as any response output, is formatted in 10-point Courier font.

|    |                                | Directive/Result oteps                                                                                            |
|----|--------------------------------|----------------------------------------------------------------------------------------------------|
| 1. | Change directory               | Change to the backout directory.                                                                                  |
|    |                                | \$ cd /var/TKLC/backout                                                                                           |
| 2. | Verify network<br>element data | 1. View the Network Elements configuration data; verify the data; save and print report.                          |
|    |                                | <ol> <li>Select Configuration &gt; Network Elements to view Network Elements<br/>Configuration screen.</li> </ol> |

#### Title/Instructions Directive/Result Steps

#### Figure 1. Example Procedure Steps Used in This Document

#### **1.5 Optional Features**

Further configuration and/or installation steps are needed for optional features that may be present in this deployment. Please refer to these documents for disaster recovery steps needed for their components.

| Feature                                | Document                                                        |
|----------------------------------------|-----------------------------------------------------------------|
| Diameter Custom Applications (DCA)     | DCA Framework and Application Activation and Deactivation Guide |
| Diameter Mediation                     | DSR Mediation Feature Activation Procedure                      |
| Full Address Based Resolution (FABR)   | DSR FABR Feature Activation Procedure                           |
| Gateway Location Application (GLA)     | DSR GLA Feature Activation Procedure                            |
| Host Intrusion Detection System (HIDS) | DSR Security Guide (Section 3.2)                                |
| Map-Diameter Interworking (MAP-IWF)    | DSR MAP-Diameter IWF Feature Activation Procedure               |
| Policy and Charging Application (PCA)  | DSR PCA Activation Guide                                        |
| Range Based Address Resolution (RBAR)  | DSR RBAR Feature Activation Procedure                           |

**Table 3. Optional Features** 

#### 2. General Description

This document defines the steps to execute the initial installation of the Diameter Signaling Router application.

DSR installation paths are shown in the figures below. The general timeline for all processes to perform a software installation/configuration and upgrade is also included below.

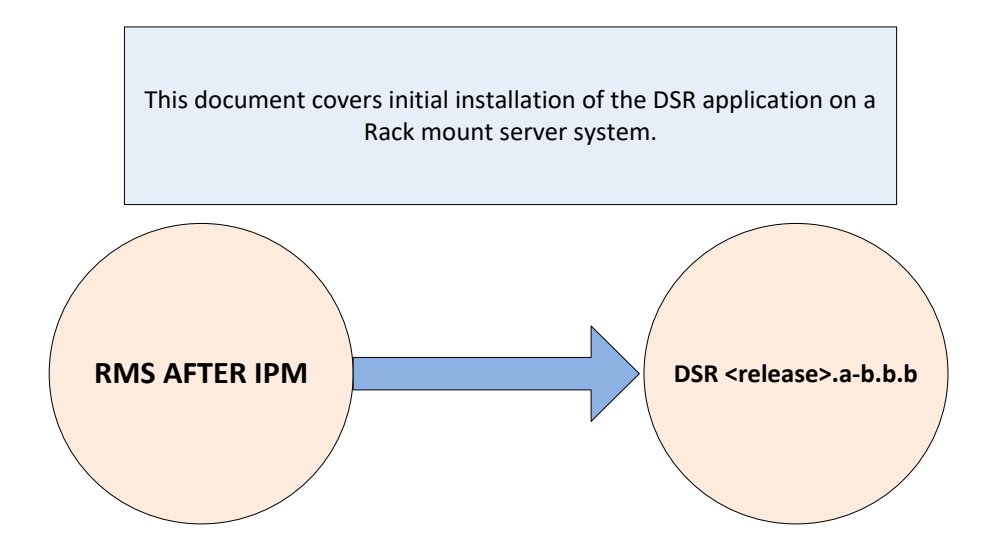

Figure 2. Initial Application Installation Path-Example Shown

#### 2.1 Acquiring Firmware

Several procedures in this document pertain to the upgrading of firmware on various servers and hardware devices.

DSR rack mount servers and devices requiring possible firmware updates are:

- HP Rack Mount Servers (DL380)
- Oracle Rack Mount Server
- Cisco 4948/4948E/4948E-F Rack Mount Network Switches

#### 2.1.1 HP DL380

Software-centric customers do not receive firmware upgrades through Oracle. Instead, refer to the HP Solutions Firmware Upgrade Pack, Software Centric Release Notes on https://docs.oracle.com under Platform documentation. The latest release is recommended if an upgrade is performed; otherwise, release 2.2.9 is the minimum.

The required firmware and documentation for upgrading the firmware on HP hardware systems and related components are distributed as the HP Solutions Firmware Upgrade Pack 2.x.x. The minimum firmware release required is HP Solutions Firmware Upgrade Pack 2.2.12; however, if a firmware upgrade is needed, use the current GA release of the HP Solutions Firmware Upgrade Pack 2.x.x.

Each version of the HP Solutions Firmware Upgrade Pack contains multiple items including media and documentation. This document provides its own upgrade procedures for firmware.

The two pieces of required firmware media provided in the HP Solutions Firmware Upgrade Pack 2.x.x releases are:

- HP Service Pack for ProLiant (SPP) firmware ISO image
- HP Solutions Firmware Upgrade Pack Release Notes [1] of the HP Firmware Upgrade Pack (FUP) release to determine specific firmware versions provided

Contact My Oracle Support (MOS) for more information on obtaining the HP firmware upgrade pack.

#### 2.1.2 Oracle X5-2/Netra X5-2/X6-2/X7-2

The Oracle Firmware Upgrade Pack (FUP) consists of documentation to upgrade the Oracle rack mount servers. The pack consists of an upgrade guide and release notes. The current minimum supported release is 3.1.8; however, if a firmware update is required, use the latest available release. Firmware components can be downloaded from My Oracle Support (MOS) at https://support.oracle.com. Refer to the appropriate FUP release notes for directions on how to acquire the firmware.

#### 2.2 Hardware Requirements

This section provides the required materials needed to install DSR on a rack mount system and provides the Ethernet interfaces depending on hardware type.

#### 2.2.1 Required Materials

- 1. One (1) target release DSR Media ISO
- 2. One (1) target release SDS Media ISO (If equipped)
- 3. One (1) target release PMAC Media ISO
- 4. Three (3) target release IDIH Media ISOs
- 5. One (1) ISO of TPD release, or later shipping baseline as per Oracle ECO
- 6. One (1) ISO of TVOE release, or later shipping baseline as per Oracle ECO
- 7. One (1) TVOE release bootable USB, or later shipping baseline as per Oracle ECO
- 8. To obtain the default passwords refer to document cgbu\_eng\_24\_2229.
- 9. HP Solutions Firmware Upgrade Pack Release Notes[2]
- 10. Oracle Firmware Upgrade Pack Release Notes[3]
- 11. At least (1) Console cable and required software to connect to X7-2 blade

Other installation requirements to consider when installing DSR include:

- The total number of sites
- The number of servers at each site and their role(s)
- Does DSR's networking interface terminate on a Layer 2 or Layer 3 boundary?
- Number of enclosures at each site -- if any at all.
- Will NOAMs use rack-mount servers or server blades?
- (Per Site) Will MP's be in N+ 0 configurations?
- What time zone should be used across the entire collection of DSR sites?
- Will SNMP traps be viewed at the NOAM, or an external NMS be used? (Or both?)

#### 2.2.2 Rack Mount Server Network Interface Reference

Throughout the installation procedure, configuration steps reference Ethernet interfaces. Depending on the hardware type, these Ethernet interfaces can vary. Refer to [22] for more details on network interconnect.

Table 4 describes the Ethernet interface to <Ethernet\_interface\_x> variables:

*Note:* For HP DL380 Gen 9 servers with 10Gbps, one 2pt 10 Gigabit FlexibleLOM cards is required. One 2 pt 10 Gigabit PCIe card is required while running the segregated signaling network topology.

| Network Interface                                        | HP DL380 (with<br>4pt Gigabit in<br>PCI Slot 1) (Gen<br>8/Gen 9<br>Onboard) | HP DL380 (with<br>FlexibleLOM and<br>2pt 10 Gigabit in<br>PCI slot 3) (Gen 9<br>10Gbps) | Oracle X5-2/Netra<br>X5-2/X6-2<br>(without 10GigE<br>card) | Oracle X7-2 |
|----------------------------------------------------------|-----------------------------------------------------------------------------|-----------------------------------------------------------------------------------------|------------------------------------------------------------|-------------|
| <pre><ethernet_interface_1></ethernet_interface_1></pre> | eth01                                                                       | eth05                                                                                   | eth01                                                      | eth02       |
| <pre><ethernet_interface_2></ethernet_interface_2></pre> | eth02                                                                       | eth06                                                                                   | eth03                                                      | eth03       |
| <pre><ethernet_interface_3></ethernet_interface_3></pre> | eth11                                                                       | eth31                                                                                   | eth02                                                      |             |
| <pre><ethernet_interface_4></ethernet_interface_4></pre> | eth12                                                                       | eth32                                                                                   | eth04                                                      |             |

Table 4. RMS Network Interfaces

*Note:* When VE-DSR is deployed, in order for the PM&C to manage all Rack Mount Servers (RMS), the Customer's switch ports connected to bond0 NICs must be configured with the control VLAN as the native VLAN.

#### 3. Software Installation Procedure

As mentioned earlier, the hardware installation and network cabling should be done before executing the procedures in this document.

#### SUDO

As a non-root user (admusr), many commands (when run as admusr) now require the use of sudo.

#### IPv6

Standard IPv6 formats for IPv6 and prefix can be used in all IP configuration screens, which enable DSR to be run in an IPv6 only environment. When using IPv6 for XMI and management, place the IPv6 address in brackets (highlighted in red below) as shown.

https://[<IPv6 address>]

If a dual-stack (IPv4 and IPv6) network is required, configure the topology with IPv4 and then migrate to IPv6. Refer to [13] for instructions on how to accomplish this IPv6 migration.

#### 3.1 Prepare Servers for IPM

This section explains the steps needed to configure the BIOS settings and update the firmware (if needed) for the HP and Oracle rack mount servers.

# 3.1.1 Configure BIOS Settings

#### Procedure 1. Configure BIOS Settings

| This  | This procedure Configures HP DL380, Oracle/Netra servers, and Oracle server BIOS settings.               |                                                                                                    |  |  |
|-------|----------------------------------------------------------------------------------------------------|----------------------------------------------------------------------------------------------------|--|--|
| Che   | Check off ( $$ ) each step as it is completed. Boxes have been provided for this purpose under each step |                                                                                                    |  |  |
| If th | If this procedure fails, contact My Oracle Support (MOS) and ask for assistance.                         |                                                                                                    |  |  |
| 1.    | RMS Server:<br>Configure the<br>BIOS settings                                                            | <ul> <li>Follow the appropriate appendix procedure for the corresponding hardware type:</li> <li>HP DL380 Gen 8 RMS: Appendix A.2.1 Configure HP Gen 8 Servers</li> </ul>                                    |  |  |
|       |                                                                                                    | • HP DL380 Gen 9 RMS: Appendix A.2.2 Configure HP Gen 9 Servers                                                                                                    |  |  |
|       |                                                                                                    | Oracle X5-2/Netra X5-2/X6-2/X7-2: Appendix A.2.3 Configure Oracle X5-2/Netra X5-2/X6-2/X7-2 Server                                                                                                    |  |  |
| 2.    | Oracle X5-                                                                                               | Log into the Oracle X5-2/Netra X5-2/X6-2/X7-2 iLOM.                                                                                                    |  |  |
|       | 2/Netra X5-<br>2/X6-2 Server:                                                                            | Please Log In                                                                                                    |  |  |
|       | Login<br>HP DL380 skip                                                                                   |                                                                                                    |  |  |
|       | this step                                                                                                |                                                                                                    |  |  |
|       |                                                                                                    | SP Hostname: DSR10307Loc37TVOE                                                                                                    |  |  |
|       |                                                                                                    | User Name:                                                                                                    |  |  |
|       |                                                                                                    | Password                                                                                                    |  |  |
|       |                                                                                                    |                                                                                                    |  |  |
|       |                                                                                                    | Log In                                                                                                    |  |  |
|       |                                                                                                    |                                                                                                    |  |  |
|       |                                                                                                    |                                                                                                    |  |  |
|       |                                                                                                    |                                                                                                    |  |  |
|       |                                                                                                    |                                                                                                    |  |  |
|       |                                                                                                    |                                                                                                    |  |  |
|       |                                                                                                    |                                                                                                    |  |  |
|       |                                                                                                    | <i>«</i> .                                                                                                    |  |  |
|       |                                                                                                    | java"                                                                                                    |  |  |
|       |                                                                                                    |                                                                                                    |  |  |
|       |                                                                                                    | Copyright © 2015, Oracle and/or its affiliates. All rights reserved. Oracle and Java are registered<br>trademarks of Oracle and/or its affiliates. Other names may be trademarks of their respective owners. |  |  |

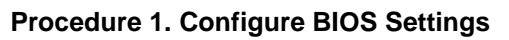

| this step 2. Select <b>Set host power to last power state on boot</b> .                                                                                                    | 3. Oracle X5-<br>2/Netra X5-<br>2/X6-2 Server:<br>Update power<br>settings | <ol> <li>Navigate to System Management &gt; Policy.</li> <li>System Management<br/>BIOS</li> <li>Delign</li> </ol>                                                                                                    |
|----------------------------------------------------------------------------------------------------|----------------------------------------------------------------------------|----------------------------------------------------------------------------------------------------|
| Service Processor Policies  Actions - Actions - Enable Disable st on boot (enabling this policy disables Set host power to last power state policy) Set host power to last power state on boot (enabling this policy disables Auto power-on host policy) Set enhanced PCIe cooling mode policy 3. Select the Enable from the Actions option. 4. Click OK to confirm.  Do you want to enable HOST_LAST_POWER_STATE?  OK Cancel | HP DL380 skip<br>this step                                                 | Policy         2. Select Set host power to last power state on boot.         Service Processor Policies         Actions         Actions         Enable         is to n boot (enabling this policy disables Set host power to last power state policy)         Set host power to last power state on boot (enabling this policy disables Auto power-on host policy)         Set enhanced PCle cooling mode policy         3. Select the Enable from the Actions option.         4. Click OK to confirm.         Do you want to enable HOST_LAST_POWER_STATE?         OK       Cancel |

# 3.1.2 Upgrade Rack Mount Server Firmware

#### Procedure 2. Upgrade Rack Mount Server Firmware

| This procedure updates firmware, if needed.<br>Check off $(h)$ each step as it is completed. Boxes have been provided for this purpose updat each step. |                                                                                                    |                                                                                                    |                                        |  |
|----------------------------------------------------------------------------------------------------|----------------------------------------------------------------------------------------------------|----------------------------------------------------------------------------------------------------|----------------------------------------|--|
| Check off ( $v$ ) each step as it is completed. Boxes have been provided for this purpose under each step number                                        |                                                                                                    |                                                                                                    |                                        |  |
| If this n                                                                                                    | If this presedure fails, it is recommended to contact My Oracle Support (MOS) and ack for accistance  |                                                                                                    |                                        |  |
| n uns p                                                                                                    | If this procedure fails, it is recommended to contact My Oracle Support (MOS) and ask for assistance. |                                                                                                    |                                        |  |
| 1.                                                                                                    | RMS Server:                                                                                           | For Oracle X5-2/Netra X5-2/X6-2/X7-2                                                                                       |                                        |  |
|                                                                                                    | Verify<br>firmware of<br>the rack                                                                     | From the iLOM, login and verify firmware version under <b>System Information</b> > <b>Summary</b> .<br>General Information |                                        |  |
|                                                                                                    | mount server                                                                                          | System Type                                                                                                    | Rack Mount                             |  |
|                                                                                                    |                                                                                                    | Model                                                                                                    | SUN SERVER X4-2                        |  |
|                                                                                                    |                                                                                                    | QPart ID                                                                                                    | Q10540                                 |  |
|                                                                                                    |                                                                                                    | Part Number                                                                                                    | 33300320+2+1                           |  |
|                                                                                                    |                                                                                                    | Serial Number                                                                                                    | 1507NML0TC                             |  |
|                                                                                                    |                                                                                                    | System Identifier                                                                                                    | -                                      |  |
|                                                                                                    |                                                                                                    | System Firmware Version                                                                                                    | 3.2.4.46                               |  |
|                                                                                                    |                                                                                                    | Primary Operating System                                                                                                   | Oracle Linux Server release 6.6        |  |
|                                                                                                    |                                                                                                    | Host Primary MAC Address                                                                                                   | 00:10:e0:70:43:54                      |  |
|                                                                                                    |                                                                                                    | ILOM Address                                                                                                    | 10.250.50.193                          |  |
|                                                                                                    |                                                                                                    | ILOM MAC Address                                                                                                    | 00:10:E0:70:43:58                      |  |
|                                                                                                    |                                                                                                    | For HP DL380<br>From the iLO, login and verify firmware version under Information > System<br>Information [Firmware Tab].  |                                        |  |
|                                                                                                    |                                                                                                    | System Information - Firmware Information                                                                                  |                                        |  |
| Summary Fana Temperatures Power Processors Benory Raturos Storage Permane                                                                               |                                                                                                    | Summery Paria Temperatures Power Processon Benory Nativox Stonge Primare                                                   |                                        |  |
|                                                                                                    |                                                                                                    |                                                                                                    |                                        |  |
|                                                                                                    |                                                                                                    | Firmware Name<br>HP ProLast System RDM                                                                                     | Firmware Version     02/10/2014        |  |
|                                                                                                    |                                                                                                    | HP ProLant System ROM - Backup<br>HP ProLant System ROM Bootbick                                                           | 03/01/2013<br>03/11/2012               |  |
|                                                                                                    |                                                                                                    | HP Smart Array P420 Controller<br>LO<br>Descent Management Controller Tempora                                              | 5.42<br>1.51 Jun 16 2014               |  |
|                                                                                                    |                                                                                                    | Power Management Controller Finitivate Bootboder<br>SAS Programmable Logic Device                                          | 2.7<br>Version bodC                    |  |
|                                                                                                    |                                                                                                    | Server Platform Services (SPS) Firmware<br>System Programmable Logic Device                                                | 2.15.28.4<br>Version 0x2F              |  |
| 2.                                                                                                    | RMS Server:<br>Upgrade                                                                                | Follow the appropriate appendix proc                                                                                       | cedure for the corresponding hardware  |  |
|                                                                                                    | firmware                                                                                              | HP DL380 Gen 8/9 RMS: Apper                                                                                                | ndix B.1 HP DL380 Server               |  |
|                                                                                                    |                                                                                                    | Oracle Rack Mount Servers: A 2/X7-2                                                                                        | ppendix B.2 Oracle X5-2/Netra X5-2/X6- |  |

## 3.2 Install and Configure TVOE on First RMS (PMAC Host)

Throughout this section, the first RMS server refers to the server hosting the PMAC VM.

*Note:* Non-HA Lab Node Installations Only-Oracle X5-2/Netra X5-2/X6-2/X7-2/HP DL380 GEN 9: Before starting Procedure 3, execute Appendix Q.1 Non-HA Lab Node Pre-IPM Procedures to create vgguests logical volume with RAID10 spanning across multiple HDDs:

#### Procedure 3. Install and Configure TVOE on First RMS (PMAC Host)

This procedure installs TVOE on the first rack mount server.

Check off ( $\sqrt{}$ ) each step as it is completed. Boxes have been provided for this purpose under each step number.

If this procedure fails, it is recommended to contact My Oracle Support (MOS) and ask for assistance.

| 1. | Connect to the 1 <sup>st</sup> RMS server       | Connect to the server using a VGA display and USB keyboard, or using the iLO interface on a browser.                                                                                                    |  |
|----|-------------------------------------------------|----------------------------------------------------------------------------------------------------|--|
|    |                                                 | <b>Note:</b> Appendix D TVOE iLO/iLOM GUI Access and Appendix E Change the TVOE iLO/iLOM Address explain how to access the rack mount server iLO and change the address, if necessary.                                                                                                    |  |
| 2. | RMS Server:<br>Insert TVOE<br>media into server | Insert the OS IPM media (CD/DVD or USB) into the CD/DVD tray/USB slot of the rack mount server. Refer to Appendix N Create a Bootable USB Drive on Linux for creating a bootable USB                                                                                                    |  |
|    |                                                 | Alternatively, ISO can be mounted using virtual media. Refer to Appendix F<br>Attach an ISO Image to a Server using the iLO or iLOM.                                                                                                    |  |
|    |                                                 | <i>Note:</i> If using Appendix F, skip to step 5. in this procedure.                                                                                                    |  |
| 3. | Power cycle<br>server                           | For <b>HP rack mount servers</b> , hold the power button in until the button turns amber, then release. Wait 5 seconds, then press the power button and release it again to power on the system.                                                                                                    |  |
|    |                                                 | For <b>Oracle rack mount servers</b> , hold the power button in until the <b>OK</b> LED turns off, and starts a slow blink. Wait 5 seconds, press the power button, and release it again to power on the system. In a second or 2 the <b>OK</b> LED starts to blink faster as the system powers up. |  |
| 4. | Select boot<br>method                           | For some servers, you must select a boot method so the server does not boot directly from the hard drive.                                                                                                    |  |
|    |                                                 | For <b>HP rack mount servers</b> , press <b>F11</b> when asked to bring up the boot menu and select the appropriate boot method.                                                                                                    |  |
|    |                                                 | For <b>Oracle rack mount servers</b> , press <b>F8</b> when asked to bring up the boot menu and select the appropriate boot method.                                                                                                    |  |

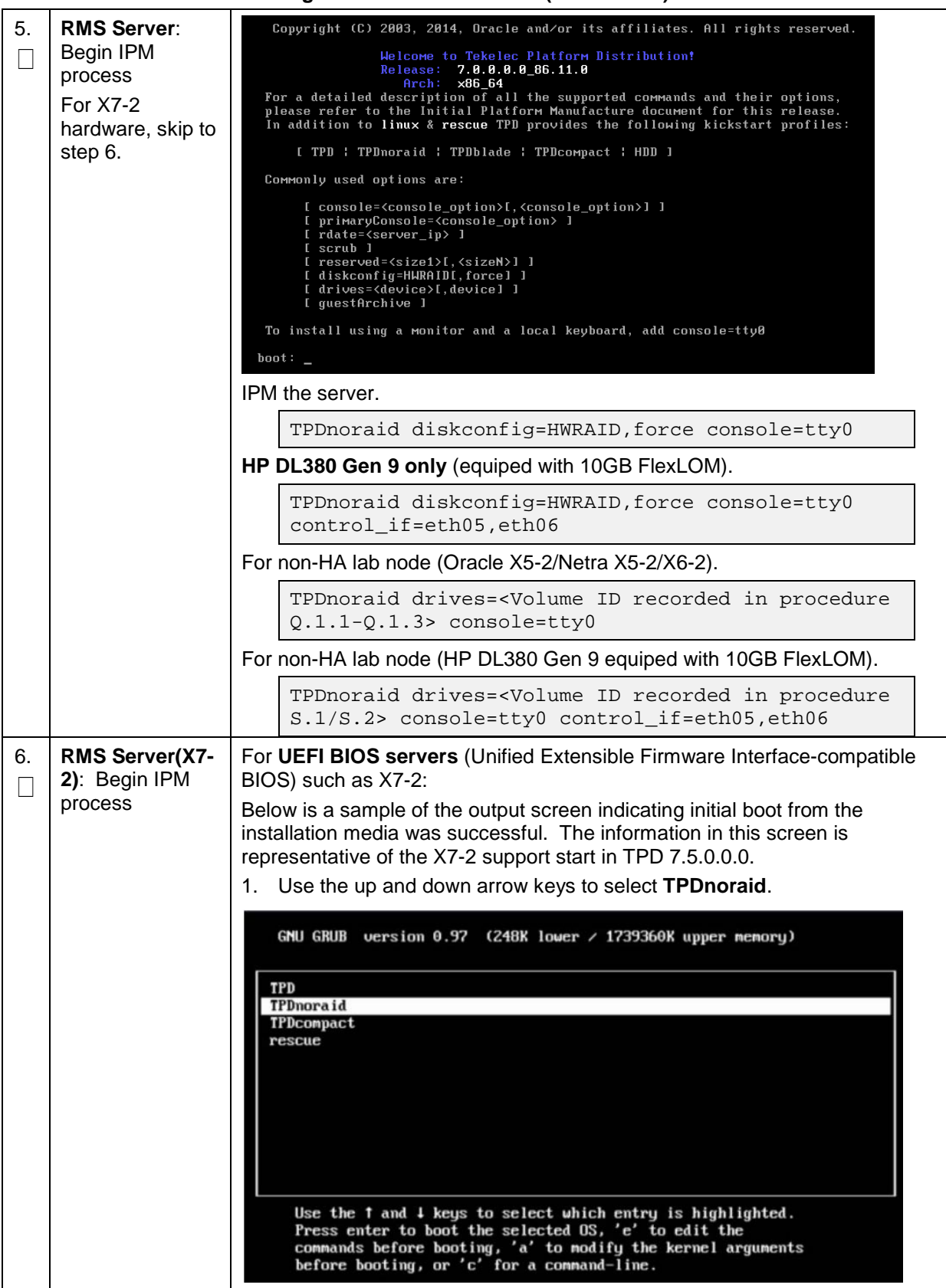

|    |                       | 2. Type <b>e</b> to edit.                                                                                                    |
|----|-----------------------|----------------------------------------------------------------------------------------------------|
|    |                       | GNU GRUB version 0.97 (248K lower / 1739360K upper memory)                                                                                                    |
|    |                       | kernel ∕isolinux/vmlinuz ks=file:/TPD.ks kstype=TPDnoraid uuid=f7871→<br>initrd ∕isolinux/initrd.ing                                                                                                    |
|    |                       | Use the $\dagger$ and $\downarrow$ keys to select which entry is highlighted.<br>Press 'b' to boot, 'e' to edit the selected command in the<br>boot sequence, 'c' for a command-line, 'o' to open a new line<br>after ('0' for before) the selected line, 'd' to remove the<br>selected line, or escape to go back to the main menu.                                                                                                    |
|    |                       | 3. Append additional inputs to the TPDnoraid command as shown (example additional arguments).                                                                                                    |
|    |                       | [ Minimal BASH-like line editing is supported. For the first word, TAB<br>lists possible command completions. Anywhere else TAB lists the possible<br>completions of a device/filename. ESC at any time cancels. ENTER<br>at any time accepts your changes.]                                                                                                    |
|    |                       | <=ttyS0,115200 diskconfig=HWRAID,force console=tty0                                                                                                    |
|    |                       | 4. Press <b>Enter</b> to continue IPM and monitor progress.                                                                                                    |
|    |                       | <ol> <li>Wait 30-60 seconds for the the terminal to respond and echo to the terminal. For any additional commands or custom IPM options, refer to [21]. Some topics of interest may be OS IPM Install, IPM Command Options, Time Estimates for IPM in Minutes, and Possible Errors During IPM Installation Processing, and other useful information.</li> </ol>                                                                                  |
|    |                       | 6. Monitor the IPM installation.                                                                                                    |
|    |                       | The IPM process takes about 30 minutes. Several messages and screens display in the process.                                                                                                    |
| 7. | RMS Server:<br>Reboot | 1. Once the IPM is complete, remove the disk from the drive or unmount the TPD image from the iLO and press <b>Enter</b> to reboot the server.                                                                                                    |
|    |                       | Complete<br>Congratulations, your Oracle Linux Server installation is complete.<br>Please reboot to use the installed system. Note that updates may<br>be available to ensure the proper functioning of your system and<br>installation of these updates is recommended after the reboot.<br>Reboot<br>After a few minutes and multiple reboots, the server boot sequence starts<br>and eventually displays that it is booting the new IPM load. |

Procedure 3. Install and Configure TVOE on First RMS (PMAC Host)

|    |                                                                                      | Attempting Boot From CD-ROM         Attempting Boot From Hard Drive (C:)         Press any key to enter the menu         Booting TPD (2.6.32-431.20.3.el6prere17.0.0.0.0_86.8.0.x86_64)         Press any key to continue.         Press any key to continue. |
|----|--------------------------------------------------------------------------------------|----------------------------------------------------------------------------------------------------|
| 8. | For NEBS and<br>non NEBS<br>deployment<br>(Oracle Netra<br>X5-2/X6-2 server<br>only) | <ul> <li>For NEBS and non NEBS deployment, execute these steps (Oracle Netra X5-2/X6-2 server only):</li> <li>NEBS deployment configuration, execute Procedure 74.</li> <li>Non-NEBS deployment configuration, execute Procedure 75.</li> </ul>                                                                                                    |

#### Procedure 4. Configure First Rack Mount Server

This procedure configures the first TVOE/Management server. Check off ( $\sqrt{2}$ ) each step as it is completed. Boxes have been provided for this purpose under each step number. If this procedure fails, it is recommended to contact My Oracle Support (MOS) and ask for assistance. 1. Determine bridge Determine the bridge interfaces to use on the TVOE server and fill in the appropriate values this table. If NetBackup is used, determine the bridge names and  $\square$ interfaces interface to use for the NetBackup network and fill in the <TVOE\_NetBackup\_Bridge\_Interface> value. Guest TVOE Interface Bridae Alias Name **TVOE Bridge Interface** Fill in the appropriate value (bond0): <TVOE\_Control\_Bridge\_Interface> *Note:* **bond**0 should be used, and the control control **Customer** must configure the control VLAN as the native VLAN on ports connecting to the OAM NICs of each server. Fill in the appropriate value: management management <TVOE\_Management\_Bridge\_Interface> Fill in the appropriate value: xmi xmi <TVOE\_XMI\_Bridge\_Interface> Fill in the appropriate value: imi Imi <TVOE\_IMI\_Bridge\_Interface> Int Fill in the appropriate value: Int (iDIH only) <TVOE\_INT\_Bridge\_Interface> Fill in the appropriate values: xsi1:\_\_\_\_\_ xsi2:\_\_\_\_ xsi3:\_\_\_\_\_ xsi4: \_\_\_\_\_ xsi5:\_\_\_\_\_ xsi6:\_\_\_\_\_ xsi7:\_\_\_\_\_ xsi8: \_\_\_\_\_ xsi1-16 xsi1-16 xsi9:\_\_\_\_ xsi10:\_\_\_\_ xsi11:\_\_\_\_ xsi12:\_\_\_\_ xsi13:\_\_\_\_\_ xsi14:\_\_\_\_\_ xsi15:\_\_\_\_\_ xsi16:\_\_\_\_ <TVOE\_XSI1-16\_Bridge\_Interface> Fill in the appropriate value: replication replication <TVOE\_REPLICATION\_Bridge\_Interface> NetBackup Fill in the appropriate value: NetBackup (if applicable) <TVOE\_NetBackup\_Bridge\_Interface> 1. Log into iLO/iLOM and follow Appendix D TVOE iLO/iLOM GUI Access to 2. 1st RMS iLO/iLOM: Login access the iLO/iLOM GUI.  $\square$ and start the https://<management\_server\_iL0\_ip> integrated remote console 2. Login as admusr.

| 3. | 1st RMS<br>iLO/iLOM: Create<br>the management<br>network | <b>Note:</b> This output is for illustrative purposes only. The site information for this system determines the network interfaces (network devices, bonds, and bond enslaved devices) to configure.                                                                                                    |
|----|----------------------------------------------------------|----------------------------------------------------------------------------------------------------|
|    |                                                          | <pre>\$ sudo /usr/TKLC/plat/bin/netAdm add<br/>device=<tvoe_management_bridge_interface><br/>onboot=yes<br/>Interface_bond0_2_added</tvoe_management_bridge_interface></pre>                                                                                                    |
|    |                                                          |                                                                                                    |
|    |                                                          | <pre>\$sudo /usr/TKLC/plat/bin/netAdm addtype=Bridge<br/>name=managementbootProto=noneonboot=yes<br/>address=<management_server_tvoe_ip><br/>netmask=<management_server_tvoe_netmask prefix=""><br/>bridgeInterfaces=<tvoe_management_bridge_interface><br/>Bridge management added!</tvoe_management_bridge_interface></management_server_tvoe_netmask></management_server_tvoe_ip></pre> |
| 4. | 1st RMS<br>iLO/iLOM:<br>Configure default<br>route       | <pre>\$ sudo /usr/TKLC/plat/bin/netAdm addroute=defaultdevice=managementgateway=<management_gateway_ip_address> Route to management added</management_gateway_ip_address></pre>                                                                                                    |

Procedure 4. Configure First Rack Mount Server

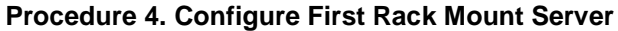

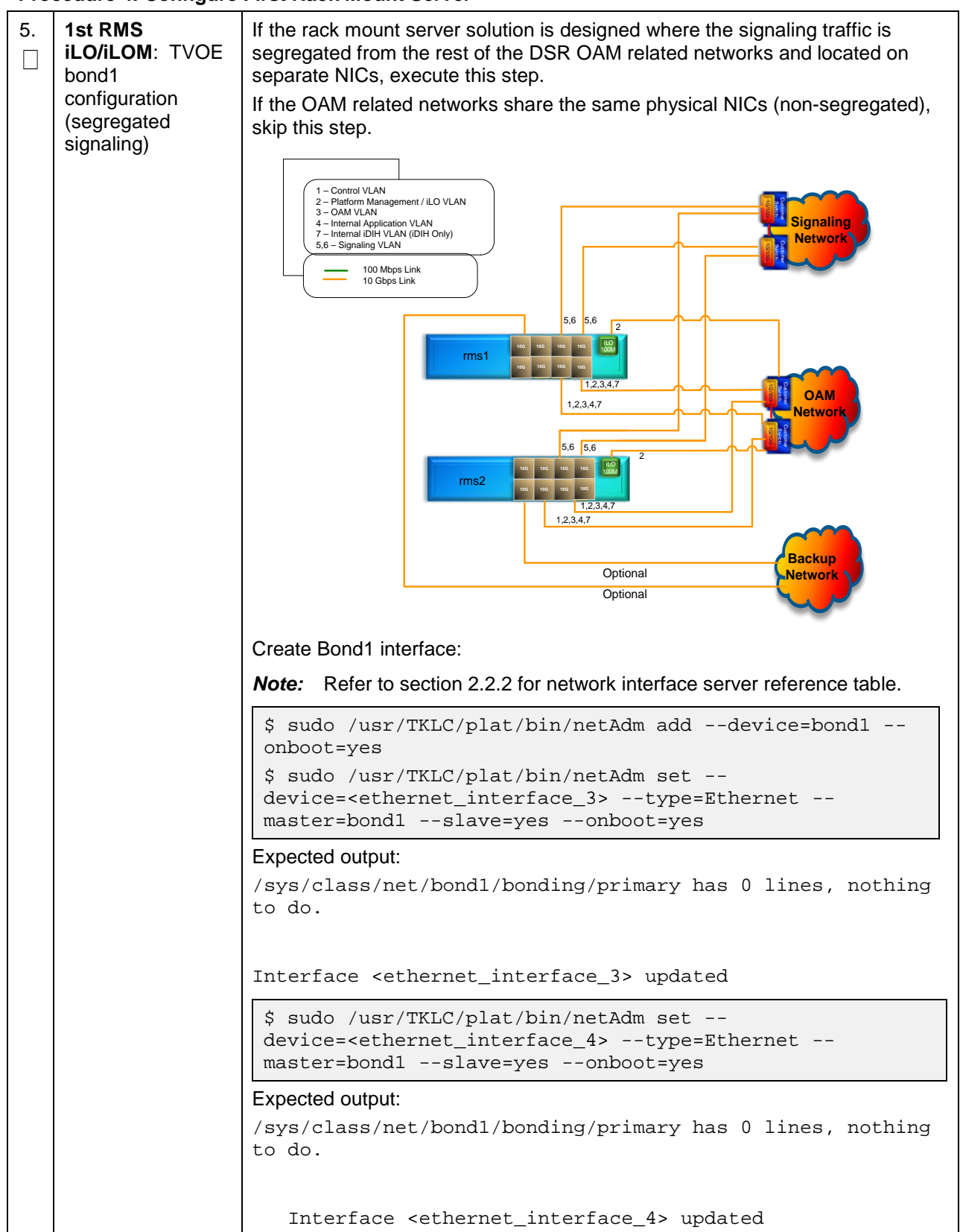

| 6. | <b>1st RMS</b><br><b>iLO/iLOM</b> : Set<br>Ethernet interface<br>ring buffer sizes | <i>Note:</i> Refer to section 2.2.2 for network interface server reference table.                                        |
|----|------------------------------------------------------------------------------------|----------------------------------------------------------------------------------------------------|
|    |                                                                                    | <pre>\$ sudo netAdm setdevice=<ethernet_interface_1><br/>ringBufferRx=4096ringBufferTx=4096</ethernet_interface_1></pre> |
|    |                                                                                    | <pre>\$ sudo netAdm setdevice=<ethernet_interface_2><br/>ringBufferRx=4096ringBufferTx=4096</ethernet_interface_2></pre> |
|    |                                                                                    | If step 5. was executed, execute these commands:                                                                         |
|    |                                                                                    | <pre>\$ sudo netAdm setdevice=<ethernet_interface_3><br/>ringBufferRx=4096ringBufferTx=4096</ethernet_interface_3></pre> |
|    |                                                                                    | <pre>\$ sudo netAdm setdevice=<ethernet_interface_4><br/>ringBufferRx=4096ringBufferTx=4096</ethernet_interface_4></pre> |
|    |                                                                                    | Ring Buffer Sizes For X7-2                                                                                               |
|    |                                                                                    | <pre>\$ sudo netAdm setdevice=<ethernet_interface_1><br/>ringBufferRx=2047ringBufferTx=2047</ethernet_interface_1></pre> |
|    |                                                                                    | <pre>\$ sudo netAdm setdevice=<ethernet_interface_2> ringBufferRx=2047ringBufferTx=2047</ethernet_interface_2></pre>     |
|    |                                                                                    | If step 5. was executed, execute these commands:                                                                         |
|    |                                                                                    | <pre>\$ sudo netAdm setdevice=<ethernet_interface_3><br/>ringBufferRx=2047ringBufferTx=2047</ethernet_interface_3></pre> |
|    |                                                                                    | <pre>\$ sudo netAdm setdevice=<ethernet_interface_4><br/>ringBufferRx=2047ringBufferTx=2047</ethernet_interface_4></pre> |

| <b>Procedure 4</b> | . Configure | <b>First Rack</b> | Mount | Server |
|--------------------|-------------|-------------------|-------|--------|
|--------------------|-------------|-------------------|-------|--------|

| 7. | 1st RMS<br>iLO/iLOM: Add                                                                                                 | Before selecting the configuration option, first read the description in each step to determine which configuration is applicable to your                        |
|----|----------------------------------------------------------------------------------------------------|----------------------------------------------------------------------------------------------------|
|    | the NetBackup<br>network —<br><b>Option 1</b><br>(optional)<br>If NetBackup is<br>used, execute this<br>step; otherwise. | installation and network.                                                                                                    |
|    |                                                                                                    | Select only this option or one of the options listed in steps 8. or 9.                                                                                           |
|    |                                                                                                    | NetBackup is a tool that allows the customer to take remote backups of the system.                                                                               |
|    |                                                                                                    | <ul><li>Notes:</li><li>This output is for illustrative purposes only and shows the control bridge</li></ul>                                                      |
|    | skip to step 12.                                                                                                    | configured.                                                                                                    |
|    |                                                                                                    | • This example shows a TVOE management server configuration with the NetBackup feature enabled and the NetBackup network configured with a non-default MTU size. |
|    |                                                                                                    | • The MTU size must be consistent between a network bridge, device, or bond and associated VLANs.                                                                |
|    |                                                                                                    | Create NetBackup bridge using a bond containing an untagged interface.                                                                                           |
|    |                                                                                                    | <pre>\$ sudo /usr/TKLC/plat/bin/netAdm add</pre>                                                                                                    |
|    |                                                                                                    | device= <tvoe_netbackup_bridge_interface></tvoe_netbackup_bridge_interface>                                                                                      |
|    |                                                                                                    | onboot=yestype=Bondingmode=active-backup<br>miimon=100                                                                                                    |
|    |                                                                                                    | MTU= <netbackup_mtu_size></netbackup_mtu_size>                                                                                                    |
|    |                                                                                                    | <pre>Interface <tvoe_netbackup_bridge_interface> added</tvoe_netbackup_bridge_interface></pre>                                                                   |
|    |                                                                                                    |                                                                                                    |
|    |                                                                                                    | \$ sudo /usr/TKLC/plat/bin/netAdm set                                                                                                    |
|    |                                                                                                    | device= <ethernet_interiace_4>type=Ethernet</ethernet_interiace_4>                                                                                               |
|    |                                                                                                    | onboot=ves                                                                                                    |
|    |                                                                                                    | Interface <ethernet_interface_4> updated</ethernet_interface_4>                                                                                                  |
|    |                                                                                                    | ¢ and a (new (TVI C (n) at (bin (not) dm add time-Dwidge                                                                                                    |
|    |                                                                                                    | \$ Sudo /usr/ikic/piat/bin/netAdm addtype=Bridge                                                                                                    |
|    |                                                                                                    | bootProto=none                                                                                                    |
|    |                                                                                                    | MTU= <netbackup_mtu_size></netbackup_mtu_size>                                                                                                    |
|    |                                                                                                    | bridgeInterfaces= <tvoe_netbackup_bridge_interface></tvoe_netbackup_bridge_interface>                                                                            |
|    |                                                                                                    | address= <tvoe_netbackup_ip></tvoe_netbackup_ip>                                                                                                    |
|    |                                                                                                    | netmask= <tvoe_netbackup_netmask prefix=""></tvoe_netbackup_netmask>                                                                                             |
| 8. | 1st RMS<br>iLO/iLOM: Add                                                                                                 | If NetBackup is used, select only this option or one of the options listed in steps 7. or 9.                                                                     |
|    | the NetBackup                                                                                                    | Create NetBackup bridge using an untagged native interface.                                                                                                    |
|    | network —<br><b>Option 2</b><br>(optional)                                                                               | <pre>\$ sudo /usr/TKLC/plat/bin/netAdm addtype=Bridge</pre>                                                                                                    |
|    |                                                                                                    | name= <tvoe_netbackup_bridge>onboot=yes<br/>bootProto=noneMTU=<netbackup_mtu_size></netbackup_mtu_size></tvoe_netbackup_bridge>                                  |
|    |                                                                                                    | bridgeInterfaces= <ethernet_interface_4></ethernet_interface_4>                                                                                                  |
|    |                                                                                                    | address= <tvoe_netbackup_ip></tvoe_netbackup_ip>                                                                                                    |
|    |                                                                                                    | netmask= <tvoe_netbackup_netmask prefix=""></tvoe_netbackup_netmask>                                                                                             |

| <b>Procedure 4</b> | . Configure | <b>First Rack</b> | Mount | Server |
|--------------------|-------------|-------------------|-------|--------|
|--------------------|-------------|-------------------|-------|--------|

| 9.  | If NetBackup is used, select only this option or one of the options listed in steps 7. or 8. |                                                                                                    |  |  |
|-----|----------------------------------------------------------------------------------------------|----------------------------------------------------------------------------------------------------|--|--|
|     | the NetBackup                                                                                | Create NetBackup bridge using a tagged device.                                                                                                    |  |  |
|     | Option 3                                                                                     | <pre>\$ sudo /usr/TKLC/plat/bin/netAdm add</pre>                                                                                                    |  |  |
|     | (optional)                                                                                   | device= <tvoe_netbackup_bridge_interface>onboot=yes</tvoe_netbackup_bridge_interface>                                                                                                    |  |  |
|     |                                                                                              | Interface <tvoe_netbackup_bridge_interface> added</tvoe_netbackup_bridge_interface>                                                                                                    |  |  |
|     |                                                                                              | \$sudo /usr/TKLC/plat/bin/netAdm addtype=Bridge                                                                                                    |  |  |
|     |                                                                                              | name= <tvoe_netbackup_bridge>onboot=yes</tvoe_netbackup_bridge>                                                                                                    |  |  |
|     |                                                                                              | MTU= <netbackup_mtu_size></netbackup_mtu_size>                                                                                                    |  |  |
|     |                                                                                              | bridgeInterfaces= <tvoe_netbackup_bridge_interface></tvoe_netbackup_bridge_interface>                                                                                                    |  |  |
|     |                                                                                              | address= <tvoe_netbackup_ip></tvoe_netbackup_ip>                                                                                                    |  |  |
|     |                                                                                              | netmask= <tvoe_netbackup_netmask prefix=""></tvoe_netbackup_netmask>                                                                                                    |  |  |
| 10. | 1st RMS<br>iLO/iLOM:<br>Configure<br>networking for<br>NetBackup<br>interface (optional)     | <pre>\$ sudo /usr/TKLC/plat/bin/netAdm addroute=net<br/>device=NetBackup<br/>address=<tvoe_netbackup_network_id><br/>netmask=<tvoe_netbackup_netmask prefix=""><br/>gateway=<tvoe_netbackup_gateway_ip_address></tvoe_netbackup_gateway_ip_address></tvoe_netbackup_netmask></tvoe_netbackup_network_id></pre> |  |  |
| 11. | 1st RMS                                                                                      | <pre>\$ sudo service network restart</pre>                                                                                                    |  |  |
|     | ILO/ILOM:<br>Restart network<br>interfaces                                                   |                                                                                                    |  |  |
| 12. | 1st RMS                                                                                      | 1. Enter the platcfg menu.                                                                                                    |  |  |
|     | the server                                                                                   | \$ sudo su - platcfg                                                                                                    |  |  |
|     | hostname                                                                                     | 2. Navigate to Server Configuration > Hostname >Edit.                                                                                                    |  |  |
|     |                                                                                              | Iu Server Configuration Menu tk         x       x         x       Hostname         x       Configure Storage         x       Designation/Function a         x       Set Clock         x       Time Zone         x       Exit         x       Exit         x       mqqqqqqqqqqqqqqqqqqqqqqqqqqqqqqqqqqqq        |  |  |

Procedure 4. Configure First Rack Mount Server

| 13. | 1st RMS                                                 | 1.                                                    | Navigate to Server Configura                                                                                      | ation       | > T                                                                     | ime Zone.                                  |
|-----|---------------------------------------------------------|-------------------------------------------------------|----------------------------------------------------------------------------------------------------|-------------|-------------------------------------------------------------------------|--------------------------------------------|
|     | iLO/iLOM: Set the<br>time zone and/or<br>hardware clock | lu<br>x<br>x<br>x<br>x<br>x<br>x<br>x<br>x<br>x<br>2. | Server Configuration M<br>Hostname<br>Configure Storage<br>Designation/Function<br>Set Clock<br>Time Zone<br>Exit | a<br>a<br>a | > I<br>tk<br>x<br>x<br>x<br>x<br>x<br>x<br>x<br>x<br>x<br>x<br>x<br>qqj | ime zone.                                  |
|     | 3.                                                      | 3.                                                    | Set the time zone and/or hard value).                                                                             | ware        | clo                                                                     | ck to <b>GMT</b> (or appropriate time zone |
|     |                                                         | 4.                                                    | Click <b>OK</b> .                                                                                                 |             |                                                                         |                                            |
|     |                                                         | 5.                                                    | Navigate out of server configu                                                                                    | ratio       | n.                                                                      |                                            |

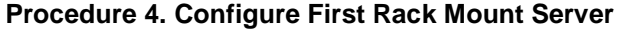

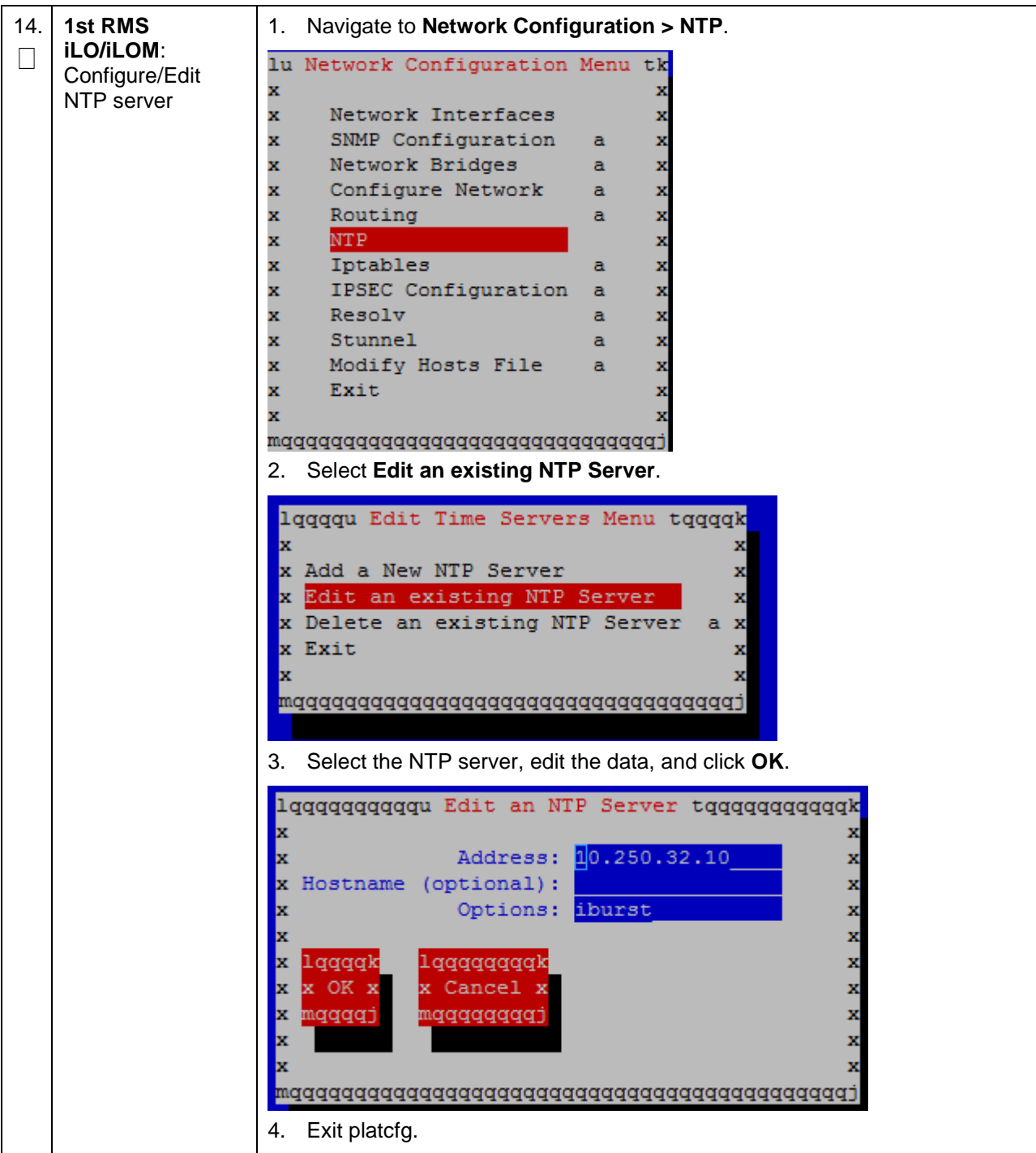

Procedure 4. Configure First Rack Mount Server

| 45       |                                 | 4 Enter the plateformery                                                                                                    |
|----------|---------------------------------|----------------------------------------------------------------------------------------------------|
| 15.<br>□ | iLO/iLOM: Set                   | 1. Enter the platerg menu.                                                                                                    |
|          | SNMP                            | \$ sudo su - platcfg                                                                                                    |
|          |                                 | <i>Note:</i> Refer to Appendix H SNMP Configuration to understand the preferred SNMP configuration.                                                                                                    |
|          |                                 | <ol> <li>Navigate to Network Configuration &gt; SNMP Configuration &gt; NMS<br/>Configuration.</li> </ol>                                                                                                    |
|          |                                 | lu SNMP Configuration Menu tk         x       x         x NMS Configuration       x         x SNMP Community Strings       x         x Exit       x         x       x         mqqqqqqqqqqqqqqqqqqqqqqqqqqqqqqqqqqqq |
|          |                                 | x x<br>x Add A New NMS Server x<br>x Edit An Existing NMS Server x<br>x Delete an Existing NMS Server a x<br>x Exit x<br>x mqqqqqqqqqqqqqqqqqqqqqqqqqqqqqqqqqqqq                                                    |
|          |                                 | <ul> <li>Complete the form by entering the NMS server iF, Fort (default port is<br/>162), and community string provided by the customer about the SNMP trap<br/>destination.</li> </ul>                             |
|          |                                 | 5. Click <b>OK</b> to finalize the configuration.                                                                                                    |
|          |                                 | 6. Click Exit.                                                                                                    |
|          |                                 | 7. Click <b>Yes</b> .                                                                                                    |
|          |                                 | lqqqqqqqu Modified an NMS entry in snmp.cfg file: tqqqqqqqqk                                                                                                    |
|          |                                 | x Do you want to restart the Alarm Routing Service? x<br>x lagagagk lagagk x<br>x Yes x No x<br>x magagagagagagagagagagagagagagagagagagag                                                                           |
|          |                                 | 9. Exit platcfg.                                                                                                    |
| 16.      | 1st RMS                         | \$ sudo init 6                                                                                                    |
|          | ILO/ILOM:<br>Restart the server |                                                                                                    |

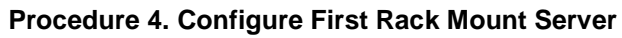

| 17.<br>□ | <b>1st RMS</b><br><b>iLO/iLOM</b> : Verify<br>ring buffer settings | Verify the ring buffer sizes have been configured correctly (from step 6.) by executing this command for each Ethernet interface configured.                                                                                                    |
|----------|--------------------------------------------------------------------|----------------------------------------------------------------------------------------------------|
|          |                                                                    | <pre>\$ ethtool -g <eth above="" configured="" interfaces=""></eth></pre>                                                                                                    |
|          |                                                                    | Example output:                                                                                                    |
|          |                                                                    | [admusr@FJ-TVOE-2 ~]\$ ethtool -g eth01Ring parameters for eth01:Pre-set maximums:RX:4096RX Mini:0RX Jumbo:0TX:4096Current hardware settings:RX:4096RX Mini:0RX Jumbo:0TX:4096RX Mini:0RX Jumbo:0TX:4096                                                                                                    |
|          |                                                                    | For X7-2 Hardware: Example output:         [admusr@X7201TVOE1 ~]\$ sudo ethtool -g eth03         Ring parameters for eth03:         Pre-set maximums:         RX:       2047         RX Mini:       0         RX Jumbo:       8191         TX:       2047         Current hardware settings:         RX:       2047         RX Mini:       0         RX Jumbo:       8188         TX:       2047         Iadmusr@X7201TVOE1 ~]\$ |

Procedure 4. Configure First Rack Mount Server

| 18. | 1st RMS<br>iLO/iLOM:                                                         | Execute this step if the NetBackup feature is enabled for this system; otherwise, skip this step.                                                                                                    |
|-----|------------------------------------------------------------------------------|----------------------------------------------------------------------------------------------------|
|     | Configure<br>NetBackup client<br>on PMAC TVOE<br>host — Part 1<br>(optional) | 1. Open firewall ports for NetBackup.                                                                                                    |
|     |                                                                              | <pre>\$ sudo ln -s /usr/TKLC/plat/share/NetBackup/60NetBackup.ipt /usr/TKLC/plat/etc/iptables/ \$ sudo /usr/TKLC/plat/bin/iptablesAdm reconfig</pre>                                                                                   |
|     |                                                                              | 2. Enable platcfg to show the NetBackup menu.                                                                                                    |
|     |                                                                              | <pre>\$ sudo platcfgadmshow NBConfig;<br/>\$ sudo platcfgadmshow NBInit;<br/>\$ sudo platcfgadmshow NBDeInit;<br/>\$ sudo platcfgadmshow NBInstall;<br/>\$ sudo platcfgadmshow NBVerifyEnv;<br/>\$ sudo platcfgadmshow NBVerify;</pre> |
|     | 3.<br>Ca<br>VG<br>Cr<br>VC<br>Su<br>Cr<br>Up<br>Cr                           | <ol> <li>Create LV and file system for NetBackup client software on the vgguests volume group:</li> </ol>                                                                                                    |
|     |                                                                              | <pre>\$ sudo /usr/TKLC/plat/sbin/storageMgr /tmp/nb.lvm</pre>                                                                                                    |
|     |                                                                              | This creates the LV, formats it with a filesystem, and mounts it under /usr/openv/.                                                                                                    |
|     |                                                                              | Example output:                                                                                                    |
|     |                                                                              | Called with options: /tmp/nb.lvm                                                                                                    |
|     |                                                                              | VG vgguests already exists.                                                                                                    |
|     |                                                                              | Creating lv NetBackup_lv.                                                                                                    |
|     |                                                                              | Volume NetBackup_lv will be created.                                                                                                    |
|     |                                                                              | Success: Volume NetBackup_lv was created.                                                                                                    |
|     |                                                                              | Creating filesystem, this may take a while.                                                                                                    |
|     |                                                                              | Updating fstab for lv NetBackup_lv.                                                                                                    |
|     |                                                                              | Configuring existing lv NetBackup_lv.                                                                                                    |
|     |                                                                              | The LV for NetBackup has been created!                                                                                                    |
| <b>Procedure 4</b> | . Configure | <b>First Rack</b> | Mount Serve | r |
|--------------------|-------------|-------------------|-------------|---|
|--------------------|-------------|-------------------|-------------|---|

| 19.<br>□                                      | 1st RMS<br>iLO/iLOM:                                | Refer to Appendix I Install NetBackup Client for instructions how to install the NetBackup client.                                                                                       |  |
|-----------------------------------------------|-----------------------------------------------------|----------------------------------------------------------------------------------------------------|--|
|                                               | NetBackup client<br>software — Part 2<br>(optional) | <b>Note:</b> Skip any steps relating to copying NetBackup <b>notify</b> scripts to the <b>/usr/openv/NetBackup/bin</b> . The TVOE NetBackup notify scripts are created in the next step. |  |
|                                               |                                                     | Create soft links for TVOE specific NetBackup notify scripts.                                                                                                    |  |
|                                               |                                                     | <pre>\$sudo ln -s /usr/TKLC/plat/sbin/bpstart_notify /usr/openv/NetBackup/bin/bpstart_notify</pre>                                                                                       |  |
|                                               |                                                     | <pre>\$sudo ln -s /usr/TKLC/plat/sbin/bpend_notify /usr/openv/NetBackup/bin/bpend_notify</pre>                                                                                           |  |
|                                               |                                                     | <b>Note:</b> Once the NetBackup client is installed on TVOE, the NetBackup master should be configured to back up the <b>/var/TKLC/bkp/*.iso</b> file from the TVOE host.                |  |
| 20.                                           | 1 <sup>st</sup> RMS<br>iLO/iLOM: Set up<br>syscheck | syscheck must be configured to monitor bonded interfaces.<br>Replace <b>bondedInterfaces</b> with <b>bond0</b> , or <b>bond0,bond1</b> , if segregated networks are used:                |  |
|                                               |                                                     | <pre>\$ sudo /usr/TKLC/plat/bin/syscheckAdm net ipbondsetvar=DEVICESval=<bondedinterfaces></bondedinterfaces></pre>                                                                      |  |
|                                               |                                                     | <pre>\$ sudo /usr/TKLC/plat/bin/syscheckAdm net ipbond enable</pre>                                                                                                    |  |
| 21.                                           | 1 <sup>st</sup> RMS                                 | Verify syscheck:                                                                                                    |  |
|                                               | syscheck                                            | <pre>\$ sudo /usr/TKLC/plat/bin/syscheck net ipbond -v<br/>Expected output should look similar to below:<br/>Running modules in class net</pre>                                          |  |
|                                               |                                                     | ipbond: Bonded interface bond0 is OK                                                                                                    |  |
|                                               |                                                     | LOG LOCATION: /var/TKLC/log/syscheck/fail_log                                                                                                    |  |
| 22.                                           | 1 <sup>st</sup> RMS                                 | \$ alarmMgr -alarmStatus                                                                                                    |  |
| □   <b>iLO/iLOM</b> : Verify<br>server health |                                                     | This command should return no output on a healthy system. If any alarms are reported, contact My Oracle Support (MOS).                                                                   |  |

| 23. | 1 <sup>st</sup> RMS<br>iLO/iLOM: Back<br>up TVOE using<br>TPD platcfg utility | 1. Enter the platcfg menu from the TVOE server.                                                                                                    |
|-----|-------------------------------------------------------------------------------|----------------------------------------------------------------------------------------------------|
|     |                                                                               | \$ sudo su - platcfg                                                                                                    |
|     |                                                                               | <ol> <li>Navigate to Maintenance &gt; Backup and Restore &gt; Backup Platform<br/>(CD/DVD).</li> </ol>                                                                                                    |
|     |                                                                               | <i>Note:</i> If no cdrom device is found by TPD, a <b>No disk device available. This is normal on systems without a cdrom device</b> error displays. Press <b>Enter</b> .                                                                                                    |
|     |                                                                               | 3. Navigate to Build ISO file only and press Enter.                                                                                                    |
|     |                                                                               | lqqqqu Backup TekServer Menu tqqqqqkxxx Select Backup Type (plat-app)x View Index Table of Contentsx Select Backup Device ()x Select Backup Media (CD-R)x Build ISO file onlyx Test Backupx Backupx Exitxx Xx Xx Xx Xx Xx Xx Xx Xx Xx Xx Xx Xx Xx Xx Xx Xx Xx Xx Xx Xx Xx Xx Xx Xx Xx Xx Xx Xx Xx Xx Xx Xx Xx Xx Xx Xx Xx Xx Xx Xx Xx Xx Xx Xx Xx Xx Xx Xx Xx Xx Xx Xx Xx Xx Xx Xx Xx Xx Xx Xx Xx Xx Xx Xx Xx Xx Xx Xx Xx Xx Xx Xx Xx Xx Xx Xx Xx X </th |
|     |                                                                               | <i>Note:</i> Creating the ISO image may happen so quickly that this screen may only display for an instant.                                                                                                    |
|     | 4.                                                                            | 4. Exit platcfg by selecting <b>Exit</b> .                                                                                                    |
|     |                                                                               | After the ISO is created, platcfg returns to the Backup TekServer menu. The ISO has been created and is located in the <b>/var/TKLC/bkp/</b> directory. An example filename of a backup file that was created is <b>RMS503u14-plat-app-201210301505.iso</b> .                                                                                                    |
|     |                                                                               | <ol> <li>Move the TVOE backup to a customer provided backup server for safe<br/>keeping.</li> </ol>                                                                                                    |

## 3.3 Install PMAC

*Note:* Non-HA Lab Node Installations Only-Oracle X5-2/Netra X5-2/X6-2/HP DL380 GEN 9 (10Gbps) Only: Follow Appendix Q.2 Non-HA Lab Node PMAC Deployment instead of this Procedure 5 for PMAC Deployment.

#### Procedure 5. PMAC Deployment

This procedure deploys PMAC on the TVO host. **Prerequisite:** Complete RMS network configuration (PMAC) host) first.

**Needed Material:** PMAC media on USB drive or ISO

Check off ( $\sqrt{}$ ) each step as it is completed. Boxes have been provided for this purpose under each step number.

| 1. | PMAC TVOE<br>iLO/iLOM: Login<br>and start the<br>integrated remote<br>console | Log into iLO/iLOM and follow Appendix D TVOE iLO/iLOM GUI Access to access the iLO/iLOM GUI. |
|----|-------------------------------------------------------------------------------|----------------------------------------------------------------------------------------------|
|    |                                                                               | https:// <management_server_ilo_ip></management_server_ilo_ip>                               |

| Procedure 5 | PMAC | Deployment |
|-------------|------|------------|
|-------------|------|------------|

| 2. <b>TVOE iLO/iLOM</b> :<br>Mount the PMAC media to the TVOE server |  | <ul> <li>Use one of the following two options to mount the PMAC media:</li> <li>Option 1:</li> <li>1. If using a USB media, insert the PMAC USB into a USB port and execute this command to mount the ISO.</li> </ul> |
|----------------------------------------------------------------------|--|----------------------------------------------------------------------------------------------------|
|                                                                      |  | <pre>\$ ls /media/*/*.iso /media/sdd1/872-2586-101-5.7.0_57.3.0-PM&amp;C-x86_64.iso</pre>                                                                                                    |
|                                                                      |  | 2. Use the output of the previous command to populate the next command.                                                                                                    |
|                                                                      |  | <pre>\$ sudo mount -o loop /media/sdd1/872-2586-101-<br/>5.7.0_57.3.0-PM&amp;C-x86_64.iso /mnt/upgrade</pre>                                                                                                    |
|                                                                      |  | Option 2:                                                                                                    |
|                                                                      |  | 1. If using an ISO image, run this to mount it.                                                                                                    |
|                                                                      |  | <pre>\$ sudo mount -o loop ISO_FILENAME.iso /mnt/upgrade</pre>                                                                                                    |
|                                                                      |  | 2. Validate the PMAC media.                                                                                                    |
|                                                                      |  | \$ cd /mnt/upgrade/upgrade                                                                                                    |
|                                                                      |  | <pre>\$ .validate/validate_cd</pre>                                                                                                    |
|                                                                      |  | Validating cdrom                                                                                                    |
|                                                                      |  | UMVT Validate Utility v2.2.2, (c)Tekelec, June 2012                                                                                                    |
|                                                                      |  | Validating <device iso="" or=""></device>                                                                                                    |
|                                                                      |  | Date&Time: 2012-10-25 10:07:01                                                                                                    |
|                                                                      |  | Volume ID: tkic_8/2-2441-106_Rev_A_50.11.0                                                                                                    |
|                                                                      |  | Version: 50 11 0                                                                                                    |
|                                                                      |  | Disc Label: PM&C                                                                                                    |
|                                                                      |  | Disc description: PM&C                                                                                                    |
|                                                                      |  | The media validation is complete, the result is: PASS                                                                                                    |
|                                                                      |  | CDROM is Valid                                                                                                    |
|                                                                      |  | <i>Note:</i> If the media validation fails, the media is not valid and should not be used.                                                                                                    |

| [  |                               |                                                                                                    |  |
|----|-------------------------------|----------------------------------------------------------------------------------------------------|--|
| 3. | TVOE iLO/iLOM:<br>Deploy PMAC | <ol> <li>Using the PMAC-deploy script, deploy the PMAC instance using the<br/>configuration captured during the site survey.</li> </ol> |  |
|    |                               | <pre>\$ cd /mnt/upgrade/upgrade</pre>                                                                                                   |  |
|    |                               | If deploying PMAC without the NetBackup feature, run this command:                                                                      |  |
|    |                               | <pre>\$ sudo ./pmac-deployguest=<pmac_name></pmac_name></pre>                                                                           |  |
|    |                               | hostname= <pmac_name></pmac_name>                                                                                                    |  |
|    |                               | controlBridge=control                                                                                                    |  |
|    |                               | controlIP= <pmac_control_ip_address></pmac_control_ip_address>                                                                          |  |
|    |                               | controlNM= <pmac_control_netmask></pmac_control_netmask>                                                                                |  |
|    |                               | managementBridge=management                                                                                                    |  |
|    |                               | managementIP= <pmac_management_ip_address></pmac_management_ip_address>                                                                 |  |
|    |                               | managementNM= <pmac_management_netmask prefix=""></pmac_management_netmask>                                                             |  |
|    |                               | routeGW= <pmac_management_gateway_address></pmac_management_gateway_address>                                                            |  |
|    |                               | ntpserver= <tvoe_management_server_ip_address></tvoe_management_server_ip_address>                                                      |  |
|    |                               | imageSizeGB=20isoimagesVolSize=20                                                                                                    |  |
|    |                               | If deploying PMAC with NetBackup feature, run the following command:                                                                    |  |
|    |                               | <pre>\$ sudo ./pmac-deployguest=<pmac_name></pmac_name></pre>                                                                           |  |
|    |                               | hostname= <pmac_name></pmac_name>                                                                                                    |  |
|    |                               | controlBridge= <tvoe_control_bridge></tvoe_control_bridge>                                                                              |  |
|    |                               | controlIP= <pmac_control_ip_address></pmac_control_ip_address>                                                                          |  |
|    |                               | controlNM= <pmac_control_netmask></pmac_control_netmask>                                                                                |  |
|    |                               | managementBridge= <pmac_management_bridge></pmac_management_bridge>                                                                     |  |
|    |                               | managementIP= <pmac_management_ip_address></pmac_management_ip_address>                                                                 |  |
|    |                               | managementNM= <pmac_management_netmask prefix=""></pmac_management_netmask>                                                             |  |
|    |                               | routeGW= <pmac_management_gateway_address></pmac_management_gateway_address>                                                            |  |
|    |                               | ntpserver= <tvoe_management_server_ip_address></tvoe_management_server_ip_address>                                                      |  |
|    |                               | NetBackupVolbridge= <tvoe_netbackup_bridge></tvoe_netbackup_bridge>                                                                     |  |
|    |                               | nic=NetBackupisoimagesVolSizeGB=20                                                                                                    |  |
|    |                               | The PMAC deploys and boots. The management and control network displays based on the settings provided to the PMAC-deploy script.       |  |
|    |                               | <i>Note:</i> This step takes between 5 and 10 minutes.                                                                                  |  |
| 4. | TVOE iLO/iLOM:                | 1. The media should auto-unmount, if it does not, unmount the media.                                                                    |  |
|    | media                         | \$ cd /                                                                                                    |  |
|    |                               | <pre>\$ sudo /bin/umount /mnt/upgrade</pre>                                                                                             |  |
|    |                               | 2. Remove the media from the drive.                                                                                                    |  |

| <b>Procedure 5</b> | . PMAC | Deployment |
|--------------------|--------|------------|
|--------------------|--------|------------|

| 5.<br>□ | TVOE iLO/iLOM:<br>SSH into the<br>management                                    | <ol> <li>Using an SSH client such as putty, ssh to the TVOE host as admusr.</li> <li>Login using virsh and wait until you see the login prompt.</li> </ol>                                                                                                    |  |
|---------|---------------------------------------------------------------------------------|----------------------------------------------------------------------------------------------------|--|
|         | server \$ sudo /usr/bin/virsh list<br>Id Name State<br>2 PM&C running           |                                                                                                    |  |
|         |                                                                                 | <pre>\$ sudo /usr/bin/virsh console <pm&c> [Output Removed]</pm&c></pre>                                                                                                    |  |
|         |                                                                                 | <pre>Starting ntdMgr: [ OK ] Starting atd: [ OK ] 'TPD Up' notification(s) already sent: [ OK ] upstart: Starting tpdProvd upstart: tpdProvd started. PM&amp;Cdev7 login:</pre>                                                                                                   |  |
| 6.      | Virtual PMAC:<br>Verify the PMAC<br>is configured<br>correctly on first<br>boot | <ol> <li>Establish an SSH session to the PMAC and login as admusr.</li> <li>Run this command (there should be no output).</li> <li>\$ sudo /bin/ls /usr/TKLC/plat/etc/deployment.d/</li> </ol>                                                                                    |  |
| 7.      | <b>TVOE iLO/iLOM</b> :<br>Error doing<br>verification, if error<br>is outputted | If an error displays, delete the PMAC guest and re-deploy the guest again:<br>\$ sudo guestMgrremove <pmac_name></pmac_name>                                                                                                    |  |
| 8.      | Virtual PMAC:<br>Set the PMAC<br>time zone                                      | <pre>Note: Valid time zones can be found in Appendix J List of Frequently Used<br/>Time Zones. 1. Run:     \$ sudo set_pmac_tz.pl <time zone="">     Example:     \$ sudo set_pmac_tz.pl America/New_York 2. Verify the time zone has been updated.     \$ sudo date</time></pre> |  |

| 9.       | Virtual PMAC:<br>Set SNMP          | 1. Enter the platcfg menu.                                                                                                   |
|----------|------------------------------------|----------------------------------------------------------------------------------------------------|
|          |                                    | \$ sudo su - platcfg                                                                                                    |
|          |                                    | <ol> <li>Navigate to Network Configuration &gt; SNMP Configuration &gt; NMS<br/>Configuration.</li> </ol>                    |
|          |                                    | Iondon : root         Iondon : root           File         Edit         View         Bookmarks         Settings         Help |
|          |                                    | Platform Configuration Utility 3.04 (C) 2003 - 2011 Tekelec, Inc.<br>Hostname: hostname1305723774<br>NMS Servers             |
|          |                                    | NMS Server Port Community String                                                                                             |
|          |                                    | 3. Select Edit > Add a New NMS Server.                                                                                       |
|          |                                    | <ol> <li>Enter all the information to complete the form about the SNMP trap<br/>destination.</li> </ol>                      |
|          |                                    | Refer to Appendix H SNMP Configuration for more information.                                                                 |
|          |                                    | 5. Click <b>OK</b> to finalize the configuration.                                                                            |
|          |                                    | 6. Click Exit.                                                                                                    |
|          |                                    | 7. Click Yes and wait until the Alarm Routing Service restarts.                                                              |
|          |                                    | 8. Exit platcfg.                                                                                                    |
| 10.<br>□ | Virtual PMAC:<br>Reboot the server | \$ sudo init 6                                                                                                    |

#### **Procedure 5. PMAC Deployment**

## 3.4 Initialize the PMAC Application

#### **Procedure 6. Initialize PMAC**

| This procedure gathers and prepares configuration files required to proceed with the DSR installation. |                                                                                                    |          |                                                                                                    |  |  |
|----------------------------------------------------------------------------------------------------|----------------------------------------------------------------------------------------------------|----------|----------------------------------------------------------------------------------------------------|--|--|
| Ch                                                                                                    | Check off ( $$ ) each step as it is completed. Boxes have been provided for this purpose under each step |          |                                                                                                    |  |  |
| lf ti                                                                                                  | nis procedure fails, it is                                                                               | reco     | mmended to contact My Oracle Support (MOS) and ask for assistance.                                                                              |  |  |
| 1.<br>□                                                                                                | PMAC's TVOE<br>iLO/iLOM: SSH<br>into the                                                                 | 1.<br>2. | Using an SSH client such as putty, ssh to the TVOE host as <b>admusr</b> .<br>Login using <b>virsh</b> and wait until you see the login prompt: |  |  |
|                                                                                                    | management<br>server                                                                                     |          | <pre>\$ sudo /usr/bin/virsh list</pre>                                                                                                    |  |  |
|                                                                                                    |                                                                                                    |          | 1 DMsC rupping                                                                                                    |  |  |
|                                                                                                    |                                                                                                    |          |                                                                                                    |  |  |
|                                                                                                    |                                                                                                    |          | <pre>\$ sudo /usr/bin/virsh console <pm&c></pm&c></pre>                                                                                         |  |  |
|                                                                                                    |                                                                                                    |          | [Output Removed]                                                                                                    |  |  |
|                                                                                                    |                                                                                                    |          | Starting ntdMgr: [ OK ]                                                                                                    |  |  |
|                                                                                                    |                                                                                                    |          | 'TPD Up' notification(s) already sent: [ OK ]                                                                                                   |  |  |
|                                                                                                    |                                                                                                    |          | upstart: Starting tpdProvd                                                                                                    |  |  |
|                                                                                                    |                                                                                                    |          | PM&Cdev7 login:                                                                                                    |  |  |
| 2.                                                                                                    | Virtual PMAC:                                                                                            | Initi    | alize the PMAC application and run these commands.                                                                                              |  |  |
|                                                                                                    | Initialize the PMAC application                                                                          | \$<br>fi | sudo /usr/TKLC/smac/bin/pmacadm applyProfile<br>.leName=TVOE                                                                                    |  |  |
|                                                                                                    |                                                                                                    | Pr       | ofile successfully applied.                                                                                                    |  |  |
|                                                                                                    |                                                                                                    | \$<br>PM | sudo /usr/TKLC/smac/bin/pmacadm getPmacFeatureState<br>MAC Feature State = InProgress                                                           |  |  |
|                                                                                                    |                                                                                                    |          |                                                                                                    |  |  |
|                                                                                                    |                                                                                                    | \$<br>Ir | sudo /usr/TKLC/smac/bin/pmacadm finishProfileConfig<br>nitialization has been started as a background task                                      |  |  |

#### **Procedure 6. Initialize PMAC**

| 3. Virtual PMAC: 1. Wait for the background task to successfully of Libitialize the PMAC |                                                              | <ol> <li>Wait for the background task to successfully complete.</li> </ol>                                                                                                    |
|------------------------------------------------------------------------------------------|--------------------------------------------------------------|----------------------------------------------------------------------------------------------------|
|                                                                                          | Initialize the PMAC                                          | The command displays <b>IN_PROGRESS</b> for a short time.                                                                                                    |
|                                                                                          | Note: Initialization                                         | 2. Run this command until a COMPLETE or FAILED response displays.                                                                                                    |
|                                                                                          | <i>Note</i> : Initialization typically takes about 1 minute. | <pre>\$ sudo /usr/TKLC/smac/bin/pmaccli getBgTasks 1: Initialize PMAC COMPLETE - PMAC initialized Step 2: of 2 Started: 2012-07-13 08:23:55 running: 29 sinceUpdate: 47 taskRecordNum: 2 Server Identity: Physical Blade Location: Blade Enclosure: Blade Enclosure: Blade Enclosure Bay: Guest VM Location: Host IP: Guest Name: TPD IP: Back Mount Server:</pre> |
|                                                                                          |                                                              | Rack Mount Server:                                                                                                    |
|                                                                                          |                                                              | ID:                                                                                                    |
|                                                                                          |                                                              | Name:                                                                                                    |
| 4.                                                                                       | Virtual PMAC:                                                | Perform a system health check on the PMAC.                                                                                                    |
|                                                                                          | Initialize the PMAC application                              | \$ sudo /usr/TKLC/plat/bin/alarmMgralarmStatus                                                                                                    |
|                                                                                          |                                                              | Note: Some expected networking alarms may be present.                                                                                                    |
|                                                                                          |                                                              | This command should return no output on a healthy system.                                                                                                    |
|                                                                                          |                                                              | <i>Note:</i> An NTP alarm is detected if the system switches are not configured.                                                                                                    |
|                                                                                          |                                                              | \$ sudo /usr/TKLC/smac/bin/sentry status                                                                                                    |
|                                                                                          |                                                              | All processes should be running, displaying output similar to this:                                                                                                    |
|                                                                                          |                                                              | PM&C Sentry Status                                                                                                    |
|                                                                                          |                                                              |                                                                                                    |
|                                                                                          |                                                              | sentryd started: Mon Jul 23 17:50:49 2012                                                                                                    |
|                                                                                          |                                                              | Current activity mode: ACTIVE                                                                                                    |
|                                                                                          |                                                              | Process PID Status StartTS NumR                                                                                                    |
|                                                                                          |                                                              |                                                                                                    |
|                                                                                          |                                                              | smacTalk 9039 running Tue Jul 24 12:50:29 2012 2                                                                                                    |
|                                                                                          |                                                              | smacMon 9094 running Tue Jul 24 12:50:29 2012 2                                                                                                    |
|                                                                                          |                                                              | hpiPortAudit 9137 running Tue Jul 24 12:50:29 2012 2                                                                                                    |
|                                                                                          |                                                              | snmpEventHandler 9176 running Tue Jul 24 12:50:29 2012 2                                                                                                    |
|                                                                                          |                                                              | Fri Aug 3 13:16:35 2012                                                                                                    |
|                                                                                          |                                                              | Command Complete.                                                                                                    |

#### Procedure 6. Initialize PMAC

| 5.<br>□    | Virtual PMAC:<br>Verify the PMAC<br>application product | <b>Note:</b> If the PMAC application product release is not as expected, STOP and contact My Oracle Support (MOS).                                                                                                    |  |  |  |  |
|------------|---------------------------------------------------------|----------------------------------------------------------------------------------------------------|--|--|--|--|
|            | release                                                 | <pre>\$ sudo /usr/TKLC/plat/bin/appRev</pre>                                                                                                    |  |  |  |  |
|            |                                                         | Install Time: Fri Sep 28 15:54:04 2012                                                                                                    |  |  |  |  |
|            |                                                         | Product Name: PM&C                                                                                                    |  |  |  |  |
|            |                                                         | Product Release: 5.0.0_50.10.0                                                                                                    |  |  |  |  |
|            |                                                         | Part Number ISO: 872-2441-905                                                                                                    |  |  |  |  |
|            |                                                         | Part Number USB: 872-2441-105                                                                                                    |  |  |  |  |
|            |                                                         | Base Distro Product: TPD                                                                                                    |  |  |  |  |
|            |                                                         | Base Distro Release: 6.0.0_80.22.0                                                                                                    |  |  |  |  |
|            |                                                         | Base Distro ISO: TPD.install-                                                                                                    |  |  |  |  |
| 6.         | Virtual PMAC:                                           | Log out of the virsh console.                                                                                                    |  |  |  |  |
|            | Log out of the<br>PMAC                                  | Press Ctrl ] to log out of the PMAC.                                                                                                    |  |  |  |  |
| <b>7</b> . | Note                                                    | If configuring a system with aggregation switches (HP DL380 Gen 8 only), continue to Procedure 7. If configuring a system without aggregation switches (Oracle X5-2/Netra X5-2/X6-2/HP DL380 Gen 9), skip to Procedure 9. |  |  |  |  |

## 3.5 Configure Cisco 4948E-F Aggregation Switches (HP DL380 Gen 8 Servers Only)

## 3.5.1 Configure netConfig Repository (HP DL380 Gen 8 Servers Only)

This procedure configures the netConfig repository for all required services and for each switch that needs to be configured. At any time, you can view the contents of the netConfig repository by using one of the following commands:

For switches, use this command:

\$ sudo /usr/TKLC/plat/bin/netConfig --repo listDevices

For services, use this command:

\$ sudo /usr/TKLC/plat/bin/netConfig --repo listServices

Users returning to this procedure after initial installation should run these commands and note any devices and/or services that have already been configured. Duplicate entries cannot be added. If changes to a device repository entry are required, use the editDevice command. If changes to a services repository entry are necessary, delete the original entry first and then add the service again.

#### IPv4 and IPv6

Configuration supports using IPv4 or IPv6 addresses through netConfig. Wherever IP addresses are required for networking procedures in section Note:, IPv4 or IPv6 may be used. Commands such as ping or ssh may also be used in these procedures where for IPv6 cases may need to be **ping6** or **ssh -6**, as needed.

#### Terminology

The term **netConfig server** refers to the entity where netConfig is executed. This may be a virtualized or physical environment. **Management server** may also accurately describe this location, but it has been historically used to describe the physical environment while **Virtual PMAC** was used to describe the

virtualized netConfig server. Use of the term **netConfig server** to describe dual scenarios of physical and virtualized environments allows for future simplification of network configuration procedures.

#### Procedure Reference Tables

Steps within this procedure and subsequent procedures that require this procedure may refer to variable data indicated by text within <". Fill in these worksheets based on NAPD and refer back to these tables for the proper value to insert depending on your system type.

| Variable                                                                | Value         |
|-------------------------------------------------------------------------|---------------|
| <management_server_ilo_ip></management_server_ilo_ip>                   |               |
| <management_server_mgmt_ip_address></management_server_mgmt_ip_address> |               |
| <netconfig_server_mgmt_ip_address></netconfig_server_mgmt_ip_address>   |               |
| <switch_backup_user></switch_backup_user>                               | admusr        |
| <switch_backup_user_password></switch_backup_user_password>             |               |
| <serial console="" type=""></serial>                                    | u=USB, c=PCIe |

For the first aggregation switch (4948, 4948E, or 4948E-F): Fill in the appropriate value for this site.

| Variable                                              | Value |
|-------------------------------------------------------|-------|
| <switch_hostname></switch_hostname>                   |       |
| <device_model></device_model>                         |       |
| <console_name></console_name>                         |       |
| <switch_console_password></switch_console_password>   |       |
| <switch_platform_username></switch_platform_username> |       |
| <switch_platform_password></switch_platform_password> |       |
| <switch_enable_password></switch_enable_password>     |       |
| <switch_mgmt_ip_address></switch_mgmt_ip_address>     |       |
| <switch_mgmt_netmask></switch_mgmt_netmask>           |       |
| <mgmt_vlanid></mgmt_vlanid>                           |       |
| <control_vlanid></control_vlanid>                     |       |
| <ios_filename></ios_filename>                         |       |
| <ip_version></ip_version>                             |       |

For the second aggregation switch (4948, 4948E, or 4948E-F): Fill in the appropriate value for this site.

| Variable                                              | Value |
|-------------------------------------------------------|-------|
| <switch_hostname></switch_hostname>                   |       |
| <device_model></device_model>                         |       |
| <console_name></console_name>                         |       |
| <switch_console_password></switch_console_password>   |       |
| <switch_platform_username></switch_platform_username> |       |
| <switch_platform_password></switch_platform_password> |       |

| Variable                                          | Value |
|---------------------------------------------------|-------|
| <switch_enable_password></switch_enable_password> |       |
| <switch_mgmt_ip_address></switch_mgmt_ip_address> |       |
| <switch_mgmt_netmask></switch_mgmt_netmask>       |       |
| <mgmt_vlanid></mgmt_vlanid>                       |       |
| <control_vlanid></control_vlanid>                 |       |
| <ios_filename></ios_filename>                     |       |
| <ip_version></ip_version>                         |       |

This procedure configures 4948E-4948E-F switches with an appropriate IOS and configuration specified by platform engineering and application requirements.

*Prerequisite*: This procedure assumes a recently IPMed TVOE server with a VM hosting PMAC. *Needed Materials*:

- HP Misc. Firmware USB
- [1] HP Solutions Firmware Upgrade Pack, Software Centric Release Notes (Min 2.2.12)
- DSR USB or ISO

#### Notes:

- Disconnect uplinks from the customer network before executing this procedure. One of the steps in this procedure instructs when to reconnect these uplink cables.
- The generic XML configuration file referenced in this procedure needs to be updated to match the customer's network.

Check off ( $\sqrt{}$ ) each step as it is completed. Boxes have been provided for this purpose under each step number.

| 1. | <b>1st RMS</b><br><b>iLO/iLOM</b> : Login<br>and start the<br>integrated remote<br>console | 1. | Log into iLO/iLOM and follow Appendix D TVOE iLO/iLOM GUI Access to access the iLO/iLOM GUI. |
|----|--------------------------------------------------------------------------------------------|----|----------------------------------------------------------------------------------------------|
|    |                                                                                            |    | https:// <management_server_il0_ip></management_server_il0_ip>                               |
|    |                                                                                            | 2. | Login as <b>admusr</b> .                                                                     |

|    | -                                            |          |                                                                                                    |
|----|----------------------------------------------|----------|----------------------------------------------------------------------------------------------------|
| 2. | 1st RMS<br>iLO/iLOM: Mount<br>firmware image | 1.       | Insert the Misc. Firmware USB media into the USB drive.                                                                                                    |
|    |                                              | 2.       | Copy each ISO image as determined by the release notes.                                                                                                    |
|    |                                              |          | Determine the correct IOS version in the HP Solutions Firmware Upgrade Pack, Software Centric Release Notes (Min 2.2.12) [1].                                   |
|    |                                              | 3.       | SSH to the TVOE host server as <b>admusr</b> using the vsp/host console on the TVOE management server iLO/iLOM. Make the upgrade media available to the server. |
|    |                                              | 4.       | Mount the media on the TVOE Host using one of these commands:                                                                                                   |
|    |                                              |          | If using a USB drive, mount it.                                                                                                    |
|    |                                              |          | <pre>\$ sudo /bin/ls /media/*/*.iso</pre>                                                                                                    |
|    |                                              |          | Use the output of the previous command to populate the next command.                                                                                            |
|    |                                              |          | <pre>\$ sudo /bin/mount -o loop /media/sdb1/<misc file="" name=""> /mnt/upgrade</misc></pre>                                                                    |
|    |                                              |          | • If the DSR in on an ISO, mount it.                                                                                                    |
|    |                                              |          | <pre>\$ sudo /bin/mount -o loop <path dsr="" iso="" to=""> /mnt/upgrade</path></pre>                                                                            |
| 3. | TVOE iLO/iLO:<br>SSH into the                | 1.<br>2. | Using an SSH client such as putty, ssh to the TVOE host as admusr.                                                                                              |
|    |                                              |          | Login using virsh, and wait until you see the login prompt :                                                                                                    |
|    | server                                       |          | <pre>\$ sudo /usr/bin/virsh list</pre>                                                                                                    |
|    |                                              |          |                                                                                                    |
|    |                                              |          | Id Name State                                                                                                    |
|    |                                              |          | 1 PM&C running                                                                                                    |
|    |                                              |          |                                                                                                    |
|    |                                              |          | <pre>\$ sudo /usr/bin/virsh console <pm&c></pm&c></pre>                                                                                                    |
|    |                                              |          | [Output Removed]                                                                                                    |
|    |                                              |          | Starting ntdMgr: [ OK ]                                                                                                    |
|    |                                              |          | Starting atd: [ OK ]                                                                                                    |
|    |                                              |          | 'TPD Up' notification(s) already sent: [ OK ]                                                                                                    |
|    |                                              |          | upstart: Starting tpdProvd                                                                                                    |
|    |                                              |          | upstart: tpdProvd started.<br>PM&Cdev7 login:                                                                                                    |
|    |                                              |          |                                                                                                    |

Procedure 7. Configure netConfig Repository (HP DL380 Gen 8 Servers Only)

| 4.<br>□ | Virtual PMAC:<br>Copy ISO images<br>into place (this | \$<br>ac<br>IS | sudo /usr/bin/scp -r<br>husr@ <tvoe_management_ip_address: <4948e_<br="" mnt="" upgrade="">SO_image_filename&gt; /var/TKLC/smac/image/</tvoe_management_ip_address:>                                                                                                    |
|---------|------------------------------------------------------|----------------|----------------------------------------------------------------------------------------------------|
|         | copies both the                                      | 1.             | Log out of PMAC.                                                                                                    |
|         | into place)                                          | 2.             | Login again to TVOE Host and unmount the ISO.                                                                                                    |
|         |                                                      | 3.             | Press Ctrl ] to logout of the PMAC.                                                                                                    |
|         |                                                      | Ś              | sudo umount /mnt/upgrade                                                                                                    |
|         |                                                      |                | Remove the Misc. Firmware media from the drive                                                                                                    |
|         |                                                      | <del>ч</del> . |                                                                                                    |
| 5.      | Virtual PMAC:<br>Setup netConfig                     | 1.             | Use netConfig to create a repository entry that uses the ssh service.                                                                                                    |
|         | repository                                           |                | This command displays several prompts for the user. The prompts with <b><variables></variables></b> as the answers are site specific so the user MUST modify them. Other prompts that do not have a <b><variable></variable></b> as an answer must be entered EXACTLY as they are shown here. |
|         |                                                      |                | <pre>\$ sudo /usr/TKLC/plat/bin/netConfigrepo addService name=ssh_service</pre>                                                                                                    |
|         |                                                      |                | Service type? (tftp, ssh, conserver, oa) ssh                                                                                                    |
|         |                                                      |                | Service host? <netconfig_server_mgmt_ip_address></netconfig_server_mgmt_ip_address>                                                                                                    |
|         |                                                      |                | Enter an option name <q cancel="" to="">: user</q>                                                                                                    |
|         |                                                      |                | Enter the value for user: <switch_backup_user></switch_backup_user>                                                                                                    |
|         |                                                      |                | Enter an option name <q cancel="" to="">: password</q>                                                                                                    |
|         |                                                      |                | Enter the value for password:<br><switch backup="" password="" user=""></switch>                                                                                                    |
|         |                                                      |                | Verify Password: <switch_backup_user_password></switch_backup_user_password>                                                                                                    |
|         |                                                      |                | Enter an option name <q cancel="" to="">: q</q>                                                                                                    |
|         |                                                      |                | Add service for ssh_service successful                                                                                                    |
|         |                                                      | 2.             | Make sure you entered the information correctly using this command and inspect the output.                                                                                                    |
|         |                                                      |                | <pre>\$ sudo /usr/TKLC/plat/bin/netConfigrepo<br/>showService name=ssh_service</pre>                                                                                                    |
|         |                                                      |                | Service Name: ssh_service                                                                                                    |
|         |                                                      |                | Type: ssh                                                                                                    |
|         |                                                      |                | Host: 10.250.8.4                                                                                                    |
|         |                                                      |                | Options:                                                                                                    |
|         |                                                      |                | password: C20F7D639AE7E7                                                                                                    |
|         |                                                      |                | user: admusr                                                                                                    |

Procedure 7. Configure netConfig Repository (HP DL380 Gen 8 Servers Only)

| 6.                                      | Virtual PMAC:<br>Configure TFTP<br>service | Use netConfig to create a repository entry that uses the TFTP service.<br>This command displays several prompts for the user. The prompts with<br><b><variables></variables></b> as the answers are site specific so the user MUST modify them.<br>Other prompts that do not have a <b><variable></variable></b> as an answer must be entered<br>EXACTLY as they are shown here. |
|-----------------------------------------|--------------------------------------------|----------------------------------------------------------------------------------------------------|
| \$ s<br>nat<br>Se:                      |                                            | <pre>\$ sudo /usr/TKLC/plat/bin/netConfigrepo addService name=tftp_service</pre>                                                                                                    |
|                                         |                                            | Service type? (tftp, ssh, conserver, oa) tftp                                                                                                    |
|                                         |                                            | Service host? <netconfig_server_mgmt_ip_address></netconfig_server_mgmt_ip_address>                                                                                                    |
|                                         |                                            | Enter an option name (q to cancel): dir                                                                                                    |
| Enter a value for user dir: /var/TKLC/s |                                            | Enter a value for user dir: /var/TKLC/smac/image/                                                                                                    |
|                                         |                                            | Enter an option name(q to cancel): q                                                                                                    |
|                                         |                                            | Add service for tftp_service successful                                                                                                    |

| 7. | Virtual PMAC:<br>Run the<br>conserverSetup<br>command | <pre>\$ sudo /usr/TKLC/plat/bin/conserverSetup -<serial console="" type=""> -s <management_server_mgmt_ip_address></management_server_mgmt_ip_address></serial></pre>                                                                                                    |
|----|-------------------------------------------------------|----------------------------------------------------------------------------------------------------|
|    |                                                       | You are asked for the <b>platcfg</b> credentials.                                                                                                    |
|    |                                                       | [admusr@vm-pmac1A]\$ sudo                                                                                                    |
|    |                                                       | /usr/TKLC/plat/bin/conserverSetup -u -s                                                                                                    |
|    |                                                       | <pre><management_server_mgmt_1p_address></management_server_mgmt_1p_address></pre>                                                                                                    |
|    |                                                       | Enter your platcfg username, followed by [ENTER]:platcfg                                                                                                    |
|    |                                                       | Enter your platcfg password, followed by [ENTER]: <platcfg_password></platcfg_password>                                                                                                    |
|    |                                                       | Checking Platform Revision for local TPD installation                                                                                                    |
|    |                                                       | The local machine is running:                                                                                                    |
|    |                                                       | Product Name: PMAC                                                                                                    |
|    |                                                       | Base Distro Release: 7.0.0.0.0_86.1.0                                                                                                    |
|    |                                                       | Checking Platform Revision for remote TPD installation                                                                                                    |
|    |                                                       | The remote machine is running:                                                                                                    |
|    |                                                       | Product Name: TVOE                                                                                                    |
|    |                                                       | Configuring switch 'switch1A console' console                                                                                                    |
|    |                                                       | serverConfigured.                                                                                                    |
|    |                                                       | Configuring switch 'switchBA_console' console serverConfigured.                                                                                                    |
|    |                                                       | Configuring iptables for port(s) 782Configured.                                                                                                    |
|    |                                                       | Configuring iptables for port(s) 1024:65535Configured.                                                                                                    |
|    |                                                       | Configuring console repository service                                                                                                    |
|    |                                                       | Repo entry for "console_service" already exists; deleting entry for:                                                                                                    |
|    |                                                       | Service Name: console_service                                                                                                    |
|    |                                                       | Type: conserver                                                                                                    |
|    |                                                       | Host: <management_server_mgmt_ip_address></management_server_mgmt_ip_address>                                                                                                    |
|    |                                                       | Configured.                                                                                                    |
|    |                                                       | Slave interfaces for bond0:                                                                                                    |
|    |                                                       | bond0 interface: eth01                                                                                                    |
|    |                                                       | bondU interface: ethU2                                                                                                    |
| 8. | Virtual PMAC:<br>Copy the Cisco                       | Copy the FW identified by <b><fw_image></fw_image></b> in the aggregation switch variable table.                                                                                                    |
|    | TFTP directory                                        | <pre>\$ sudo /bin/cp /mnt/upgrade/files/<fw_image></fw_image></pre>                                                                                                    |
|    |                                                       | /var/TKLC/smac/image                                                                                                    |
|    |                                                       | s sudo / DIII/CHINOU 044 / Var / IKLC/SINaC/IMage/ <fw_1mage></fw_1mage>                                                                                                    |
| 9. | <b>Virtual PMAC:</b> Set                              | Use netConfig to create a repository entry for each switch.                                                                                                    |
|    | repository with<br>aggregation switch<br>Information  | <ul> <li>Ine initial command displays several prompts for the user. The prompts with</li> <li><variables> as the answers are site specific so the user MUST modify them.</variables></li> <li>Other prompts that do not have a <variable> as an answer must be entered</variable></li> <li>EXACTLY as they are shown here.</li> </ul> |

Procedure 7. Configure netConfig Repository (HP DL380 Gen 8 Servers Only)

| Procedure 7. Configure netConfig Repository (HP | DL380 Gen 8 Servers On | ly) |
|-------------------------------------------------|------------------------|-----|

|  | ote: The <device_model> can be 4948, 4948E, or 4948E-F depending<br/>on the model of the device. If you do not know, stop now and contac<br/>My Oracle Support (MOS).</device_model> | xt |
|--|----------------------------------------------------------------------------------------------------|----|
|  | sudo /usr/TKLC/plat/bin/netConfigrepo addDevice<br>name= <switch_hostname>reuseCredentials</switch_hostname>                                                                         |    |
|  | Device Vendor? Cisco                                                                                                    |    |
|  | Device Model? <device_model></device_model>                                                                                                    |    |
|  | What is the IPv4 (CIDR notation) or IPv6<br>(address/prefix notation) address for                                                                                                    |    |
|  | <pre>management?: <switch_mgmt_ip_address><mask></mask></switch_mgmt_ip_address></pre>                                                                                               |    |
|  | Is the management interface a port or a vlan? [vlan]:<br>[Enter]                                                                                                    |    |
|  | What is the VLAN ID of the management VLAN? [2]:<br>[mgmt_vlanID]                                                                                                    |    |
|  | What is the name of the management VLAN? [management]:<br>[Enter]                                                                                                    |    |
|  | What switchport connects to the management server?<br>[GE40]: [Enter]                                                                                                    |    |
|  | What is the switchport mode (access trunk) for the management server port?                                                                                                    |    |
|  | [trunk]: [Enter]                                                                                                    |    |
|  | What are the allowed vlans for the management server port? [1,2]:                                                                                                    |    |
|  | <control_vlanid>, <mgmt_vlanid></mgmt_vlanid></control_vlanid>                                                                                                    |    |
|  | Enter the name of the firmware file [cat4500e-<br>entservicesk9-mz.122-54.XO.bin]:                                                                                                   |    |
|  | <ios_filename></ios_filename>                                                                                                    |    |
|  | Firmware file to be used in upgrade: <ios_filename></ios_filename>                                                                                                    |    |
|  | Enter the name of the upgrade file transfer service:<br>cftp_service                                                                                                    |    |
|  | File transfer service to be used in upgrade:<br>cftp_service                                                                                                    |    |
|  | Should the init oob adapter be added $(y/n)$ ? y                                                                                                    |    |
|  | Adding consoleInit protocol for <switch_hostname> using pob</switch_hostname>                                                                                                    |    |
|  | What is the name of the service used for OOB access?<br>console_service                                                                                                    |    |
|  | What is the name of the console for OOB access?<br><console name=""></console>                                                                                                    |    |
|  | What is the platform access username?<br><switch_platform_username></switch_platform_username>                                                                                       |    |
|  | What is the device console password?<br><switch_console_password></switch_console_password>                                                                                          |    |
|  | JG006482 Revision B, April 2015 70                                                                                                    |    |
|  | Software Installation Procedures                                                                                                    |    |

|     |               | Verify password: <switch_console_password></switch_console_password>                                    |
|-----|---------------|----------------------------------------------------------------------------------------------------|
|     |               | What is the platform user password?<br><switch password="" platform=""></switch>                        |
|     |               | Verify password: <switch password="" platform=""></switch>                                              |
|     |               | What is the device privileged mode password?                                                            |
|     |               | <switch_enable_password></switch_enable_password>                                                       |
|     |               | Verify password: <switch_enable_password></switch_enable_password>                                      |
|     |               | Should the live network adapter be added $(y/n)$ ? y                                                    |
|     |               | Adding cli protocol for <switch_hostname> using network</switch_hostname>                               |
|     |               | Network device access already set:<br><switch_mgmt_ip_address></switch_mgmt_ip_address>                 |
|     |               | Should the live oob adapter be added $(y/n)$ ? y                                                        |
|     |               | Adding cli protocol for <switch_hostname> using oob</switch_hostname>                                   |
|     |               | OOB device access already set: console_service                                                          |
|     |               |                                                                                                    |
|     |               | Device named <switch_hostname> successfully added.</switch_hostname>                                    |
| 10. | Virtual PMAC: | Make sure you entered the information correctly.                                                        |
|     | Verification  | <pre>\$ sudo /usr/TKLC/plat/bin/netConfigrepo showDevice</pre>                                          |
|     |               | name= <switch_hostname></switch_hostname>                                                               |
|     |               | Example output:                                                                                         |
|     |               | <pre>\$ sudo /usr/TKLC/plat/bin/netConfigrepo showDevice name=<switch_hostname></switch_hostname></pre> |
|     |               | Device: <switch_hostname></switch_hostname>                                                             |
|     |               | Vendor: Cisco                                                                                           |
|     |               | Model: <device_model></device_model>                                                                    |
|     |               | FW Ver: 0                                                                                               |
|     |               | FW Filename: <ios_image></ios_image>                                                                    |
|     |               | FW Service: tftp_service                                                                                |
|     |               | Initialization Management Options                                                                       |
|     |               | <pre>mgmtIP: <switch_mgmt_ip_address></switch_mgmt_ip_address></pre>                                    |
|     |               | mgmtInt: vlan                                                                                           |
|     |               | mgmtVlan: <mgmt_vlanid></mgmt_vlanid>                                                                   |
|     |               | mgmtVlanName: management                                                                                |
|     |               | interface: GE40                                                                                         |
|     |               | mode: trunk                                                                                             |
|     |               | allowedVlans: <control_vlanid>, <mgmt_vlanid></mgmt_vlanid></control_vlanid>                            |
|     |               | Access: Network: <switch_mgmt_ip_address></switch_mgmt_ip_address>                                      |
|     |               | Access: OOB:                                                                                            |
|     |               | Service: console_service                                                                                |
|     |               | Console: <console_name></console_name>                                                                  |
|     |               | Init Protocol Configured                                                                                |
|     |               | Live Protocol Configured                                                                                |

| 11. | Virtual PMAC:<br>Repeat for second | Repeat steps 9. through 10. for the second Cisco 4948. |
|-----|------------------------------------|--------------------------------------------------------|
|     | 4948.                              |                                                        |

# 3.5.2 Configure Cisco 4948E-F Aggregation Switches (HP DL380 Gen 8 Servers Only)

This procedure configures the 4948E-F switches with the appropriate IOS and configuration from a single management server and virtual PMAC.

#### **Procedure Reference Tables**

Steps within this procedure may refer to variable data indicated by text within <>. Refer to this table for the proper value to insert depending on your system type.

| Variable                                                                      | Value                                  |
|-------------------------------------------------------------------------------|----------------------------------------|
| <switch_platform_username></switch_platform_username>                         |                                        |
| <switch_platform_password></switch_platform_password>                         |                                        |
| <switch_console_password></switch_console_password>                           |                                        |
| <switch_enable_password></switch_enable_password>                             |                                        |
| <management_server_mgmt_ip_address></management_server_mgmt_ip_address>       |                                        |
| <pmac_mgmt_ip_address></pmac_mgmt_ip_address>                                 |                                        |
| <switch_mgmtvlan_id></switch_mgmtvlan_id>                                     |                                        |
| <switch1a_mgmtvlan_ip_address></switch1a_mgmtvlan_ip_address>                 |                                        |
| <switch_mgmt_netmask></switch_mgmt_netmask>                                   |                                        |
| <mgmt_vlan_subnet_id></mgmt_vlan_subnet_id>                                   |                                        |
| <netmask></netmask>                                                           |                                        |
| <switch1b_mgmtvlan_ip_address></switch1b_mgmtvlan_ip_address>                 |                                        |
| <switch_internal_vlans_list></switch_internal_vlans_list>                     |                                        |
| <management_server_mgmtinterface></management_server_mgmtinterface>           |                                        |
| <management_server_ilo_ip></management_server_ilo_ip>                         |                                        |
| <customer_supplied_ntp_server_address></customer_supplied_ntp_server_address> |                                        |
| <platcfg_password></platcfg_password>                                         | Initial password as provided by Oracle |
| <management_server_mgmtinterface></management_server_mgmtinterface>           | Value gathered from NAPD               |
| <switch_backup_user></switch_backup_user>                                     | admusr                                 |
| <switch_backup_user_password></switch_backup_user_password>                   |                                        |

#### Procedure 8. Configure Cisco 4948E-F Aggregation Switches-netConfig (HP DL380 Servers Only)

This procedure configures the 4948E-F switches with the appropriate IOS and configuration from a single management server and virtual PMAC.

#### Needed Materials:

- HP Misc. Firmware USB
- [1] HP Solutions Firmware Upgrade Pack, Software Centric Release Notes (Min 2.2.12)
- Template XML files from the DSR media

Check off ( $\sqrt{}$ ) each step as it is completed. Boxes have been provided for this purpose under each step number.

| 1. Virtual                                    | <pre>\$ /bin/ls -i /var/TKLC/smac/image/<ios_image_file></ios_image_file></pre>                                                                                                    |                                                                                                    |
|-----------------------------------------------|----------------------------------------------------------------------------------------------------|----------------------------------------------------------------------------------------------------|
| PMAC: Verify<br>IOS image is<br>on the system |                                                                                                    | If the appropriate image does not exist, copy the image to the PMAC.                                                                          |
| 2.                                            | Virtual<br>PMAC:                                                                                                    | Enable the DEVICE.NETWORK.NETBOOT feature with the management role to allow TFTP traffic.                                                     |
| Modify PMAC<br>feature to<br>allow TFTP       | <pre>\$ sudo /usr/TKLC/smac/bin/pmacadm editFeature<br/>featureName=DEVICE.NETWORK.NETBOOTenable=1<br/>\$ sudo /usr/TKLC/smac/bin/pmacadm resetFeatures</pre>                                                              |                                                                                                    |
|                                               |                                                                                                    | Notes:                                                                                                    |
|                                               |                                                                                                    | Ignore the restart instructions.                                                                                                    |
|                                               |                                                                                                    | This may take up to 60 seconds to complete.                                                                                                   |
| 3. Virtual PMAC<br>TVOE Host:<br>Manipulate   | Exit from the virtual PMAC console, by pressing <b>Ctrl-]</b> . Ensure the interface of the server connected to switch1A is the only interface up and obtain the IP address of the management server management interface. |                                                                                                    |
|                                               | host server                                                                                                    | <pre>\$ sudo /sbin/ifup <ethernet_interface_1></ethernet_interface_1></pre>                                                                   |
| interfaces                                    | interfaces                                                                                                    | <pre>\$ sudo /sbin/ifdown <ethernet_interface_2></ethernet_interface_2></pre>                                                                 |
|                                               |                                                                                                    | <pre>\$ sudo /sbin/ip addr show cmanagement correct memtInterfage&gt;</pre>                                                                   |
|                                               |                                                                                                    | grep inet                                                                                                    |
|                                               |                                                                                                    | Note: The command output should contain the IP address of variable<br><management_server_mgmt_ip_address></management_server_mgmt_ip_address> |

| Procedure 8. Configure Cisco 4948E-F | Aggregation Switches-netCon | ifig (HP DL380 Servers Only) |
|--------------------------------------|-----------------------------|------------------------------|

| 4.<br>□          | Virtual<br>PMAC:                                                                   | <i>Note:</i> ROM and PROM are intended to have the same meaning for this procedure.                                                                                                    |
|------------------|------------------------------------------------------------------------------------|----------------------------------------------------------------------------------------------------|
| s<br>F<br>U<br>r | switch1A<br>PROM<br>upgrade is<br>required                                         | 1. Connect serially to switch1A.                                                                                                    |
|                  |                                                                                    | <pre>\$ sudo /usr/bin/console -M <management_server_mgmt_ip_address> -l platcfg switchlA_console Enter platcfg@pmac5000101's password: <platcfg_password></platcfg_password></management_server_mgmt_ip_address></pre>                          |
|                  |                                                                                    | [Enter `^Ec?' for help]                                                                                                    |
|                  |                                                                                    | Press Enter<br>Switch: show version   include ROM                                                                                                    |
|                  |                                                                                    | ROM: 12.2(31r)SGA1                                                                                                    |
|                  |                                                                                    | System returned to ROM by reload                                                                                                    |
|                  |                                                                                    | Note: If the console command fails, contact My Oracle Support (MOS).                                                                                                    |
|                  |                                                                                    | 2. Note the IOS image and ROM version for comparison in a following step.                                                                                                    |
|                  |                                                                                    | 3. Exit from the console by pressing <b><ctrl-e< b="">&gt;<b><c< b="">&gt;<b>&lt;.</b>&gt; to the server prompt.</c<></b></ctrl-e<></b>                                                                                                    |
|                  |                                                                                    | <ol> <li>Check the version from the previous command against the version from<br/>the release notes. If the versions are different, execute Appendix K to<br/>Upgrade Cisco 4948 PROM for switch1A.</li> </ol>                                  |
| 5.               | Virtual                                                                            | 1. Extract the configuration files from the zip file copied in Procedure 6.                                                                                                    |
|                  | PMAC: Modify<br>the xml file<br>with<br>information to<br>initialize the<br>switch | <pre>\$ cd /usr/TKLC/smac/etc \$ sudo unzip DSR_NetConfig_Templates.zip</pre>                                                                                                    |
|                  |                                                                                    | This creates a directory called <b>DSR_NetConfig_Templates</b> that contains all the configuration files.                                                                                                    |
|                  |                                                                                    | 2. Copy the files.                                                                                                    |
|                  |                                                                                    | <pre>\$ sudo chmod 644 DSR_NetConfig_Templates/<br/>\$ sudo cp -a<br/>DSR_NetConfig_Templates/init/Aggregation/*.xml<br/>(uar/TKLC/gmag/otg</pre>                                                                                               |
|                  |                                                                                    | <pre>\$ sudo cp -a DSR_NetConfig_Templates /config/DSR_RMS_Productization/4948E- F_L3_configure.xml /usr/TKLC/smac/etc</pre>                                                                                                    |
|                  |                                                                                    | 3. Update the <b>4948E init</b> and <b>configure xml</b> files to match your network parameters.                                                                                                    |
|                  |                                                                                    | Values to modify are notated in this step by a preceding dollar sign. So if a value with <b><some_variable_name></some_variable_name></b> needs to be modified, then remove the dollar sign and the less than, greater than signs. For example: |
|                  |                                                                                    | <pre>\$ sudo vi /usr/TKLC/smac/etc/switchlA_4948_E_E-<br/>F_cClass_template_init.xml</pre>                                                                                                    |
|                  |                                                                                    | <pre>\$ sudo vi /usr/TKLC/smac/etc/switch1B_4948_E_E-<br/>F_cClass_template_init.xml</pre>                                                                                                    |
|                  |                                                                                    | <pre>\$ sudo vi /usr/TKLC/smac/etc/4948E-F_L3_configure.xml</pre>                                                                                                    |

| 6. | Virtual<br>PMAC:<br>Initialize<br>switch1A | <pre>\$ sudo /usr/TKLC/plat/bin/netConfig file=/usr/TKLC/smac/etc/switch1A_4948_4948E_init.xml Processing file: /usr/TKLC/smac/etc/switch1A_4948_4948E_init.xml</pre> |
|----|--------------------------------------------|----------------------------------------------------------------------------------------------------|
|    |                                            | <i>Note:</i> This step takes 5-10 minutes.                                                                                                    |
|    |                                            | 1. Check the output of this command for any errors.                                                                                                    |
|    |                                            | If this fails for any reason, stop this procedure and contact My Oracle<br>Support (MOS). A successful completion of netConfig returns you to the<br>prompt.          |
|    |                                            | 2. Use netConfig to get the hostname of the switch, to verify the switch was initialized properly, and to verify netConfig can connect to the switch.                 |
|    |                                            | <pre>\$ sudo /usr/TKLC/plat/bin/netConfigdevice=switch1A getHostname</pre>                                                                                            |
|    |                                            | Hostname: switchlA                                                                                                    |
|    |                                            | <b>Note:</b> If this command fails, stop this procedure and contact My Oracle Support (MOS).                                                                          |
|    |                                            | 3. Exit PMAC by pressing <b>Ctrl-]</b> .                                                                                                    |
| 7. | Virtual PMAC<br>TVOE Host:<br>Manipulate   | Ensure the interface of the server connected to switch1B is the only interface up and obtain the IP address of the management server management interface.            |
|    | nost server<br>physical<br>interfaces      | <pre>\$ sudo /sbin/ifup <ethernet_interface_2> \$ sudo /sbin/ifdown <ethernet_interface_1></ethernet_interface_1></ethernet_interface_2></pre>                        |

## Procedure 8. Configure Cisco 4948E-F Aggregation Switches-netConfig (HP DL380 Servers Only)

| iLO/iL(                                   | D: SSH                                                               | <ol> <li>Using an SSH client such as putty, ssh to the TVOE host as admusr.</li> <li>Login using virsh and wait until you see the login prompt:</li> </ol>                                                                                                    |  |
|-------------------------------------------|----------------------------------------------------------------------|----------------------------------------------------------------------------------------------------|--|
| └── into the<br>manag<br>server           | ement                                                                | \$ sudo /usr/bin/virsh list         Id Name State         ImyTPD running         2 PM&C running         \$ sudo /usr/bin/virsh console <pm&c></pm&c>                                                                                                    |  |
|                                           |                                                                      | <pre>[Output Removed] Starting ntdMgr: [ OK ] Starting atd: [ OK ] 'TPD Up' notification(s) already sent: [ OK ] upstart: Starting tpdProvd upstart: tpdProvd started. PM&amp;Cdev7 login:</pre>                                                                                                    |  |
| 9. Virtual<br>PMAC<br>Initializ<br>switch | fi<br>B<br>B<br>Pr<br>/v<br>Not<br>1.<br>2.<br>\$<br>ge<br>Hc<br>Not | <pre>\$ sudo /usr/TKLC/plat/bin/netConfig file=/usr/TKLC/smac/etc/switchlB_4948_4948E_init.xml Processing file: /usr/TKLC/smac/etc/switchlB_4948_4948E_init.xml Note: This step takes 5-10 minutes. 1. Check the output of this command for any errors. If this fails for any reason, stop this procedure and contact My Oracle Support (MOS). A successful completion of netConfig returns you to t prompt. 2. Use netConfig to get the hostname of the switch, to verify the switch w initialized properly, and to verify netConfig can connect to the switch. \$ sudo /usr/TKLC/plat/bin/netConfigdevice=switchlB getHostname Hostname: switchlB Note: If this command fails, stop this procedure and contact My Oracle</pre> |  |

## Procedure 8. Configure Cisco 4948E-F Aggregation Switches-netConfig (HP DL380 Servers Only)

| 10.                                                   | Virtual                                        | Disable the DEVICE.NETWORK.NETBOOT feature.                                                                                                    |  |
|-------------------------------------------------------|------------------------------------------------|----------------------------------------------------------------------------------------------------|--|
| PMAC:     Modify PMAC     feature to     disable TFTP |                                                | <pre>\$ sudo /usr/TKLC/smac/bin/PM&amp;Cadm editFeature<br/>featureName=DEVICE.NETWORK.NETBOOTenable=0<br/>\$ sudo /usr/TKLC/smac/bin/PM&amp;Cadm resetFeatures</pre> |  |
|                                                       |                                                | Notes:                                                                                                    |  |
|                                                       |                                                | Ignore the restart instructions.                                                                                                    |  |
|                                                       |                                                | This may take up to 60 seconds to complete.                                                                                                    |  |
| 11.                                                   | Virtual<br>PMAC:<br>Configure both<br>switches | <pre>\$ sudo /usr/TKLC/plat/bin/netConfig file=/usr/TKLC/smac/etc/4948_4948E_configure.xml Processing file: /usr/TKLC/smac/etc/4948_4948E_configure.xml</pre>         |  |
|                                                       |                                                | <i>Note:</i> This step takes about 2-3 minutes to complete.                                                                                                    |  |
|                                                       |                                                | Check the output of this command for any errors. If this fails for any reason, stop this procedure and contact My Oracle Support (MOS).                               |  |
| 12.                                                   | TVOE<br>Management                             | <ol> <li>Exit from the virtual PMAC console, by pressing Ctrl-] to return to the<br/>server prompt.</li> </ol>                                                        |  |
| ]                                                     | Server:<br>Enable                              | <ol> <li>Ensure the interfaces of the server connected to switch1A and switch1B are up.</li> </ol>                                                                    |  |
|                                                       | TVOE host                                      | <pre>\$ sudo /sbin/ifup <ethernet_interface_1></ethernet_interface_1></pre>                                                                                           |  |
|                                                       |                                                | <pre>\$ sudo /sbin/ifup <ethernet_interface_2></ethernet_interface_2></pre>                                                                                           |  |
| 13.                                                   | TVOE                                           | 1. Using an SSH client such as putty, ssh to the TVOE host as <b>admusr</b> .                                                                                         |  |
|                                                       | into the                                       | 2. Login using <b>virsh</b> and wait until you see the login prompt:                                                                                                  |  |
|                                                       | management<br>server                           | \$ sudo /usr/bin/virsh list                                                                                                    |  |
|                                                       |                                                | Id Name State                                                                                                    |  |
|                                                       |                                                | 1 myTPD running                                                                                                    |  |
|                                                       |                                                | 2 PM&C running                                                                                                    |  |
|                                                       |                                                |                                                                                                    |  |
|                                                       |                                                | <pre>\$ sudo /usr/bin/virsh console <pm&c></pm&c></pre>                                                                                                    |  |
|                                                       |                                                | [Output Removed]                                                                                                    |  |
|                                                       |                                                | Starting ntdMgr: [ OK ]                                                                                                    |  |
|                                                       |                                                | Starting atd: [ OK ]                                                                                                    |  |
|                                                       |                                                | 'TPD Up' notification(s) already sent: [ OK ]                                                                                                    |  |
|                                                       |                                                | upstart: Starting tpdProvd                                                                                                    |  |
|                                                       |                                                | upstart. tpoprovo starteo.<br>PM&Cdev7 login:                                                                                                    |  |
|                                                       |                                                |                                                                                                    |  |

Procedure 8. Configure Cisco 4948E-F Aggregation Switches-netConfig (HP DL380 Servers Only)

| 14.                         | Virtual                                                             | Ping each interface to verify switch configuration.                                                                                                    |  |  |
|-----------------------------|---------------------------------------------------------------------|----------------------------------------------------------------------------------------------------|--|--|
| <b>PMAC</b> : Verify switch | <pre>\$ /bin/ping <switch1a_mgmtvlanip></switch1a_mgmtvlanip></pre> |                                                                                                    |  |  |
|                             | configuration                                                       | <pre>\$ /bin/ping <switch1b_mgmtvlanip></switch1b_mgmtvlanip></pre>                                                                                                    |  |  |
| 15.                         | Cabinet:<br>Connect<br>uplinks of<br>switch1A                       | <ul> <li>Attach switch1A customer uplink cables. Refer to the NAPD for which ports are uplink ports.</li> <li><i>Note:</i> If you are using standard 802.1D spanning-tree, the links may take up to 50 seconds to become active.</li> </ul> |  |  |
| 16.                         | Virtual                                                             | Verify connectivity to the customer network.                                                                                                    |  |  |
|                             | PMAC: Verify access to                                              | <pre>\$ /bin/ping <customer_supplied_ntp_server_address></customer_supplied_ntp_server_address></pre>                                                                                                    |  |  |
|                             | customer<br>network                                                 |                                                                                                    |  |  |
| 17.                         | Cabinet:<br>Connect                                                 | Attach switch1B customer uplink cables and detach switch1A customer uplink cables. Refer to the NAPD for which ports are uplink ports.                                                                                                    |  |  |
| uplinks of switch1B         |                                                                     | <i>Note:</i> If you are using standard 802.1D spanning-tree, the links may take up to 50 seconds to become active.                                                                                                    |  |  |
| 18.                         | Virtual                                                             | Verify connectivity to the customer network.                                                                                                    |  |  |
|                             | PMAC: Verify     access to                                          | <pre>\$ /bin/ping <customer_supplied_ntp_server_address></customer_supplied_ntp_server_address></pre>                                                                                                    |  |  |
| custo<br>netwo              | customer<br>network                                                 |                                                                                                    |  |  |
| 19.                         | Virtual<br>PMAC: Re-                                                | Re-attach switch1A customer uplink cables. Refer to the NAPD for which ports are uplink ports.                                                                                                    |  |  |
|                             | attach uplinks<br>of switch1A                                       | <i>Note:</i> If you are using standard 802.1D spanning-tree, the links may take up to 50 seconds to become active.                                                                                                    |  |  |
| 20.                         | TVOE<br>Management                                                  | 1. Exit from the virtual PMAC console, by pressing <b>Ctrl-]</b> to return to the server prompt                                                                                                    |  |  |
|                             | Server:                                                             | 2 Postore the server networking to its original state                                                                                                    |  |  |
|                             | Restore the                                                         |                                                                                                    |  |  |
|                             | its original                                                        | <pre>\$ sudo /sbin/service network restart</pre>                                                                                                    |  |  |
|                             | state                                                               |                                                                                                    |  |  |

Procedure 8. Configure Cisco 4948E-F Aggregation Switches-netConfig (HP DL380 Servers Only)

## 3.6 Configure PMAC Server (NetBackup Only)

#### Procedure 9. Configure the PMAC Server (NetBackup Only)

This procedure provides PMAC configuration for NetBackup using the web interface.

*Note:* The installer must be knowledgeable of the network. If you make a mistake, click **Cancel** and try again. The last step may take a while because it reconfigures the network and attempts to connect may fail.

Check off ( $\sqrt{}$ ) each step as it is completed. Boxes have been provided for this purpose under each step number.

| 1. | PMAC GUI: Login                 | 1. Open the web browser and navigate to the PMAC GUI:                                                                   |  |  |  |
|----|---------------------------------|----------------------------------------------------------------------------------------------------|--|--|--|
|    |                                 | http:// <pmac_network_ip></pmac_network_ip>                                                                             |  |  |  |
|    |                                 | 2. Login as the <b>guiadmin</b> user:                                                                                   |  |  |  |
|    |                                 |                                                                                                    |  |  |  |
|    |                                 | ORACLE                                                                                                    |  |  |  |
|    |                                 | Oracle System Login Tue Jun 7 13:49:06 2016 EDT                                                                         |  |  |  |
|    |                                 | Log In<br>Enter your username and password to log in                                                                    |  |  |  |
|    |                                 | Username:                                                                                                    |  |  |  |
|    |                                 | Password:                                                                                                    |  |  |  |
|    |                                 | Log In                                                                                                    |  |  |  |
|    |                                 |                                                                                                    |  |  |  |
| 2. | PMAC GUI:<br>Configure optional | 1. Navigate to Administration > PM&C Configuration > Feature<br>Configuration.                                          |  |  |  |
|    | leatures                        | 🖃 🤤 Administration                                                                                                    |  |  |  |
|    |                                 | GUI Sessions                                                                                                    |  |  |  |
|    |                                 | Credentials      RM&C Application                                                                                       |  |  |  |
|    |                                 | PM&C Application     PM&C Backup                                                                                        |  |  |  |
|    |                                 |                                                                                                    |  |  |  |
|    |                                 |                                                                                                    |  |  |  |
|    |                                 | 2. If NetBackup is used, mark the checkbox to enable the NetBackup feature; otherwise, use the selected features as is. |  |  |  |
|    |                                 | 3. Make sure the roles for all the features are set to <b>management</b> .                                              |  |  |  |
|    |                                 | 4. Also mark the checkbox to enable the following:                                                                      |  |  |  |
|    |                                 | DEVICE.NETWORK.NETBOOT                                                                                                  |  |  |  |
|    |                                 | DEVICE.NTP                                                                                                    |  |  |  |
|    |                                 | PM&C.REMOTE.BACKUP                                                                                                    |  |  |  |
|    |                                 | <ul> <li>PM&amp;C.NETBACK (only if NetBackup is used)</li> </ul>                                                        |  |  |  |
|    |                                 | Example output:                                                                                                    |  |  |  |

#### Procedure 9. Configure the PMAC Server (NetBackup Only)

|  | Feature                                                                                                    | Descrip                      | tion                                                                                           | Role                                                                | Enabled             |
|--|----------------------------------------------------------------------------------------------------|------------------------------|------------------------------------------------------------------------------------------------|---------------------------------------------------------------------|---------------------|
|  | DEVICE.NETWORK.NETBOOT                                                                                                    | Network                      | device PXE initialization                                                                      | management                                                          | <b>V</b>            |
|  | DEVICE.NTP                                                                                                    | PM&C a                       | s a time server                                                                                | management                                                          | <b>V</b>            |
|  | PMAC.MANAGED                                                                                                    | Remote<br>server             | management of PM&C                                                                             | management                                                          |                     |
|  | PMAC.REMOTE.BACKUP                                                                                                    | Remote                       | server for backup                                                                              | management                                                          |                     |
|  | PMAC.NETBACKUP                                                                                                    | NetBack                      | sup client                                                                                     | management                                                          |                     |
|  | PMAC.IPV6.NOAUTOCONFIG                                                                                                    | PMAC IF<br>autocom           | V6 interface disable<br>figuration                                                             | NULL                                                                |                     |
|  |                                                                                                    |                              | Add Role                                                                                       |                                                                     |                     |
|  | 5. Click Apply.                                                                                                    |                              |                                                                                                |                                                                     |                     |
|  | <ol> <li>This foreground task ta<br/>or Error notice to verify<br/>from the view.</li> </ol>                                                                                                    | akes a fe<br>/ the action    | w moments. Refronts. To discard cha                                                            | esh the view with<br>anges, just naviga                             | an Info<br>ate away |
|  | 7. Navigate to Administr                                                                                                    | ation > I                    | PM&C Configurat                                                                                | tion.                                                               |                     |
|  | <ul> <li>GUI Sessions</li> <li>GUI Sessions</li> <li>Credentials</li> <li>PM&amp;C Applicat</li> <li>PM&amp;C Backup</li> <li>PM&amp;C Configu</li> </ul>                                                                                                    | ion<br>ration                |                                                                                                |                                                                     |                     |
|  | 8. Make sure the summa                                                                                                    | ry is wha                    | t you want.                                                                                    |                                                                     |                     |
|  | Example output with IPv4:                                                                                                    |                              |                                                                                                |                                                                     |                     |
|  | Main Menu: Administration -> PM&C Configurat                                                                                                    | ion -> PM&C Net              | work Configuration                                                                             |                                                                     |                     |
|  | whetwork Description                                                                                                    |                              |                                                                                                |                                                                     |                     |
|  |                                                                                                    |                              | Network Address         Net           192.168.1.0         25           10.240.214.0         25 | twork Mask/Prefix<br>5.255.255.0<br>5.255.255.0                     |                     |
|  | Network and Roles Description                                                                                                    |                              |                                                                                                |                                                                     |                     |
|  |                                                                                                    | Network Addre<br>192.168.1.0 | Network Mask/Prefix<br>255.255.255.0                                                           | Role<br>control                                                     |                     |
|  | Network Interface Description                                                                                                    | 10.240.214.0                 | 255.255.255.0                                                                                  | management                                                          |                     |
|  |                                                                                                    | Device                       | IP Address                                                                                     | Description                                                         |                     |
|  |                                                                                                    | control<br>management        | 192.168.1.1<br>10.240.214.3                                                                    | Control network for managed servers<br>Management of system devices |                     |
|  | - Route Configuration                                                                                                    |                              |                                                                                                |                                                                     |                     |
|  | D                                                                                                    | rvice Destina                | tion Address Network Mask                                                                      | Prefix Gateway Address                                              |                     |
|  | IPut Dia/DP Continuation                                                                                                    |                              | . Hare we use any providiving an                                                               |                                                                     |                     |
|  | and a sector of the sector of the sector of | Start D                      | ICP End D                                                                                      | нср                                                                 |                     |
|  |                                                                                                    | 192.168                      | L1.1 192.14                                                                                    | 88.1.254                                                            |                     |

Procedure 9. Configure the PMAC Server (NetBackup Only)

| 3.                                                                                                    | PMAC Command                               | \$ alarmMgralarmStatus                                                                                                    |  |  |  |  |  |
|----------------------------------------------------------------------------------------------------|--------------------------------------------|----------------------------------------------------------------------------------------------------|--|--|--|--|--|
|                                                                                                    | Line: Perform a system healthcheck         | This command should return no output on a healthy system.                                                                                                    |  |  |  |  |  |
|                                                                                                    | ,                                          | \$ sudo sentry status                                                                                                    |  |  |  |  |  |
|                                                                                                    |                                            | All processes should be running.                                                                                                    |  |  |  |  |  |
|                                                                                                    |                                            | Example output:                                                                                                    |  |  |  |  |  |
|                                                                                                    |                                            | [admusr@5010441PMAC ~]\$ sudo sentry status<br>sending status command<br>PM&C Sentry Status<br>                                                                                                    |  |  |  |  |  |
|                                                                                                    |                                            | sentryd started: Thu Sep 15 15:02:57 2016                                                                                                    |  |  |  |  |  |
|                                                                                                    |                                            | Process PID Status StartTS NumR                                                                                                    |  |  |  |  |  |
| 4.                                                                                                    | PMAC Command<br>Line: Install<br>NetBackup | smacTalk       10695       running       Thu Sep 15       15:02:57       2016       1         smacMon       10705       running       Thu Sep 15       15:02:57       2016       1         hpiPortAudit       10730       running       Thu Sep 15       15:02:57       2016       1         snmpEventHandler       10757       running       Thu Sep 15       15:02:57       2016       1         Wed Jan 4       12:21:35       2017       Command Complete.       1       1       1         1.       If the NetBackup client installation relies on the TPD nbAutoInstall process to configure the PMAC NetBackup client, execute these commands; otherwise, refer to [14], PMAC NetBackup Client Installation |  |  |  |  |  |
|                                                                                                    | (optional)                                 | and Configuration procedure, for how to install the NetBackup client on the TVOE management server.                                                                                                    |  |  |  |  |  |
| <pre>\$ sudo mkdir -p /usr/openv/N \$ sudo ln -s /usr/TKLC/smac/ /usr/openv/NetBackup/bin/ \$ sudo ln -s /usr/TKLC/smac/ /usr/openv/NetBackup/bin/</pre> |                                            | <pre>\$ sudo mkdir -p /usr/openv/NetBackup/bin/<br/>\$ sudo ln -s /usr/TKLC/smac/sbin/bpstart_notify<br/>/usr/openv/NetBackup/bin/<br/>\$ sudo ln -s /usr/TKLC/smac/sbin/bpend_notify<br/>/usr/openv/NetBackup/bin/</pre>                                                                                                    |  |  |  |  |  |
|                                                                                                    |                                            | <ol> <li>Use the TPD platcfg utility to add the NetBackup server's alias and IP to<br/>the <i>letc/hosts</i> file.</li> </ol>                                                                                                    |  |  |  |  |  |

Procedure 9. Configure the PMAC Server (NetBackup Only)

| Procedure 9. | Configure the | PMAC Server | (NetBackup | Only) |
|--------------|---------------|-------------|------------|-------|

| <b>5</b> .                                                                          | PMAC Command<br>Line: Perform a<br>PMAC application<br>backup | <pre>\$ sudo pmacadm backup PM&amp;C backup been successfully initiated as task ID 7 [usradm@pmacDev3 ~]\$</pre>                                                                                                    |
|-------------------------------------------------------------------------------------|---------------------------------------------------------------|----------------------------------------------------------------------------------------------------|
| <i>Note:</i> The <b>pmac</b><br>includes a<br>backupPm<br>backup file<br>10:02:51 a |                                                               | <ul> <li>Note: The pmacadm backup command uses a naming convention that includes a date/time stamp in the file name (for example, backupPmac_20111025_100251.pef). In the example provided, the backup file name indicates it was created on October 25, 2011, at 10:02:51 a.m. server time.</li> <li>Verify the backup was successful.</li> </ul> |
|                                                                                     |                                                               | \$ sudo pmaccli getBgTasks                                                                                                    |
|                                                                                     |                                                               | 2: Backup PMAC COMPLETE - PMAC Backup successful                                                                                                    |
| Step 2: of 2 Started: 2012-07-05 16:53:<br>sinceUpdate: 2 taskRecordNum:            |                                                               | <pre>Step 2: of 2 Started: 2012-07-05 16:53:10 running: 4 sinceUpdate: 2 taskRecordNum:</pre>                                                                                                    |
|                                                                                     | 2. Copy the backup file to a remote location.                 |                                                                                                    |
|                                                                                     |                                                               | The backup file is located under /var/TKLC/smac/backup.                                                                                                    |

## 3.7 Add a Rack Mount Server to PMAC

#### Procedure 10. Add RMS to the PMAC System Inventory

| Thi<br>Ch<br>nur<br>If th | This procedure adds rack mount servers to the PMAC system inventory.<br>Check off ( $$ ) each step as it is completed. Boxes have been provided for this purpose under each step number.<br>If this procedure fails, it is recommended to contact My Oracle Support (MOS) and ask for assistance. |                                                                                                    |  |  |  |  |
|---------------------------|----------------------------------------------------------------------------------------------------|----------------------------------------------------------------------------------------------------|--|--|--|--|
| 1.                        | PMAC GUI: Login                                                                                                    | . Open the web browser and navigate to the PMAC GUI:                                                                                                    |  |  |  |  |
|                           |                                                                                                    | http:// <pmac_network_ip></pmac_network_ip>                                                                                                    |  |  |  |  |
|                           |                                                                                                    | 2. Login as the <b>guiadmin</b> user:                                                                                                    |  |  |  |  |
|                           |                                                                                                    |                                                                                                    |  |  |  |  |
|                           |                                                                                                    |                                                                                                    |  |  |  |  |
|                           |                                                                                                    | Oracle System Login Tue Jun 7 13:49:06 2016 EDT                                                                                                    |  |  |  |  |
|                           |                                                                                                    |                                                                                                    |  |  |  |  |
|                           |                                                                                                    | Log In<br>Enter your username and password to log in                                                                                                    |  |  |  |  |
|                           |                                                                                                    | Username:                                                                                                    |  |  |  |  |
|                           |                                                                                                    | Password:                                                                                                    |  |  |  |  |
|                           |                                                                                                    | Change password                                                                                                    |  |  |  |  |
|                           |                                                                                                    | Log In                                                                                                    |  |  |  |  |
|                           |                                                                                                    |                                                                                                    |  |  |  |  |
|                           |                                                                                                    | Unauthorized access is prohibited. This Oracle system requires the use of Microsoft Internet Explorer 9.0,<br>10.0, or 11.0 with support for JavaScript and cookies. |  |  |  |  |
|                           |                                                                                                    | Oracle and Java are registered trademarks of Oracle Corporation and/or its affiliates.<br>Other names may be trademarks of their respective owners.                  |  |  |  |  |
|                           |                                                                                                    | Copyright © 2010, 2016, Oracle and/or its affiliates. All rights reserved.                                                                                           |  |  |  |  |

| 2.                                                                                 | PMAC GUI:          | 1. Navigate to Hardware > System Configuration > Configure Cabinets. |  |  |
|------------------------------------------------------------------------------------|--------------------|----------------------------------------------------------------------|--|--|
|                                                                                    | Configure cabinets | 🖃 💻 Main Menu                                                        |  |  |
|                                                                                    |                    | 🖻 😋 Hardware                                                         |  |  |
|                                                                                    |                    | 🖃 🚖 System Inventory                                                 |  |  |
|                                                                                    |                    | 🔤 🔛 Cabinet 1                                                        |  |  |
|                                                                                    |                    | Cabinet 101                                                          |  |  |
|                                                                                    |                    | 🖬 🧰 Cabinet Undesignated                                             |  |  |
|                                                                                    |                    | FRU Info                                                             |  |  |
|                                                                                    |                    | 🖃 🔄 System Configuration                                             |  |  |
|                                                                                    |                    | Configure Cabinets                                                   |  |  |
|                                                                                    |                    | Configure Enclosures                                                 |  |  |
|                                                                                    |                    | Configure RMS                                                        |  |  |
|                                                                                    |                    | 2. Click Add Cabinet.                                                |  |  |
| Add Cabinet     Delete Cabinet       3. Type the Cabinet ID and click Add Cabinet. |                    |                                                                      |  |  |
|                                                                                    |                    | Add Cabinet Delete Cabinet                                           |  |  |
|                                                                                    |                    | 3. Type the Cabinet ID and click Add Cabinet.                        |  |  |
|                                                                                    |                    | Cabinet ID (required): 1 Cabinet ID must be from 1 to 654.           |  |  |
|                                                                                    |                    |                                                                      |  |  |
|                                                                                    |                    | Add Cabinet Cancel                                                   |  |  |

Procedure 10. Add RMS to the PMAC System Inventory

| 3. | PMAC GUI: Add | 1. Navigate to Hardware > System Configuration > Configure RMS.                                                                                                    |                                                                             |                                                                                    |                                                                           |                                                                          |                                                                                         |
|----|---------------|----------------------------------------------------------------------------------------------------|-----------------------------------------------------------------------------|------------------------------------------------------------------------------------|---------------------------------------------------------------------------|--------------------------------------------------------------------------|-----------------------------------------------------------------------------------------|
|    |               | 🖃 🚊 Mai                                                                                                    | in Menu                                                                     |                                                                                    |                                                                           |                                                                          |                                                                                         |
|    |               | Ē 🚍                                                                                                    | Hardware                                                                    |                                                                                    |                                                                           |                                                                          |                                                                                         |
|    |               | 😑 😋 System Inventory                                                                                                    |                                                                             |                                                                                    |                                                                           |                                                                          |                                                                                         |
|    |               |                                                                                                    | 🔄 📑 Cat                                                                     | pinet 1                                                                            |                                                                           |                                                                          |                                                                                         |
|    |               |                                                                                                    | Cabinet 2                                                                   |                                                                                    |                                                                           |                                                                          |                                                                                         |
|    |               | Cabinet 101                                                                                                    |                                                                             |                                                                                    |                                                                           |                                                                          |                                                                                         |
|    |               | Cabinet Undesignated                                                                                                    |                                                                             |                                                                                    |                                                                           |                                                                          |                                                                                         |
|    |               |                                                                                                    |                                                                             |                                                                                    |                                                                           |                                                                          |                                                                                         |
|    |               | System Configuration                                                                                                    |                                                                             |                                                                                    |                                                                           |                                                                          |                                                                                         |
|    |               | Configura Cobinets                                                                                                    |                                                                             |                                                                                    |                                                                           |                                                                          |                                                                                         |
|    |               |                                                                                                    |                                                                             | niguro Enclos                                                                      | urae                                                                      |                                                                          |                                                                                         |
|    |               |                                                                                                    |                                                                             | nigure Enclos                                                                      | uies                                                                      |                                                                          |                                                                                         |
|    |               |                                                                                                    |                                                                             | iligure Rivio                                                                      |                                                                           |                                                                          |                                                                                         |
|    |               | 2. Click F                                                                                                    | Add RIVIS.                                                                  |                                                                                    |                                                                           |                                                                          |                                                                                         |
|    |               |                                                                                                    | Edit DMS                                                                    | Doloto RMS                                                                         | Find PMS                                                                  | Found PMS                                                                |                                                                                         |
|    |               | Add Mills                                                                                                    | Luit Rm3                                                                    | Delete Km3                                                                         | T IIIU KW 3                                                               | Touliu Kin3                                                              |                                                                                         |
|    |               | <ol> <li>Enter the IP Address of the rack mount server management port<br/>(iLO/iLOM) and username/password of the iLO/iLOM. All the other fields<br/>are optional.</li> <li>Click Add RMS.</li> <li>Main Menu: Hardware -&gt; System Configuration -&gt; Configure RMS [Add RMS]</li> </ol> |                                                                             |                                                                                    |                                                                           |                                                                          |                                                                                         |
|    |               |                                                                                                    |                                                                             |                                                                                    |                                                                           |                                                                          |                                                                                         |
|    |               | IP Address (re                                                                                                    | quired):<br>Name:                                                           |                                                                                    |                                                                           |                                                                          |                                                                                         |
|    |               | Cat                                                                                                    | binet ID:                                                                   | •                                                                                  |                                                                           |                                                                          |                                                                                         |
|    |               |                                                                                                    | User:                                                                       |                                                                                    |                                                                           | Required f                                                               | ield when Password is entered.                                                          |
|    |               | Pas                                                                                                    | ssword:                                                                     |                                                                                    |                                                                           | Required fi                                                              | ield when User is entered.                                                              |
|    |               | Add RMS                                                                                                    | Cancel                                                                      |                                                                                    |                                                                           |                                                                          |                                                                                         |
|    |               | Note: Th<br>ma<br>cre<br>the<br>po<br>5. Repea                                                                                                    | ne PMAC c<br>anagemen<br>edentials);<br>en enter th<br>ort.<br>at this step | contains defa<br>t port (not to<br>however, if y<br>e valid crede<br>for additiona | ult credent<br>be confuse<br>you know th<br>entials for th<br>al rack mou | ials for the<br>ed with OS<br>he default c<br>he rack mor<br>nt servers. | rack mount server<br>or application<br>redentials do not work,<br>unt server management |
|    |               |                                                                                                    |                                                                             |                                                                                    |                                                                           |                                                                          |                                                                                         |

Procedure 10. Add RMS to the PMAC System Inventory

| 4. | PMAC GUI: Verify | 1. Navigate to Hardware > System Inventory > Cabinet xxx > RMS yyy.                                                                                      |
|----|------------------|----------------------------------------------------------------------------------------------------|
|    | RMS discovered   | Where xxx is the cabinet ID selected when adding RMS (or <b>Undesignated</b> ) and yyy is the name of the RMS.                                           |
|    |                  | 🖃 🛄 Main Menu                                                                                                    |
|    |                  | 🔲 🔄 Hardware                                                                                                    |
|    |                  | System Inventory                                                                                                    |
|    |                  |                                                                                                    |
|    |                  |                                                                                                    |
|    |                  | Cabinet 2                                                                                                    |
|    |                  | Cabinet 101                                                                                                    |
|    |                  | 🖃 🔄 Cabinet Undesignated                                                                                                    |
|    |                  | - RMS pc5010439                                                                                                    |
|    |                  | RMS pc5010441                                                                                                    |
|    |                  | RMS rms10.250.35.159                                                                                                    |
|    |                  | BMS rms10 250 35 160                                                                                                    |
|    |                  |                                                                                                    |
|    |                  |                                                                                                    |
|    |                  | 2. Periodically refresh the hardware information using the double arrow to the right of the Hardware Information title until the Discovery State changes |
|    |                  | from Undiscovered to Discovered                                                                                                    |
|    |                  |                                                                                                    |
|    |                  | Main Menu: Hardware -> System Inventory -> Cabinet                                                                                                    |
|    |                  |                                                                                                    |
|    |                  |                                                                                                    |
|    |                  | Hardware Software Network VM Info                                                                                                    |
|    |                  | Refresh                                                                                                    |
|    |                  |                                                                                                    |
|    |                  | Hardware Information                                                                                                    |
|    |                  | Entity Type Rack Mount Server                                                                                                    |
|    |                  | UUID 080020FFFFFFFF0010E08A7E60                                                                                                    |
|    |                  | Manufacturer Oracle Corporation                                                                                                    |
|    |                  | Product Name NETRA SERVER X5-2                                                                                                    |
|    |                  | Serial Number 1602NMB01L                                                                                                    |
|    |                  | Firmware Type ILOM                                                                                                    |
|    |                  | Firmware Version 3.2.4.32                                                                                                    |
|    |                  | Status                                                                                                    |
|    |                  | LED State: OFF                                                                                                    |
|    |                  | Turn On LED                                                                                                    |
|    |                  |                                                                                                    |
|    |                  |                                                                                                    |
|    |                  | Note: If Status displays an error, contact My Oracle Support (MOS).                                                                                      |
|    |                  |                                                                                                    |

Procedure 10. Add RMS to the PMAC System Inventory

## 3.8 Install TVOE on Additional Rack Mount Servers

#### Procedure 11. Restore an Archive That Does Not Contain a Current User

| Thi       | This procedure installs the TVOE operating system on additional mounted servers.                                                                                                    |                                                                                                    |  |  |  |
|-----------|----------------------------------------------------------------------------------------------------|----------------------------------------------------------------------------------------------------|--|--|--|
| Ch<br>nur | <b>Prerequisite</b> : PMAC (virtualized) has been installed on the first RMS.<br>Check off ( $\checkmark$ ) each step as it is completed. Boxes have been provided for this purpose under each step number. |                                                                                                    |  |  |  |
| n u       | this procedure rails, it is recommended to contact My Oracle Support (MOS) and ask for assistance.                                                                                                    |                                                                                                    |  |  |  |
| 1.        | PMAC GUI: Login                                                                                                    | 1. Open the web browser and navigate to the PMAC GUI:                                                                                                    |  |  |  |
|           |                                                                                                    | http:// <pmac_network_ip></pmac_network_ip>                                                                                                    |  |  |  |
|           |                                                                                                    | 2. Login as the <b>guiadmin</b> user:                                                                                                    |  |  |  |
|           |                                                                                                    |                                                                                                    |  |  |  |
|           |                                                                                                    |                                                                                                    |  |  |  |
|           |                                                                                                    | Oracle System Login                                                                                                    |  |  |  |
|           |                                                                                                    | Tue Jun 7 13:49:06 2016 EDT                                                                                                    |  |  |  |
|           |                                                                                                    |                                                                                                    |  |  |  |
|           |                                                                                                    | Log In<br>Enter your username and password to log in                                                                                                    |  |  |  |
|           |                                                                                                    | Username:                                                                                                    |  |  |  |
|           |                                                                                                    | Password:                                                                                                    |  |  |  |
|           |                                                                                                    | Change password                                                                                                    |  |  |  |
|           |                                                                                                    |                                                                                                    |  |  |  |
|           |                                                                                                    |                                                                                                    |  |  |  |
|           |                                                                                                    | Unauthorized access is prohibited. This Oracle system requires the use of Microsoft Internet Explorer 9.0,<br>10.0, or 11.0 with support for JavaScript and cookies. |  |  |  |
|           |                                                                                                    | Oracle and Java are registered trademarks of Oracle Corporation and/or its affiliates.<br>Other names may be trademarks of their respective owners.                  |  |  |  |
|           |                                                                                                    | Copyright © 2010, 2016, Oracle and/or its affiliates. All rights reserved.                                                                                           |  |  |  |

| 2.                                     | PMAC's TVOE:<br>Load TVOE ISO                                                                                | e one of the following two options to add the TVOE ISO image to the PMAC:<br><b>ption 1</b> — Attach the USB device containing the ISO image to a USB port.<br>From the PMAC GUI, navigate to VM Management > PMAC guest ><br>View VM Guest > Media tab. |  |  |
|----------------------------------------|----------------------------------------------------------------------------------------------------|----------------------------------------------------------------------------------------------------|--|--|
|                                        |                                                                                                    | Locate the ISO image in the <b>Available Media</b> list and click its <b>Attach</b> button.                                                                                                    |  |  |
|                                        |                                                                                                    | After a pause, the image displays in the Attached Media list.                                                                                                    |  |  |
|                                        |                                                                                                    | View guest 5010441PMAC                                                                                                    |  |  |
|                                        |                                                                                                    | VM Info Software Network Media                                                                                                    |  |  |
|                                        |                                                                                                    | Attached Media Available Media                                                                                                    |  |  |
|                                        |                                                                                                    | Attached Media                                                                                                    |  |  |
|                                        |                                                                                                    | Attached Image Path                                                                                                    |  |  |
|                                        |                                                                                                    | Detach War/TKLC/tvoe/mapping-isos/5010441PMAC.iso                                                                                                    |  |  |
|                                        |                                                                                                    | Edit         Delete         Clone Guest         Regenerate Device Mapping ISO         Install OS         Upgrade         Accept Upgrade         Reject Upgrade                                                                                           |  |  |
| Option 2 — Use a TVOE 64 bit ISO file. |                                                                                                    | <b>Option 2</b> — Use a TVOE 64 bit ISO file.                                                                                                    |  |  |
|                                        |                                                                                                    | <ol> <li>Use sftp to transfer the ISO image to the PMAC server in the<br/>/var/TKLC/smac/image/isoimages/home/smacftpusr/ directory as<br/>pmacftpusr user:</li> </ol>                                                                                   |  |  |
|                                        | <ol><li>cd to the directory where your ISO image is located on the TVOE h<br/>on the PMAC server).</li></ol> |                                                                                                    |  |  |
|                                        |                                                                                                    | 3. Using sftp, connect to the PMAC management server.                                                                                                    |  |  |
|                                        |                                                                                                    | <pre>&gt; sftp pmacftpusr@<pm&c_management_network_ip> &gt; put <image/>.iso</pm&c_management_network_ip></pre>                                                                                                    |  |  |
|                                        |                                                                                                    | 4. After the image transfer is 100% complete, close the connection.                                                                                                    |  |  |
|                                        |                                                                                                    | > quit                                                                                                    |  |  |

Procedure 11. Restore an Archive That Does Not Contain a Current User

| • • • |               |                                                                                                    |
|-------|---------------|----------------------------------------------------------------------------------------------------|
| 3.    | PMAC GUI: Add | 1. Navigate to Software > Manage Software Images.                                                                                                    |
|       | I VOE image   | 🖃 💻 Main Menu                                                                                                    |
|       |               | 🗓 🛅 Hardware                                                                                                    |
|       |               | 🗖 😋 Software                                                                                                    |
|       |               | Software Inventory                                                                                                    |
|       |               | Manage Software Images                                                                                                    |
|       |               | 2 Click Add Image                                                                                                    |
|       |               | <ol> <li>Select the image from the options.</li> </ol>                                                                                                    |
|       |               | Add Image Edit Image Delete Selected                                                                                                    |
|       |               | If the image was supplied on a CD or a USB drive, it displays as a virtual device (device://). These devices are assigned in numerical order as CD and USB images become available on the TVOE management server. The first virtual device is reserved for internal use by TVOE and PMAC; therefore, the ISO image of interest is normally on the second device, device://dev/sr1. If one or more CD or USB-based images was already on the TVOE management server before you started this procedure, select a correspondingly higher device number. If the image was transferred to PMAC using sftp, it displays in the list as a local file /var/TKLC/ |
|       |               | Main Menu. Sonware -> Manage Sontware images [Add image]                                                                                                    |
|       |               |                                                                                                    |
|       |               | Images may be added from any of these sources:                                                                                                    |
|       |               | Oracle-provided media in the PM&C host's CD/DVD drive (Refer to Note)                                                                                                    |
|       |               | USB media attached to the PM&C's host (Refer to Note)                                                                                                    |
|       |               | External mounts. Prefix the directory with "extfile://".     These local search nates:                                                                                                    |
|       |               | <ul> <li>/var/TKLC/upgrade/*.iso</li> </ul>                                                                                                    |
|       |               | <ul> <li>/var/TKLC/smac/image/isoimages/home/smacftpusr/*.iso</li> </ul>                                                                                                    |
|       |               | Note: CD and USB images mounted on PM&C's VM host must first be made accessible to the PM&C VM gL                                                                                                    |
|       |               | Path:                                                                                                    |
|       |               |                                                                                                    |
|       |               | Description:                                                                                                    |
|       |               |                                                                                                    |
|       |               | Add New Image Cancel                                                                                                    |
|       |               | 4. Select the appropriate path and click <b>Add New Image</b> .                                                                                                    |
|       |               | 5. Check the progress by clicking the Task Monitoring link. Observe the green bar indicating success.                                                                                                    |
|       |               | 6. Once complete, remove the TVOE media from the optical drive of the                                                                                                    |
|       |               | TVOE management server.                                                                                                    |

Procedure 11. Restore an Archive That Does Not Contain a Current User
| 4. | PMAC GUI: Select | 1. Navię                                                                | jate to <b>Sc</b> | oftware > So        | ftware Invento              | ry.              |                     |                      |  |
|----|------------------|-------------------------------------------------------------------------|-------------------|---------------------|-----------------------------|------------------|---------------------|----------------------|--|
|    | TVOE OS install  | 🖃 🚊 M                                                                   | ain Menu          |                     |                             |                  |                     |                      |  |
|    |                  | ÷ 🚺                                                                     | ) Hardwa          | re                  |                             |                  |                     |                      |  |
|    |                  | . 🖻 🖨                                                                   | Software          | e                   |                             |                  |                     |                      |  |
|    |                  |                                                                         | 🕒 Softv           | ware Inventory      |                             |                  |                     |                      |  |
|    |                  |                                                                         | 🔄 🛄 Man:          | age Software I      | mages                       |                  |                     |                      |  |
|    |                  |                                                                         | VM Man            | agement             |                             |                  |                     |                      |  |
|    |                  | 2. Selec                                                                | t the RM          | S servers you       | u want to IPM.              |                  |                     |                      |  |
|    |                  | If you want to install the same OS image to more than one server select |                   |                     |                             |                  |                     |                      |  |
|    |                  | multi                                                                   | ole serve         | rs by clicking      | on each row.                | Selected ro      | ws are hig          | ghlighted in         |  |
|    |                  | green.                                                                  |                   |                     |                             |                  |                     |                      |  |
|    |                  | Main Menu: Software -> Software Inventory                               |                   |                     |                             |                  |                     |                      |  |
|    |                  | Filter* •                                                               |                   |                     |                             |                  |                     |                      |  |
|    |                  | Identity                                                                | IP Address        | Hostname Pla        | tform Name Platform Version | Application Name | Application Version | Designation Function |  |
|    |                  | 3. Click                                                                | Install O         | S.                  | 1                           | 1.17             |                     | ai is .              |  |
|    |                  |                                                                         | Selec             | ction active period | ic display updates paus     | ed               |                     |                      |  |
|    |                  | Insta                                                                   | III OS            | Upgrade             | Accept Upgrade              | Reject Upgrad    | de                  |                      |  |
|    |                  | Trans                                                                   | er ISO            |                     |                             |                  |                     |                      |  |
|    |                  | Ima                                                                     | ige               | Map Dev             | ice Aliases                 | Rediscove        | er                  |                      |  |
|    |                  |                                                                         |                   |                     |                             |                  |                     |                      |  |

Procedure 11. Restore an Archive That Does Not Contain a Current User

| 5.<br>□ | <b>PMAC GUI</b> : Initiate<br>OS install on RMS<br>server(s) | <ol> <li>The left side of this screen shows the servers to be affected by this OS<br/>installation. From the list of available bootable images on the right side of<br/>the screen, select one OS image to install to all of the selected servers.</li> </ol> |                                                                          |                                                                                              |                            |                |                  |
|---------|--------------------------------------------------------------|----------------------------------------------------------------------------------------------------|--------------------------------------------------------------------------|----------------------------------------------------------------------------------------------|----------------------------|----------------|------------------|
|         |                                                              | Software Install - S                                                                                                    | Select Image                                                             |                                                                                              |                            |                |                  |
|         |                                                              | Tasks* 👻                                                                                                    |                                                                          |                                                                                              |                            |                |                  |
|         |                                                              | Targets                                                                                                    |                                                                          | Select Image                                                                                 |                            |                |                  |
|         |                                                              | Entity                                                                                                    | Status                                                                   | Image Name                                                                                   | Туре                       | Architecture   | Description      |
|         |                                                              | RMS: pc5010439                                                                                                    |                                                                          | TPD.install-7.0.3.0.0_86.43.0-OracleLinux6.7-<br>x86_64                                      | Bootable                   | x86_64         |                  |
|         |                                                              |                                                                                                    |                                                                          | TPD.install-7.2.0.0.0_88.18.0-OracleLinux6.7-<br>x86_64                                      | Bootable                   | x86_64         |                  |
|         |                                                              |                                                                                                    |                                                                          | TVOE-3.0.3.0.0_86.43.0-x86_64                                                                | Bootable                   | x86_64         |                  |
|         |                                                              |                                                                                                    |                                                                          | TVOE-3.2.0.0.0_88.18.0-x86_64                                                                | Bootable                   | x86_64         |                  |
|         |                                                              | 3. Click Start Start Start Software In<br>4. Select OK.                                                                                                    | Software Ir                                                              | nstall.                                                                                      |                            |                |                  |
|         |                                                              | You have selected<br>The following targ<br>RMS: pc501043<br>Are you sure you                                                                                                    | d to install a bo<br>gets already hav<br>9 ==> TVOE<br>want to install T | otable OS iso on the selected targe<br>ve an Application:<br>VOE-3.2.0.0.0_88.18.0-x86_64 on | ets.<br>all entitie:<br>OK | s in the Targe | ets list?<br>cel |

Procedure 11. Restore an Archive That Does Not Contain a Current User

|    | r                               |                                                                                                    |                                                                                                    |                        |                                         |          |              |               |                        |          |
|----|---------------------------------|----------------------------------------------------------------------------------------------------|----------------------------------------------------------------------------------------------------|------------------------|-----------------------------------------|----------|--------------|---------------|------------------------|----------|
| 6. | PMAC GUI:<br>Monitor OS install | Navig<br>backę                                                                                                    | Navigate to <b>Task Monitoring</b> to monitor the progress of the TVOE Installation background task. |                        |                                         |          |              |               |                        |          |
|    |                                 | A sep                                                                                                    | parate tas                                                                                           | k displays to          | or each server.                         |          |              |               |                        |          |
|    |                                 | <ul> <li>Main Menu</li> <li>Hardware</li> <li>Software</li> <li>VM Management</li> <li>Storage</li> <li>Administration</li> <li>Status and Manage</li> <li>Task Monitoring</li> </ul> |                                                                                                    |                        |                                         |          |              |               |                        |          |
|    |                                 | Main Me                                                                                                    | enu: Task Moni                                                                                       | toring                 |                                         |          |              |               |                        |          |
|    |                                 | Filter -                                                                                                    | ]                                                                                                    |                        |                                         |          |              |               |                        |          |
|    |                                 |                                                                                                    | Tuch                                                                                                 | Toront                 | Plates                                  | Plata    | Tault Output | Duranian Time | Plant Times            | Deserves |
|    |                                 | 10                                                                                                    | Index OF                                                                                             | narger                 | Status                                  |          | Task Output  | Ranning Time  | 2016-06-07             | Ten      |
|    |                                 | Wher<br>bar in                                                                                                    | n the insta<br>idicates 1<br>enu: Task Monit                                                         | allation is co<br>00%. | mplete, the task                        | changes  | s to gre     | en and        | the pro                | gress    |
|    |                                 | Filter* -                                                                                                    |                                                                                                    |                        |                                         |          |              |               |                        |          |
|    |                                 | ID                                                                                                    | Task                                                                                                 | Target                 | Status                                  | State    | Task Output  | Running Time  | Start Time             | Progress |
|    |                                 | 622                                                                                                    | Install OS                                                                                           | RMS: <u>pc5010439</u>  | Done: TVOE-3.2.0.0.0_88.18.0-<br>x86_64 | COMPLETE | N/A          | 0:28:42       | 2016-06-07<br>14:10:05 | 100%     |

Procedure 11. Restore an Archive That Does Not Contain a Current User

# 3.9 Configure TVOE on Additional Rack Mount Servers

#### Procedure 12. Configure TVOE on Additional Rack Mount Servers

This procedure configures TVOE on all remaining rack mount servers.

Prerequisite: RMS has been IPMed with TVOE operating system.

Check off ( $\sqrt{}$ ) each step as it is completed. Boxes have been provided for this purpose under each step number.

If this procedure fails, it is recommended to contact My Oracle Support (MOS) and ask for assistance.

| 1. | Determine bridge<br>names and<br>interfaces                                  | Use the network bridge names determined in Procedure 4, step 1.                                 |
|----|------------------------------------------------------------------------------|-------------------------------------------------------------------------------------------------|
| 2. | <b>RMS iLO/iLOM</b> :<br>Login and start the<br>integrated remote<br>console | 1. Log into iLO/iLOM and follow Appendix D TVOE iLO/iLOM GUI Access to access the iLO/iLOM GUI. |
|    |                                                                              | https:// <management_server_il0_ip></management_server_il0_ip>                                  |
|    |                                                                              | 2. Login as <b>admusr</b> .                                                                     |

| 3.<br>□ | RMS iLO/iLOM:<br>Create the<br>management   | Note:                                                                                        | This output is for illustrative purposes only. The site information for this system determines the network interfaces (network devices, bonds, and bond enslaved devices) to configure. |  |  |  |
|---------|---------------------------------------------|----------------------------------------------------------------------------------------------|----------------------------------------------------------------------------------------------------|--|--|--|
|         | HELWOIK                                     | Note:                                                                                        | <b>bond0</b> should be used, and the <b>Customer</b> must configure the control VLAN as the native VLAN on ports connecting to the OAM NICs of each server.                             |  |  |  |
|         |                                             | \$ su                                                                                        | do /usr/TKLC/plat/bin/netAdm add                                                                                                    |  |  |  |
|         |                                             | device= <tvoe_management_bridge_interface><br/>onboot=yes</tvoe_management_bridge_interface> |                                                                                                    |  |  |  |
|         |                                             | Interface bond0.2 added                                                                      |                                                                                                    |  |  |  |
|         |                                             |                                                                                              |                                                                                                    |  |  |  |
|         |                                             | \$sudo /usr/TKLC/plat/bin/netAdm addtype=Bridge                                              |                                                                                                    |  |  |  |
|         |                                             | name=managementbootProto=noneonboot=yes                                                      |                                                                                                    |  |  |  |
|         |                                             | address= <management_server_tvoe_ip></management_server_tvoe_ip>                             |                                                                                                    |  |  |  |
|         |                                             | ne                                                                                           | tmask= <management_server_tvoe_netmask prefix=""></management_server_tvoe_netmask>                                                                                                    |  |  |  |
|         |                                             | br<br>Brid                                                                                   | <pre>dgeInterlaces=<tvoe_management_bridge_interlace> ge management added!</tvoe_management_bridge_interlace></pre>                                                                     |  |  |  |
| 4.<br>□ | RMS iLO/iLOM:<br>Configure default<br>route | \$ su<br>de                                                                                  | do /usr/TKLC/plat/bin/netAdm addroute=default<br>vice=management                                                                                                    |  |  |  |
|         | 10010                                       | ga                                                                                           | teway= <management_gateway_ip_address></management_gateway_ip_address>                                                                                                    |  |  |  |
|         |                                             | Rout                                                                                         | e to management added                                                                                                    |  |  |  |

Procedure 12. Configure TVOE on Additional Rack Mount Servers

#### Procedure 12. Configure TVOE on Additional Rack Mount Servers

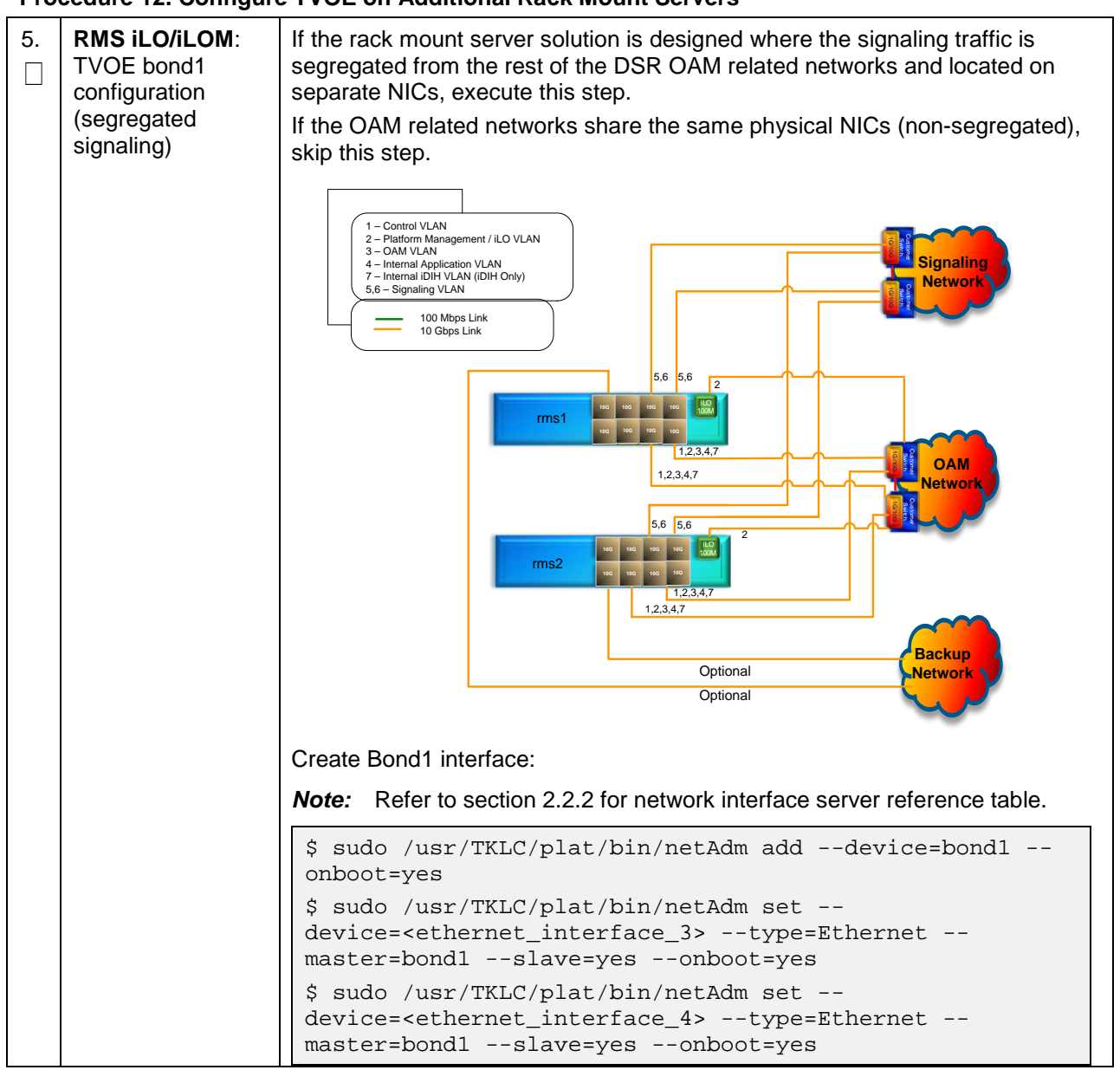

| 6. | RMS iLO/iLOM:<br>Set Ethernet  | <i>Note:</i> Refer to section 2.2.2 for network interface server reference table.                                        |
|----|--------------------------------|----------------------------------------------------------------------------------------------------|
|    | interface ring<br>buffer sizes | <pre>\$ sudo netAdm setdevice=<ethernet_interface_1><br/>ringBufferRx=4096ringBufferTx=4096</ethernet_interface_1></pre> |
|    |                                | <pre>\$ sudo netAdm setdevice=<ethernet_interface_2> ringBufferRx=4096ringBufferTx=4096</ethernet_interface_2></pre>     |
|    |                                | If step 5. was executed, execute these commands:                                                                         |
|    |                                | <pre>\$ sudo netAdm setdevice=<ethernet_interface_3><br/>ringBufferRx=4096ringBufferTx=4096</ethernet_interface_3></pre> |
|    |                                | <pre>\$ sudo netAdm setdevice=<ethernet_interface_4> ringBufferRx=4096ringBufferTx=4096</ethernet_interface_4></pre>     |
|    |                                | Ring Buffer Sizes For X7-2                                                                                               |
|    |                                | <pre>\$ sudo netAdm setdevice=<ethernet_interface_1> ringBufferRx=2047ringBufferTx=2047</ethernet_interface_1></pre>     |
|    |                                | <pre>\$ sudo netAdm setdevice=<ethernet_interface_2><br/>ringBufferRx=2047ringBufferTx=2047</ethernet_interface_2></pre> |
|    |                                | If step 5. was executed, execute these commands:                                                                         |
|    |                                | <pre>\$ sudo netAdm setdevice=<ethernet_interface_3><br/>ringBufferRx=2047ringBufferTx=2047</ethernet_interface_3></pre> |
|    |                                | <pre>\$ sudo netAdm setdevice=<ethernet_interface_4> ringBufferRx=2047ringBufferTx=2047</ethernet_interface_4></pre>     |

| Procedure 12. Configure TVOE on Additional Rack Mount Servers |
|---------------------------------------------------------------|
|---------------------------------------------------------------|

| Procedure 12. Configur | e TVOE on | Additional | <b>Rack Mount</b> | Servers |
|------------------------|-----------|------------|-------------------|---------|

| 7. | RMS iLO/iLOM:                        | Before selecting the configuration option, first read the description in                                                                                         |
|----|--------------------------------------|----------------------------------------------------------------------------------------------------|
|    | Add the<br>NetBackup                 | each step to determine which configuration is applicable to your installation and network.                                                                       |
|    | network —                            | Select only this option or one of the options listed in steps 8. or 9.                                                                                           |
|    | (optional)                           | NetBackup is a tool that allows the customer to take remote backups of the system.                                                                               |
|    | used, execute this                   | Notes:                                                                                                    |
|    | step; otherwise,<br>skip to step 12. | • This output is for illustrative purposes only and shows the control bridge configured.                                                                         |
|    |                                      | • This example shows a TVOE management server configuration with the NetBackup feature enabled and the NetBackup network configured with a non-default MTU size. |
|    |                                      | • The MTU size must be consistent between a network bridge, device, or bond and associated VLANs.                                                                |
|    |                                      | Create NetBackup bridge using a bond containing an untagged interface.                                                                                           |
|    |                                      | <pre>\$ sudo /usr/TKLC/plat/bin/netAdm add</pre>                                                                                                    |
|    |                                      | device= <tvoe_netbackup_bridge_interface></tvoe_netbackup_bridge_interface>                                                                                      |
|    |                                      | onboot=yestype=Bondingmode=active-backup<br>miimon=100                                                                                                    |
|    |                                      | MTU= <netbackup_mtu_size></netbackup_mtu_size>                                                                                                    |
|    |                                      | <pre>Interface <tvoe_netbackup_bridge_interface> added</tvoe_netbackup_bridge_interface></pre>                                                                   |
|    |                                      | <pre>\$ sudo /usr/TKLC/plat/bin/netAdm set</pre>                                                                                                    |
|    |                                      | device= <ethernet_interface_4>type=Ethernet</ethernet_interface_4>                                                                                               |
|    |                                      | master= <tvoe_netbackup_bridge_interface>slave=yes</tvoe_netbackup_bridge_interface>                                                                             |
|    |                                      | onboot=yes                                                                                                    |
|    |                                      | Interface <ethernet_interface_4> updated</ethernet_interface_4>                                                                                                  |
|    |                                      | <pre>\$ sudo /usr/TKLC/plat/bin/netAdm addtype=Bridge</pre>                                                                                                    |
|    |                                      | name= <tvoe_netbackup_bridge>onboot=yes<br/>bootProto=none</tvoe_netbackup_bridge>                                                                               |
|    |                                      | MTU= <netbackup_mtu_size></netbackup_mtu_size>                                                                                                    |
|    |                                      | bridgeInterfaces= <tvoe_netbackup_bridge_interface></tvoe_netbackup_bridge_interface>                                                                            |
|    |                                      | address= <tvoe_netbackup_ip></tvoe_netbackup_ip>                                                                                                    |
|    |                                      | netmask= <tvoe_netbackup_netmask></tvoe_netbackup_netmask>                                                                                                    |
| 8. | RMS iLO/iLOM:<br>Add the             | If NetBackup is used, select only this option or one of the options listed in steps 7. or 9.                                                                     |
|    | NetBackup                            | Create NetBackup bridge using an untagged native interface.                                                                                                    |
|    | Option 2                             | <pre>\$ sudo /usr/TKLC/plat/bin/netAdm addtype=Bridge</pre>                                                                                                    |
|    | (optional)                           | name= <tvoe_netbackup_bridge>onboot=yes</tvoe_netbackup_bridge>                                                                                                  |
|    |                                      | bootProto=noneMTU= <netbackup_mtu_size></netbackup_mtu_size>                                                                                                    |
|    |                                      | address= <tvoe id="" netbackup=""></tvoe>                                                                                                    |
|    |                                      | netmask= <tvoe_netbackup_netmask></tvoe_netbackup_netmask>                                                                                                    |
|    | 1                                    |                                                                                                    |

| Procedure 12. Configure TVOE on Additional Rack Mount Servers |
|---------------------------------------------------------------|
|---------------------------------------------------------------|

| 9.<br>□ | <b>RMS iLO/iLOM</b> :<br>Add the<br>NetBackup | If NetBackup is used, select only this option or one of the options listed in steps 7. or 8. |
|---------|-----------------------------------------------|----------------------------------------------------------------------------------------------|
|         | network —                                     |                                                                                              |
|         | Option 3                                      | \$ sudo /usr/TKLC/plat/bin/hetAdm add                                                        |
|         | (optional)                                    | device- <ivok_netbackup_bildge_interlace>onboot-yes</ivok_netbackup_bildge_interlace>        |
|         |                                               | Interface <tvoe_netbackup_bridge_interface> added</tvoe_netbackup_bridge_interface>          |
|         |                                               | \$sudo /usr/TKLC/plat/bin/netAdm addtype=Bridge                                              |
|         |                                               | name= <tvoe_netbackup_bridge>onboot=yes</tvoe_netbackup_bridge>                              |
|         |                                               | MTU= <netbackup_mtu_size></netbackup_mtu_size>                                               |
|         |                                               | bridgeInterfaces= <tvoe_netbackup_bridge_interface></tvoe_netbackup_bridge_interface>        |
|         |                                               | address= <tvoe_netbackup_ip></tvoe_netbackup_ip>                                             |
|         |                                               | netmask= <tvoe_netbackup_netmask></tvoe_netbackup_netmask>                                   |
| 10.     | RMS iLO/iLOM:                                 | \$ sudo service network restart                                                              |
|         | Restart network<br>interfaces                 |                                                                                              |
| 11.     | RMS iLO/iLOM:                                 | 1. Enter the platcfg menu.                                                                   |
|         | hostname                                      | \$ sudo su - platcfg                                                                         |
|         |                                               | 2. Navigate to Server Configuration > Hostname >Edit.                                        |
|         |                                               | lu Server Configuration Menu tk                                                              |
|         |                                               | X X                                                                                          |
|         |                                               | x Configure Storage x                                                                        |
|         |                                               | x Designation/Function a x                                                                   |
|         |                                               | x Set Clock a x                                                                              |
|         |                                               | x Time Zone a x                                                                              |
|         |                                               | x x                                                                                          |
|         |                                               | waaaaaaaaaaaaaaaaaaaaaaaaaaa                                                                 |
|         |                                               | 3. Set the TVOE management server hostname.                                                  |
|         |                                               | 4. Click <b>OK</b> .                                                                         |
|         |                                               | 5. Navigate out of hostname.                                                                 |

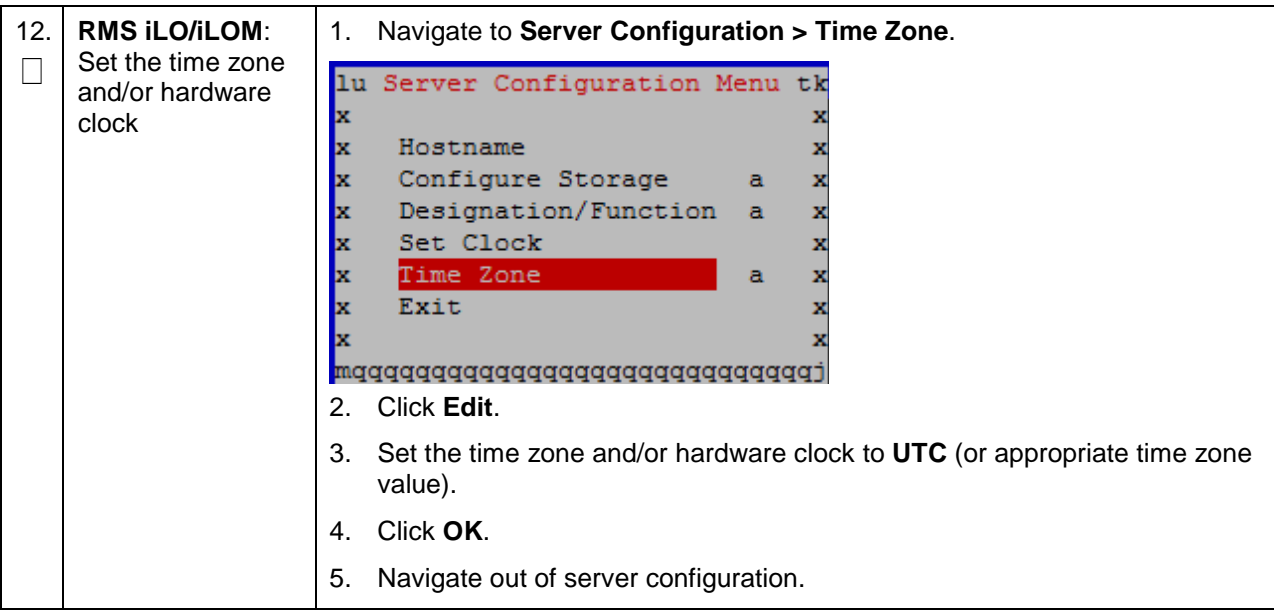

Procedure 12. Configure TVOE on Additional Rack Mount Servers

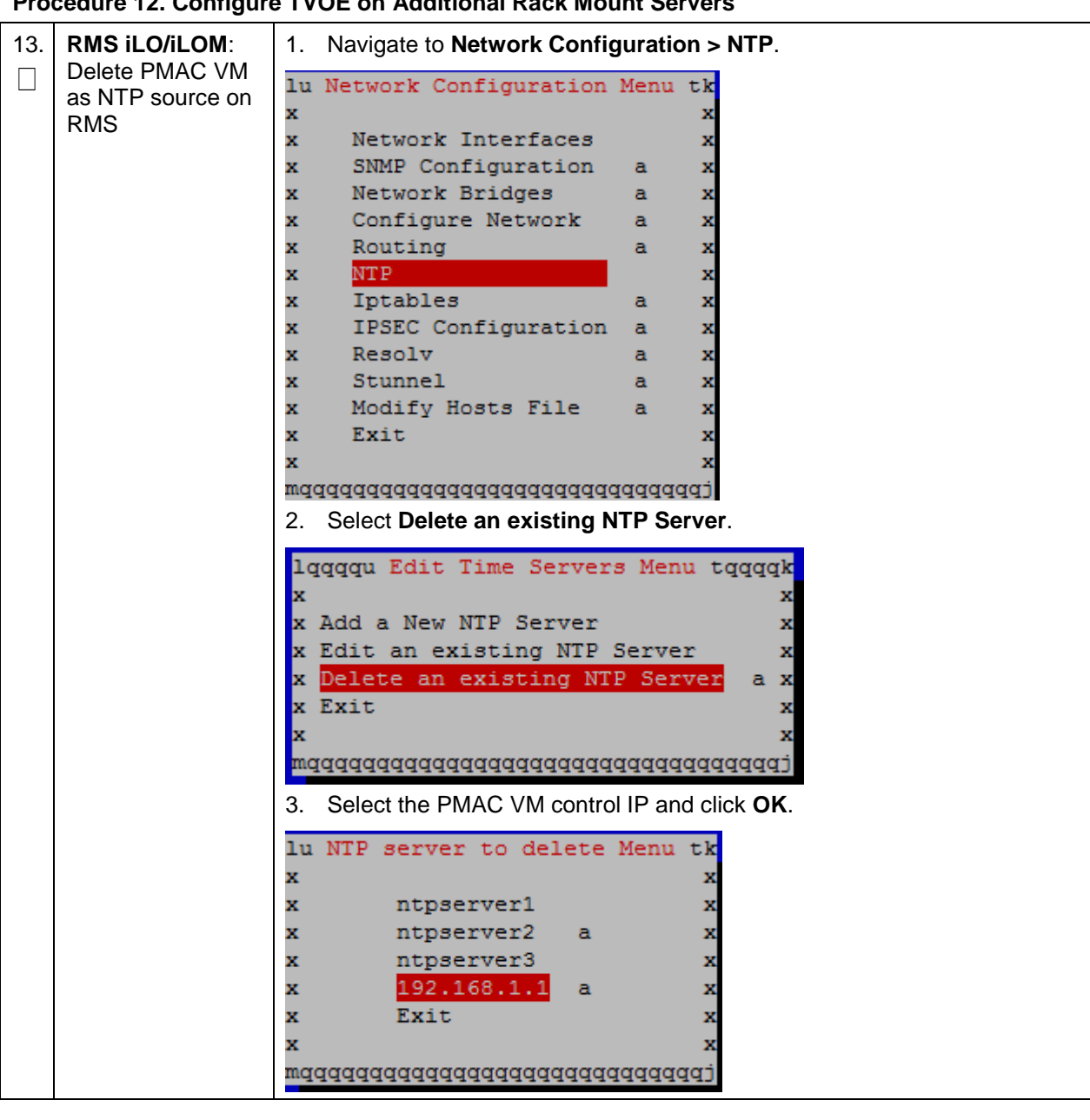

Procedure 12. Configure TVOE on Additional Rack Mount Servers

| 14.<br>□ | RMS iLO/iLOM:<br>Set SNMP                   | <b>Note:</b> Refer to Appendix H SNMP Configuration to understand the preferred SNMP configuration.                                                                                                    |
|----------|---------------------------------------------|----------------------------------------------------------------------------------------------------|
|          |                                             | <ol> <li>Navigate to Network Configuration &gt; SNMP Configuration &gt; NMS<br/>Configuration.</li> </ol>                                                                                                    |
|          |                                             | lu SNMP Configuration Menu tk         x       x         x NMS Configuration       x         x SNMP Community Strings       x         x Exit       x         x       x         mqqqqqqqqqqqqqqqqqqqqqqqqqqqqqqqqqqqq   |
|          |                                             | x     Edit An Existing NMS Server     x       x     Delete an Existing NMS Server     a       x     Exit     x       x     x     x                                                                                    |
|          |                                             | <ol> <li>Complete the form by entering the NMS server IP, port (default port is 162), and community string provided by the customer about the SNMP trap destination.</li> </ol>                                       |
|          |                                             | 4. Click <b>OK</b> to finalize the configuration.                                                                                                    |
|          |                                             | 5. Click Exit.                                                                                                    |
|          |                                             | 6. Click <b>Yes</b> .                                                                                                    |
|          |                                             | lqqqqqqu Modified an NMS entry in snmp.cfg file: tqqqqqqqk<br>x<br>x Do you want to restart the Alarm Routing Service?<br>x<br>x<br>x<br>x<br>x<br>x<br>x<br>x<br>x<br>x<br>x<br>x<br>x<br>x<br>x<br>x<br>x<br>x<br>x |
| 15.<br>🗌 | <b>RMS iLO/iLOM</b> :<br>Restart the server | \$ sudo init 6                                                                                                    |

Procedure 12. Configure TVOE on Additional Rack Mount Servers

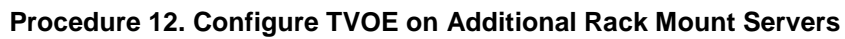

| 16. | RMS iLO/iLOM:<br>Verify ring buffer | Verify the ring buffer sizes have been configured correctly (from step 6.) by executing this command for each Ethernet interface configured.                                                                                                    |
|-----|-------------------------------------|----------------------------------------------------------------------------------------------------|
|     | Settings                            | <pre>\$ ethtool -g <eth above="" configured="" interfaces=""></eth></pre>                                                                                                    |
|     |                                     | Example output:                                                                                                    |
|     |                                     | <pre>[admusr@FJ-TVOE-2 ~]\$ ethtool -g eth01<br/>Ring parameters for eth01:<br/>Pre-set maximums:<br/>RX:</pre>                                                                                                    |
|     |                                     | [admusr@X7201TVOE1 ~]\$ sudo ethtool -g eth03         Ring parameters for eth03:         Pre-set maximums:         RX:       2047         RX Mini:       0         RX Jumbo:       8191         TX:       2047         Current hardware settings:       RX:         RX:       2047         RX Mini:       0         RX:       2047         Gurrent hardware settings:         RX:       2047         RX Mini:       0         RX Jumbo:       8188         TX:       2047         [admusr@X7201TVOE1 ~]\$ |

Procedure 12. Configure TVOE on Additional Rack Mount Servers

|          |                                                                                               | T                                                                                                    |  |  |  |
|----------|-----------------------------------------------------------------------------------------------|----------------------------------------------------------------------------------------------------|--|--|--|
| 17.<br>□ | RMS iLO/iLOM:<br>Configure<br>NetBackup client<br>on PMAC TVOE<br>host — Part 1<br>(optional) | Execute this step if the NetBackup feature is enabled for this system; otherwise, skip this step.                                                    |  |  |  |
|          |                                                                                               | 1. Open firewall ports for NetBackup.                                                                                                    |  |  |  |
|          |                                                                                               | <pre>\$ sudo ln -s /usr/TKLC/plat/share/NetBackup/60NetBackup.ipt /usr/TKLC/plat/etc/iptables/ \$ sudo /usr/TKLC/plat/bin/iptables/dm reconfig</pre> |  |  |  |
|          |                                                                                               | <ol> <li>Enable platcfg to show the NetBackup menu.</li> </ol>                                                                                       |  |  |  |
|          |                                                                                               |                                                                                                    |  |  |  |
|          |                                                                                               | \$ sudo platofgadmshow NBConfig;                                                                                                    |  |  |  |
|          |                                                                                               | \$ sudo plateigadmsnow NBInit;                                                                                                    |  |  |  |
|          |                                                                                               | \$ sudo platefgadmshow NBInstall:                                                                                                    |  |  |  |
|          |                                                                                               | \$ sudo platefgadmshow NBVerifvEnv;                                                                                                    |  |  |  |
|          |                                                                                               | \$ sudo platcfgadmshow NBVerify;                                                                                                    |  |  |  |
|          |                                                                                               | <ol> <li>Create LV and file system for NetBackup client software on the vgguests volume group:</li> </ol>                                            |  |  |  |
|          |                                                                                               | <pre>\$ sudo /usr/TKLC/plat/sbin/storageMgr /tmp/nb.lvm</pre>                                                                                        |  |  |  |
|          |                                                                                               | This creates the LV, formats it with a filesystem, and mounts it under <b>/usr/openv/</b> .                                                          |  |  |  |
|          |                                                                                               | Example output:                                                                                                    |  |  |  |
|          |                                                                                               | Called with options: /tmp/nb.lvm                                                                                                    |  |  |  |
|          |                                                                                               | VG vgguests already exists.                                                                                                    |  |  |  |
|          |                                                                                               | Creating lv NetBackup_lv.                                                                                                    |  |  |  |
|          |                                                                                               | Volume NetBackup_lv will be created.                                                                                                    |  |  |  |
|          |                                                                                               | Success: Volume NetBackup_lv was created.                                                                                                    |  |  |  |
|          |                                                                                               | Creating filesystem, this may take a while.                                                                                                    |  |  |  |
|          |                                                                                               | Updating fstab for lv NetBackup_lv.                                                                                                    |  |  |  |
|          |                                                                                               | Configuring existing lv NetBackup_lv.                                                                                                    |  |  |  |
|          |                                                                                               | The LV for NetBackup has been created!                                                                                                    |  |  |  |

| 18.     | RMS iLO/iLOM:<br>Install/Configure                  | Refer to Appendix I Install NetBackup Client for instructions how to install the NetBackup client.                                                                                                    |  |  |
|---------|-----------------------------------------------------|----------------------------------------------------------------------------------------------------|--|--|
|         | NetBackup client<br>software — Part 2<br>(optional) | <b>Note:</b> Skip any steps relating to copying NetBackup <b>notify</b> scripts to the<br>/usr/openv/NetBackup/bin. The TVOE NetBackup notify scripts are<br>created in the next step.                                                            |  |  |
|         |                                                     | Create soft links for TVOE specific NetBackup notify scripts.                                                                                                    |  |  |
|         |                                                     | <pre>\$sudo ln -s /usr/TKLC/plat/sbin/bpstart_notify /usr/openv/NetBackup/bin/bpstart_notify</pre>                                                                                                    |  |  |
|         |                                                     | <pre>\$sudo ln -s /usr/TKLC/plat/sbin/bpend_notify /usr/openv/NetBackup/bin/bpend_notify</pre>                                                                                                    |  |  |
|         |                                                     | <b>Note:</b> Once the NetBackup client is installed on TVOE, the NetBackup master should be configured to back up the <b>/var/TKLC/bkp/*.iso</b> file from the TVOE host.                                                                         |  |  |
| 19.<br> | RMS iLO/iLOM:<br>Set up syscheck                    | syscheck must be configured to monitor bonded interfaces.<br>Replace <b>bondedInterfaces</b> with <b>bond0</b> , or <b>bond0,bond1</b> , if segregated networks are used:                                                                         |  |  |
|         |                                                     | <pre>\$ sudo /usr/TKLC/plat/bin/syscheckAdm net ipbondset<br/>var=DEVICESval=<bondedinterfaces></bondedinterfaces></pre>                                                                                                    |  |  |
|         |                                                     | <pre>\$ sudo /usr/TKLC/plat/bin/syscheckAdm net ipbond<br/>enable</pre>                                                                                                    |  |  |
| 20.     | RMS iLO/iLOM:                                       | Verify syscheck:                                                                                                    |  |  |
|         | Verify syscheck                                     | <pre>\$ sudo /usr/TKLC/plat/bin/syscheck net ipbond -v<br/>Expected output should look similar to below:<br/>Running modules in class net<br/>ipbond: Bonded interface bond0 is OK<br/>OK<br/>LOG LOCATION: /var/TKLC/log/syscheck/fail_log</pre> |  |  |
| 21.     | RMS iLO/iLOM:<br>Verify server<br>health            | \$ alarmMgr -alarmStatus                                                                                                    |  |  |
|         |                                                     | This command should return no output on a healthy system. If any alarms are reported, contact My Oracle Support (MOS).                                                                                                    |  |  |

| 22.         | RMS iLO/iLOM:<br>Back up TVOE<br>using TPD platcfg<br>utility | 1. Enter the platcfg menu from the TVOE server.                                                                                                    |
|-------------|---------------------------------------------------------------|----------------------------------------------------------------------------------------------------|
|             |                                                               | \$ sudo su - platcfg                                                                                                    |
|             |                                                               | <ol> <li>Navigate to Maintenance &gt; Backup and Restore &gt;Backup Platform<br/>(CD/DVD).</li> </ol>                                                                                                    |
|             |                                                               | <i>Note:</i> If no cdrom device is found by TPD, a <b>No disk device available. This</b> is normal on systems without a cdrom device error displays. Press Enter.                                                                                                    |
|             |                                                               | 3. Navigate to Build ISO file only and press Enter.                                                                                                    |
|             |                                                               | lqqqqu Backup TekServer Menu tqqqqqk         x       x         x Select Backup Type (plat-app)       x         x View Index Table of Contents       a x         x Select Backup Device ()       a x         x Select Backup Media (CD-R)       a x         x Build ISO file only       x         x Test Backup       a x         x Backup       a x         x Exit       x         x       x         x Magqqqqqqqqqqqqqqqqqqqqqqqqqqqqqqqqqqqq |
|             |                                                               | 4. Exit platcfg by selecting <b>Exit</b> .                                                                                                    |
|             |                                                               | After the ISO is created, platcfg returns to the Backup TekServer menu.<br>The ISO has been created and is located in the /var/TKLC/bkp/ directory.<br>An example filename of a backup file that was created is RMS503u14-<br>plat-app-201210301505.iso.                                                                                                    |
|             |                                                               | <ol> <li>Move the TVOE backup to a customer provided backup server for safe keeping.</li> </ol>                                                                                                    |
| <b>23</b> . | Repeat                                                        | Repeat this procedure for additional rack mount servers.                                                                                                    |

Procedure 12. Configure TVOE on Additional Rack Mount Servers

#### 3.10 Determine VM Placement

*Note:* Skip this section if deploying a non-HA lab node of DL380 Gen system.

To maximize performance efficiency, customers who are deploying DSR on **Oracle X5-2/Netra X5-2/X6-2/X7-2/HP DL380 Gen 9 (10Gbps)** servers may obtain the DSR VM placement information document. This recommended document can be obtained from an Oracle representative for implementation. If the DSR VM placement information is NOT available, the customer may use [16] DSR VM Placement and CPU Socket Pinning Tool.

#### Notes:

- Determine the need for VM placement for all components of the DSR installation (PMAC, IDIH, DSR, and SDS).
- HP DL380 Gen 9 equipped with onboard 1Gbps NICs should follow Appendix S VM Placement in HP DL380 Gen 8/Gen 9 (Onboard 1Gbps NICs).

# 3.11 Deploy Redundant PMAC (Optional)

# *Note:* Non-HA Lab Node Installations Only (Oracle X5-2/Netra X5-2/X6-2/HP DL380 Gen 9): Skip this section.

#### Procedure 13. Install a Redundant PMAC

This procedure is optional and required only if the redundant PMAC server feature is to be deployed. This procedure deploys a redundant PMAC and creates the first backup from the primary PMAC. Check off ( $\sqrt{}$ ) each step as it is completed. Boxes have been provided for this purpose under ach step number. If this procedure fails, it is recommended to contact My Oracle Support (MOS) and ask for assistance. 1. Primary PMAC: Establish an SSH session to the primary PMAC and login as admusr. Login  $\square$ 2. **PMAC**: Exchange Use the PMAC GUI to determine the control network IP address of the SSH keys redundant PMAC's TVOE host server.  $\square$ between primary 1. From the PMAC GUI, navigate to Software > Software Inventory. PMAC and 🖃 🚊 Main Menu redundant PMAC's TVOE 📄 🔄 Hardware host 🔄 🚞 System Inventory 🔄 🧰 System Configuration 😑 🔄 Software Software Inventory Manage Software Images 2. Note the IP address for the PMAC's TVOE host server. Main Menu: Software -> Software Inventory Filter\* 🔻 Identity IP Address Hostname Platform Name Platform Version Application N RMS: pc5010439 192.168.1.32 hostnameaffe0ca0cd0f TPD (x86\_64) 7.2.0.0.0-88.18.0 TVOE 3. Obtain a terminal session to PMAC and login as admusr. 4. Exchange SSH keys for admusr between the primary PMAC and the PMAC's TVOE host server using the keyexchange utility and the control network IP address for the MP blade server. \$ keyexchange admusr@<MP Control Blade IP Address> 5. When asked for the password, type the password for the admusr of the PMAC's TVOE host server. Primary PMAC: 3. \$ sudo /usr/sbin/exportfs <redundant PMAC TVOE Host</pre> Export the PMAC Control IP>:/usr/TKLC/smac/html/TPD/<PMAC\_Image\_Name>  $\square$ ISO image to the redundant PMAC's TVOE host

| 4. | Primary PMAC:<br>SSH to the<br>redundant<br>PMAC's TVOE<br>host                                         | Establish an SSH session to the redundant PMAC's TVOE host server and login as <b>admusr</b> .                                                                                                    |
|----|----------------------------------------------------------------------------------------------------|----------------------------------------------------------------------------------------------------|
|    |                                                                                                    | <pre>\$ sudo ssh admusr@<redundant host="" pmac's="" server<br="" tvoe="">control IP&gt;</redundant></pre>                                                                                                    |
| 5. | Redundant<br>PMAC's TVOE<br>Host: Mount the<br>PMAC upgrade<br>media from the<br>primary PMAC<br>server | <pre>\$ sudo /bin/mount<br/><primary_pmac_control_ip>:/usr/TKLC/smac/html/TPD/<pmac_i<br>mage_Name&gt; /mnt/upgrade</pmac_i<br></primary_pmac_control_ip></pre>                                                                                                    |
| 6. | Redundant<br>PMAC's TVOE<br>Host: Deploy<br>PMAC                                                        | Using the pmac-deploy script, deploy the PMAC instance using the<br>configuration detailed by the completed NAPD. All configuration options<br>(NetBackup or isoimagesVolSizeGB) should match the configuration of the<br>primary PMAC.<br>Reference Procedure 5, step 3.<br>For this example, deploy a PMAC without the NetBackup feature.<br>\$ cd /mnt/upgrade/upgrade<br>\$ sudo ./pmac-deploy -guest= <redundant_pmac_name><br/>hostname=<redundant_pmac_name><br/>controlBridge=<tvoe_control_bridge><br/>controlIP=<redundant_pmac_control_ip_address><br/>controlNM=<pmac_control_netmask><br/>managementIP=<redundant_pmac_management_ip_address><br/>routeGW=<pmac_management_netmask_or_prefix><br/>routeGW=<pmac_management_server_ip_address><br/>The PMAC deploys and boots. The management and control network displays<br/>based on the settings provided to the pmac-deploy script.</pmac_management_server_ip_address></pmac_management_netmask_or_prefix></redundant_pmac_management_ip_address></pmac_control_netmask></redundant_pmac_control_ip_address></tvoe_control_bridge></redundant_pmac_name></redundant_pmac_name> |
| 7. | Redundant<br>PMAC's TVOE<br>Host: Unmount<br>media                                                      | <pre>\$ cd / \$ sudo /bin/umount /mnt/upgrade</pre>                                                                                                    |

#### Procedure 13. Install a Redundant PMAC

| Procedure | 13. | Install | а | Redundant | <b>PMAC</b> |
|-----------|-----|---------|---|-----------|-------------|
|-----------|-----|---------|---|-----------|-------------|

| 8.  | Redundant<br>PMAC's TVOE                                                                          | Using an SSH client such as putty, ssh to the TVOE host as admusr.<br>Login using virsh, and wait until you see the login prompt :                                                                                                    |  |  |  |
|-----|---------------------------------------------------------------------------------------------------|----------------------------------------------------------------------------------------------------|--|--|--|
|     | Host: SSH Into<br>the redundant<br>PMAC server                                                    | \$ sudo /usr/bin/virsh list                                                                                                    |  |  |  |
|     |                                                                                                   | Id Name State                                                                                                    |  |  |  |
|     |                                                                                                   | 2 DMCC running                                                                                                    |  |  |  |
|     |                                                                                                   | 3 Redundant DM&C running                                                                                                    |  |  |  |
|     |                                                                                                   |                                                                                                    |  |  |  |
|     |                                                                                                   | <pre>\$ sudo /usr/bin/virsh console <redundant pm&c=""></redundant></pre>                                                                                                    |  |  |  |
|     |                                                                                                   | [Output Removed]                                                                                                    |  |  |  |
|     |                                                                                                   | Starting ntdMgr: [ OK ]                                                                                                    |  |  |  |
|     |                                                                                                   | Starting atd: [ OK ]                                                                                                    |  |  |  |
|     |                                                                                                   | 'TPD Up' notification(s) already sent: [ OK ]                                                                                                    |  |  |  |
|     |                                                                                                   | upstart: Starting tpdProvd                                                                                                    |  |  |  |
|     |                                                                                                   | upstart: tpdProvd started.                                                                                                    |  |  |  |
|     |                                                                                                   |                                                                                                    |  |  |  |
| 9.  | Redundant<br>PMAC: Verify the<br>redundant PMAC<br>is configured<br>correctly on first<br>boot    | 1. Establish an SSH session to the redundant PMAC and login as <b>admusr</b> .                                                                                                    |  |  |  |
|     |                                                                                                   | 2. Run this command (there should be no output):                                                                                                    |  |  |  |
|     |                                                                                                   | <pre>\$ sudo /bin/ls /usr/TKLC/plat/etc/deployment.d/</pre>                                                                                                    |  |  |  |
|     |                                                                                                   |                                                                                                    |  |  |  |
| 10. | Redundant<br>PMAC's TVOE                                                                          | If an error displays, use this command to delete the redundant PMAC guest<br>and re-deploy the guest again.                                                                                                    |  |  |  |
|     | Host: Error doing                                                                                 |                                                                                                    |  |  |  |
|     | verification if error                                                                             | <pre>\$ sudo guestMgr -remove &lt; Redundant PMAC_Name&gt;</pre>                                                                                                    |  |  |  |
|     | verification, if error<br>displays                                                                | <pre>\$ sudo guestMgr -remove &lt; Redundant PMAC_Name&gt;</pre>                                                                                                    |  |  |  |
| 11. | verification, if error<br>displays<br>Redundant<br>PMAC: Set the                                  | <pre>\$ sudo guestMgr -remove &lt; Redundant PMAC_Name&gt; Note: Valid time zones can be found in Appendix J List of Frequently Used Time Zones.</pre>                                                                                                    |  |  |  |
| 11. | verification, if error<br>displays<br><b>Redundant</b><br><b>PMAC</b> : Set the<br>PMAC time zone | <pre>\$ sudo guestMgr -remove &lt; Redundant PMAC_Name&gt; Note: Valid time zones can be found in Appendix J List of Frequently Used Time Zones. 1. Run:</pre>                                                                                                    |  |  |  |
| 11. | verification, if error<br>displays<br><b>Redundant</b><br><b>PMAC</b> : Set the<br>PMAC time zone | <pre>\$ sudo guestMgr -remove &lt; Redundant PMAC_Name&gt; Note: Valid time zones can be found in Appendix J List of Frequently Used Time Zones. 1. Run: \$ sudo set_pmac_tz.pl <time zone=""></time></pre>                                                                                                  |  |  |  |
| 11. | verification, if error<br>displays<br><b>Redundant</b><br><b>PMAC</b> : Set the<br>PMAC time zone | <pre>\$ sudo guestMgr -remove &lt; Redundant PMAC_Name&gt; Note: Valid time zones can be found in Appendix J List of Frequently Used Time Zones. 1. Run: \$ sudo set_pmac_tz.pl <time zone=""> Example:</time></pre>                                                                                         |  |  |  |
| 11. | verification, if error<br>displays<br><b>Redundant</b><br><b>PMAC</b> : Set the<br>PMAC time zone | <pre>\$ sudo guestMgr -remove &lt; Redundant PMAC_Name&gt; Note: Valid time zones can be found in Appendix J List of Frequently Used Time Zones. 1. Run: \$ sudo set_pmac_tz.pl <time zone=""> Example: \$ sudo set_pmac_tz.pl America/New_York</time></pre>                                                 |  |  |  |
| 11. | verification, if error<br>displays<br><b>Redundant</b><br><b>PMAC</b> : Set the<br>PMAC time zone | <pre>\$ sudo guestMgr -remove &lt; Redundant PMAC_Name&gt; Note: Valid time zones can be found in Appendix J List of Frequently Used Time Zones. 1. Run:   \$ sudo set_pmac_tz.pl <time zone="">   Example:   \$ sudo set_pmac_tz.pl America/New_York 2. Verify the time zone has been updated.</time></pre> |  |  |  |

| 12.      | Redundant<br>PMAC: Set<br>SNMP          | 1. Enter the platcfg menu.                                                                                                    |
|----------|-----------------------------------------|----------------------------------------------------------------------------------------------------|
|          |                                         | \$ sudo su - platcfg                                                                                                    |
|          |                                         | 2. Navigate to Network Configuration > SNMP Configuration > NMS Configuration.                                                           |
|          |                                         | Iondon : root         Iondon : root           File         Edit         View         Bookmarks         Settings         Help             |
|          |                                         | Platform Configuration Utility 3.04 (C) 2003 - 2011 Tekelec, Inc.<br>Hostname: hostname1305723774<br>NMS Servers                         |
|          |                                         | NMS Server Port Community String                                                                                                    |
|          |                                         | 3. Select Edit > Add a New NMS Server.                                                                                                   |
|          |                                         | <ol><li>Enter all the information to complete the form about the SNMP trap<br/>destination.</li></ol>                                    |
|          |                                         | <ul><li>Refer to Appendix H SNMP Configuration for more information.</li><li>5. Click <b>OK</b> to finalize the configuration.</li></ul> |
|          |                                         | 6. Click Exit.                                                                                                    |
|          |                                         | 7. Click Yes and wait until the Alarm Routing Service restarts.                                                                          |
|          |                                         | 8. Exit platcfg.                                                                                                    |
| 13.<br>🗌 | Redundant<br>PMAC: Reboot<br>the server | \$ sudo init 6                                                                                                    |

Procedure 13. Install a Redundant PMAC

| 14. | PMAC GUI: Login | 1. Open the web browser and navigate to the PMAC GUI:                                                                                                    |
|-----|-----------------|----------------------------------------------------------------------------------------------------|
|     |                 | http:// <pmac_network_ip></pmac_network_ip>                                                                                                    |
|     |                 | 2. Login as the <b>guiadmin</b> user:                                                                                                    |
|     |                 | ORACLE                                                                                                    |
|     |                 | Oracle System Login Tue Jun 7 13:49:06 2016 EDT                                                                                                    |
|     |                 | Log In<br>Enter your username and password to log in<br>Username:<br>Password:<br>Change password<br>Log In                                                          |
|     |                 | Unauthorized access is prohibited. This Oracle system requires the use of Microsoft Internet Explorer 9.0,<br>10.0, or 11.0 with support for JavaScript and cookies. |
|     |                 | Oracle and Java are registered trademarks of Oracle Corporation and/or its affiliates.<br>Other names may be trademarks of their respective owners.                  |
|     |                 | Copyright © 2010, 2016, Oracle and/or its affiliates. All rights reserved.                                                                                           |

#### Procedure 13. Install a Redundant PMAC

| 15. | PMAC GUI:         | 1. Navigate to Administration > PM&C Backup > Manage Backup.                                                                                                    |
|-----|-------------------|----------------------------------------------------------------------------------------------------|
|     | Conligure backups | 🖃 🚊 Main Menu                                                                                                    |
|     |                   | 🗈 🧰 Hardware                                                                                                    |
|     |                   | 💿 🧰 Software                                                                                                    |
|     |                   | 🔄 🔛 VM Management                                                                                                    |
|     |                   | 💿 🔂 Storage                                                                                                    |
|     |                   | 🖃 😋 Administration                                                                                                    |
|     |                   | 🔤 GUI Sessions                                                                                                    |
|     |                   | 🗊 🧰 Credentials                                                                                                    |
|     |                   | PM&C Application                                                                                                    |
|     |                   | 🖃 😋 PM&C Backup                                                                                                    |
|     |                   | Manage Backup                                                                                                    |
|     |                   | Perform Backup                                                                                                    |
|     |                   | 2. Configure the primary PMAC to send backups to the redundant PMAC by entering the management IP of the redundant PMAC server for the <b>Remote IP Address</b> . |
|     |                   | Main Menu: Administration -> PM&C Backup -> Manage Backup                                                                                                    |
|     |                   | Tasks 💌                                                                                                    |
|     |                   | Backup Settings                                                                                                    |
|     |                   | Backup Frequency: Daily   Backup Time: 05:00                                                                                                    |
|     |                   | Remote Backup Settings                                                                                                    |
|     |                   | Remote IP Address:                                                                                                    |
|     |                   | Update Settings                                                                                                    |

Procedure 13. Install a Redundant PMAC

| 16. | PMAC GUI:<br>Perform initial<br>backup                                                             | <ol> <li>Navigate to Administration &gt; PM&amp;C Backup &gt; Perform Backup.</li> <li>Main Menu         <ul> <li>Hardware</li> <li>Software</li> <li>VM Management</li> <li>Storage</li> <li>Administration</li> <li>GUI Sessions</li> <li>Credentials</li> <li>PM&amp;C Application</li> <li>PM&amp;C Backup</li> <li>PM&amp;C Backup</li> <li>Perform Backup</li> </ul> </li> <li>Select the Remote Server from the Media options</li> <li>Enter any desired comments</li> <li>Click Backup.</li> <li>Perform Backup</li> <li>Tasks </li> <li>Media: Remote Server is a backup to the xedundant EMCC</li> <li>Backup</li> <li>Solution to backup was successful by clicking the Task Monitoring link to monitor the backup PMAC status.</li> <li>Note: This backup function copies existing PMAC backup files and all of the images added to the PMAC Server.</li> </ol> |  |  |
|-----|----------------------------------------------------------------------------------------------------|----------------------------------------------------------------------------------------------------|--|--|
|     |                                                                                                    |                                                                                                    |  |  |
| 17. | Primary PMAC:<br>Un-Export the<br>PMAC ISO image<br>to the redundant<br>PMAC's TVOE<br>host server | <pre>\$ sudo /usr/sbin/exportfs -u <redundant host<br="" pmac="" tvoe="">Control IP&gt;:/usr/TKLC/smac/html/TPD/<pmac_image_name></pmac_image_name></redundant></pre>                                                                                                    |  |  |

Procedure 13. Install a Redundant PMAC

# 3.12 Virtual Machine/Network Fast Deployment

## Procedure 14. Load DSR, SDS, and TPD ISOs onto the PMAC Server

| This procedure loads the DSR, SDS, and TPD ISOs onto the PMAC server.                                           |                                                                                                    |  |  |  |  |  |
|----------------------------------------------------------------------------------------------------|----------------------------------------------------------------------------------------------------|--|--|--|--|--|
| Note: If deploying IDIH, the IDIH ISOs can also be loaded.                                                      |                                                                                                    |  |  |  |  |  |
| Needed Material:                                                                                                | Needed Material: Application media                                                                                                    |  |  |  |  |  |
| Check off ( $$ ) each step as it is completed. Boxes have been provided for this purpose under ach step number. |                                                                                                    |  |  |  |  |  |
| If this procedure fails, it is                                                                                  | recommended to contact My Oracle Support (MOS) and ask for assistance.                                                                             |  |  |  |  |  |
| 1. PMAC's TVOE:                                                                                                 | Use one of the following options to add the TPD ISO image to the PMAC:                                                                             |  |  |  |  |  |
| Load application                                                                                                | <b>Option 1</b> — Insert the CD containing the TPD image into the removable media drive.                                                           |  |  |  |  |  |
|                                                                                                    | <b>Option 2</b> — Attach the USB device containing the ISO image to a USB port.                                                                    |  |  |  |  |  |
|                                                                                                    | Option 3 — Copy the Application ISO file to the PMAC server into the /var/TKLC/smac/image/isoimages/home/smacftpusr/ directory as pmacftpusr user: |  |  |  |  |  |
|                                                                                                    | cd to the directory where your ISO image is located on the TVOE host (not on the PMAC server).                                                     |  |  |  |  |  |
|                                                                                                    | Using sftp, connect to the PMAC server.                                                                                                    |  |  |  |  |  |
|                                                                                                    | <pre>\$ sftp pmacftpusr@<pmac_management_network_ip></pmac_management_network_ip></pre>                                                            |  |  |  |  |  |
|                                                                                                    | <pre>\$ put <image/>.iso</pre>                                                                                                    |  |  |  |  |  |
|                                                                                                    | After the image transfer is 100% complete, close the connection.                                                                                   |  |  |  |  |  |
|                                                                                                    | \$ quit                                                                                                    |  |  |  |  |  |

| 2. | PMAC GUI: Login                      | 1. Open the web browser and navigate to the PMAC GUI:                                                                                                    |
|----|--------------------------------------|----------------------------------------------------------------------------------------------------|
|    |                                      | http:// <pmac_network_ip></pmac_network_ip>                                                                                                    |
|    |                                      | 2. Login as the <b>guiadmin</b> user:                                                                                                    |
|    |                                      |                                                                                                    |
|    |                                      | ORACLE                                                                                                    |
|    |                                      | Oracle System Login                                                                                                    |
|    |                                      | Tue Jun 7 13:49:06 2016 EDT                                                                                                    |
|    |                                      | Log In<br>Enter your username and password to log in                                                                                                    |
|    |                                      | Username:                                                                                                    |
|    |                                      | Password:                                                                                                    |
|    |                                      | Change password                                                                                                    |
|    |                                      | Log In                                                                                                    |
|    |                                      |                                                                                                    |
|    |                                      | Unauthorized access is prohibited. This Oracle system requires the use of Microsoft Internet Explorer 9.0, 10.0, or 11.0 with support for JavaScript and cookies. |
|    |                                      | Oracle and Java are registered trademarks of Oracle Corporation and/or its affiliates.<br>Other names may be trademarks of their respective owners.               |
|    |                                      | Copyright © 2010, 2016, <u>Oracle</u> and/or its affiliates. All rights reserved.                                                                                 |
| 3. | PMAC GUI: Attach                     | If the ISO image was transferred directly to the PMAC guest using sftp, skip                                                                                      |
|    | the software Image to the PMAC guest | this step and continue with the next step. 1. From the PMAC GUI, navigate to VM Management > PMAC guest >                                                         |
|    |                                      | View VM Guest > Media tab.                                                                                                    |
|    |                                      | <ol> <li>Locate the ISO image in the Available Media list and click its Attach<br/>button.</li> </ol>                                                             |
|    |                                      | Main Menu: VM Management                                                                                                    |
|    |                                      | Tasks 👻                                                                                                    |
|    |                                      | VM Entities  View guest 5010441PMAC VM Infinite Software Network India                                                                                            |
|    |                                      | Refresh C2 VM mile Soliware Network Media                                                                                                    |
|    |                                      | RMS: pc5010441     RMS: pc5010441     Available Media                                                                                                    |
|    |                                      | Zombie_DSRD     Zombie_DSRD     Attach Label Image Dath                                                                                                    |
|    |                                      | Zombie_DSRN<br>Zombie_DSRS<br>Zombie_DSRS                                                                                                    |

#### Procedure 14. Load DSR, SDS, and TPD ISOs onto the PMAC Server

|    |               | · ·                                                                                                    |
|----|---------------|----------------------------------------------------------------------------------------------------|
| 4. | PMAC GUI: Add | 1. Navigate to Software > Manage Software Images.                                                                                                    |
|    | TPD Image     | 🖃 🚊 Main Menu                                                                                                    |
|    |               | 🔄 🧰 Hardware                                                                                                    |
|    |               | 🖻 😋 Software                                                                                                    |
|    |               | Software Inventory                                                                                                    |
|    |               | Manage Software Images                                                                                                    |
|    |               | 2. Click Add Image.                                                                                                    |
|    |               | 3. Select the image from the options.                                                                                                    |
|    |               | Add Image Edit Image Delete Selected                                                                                                    |
|    |               | If the image was supplied on a CD or a USB drive, it displays as a virtual device ( <b>device:</b> //). These devices are assigned in numerical order as CD and USB images become available on the TVOE management server. The first virtual device is reserved for internal use by TVOE and PMAC; therefore, the ISO image of interest is normally on the second device, <b>device:</b> //dev/sr1. If one or more CD or USB-based images was already on the management server before you started this procedure, select a correspondingly higher device number. |
|    |               | If the image was transferred to PMAC using sftp, it displays in the list as a local file <b>/var/TKLC/</b>                                                                                                    |
|    |               | Main Menu: Software -> Manage Software Images [Add Image]                                                                                                    |
|    |               |                                                                                                    |
|    |               | Images may be added from any of these sources:                                                                                                    |
|    |               | Oracle-provided media in the PM&C host's CD/DVD drive (Refer to Note)                                                                                                    |
|    |               | <ul> <li>OSB media attached to the PM&amp;C's nost (Refer to Note)</li> <li>External mounts. Prefix the directory with "extfile://".</li> </ul>                                                                                                    |
|    |               | These local search paths:                                                                                                    |
|    |               | <ul> <li>Nar/TKLC/upgrade/*.iso</li> <li>Nar/TKLC/smac/image/isoimages/home/smacftpusr/*.iso</li> </ul>                                                                                                    |
|    |               | Note: CD and USB images mounted on PM&C's VM host must first be made accessible to the PM&C VM                                                                                                    |
|    |               | Note. Ob and Oob images mounted on hindo's vie nost must inst be made accessible to the hindo vie                                                                                                    |
|    |               | Path: war/TKLC/upgrade/DSR-8.0.0.0_80.4.0-x86_64.iso                                                                                                    |
|    |               | Description:                                                                                                    |
|    |               |                                                                                                    |
|    |               |                                                                                                    |
|    |               | 4. Select the appropriate path and click <b>Add New Image</b> .                                                                                                    |
|    |               | 5. Check the progress clicking the <b>Task Monitoring</b> link. Observe the green bar indicating success.                                                                                                    |
|    |               |                                                                                                    |

Procedure 14. Load DSR, SDS, and TPD ISOs onto the PMAC Server

| 5. | PMAC GUI: Load<br>DSR ISO | If the DSR ISO has not been loaded onto the PMAC already, repeat steps 1. through 4. to load it using the DSR media or ISO.   |  |
|----|---------------------------|----------------------------------------------------------------------------------------------------|--|
| 6. | PMAC GUI: Load<br>SDS ISO | If the SDS ISO h has not been loaded onto the PMAC already, repeat steps 1. through 4. to load it using the SDS media or ISO. |  |

#### Procedure 14. Load DSR, SDS, and TPD ISOs onto the PMAC Server

#### Procedure 15. Execute VM/Network Fast Deployment

This procedure creates network bond interfaces and bridges, sets TVOE host NTP servers, and creates virtual machines.

Note: Refer to section 3.10 for VM placement.

#### Prerequisites:

- TVOE has been installed and configured on the target RMS
- DSR ISO has been loaded onto PMAC

Check off ( $\sqrt{}$ ) each step as it is completed. Boxes have been provided for this purpose under ach step number.

If this procedure fails, it is recommended to contact My Oracle Support (MOS) and ask for assistance.

| 1. | PMAC: Login                                              | Establish an SSH session to the PMAC server and login as <b>admusr</b> .                                                                                                    |  |  |
|----|----------------------------------------------------------|----------------------------------------------------------------------------------------------------|--|--|
| 2. | <b>PMAC</b> : Transfer<br>script and<br>supporting files | <pre>1. Copy script and supporting files from the DSR iso. \$ sudo rsync -avzexclude cpuset.pyexclude irqtune.shexclude tuned_tvoe.tar /usr/TKLC/smac/html/TPD/<dsr iso="" loaded="" previous="" procedure="">/upgrade/overlay/RMS/ /usr/TKLC/smac/etc/RMS/</dsr></pre> |  |  |
|    |                                                          | 2. Change permissions.                                                                                                    |  |  |
|    |                                                          | <pre>\$ sudo chmod 777 /usr/TKLC/smac/etc/RMS/*</pre>                                                                                                    |  |  |
| 3. | <b>PMAC</b> :<br>Edit/Update<br>configuration file       | <pre>1. Change directory. \$ cd /usr/TKLC/smac/etc/RMS/</pre>                                                                                                    |  |  |
|    | 5 5                                                      | 2. Edit/Update the configuration file (rms.cfg).                                                                                                    |  |  |
|    |                                                          | Read all notes shown here before editing the file.<br><i>Notes</i> :                                                                                                    |  |  |
|    |                                                          | <ul> <li>Comment out configuration items that are not needed.</li> </ul>                                                                                                    |  |  |
|    |                                                          | <ul> <li>Create a separate configuration file for each rack mount server being deployed.</li> </ul>                                                                                                    |  |  |
|    |                                                          | <ul> <li>The cabinet ID in the configuration file needs to match the cabinet<br/>added in Procedure 10.</li> </ul>                                                                                                    |  |  |
|    |                                                          | The following items are mandatory:                                                                                                    |  |  |
|    |                                                          | • siteName                                                                                                    |  |  |
|    |                                                          | • tpdlso                                                                                                    |  |  |

## Procedure 15. Execute VM/Network Fast Deployment

|          |                                                        | dsrlso (if DSR VMs are being configured)                                                                                                    |
|----------|--------------------------------------------------------|----------------------------------------------------------------------------------------------------|
|          |                                                        | <ul> <li>sdsIso (if SDS VMs are being configured)</li> </ul>                                                                                                    |
|          |                                                        | NETWORK_xmi (if DSR/SDS NOAM/DRNOAMs are being configured)                                                                                                    |
|          |                                                        | XMIGATEWAY (if DSR/SDS NOAM/DRNOAMs are being configured)                                                                                                    |
|          |                                                        | XMISUBNETMASK (if DSR/SDS NOAM/DRNOAMs are being configured)                                                                                                    |
|          |                                                        | DSRNOAM1XMIIPADDRESS (if DSRNOAM1 is being configured)                                                                                                    |
|          |                                                        | DSRNOAM2XMIIPADDRESS (if DSRNOAM2 is being configured)                                                                                                    |
|          |                                                        | DSRDRNOAM1XMIIPADDRESS (if DSRDRNOAM1 is being configured)                                                                                                    |
|          |                                                        | DSRDRNOAM2XMIIPADDRESS (if DSRDRNOAM2 is being configured)                                                                                                    |
|          |                                                        | SDSNOAM1XMIIPADDRESS (if SDSNOAM1 is being configured)                                                                                                    |
|          |                                                        | SDSNOAM2XMIIPADDRESS (if SDSNOAM2 is being configured)                                                                                                    |
|          |                                                        | SDSDRNOAM1XMIIPADDRESS (if SDSDRNOAM1 is being configured)                                                                                                    |
|          |                                                        | SDSDRNOAM2XMIIPADDRESS (if SDSDRNOAM2 is being configured)                                                                                                    |
|          |                                                        | Notes:                                                                                                    |
|          |                                                        | <ul> <li>Refer to Appendix R VM Automation Profile Values for DSR and SDS<br/>profile values with the configuration file.</li> </ul>                                                                                                    |
|          |                                                        | <ul> <li>Comment out SDS and DSR profile items if cooresponding products are<br/>not used.</li> </ul>                                                                                                    |
|          |                                                        | <ul> <li>Non-HA Lab Node Installations Only-Oracle X5-2/Netra X5-2/X6-2/HP<br/>DL380 Gen 9: Refer to Appendix Q.3 Non-HA Lab Node VM Automation<br/>Profile Values for DSR and SDS profile values with the configuration file.</li> </ul> |
|          |                                                        | <ul> <li>The VM names should not be modified in the .cfg file. The names are<br/>fixed and are prefixed in the siteName.</li> </ul>                                                                                                    |
|          |                                                        | <ul> <li>The VM locations should not be changed from their RMSx format. Each<br/>RMS should correspond with a separate rack mount server.</li> </ul>                                                                                      |
|          |                                                        | • Do not change the network bond interfaces from their <b>bondx.x</b> format. If bond1 was previously created for segregated signaling, update the bond interface to reflect the base bond interface (for example, bond0.x or bond1.x).   |
|          |                                                        | 3. To receive the iso names for <b>tpdIso</b> , <b>dsrIso</b> , and <b>sdsIso</b> , execute this command:                                                                                                    |
|          |                                                        | <pre>\$ ls /var/TKLC/smac/image/repository</pre>                                                                                                    |
|          |                                                        | Note: DO NOT append .iso to the image name.                                                                                                    |
| 4.  <br> | <b>PMAC</b> :<br>Rename/Transfer<br>configuration file | Rename/Copy each of the above created configuration files to <b><hostname>.cfg</hostname></b> and transferred to an external server for disaster recovery purposes.                                                                       |

| ¢ gudo (config sh coonfig files                                    |        |
|--------------------------------------------------------------------|--------|
| \$ Sudo ./ config.sh <config file=""></config>                     |        |
| Sample output:                                                     |        |
| [admusr@5010441PMAC RMS]\$ sudo ./config.sh rms.cfg                |        |
| Validating cfg file                                                |        |
| Added Cabinet 101 to Fast Deployment File.                         |        |
| Added Zombie TVOE1 to Fast Deployment File.                        |        |
| Added Zombie TVOE2 to Fast Deployment File.                        |        |
| Added xmi(bond0.4) to Fast Deployment File.                        |        |
| Added imi(bond0.3) to Fast Deployment File.                        |        |
| Added rep(Donal.10) to fast Deployment File.                       |        |
| Added xsi2(bond1.7) to Fast Deployment File.                       |        |
| Added xsi3(bond1.8) to Fast Deployment File.                       |        |
| Added xsi4(bond1.9) to Fast Deployment File.                       |        |
| Added xsi5(bond1.11) to Fast Deployment File.                      |        |
| Added XS16(bond1.12) to Fast Deployment File.                      |        |
| Added xsi8(bond1.14) to Fast Deployment File.                      |        |
| Added xsi9(bond1.15) to Fast Deployment File.                      |        |
| Added xsi10(bond1.16) to Fast Deployment File.                     |        |
| Added xsi11(bond1.17) to Fast Deployment File.                     |        |
| Added xsil2(bond1.18) to Fast Deployment File.                     |        |
| Added xsi13(bond1.19) to Fast Deployment File.                     |        |
| Added xsi15(bond1.21) to Fast Deployment File.                     |        |
| Added xsi16(bond1.22) to Fast Deployment File.                     |        |
| Added Zombie_DSRNOAM1 to Fast Deployment File.                     |        |
| Added Zombie DSRNOAM2 to Fast Deployment File.                     |        |
| Added Zombie_DSRDRNOAM1 to Fast Deployment File.                   |        |
| Added Zombie SDSNOAM1 to Fast Deployment File.                     |        |
| Added Zombie SDSNOAM2 to Fast Deployment File.                     |        |
| Added Zombie_SDSDRNOAM1 to Fast Deployment File.                   |        |
| Added Zombie_SDSDRNOAM2 to Fast Deployment File.                   |        |
| Added Zombie_DSRSOAM1 to Fast Deployment File.                     |        |
| Added Zombie SDSSOAM1 to Fast Deployment File.                     |        |
| Added Zombie_SDSSOAM2 to Fast Deployment File.                     |        |
| Added Zombie DSRDAMP1 to Fast Deployment File.                     |        |
| Added Zombie_DSRDAMP2 to Fast Deployment File.                     |        |
| Added Zombie DSRIPFE1 to Fast Deployment File.                     |        |
| Added Zombie_DSRIFF22 to Fast Deployment File.                     |        |
| Added Zombie SDSDPSV2 to Fast Deployment File.                     |        |
| Validating Fast Deployment File                                    |        |
| Validate configuration file: "Zombie_DSR_Fast_Deployment_06-15-16. | xml"   |
| Configuration file validation successful.                          |        |
| Successful Validation of Zombie DSR Fast Deployment 06-15-         | 16.xml |
| SUCCESS: OPERATION SUCCESS!!                                       |        |
| [admusr@5010441PMAC RMS]\$                                         |        |

Procedure 15. Execute VM/Network Fast Deployment

| 6. | <b>PMAC</b> : Run fast deployment | With the file generated from the config.sh script, execute this command to star fast deployment.                                                                                                    |  |  |  |  |
|----|-----------------------------------|----------------------------------------------------------------------------------------------------|--|--|--|--|
|    |                                   | \$ screen                                                                                                    |  |  |  |  |
|    |                                   | <pre>\$ sudo fdconfig configfile=<fd_config.xml></fd_config.xml></pre>                                                                                                    |  |  |  |  |
|    |                                   | Example:                                                                                                    |  |  |  |  |
|    |                                   | <pre>\$ sudo fdconfig configfile=tvoe-ferbrms4_01-22-15.xml</pre>                                                                                                    |  |  |  |  |
|    |                                   | <i>Note:</i> This is a long duration command (45-90 minutes). If the screen command was run before executing fdconfig, perform a <b>screen -dr</b> to resume the screen session in the event of a terminal timeout, etc |  |  |  |  |

## Procedure 15. Execute VM/Network Fast Deployment

|    |                              | • • • • • • • • •                                                      | CIW     |                                                                                                    | st Deployin                                                                                                    | GIIL                                                                                                    |                                                                                                    |                                                                                               |                                                                                          |                                                                         |                           |
|----|------------------------------|------------------------------------------------------------------------|---------|----------------------------------------------------------------------------------------------------|----------------------------------------------------------------------------------------------------|----------------------------------------------------------------------------------------------------|----------------------------------------------------------------------------------------------------|-----------------------------------------------------------------------------------------------|------------------------------------------------------------------------------------------|-------------------------------------------------------------------------|---------------------------|
| 7. | PMAC <b>GUI</b> :            | 1. If not already done so, establish a GUI session on the PMAC server. |         |                                                                                                    |                                                                                                    |                                                                                                    |                                                                                                    |                                                                                               |                                                                                          |                                                                         |                           |
|    | Monitor the<br>configuration | 2.                                                                     | Na      | vigate to                                                                                                    | o <b>Task Mon</b> i                                                                                                    | itoring.                                                                                                    |                                                                                                    |                                                                                               |                                                                                          |                                                                         |                           |
|    | U                            |                                                                        | :       | 🛅 Statu                                                                                                    | us and Manag                                                                                                    | je                                                                                                    |                                                                                                    |                                                                                               |                                                                                          |                                                                         |                           |
|    |                              |                                                                        |         | 📳 Task                                                                                                    | Monitoring                                                                                                    |                                                                                                    |                                                                                                    |                                                                                               |                                                                                          |                                                                         |                           |
|    |                              |                                                                        |         | 🧑 Help                                                                                                    | )                                                                                                    |                                                                                                    |                                                                                                    |                                                                                               |                                                                                          |                                                                         |                           |
|    |                              |                                                                        |         | Lega                                                                                                    | al Notices                                                                                                    |                                                                                                    |                                                                                                    |                                                                                               |                                                                                          |                                                                         |                           |
|    |                              |                                                                        |         |                                                                                                    | out                                                                                                    |                                                                                                    |                                                                                                    |                                                                                               |                                                                                          |                                                                         |                           |
|    |                              | 3.                                                                     | Мо      | nitor the                                                                                                    | e configuratio                                                                                                    | on to complet                                                                                                    | ion.                                                                                                    |                                                                                               |                                                                                          |                                                                         |                           |
|    |                              | Mair                                                                   | n Men   | u: Task Moni                                                                                                    | toring                                                                                                    |                                                                                                    |                                                                                                    |                                                                                               |                                                                                          |                                                                         |                           |
|    |                              | Filte                                                                  | r* +    |                                                                                                    |                                                                                                    |                                                                                                    |                                                                                                    |                                                                                               |                                                                                          |                                                                         |                           |
|    |                              |                                                                        | ID 1    | lask                                                                                                    | Target                                                                                                    | Status                                                                                                    | State                                                                                                    | Task Output                                                                                   | Running Time                                                                             | Start Time                                                              | Progress                  |
|    |                              | 1                                                                      | 925     | Accept                                                                                                    | RMS: pc5010441<br>Guest:<br>Zomble_SDSDRNOAM1                                                                                                    | Success                                                                                                    | COMPLETE                                                                                                    | N/A                                                                                           | 0:01:04                                                                                  | 2016-07-11<br>11:27:35                                                  | 100%                      |
|    |                              |                                                                        | 924     | Accept                                                                                                    | RMS: pc5010441<br>Guest:<br>Zombie_SDSNOAM1                                                                                                    | Success                                                                                                    | COMPLETE                                                                                                    | N/A                                                                                           | 0:01:04                                                                                  | 2016-07-11<br>11:27:04                                                  | 100%                      |
|    |                              |                                                                        | 923     | Accept                                                                                                    | RMS: pc5010441<br>Guest: Zombie_DSRIPFE1                                                                                                    | Success                                                                                                    | COMPLETE                                                                                                    | N/A                                                                                           | 0:01:06                                                                                  | 2016-07-11<br>11:26:43                                                  | 100%                      |
|    |                              | ۵                                                                      | 922 /   | Accept                                                                                                    | RMS: pc5010439<br>Guest:<br>Zombie DSRDAMP2                                                                                                    | Success                                                                                                    | COMPLETE                                                                                                    | NA                                                                                            | 0:01:05                                                                                  | 2016-07-11<br>11:26:43                                                  | 100%                      |
|    |                              |                                                                        | 921 /   | Accept                                                                                                    | RMS: pc5010441<br>Guest:                                                                                                    | Success                                                                                                    | COMPLETE                                                                                                    | N/A                                                                                           | 0:01:05                                                                                  | 2016-07-11                                                              | 100%                      |
|    |                              | n                                                                      | 920     | Accept                                                                                                    | RMS: pc5010439<br>Guest                                                                                                    | Success                                                                                                    | COMPLETE                                                                                                    | N/A                                                                                           | 0:01:06                                                                                  | 2016-07-11<br>11:26:42                                                  | 100%                      |
|    |                              | 4.                                                                     | Ru      | [admu<br>dumps<br>file=<br>Dump<br>"depl<br>Here<br><br>Dump<br>NUM P<br>TO BG<br><br>1 1 0<br>Check<br>2 1 0<br>Cabin<br>3 1 0<br>Skipp<br>4 2 0<br>n comm | sr@melbou<br>teps<br>deploy_me<br>Steps in<br>oy_melbou<br>are the s<br><br>of DB ste<br>HS DLY IN<br>TS COMMAN<br><br>pmac Fas<br>pmac Fas<br>et<br>pmac Fas<br>ed 900 0<br>pmac Fas<br>and to resta<br>ved: | rne-pmac-1<br>lbourne_20<br>file:<br>rne_201703<br>teps that<br>- begin<br>ps:<br>FRA ID SVF<br>D TEXT<br><br>t_Deployme<br>available<br>t_Deployme<br>Add Rms<br>t_Deployme<br>rt the fdconfig | I fdconf<br>0170329T<br>329T2024<br>were ge:<br>CATYPE CM<br>CATYPE CM<br>Cent 0 21<br>Cent 0 1<br>Cent 0 3<br>Cent 1<br>Cent 1<br>Cent 1<br>Cent 1<br>Cent 1 | ig]\$ s<br>202458<br>58_701<br>nerate<br><br>D ELEM<br>0 Com<br>1 1 Sk<br>melbou<br>ilure has | udo fo<br>_701b<br>b.fdco<br>d<br>-<br>ENT PI<br><br>plete<br>ipped<br>rne_RI<br>soccurr | dconfi<br>.fdcdk<br>db"<br>RE STA<br>300 (<br>300 (<br>MS3 1<br>red and | ig<br>ATE<br>) Add<br>has |
|    |                              |                                                                        | \$<br>f | sudo<br>ile=de                                                                                                    | fdconfig<br>ploy_melb                                                                                                    | restart<br>ourne_2017                                                                                                    | -<br>70329T20                                                                                                    | 2458_7                                                                                        | 01b.fo                                                                                   | lcdb                                                                    |                           |

## Procedure 15. Execute VM/Network Fast Deployment

| 8. | <b>PMAC</b> : Repeat for<br>each rack mount<br>server configuration<br>file | Rep<br>crea | Repeat steps 4. through 7. for each rack mount server/configuration file created from step 3.                           |  |  |  |
|----|-----------------------------------------------------------------------------|-------------|----------------------------------------------------------------------------------------------------|--|--|--|
| 9. | <b>PMAC</b> : Back up FDC file                                              | Cre<br>1.   | Create the fdc directory so the fdc file is backed up by PMAC.<br>1. Create the fdc backup directory.                   |  |  |  |
|    |                                                                             |             | <pre>\$ sudo /bin/mkdir -p /usr/TKLC/smac/etc/fdc</pre>                                                                 |  |  |  |
|    |                                                                             | 2.          | Change permissions.                                                                                                    |  |  |  |
|    |                                                                             |             | <pre>\$ sudo chmod 777 /usr/TKLC/smac/etc/fdc</pre>                                                                     |  |  |  |
|    |                                                                             | 3.          | Copy the fdc file to the fdc backup directory.                                                                          |  |  |  |
|    |                                                                             |             | <pre>\$ sudo cp /usr/TKLC/smac/etc/RMS/<fdc_file> /usr/TKLC/smac/etc/fdc/</fdc_file></pre>                              |  |  |  |
|    |                                                                             |             | <i>Note:</i> The fdc file referred to here is the rms.cfg file.                                                         |  |  |  |
|    |                                                                             | 4.          | Rename it to <b><hostname>.cfg</hostname></b> to identify the correct fdc file during disaster recovery procedure.      |  |  |  |
|    |                                                                             |             | <pre>\$ sudo mv /usr/TKLC/smac/etc/fdc/<fdc_file> /usr/TKLC/smac/etc/fdc/<hostname.cfg></hostname.cfg></fdc_file></pre> |  |  |  |

Procedure 15. Execute VM/Network Fast Deployment

## 3.13 CPU Pinning

#### Notes:

- Skip this section if deploying a non-HA lab node of DL380 Gen system.
- HP DL380 Gen 8: Skip this procedure.

## Procedure 16. Load DSR, SDS, and TPD ISOs onto the PMAC Server

| This procedure configures VM CPU socket pinning on each TVOE host to optimize performance.              |  |  |  |  |
|----------------------------------------------------------------------------------------------------|--|--|--|--|
| Prerequisite: Have already created VM guests                                                            |  |  |  |  |
| Check off ( $$ ) each step as it is completed. Boxes have been provided for this purpose under ach step |  |  |  |  |

number. If this procedure fails, it is recommended to contact My Oracle Support (MOS) and ask for assistance.

| 1. | Obtain CPU socket<br>pinning information        | Obtain CPU socket pinning information by referring to the data gathered in section 3.10.                                                                                 |  |  |  |
|----|-------------------------------------------------|----------------------------------------------------------------------------------------------------|--|--|--|
|    |                                                 | <i>Note:</i> For HP DI380 Gen 9 equipped with 1Gbps NICs, obtain the CPU socket pinning information from Appendix U CPU Pinning in HP DL380 Gen 9 (Onboard 1Gbps NICs).  |  |  |  |
| 2. | TVOE Host: Login                                | Establish an SSH session to the TVOE host and login as <b>admusr</b> .                                                                                                   |  |  |  |
| 3. | TVOE Host:<br>Execute the CPU<br>pinning script | <ol> <li>Allocate CPU sets for each (including the PMACs) configured VM.</li> <li>\$ cd /var/TKLC/upgrade</li> <li>Print the current CPU pinning allocations.</li> </ol> |  |  |  |

| Procedure 16. Load DSR | , SDS, and | I TPD ISOs o | onto the PMAC S | Server |
|------------------------|------------|--------------|-----------------|--------|
|------------------------|------------|--------------|-----------------|--------|

| <pre>\$ sudo ./cpuset.pyshow</pre>                                                                   |
|----------------------------------------------------------------------------------------------------|
| Expected output:                                                                                     |
| [admusr@Discovery-TVOE-4 ~]\$ sudo ./cpuset.pyshow                                                   |
| VM Domain Name vcpus cpuset numa state                                                               |
|                                                                                                    |
| Discovery-IPFEA2 4 None None running                                                                 |
| Discovery-DAMP9 12 None None running                                                                 |
| Discovery-DAMP8 12 None None running                                                                 |
| Discovery-DAMP12 12 None None running                                                                |
| Discovery-DAMP11 12 None None running                                                                |
| NUMA node 0 Free CPUs: count = 32 [2, 3, 4, 5, 6, 7, 8, 9, 10 11 12 13 14 15 16 17 38 39 40 41 42 43 |
| 44, 45, 46, 47, 48, 49, 50, 51, 52, 53]                                                              |
| NUMA node 1 Free CPUs: count = 36 [18, 19, 20, 21, 22, 23,                                           |
| 24, 25, 26, 27, 28, 29, 30, 31, 32, 33, 34, 35, 54, 55,                                              |
| 70. 71]                                                                                              |
| Notes:                                                                                               |
| There is known issue with PMAC in this release. PMAC uses all CPUs in the                            |
| NUMA 0. PMAC will fix this issue in next release.                                                    |
| If this is the case, the command output displays NUMA Node 0 free CPUs                               |
| NUMA node 0 Free CPUs: count = 0 []                                                                  |
| Clear the NUMA 0 and pin the CPU again.                                                              |
| <pre>\$ sudo ./cpuset.pyclear=<pmac name=""></pmac></pre>                                            |
| For example:                                                                                         |
| <pre>\$ sudo ./cpuset.pyclear=Sterling-PMAC</pre>                                                    |
| Set the CPU again for PMAC instance.                                                                 |
| <pre>\$ sudo ./cpuset.pyset=<pmac name="">numa=0</pmac></pre>                                        |
| For example:                                                                                         |
| <pre>\$ sudo ./cpuset.pyset=Sterling-PMACnuma=0</pre>                                                |
| Successful. Domain Sterling-PMAC must be restarted                                                   |
| for changes to take affect.                                                                          |
| 3. Allocate CPU pinning on each VM.                                                                  |
| <pre>\$ sudo ./cpuset.pyset=<vm name="">numa=&lt;0/1&gt;</vm></pre>                                  |
| Example:                                                                                             |
| [admusr@Discovery-TVOE-4 ~]\$ sudo ./cpuset.py -<br>set=Discovery-IPFEA2 -numa=0                     |
| Successful. Domain Discovery-IPFEA2 must be restarted for changes to take affect                     |
| [admusr@Discovery-TVOE-4 ~]\$ sudo ./cpuset.pyshow                                                   |
|                                                                                                    |

|    |                  | VM Domain Name                                                                                                    | vcpus                       | cpuset                                              | numa                     | state                                                 |
|----|------------------|----------------------------------------------------------------------------------------------------|-----------------------------|-----------------------------------------------------|--------------------------|-------------------------------------------------------|
|    |                  |                                                                                                    |                             |                                                     |                          |                                                       |
|    |                  | Discovery-IPFEA2                                                                                                    | 4                           | 2-3,38-39                                           | 0                        | running                                               |
|    |                  | Discovery-DAMP9                                                                                                    | 12                          | None                                                | None                     | running                                               |
|    |                  | Discovery-DAMP8                                                                                                    | 12                          | None                                                | None                     | running                                               |
|    |                  | Discovery-DAMP12                                                                                                    | 12                          | None                                                | None                     | running                                               |
|    |                  | Discovery-DAMP11                                                                                                    | 12                          | None                                                | None                     | running                                               |
|    |                  | NUMA node 0 Free CPUs: count = 28 [4, 5, 6, 7, 8, 9, 2<br>11, 12, 13, 14, 15, 16, 17, 40, 41, 42, 43, 44, 45, 46<br>47, 48, 49, 50, 51, 52, 53] |                             |                                                     |                          | 6, 7, 8, 9, 10,<br>3, 44, 45, 46,                     |
|    |                  | NUMA node 1 Free<br>24, 25, 26, 27, 2<br>56, 57, 58, 59, 6<br>70, 71]                                                                           | CPUs: c<br>8, 29,<br>0, 61, | ount = 36 [<br>30, 31, 32,<br>62, 63, 64,           | 18, 19<br>33, 3<br>65, 6 | , 20, 21, 22, 23,<br>4, 35, 54, 55,<br>6, 67, 68, 69, |
|    |                  | Notes:                                                                                                    |                             |                                                     |                          |                                                       |
|    |                  | <ul> <li>If deploying IDIH, n<br/>be done as part of</li> </ul>                                                                                 | ote the Cl<br>IDIH confi    | PU pinning allo<br>guration (section                | cations s<br>on 3.16).   | since CPU pinning will                                |
|    |                  | • To clear pinning, ex                                                                                                    | cecute this                 | s command on                                        | each VN                  | I, as necessary.                                      |
|    |                  | \$ sudo ./cpus                                                                                                    | et.py -                     | -clear= <vm< th=""><th>NAME&gt;</th><th></th></vm<> | NAME>                    |                                                       |
|    |                  | Example:                                                                                                    |                             |                                                     |                          |                                                       |
|    |                  | [admusr@Sterli<br>clear=Sterling                                                                                                    | ng-TVOE<br>2So-DA-1         | -4 admusr]#<br>MP4                                  | sudo                     | ./cpuset.py -                                         |
| 4. | Restart the TVOE | \$ sudo init 6                                                                                                    |                             |                                                     |                          |                                                       |
|    | nost             |                                                                                                    |                             |                                                     |                          |                                                       |

# Procedure 16. Load DSR, SDS, and TPD ISOs onto the PMAC Server

| 5. | TVOE Host: Verify CPU pinning | 1. Once the TVOE host is restarted, establish an SSH session to the TVOE host and login as <b>admusr</b> . |                                                                            |                   |                                |                 |                                |
|----|-------------------------------|----------------------------------------------------------------------------------------------------|----------------------------------------------------------------------------|-------------------|--------------------------------|-----------------|--------------------------------|
|    |                               | 2.                                                                                                    | . Verify the CPU pinning is allocated by executing the following commands. |                   |                                |                 |                                |
|    |                               |                                                                                                    | \$ cd /var/TKL                                                             | C/upgra           | de                             |                 |                                |
|    |                               | 3.                                                                                                    | Print the current CPU pinning allocations.                                 |                   |                                |                 |                                |
|    |                               |                                                                                                    | \$ sudo ./cpus                                                             | et.py -           | -show                          |                 |                                |
|    |                               | Exp                                                                                                    | ected output:                                                              |                   |                                |                 |                                |
|    |                               | [admusr@Discovery-TVOE-4 ~]\$ sudo ./cpuset.py -<br>set=Discovery-DAMP8 -cpuset=4-9,40-45                  |                                                                            |                   |                                |                 |                                |
|    |                               | Successful. Domain Discovery-DAMP8 must be restarted for changes to take affect                            |                                                                            |                   |                                |                 |                                |
|    |                               | [admusr@Discovery-TVOE-4 ~]\$ sudo ./cpuset.pyshow                                                         |                                                                            |                   |                                |                 |                                |
|    |                               | VM                                                                                                    | Domain Name                                                                | vcpus             | cpuset                         | numa            | state                          |
|    |                               |                                                                                                    |                                                                            |                   |                                |                 |                                |
|    |                               | Dis                                                                                                    | covery-IPFEA2                                                              | 4                 | 2-3,38-39                      | 0               | running                        |
|    |                               | Dis                                                                                                    | covery-DAMP9                                                               | 12                | 18-23,54-59                    | 1               | running                        |
|    |                               | Dis                                                                                                    | covery-DAMP8                                                               | 12                | 4-9,40-45                      | 0               | running                        |
|    |                               | Dis                                                                                                    | covery-DAMP12                                                              | 12                | None                           | None            | running                        |
|    |                               | Dis                                                                                                    | covery-DAMP11                                                              | 12                | None                           | None            | running                        |
|    |                               | NUMA node 0 Free CPUs: count = 16 [10, 11, 12, 13, 14, 15, 16, 17, 46, 47, 48, 49, 50, 51, 52, 53]         |                                                                            |                   | 12, 13, 14, 15,                |                 |                                |
|    |                               | NUM<br>30,<br>68,                                                                                          | IA node 1 Free<br>31, 32, 33, 3<br>69, 70, 71]                             | CPUs: c<br>4, 35, | ount = 24 [24<br>60, 61, 62, 6 | , 25,<br>3, 64, | 26, 27, 28, 29,<br>65, 66, 67, |
| 6. | Repeat for each<br>TVOE host  | Rep                                                                                                    | eat this procedure                                                         | for each T        | VOE host.                      |                 |                                |

## Procedure 16. Load DSR, SDS, and TPD ISOs onto the PMAC Server

# 3.14 DSR Application Configuration

## 3.14.1 NOAM Configuration

#### Procedure 17. Configure First DSR NOAM NE and Server

This procedure configures the first DSR NOAM network element and server. Check off ( $\sqrt{}$ ) each step as it is completed. Boxes have been provided for this purpose under ach step number.

If this procedure fails, it is recommended to contact My Oracle Support (MOS) and ask for assistance.

| 1. | Save the NOAM<br>network data to an<br>XML file | 1. Use a text editor to create a NOAM network element file that describes the networking of the target install environment of your first NOAM server.                                           |  |  |  |  |
|----|-------------------------------------------------|----------------------------------------------------------------------------------------------------|--|--|--|--|
|    |                                                 | 2. Select an appropriate file name and save the file to a known location on your computer.                                                                                                    |  |  |  |  |
|    |                                                 | A suggested filename format is<br><b>Appname_NEname_NetworkElement.XML</b> . For example, a DSR2<br>NOAM network element XML file would have a<br><b>DSR2_NOAM_NetworkElement.xml</b> filename. |  |  |  |  |
|    |                                                 | Alternatively, you can update the sample DSR network element file. It can be found on the management server at:                                                                                 |  |  |  |  |
|    |                                                 | /usr/TKLC/smac/html/TPD/ <dsr<br>Release&gt;/upgrade/overlay/SAMPLE-NetworkElement.xml</dsr<br>                                                                                                 |  |  |  |  |
|    |                                                 | A sample XML file can also be found in Appendix L Sample Network Element.                                                                                                    |  |  |  |  |
|    |                                                 | <i>Note:</i> These limitations apply when specifying a network element name:                                                                                                    |  |  |  |  |
|    |                                                 | A 1-32-character string.                                                                                                    |  |  |  |  |
|    |                                                 | <ul> <li>Valid characters are alphanumeric and underscore.</li> </ul>                                                                                                    |  |  |  |  |
|    |                                                 | Must contain at least one alpha and must not start with a digit.                                                                                                    |  |  |  |  |

| -  | -                      |                                                                                                    |  |  |
|----|------------------------|----------------------------------------------------------------------------------------------------|--|--|
| 2. | NOAM VIP GUI:<br>Login | Establish a GUI session on the NOAM server by using the VIP IP address<br>of the NOAM server (defined and configured in the DSR fast deployment<br>rms.cfg file). Open the web browser and enter a URL of: |  |  |
|    |                        | https:// <primary_noam_vip_ip_address></primary_noam_vip_ip_address>                                                                                                    |  |  |
|    |                        | 2. Login as the <b>guiadmin</b> user.                                                                                                    |  |  |
|    |                        | ORACLE®<br>Oracle System Login                                                                                                    |  |  |
|    |                        |                                                                                                    |  |  |
|    |                        | Log In<br>Enter your username and password to log in<br>Username:  <br>Password:<br>Change password<br>Log In                                                                                              |  |  |
|    |                        | Welcome to the Oracle System Login.                                                                                                    |  |  |
|    |                        | This application is designed to work with most modern HTML5 compliant browsers and uses both JavaScript<br>and cookies. Please refer to the <u>Oracle Software Web Browser Support Policy</u> for details. |  |  |
|    |                        | Unauthorized access is prohibited.                                                                                                    |  |  |
|    |                        | Oracle and Java are registered trademarks of Oracle Corporation and/or its affiliates.<br>Other names may be trademarks of their respective owners.                                                        |  |  |
|    |                        | Copyright © 2010, 2016, Oracle and/or its affiliates. All rights reserved.                                                                                                    |  |  |

#### Procedure 17. Configure First DSR NOAM NE and Server
| 3. | Create the NOAM    | <ol> <li>Navigate to Configuration &gt; Networking &gt; Networks.</li> </ol>                 |                                                                           |                                                      |          |  |  |  |  |
|----|--------------------|----------------------------------------------------------------------------------------------|---------------------------------------------------------------------------|------------------------------------------------------|----------|--|--|--|--|
|    | using the XML file | 🖃 🚊 Main Menu                                                                                |                                                                           |                                                      |          |  |  |  |  |
|    |                    | Administration                                                                               |                                                                           |                                                      |          |  |  |  |  |
|    |                    |                                                                                              |                                                                           |                                                      |          |  |  |  |  |
|    |                    |                                                                                              | _                                                                         |                                                      |          |  |  |  |  |
|    |                    |                                                                                              | g                                                                         |                                                      |          |  |  |  |  |
|    |                    | - Netwo                                                                                      | rks                                                                       |                                                      |          |  |  |  |  |
|    |                    | Device                                                                                       | S                                                                         |                                                      |          |  |  |  |  |
|    |                    | Routes                                                                                       | 3                                                                         |                                                      |          |  |  |  |  |
|    |                    | Service                                                                                      | es                                                                        |                                                      |          |  |  |  |  |
|    |                    | 2. Click <b>Browse</b> and typ                                                               | e the pathname to the N                                                   | OAM network XML file.                                |          |  |  |  |  |
|    |                    | To create a new Net                                                                          | work Element, upload a va                                                 | lid configuration file:                              |          |  |  |  |  |
|    |                    | Browse zom                                                                                   | bie.xml                                                                   | Upload File                                          |          |  |  |  |  |
|    |                    | Copyright © 2010, 2016, 0                                                                    | Dracle and/or its affiliates.                                             | All rights reserved.                                 |          |  |  |  |  |
|    |                    | 3. Click <b>Upload File</b> to u element.                                                    | upload the XML file and c                                                 | configure the NOAM netv                              | vork     |  |  |  |  |
|    |                    | <ol> <li>Once the data has be<br/>network element. Clin<br/>networks that are now</li> </ol> | en uploaded, a tab displa<br>ck this tab to display a sc<br>v configured. | ays with the name of you<br>reen with the individual | ır       |  |  |  |  |
|    |                    | Main Menu: Configuration -> Networking ->                                                    | Networks                                                                  |                                                      |          |  |  |  |  |
|    |                    | tator -                                                                                      |                                                                           |                                                      |          |  |  |  |  |
|    |                    | Gitter ZonoletiCvati O                                                                       |                                                                           |                                                      |          |  |  |  |  |
|    |                    | listwork Name listwo                                                                         | erk Type Default Locked                                                   | Routed VLAH Configured Interfaces                    | Network. |  |  |  |  |
|    |                    | XM 0440<br>(W 0240                                                                           | No Yes                                                                    | Hea 4 0<br>Ano 3 0                                   | 10 240 2 |  |  |  |  |
| 4. | Map services to    | 1. Navigate to <b>Configur</b>                                                               | ation > Services.                                                         |                                                      |          |  |  |  |  |
|    | networks           |                                                                                              |                                                                           |                                                      |          |  |  |  |  |
|    |                    | 🖃 💻 Main Menu                                                                                |                                                                           |                                                      |          |  |  |  |  |
|    |                    | 🔒 🧰 Administratio                                                                            | n                                                                         |                                                      |          |  |  |  |  |
|    |                    | 🖃 🔄 Configuration                                                                            |                                                                           |                                                      |          |  |  |  |  |
|    |                    | 🛨 🧰 Networkin                                                                                | <u>i</u> g                                                                |                                                      |          |  |  |  |  |
|    |                    | Servers                                                                                      |                                                                           |                                                      |          |  |  |  |  |
|    |                    | 📄 Server Gr                                                                                  | oups                                                                      |                                                      |          |  |  |  |  |
|    |                    | Resource                                                                                     | Domains                                                                   |                                                      |          |  |  |  |  |
|    |                    | Places                                                                                       |                                                                           |                                                      |          |  |  |  |  |
|    |                    | Place Ass                                                                                    | ociations                                                                 |                                                      |          |  |  |  |  |
|    |                    | 2. Click Edit and set the                                                                    | services as shown in the                                                  | e table.                                             |          |  |  |  |  |
|    |                    | Name                                                                                         | Intra-NE Network                                                          | Inter-NE Network                                     |          |  |  |  |  |
|    |                    | OAM                                                                                          | <imi network=""></imi>                                                    | <xmi network=""></xmi>                               |          |  |  |  |  |
|    |                    |                                                                                              | l                                                                         |                                                      |          |  |  |  |  |

## Procedure 17. Configure First DSR NOAM NE and Server

| Replication                                                                                                    |                                                                | <imi net<="" td=""><td>work&gt;</td><td><xmi network=""></xmi></td></imi> | work>                                    | <xmi network=""></xmi>                          |
|----------------------------------------------------------------------------------------------------|----------------------------------------------------------------|---------------------------------------------------------------------------|------------------------------------------|-------------------------------------------------|
| Signaling                                                                                                    |                                                                | Unspeci                                                                   | fied                                     | Unspecified                                     |
| HA_Seconda                                                                                                    | ſy                                                             | Unspeci                                                                   | ied                                      | Unspecified                                     |
| HA_MP_Seco                                                                                                    | ondary                                                         | Unspeci                                                                   | ied                                      | Unspecified                                     |
| Replication_M                                                                                                    | 1P                                                             | <imi net<="" td=""><td>work&gt;</td><td>Unspecified</td></imi>            | work>                                    | Unspecified                                     |
| ComAgent                                                                                                    |                                                                | <imi net<="" td=""><td>work&gt;</td><td>Unspecified</td></imi>            | work>                                    | Unspecified                                     |
| For examp<br>named <b>XM</b>                                                                                     | le, if your l<br>I, then you                                   | MI networ<br>r services                                                   | k is named <b>IMI</b><br>config should I | and your XMI network is ook like the following: |
| Name                                                                                                    | Intra-NE Netwo                                                 | ork                                                                       | Inter-NE Network                         |                                                 |
| OAM                                                                                                    | INTERNALIM                                                     | [ •                                                                       | INTERNALXMI                              | ·                                               |
| Replication                                                                                                    | INTERNALIM                                                     | <b>▼</b>                                                                  | INTERNALXMI                              | •                                               |
| Signaling                                                                                                    | Unspecified                                                    | •                                                                         | Unspecified                              | •                                               |
| HA_Secondary                                                                                                    | Unspecified                                                    | •                                                                         | Unspecified                              | •                                               |
| HA_MP_Secondary                                                                                                  | Unspecified                                                    | •                                                                         | Unspecified                              | •                                               |
| Replication_MP                                                                                                   | INTERNALIM                                                     | <b>•</b>                                                                  | Unspecified                              | •                                               |
| ComAgent                                                                                                    | INTERNALIM                                                     | . <b>-</b>                                                                | Unspecified                              | •                                               |
| Ok Apply                                                                                                    | Cancel                                                         |                                                                           |                                          |                                                 |
| <ol> <li>Click OK to</li> <li>Click OK w</li> <li>The page at ht</li> <li>You must restart a ComAgent</li> </ol> | o apply the<br>rhen asked<br>ttps://localh<br>all Servers to a | Service-te<br>to restart<br>nost says:<br>pply any servi                  | o-Network select<br>all servers.         | ctions.                                         |

Procedure 17. Configure First DSR NOAM NE and Server

|                   | J |                                                                                                    |                                                                                   |                                 |                          |  |  |  |
|-------------------|---|----------------------------------------------------------------------------------------------------|-----------------------------------------------------------------------------------|---------------------------------|--------------------------|--|--|--|
| 5. Insert the 1st |   | 1. Navigate to <b>Configuration &gt; Servers</b> .                                                          |                                                                                   |                                 |                          |  |  |  |
|                   |   | Main Menu  Administration  Administration  Configuration  Network  Servers  Servers  Places  Places  Places | on<br>in<br>Groups<br>e Domains<br>ssociations                                    |                                 |                          |  |  |  |
|                   |   | 2. Click Insert to                                                                                          | insert the new NOAN                                                               | 1 server into serv              | vers table.              |  |  |  |
|                   |   | 3. Enter these va                                                                                           | alues:                                                                            |                                 |                          |  |  |  |
|                   |   | Hostname <sup>.</sup>                                                                                       | ~Hosto:                                                                           |                                 |                          |  |  |  |
|                   |   | Role:                                                                                                    | Network                                                                           |                                 |                          |  |  |  |
|                   |   | System ID:                                                                                                  | <site sv<="" th=""><th>/stem ID&gt;</th><th></th></site>                          | /stem ID>                       |                          |  |  |  |
|                   |   | Hardware Pro                                                                                                | ofile: DSR T∖                                                                     | OE Guest                        |                          |  |  |  |
|                   |   | Network Elen                                                                                                | nent Name: [Select                                                                | NE]                             |                          |  |  |  |
|                   |   | Location:                                                                                                   | <enter a<="" th=""><th>an optional locati</th><th>on description&gt;</th></enter> | an optional locati              | on description>          |  |  |  |
|                   |   | Role *                                                                                                    | NETWORK OAM&P                                                                     |                                 |                          |  |  |  |
|                   |   | System ID                                                                                                   |                                                                                   |                                 |                          |  |  |  |
|                   |   | Hardware Profile                                                                                            | DSR TVOE Guest                                                                    | •                               |                          |  |  |  |
|                   |   | Network Element Name *                                                                                      | ZombieNOAM                                                                        |                                 |                          |  |  |  |
|                   |   | Location                                                                                                    | pc5010441                                                                         |                                 |                          |  |  |  |
|                   |   | 4. For the <b>XMI</b> no interface. Lea                                                                     | etwork, type the serve<br>we the <b>VLAN</b> checkbo                              | er XMI IP address               | s. Select the <b>xmi</b> |  |  |  |
|                   |   | 5. For the <b>IMI</b> ne interface. Lea                                                                     | twork, type the server<br>we the <b>VLAN</b> checkbo                              | IMI IP address.<br>ox unmarked. | Select the <b>xmi</b>    |  |  |  |
|                   |   | XMI (10.240.213.0/24)                                                                                       | 10.240.213.2                                                                      |                                 | xmi 💌 🕅 VLAN (4)         |  |  |  |
|                   |   | IMI (169.254.1.0/24)                                                                                        | 169.254.1.2                                                                       |                                 | imi 💌 🗖 VLAN (3)         |  |  |  |
|                   |   | 6. Add this NTP                                                                                             | server:                                                                           |                                 |                          |  |  |  |
|                   |   | NTP Server                                                                                                  |                                                                                   | Preferred?                      |                          |  |  |  |
|                   |   | First-NOAM-T                                                                                                | /OE-IP-Address>                                                                   | Yes                             |                          |  |  |  |
|                   |   | 7. Click OK.                                                                                                |                                                                                   | 1                               |                          |  |  |  |

Procedure 17. Configure First DSR NOAM NE and Server

| 6          | Export the initial                                                  | 1 Navigate to Configuration > Servers                                                                                                    |
|------------|---------------------------------------------------------------------|----------------------------------------------------------------------------------------------------|
| 6.         | Export the initial configuration                                    | <ol> <li>Navigate to Configuration &gt; Servers.</li> <li>Main Menu         <ul> <li>Administration</li> <li>Configuration</li> <li>Networking</li> <li>Servers</li> <li>Server Groups</li> <li>Resource Domains</li> <li>Places</li> <li>Place Associations</li> </ul> </li> </ol> |
|            |                                                                     | 2. From the GUI screen, select the NOAM server and click <b>Export</b> to                                                                                                    |
|            |                                                                     | generate the initial configuration data for that server.                                                                                                    |
|            |                                                                     | Insert Edit Delete Export Report                                                                                                    |
| <b>7</b> . | <b>NOAM</b> : Copy<br>configuration file<br>to 1 <sup>st</sup> NOAM | <ol> <li>Using the xmi IP address defined and configured in the DSR fast<br/>deployment configuration file (rms.cfg), establish an SSH session to the 1<sup>st</sup><br/>NOAM server and login as <b>admusr</b>.</li> </ol>                                                         |
|            | server                                                              | <ol> <li>Copy the configuration file created in the previous step from the<br/>/var/TKLC/db/filemgmt directory on the 1<sup>st</sup> NOAM to the /var/tmp directory.</li> </ol>                                                                                                    |
|            |                                                                     | The configuration file has a filename like<br><b>TKLCConfigData.<hostname>.sh</hostname></b> . The following is an example:                                                                                                    |
|            |                                                                     | <pre>\$ sudo cp<br/>/var/TKLC/db/filemgmt/TKLCConfigData.blade01.sh<br/>/var/tmp/TKLCConfigData.sh</pre>                                                                                                    |
|            |                                                                     | Note: The file in /var/tmp/ directory MUST be TKLCConfigData.sh.                                                                                                    |
|            |                                                                     | The automatic configuration daemon looks for the <b>TKLCConfigData.sh</b> file in the <b>/var/tmp</b> directory, implements the configuration in the file, and asks the user to reboot the server.                                                                                  |
| 8.         | <b>NOAM</b> : Wait for configuration to                             | Wait to be prompted to reboot the server, but DO NOT reboot the server, it is rebooted later in this procedure.                                                                                                    |
|            | complete                                                            | <i>Note:</i> Ignore the warning about removing the USB key, since no USB key is present.                                                                                                    |
| 9.         | <b>SDS NOAM iLO</b> :<br>Set the time zone                          | <i>Note:</i> Valid time zones can be found in Appendix J List of Frequently Used Time Zones.                                                                                                    |
|            | server                                                              | 1. Run:                                                                                                    |
|            |                                                                     | <pre>\$ sudo set_pmac_tz.pl <time zone=""></time></pre>                                                                                                    |
|            |                                                                     | Example:                                                                                                    |
|            |                                                                     | <pre>\$ sudo set_pmac_tz.pl America/New_York</pre>                                                                                                    |
|            |                                                                     | 2. Reboot the server.                                                                                                    |
|            |                                                                     | \$ sudo init 6                                                                                                    |

Procedure 17. Configure First DSR NOAM NE and Server

| 10.<br>□ | <b>MP Server</b> : Verify server health | Login as <b>admusr</b> to the first SDS NOAM server and make sure no errors are returned. |
|----------|-----------------------------------------|-------------------------------------------------------------------------------------------|
|          |                                         | \$ sudo syscheck                                                                          |
|          |                                         | Running modules in class hardwareOK                                                       |
|          |                                         | Running modules in class diskOK                                                           |
|          |                                         | Running modules in class netOK                                                            |
|          |                                         | Running modules in class systemOK                                                         |
|          |                                         | Running modules in class procOK                                                           |
|          |                                         | LOG LOCATION: /var/TKLC/log/syscheck/fail_log                                             |

### Procedure 17. Configure First DSR NOAM NE and Server

### Procedure 18. Configure the DSR NOAM Server Group

This procedure configures the DSR NOAM server group.

Check off ( $\sqrt{}$ ) each step as it is completed. Boxes have been provided for this purpose under ach step number.

If this procedure fails, it is recommended to contact My Oracle Support (MOS) and ask for assistance.

| 1. | <b>NOAM VIP GUI</b> :<br>Login | 1. | Establish a GUI session on the NOAM server by using the VIP IP address of the NOAM server. Open the web browser and enter a URL of:                                                                        |
|----|--------------------------------|----|----------------------------------------------------------------------------------------------------|
|    |                                |    | https:// <primary_noam_xmi_vip_ip_address></primary_noam_xmi_vip_ip_address>                                                                                                    |
|    |                                | 2. | Login as the <b>guiadmin</b> user.                                                                                                    |
|    |                                |    | ORACLE                                                                                                    |
|    |                                |    | Oracle System Login Mon Jul 11 13:59:37 2016 EDT                                                                                                    |
|    |                                |    |                                                                                                    |
|    |                                |    | Log In                                                                                                    |
|    |                                |    |                                                                                                    |
|    |                                |    |                                                                                                    |
|    |                                |    | Password:                                                                                                    |
|    |                                |    | Change password                                                                                                    |
|    |                                |    | Log In                                                                                                    |
|    |                                |    | Welcome to the Oracle System Login.                                                                                                    |
|    |                                |    | This application is designed to work with most modern HTML5 compliant browsers and uses both JavaScript<br>and cookies. Please refer to the <u>Oracle Software Web Browser Support Policy</u> for details. |
|    |                                |    | Unauthorized access is prohibited.                                                                                                    |
|    |                                |    | Oracle and Java are registered trademarks of Oracle Corporation and/or its affiliates.<br>Other names may be trademarks of their respective owners.                                                        |
|    |                                |    | Copyright © 2010, 2016, Oracle and/or its affiliates. All rights reserved.                                                                                                    |

|    | Jeeu al e i e e i e e i e e i e e i e e i e e i e e i e e i e e e i e e e i e e e i e e e e e e e e e e e e e e |                                  |                                                            |                         |  |  |  |  |
|----|----------------------------------------------------------------------------------------------------|----------------------------------|------------------------------------------------------------|-------------------------|--|--|--|--|
| 2. | NOAM GUI: Enter                                                                                                 | 1. Navigate to Cor               | nfiguration > Serv                                         | ver Groups.             |  |  |  |  |
|    | the NOAM server                                                                                                 | 📄 😋 Configuratio                 | on                                                         |                         |  |  |  |  |
|    | group data                                                                                                    | 🗉 🧰 Networking                   |                                                            |                         |  |  |  |  |
|    |                                                                                                    | Servers                          |                                                            |                         |  |  |  |  |
|    |                                                                                                    | Server G                         | Groups                                                     |                         |  |  |  |  |
|    |                                                                                                    | 📑 Resourc                        | ce Domains                                                 |                         |  |  |  |  |
|    |                                                                                                    | Places                           |                                                            |                         |  |  |  |  |
|    |                                                                                                    | Place As                         | ssociations                                                |                         |  |  |  |  |
|    |                                                                                                    | 2. Click Insert.                 |                                                            |                         |  |  |  |  |
|    |                                                                                                    |                                  |                                                            |                         |  |  |  |  |
|    |                                                                                                    | Insert Edit Delete               | e Report                                                   |                         |  |  |  |  |
|    |                                                                                                    | 3. Enter these valu              | les:                                                       |                         |  |  |  |  |
|    |                                                                                                    | Server Group                     | Name: <server gr<="" td=""><td>roup Name&gt;</td></server> | roup Name>              |  |  |  |  |
|    |                                                                                                    | Level:                           | А                                                          |                         |  |  |  |  |
|    |                                                                                                    | Parent:                          | None                                                       |                         |  |  |  |  |
|    |                                                                                                    | Function:                        | DSR (Activ                                                 | /e/Standby Pair)        |  |  |  |  |
|    |                                                                                                    | WAN Replication                  | on Connection C                                            | ount: Use Default Value |  |  |  |  |
|    |                                                                                                    | Adding new server group          |                                                            |                         |  |  |  |  |
|    |                                                                                                    | Field                            | Value                                                      | Desc                    |  |  |  |  |
|    |                                                                                                    | Comuna Comuna Martina A          |                                                            | Uniqu                   |  |  |  |  |
|    |                                                                                                    | Server Group Name ~              | ZombieNOAM                                                 | requir                  |  |  |  |  |
|    |                                                                                                    | evel *                           | Δ -                                                        | Select                  |  |  |  |  |
|    |                                                                                                    |                                  |                                                            |                         |  |  |  |  |
|    |                                                                                                    | Parent*                          | NONE                                                       | Selec                   |  |  |  |  |
|    |                                                                                                    | Function *                       | DSR (active/standby pair)                                  | Selec                   |  |  |  |  |
|    |                                                                                                    | WAN Replication Connection Count | 1                                                          | Speci                   |  |  |  |  |
|    |                                                                                                    | Ok Apply Cancel                  |                                                            |                         |  |  |  |  |
|    |                                                                                                    |                                  |                                                            |                         |  |  |  |  |
|    |                                                                                                    | 4. Click <b>OK</b> .             |                                                            |                         |  |  |  |  |

Procedure 18. Configure the DSR NOAM Server Group

|    | U                      |                |                                    |                      |                |                                |               |                        |                        |
|----|------------------------|----------------|------------------------------------|----------------------|----------------|--------------------------------|---------------|------------------------|------------------------|
| 3. | NOAM GUI: Edit         | 1.             | Navigate to                        | Config               | uratio         | on > Serv                      | er G          | roups.                 |                        |
|    | group                  | -              | j 🚖 Configu                        | iration              |                |                                |               |                        |                        |
|    |                        | 🗉 🧰 Networking |                                    |                      |                |                                |               |                        |                        |
|    |                        |                | 🔄 📑 Sen                            | /ers                 |                |                                |               |                        |                        |
|    |                        |                | 🔛 🔛 Sen                            | /er Group            | s              |                                |               |                        |                        |
|    |                        |                | 📄 Res                              | ource Do             | main           | IS                             |               |                        |                        |
|    |                        |                | Plac                               | ces                  |                |                                |               |                        |                        |
|    |                        |                | Plac                               | e Associ             | ation          | s                              |               |                        |                        |
|    |                        | 2.             | Select the r                       | new serv             | er gr          | oup and cl                     | lick E        | dit.                   |                        |
|    |                        | In             | sert Fdit                          | Delete               | Repo           | ort                            |               |                        |                        |
|    |                        |                |                                    | 201010               |                |                                |               |                        |                        |
|    |                        | 3.             | Select the r                       | network              | eleme          | ent that re                    | prese         | ents the NOA           | M.                     |
|    |                        | 4.             | Mark the In                        | clude in             | SG             | checkbox                       | for th        | ne NOAM ser            | ver.                   |
|    |                        | 5.             | Leave othe                         | r checkb             | oxes           | blank.                         |               |                        |                        |
|    |                        | S              | erver                              |                      |                | SG Inclusio                    | on            |                        | Preferred HA Role      |
|    |                        |                |                                    |                      |                |                                |               |                        |                        |
|    |                        | Zo             | mbieNOAM1                          |                      |                | Include                        | in SG         | 6                      | Prefer server as spare |
|    |                        | 6.             | Click <b>OK</b> .                  |                      |                |                                |               |                        |                        |
| 4. | NOAM: Verify           | 1.             | From termi                         | nal sessi            | ion or         | n the first I                  | NOA           | M server, exe          | ecute this command:    |
|    | NOAM blade server role |                | \$ ha.mys                          | state                |                |                                |               |                        |                        |
|    |                        | 2.             | Verify the <b>D</b><br>have a valu | bReplic<br>le of Act | atior<br>ive u | n and VIP<br>nder the <b>r</b> | item<br>ole c | s under the <b>r</b> e | esourceld column       |
|    |                        |                | You may be                         | ave to w             | ait a f        | ew minute                      | e foi         | t to become            | in that state          |
|    |                        |                | Example:                           |                      |                |                                | 0 101         |                        |                        |
|    |                        | [ad            | lmusr@ZombieN                      | IOAM1 ~]\$           | ha.m           | ystate                         |               |                        |                        |
|    |                        |                | resourcel                          | d r                  | ole            | node                           | DC            | subResources           | a lastUpdate           |
|    |                        |                | DbReplicatio                       | n Act/               | Act            | A0630.238                      | *             | (                      | 0 0713:105006.861      |
|    |                        | C              | vi<br>acdProcessRe                 | es Act/              | 005            | A0630.238                      | *             | (                      | 0713:105006.861        |
|    |                        | C              | APM_HELP_Pro                       | C Act/               | 005            | A0630.238                      | *             | (                      | 0713:105006.816        |
|    |                        |                | APM_PSFS_Pro                       | oc Act/              | Act            | A0630.238                      | ÷             | (                      | 0713:105012.017        |
|    |                        |                |                                    |                      |                |                                |               |                        |                        |

| 5. | NOAM VIP GUI:                               | 1. From the NOAM GUI, navigate to <b>Status &amp; Manage &gt; Server</b> .                                                                                                    |
|----|---------------------------------------------|----------------------------------------------------------------------------------------------------|
|    | Restart the 1 <sup>st</sup><br>NOAM servers | <ul> <li>Status &amp; Manage</li> <li>Network Elements</li> <li>Server</li> <li>HA</li> <li>Database</li> <li>KPIs</li> <li>Processes</li> <li>Select the first NOAM server and click Restart.</li> </ul> |
|    |                                             | Stop         Restart         Reboot         NTP Sync         Report                                                                                                    |
|    |                                             | 3. Click <b>OK</b> to confirm.<br>Are you sure you wish to restart application software<br>on the following server(s)?<br>ZombieSDSNOAM1                                                                  |
|    |                                             | OK Cancel                                                                                                    |

| Thi       | s procedure configure                                                                                           | s the second DSR NOAM server.                                                                                                    |  |  |  |
|-----------|----------------------------------------------------------------------------------------------------|----------------------------------------------------------------------------------------------------|--|--|--|
| Ch<br>nur | Check off ( $$ ) each step as it is completed. Boxes have been provided for this purpose under ach step number. |                                                                                                    |  |  |  |
| lf th     | nis procedure fails, it is                                                                                      | recommended to contact My Oracle Support (MOS) and ask for assistance.                                                                                                    |  |  |  |
| 1.        | NOAM VIP GUI:<br>Login                                                                                          | 1. Establish a GUI session on the NOAM server by using the VIP IP address of the NOAM server. Open the web browser and enter a URL of:                                                                     |  |  |  |
|           |                                                                                                    | https:// <primary_noam_xmi_vip_ip_address></primary_noam_xmi_vip_ip_address>                                                                                                    |  |  |  |
|           |                                                                                                    | 2. Login as the <b>guiadmin</b> user.                                                                                                    |  |  |  |
|           |                                                                                                    | ORACLE                                                                                                    |  |  |  |
|           |                                                                                                    | Oracle System Login                                                                                                    |  |  |  |
|           |                                                                                                    |                                                                                                    |  |  |  |
|           |                                                                                                    | Log In<br>Enter your username and password to log in                                                                                                    |  |  |  |
|           |                                                                                                    | Username:                                                                                                    |  |  |  |
|           |                                                                                                    | Password:                                                                                                    |  |  |  |
|           |                                                                                                    | Change password                                                                                                    |  |  |  |
|           |                                                                                                    | Log In                                                                                                    |  |  |  |
|           |                                                                                                    | Welcome to the Oracle System Login.                                                                                                    |  |  |  |
|           |                                                                                                    | This application is designed to work with most modern HTML5 compliant browsers and uses both JavaScript<br>and cookies. Please refer to the <u>Oracle Software Web Browser Support Policy</u> for details. |  |  |  |
|           |                                                                                                    | Unauthorized access is prohibited.                                                                                                    |  |  |  |
|           |                                                                                                    | Oracle and Java are registered trademarks of Oracle Corporation and/or its affiliates.<br>Other names may be trademarks of their respective owners.                                                        |  |  |  |
| 2.        | NOAM VIP GUI:                                                                                                   | 1. Navigate to <b>Configuration &gt; Servers</b> .                                                                                                    |  |  |  |
|           | Insert the 2 <sup>nd</sup>                                                                                      | 🖻 😋 Configuration                                                                                                    |  |  |  |
|           | NOAW Server                                                                                                    | 🗊 🧰 Networking                                                                                                    |  |  |  |
|           |                                                                                                    | Servers                                                                                                    |  |  |  |
|           |                                                                                                    | Server Groups                                                                                                    |  |  |  |
|           |                                                                                                    | Resource Domains                                                                                                    |  |  |  |
|           |                                                                                                    | Places                                                                                                    |  |  |  |
|           |                                                                                                    | 2. Click <b>Insert</b> to insert the second NOAM server into the servers table.                                                                                                    |  |  |  |
|           |                                                                                                    | Insert Edit Delete Export Report                                                                                                    |  |  |  |
|           |                                                                                                    | 2. Enter these values                                                                                                    |  |  |  |
|           |                                                                                                    | 3. Enter these values:                                                                                                    |  |  |  |

| <br>     |                                                                                         |                                                      |                                                                                                    |                                                        |
|----------|-----------------------------------------------------------------------------------------|------------------------------------------------------|----------------------------------------------------------------------------------------------------|--------------------------------------------------------|
|          | Hostname:                                                                               |                                                      | <hostname></hostname>                                                                               |                                                        |
|          | Role:                                                                                   |                                                      | Network OAM                                                                                         |                                                        |
|          | System ID:                                                                              |                                                      | <site id="" system=""></site>                                                                       |                                                        |
|          | Hardware Profi                                                                          | le:                                                  | DSR TVOE Guest                                                                                      |                                                        |
|          | Network Eleme                                                                           | nt Name:                                             | [Select NE]                                                                                         |                                                        |
|          | Location:                                                                               |                                                      | <enter an="" loca<="" optional="" th=""><th>ation description&gt;</th></enter>                      | ation description>                                     |
| н        | ostname *                                                                               | ZombieNOA                                            | M2                                                                                                  |                                                        |
| R        | ole *                                                                                   | NETWORK                                              | OAM&P                                                                                               |                                                        |
| S        | ystem ID                                                                                |                                                      |                                                                                                    |                                                        |
| н        | ardware Profile                                                                         | DSR TVOE                                             | Guest                                                                                               | •                                                      |
| Ν        | etwork Element Name *                                                                   | ZombieNO                                             | AM 🔻                                                                                                |                                                        |
| L        | ocation                                                                                 | pc5010439                                            |                                                                                                    |                                                        |
| 4.<br>5. | For the <b>XMI</b> netwinterface. Leave<br>For the <b>IMI</b> netwinterface. Leave      | vork, type t<br>the VLAN<br>ork, type th<br>the VLAN | the server XMI IP addre<br>I checkbox unmarked.<br>ne server IMI IP address<br>I checkbox unmarked. | ess. Select the <b>xmi</b><br>s. Select the <b>xmi</b> |
| XI       | MI (10.240.213.0/24)                                                                    | 10.240.213.3                                         |                                                                                                    | xmi 💌 🕅 VLAN (4)                                       |
| IN       | II (169.254.1.0/24)                                                                     | 169.254.1.3                                          |                                                                                                    | imi 💌 🗖 VLAN (3)                                       |
| 6.       | Add this NTP se                                                                         | rver.                                                |                                                                                                    |                                                        |
|          | NTP Server                                                                              |                                                      |                                                                                                    | Preferred?                                             |
|          | <second-noam-< th=""><th>TVOE-IP-A</th><th>Address&gt;</th><th>Yes</th></second-noam-<> | TVOE-IP-A                                            | Address>                                                                                            | Yes                                                    |
| 7.       | Click <b>OK</b> .                                                                       |                                                      |                                                                                                    |                                                        |
|          |                                                                                         |                                                      |                                                                                                    |                                                        |

| 3.      |                                                                    | 1. Navigate to <b>Configuration &gt; Servers</b> .                                                                                                    |  |  |  |
|---------|--------------------------------------------------------------------|----------------------------------------------------------------------------------------------------|--|--|--|
|         | Export the initial configuration                                   | Main Menu<br>Administration<br>Configuration<br>Networking<br>Servers<br>Server Groups<br>Resource Domains<br>Places<br>Place Associations<br>From the GUI screen, select the second NOAM server and click Export to<br>generate the initial configuration data for that server.                                                                               |  |  |  |
| 4.<br>□ | 1 <sup>st</sup> NOAM VIP GUI:<br>Copy the<br>configuration file to | <ol> <li>Obtain a terminal session to the first NOAM server console and login as admusr.</li> <li>Configure the second NOAM server.</li> </ol>                                                                                                    |  |  |  |
|         | server                                                             | <pre>\$ sudo scp -r<br/>/var/TKLC/db/filemgmt/TKLCConfigData.<noam2_hostname><br/>.sh<br/>admusr@<noam2_xmi_ip_address>:/var/tmp/TKLCConfigData<br/>.sh<br/>The automatic configuration daemon looks for the TKLCConfigData.sh<br/>file in the /var/tmp directory, implements the configuration in the file, and</noam2_xmi_ip_address></noam2_hostname></pre> |  |  |  |
| _       |                                                                    | asks the user to reboot the server.                                                                                                    |  |  |  |
| 5.<br>□ | Server: Verify                                                     | 1. verify server configuration was called by checking the log file.                                                                                                    |  |  |  |
|         | server configuration<br>was called and                             | \$ sudo cat /var/TKLC/appw/logs/Process/install.log                                                                                                    |  |  |  |
|         | reboot the                                                         | [SUCCESS] script completed successfully!                                                                                                    |  |  |  |
|         | configured server                                                  | <b>Note:</b> The script may return success even when errors are reported in the log file. Go through the entire install.log file to verify no errors are present.                                                                                                    |  |  |  |
|         |                                                                    | 2. Reboot the server.                                                                                                    |  |  |  |
|         |                                                                    | \$ sudo init 6                                                                                                    |  |  |  |
|         |                                                                    | 3. Proceed to the next step once the server finishes rebooting. The server is done rebooting once the login prompt displays.                                                                                                    |  |  |  |

| 6. | 2 <sup>nd</sup> NOAM Server:<br>Verify server health | Login as <b>admusr</b> to the second NOAM server and make sure no errors are returned. |  |  |
|----|------------------------------------------------------|----------------------------------------------------------------------------------------|--|--|
|    |                                                      | \$ sudo syscheck                                                                       |  |  |
|    |                                                      | Running modules in class hardwareOK                                                    |  |  |
|    |                                                      | Running modules in class diskOK                                                        |  |  |
|    |                                                      | Running modules in class netOK                                                         |  |  |
|    |                                                      | Running modules in class systemOK                                                      |  |  |
|    |                                                      | Running modules in class procOK                                                        |  |  |
|    |                                                      | LOG LOCATION: /var/TKLC/log/syscheck/fail_log                                          |  |  |

### Procedure 20. Complete DSR NOAM Server Group Configuration

This procedure finishes configuration for the DSR NOAM server group. Check off ( $\sqrt{}$ ) each step as it is completed. Boxes have been provided for this purpose under ach step number. If this procedure fails, it is recommended to contact My Oracle Support (MOS) and ask for assistance.

| 1. | <b>NOAM VIP GUI</b> :<br>Login | 1.                                                                                                    | . Establish a GUI session on the NOAM server by using the VIP IP address of the NOAM server. Open the web browser and enter a URL of:               |  |  |
|----|--------------------------------|----------------------------------------------------------------------------------------------------|----------------------------------------------------------------------------------------------------|--|--|
|    |                                |                                                                                                    | https:// <primary_noam_xmi_vip_ip_address></primary_noam_xmi_vip_ip_address>                                                                        |  |  |
|    |                                | 2.                                                                                                    | Login as the <b>guiadmin</b> user.                                                                                                    |  |  |
|    |                                |                                                                                                    |                                                                                                    |  |  |
|    |                                |                                                                                                    |                                                                                                    |  |  |
|    |                                |                                                                                                    | Oracle System Login                                                                                                    |  |  |
|    |                                |                                                                                                    |                                                                                                    |  |  |
|    |                                |                                                                                                    | Log In                                                                                                    |  |  |
|    |                                |                                                                                                    | Enter your username and password to log in                                                                                                    |  |  |
|    |                                |                                                                                                    | Username:                                                                                                    |  |  |
|    |                                |                                                                                                    | Password:                                                                                                    |  |  |
|    |                                |                                                                                                    | Change password                                                                                                    |  |  |
|    |                                |                                                                                                    | Log In                                                                                                    |  |  |
|    |                                |                                                                                                    |                                                                                                    |  |  |
|    |                                |                                                                                                    | Welcome to the Oracle System Login.                                                                                                    |  |  |
|    |                                | This application is designed to work with most modern HTML5 compliant browsers and uses both JavaScript<br>and cookies. Please refer to the <u>Oracle Software Web Browser Support Policy</u> for details. |                                                                                                    |  |  |
|    |                                |                                                                                                    | Unauthorized access is prohibited.                                                                                                    |  |  |
|    |                                |                                                                                                    | Oracle and Java are registered trademarks of Oracle Corporation and/or its affiliates.<br>Other names may be trademarks of their respective owners. |  |  |
|    |                                |                                                                                                    | Copyright © 2010, 2016, Oracle and/or its affiliates. All rights reserved.                                                                          |  |  |

| 2.       NOAM GUI: Edit<br>the NOAM server<br>group and VIP       1. Navigate to Configuration > Server Groups. <ul> <li>Configuration</li> <li>Server Groups</li> <li>Resource Domains</li> <li>Place Associations</li> </ul> 2.       Select the server group you just created and click Edit.         Insert       Edit       Delete       Report         3.       Add the second SDS NOAM server to the server group by mark<br>Include in SG       Preferred Spare checkboxes.         Server       SG Inclusion       Preferred HA Re         ZombieNOAM2       Include in SG       Preferred HA Re         ZombieNOAM2       Include in SG       Prefer server         4.       Click Apply.       Click Add.         6.       Type the VIP Address and click OK.       Prefer server         VIP Address       Add         Wait for the Remote Database re-initialization in progress alarm before proceeding.       Montor progress by navigating to Alarms & Events > View Active. |                                                                                            |                                                                                                    |                                                                                              |                                         |  |  |  |
|----------------------------------------------------------------------------------------------------|--------------------------------------------------------------------------------------------|----------------------------------------------------------------------------------------------------|----------------------------------------------------------------------------------------------|-----------------------------------------|--|--|--|
| <ul> <li>2. Select the server group you just created and click Edit.</li> <li>Insert Edit Delete Report</li> <li>3. Add the second SDS NOAM server to the server group by mark Include in SG checkbox for the second SDS NOAM server. Do not mark any of the Preferred Spare checkboxes.</li> <li>Server SG inclusion Preferred HA Ro ZombieNOAM1 Include in SG Prefer server</li> <li>ZombieNOAM1 Include in SG Prefer server</li> <li>4. Click Apply.</li> <li>5. Click Add.</li> <li>6. Type the VIP Address and click OK.</li> <li>VIP Assignment VIP Address Add Remove</li> <li>3. NOAM VIP GUI:</li> <li>Wait for remote database alarm to clear</li> </ul>                                                                                                    | <ul> <li>NOAM GUI: Edit</li> <li>the NOAM server</li> <li>group and VIP</li> </ul>         | Edit<br>Ver<br>Server Groups<br>Server Groups<br>Places<br>Places<br>Places                                                                                                    | ration > Server Groups.                                                                      |                                         |  |  |  |
| 3.       NOAM VIP GUI:         Wait for remote database alarm to clear       Wait for the Remote Database re-initialization in progress alarm to clear                                                                                                    |                                                                                            | 2. Select the server gro                                                                                                    | up you just created and click                                                                | Edit.                                   |  |  |  |
| 3. Add the second SDS NOAM server to the server group by mark include in SG checkbox for the second SDS NOAM server. Do not mark any of the Preferred Spare checkboxes.         Server       SG inclusion         ZombieNOAM1       Include in SG         Preferred HA Ro         ZombieNOAM1       Include in SG         Prefer server         ZombieNOAM2       Include in SG         Prefer server         4. Click Apply.         5. Click Add.         6. Type the VIP Address and click OK.         VIP Assignment         VIP Address         Wait for the Remote Database re-initialization in progress alarm before proceeding.         Monitor progress by navigating to Alarms & Events > View Active.                                                                                                    |                                                                                            | Insert Edit Dele                                                                                                    | e Report                                                                                     |                                         |  |  |  |
| Big Server       SG inclusion       Preferred HA Ro         ZombieNOAM1       Include in SG       Prefer server         ZombieNOAM2       Include in SG       Prefer server         4.       Click Apply.       For Click Add.       Prefer server         5.       Click Add.       For Server       Add         6.       Type the VIP Address and click OK.       Remove         3.       NOAM VIP GUI:       Wait for the Remote Database re-initialization in progress alarm before proceeding.         Monitor progress by navigating to Alarms & Events > View Active.       Alarms & Events                                                                                                    |                                                                                            | 3. Add the second SDS<br>Include in SG check                                                                                                    | NOAM server to the server g<br>box for the second SDS NOA                                    | group by marking the                    |  |  |  |
| Server       SG Inclusion       Preferred HA Ro         ZombieNOAM1       Include in SG       Prefer server         ZombieNOAM2       Include in SG       Prefer server         4. Click Apply.       Click Add.       Prefer server         5. Click Add.       Click Add.       Prefer server         6. Type the VIP Address and click OK.       VIP Assignment       Add         VIP Address       Add       Remove         3. NOAM VIP GUI:       Wait for the Remote Database re-initialization in progress alarm before proceeding.       Monitor progress by navigating to Alarms & Events > View Active.                                                                                                    |                                                                                            | Do <b>not</b> mark any of                                                                                                    | he Preferred Spare checkbo                                                                   | oxes.                                   |  |  |  |
| 3.       NOAM VIP GUI:       Wait for the Remote Database re-initialization in progress alarm to clear       Wait for the Remote Database re-initialization in progress alarm to clear                                                                                                    |                                                                                            | Server                                                                                                    | SG Inclusion                                                                                 | Preferred HA Role                       |  |  |  |
| 3.       NOAM VIP GUI:<br>Wait for remote<br>database alarm to<br>clear       Wait for the Remote Database re-initialization in progress alarm<br>before proceeding.                                                                                                    |                                                                                            | ZombieNOAM1                                                                                                    | ✓ Include in SG                                                                              | Prefer server as spare                  |  |  |  |
| <ul> <li>4. Click Apply.</li> <li>5. Click Add.</li> <li>6. Type the VIP Address and click OK.</li> <li>VIP Assignment</li> <li>VIP Address Add</li> <li>Remove</li> </ul> 3. NOAM VIP GUI: Wait for the Remote Database re-initialization in progress alarm to clear Wait for the Remote Database re-initialization in progress alarm to before proceeding. Monitor progress by navigating to Alarms & Events > View Active.                                                                                                    |                                                                                            | ZombieNOAM2                                                                                                    | Include in SG                                                                                | Prefer server as spare                  |  |  |  |
| <ul> <li>S. Click Add.</li> <li>Type the VIP Address and click OK.</li> <li>VIP Assignment         <ul> <li>VIP Address</li> <li>Add</li> <li>Remove</li> </ul> </li> <li>3. NOAM VIP GUI:         <ul> <li>Wait for the Remote Database re-initialization in progress alarm before proceeding.<br/>Monitor progress by navigating to Alarms &amp; Events &gt; View Active.</li> <li>Alarms &amp; Events</li> </ul> </li> </ul>                                                                                                    |                                                                                            | 4. Click Apply.                                                                                                    | 4. Click Apply.                                                                              |                                         |  |  |  |
| <ul> <li>6. Type the VIP Address and click OK.</li> <li>VIP Assignment</li> <li>VIP Address</li> <li>Add</li> <li>Remove</li> </ul> 3. NOAM VIP GUI: <ul> <li>Wait for the Remote Database re-initialization in progress alarm before proceeding.</li> <li>Monitor progress by navigating to Alarms &amp; Events &gt; View Active.</li> </ul>                                                                                                    |                                                                                            | 5. Click Add.                                                                                                    | 5. Click Add.                                                                                |                                         |  |  |  |
| 3.       NOAM VIP GUI:         Wait for remote       Wait for the Remote Database re-initialization in progress alarm         Wait for remote       Monitor progress by navigating to Alarms & Events > View Active.                                                                                                    |                                                                                            | 6. Type the <b>VIP Addre</b>                                                                                                    | ss and click OK.                                                                             |                                         |  |  |  |
| NOAM VIP GUI:       Wait for the Remote Database re-initialization in progress alarm before proceeding.         Wait for remote database alarm to clear       Monitor progress by navigating to Alarms & Events > View Active.                                                                                                    |                                                                                            | VIP Assignment                                                                                                    |                                                                                              |                                         |  |  |  |
| 3.       NOAM VIP GUI:       Wait for the Remote Database re-initialization in progress alarm before proceeding.         Wait for remote database alarm to clear       Monitor progress by navigating to Alarms & Events > View Active.                                                                                                    |                                                                                            | VIP Address                                                                                                    |                                                                                              | Add                                     |  |  |  |
| 3. NOAM VIP GUI:<br>Wait for remote<br>database alarm to<br>clear Wait for the Remote Database re-initialization in progress alarm<br>before proceeding.<br>Monitor progress by navigating to Alarms & Events > View Active.                                                                                                    |                                                                                            |                                                                                                    | F                                                                                            | Remove                                  |  |  |  |
| View Active                                                                                                    | <ul> <li>NOAM VIP GUI:</li> <li>Wait for remote<br/>database alarm to<br/>clear</li> </ul> | UI: Wait for the Remote Dat<br>before proceeding.<br>Monitor progress by navi<br>Construction of the Remote Dat<br>before proceeding.<br>Monitor progress by navi<br>Monitor progress by navi<br>Noiter Alarms & Ev<br>View Act<br>View His | abase re-initialization in pro<br>gating to Alarms & Events ><br>ents<br>ve<br>tory<br>b Log | ogress alarm to clear<br>• View Active. |  |  |  |

### Procedure 20. Complete DSR NOAM Server Group Configuration

| 4. | SDS NOAM VIP                | 1. From the NOAM GUI, navigate to Status & Manage > Server. |  |  |  |  |  |
|----|-----------------------------|-------------------------------------------------------------|--|--|--|--|--|
|    | 2 <sup>nd</sup> NOAM server | 😑 😋 Status & Manage                                         |  |  |  |  |  |
|    |                             | 📓 Network Elements                                          |  |  |  |  |  |
|    |                             | Server 🔂                                                    |  |  |  |  |  |
|    |                             | HA 🔝                                                        |  |  |  |  |  |
|    |                             | 🔤 💽 Database                                                |  |  |  |  |  |
|    |                             | 🛐 KPIs                                                      |  |  |  |  |  |
|    |                             | Processes                                                   |  |  |  |  |  |
|    |                             | . Select the second NOAM server and click <b>Restart</b> .  |  |  |  |  |  |
|    |                             | Star Darket Dahat NTD Sure Darat                            |  |  |  |  |  |
|    |                             | Stop Restart Reboot NTP Sync Report                         |  |  |  |  |  |
|    |                             | 3. Click <b>OK</b> to confirm.                              |  |  |  |  |  |
|    |                             |                                                             |  |  |  |  |  |
|    |                             | Are you sure you wish to restart application software       |  |  |  |  |  |
|    |                             | ZombieSDSDRNOAM2                                            |  |  |  |  |  |
|    |                             |                                                             |  |  |  |  |  |
|    |                             |                                                             |  |  |  |  |  |
| ĺ  |                             |                                                             |  |  |  |  |  |

Procedure 20. Complete DSR NOAM Server Group Configuration

## 3.14.2 NetBackup Client Installation (Optional)

### Procedure 21. Install NetBackup Client (Optional)

This procedure downloads and installs the NetBackup client software on the server Location of the bpstart\_notify and bpend\_notify scripts is required for the execution of this procedure. For Appworks-based applications, the scripts are located as follows:

- /usr/TKLC/appworks/sbin/bpstart\_notify
- /usr/TKLC/appworks/sbin/bpend\_notify

Check off ( $\sqrt{}$ ) each step as it is completed. Boxes have been provided for this purpose under ach step number.

If this procedure fails, it is recommended to contact My Oracle Support (MOS) and ask for assistance.

| 1.<br>□ | Install NetBackup<br>Client Software | If a customer has a way of transferring and installing the NetBackup client without using TPD tools (push configuration), then use Appendix I.2 Install NetBackup Client Using NBAutoInstall. |  |
|---------|--------------------------------------|----------------------------------------------------------------------------------------------------|--|
|         |                                      | <i>Note:</i> This is not common. If the answer to the previous question is not known, then use Appendix I.1 Install NetBackup Client Using platcfg.                                           |  |
| 2.      | Install NetBackup<br>Client Software | Choose the same method used in step 1. to install NetBackup on the 2nd NOAM.                                                                                                    |  |

## 3.14.3 Disaster Recovery NOAM (Optional)

### Procedure 22. Configure DSR NOAM for DR Site (Optional)

This procedure configures the first DR NOAM server.

### Prerequisites:

- TVOE is configured (section 3.2)
- Site OMAC is installed and deployed (sections 3.3, 3.4, and 3.6)
- Additional rack mount servers are installed and configured (sections 3.7, 3.8, and 3.9)
- VM have been placed and deployed; and network has been configured (sections 3.10, 3.12, and 3.13)

Check off ( $\sqrt{}$ ) each step as it is completed. Boxes have been provided for this purpose under ach step number.

If this procedure fails, it is recommended to contact My Oracle Support (MOS) and ask for assistance.

| 1. | NOAM VIP GUI:<br>Login | 1. Establish a GUI session on the NOAM server by using the VIP IP address of the NOAM server. Open the web browser and enter a URL of:                                                                     |  |  |
|----|------------------------|----------------------------------------------------------------------------------------------------|--|--|
|    |                        | https:// <primary_noam_xmi_vip_ip_address></primary_noam_xmi_vip_ip_address>                                                                                                    |  |  |
|    |                        | 2. Login as the <b>guiadmin</b> user.                                                                                                    |  |  |
|    |                        | ORACLE®<br>Oracle System Login                                                                                                    |  |  |
|    |                        | Mon Jul 11 13:59:37 2016 EDT                                                                                                    |  |  |
|    |                        | L og In                                                                                                    |  |  |
|    |                        | Enter your username and password to log in                                                                                                    |  |  |
|    |                        | Username:                                                                                                    |  |  |
|    |                        | Password                                                                                                    |  |  |
|    |                        |                                                                                                    |  |  |
|    |                        |                                                                                                    |  |  |
|    |                        | Log In                                                                                                    |  |  |
|    |                        | Welcome to the Oracle System Login.                                                                                                    |  |  |
|    |                        | This application is designed to work with most modern HTML5 compliant browsers and uses both JavaScript<br>and cookies. Please refer to the <u>Oracle Software Web Browser Support Policy</u> for details. |  |  |
|    |                        | Unauthorized access is prohibited.                                                                                                    |  |  |
|    |                        | Oracle and Java are registered trademarks of Oracle Corporation and/or its affiliates.<br>Other names may be trademarks of their respective owners.                                                        |  |  |
|    |                        | Copyright © 2010, 2016, <u>Oracle</u> and/or its affiliates. All rights reserved.                                                                                                    |  |  |

## Procedure 22. Configure DSR NOAM for DR Site (Optional)

| 2. | <b>Primary NOAM</b><br><b>VIP GUI</b> : Create<br>the DR NOAM<br>network element<br>using an XML file | <ul> <li>Note: The NOAM network element file that describes the networking of the target install environment of the NOAM server should already be created. Refer Procedure 17, step 1. to create the xml file, if necessary.</li> <li>1. Navigate to Configuration &gt; Networking &gt; Networks.</li> </ul> |
|----|----------------------------------------------------------------------------------------------------|----------------------------------------------------------------------------------------------------|
|    |                                                                                                    | Administration                                                                                                    |
|    |                                                                                                    | 🖻 😋 Configuration                                                                                                    |
|    |                                                                                                    | <ul> <li>Networking</li> <li>Networks</li> <li>Devices</li> <li>Routes</li> <li>Services</li> </ul>                                                                                                    |
|    |                                                                                                    | 2 Click <b>Browse</b> and enter the <b>Pathname</b> of the SOAM network XML file                                                                                                    |
|    |                                                                                                    | <ol> <li>Click Upload File.</li> </ol>                                                                                                    |
|    |                                                                                                    | To create a new Network Element upload a valid configuration file:                                                                                                    |
|    |                                                                                                    | Browse zombieDR xml IIpload File                                                                                                    |
|    |                                                                                                    | Convright © 2010, 2016, Oracle and/or its affiliates. All rights reserved.                                                                                                    |
|    |                                                                                                    | <ol> <li>Click on the tab to display the configured network</li> </ol>                                                                                                    |
|    |                                                                                                    | A. Check of the tab to display the configured network.<br>Main Menu: Configuration → Networking → Networks                                                                                                    |
|    |                                                                                                    |                                                                                                    |
|    |                                                                                                    | Clobal Zombie/DRNOAM Zombie/DRNOAM P                                                                                                    |
|    |                                                                                                    | XXII         QAM         Yes         Yes         Yes         4         0         10240213.024           IMI         QAM         No         Yes         No         3         0         1692541.024                                                                                                    |
| 3. | Primary NOAM                                                                                          | 1. Navigate to <b>Configuration &gt; Servers</b> .                                                                                                    |
|    | VIP GUI: Insert the<br>1 <sup>st</sup> DR NOAM<br>server                                              | <ul> <li>Configuration</li> <li>Networking</li> <li>Servers</li> <li>Server Groups</li> <li>Resource Domains</li> </ul>                                                                                                    |
|    |                                                                                                    | Places                                                                                                    |
|    |                                                                                                    | Oligibility insert the new ODO NOAM server into the servers table                                                                                                    |
|    |                                                                                                    | 2. Click <b>Insert</b> to insert the new SDS NOAM server into the servers table.                                                                                                    |
|    |                                                                                                    | Insert Edit Delete Export Report                                                                                                    |
|    |                                                                                                    | 3. Enter these values:                                                                                                    |
|    |                                                                                                    | Hostname: <hostname></hostname>                                                                                                    |
|    |                                                                                                    | Role: Network OAM                                                                                                    |

| 110 |               |                                                                                          |                                        |                                                                                |                                         |  |  |
|-----|---------------|------------------------------------------------------------------------------------------|----------------------------------------|--------------------------------------------------------------------------------|-----------------------------------------|--|--|
|     |               | System II                                                                                | D:                                     | <site id="" system=""></site>                                                  |                                         |  |  |
|     |               | Hardware                                                                                 | Profile:                               | DSR TVOE Guest                                                                 |                                         |  |  |
|     |               | Network I                                                                                | Element Name:                          | [Select NE]                                                                    |                                         |  |  |
|     |               | Location:                                                                                |                                        | <enter an="" lo<="" optional="" th=""><th>ocation description&gt;</th></enter> | ocation description>                    |  |  |
|     |               | Adding a new serve                                                                       | er                                     |                                                                                |                                         |  |  |
|     |               | Attribute                                                                                | Value                                  |                                                                                |                                         |  |  |
|     |               |                                                                                          |                                        |                                                                                |                                         |  |  |
|     |               | Hostname *                                                                               | ZombieDRNOAM1                          |                                                                                |                                         |  |  |
|     |               | Role *                                                                                   | NETWORK OAM&P                          |                                                                                |                                         |  |  |
|     |               | System ID                                                                                |                                        |                                                                                |                                         |  |  |
|     |               | Hardware Profile                                                                         | DSR TVOE Guest                         | •                                                                              |                                         |  |  |
|     |               | Network Element Name *                                                                   | ZombieDRNOAM                           |                                                                                |                                         |  |  |
|     |               | Location                                                                                 | pc5010441                              |                                                                                |                                         |  |  |
|     |               | 4 For the XI                                                                             | <b>MI</b> network type                 | the server XMLIP add                                                           | Iress Select the <b>xmi</b>             |  |  |
|     |               | interface.                                                                               | Leave the VLAN                         | checkbox unmarked                                                              |                                         |  |  |
|     |               | 5 For the <b>IM</b>                                                                      | I network type t                       | he server IMI IP addre                                                         | ss Select the <b>vmi</b>                |  |  |
|     |               | interface.                                                                               | Leave the VLAN                         | checkbox unmarked                                                              |                                         |  |  |
|     |               |                                                                                          |                                        |                                                                                |                                         |  |  |
|     |               | XMI (10.240.213.0/24) 10.240.213.5                                                       |                                        |                                                                                | xmi VLAN (4)                            |  |  |
|     |               |                                                                                          |                                        |                                                                                |                                         |  |  |
|     |               | IMI (169.254.1.0/24)                                                                     | 169.254.1.5                            |                                                                                | imi 💌 🕅 VLAN (3)                        |  |  |
|     |               | 6. Add this NTP server.                                                                  |                                        |                                                                                |                                         |  |  |
|     |               | NTP Serve                                                                                | er                                     |                                                                                | Preferred?                              |  |  |
|     |               | <first-dr-n< th=""><th>NOAM-TVOE-IP-</th><th>-Address&gt;</th><th>Yes</th></first-dr-n<> | NOAM-TVOE-IP-                          | -Address>                                                                      | Yes                                     |  |  |
|     |               | 7 Click <b>OK</b>                                                                        |                                        |                                                                                |                                         |  |  |
|     |               |                                                                                          |                                        |                                                                                |                                         |  |  |
| 4.  | Primary NOAM  | 1. Navigate t                                                                            | o Configuration                        | > Servers.                                                                     |                                         |  |  |
|     | the initial   | 😑 🔄 Confi                                                                                | guration                               |                                                                                |                                         |  |  |
|     | configuration | 🕂 🧰 N                                                                                    | etworking                              |                                                                                |                                         |  |  |
|     | oomigaration  | Servers                                                                                  |                                        |                                                                                |                                         |  |  |
|     |               | - B Se                                                                                   | erver Groups                           |                                                                                |                                         |  |  |
|     |               | B B                                                                                      | esource Domains                        |                                                                                |                                         |  |  |
|     |               | E P                                                                                      | aree                                   |                                                                                |                                         |  |  |
|     |               | Place Associations                                                                       |                                        |                                                                                |                                         |  |  |
|     |               |                                                                                          |                                        |                                                                                |                                         |  |  |
|     |               | 2. From the<br>generate t                                                                | GUI screen, sele<br>he initial configu | ct the DR NOAM serv<br>ration data for that ser                                | rer and click <b>Export</b> to<br>rver. |  |  |
|     |               | Insert Edit                                                                              | Delete Export                          | Report                                                                         |                                         |  |  |

### Procedure 22. Configure DSR NOAM for DR Site (Optional)

| 5.<br>□    | 1 <sup>st</sup> NOAM Server:<br>Copy configuration<br>file to DR NOAM<br>NOAM server | 1.<br>2.                                                                                                    | <ol> <li>Obtain a terminal session to the primary NOAM server console and login<br/>as admusr.</li> <li>Execute the following command to configure the DR NOAM server.</li> </ol> |                                                                |  |  |
|------------|--------------------------------------------------------------------------------------|----------------------------------------------------------------------------------------------------|----------------------------------------------------------------------------------------------------|----------------------------------------------------------------|--|--|
|            |                                                                                      | <pre>\$ sudo scp -r /var/TKLC/db/filemgmt/TKLCConfigData.<br/>NOAM_Hostname&gt;.sh admusr@<dr-<br>NOAM_xmi_IP_address&gt;:/var/tmp/TKLCConfigData.sh</dr-<br></pre> |                                                                                                    |                                                                |  |  |
|            |                                                                                      |                                                                                                    | The automatic configuration daemon looks for file in the <b>/var/tmp</b> directory, implements the asks the user to reboot the server.                                            | or the <b>TKLCConfigData.sh</b> configuration in the file, and |  |  |
| 6.         |                                                                                      | 1.                                                                                                    | Verify server configuration was called by che                                                                                                    | cking the log file.                                            |  |  |
|            | server configuration                                                                 |                                                                                                    | <pre>\$ sudo cat /var/TKLC/appw/logs/P</pre>                                                                                                    | rocess/install.log                                             |  |  |
|            | was called and<br>reboot the<br>configured server                                    | [ S                                                                                                    | Verify this message displays:<br>JCCESS] script completed successfu                                                                                                    | lly!                                                           |  |  |
|            | 5                                                                                    |                                                                                                    | <b>Note:</b> The script may return success even the log file. Go through the entire ins are present.                                                                              | when errors are reported in stall.log file to verify no errors |  |  |
|            |                                                                                      | 2.                                                                                                    | Reboot the server.                                                                                                    |                                                                |  |  |
|            |                                                                                      |                                                                                                    | \$ sudo init 6                                                                                                    |                                                                |  |  |
|            |                                                                                      | 3.                                                                                                    | 3. Proceed to the next step once the server finishes rebooting. The server is done rebooting once the login prompt displays.                                                      |                                                                |  |  |
| <b>7</b> . | 1 <sup>st</sup> DR NOAM<br>Server: Verify                                            | Log<br>are                                                                                                    | gin as <b>admusr</b> to the first DR NOAM server an returned.                                                                                                    | nd make sure that no errors                                    |  |  |
|            | server nealth                                                                        | \$                                                                                                    | sudo syscheck                                                                                                    |                                                                |  |  |
|            |                                                                                      | R                                                                                                    | unning modules in class hardware                                                                                                    | .OK                                                            |  |  |
|            |                                                                                      | R                                                                                                    | unning modules in class diskOK                                                                                                    |                                                                |  |  |
|            |                                                                                      | Running modules in class systemOK                                                                                                    |                                                                                                    |                                                                |  |  |
|            |                                                                                      | Running modules in class procOK                                                                                                    |                                                                                                    |                                                                |  |  |
|            |                                                                                      | L                                                                                                    | LOG LOCATION: /var/TKLC/log/syscheck/fail_log                                                                                                    |                                                                |  |  |
| 8.<br>□    | Repeat for 2 <sup>nd</sup> DR<br>NOAM server                                         | Re<br>ins<br>foll                                                                                                    | Repeat steps 2. through 7. to configure second DR NOAM server. When inserting the second DR NOAM server, change the NTP server address to the following:                          |                                                                |  |  |
|            |                                                                                      |                                                                                                    | NTP Server                                                                                                    | Preferred?                                                     |  |  |
|            |                                                                                      |                                                                                                    | <2nd DR NOAM-RMS-TVOE-IP-Address> Yes                                                                                                    |                                                                |  |  |

## Procedure 22. Configure DSR NOAM for DR Site (Optional)

### Procedure 23. Pairing for DSR DR NOAM Site (Optional)

This procedure pairs the DSR DR NOAM site.

*Prerequisite*: The DSR DR NOAM site has been installed.

Check off ( $\sqrt{}$ ) each step as it is completed. Boxes have been provided for this purpose under ach step number.

If this procedure fails, it is recommended to contact My Oracle Support (MOS) and ask for assistance.

| 1. | NOAM VIP GUI:<br>Login | 1. Establish a GUI session on the NOAM server by using the VIP IP address of the NOAM server. Open the web browser and enter a URL of:              |  |  |
|----|------------------------|----------------------------------------------------------------------------------------------------|--|--|
|    |                        | <pre>nttps://<primary_noam_xmi_vip_ip_address></primary_noam_xmi_vip_ip_address></pre>                                                              |  |  |
|    |                        | 2. Login as the <b>guiadmin</b> user.                                                                                                    |  |  |
|    |                        | ORACLE                                                                                                    |  |  |
|    |                        | Oracle System Login Mon Jul 11 13:59:37 2016 EDT                                                                                                    |  |  |
|    |                        |                                                                                                    |  |  |
|    |                        | Log In                                                                                                    |  |  |
|    |                        | Enter your username and password to log in                                                                                                    |  |  |
|    |                        | Username:                                                                                                    |  |  |
|    |                        | Password:                                                                                                    |  |  |
|    |                        | Change password                                                                                                    |  |  |
|    |                        |                                                                                                    |  |  |
|    |                        | Lög in                                                                                                    |  |  |
|    |                        | Welcome to the Oracle System Login.                                                                                                    |  |  |
|    |                        | This application is designed to work with most modern HTML5 compliant browsers and uses both JavaScript                                             |  |  |
|    |                        | and cookies. Please refer to the <u>Oracle Software Web Browser Support Policy</u> for details.                                                     |  |  |
|    |                        | Unauthorized access is prohibited.                                                                                                    |  |  |
|    |                        | Oracle and Java are registered trademarks of Oracle Corporation and/or its affiliates.<br>Other names may be trademarks of their respective owners. |  |  |
|    |                        | Copyright © 2010, 2016, <u>Oracle</u> and/or its affiliates. All rights reserved.                                                                   |  |  |

| 2.                  | NOAM GUI: Enter | 1. Navigate to <b>Configuration &gt; Server Groups</b> .                   |                             |           |  |  |  |
|---------------------|-----------------|----------------------------------------------------------------------------|-----------------------------|-----------|--|--|--|
|                     | DR NOAM server  | 📄 🚖 Configuration                                                          |                             |           |  |  |  |
|                     | group data      | 主 🚞 Networking                                                             |                             |           |  |  |  |
|                     |                 | Servers                                                                    |                             |           |  |  |  |
|                     |                 | Server Groups                                                              |                             |           |  |  |  |
|                     |                 | Resource Domains                                                           |                             |           |  |  |  |
|                     |                 | Places                                                                     |                             |           |  |  |  |
|                     |                 | Place Associations                                                         |                             |           |  |  |  |
|                     |                 | 2 Olisk Incent                                                             |                             |           |  |  |  |
|                     |                 | Z. Click insert.                                                           |                             |           |  |  |  |
|                     |                 | Insert Edit Delete Report                                                  |                             |           |  |  |  |
|                     |                 | 3. Enter these values:                                                     |                             |           |  |  |  |
|                     |                 | Server Group Name: <se< td=""><td>erver Group Name&gt;</td><td></td></se<> | erver Group Name>           |           |  |  |  |
|                     |                 | Level: A                                                                   |                             |           |  |  |  |
|                     |                 | Parent: Nor                                                                | ne                          |           |  |  |  |
|                     |                 | Function: DSF                                                              | R (Active/Standby Pair)     |           |  |  |  |
|                     |                 | WAN Replication Connect                                                    | ction Count: Use Defa       | ult Value |  |  |  |
|                     |                 | Adding now convergroup                                                     |                             |           |  |  |  |
|                     |                 | Adding new server group                                                    |                             |           |  |  |  |
|                     |                 | Field                                                                      | Value                       | Desc      |  |  |  |
|                     |                 |                                                                            |                             |           |  |  |  |
|                     |                 | 0 0 N t                                                                    |                             | Uniqu     |  |  |  |
|                     |                 | Server Group Name *                                                        | ZombieNOAM                  | requir    |  |  |  |
|                     |                 |                                                                            |                             |           |  |  |  |
|                     |                 |                                                                            |                             |           |  |  |  |
|                     |                 | Level *                                                                    | A                           | Selec     |  |  |  |
|                     |                 |                                                                            |                             |           |  |  |  |
|                     |                 | Parent *                                                                   | NONE                        | Selec     |  |  |  |
|                     |                 |                                                                            |                             |           |  |  |  |
|                     |                 |                                                                            |                             |           |  |  |  |
|                     |                 | Function *                                                                 | DSR (active/standby pair) 🔻 | Seled     |  |  |  |
|                     |                 |                                                                            |                             |           |  |  |  |
|                     |                 | WAN Replication Connection Count                                           | 1                           | Speci     |  |  |  |
|                     |                 |                                                                            | -                           | - F       |  |  |  |
|                     |                 | Ok Apply Cancel                                                            |                             |           |  |  |  |
| Critical California |                 |                                                                            |                             |           |  |  |  |
|                     |                 | 4. Click <b>OK</b> .                                                       |                             |           |  |  |  |
| I                   | 1               | 1                                                                          |                             |           |  |  |  |

Procedure 23. Pairing for DSR DR NOAM Site (Optional)

| 3. | Primary NOAM<br>GUI: Edit the<br>NOAM server<br>group and VIP          | <ol> <li>Navigate to Configuration &gt; Server Groups.</li> <li>Configuration         <ul> <li>Networking</li> <li>Servers</li> <li>Server Groups</li> <li>Resource Domains</li> <li>Places</li> <li>Place Associations</li> </ul> </li> <li>Select the server group you just created and click Edit.</li> <li>Insert Edit Delete Report</li> <li>Add the second SDS NOAM server to the server group by marking the</li> </ol> |                         |                        |  |  |
|----|------------------------------------------------------------------------|----------------------------------------------------------------------------------------------------|-------------------------|------------------------|--|--|
|    |                                                                        | Include in SG checkbox                                                                                                    | x for the second SDS NO | AM server.             |  |  |
|    |                                                                        | Do <b>not</b> mark any of the                                                                                                    | Preferred Spare checkbe | oxes.                  |  |  |
|    |                                                                        | Server                                                                                                    | SG Inclusion            | Preferred HA Role      |  |  |
|    |                                                                        | ZombieDRNOAM1                                                                                                    | ✓ Include in SG         | Prefer server as spare |  |  |
|    |                                                                        | ZombieDRNOAM2                                                                                                    | ✓ Include in SG         | Prefer server as spare |  |  |
|    |                                                                        | 4. Click Apply.                                                                                                    |                         |                        |  |  |
|    |                                                                        | 5. Click Add.                                                                                                    |                         |                        |  |  |
|    |                                                                        | 6. Type the <b>VIP Address</b> and click <b>OK</b> .                                                                                                    |                         |                        |  |  |
|    |                                                                        | VIP Assignment                                                                                                    |                         |                        |  |  |
|    |                                                                        | VIP Address                                                                                                    |                         | Add                    |  |  |
|    |                                                                        |                                                                                                    |                         | Remove                 |  |  |
| 4. | Primary NOAM<br>VIP GUI: Wait for<br>remote database<br>alarm to clear | Wait for the <b>Remote Database re-initialization in progress</b> alarm to before proceeding.<br>Monitor progress by navigating to <b>Alarms &amp; Events &gt; View Active</b> .<br>Alarms & Events<br>View Active<br>View History<br>View Trap Log                                                                                                    |                         |                        |  |  |

### Procedure 23. Pairing for DSR DR NOAM Site (Optional)

| F       |                                                                                                    | 1 From the NOAM CITY polying to to Status 8 Manages - Service                                                                                                    |  |  |  |  |
|---------|----------------------------------------------------------------------------------------------------|----------------------------------------------------------------------------------------------------|--|--|--|--|
| 5.      | Primary NOAM<br>VIP GUI: Restart<br>the DR NOAM<br>servers                                                                              | <ul> <li>From the NOAM GUI, navigate to Status &amp; Manage &gt; Server.</li> <li>Status &amp; Manage</li> <li>Status &amp; Manage</li> <li>Network Elements</li> <li>Server</li> <li>Server</li> <li>M HA</li> <li>M Database</li> <li>KPIs</li> <li>M Processes</li> </ul> |  |  |  |  |
|         |                                                                                                    | 2. Select the first DR NOAM server and click <b>Restart</b> .                                                                                                    |  |  |  |  |
|         |                                                                                                    | Stop Restart Reboot NTP Sync Report                                                                                                    |  |  |  |  |
|         |                                                                                                    | 3. Click <b>OK</b> to confirm.                                                                                                    |  |  |  |  |
|         |                                                                                                    | Are you sure you wish to restart application software<br>on the following server(s)?<br>ZombieSDSDRNOAM2                                                                                                    |  |  |  |  |
|         |                                                                                                    | OK Cancel                                                                                                    |  |  |  |  |
|         |                                                                                                    | 4. Repeat this step selecting the second DR NOAM server.                                                                                                    |  |  |  |  |
| 6.<br>□ | Primary NOAM:<br>Modify DSR OAM<br>process                                                                                              | <ol> <li>Establish an SSH session to the primary NOAM, login as admusr.</li> <li>Retrieve the cluster ID of the DR NOAM.</li> </ol>                                                                                                    |  |  |  |  |
|         |                                                                                                    | <pre>\$ sudo iqt -fClusterID TopologyMapping where<br/>"NodeID='<dr_noam_host_name>'"<br/>Server_ID NodeID ClusterID<br/>1 Oahu-DSR-DR-NOAM-2 A1055</dr_noam_host_name></pre>                                                                                                |  |  |  |  |
|         |                                                                                                    | 3. Start the DSR OAM process on the DR NOAM.                                                                                                    |  |  |  |  |
|         | <pre>\$ echo "<clusterid> DSROAM_Proc Yes"   iload -ha -xun -<br/>fcluster -fresource -foptional HaClusterResourceCfg</clusterid></pre> |                                                                                                    |  |  |  |  |

### Procedure 23. Pairing for DSR DR NOAM Site (Optional)

# 3.14.4 SOAM Configuration

## Procedure 24. Configure DSR SOAM NE

| Thi<br>Ch<br>nui<br>If tl | <ul> <li>This procedure configures the first DSR SOAM network element.</li> <li>Check off (√) each step as it is completed. Boxes have been provided for this purpose under ach step number.</li> <li>If this procedure fails, it is recommended to contact My Oracle Support (MOS) and ask for assistance.</li> </ul> |    |                                                                                                    |  |  |  |  |
|---------------------------|----------------------------------------------------------------------------------------------------|----|----------------------------------------------------------------------------------------------------|--|--|--|--|
| 1.                        | Primary NOAM<br>VIP GUI: Login                                                                                                    | 1. | Establish a GUI session on the NOAM server by using the XMI VIP IP address. Open the web browser and enter a URL of:                                                                                                    |  |  |  |  |
|                           |                                                                                                    |    | https:// <noam_xmi_vip_ip_address></noam_xmi_vip_ip_address>                                                                                                    |  |  |  |  |
|                           |                                                                                                    | 2. | Login as the <b>guiadmin</b> user.                                                                                                    |  |  |  |  |
|                           |                                                                                                    |    | ORACLE                                                                                                    |  |  |  |  |
|                           |                                                                                                    |    | Oracle System Login Mon Jul 11 13:59:37 2016 EDT                                                                                                    |  |  |  |  |
|                           |                                                                                                    |    | Mon Jul 11 13:59:37 2016 EDT  Log In  Enter your username and password to log in Username: Password: Change password Log In  Welcome to the Oracle System Login.                                                                                                    |  |  |  |  |
|                           |                                                                                                    |    | and cookies. Please refer to the <u>Oracle Software Web Browser Support Policy</u> for details.<br>Unauthorized access is prohibited.                                                                                                    |  |  |  |  |
|                           |                                                                                                    |    | Unauthorized access is prohibited.<br>Oracle and Java are registered trademarks of Oracle Corporation and/or its affiliates.<br>Other names may be trademarks of their respective owners.<br>Copyright © 2010, 2016, <u>Oracle</u> and/or its affiliates. All rights reserved. |  |  |  |  |

## Procedure 24. Configure DSR SOAM NE

| 2. | NOAM SDS VIP<br>GUI: Create the<br>SOAM network<br>element using an<br>XML file<br>1.<br>2.<br>3.<br>4. | <i>Note:</i><br>1. Na        | The SOAM ne<br>target install e<br>created. Refe<br>necessary.<br>vigate to <b>Confi</b> g                                           | twork elem<br>nvironmen<br>r Procedur<br>guration >                         | nent file th<br>t of the S0<br>e 17, step<br><b>Network</b> | at descr<br>DAM ser<br>0 1. to cr<br>ing > No | ribes the<br>rver shou<br>eate the<br>etworks | networl<br>uld alrea<br>xml file | king of the<br>ady be<br>, if | e    |
|----|----------------------------------------------------------------------------------------------------|------------------------------|----------------------------------------------------------------------------------------------------|-----------------------------------------------------------------------------|-------------------------------------------------------------|-----------------------------------------------|-----------------------------------------------|----------------------------------|-------------------------------|------|
|    |                                                                                                    | 2. Cliu<br>3. Cliu           | Main Menu<br>Administrati<br>Configuratio<br>Configuratio<br>Networki<br>Devic<br>Route<br>Servi<br>Ck Browse and<br>Ck Upload File. | on<br>ing<br>rorks<br>ces<br>es<br>ces<br>enter the <b>f</b><br>etwork Elem | Pathname<br>ent, upload                                     | e of the s                                    | SOAM n<br>onfiguratic<br>ad File              | etwork )<br>on file:             | XML file.                     |      |
|    |                                                                                                    | Copyrig<br>4. Clie<br>Global | ht © 2010, 2016,<br>ck on the tab to<br>ZombieNOAM © Zom                                                                             | Oracle and/<br>display the                                                  | or its affilia<br>configur<br>ZombieSOAM                    | ed netwo                                      | ights rese<br>ork.                            | erved.                           |                               |      |
|    |                                                                                                    | Network                      | Name                                                                                                    | Network Type                                                                | Default                                                     | Locked                                        | Routed                                        | VLAN                             | Configured<br>Interfaces      | Net  |
|    |                                                                                                    | ХМІ                          |                                                                                                    | OAM                                                                         | Yes                                                         | Yes                                           | Yes                                           | 4                                | 0                             | 10.: |
|    |                                                                                                    | IMI                          |                                                                                                    | OAM                                                                         | No                                                          | Yes                                           | No                                            | 3                                | 0                             | 169  |

| This                                                                                                    | This procedure configures the DSR SOAM server.                                                                  |                                                                                                    |  |  |  |
|----------------------------------------------------------------------------------------------------|----------------------------------------------------------------------------------------------------|----------------------------------------------------------------------------------------------------|--|--|--|
| Che<br>num                                                                                                    | Check off ( $$ ) each step as it is completed. Boxes have been provided for this purpose under ach step number. |                                                                                                    |  |  |  |
| lf th                                                                                                    | is procedure fails, it is                                                                                       | recommended to contact My Oracle Support (MOS) and ask for assistance.                                                                                                    |  |  |  |
| 1.                                                                                                    | <b>PMAC</b> : Exchange<br>SSH keys<br>between the<br>SOAM site's local<br>PMAC and the<br>SOAM server           | Use the PMAC GUI to determine the control network IP address of the blade<br>server that is to be the SOAM server.<br>1. From the PMAC GUI, navigate to Software > Software Inventory.<br>Main Menu<br>General Hardware<br>General System Inventory<br>System Configuration<br>Software Inventory<br>Manage Software Images<br>2. Note the IP address for the SOAM server.<br>Manage Software Images<br>3. Obtain a terminal session to PMAC and login as admusr.<br>4. Exchange SSH keys for admusr between the PMAC and the SOAM server<br>using the keyexchange utility and the control network IP address for the<br>SOAM server.<br>\$ keyexchange admusr@ <so1_control_ip address=""><br/>5. Enter the password for the admusr user of the NOAM server.</so1_control_ip> |  |  |  |
| <ul> <li>2. Exchange SSH keys between NOAM and PMAC at the SOAM site, if necessary</li> <li>1. Obtain a terminal session to the NOAM VIP and login as adr 2. Exchange SSH keys for admusr between the PMAC and NO SOAM site using the keyexchange utility.</li> <li>\$ keyexchange admusr@<s01_site_pmac_mgmt_ip_3. admusr="" enter="" for="" li="" of="" password="" pmac="" server.<="" the="" user=""> <li>4. Repeat this step for the standby SOAM server.</li> </s01_site_pmac_mgmt_ip_3.></li></ul> |                                                                                                    |                                                                                                    |  |  |  |

| -  |                                |                                                                                                    |  |  |  |  |  |
|----|--------------------------------|----------------------------------------------------------------------------------------------------|--|--|--|--|--|
| 3. | Primary NOAM<br>VIP GUI: Login | <ol> <li>Establish a GUI session on the NOAM server by using the XMI VIP IP<br/>address. Open the web browser and enter a URL of:</li> </ol>                                                               |  |  |  |  |  |
|    |                                | https:// <noam_xmi_vip_ip_address></noam_xmi_vip_ip_address>                                                                                                    |  |  |  |  |  |
|    |                                | 2. Login as the <b>guiadmin</b> user.                                                                                                    |  |  |  |  |  |
|    |                                |                                                                                                    |  |  |  |  |  |
|    |                                | ORACLE                                                                                                    |  |  |  |  |  |
|    |                                |                                                                                                    |  |  |  |  |  |
|    |                                | Oracle System Login<br>Mon Jul 11 13:59:37 2016 EDT                                                                                                    |  |  |  |  |  |
|    |                                |                                                                                                    |  |  |  |  |  |
|    |                                | Log In                                                                                                    |  |  |  |  |  |
|    |                                | Enter your username and password to log in                                                                                                    |  |  |  |  |  |
|    |                                | Username:                                                                                                    |  |  |  |  |  |
|    |                                | Password:                                                                                                    |  |  |  |  |  |
|    |                                | Change password                                                                                                    |  |  |  |  |  |
|    |                                | Log In                                                                                                    |  |  |  |  |  |
|    |                                |                                                                                                    |  |  |  |  |  |
|    |                                | Welcome to the Oracle System Login.                                                                                                    |  |  |  |  |  |
|    |                                | This application is designed to work with most modern HTML5 compliant browsers and uses both JavaScript<br>and cookies. Please refer to the <u>Oracle Software Web Browser Support Policy</u> for details. |  |  |  |  |  |
|    |                                | Unauthorized access is prohibited.                                                                                                    |  |  |  |  |  |
|    |                                | Oracle and Java are registered trademarks of Oracle Corporation and/or its affiliates.<br>Other names may be trademarks of their respective owners.                                                        |  |  |  |  |  |
|    |                                | Copyright © 2010, 2016, Oracle and/or its affiliates. All rights reserved.                                                                                                    |  |  |  |  |  |

| 4. | SOAM VIP GUI:                             | 1. Navigate to <b>Configuration &gt; Servers</b> .                                                                                                    |                                      |  |  |  |  |
|----|-------------------------------------------|----------------------------------------------------------------------------------------------------|--------------------------------------|--|--|--|--|
|    | Insert the 1 <sup>st</sup><br>SOAM server | <ul> <li>Configuration</li> <li>Networking</li> <li>Servers</li> <li>Server Groups</li> <li>Resource Domains</li> <li>Places</li> <li>Place Associations</li> <li>Click Insert to insert the first first SOAM server</li> </ul> | into the servers table.              |  |  |  |  |
|    |                                           | Insert Edit Delete Export Report                                                                                                    |                                      |  |  |  |  |
| l  |                                           | 3. Enter these values:                                                                                                    |                                      |  |  |  |  |
|    |                                           | Hostname: <hostname>Role:System OAMSystem ID:<site id="" system="">Hardware Profile:DSR TVOE GuestNetwork Element Name:[Select NE]Location:<enter an="" optional<="" td=""></enter></site></hostname>                           | location descriptions                |  |  |  |  |
|    |                                           | Adding a new server                                                                                                    |                                      |  |  |  |  |
|    |                                           | Hostname * ZombiesSOAM1                                                                                                    |                                      |  |  |  |  |
|    |                                           | Role * SYSTEM OAM                                                                                                    |                                      |  |  |  |  |
|    |                                           | System ID                                                                                                    |                                      |  |  |  |  |
|    |                                           | Hardware Profile DSR TVOE Guest                                                                                                    |                                      |  |  |  |  |
| l  |                                           | Network Element Name * ZombieSOAM                                                                                                    |                                      |  |  |  |  |
|    |                                           | 4. For the <b>XMI</b> network, type the server's XMI IP a interface. Leave the <b>VLAN</b> checkbox unmarke                                                                                                    | address. Select the <b>xmi</b><br>d. |  |  |  |  |
|    |                                           | 5. For the <b>IMI</b> network, type the server's IMI IP ad interface. Leave the <b>VLAN</b> checkbox unmarke                                                                                                    | dress. Select the <b>xmi</b><br>d.   |  |  |  |  |
|    |                                           | XMI (10.240.213.0/24) 10.240.213.9 xmi                                                                                                    | VLAN (4)                             |  |  |  |  |
|    |                                           | IMI (169.254.1.0/24) 169.254.1.9 imi                                                                                                    | VLAN (3)                             |  |  |  |  |
|    |                                           | 6. Add this NTP server.                                                                                                    |                                      |  |  |  |  |
|    |                                           | NTP Server                                                                                                    | Preferred?                           |  |  |  |  |
|    |                                           | <first-soam-tvoe-ip-address></first-soam-tvoe-ip-address>                                                                                                    | Yes                                  |  |  |  |  |
|    |                                           | 7. Click <b>OK</b> .                                                                                                    |                                      |  |  |  |  |

| 5. | NOAM VIP GUI: 1. Navigate to Configuration > Servers.                                |                                                                                                    |  |  |  |
|----|--------------------------------------------------------------------------------------|----------------------------------------------------------------------------------------------------|--|--|--|
|    | Export the initial configuration                                                     | <ul> <li>Configuration</li> <li>Networking</li> <li>Servers</li> <li>Server Groups</li> <li>Resource Domains</li> <li>Places</li> <li>Place Associations</li> <li>From the GUI screen, select the SOAM server and click Export to generate the initial configuration data for that server.</li> </ul>                                                                                                    |  |  |  |
|    |                                                                                      |                                                                                                    |  |  |  |
| 6. | NOAM VIP GUI:<br>Copy configuration<br>file to 1 <sup>st</sup> SDS DP<br>SOAM server | <ol> <li>Obtain a terminal session to the NOAM VIP as the admusr user.</li> <li>Use the awpushcfg utility to copy the configuration file, created in the previous step from the /var/TKLC/db/filemgmt directory on NOAM to the first SOAM server, using the control network IP address for the first SOAM server.</li> <li>The configuration file has a filename like TKLCConfigData.<hostname>.sh.</hostname></li> </ol> |  |  |  |
|    |                                                                                      | \$ sudo awpushcfq                                                                                                    |  |  |  |
|    |                                                                                      | <ul> <li>The awpushcfg utility is interactive, so the user is asked for the following:</li> <li>IP address of the local PMAC server: Use the local control network address from the PMAC.</li> <li>Username: Use admusr</li> </ul>                                                                                                    |  |  |  |
|    |                                                                                      | Control network IP address for the target server: In this case,     onter the control UD for the first SOAM convert                                                                                                    |  |  |  |
|    |                                                                                      | enter the control IP for the first SOAM server.                                                                                                    |  |  |  |
|    |                                                                                      | step 4.                                                                                                    |  |  |  |

| 7. 1 <sup>st</sup> SOAM Server:<br>Verify awpushcfg |                                               | 1.                                                                                                    | Obtain a terminal session to the first SOAM server console by establishing an ssh session from the site PMAC terminal console.                                                                                            |                                                                                    |  |  |
|-----------------------------------------------------|-----------------------------------------------|----------------------------------------------------------------------------------------------------|----------------------------------------------------------------------------------------------------|------------------------------------------------------------------------------------|--|--|
|                                                     | reboot the                                    |                                                                                                    | \$ ssh admusr@ <s01_control_< th=""><th colspan="3"><pre>\$ ssh admusr@<s01_control_ip></s01_control_ip></pre></th></s01_control_<>                                                                                       | <pre>\$ ssh admusr@<s01_control_ip></s01_control_ip></pre>                         |  |  |
|                                                     | configured server                             | 2.                                                                                                    | Login as <b>admusr</b> .                                                                                                    |                                                                                    |  |  |
|                                                     |                                               |                                                                                                    | The automatic configuration daemon<br>file in the <b>/var/tmp</b> directory, implem<br>asks the user to reboot the server.                                                                                                | looks for the <b>TKLCConfigData.sh</b><br>ents the configuration in the file, and  |  |  |
|                                                     |                                               | 3.                                                                                                    | Verify awpushcfg was called by chec                                                                                                    | king the log file.                                                                 |  |  |
|                                                     |                                               |                                                                                                    | <pre>\$ sudo cat /var/TKLC/appw/logs/Process/install.log</pre>                                                                                                    |                                                                                    |  |  |
|                                                     |                                               |                                                                                                    | Verify this message displays:                                                                                                    |                                                                                    |  |  |
|                                                     |                                               | [ S1                                                                                                    | JCCESS] script completed suc                                                                                                    | cessfully!                                                                         |  |  |
|                                                     |                                               |                                                                                                    | <i>Note:</i> The script may return succes the log file. Go through the are present.                                                                                                    | ss even when errors are reported in<br>entire install.log file to verify no errors |  |  |
|                                                     |                                               | 4.                                                                                                    | Reboot the server.                                                                                                    |                                                                                    |  |  |
|                                                     |                                               | \$ sudo init 6                                                                                                    |                                                                                                    |                                                                                    |  |  |
|                                                     |                                               | 5.                                                                                                    | Proceed to the next step once the server finishes rebooting. The server is done rebooting once the login prompt displays.                                                                                                 |                                                                                    |  |  |
| 8.                                                  | 1 <sup>st</sup> SOAM Server∷<br>Login         | Ob<br>ssh                                                                                                    | ain a terminal session to the first SOAM server console by establishing an session from the site PMAC terminal console.                                                                                                   |                                                                                    |  |  |
|                                                     |                                               | \$                                                                                                    | <pre>ssh admusr@<s01_control_ip></s01_control_ip></pre>                                                                                                    |                                                                                    |  |  |
| 9.<br>□                                             | 1 <sup>st</sup> SOAM Server:<br>Verify server | Log<br>retu                                                                                                    | gin as <b>admusr</b> to the first SOAM server and make sure no errors are urned.                                                                                                    |                                                                                    |  |  |
|                                                     | health                                        | \$ sudo syscheck                                                                                                    |                                                                                                    |                                                                                    |  |  |
|                                                     |                                               | Rı                                                                                                    | unning modules in class hard                                                                                                    | wareOK                                                                             |  |  |
|                                                     |                                               | Ru                                                                                                    | anning modules in class disk                                                                                                    | OK                                                                                 |  |  |
|                                                     |                                               | R                                                                                                    | unning modules in class net                                                                                                    | em OK                                                                              |  |  |
|                                                     |                                               | Rı                                                                                                    | unning modules in class proc                                                                                                    | OK                                                                                 |  |  |
|                                                     |                                               | LOG LOCATION: /var/TKLC/log/syscheck/fail_log                                                                                             |                                                                                                    |                                                                                    |  |  |
| 10.                                                 | Insert and configure the 2 <sup>nd</sup>      | Repeat this procedure to insert and configure the second SOAM server with the exception of the NTP server, which should be configured as: |                                                                                                    |                                                                                    |  |  |
| SOAM server NTP Server Preferre                     |                                               | Preferred?                                                                                                    |                                                                                                    |                                                                                    |  |  |
|                                                     |                                               |                                                                                                    | <guest-tvoe-host-ip-address></guest-tvoe-host-ip-address>                                                                                                    | Yes                                                                                |  |  |
|                                                     |                                               | Ins<br>sec<br>ser<br>win                                                                                                    | ead of data for the first SOAM server, insert the network data for the ond SOAM server, transfer the <b>TKLCConfigData</b> file to the second SOAM ver and reboot the second SOAM server when prompted at a terminal dow. |                                                                                    |  |  |

| 11.                                                             | Insert and<br>configure the<br>spare SOAM<br>server | Repeat this procedure to insert and configure the spare SOAM server with the exception of the NTP server, which should be configured as:                                                                 |                                                                                                    |  |
|-----------------------------------------------------------------|-----------------------------------------------------|----------------------------------------------------------------------------------------------------|----------------------------------------------------------------------------------------------------|--|
|                                                                 |                                                     | NTP Server                                                                                                    | Preferred?                                                                                                    |  |
|                                                                 |                                                     | <guest-tvoe-host-ip-address></guest-tvoe-host-ip-address>                                                                                                    | Yes                                                                                                    |  |
|                                                                 |                                                     | <b>Note:</b> If the spare SOAM is located on 24 to add the spare SOAM site Notes and of data for the first SOAM server SOAM server, transfer the <b>TKLCConfig</b> and reboot the spare SOAM server when | a separate network, repeat Procedure<br>NE.<br>, insert the network data for the spare<br><b>Data</b> file to the spare SOAM server<br>n prompted at a terminal window. |  |
| 12. Install NetBackup<br>client software on<br>SOAMs (optional) |                                                     | If you are using NetBackup at this site, then execute Appendix I Install NetBackup Client again to install the NetBackup client on all SOAM servers.                                                     |                                                                                                    |  |

| Thi<br>Ch | This procedure configures the DSR SOAM server group.<br>Check off ( $$ ) each step as it is completed. Boxes have been provided for this purpose under ach step |        |                                                                                                    |  |  |  |
|-----------|----------------------------------------------------------------------------------------------------|--------|----------------------------------------------------------------------------------------------------|--|--|--|
| lf th     | nis procedure fails, it is                                                                                                    | s reco | ommended to contact My Oracle Support (MOS) and ask for assistance.                                                                                                    |  |  |  |
| 1.        | Primary NOAM<br>VIP GUI: Login                                                                                                    | 1.     | Establish a GUI session on the NOAM server by using the XMI VIP IP address. Open the web browser and enter a URL of:                                                                                       |  |  |  |
|           |                                                                                                    |        | https:// <noam_xmi_vip_ip_address></noam_xmi_vip_ip_address>                                                                                                    |  |  |  |
|           |                                                                                                    | 2.     | Login as the <b>guiadmin</b> user.                                                                                                    |  |  |  |
|           |                                                                                                    |        |                                                                                                    |  |  |  |
|           |                                                                                                    |        | ORACLE                                                                                                    |  |  |  |
|           |                                                                                                    |        | Oracle System Login                                                                                                    |  |  |  |
|           |                                                                                                    |        | Mon Jul 11 13:59:37 2016 EDT                                                                                                    |  |  |  |
|           |                                                                                                    |        | Login                                                                                                    |  |  |  |
|           |                                                                                                    |        | Enter your username and password to log in                                                                                                    |  |  |  |
|           |                                                                                                    |        | Username:                                                                                                    |  |  |  |
|           |                                                                                                    |        | Password:                                                                                                    |  |  |  |
|           |                                                                                                    |        | Change password                                                                                                    |  |  |  |
|           |                                                                                                    | Log In |                                                                                                    |  |  |  |
|           |                                                                                                    |        |                                                                                                    |  |  |  |
|           |                                                                                                    |        | Welcome to the Oracle System Login.                                                                                                    |  |  |  |
|           |                                                                                                    |        | This application is designed to work with most modern HTML5 compliant browsers and uses both JavaScript<br>and cookies. Please refer to the <u>Oracle Software Web Browser Support Policy</u> for details. |  |  |  |
|           |                                                                                                    |        | Unauthorized access is prohibited.                                                                                                    |  |  |  |

| 2. | NOAM VIP GUI:                             | 1. Navigate to <b>Configuration &gt; Server Groups</b> .                                                                                                   |                                                                                                  |  |  |  |
|----|-------------------------------------------|----------------------------------------------------------------------------------------------------|--------------------------------------------------------------------------------------------------|--|--|--|
|    | Enter SDS DP<br>SOAM server<br>group data | <ul> <li>Configuration</li> <li>Networking</li> <li>Servers</li> <li>Server Groups</li> <li>Resource Dor</li> <li>Places</li> <li>Place Associa</li> </ul> | nains                                                                                            |  |  |  |
|    |                                           | 2. Click Insert.                                                                                                    |                                                                                                  |  |  |  |
|    |                                           |                                                                                                    |                                                                                                  |  |  |  |
|    |                                           | Insert Edit Delete                                                                                                    | Report                                                                                           |  |  |  |
|    |                                           | 3. Enter these values:                                                                                                    |                                                                                                  |  |  |  |
|    |                                           | Server Group Name                                                                                                    | <server group="" name=""></server>                                                               |  |  |  |
|    |                                           | Level:                                                                                                    | В                                                                                                |  |  |  |
|    |                                           | Parent:                                                                                                    | Select the NOAM Server Group                                                                     |  |  |  |
|    |                                           | Function:                                                                                                    | DSR (Active/Standy Pair)                                                                         |  |  |  |
|    |                                           | WAN Replication Co                                                                                                    | nnection Count: Use default value                                                                |  |  |  |
|    |                                           | 4. Click OK.                                                                                                    |                                                                                                  |  |  |  |
|    |                                           | 5. For DSR mated sites,<br>where the preferred S<br>active/standby SOAM                                                                                    | repeat this step for additional SOAM server groups<br>OAM spares may be entered before the<br>s. |  |  |  |

|    | 5               |                                                      |                                                                                                    |                        |  |  |  |  |  |
|----|-----------------|------------------------------------------------------|----------------------------------------------------------------------------------------------------|------------------------|--|--|--|--|--|
| 3. | NOAM VIP GUI:   | 1. Navigate to Configuration                         | on > Server Groups.                                                                                                    |                        |  |  |  |  |  |
|    | Edit the SDS DP | 😑 😋 Configuration                                    |                                                                                                    |                        |  |  |  |  |  |
|    | groups and VIP  | 🗉 🧰 Networking                                       |                                                                                                    |                        |  |  |  |  |  |
|    |                 | Servers                                              |                                                                                                    |                        |  |  |  |  |  |
|    |                 | 🔤 📄 Server Groups                                    |                                                                                                    |                        |  |  |  |  |  |
|    |                 | 🔤 📑 Resource Domai                                   | ns                                                                                                    |                        |  |  |  |  |  |
|    |                 | Places                                               |                                                                                                    |                        |  |  |  |  |  |
|    |                 | Place Association                                    | IS                                                                                                    |                        |  |  |  |  |  |
|    |                 | 2. Select the server group                           | you just created and click <b>E</b>                                                                                            | Edit.                  |  |  |  |  |  |
|    |                 | Insert Edit Delete Repo                              | rt                                                                                                    |                        |  |  |  |  |  |
|    |                 |                                                      |                                                                                                    |                        |  |  |  |  |  |
|    |                 | 3. Add both SOAM servers<br>Include in SG checkbox   | 3. Add both SOAM servers to the server group primary site by marking the <b>Include in SG</b> checkbox for each SDS DP server. |                        |  |  |  |  |  |
|    |                 | Do <b>not</b> mark any of the <b>I</b>               | es.                                                                                                    |                        |  |  |  |  |  |
|    |                 | Server                                               | SG Inclusion                                                                                                    | Preferred HA Role      |  |  |  |  |  |
|    |                 | 7                                                    | 🔲 la slude in OO                                                                                                    | - D(                   |  |  |  |  |  |
|    |                 | Zombie SOAM1                                         | M Include In SG                                                                                                    | Preter server as spare |  |  |  |  |  |
|    |                 |                                                      |                                                                                                    |                        |  |  |  |  |  |
|    |                 | Zombie SOAM2                                         | Include in SG                                                                                                    | Prefer server as spare |  |  |  |  |  |
|    |                 | 4. Click Apply.                                      |                                                                                                    |                        |  |  |  |  |  |
|    |                 | 5. Click Add.                                        | 5. Click Add.                                                                                                    |                        |  |  |  |  |  |
|    |                 | 6. Type the <b>VIP Address</b> and click <b>OK</b> . |                                                                                                    |                        |  |  |  |  |  |
|    |                 |                                                      |                                                                                                    |                        |  |  |  |  |  |
|    |                 | VIP Assignment                                       |                                                                                                    |                        |  |  |  |  |  |
|    |                 | VIP Address                                          |                                                                                                    | Add                    |  |  |  |  |  |
|    |                 | Add                                                  |                                                                                                    |                        |  |  |  |  |  |
|    |                 | Remove                                               |                                                                                                    |                        |  |  |  |  |  |
|    |                 |                                                      |                                                                                                    |                        |  |  |  |  |  |
|    | l               |                                                      |                                                                                                    |                        |  |  |  |  |  |

| 4. | NOAM VIP GUI:<br>Edit the SOAM<br>server group and<br>add preferred<br>spares for site<br>redundancy<br>(optional) | If the Two Site Redundancy feature for the SOAM server group is wanted, add<br>a SOAM server that is located in its server group secondary site by marking                                                                                              |                                                      |                                          |
|----|----------------------------------------------------------------------------------------------------|----------------------------------------------------------------------------------------------------|------------------------------------------------------|------------------------------------------|
|    |                                                                                                    | the Include in SG checkbox. Also, mark the Preferred Spare checkbox.                                                                                                    |                                                      |                                          |
|    |                                                                                                    | Server                                                                                                    | SG Inclusion                                         | Preferred HA Role                        |
|    |                                                                                                    | Zombie SOAM1                                                                                                    | ✓ Include in SG                                      | Prefer server as spare                   |
|    |                                                                                                    | Zombie SOAM2                                                                                                    | Include in SG                                        | Prefer server as spare                   |
|    |                                                                                                    | Zombie SOAMsp                                                                                                    | Include in SG                                        | Prefer server as spare                   |
|    |                                                                                                    | If the Three Site Redundancy feature for the SOAM server group is wanted, add an additional SOAM server that is located in its server group tertiary site by marking the <b>Include in SG</b> checkbox. Also, mark the <b>Preferred Spare</b> checkbox. |                                                      |                                          |
|    |                                                                                                    | <i>Note:</i> The preferred spar tertiary sites. Ther (locations).                                                                                                    | e servers must be server<br>e should be servers from | group secondary and three separate sites |
|    |                                                                                                    | For more information about redundancy, see section 1.                                                                                                    | t server group secondary<br>3 Terminology.           | site, tertiary site, or site             |
| 5. | NOAM VIP GUI:<br>Edit the SOAM<br>server group and<br>add additional<br>SOAM VIPs<br>(optional)                    | 1. To add additional SOA                                                                                                    | M VIPs, click <b>Add</b> .                           |                                          |
|    |                                                                                                    | 2. Type the <b>VIP Address</b> .                                                                                                    |                                                      |                                          |
|    |                                                                                                    | 3. Click <b>OK</b> .                                                                                                    |                                                      |                                          |
|    |                                                                                                    | <i>Note:</i> Additional SOAM V preferred spare SC                                                                                                    | /IPs only apply to SOAM<br>DAMs.                     | server groups with                       |
|    |                                                                                                    | VIP Assignment                                                                                                    |                                                      |                                          |
|    |                                                                                                    | VIP Address                                                                                                    |                                                      | Add                                      |
|    |                                                                                                    |                                                                                                    |                                                      | Remove                                   |
| 6. | NOAM VIP GUI:<br>Wait for remote<br>database alarm to<br>clear                                                     | Wait for the <b>Remote Database re-initialization in progress</b> alarm to clear before proceeding.                                                                                                    |                                                      |                                          |
|    |                                                                                                    | Monitor progress by navigating to Alarms & Events > View Active.                                                                                                    |                                                      |                                          |
|    |                                                                                                    | Alarms & Events                                                                                                    |                                                      |                                          |
|    |                                                                                                    | View History                                                                                                    |                                                      |                                          |
|    |                                                                                                    | View Trap Log                                                                                                    | I                                                    |                                          |

| 7. | NOAM VIP GUI:<br>Restart the 1 <sup>st</sup><br>SOAM server | 1. From the NOAM GUI, navigate to Status & Manage         Status & Manage         Network Elements         Server         HA         Database         KPIs         Processes         2. Select the first SOAM server and click Restart.         Stop         Restart         Reboot         NTP Sync         Report         3. Click OK to confirm.                                                                                                    |  |  |  |
|----|-------------------------------------------------------------|----------------------------------------------------------------------------------------------------|--|--|--|
|    |                                                             | Are you sure you wish to restart application software<br>on the following server(s)?<br>ZombieSDSDRNOAM2                                                                                                    |  |  |  |
|    |                                                             |                                                                                                    |  |  |  |
| 8. | NOAM VIP GUI:<br>Restart the 2 <sup>nd</sup><br>NOAM server | <ol> <li>From the NOAM GUI, navigate to Status &amp; Manage &gt; Server.</li> <li>Status &amp; Manage</li> <li>Network Elements</li> <li>Server</li> <li>HA</li> <li>Database</li> <li>KPIs</li> <li>Processes</li> <li>Select the second SOAM server and click Restart.</li> <li>Stop Restart Reboot NTP Sync Report</li> <li>Click OK to confirm.</li> <li>Are you sure you wish to restart application software on the following server(s)?<br/>ZombieSDSDRNOAM2</li> </ol> |  |  |  |
|    |                                                             | OK Cancel                                                                                                    |  |  |  |

#### NOAM VIP GUI: 9. If additional preferred spare servers are not configured for Secondary or Tertiary Sites, skip this step. Restart all preferred spare 1. If additional preferred spare servers are configured for Secondary and/or SOAM servers Tertiary Sites, navigate to **Status & Manage > Server**. 📄 🔄 Status & Manage Network Elements C Server ---- 🚮 HA 2. Select all Preferred Spare SOAM servers. 3. Click Restart. Stop Restart Reboot NTP Sync Report 4. Click OK to confirm.

#### Procedure 26. Configure the DSR SOAM Server Group

#### Procedure 27. Configure RMS-Specific B-Level Resources (HP DL380 Gen 8 Servers Only)

| This procedure configures RMS-specific B-level resources.                                                                 |                                                    |                                                                                                    |  |  |
|----------------------------------------------------------------------------------------------------|----------------------------------------------------|----------------------------------------------------------------------------------------------------|--|--|
| Note: Oracle X5-2/NETRA X5-2/X6-2/HP DL380 GEN 9: Skip this procedure.                                                    |                                                    |                                                                                                    |  |  |
| Check off ( $\checkmark$ ) each step as it is completed. Boxes have been provided for this purpose under ach step number. |                                                    |                                                                                                    |  |  |
| If this procedure fails, it is recommended to contact My Oracle Support (MOS) and ask for assistance.                     |                                                    |                                                                                                    |  |  |
| 1.<br>□                                                                                                    | Active SOAM:<br>Login                              | Obtain a terminal session to the active SOAM server and login as <b>admusr</b> .                                                    |  |  |
| 2.                                                                                                    | Active SOAM:<br>Execute B-level<br>resource script | <pre>\$ sudo /usr/TKLC/dsr/bin/rmsResourceConfig.sh</pre>                                                                           |  |  |
|                                                                                                    |                                                    | 1. Wait until the script completes and you are returned to the command line.                                                        |  |  |
|                                                                                                    |                                                    | <ol> <li>Verify no errors display. If any errors displayed, stop this procedure and<br/>contact My Oracle Support (MOS).</li> </ol> |  |  |

## 3.14.5 Activate PCA

### Procedure 28. Activate PCA

| This procedure activates PCA.                                                                                   |                                    |                                                                                                    |  |  |  |
|----------------------------------------------------------------------------------------------------|------------------------------------|----------------------------------------------------------------------------------------------------|--|--|--|
| Check off ( $$ ) each step as it is completed. Boxes have been provided for this purpose under ach step number. |                                    |                                                                                                    |  |  |  |
| If this procedure fails, it is recommended to contact My Oracle Support (MOS) and ask for assistance.           |                                    |                                                                                                    |  |  |  |
| 1.                                                                                                    | Activate PCA<br>feature (PCA only) | ate PCA<br>ire (PCA only) If you are installing PCA, execute applicable procedures (Added SOAM site<br>activation or complete system activation) in [12] DSR PCA Activation Guide to<br>activate PCA. |  |  |  |
|                                                                                                    |                                    | Notes:                                                                                                    |  |  |  |
|                                                                                                    |                                    | <ul> <li>If not all SOAM sites are ready at this point, then you should repeat<br/>activation for each <b>new</b> SOAM site that comes online.</li> </ul>                                             |  |  |  |
|                                                                                                    |                                    | Ignore steps to restart SBRs that have yet to be configured.                                                                                                    |  |  |  |

### 3.14.6 Activate DCA

### Procedure 29. Activate DCA

| This procedure activates DCA.<br>Check off ( $$ ) each step as it is completed. Boxes have been provided for this purpose under ach step |                                    |                                                                                                    |  |  |
|----------------------------------------------------------------------------------------------------|------------------------------------|----------------------------------------------------------------------------------------------------|--|--|
| If this procedure fails, it is recommended to contact My Oracle Support (MOS) and ask for assistance.                                    |                                    |                                                                                                    |  |  |
| 1.                                                                                                    | Activate DCA<br>feature (DCA only) | If you are installing DCA, execute procedures in [20] DCA Framework and Application Activation and Deactivation Guide to activate the DCA framework and feature. |  |  |
|                                                                                                    |                                    | Notes:                                                                                                    |  |  |
|                                                                                                    |                                    | <ul> <li>If not all SOAM sites are ready at this point, then you should repeat<br/>activation for each <b>new</b> SOAM site that comes online.</li> </ul>        |  |  |
|                                                                                                    |                                    | • Ignore steps to restart DA-MPs and SBRs that have yet to be configured.                                                                                        |  |  |

## 3.14.7 MP Configuration

To configure MP blade servers (IPFE, SBR, DA-MP), refer to the procedure Configure MP Blade Servers in the C-Class Software Installation and Configuration Procedure 2/2.
# Procedure 30. Configure Places and Assign MP Servers to Places (PCA and DCA Only)

| Thi<br>Ch<br>nur<br>If th | This procedure adds places in the PCA/DCA network.<br>Check off ( $$ ) each step as it is completed. Boxes have been provided for this purpose under ach step<br>number.<br>If this procedure fails, it is recommended to contact My Oracle Support (MOS) and ask for assistance. |                                                                                                    |                                                                                                    |  |  |  |  |
|---------------------------|----------------------------------------------------------------------------------------------------|----------------------------------------------------------------------------------------------------|----------------------------------------------------------------------------------------------------|--|--|--|--|
| 1.                        | Primary NOAM<br>VIP GUI: Login                                                                                                    | 1.                                                                                                    | <ol> <li>Establish a GUI session on the NOAM server by using the XMI VIP IP<br/>address. Open the web browser and enter a URL of:</li> </ol>                                                                                             |  |  |  |  |
|                           |                                                                                                    |                                                                                                    | https:// <noam_xmi_vip_ip_address></noam_xmi_vip_ip_address>                                                                                                    |  |  |  |  |
|                           |                                                                                                    | 2.                                                                                                    | Login as the <b>guiadmin</b> user.                                                                                                    |  |  |  |  |
|                           |                                                                                                    |                                                                                                    | ORACLE                                                                                                    |  |  |  |  |
|                           |                                                                                                    |                                                                                                    | Oracle System Login Mon Jul 11 13:59:37 2016 EDT                                                                                                    |  |  |  |  |
|                           |                                                                                                    |                                                                                                    |                                                                                                    |  |  |  |  |
|                           |                                                                                                    | Log In<br>Enter your username and password to log in                                                                                                    |                                                                                                    |  |  |  |  |
|                           |                                                                                                    |                                                                                                    | Username:                                                                                                    |  |  |  |  |
|                           |                                                                                                    |                                                                                                    | Password:                                                                                                    |  |  |  |  |
|                           |                                                                                                    |                                                                                                    | Change password                                                                                                    |  |  |  |  |
|                           |                                                                                                    |                                                                                                    | Log In                                                                                                    |  |  |  |  |
|                           |                                                                                                    |                                                                                                    | Welcome to the Oracle System Login.                                                                                                    |  |  |  |  |
|                           |                                                                                                    | This application is designed to work with most modern HTML5 compliant browsers and uses both JavaScript and cookies. Please refer to the <u>Oracle Software Web Browser Support Policy</u> for details. |                                                                                                    |  |  |  |  |
|                           |                                                                                                    | Unauthorized access is prohibited.                                                                                                    |                                                                                                    |  |  |  |  |
|                           |                                                                                                    | -                                                                                                    | Oracle and Java are registered trademarks of Oracle Corporation and/or its affiliates.<br>Other names may be trademarks of their respective owners.<br>Copyright © 2010, 2016, <u>Oracle</u> and/or its affiliates. All rights reserved. |  |  |  |  |

| 1. | NOAM VIP GUI:    | 1. Navigate to <b>Configuration &gt; Places</b> .                                                                                                    |                                                        |                                                                                      |  |  |  |
|----|------------------|----------------------------------------------------------------------------------------------------|--------------------------------------------------------|--------------------------------------------------------------------------------------|--|--|--|
|    | Conligure Places | Configuration Networking Servers Server Groups Resource Domains Places Places Place Associations 2. Click Insert. Insert Edit Delete Report Inserting a new Place |                                                        |                                                                                      |  |  |  |
|    |                  | Place                                                                                                    |                                                        |                                                                                      |  |  |  |
|    |                  | Field                                                                                                    | Value                                                  | Description                                                                          |  |  |  |
|    |                  | Place Name *                                                                                                    | ZombiePlace                                            | Unique identifier used to label a Place. [Defa<br>and space.] [A value is required.] |  |  |  |
|    |                  | Parent *                                                                                                    | NONE                                                   | The Parent of this Place [A value is required.                                       |  |  |  |
|    |                  | Place Type *                                                                                                    | Site                                                   | The Type of this Place [A value is required.]                                        |  |  |  |
|    |                  | 3. Enter the                                                                                                    | fields as follows:                                     |                                                                                      |  |  |  |
|    |                  | Place Na                                                                                                    | me: <site na<="" th=""><th>me&gt;</th><th></th></site> | me>                                                                                  |  |  |  |
|    |                  | Parent:                                                                                                    | NONE                                                   |                                                                                      |  |  |  |
|    |                  | Place Typ                                                                                                    | be: Site                                               |                                                                                      |  |  |  |
|    |                  | 4. Repeat th                                                                                                    | is step for each of the                                | PCA places (sites) in the network.                                                   |  |  |  |
|    |                  | See section                                                                                                    | on 1.3 Terminology for                                 | more information on sites and places.                                                |  |  |  |

# Procedure 30. Configure Places and Assign MP Servers to Places (PCA and DCA Only)

| 2. | NOAM VIP GUI:               | 1.                                                                                                    | Selec         | ct the pla  | ce just cor  | nfigured and cli                 | ick <b>Edit</b> .                                                |  |  |
|----|-----------------------------|----------------------------------------------------------------------------------------------------|---------------|-------------|--------------|----------------------------------|------------------------------------------------------------------|--|--|
|    | Assign MP servers to places |                                                                                                    | Insert        | Edit Dele   | te Report    |                                  |                                                                  |  |  |
|    |                             |                                                                                                    | <b>-</b>      |             |              |                                  |                                                                  |  |  |
|    |                             | <ol> <li>For each place you have defined, select the set of MP servers that are<br/>assigned to those places.</li> </ol> |               |             |              |                                  |                                                                  |  |  |
|    |                             |                                                                                                    |               |             |              |                                  |                                                                  |  |  |
|    |                             | Editing Flace ZombleFlace                                                                                                |               |             |              |                                  |                                                                  |  |  |
|    |                             |                                                                                                    |               |             |              |                                  |                                                                  |  |  |
|    |                             |                                                                                                    | Place T       | ype *       | Site         | -                                | The Tj                                                           |  |  |
|    |                             |                                                                                                    | Server        | s           |              |                                  |                                                                  |  |  |
|    |                             |                                                                                                    | JUITER        | •           |              |                                  |                                                                  |  |  |
|    |                             |                                                                                                    | Zombie        | NOAM        | Zombie       | NOAM1<br>NOAM2                   | Availa                                                           |  |  |
|    |                             |                                                                                                    |               |             |              |                                  |                                                                  |  |  |
|    |                             |                                                                                                    | Zombie        | DRNOAM      | Zombie       | DRNOAM1                          | Availa                                                           |  |  |
|    |                             |                                                                                                    |               |             |              | DIVINOAMZ                        |                                                                  |  |  |
|    |                             |                                                                                                    |               |             | Zombie       | SOAM1                            |                                                                  |  |  |
|    |                             |                                                                                                    | Zombie        | SOAM        | Zombie       | DAMP1                            | Availa                                                           |  |  |
|    |                             |                                                                                                    |               |             | Zombie       | DAMP2                            |                                                                  |  |  |
|    |                             |                                                                                                    | Ok            | Apply       | Cancel       |                                  |                                                                  |  |  |
|    |                             | 3.                                                                                                    | Mark<br>place | the PCA     | DA-MP a      | nd SBR server                    | checkboxess assigned to this                                     |  |  |
|    |                             | 4.                                                                                                    | Repe          | eat this st | ep for all o | other DA-MP or                   | r SBR servers you want to assign to                              |  |  |
|    |                             | N                                                                                                    | ote: A        | All PCA D   | A-MPs, S     | S7MPs, and Sl<br>nds to the phys | BR MPs must be added to the site<br>ical location of the server. |  |  |
|    |                             |                                                                                                    | See s         | section 1   | .3 Termino   | plogy for more                   | information on sites.                                            |  |  |
| l  |                             | I                                                                                                    | 0000          |             |              |                                  |                                                                  |  |  |

### Procedure 30. Configure Places and Assign MP Servers to Places (PCA and DCA Only)

| This procedure configures MP server groups as DAMPs.<br>Check off ( $$ ) each step as it is completed. Boxes have been provided for this purpose under ach step number. |                                                                                                    |  |  |  |  |
|----------------------------------------------------------------------------------------------------|----------------------------------------------------------------------------------------------------|--|--|--|--|
|                                                                                                    |                                                                                                    |  |  |  |  |
| 1. Primary NOAM UIP GUI: Login                                                                                                    | <ol> <li>Establish a GUI session on the NOAM server by using the XMI VIP IP<br/>address. Open the web browser and enter a URL of:</li> </ol> |  |  |  |  |
|                                                                                                    | https:// <noam_xmi_vip_ip_address></noam_xmi_vip_ip_address>                                                                                 |  |  |  |  |
|                                                                                                    | 2. Login as the <b>guiadmin</b> user.                                                                                                    |  |  |  |  |
|                                                                                                    | ORACLE®<br>Oracle System Login                                                                                                    |  |  |  |  |
|                                                                                                    | Mon Jul 11 13:59:37 2016 EDT                                                                                                    |  |  |  |  |
|                                                                                                    | Log In<br>Enter your username and password to log in<br>Username:                                                                            |  |  |  |  |
|                                                                                                    | Password                                                                                                    |  |  |  |  |
|                                                                                                    | Change password                                                                                                    |  |  |  |  |
|                                                                                                    | Log In                                                                                                    |  |  |  |  |
| 2 NOAM VIP GUI:                                                                                                    | 1. Navigate to Configuration > Server Groups.                                                                                                |  |  |  |  |
| Enter MP server                                                                                                    |                                                                                                    |  |  |  |  |
| group data                                                                                                    |                                                                                                    |  |  |  |  |
|                                                                                                    |                                                                                                    |  |  |  |  |
|                                                                                                    | Server Groups                                                                                                    |  |  |  |  |
|                                                                                                    | Resource Domains                                                                                                    |  |  |  |  |
|                                                                                                    |                                                                                                    |  |  |  |  |
|                                                                                                    | Place Associations                                                                                                    |  |  |  |  |
|                                                                                                    | 2. Click <b>Insert</b> .                                                                                                    |  |  |  |  |
|                                                                                                    |                                                                                                    |  |  |  |  |
|                                                                                                    | Insert Edit Delete Report                                                                                                    |  |  |  |  |
|                                                                                                    | 3. Enter these values:                                                                                                    |  |  |  |  |
|                                                                                                    | Server Group Name: <server group="" name=""></server>                                                                                        |  |  |  |  |
|                                                                                                    | Level: C                                                                                                    |  |  |  |  |
|                                                                                                    | Parent: SOAM server group that is parent to this MP                                                                                          |  |  |  |  |
|                                                                                                    | Function: DSK (multi-active cluster)                                                                                                    |  |  |  |  |
|                                                                                                    | 4. Oliok <b>UR</b> .                                                                                                    |  |  |  |  |

| 3  | NOAM VIP GUI                                                   | 1 Navigate to Configuration > Server Groups                                                                                                    |                                                                                                    |                                                        |  |  |  |
|----|----------------------------------------------------------------|----------------------------------------------------------------------------------------------------|----------------------------------------------------------------------------------------------------|--------------------------------------------------------|--|--|--|
|    | Edit the MP server<br>groups to include<br>MPs                 | <ol> <li>Navigate to Configuration &gt; Server Groups.</li> <li>Configuration         <ul> <li>Configuration</li> <li>Networking</li> <li>Servers</li> <li>Server Groups</li> <li>Resource Domains</li> <li>Places</li> <li>Place Associations</li> </ul> </li> <li>Select the server group you just created and click Edit.</li> <li>Insert Edit Delete Report</li> <li>Select the network element that represents the MP server group.</li> <li>Mark the Include in SG checkbox for the MP server.</li> </ol> |                                                                                                    |                                                        |  |  |  |
|    |                                                                | Server                                                                                                    | SG Inclusion                                                                                                    | Preferred HA Role                                      |  |  |  |
|    |                                                                | ZombieDAMP1                                                                                                    | ✓ Include in SG                                                                                                    | Prefer server as spare                                 |  |  |  |
|    |                                                                | ZombieDAMP2<br>Each MP server should b<br>not include multiple MPs<br>6. Click <b>OK</b> .                                                                                                    | ✓ Include in SG<br>be included in the server ground at a time in the server ground at a time at a time in the server ground at a time at a time at a t | Prefer server as spare<br>oup one at a time. Do<br>Ip. |  |  |  |
| 4. | NOAM VIP GUI:<br>Wait for remote<br>database alarm to<br>clear | Wait for the <b>Remote Database</b><br>before proceeding.<br>Monitor progress by navigatin<br>Alarms & Events<br>View Active<br>View History<br>View Trap Log                                                                                                    | se re-initialization in prog<br>ng to Alarms & Events > V                                                                                                    | <b>jress</b> alarm to clear<br><b>/iew Active</b> .    |  |  |  |

| 5. | <b>SOAM VIP GUI</b> :<br>Login | <ol> <li>Establish a GUI session on the SOAM server by using the VIP IP address<br/>of the SOAM server. Open the web browser and enter a URL of:</li> </ol> |  |  |  |  |  |
|----|--------------------------------|----------------------------------------------------------------------------------------------------|--|--|--|--|--|
|    |                                | https:// <primary_soam_vip_ip_address></primary_soam_vip_ip_address>                                                                                        |  |  |  |  |  |
|    |                                | <ol> <li>Login as the guiadmin user.</li> </ol>                                                                                                    |  |  |  |  |  |
|    |                                | Login do tro <b>guidanni</b> door.                                                                                                    |  |  |  |  |  |
|    |                                | ORACLE                                                                                                    |  |  |  |  |  |
|    |                                |                                                                                                    |  |  |  |  |  |
|    |                                | Oracle System Login<br>Mon Jul 11 13:59:37 2016 EDT                                                                                                    |  |  |  |  |  |
|    |                                |                                                                                                    |  |  |  |  |  |
|    |                                | Log In                                                                                                    |  |  |  |  |  |
|    |                                | Enter your username and password to log in                                                                                                    |  |  |  |  |  |
|    |                                | Username:                                                                                                    |  |  |  |  |  |
|    |                                | Password:                                                                                                    |  |  |  |  |  |
|    |                                | Change password                                                                                                    |  |  |  |  |  |
|    |                                |                                                                                                    |  |  |  |  |  |
|    |                                |                                                                                                    |  |  |  |  |  |
|    |                                | Welcome to the Oracle System Login.                                                                                                    |  |  |  |  |  |
|    |                                | This application is designed to work with most modern HTML5 compliant browsers and uses both JavaScript                                                     |  |  |  |  |  |
|    |                                | and cookies. Please refer to the <u>Oracle Software Web Browser Support Policy</u> for details.                                                             |  |  |  |  |  |
|    |                                | Unauthorized access is prohibited.                                                                                                    |  |  |  |  |  |
|    |                                | Oracle and Java are registered trademarks of Oracle Corporation and/or its affiliates.<br>Other names may be trademarks of their respective owners          |  |  |  |  |  |
|    |                                | Copyright © 2010, 2016, Oracle and/or its affiliates. All rights reserved                                                                                   |  |  |  |  |  |
|    |                                | copyright of zono, zono, <u>oracio</u> anaronilo annaros, più rightendormoti.                                                                               |  |  |  |  |  |

Procedure 31. Configure DAMP Server Groups and Profiles

| 6.<br>□ | SOAM VIP GUI:<br>Assign profiles to<br>DA-MPs from<br>SOAM GUI | <ol> <li>Navigate to Diameter Common &gt; MPs &gt; Profiles Assignments.</li> <li>Diameter Common</li> <li>Dashboard</li> </ol> |                                                                                                    |                    |                                          |                                                                                                    |                       |  |
|---------|----------------------------------------------------------------|----------------------------------------------------------------------------------------------------|----------------------------------------------------------------------------------------------------|--------------------|------------------------------------------|----------------------------------------------------------------------------------------------------|-----------------------|--|
|         |                                                                | If the sit                                                                                                    | <ul> <li>Network Identifiers</li> <li>MPs</li> <li>Profiles</li> <li>Profile Assignments</li> <li>If the site has both DSR and MAP-IWF server groups, both DA-MP and SS7-MP sections display.</li> </ul> |                    |                                          |                                                                                                    |                       |  |
|         |                                                                | Main Menu: D                                                                                                    | iameter C                                                                                                    | Common ->          | MPs -> F                                 | Profile Assignments                                                                                                    |                       |  |
|         |                                                                | DA-MP MI                                                                                                    | P Profile                                                                                                    |                    | current valu                             | e                                                                                                    |                       |  |
|         |                                                                | ZombieDAMP1                                                                                                    | /M:10K_MPS                                                                                                    | •                  | The current I<br>Virtualized E           | IP Profile for <b>ZombieDAMP1</b> is VM:10K_MPS.<br>A-MP rated at 10K MPS for all configurations [A value is required.] |                       |  |
|         |                                                                | ZombieDAMP2                                                                                                    | /M:10K_MPS                                                                                                    | •                  | The current <b>I</b><br>Virtualized E    | IP Profile for ZombieDAMP2 is VM:10K_MPS.<br>A-MP rated at 10K MPS for all configurations [A value is required.]        |                       |  |
|         |                                                                | SS7-MP MI                                                                                                    | SS7-MP MP Profile                                                                                                    |                    | current valu                             | e                                                                                                    |                       |  |
|         |                                                                | ZombieSS7MP1 VM:MD-IWF  The current MP Profile for Zomb<br>Virtualized SS7-MP running MD                                        |                                                                                                    |                    |                                          | IP Profile for <b>ZombieSS7MP1</b> is <b>VM:MD-IWF</b> .<br>S7-MP running MD-IWF application [A value is required.]     |                       |  |
|         |                                                                | ZombieSS7MP2                                                                                                    | /M:MD-IWF                                                                                                    | •                  | The current I<br>Virtualized S           | IP Profile for <b>ZombieSS7MP2</b> is <b>VM:MD-IWF</b> .<br>S7-MP running MD-IWF application [A value is required.]     |                       |  |
|         |                                                                | Assign Cance<br>2. For eac<br>each Mi                                                                                           | ⊧<br>h MP, s<br>P.                                                                                                    | select the         | e prope                                  | r profile assignment based on the fun                                                                                   | iction of             |  |
|         |                                                                | Profile Na                                                                                                    | me                                                                                                    | Descri             | ption                                    |                                                                                                    |                       |  |
|         |                                                                | VM:10K_MPS Virtualized configuration                                                                                            |                                                                                                    | zed DA<br>irations | ed DA-MP rated at 10K MPS for all ations |                                                                                                    |                       |  |
|         |                                                                | VM:Relay Virtualized DA-MP Guest running the relay application                                                                  |                                                                                                    |                    |                                          |                                                                                                    | ion                   |  |
|         |                                                                | VM:Database     Virtualized DA-MP Guest running relay and databapplications       DA-MP     MP Profile     current value        |                                                                                                    |                    |                                          | -MP Guest running relay and databa                                                                                      | se                    |  |
|         |                                                                |                                                                                                    |                                                                                                    |                    |                                          |                                                                                                    |                       |  |
|         |                                                                | MultiApp3-DA-MP1 VM:10                                                                                                    |                                                                                                    | 10K_MPS            |                                          | The current MP Profile for MultiApp3-DA-MP1 is VM:10K_I<br>Virtualized DA-MP rated at 10K MPS for all configurations    | MPS.<br>(A value is r |  |
|         |                                                                | 3. Click As                                                                                                    | ssign.                                                                                                    |                    |                                          |                                                                                                    |                       |  |

| 7. | NOAM VIP GUI:<br>Login    | <ol> <li>Establish a GUI session on the NOAM server by using the VIP IP address<br/>of the NOAM server. Open the web browser and enter a URL of:<br/><a href="https://sprimary_NOAM_VIP_IP_Address">https://sprimary_NOAM_VIP_IP_Address</a></li> </ol> |  |  |  |  |  |  |
|----|---------------------------|----------------------------------------------------------------------------------------------------|--|--|--|--|--|--|
|    |                           |                                                                                                    |  |  |  |  |  |  |
|    |                           | 2. Login as the <b>guiadmin</b> user.                                                                                                    |  |  |  |  |  |  |
|    |                           | ORACLE                                                                                                    |  |  |  |  |  |  |
|    |                           | Oracle System Login Mon Jul 11 13:59:37 2016 EDT                                                                                                    |  |  |  |  |  |  |
|    |                           | Log In<br>Enter your username and password to log in                                                                                                    |  |  |  |  |  |  |
|    |                           | Username:                                                                                                    |  |  |  |  |  |  |
|    |                           | Password:                                                                                                    |  |  |  |  |  |  |
|    |                           | Change password                                                                                                    |  |  |  |  |  |  |
|    |                           | Log In                                                                                                    |  |  |  |  |  |  |
| 8. | NOAM VIP GUI:             | 1. Navigate to Status & Manage > Server.                                                                                                    |  |  |  |  |  |  |
|    | Restart all MP<br>servers | 🚍 🥽 Status & Manage                                                                                                    |  |  |  |  |  |  |
|    |                           | Network Elements                                                                                                    |  |  |  |  |  |  |
|    |                           | Server                                                                                                    |  |  |  |  |  |  |
|    |                           | 2. For each MP server, select the MP server and click <b>Restart</b> .                                                                                                    |  |  |  |  |  |  |
|    |                           | Stop Restart Reboot NTP Sync Report                                                                                                    |  |  |  |  |  |  |
|    |                           | 3. Click <b>OK</b> to confirm.                                                                                                    |  |  |  |  |  |  |
|    |                           | Wait for the restart successful message.                                                                                                    |  |  |  |  |  |  |
|    |                           | <i>Note:</i> Policy and Charging DRA Installations/DCA Installations: You may see alarms related to ComAgent until the PCA/DCA installation is complete.                                                                                                |  |  |  |  |  |  |

Procedure 31. Configure DAMP Server Groups and Profiles

### Procedure 32. Configure IPFE Server Groups

This procedure configures MP server groups as IPFEs.

Check off ( $\sqrt{}$ ) each step as it is completed. Boxes have been provided for this purpose under ach step number.

If this procedure fails, it is recommended to contact My Oracle Support (MOS) and ask for assistance.

| 1. | <b>NOAM VIP GUI</b> :<br>Login | 1. | Establish a GUI session on the NOAM server by using the VIP IP address of the NOAM server. Open the web browser and enter a URL of:                                                                        |  |  |  |  |  |
|----|--------------------------------|----|----------------------------------------------------------------------------------------------------|--|--|--|--|--|
|    |                                |    | https:// <primary_noam_vip_ip_address></primary_noam_vip_ip_address>                                                                                                    |  |  |  |  |  |
|    |                                | 2. | gin as the <b>guiadmin</b> user.                                                                                                    |  |  |  |  |  |
|    |                                |    |                                                                                                    |  |  |  |  |  |
|    |                                |    | ORACLE                                                                                                    |  |  |  |  |  |
|    |                                |    |                                                                                                    |  |  |  |  |  |
|    |                                |    | Mon Jul 11 13:59:37 2016 EDT                                                                                                    |  |  |  |  |  |
|    |                                |    |                                                                                                    |  |  |  |  |  |
|    |                                |    | Log In                                                                                                    |  |  |  |  |  |
|    |                                |    | Enter your username and password to log in                                                                                                    |  |  |  |  |  |
|    |                                |    | Username:                                                                                                    |  |  |  |  |  |
|    |                                |    | Password:                                                                                                    |  |  |  |  |  |
|    |                                |    | Change password                                                                                                    |  |  |  |  |  |
|    |                                |    | Log In                                                                                                    |  |  |  |  |  |
|    |                                |    |                                                                                                    |  |  |  |  |  |
|    |                                |    | Welcome to the Oracle System Login.                                                                                                    |  |  |  |  |  |
|    |                                |    | This application is designed to work with most modern HTML5 compliant browsers and uses both JavaScript<br>and cookies. Please refer to the <u>Oracle Software Web Browser Support Policy</u> for details. |  |  |  |  |  |
|    |                                |    | Unauthorized access is prohibited.                                                                                                    |  |  |  |  |  |
|    |                                |    | Oracle and Java are registered trademarks of Oracle Corporation and/or its affiliates.<br>Other names may be trademarks of their respective owners.                                                        |  |  |  |  |  |
|    |                                |    | Copyright © 2010, 2016, Oracle and/or its affiliates. All rights reserved.                                                                                                    |  |  |  |  |  |

#### Procedure 32. Configure IPFE Server Groups

| ~  |                    | A No instante Competition - Commence Commence |                              |                        |  |  |  |  |
|----|--------------------|-----------------------------------------------|------------------------------|------------------------|--|--|--|--|
| Z. | Enter MP server    |                                               | on > Server Groups.          |                        |  |  |  |  |
|    | group data         | Conigeration                                  | 🖹 🦲 Networking               |                        |  |  |  |  |
|    |                    |                                               |                              |                        |  |  |  |  |
|    |                    |                                               |                              |                        |  |  |  |  |
|    |                    | Server Groups                                 |                              |                        |  |  |  |  |
|    |                    | Resource Domain                               | IS                           |                        |  |  |  |  |
|    |                    | Places                                        |                              |                        |  |  |  |  |
|    |                    | Place Association                             | S                            |                        |  |  |  |  |
|    |                    | 2. Click Insert.                              |                              |                        |  |  |  |  |
|    |                    | Insert Edit Delete Report                     |                              |                        |  |  |  |  |
|    |                    | 3. Enter these values:                        |                              |                        |  |  |  |  |
|    |                    | Server Group Name: <                          | Server Group Name>           |                        |  |  |  |  |
|    |                    | Level: C                                      |                              |                        |  |  |  |  |
|    |                    | Parent: So                                    | OAM server group that is p   | arent to this MP       |  |  |  |  |
|    |                    | Function: IP                                  | Front End                    |                        |  |  |  |  |
|    |                    | 4. Click <b>OK</b> .                          |                              |                        |  |  |  |  |
| 3. | NOAM VIP GUI:      | 1. Navigate to Configuration > Server Groups. |                              |                        |  |  |  |  |
|    | Edit the MP server | 🖶 😋 Configuration                             |                              |                        |  |  |  |  |
|    | groups to include  | Networking                                    |                              |                        |  |  |  |  |
|    |                    | Servers                                       |                              |                        |  |  |  |  |
|    |                    | Server Groups                                 |                              |                        |  |  |  |  |
|    |                    | Resource Domain                               | ns                           |                        |  |  |  |  |
|    |                    | Places                                        |                              |                        |  |  |  |  |
|    |                    | Place Association                             | s                            |                        |  |  |  |  |
|    |                    | 2. Select the server group v                  | ou just created and click E  | dit.                   |  |  |  |  |
|    |                    |                                               | <i>.</i>                     |                        |  |  |  |  |
|    |                    | Insert Edit Delete Repor                      | t                            |                        |  |  |  |  |
|    |                    | 3. Select the network eleme                   | ent that represents the MP   | server group.          |  |  |  |  |
|    |                    | 4. Mark the Include in SG                     | checkbox for the IPFE MP     | /P server.             |  |  |  |  |
|    |                    | 5. Leave other checkboxes                     | blank.                       |                        |  |  |  |  |
|    |                    | Server                                        | SG Inclusion                 | Preferred HA Role      |  |  |  |  |
|    |                    |                                               |                              |                        |  |  |  |  |
|    |                    | ZombieDAMP1                                   | Include in SG                | Prefer server as spare |  |  |  |  |
|    |                    |                                               |                              |                        |  |  |  |  |
|    |                    | ZombieDAMP2                                   | Include in SG                | Prefer server as spare |  |  |  |  |
|    |                    | IDEE MD conver should b                       | an individual conver ar      | oup of two IDEE        |  |  |  |  |
|    |                    | 6 Click <b>OK</b>                             | iave an individual server gr | oup of type IPPE.      |  |  |  |  |
|    |                    | O. Olick OR.                                  |                              |                        |  |  |  |  |

Procedure 32. Configure IPFE Server Groups

| 4. | NOAM VIP GUI:<br>Wait for remote<br>database alarm to<br>clear | Wait for the Remote Database re-initialization in progress alarm to clear<br>before proceeding.<br>Monitor progress by navigating to Alarms & Events > View Active.<br>Alarms & Events<br>View Active<br>View Active<br>View History<br>View Trap Log                                                                                                    |
|----|----------------------------------------------------------------|----------------------------------------------------------------------------------------------------|
| 5. | NOAM GUI:<br>Restart MP server                                 | <ul> <li>1. Navigate to Status &amp; Manage &gt; Server.</li> <li>Status &amp; Manage</li> <li>Network Elements</li> <li>Server</li> <li>HA</li> <li>Database</li> <li>KPIs</li> <li>Processes</li> <li>2. Select the MP server and click Restart.</li> <li>Stop Restart Reboot NTP Sync Report</li> <li>3. Click OK to confirm.</li> <li>Are you sure you wish to restart application software on the following server(s)?</li> <li>ZombieSOAM1</li> </ul> |

#### Procedure 32. Configure IPFE Server Groups

| Thi<br>Ch<br>nui | This procedure configures MP server groups as SS7-MPs.<br>Check off ( $$ ) each step as it is completed. Boxes have been provided for this purpose under ach step number. |                                                                                                    |                                                                                                    |                                                                                                    |                                                          |  |  |
|------------------|----------------------------------------------------------------------------------------------------|----------------------------------------------------------------------------------------------------|----------------------------------------------------------------------------------------------------|----------------------------------------------------------------------------------------------------|----------------------------------------------------------|--|--|
| lf tl            | this procedure fails, it is recommended to contact My Oracle Support (MOS) and ask for assistance.                                                                        |                                                                                                    |                                                                                                    |                                                                                                    |                                                          |  |  |
| 1.               | <b>NOAM VIP GUI</b> :<br>Login                                                                                                    | 1.                                                                                                    | 1. Establish a GUI session on the NOAM server by using the VIP IP address of the NOAM server. Open the web browser and enter a URL of: |                                                                                                    |                                                          |  |  |
|                  |                                                                                                    |                                                                                                    | https:// <primary_noam_vip_ip_address></primary_noam_vip_ip_address>                                                                   |                                                                                                    |                                                          |  |  |
|                  |                                                                                                    | 2.                                                                                                    | Login as the <b>guiadmin</b> user.                                                                                                    |                                                                                                    |                                                          |  |  |
|                  |                                                                                                    |                                                                                                    |                                                                                                    | ORACLE                                                                                                    | 8                                                        |  |  |
|                  |                                                                                                    |                                                                                                    | Oracle System                                                                                                    | Login                                                                                                    | Mon Jul 11 13:59:37 2016 EDT                             |  |  |
|                  |                                                                                                    |                                                                                                    | Log In         Enter your username and password to log in         Username:         Password:         Change password         Log In   |                                                                                                    |                                                          |  |  |
|                  |                                                                                                    | This application is designed to work with most modern HTML5 compliant browsers and uses both JavaScript<br>and cookies. Please refer to the <u>Oracle Software Web Browser Support Policy</u> for details. |                                                                                                    |                                                                                                    |                                                          |  |  |
|                  |                                                                                                    |                                                                                                    | Unauthorized access is prohibited.                                                                                                    |                                                                                                    |                                                          |  |  |
|                  |                                                                                                    |                                                                                                    | Oracle a<br>C                                                                                                    | and Java are registered trademarks of Oracle Corporation<br>Other names may be trademarks of their respective<br>Copyright © 2010, 2016, <u>Oracle</u> and/or its affiliates. All rig | on and/or its affiliates.<br>e owners.<br>ghts reserved. |  |  |

| 2. | NOAM VIP GUI:                 | 1. Navigate to Configura | tion > Server Groups.                       |  |  |  |
|----|-------------------------------|--------------------------|---------------------------------------------|--|--|--|
|    | Enter MP server<br>group data | 🖻 🚖 Configuration        |                                             |  |  |  |
|    | 0                             | 😠 🧰 Networking           |                                             |  |  |  |
|    |                               | Servers                  |                                             |  |  |  |
|    |                               | Server Groups            |                                             |  |  |  |
|    |                               | 🔛 Resource Domains       |                                             |  |  |  |
|    |                               | Places                   |                                             |  |  |  |
|    |                               | Place Associat           | ations                                      |  |  |  |
|    |                               | 2. Click Insert.         |                                             |  |  |  |
|    |                               | Insert Edit Delete Rep   | ort                                         |  |  |  |
|    |                               | 3. Enter these values:   |                                             |  |  |  |
|    |                               | Server Group Name:       | <server group="" name=""></server>          |  |  |  |
|    |                               | Level:                   | C                                           |  |  |  |
|    |                               | Parent:                  | SOAM server group that is parent to this MP |  |  |  |
|    |                               | Function:                | SS7-IWF                                     |  |  |  |
|    |                               | 4. Click <b>OK</b> .     |                                             |  |  |  |

|    | <b>C</b>                                                       |                                                                                                    |                                                                  |                                                     |  |
|----|----------------------------------------------------------------|----------------------------------------------------------------------------------------------------|------------------------------------------------------------------|-----------------------------------------------------|--|
| 3. | NOAM VIP GUI:                                                  | 1. Navigate to <b>Configuration</b>                                                                                                    | on > Server Groups.                                              |                                                     |  |
|    | Edit the MP server<br>groups to include<br>MPs                 | <ul> <li>Configuration</li> <li>Networking</li> <li>Servers</li> <li>Server Groups</li> <li>Resource Domain</li> <li>Places</li> <li>Place Association</li> <li>Select the server group y</li> </ul> | ns<br>s<br>rou just created and click <b>E</b>                   | dit.                                                |  |
|    |                                                                |                                                                                                    |                                                                  |                                                     |  |
|    |                                                                | Insert Edit Delete                                                                                                    | Report                                                           |                                                     |  |
|    |                                                                | <ol> <li>Select the network element</li> <li>Mark the Include in SG of</li> <li>Leave other checkboxes</li> </ol>                                                                                    | ent that represents the MP<br>checkbox for the SS7-IWF<br>blank. | server group.<br>MP server.                         |  |
|    |                                                                | Server                                                                                                    | SG Inclusion                                                     | Preferred HA Role                                   |  |
|    |                                                                | ZombieDAMP1                                                                                                    | ✓ Include in SG                                                  | Prefer server as spare                              |  |
|    |                                                                | ZombieDAMP2                                                                                                    | Include in SG                                                    | Prefer server as spare                              |  |
|    |                                                                | Each MP server should b<br>not include multiple MPs<br>6. Click <b>OK</b> .                                                                                                    | be included in the server ground at a time in the server ground  | oup one at a time. Do<br>ıp.                        |  |
| 4. | NOAM VIP GUI:<br>Wait for remote<br>database alarm to<br>clear | Wait for the <b>Remote Database</b><br>before proceeding.<br>Monitor progress by navigatin<br>Alarms & Events<br>View Active<br>View History<br>View Trap Log                                        | se re-initialization in prog                                     | <b>Jress</b> alarm to clear<br><b>/iew Active</b> . |  |

| 5. | SOAM VIP GUI:                     | 1. Establish a GUI session on the SOAM server by using the VIP IP address                                                                                                    |  |  |  |  |  |
|----|-----------------------------------|----------------------------------------------------------------------------------------------------|--|--|--|--|--|
|    | Login                             | of the SOAM server. Open the web browser and enter a URL of:                                                                                                    |  |  |  |  |  |
|    |                                   | https:// <primary_soam_vip_ip_address></primary_soam_vip_ip_address>                                                                                                    |  |  |  |  |  |
|    |                                   | 2. Login as the <b>guiadmin</b> user.                                                                                                    |  |  |  |  |  |
|    |                                   |                                                                                                    |  |  |  |  |  |
|    |                                   | ORACLE                                                                                                    |  |  |  |  |  |
|    |                                   | Oracle System Login                                                                                                    |  |  |  |  |  |
|    |                                   | Mon Jul 11 13:59:37 2016 EDT                                                                                                    |  |  |  |  |  |
|    |                                   | Log In                                                                                                    |  |  |  |  |  |
|    |                                   |                                                                                                    |  |  |  |  |  |
|    |                                   | Password                                                                                                    |  |  |  |  |  |
|    |                                   | Change password                                                                                                    |  |  |  |  |  |
|    |                                   |                                                                                                    |  |  |  |  |  |
|    |                                   |                                                                                                    |  |  |  |  |  |
|    |                                   | Welcome to the Oracle System Login.                                                                                                    |  |  |  |  |  |
|    |                                   | This application is designed to work with most modern HTML5 compliant browsers and uses both JavaScript<br>and cookies. Please refer to the <u>Oracle Software Web Browser Support Policy</u> for details. |  |  |  |  |  |
|    |                                   | Unauthorized access is prohibited.                                                                                                    |  |  |  |  |  |
|    |                                   | Oracle and Java are registered trademarks of Oracle Corporation and/or its affiliates.<br>Other names may be trademarks of their respective owners.                                                        |  |  |  |  |  |
|    |                                   | Copyright © 2010, 2016, Oracle and/or its affiliates. All rights reserved.                                                                                                    |  |  |  |  |  |
| 6. | SOAM VIP GUI:                     | 1. Navigate to <b>Diameter Common &gt; MPs &gt; Profiles Assignments</b> .                                                                                                    |  |  |  |  |  |
|    | Assign profiles to<br>DA-MPs from | 🖻 😋 Diameter Common                                                                                                    |  |  |  |  |  |
|    | SOAM GUI                          | Dashboard                                                                                                    |  |  |  |  |  |
|    |                                   | 🗈 🧰 Network Identifiers                                                                                                    |  |  |  |  |  |
|    |                                   | 🖻 🔄 MPs                                                                                                    |  |  |  |  |  |
|    |                                   | Profiles                                                                                                    |  |  |  |  |  |
|    |                                   | If the site has both DSR and MAP-IWF server groups, both DA-MP and SS7-MP sections display.                                                                                                    |  |  |  |  |  |

| DA-MP                                                                                                    | MP Profil                                                                      | e                                                             | current v                       | alue                                                                                                    |
|----------------------------------------------------------------------------------------------------|--------------------------------------------------------------------------------|---------------------------------------------------------------|---------------------------------|----------------------------------------------------------------------------------------------------|
| ZombieDAMP1                                                                                                 | VM:10K                                                                         | _MPS                                                          | The current Virtualized         | nt MP Profile for <b>ZombieDAMP1</b> is <b>VM:10K_MPS</b> .<br>d DA-MP rated at 10K MPS for all configurations [A value is require                                                                                                    |
| ZombieDAMP2                                                                                                 | VM:10K                                                                         | _MPS                                                          | The current Virtualized         | nt MP Profile for <b>ZombieDAMP2</b> is <b>VM:10K_MPS</b> .<br>d DA-MP rated at 10K MPS for all configurations [A value is require                                                                                                    |
| SS7-MP                                                                                                    | MP Profil                                                                      | e                                                             | current v                       | alue                                                                                                    |
| ZombieSS7MP1                                                                                                | VM:MD-                                                                         | IWF •                                                         | The curre<br>Virtualize         | nt MP Profile for <b>ZombieSS7MP1</b> is <b>VM:MD-IWF</b> .<br>d SS7-MP running MD-IWF application [A value is required.]                                                                                                    |
| ZombieSS7MP2                                                                                                | VM:MD-                                                                         | -IWF -                                                        | The curre<br>Virtualize         | nt MP Profile for <b>Zombie S S7MP2</b> is <b>VM:MD-IWF</b> .<br>d SS7-MP running MD-IWF application [A value is required.]                                                                                                    |
| Assign Ca<br>2. For eac<br>function<br>Profile Na<br>VM:MD-IV                                               | ncel<br>ch SS7<br>n of ea<br><b>ame</b><br>VF                                  | 7-MP, selec<br>ich MP.<br>Descrip<br>Virtualiz                | t the pro<br>tion<br>ed SS7-I   | per profile assignment based on the                                                                                                    |
| Assign Ca<br>2. For eac<br>function<br><b>Profile Na</b><br>VM:MD-IV                                        | ncel<br>ch SS7<br>n of ea<br><b>ame</b><br>VF                                  | 7-MP, selec<br>ich MP.<br>Descrip<br>Virtualiz<br>Profile     | et the pro<br>Ition<br>ed SS7-I | per profile assignment based on the<br>MP running MD-IWF application                                                                                                    |
| Assign Ca<br>2. For eac<br>function<br><b>Profile Na</b><br>VM:MD-IV<br>SS7-MP<br>MultiApp3-SS7-            | ancel<br>ch SS7<br>n of ea<br>ame<br>VF<br>WP1 VM                              | 7-MP, selec<br>ich MP.<br>Descrip<br>Virtualiz<br>Profile     | t the pro<br>tion<br>ed SS7-l   | per profile assignment based on the<br>MP running MD-IWF application<br>current value<br>The current MP Profile for MultiApp3-SS7-MP1 is VM:MD-<br>Virtualized SS7-MP running MD-IWF application [A value i                                                                                                    |
| Assign Ca<br>2. For eac<br>function<br><b>Profile Na</b><br>VM:MD-IV<br>SS7-MP<br>MultiApp3-SS7-            | nncel<br>ch SS7<br>n of ea<br>ame<br>VF<br>VF<br>MP1 VN<br>MP2 VN              | 7-MP, selection<br>ich MP.<br>Descrip<br>Virtualiz<br>Profile | et the pro                      | per profile assignment based on the<br>MP running MD-IWF application<br>current value<br>The current MP Profile for MultiApp3-SS7-MP1 is VM:MD-<br>Virtualized SS7-MP running MD-IWF application [A value in<br>The current MP Profile for MultiApp3-SS7-MP2 is VM:MD-<br>Virtualized SS7-MP running MD-IWF application [A value in                                                                                                    |
| Assign Ca<br>2. For eac<br>function<br>Profile Na<br>VM:MD-IV<br>SS7-MP<br>MultiApp3-SS7-<br>MultiApp3-SS7- | Incel<br>ch SS7<br>n of ea<br>ame<br>VF<br>MP1<br>VP<br>MP2<br>VM<br>MP3<br>VM | 7-MP, selection<br>ich MP.<br>Descrip<br>Virtualiz<br>Profile | et the pro                      | per profile assignment based on the<br>MP running MD-IWF application<br>current value<br>The current MP Profile for MultiApp3-SS7-MP1 is VM:MD-I<br>Virtualized SS7-MP running MD-IWF application [A value i<br>The current MP Profile for MultiApp3-SS7-MP2 is VM:MD-I<br>Virtualized SS7-MP running MD-IWF application [A value i<br>The current MP Profile for MultiApp3-SS7-MP3 is VM:MD-I<br>Virtualized SS7-MP running MD-IWF application [A value i |

Procedure 33. Configure SS7-MP Server Groups and Profiles

| <b>7</b> . | NOAM VIP GUI:<br>Login                     | <ol> <li>Establish a GUI session on the NOAM server by using the VIP IP address<br/>of the NOAM server. Open the web browser and enter a URL of:</li> </ol>                                                                                                    |  |  |  |  |
|------------|--------------------------------------------|----------------------------------------------------------------------------------------------------|--|--|--|--|
|            |                                            | https:// <primary_noam_vip_ip_address></primary_noam_vip_ip_address>                                                                                                    |  |  |  |  |
|            |                                            | 2. Login as the <b>guiadmin</b> user.                                                                                                    |  |  |  |  |
|            |                                            | ORACLE                                                                                                    |  |  |  |  |
|            |                                            | Oracle System Login Mon Jul 11 13:59:37 2016 EDT                                                                                                    |  |  |  |  |
|            |                                            | Log In         Enter your username and password to log in         Username:         Password:         Drassword:         Change password         Log In         Welcome to the Oracle System Login.         This application is designed to work with most modern HTML5 compliant browsers and uses both JavaScript and cookies. Please refer to the Oracle Software Web Browser Support Policy for details.         Unauthorized access is prohibited.         Oracle and Java are registered trademarks of Oracle Corporation and/or its affiliates. Other names may be trademarks of their respective owners. |  |  |  |  |
|            |                                            | Copyright © 2010, 2016, <u>Oracle</u> and/or its affiliates. All rights reserved.                                                                                                    |  |  |  |  |
| 8.         | NOAM VIP GUI:<br>Restart all MP<br>servers | <ol> <li>Navigate to Status &amp; Manage &gt; Server.</li> <li>Status &amp; Manage</li> <li>Network Elements</li> <li>Server</li> <li>HA</li> <li>For each MP server, select the MP server and click Restart.</li> <li>Stop Restart Reboot NTP Sync Report</li> <li>Click OK to confirm.</li> </ol>                                                                                                    |  |  |  |  |
|            |                                            | Wait for the restart successful message.                                                                                                    |  |  |  |  |

# Procedure 34. Configure Session SBR Server Groups

| Thi<br>Ch<br>nui<br>If tl | <ul> <li>This procedure configures MP server groups as session SBRs.</li> <li>Check off (√) each step as it is completed. Boxes have been provided for this purpose under ach step number.</li> <li>If this procedure fails, it is recommended to contact My Oracle Support (MOS) and ask for assistance.</li> </ul> |          |                                                                                                    |  |  |  |
|---------------------------|----------------------------------------------------------------------------------------------------|----------|----------------------------------------------------------------------------------------------------|--|--|--|
| 1.                        | NOAM VIP GUI:<br>Login                                                                                                    | 1.<br>2. | Establish a GUI session on the NOAM server by using the VIP IP address<br>of the NOAM server. Open the web browser and enter a URL of:<br><pre>https://<primary_noam_vip_ip_address></primary_noam_vip_ip_address></pre> Login as the guiadmin user.                                                                                                    |  |  |  |
|                           |                                                                                                    |          | Oracle System Login Mon Jul 11 13:5  Log In Enter your username and password to log in Username: Password:                                                                                                    |  |  |  |
|                           |                                                                                                    |          | Change password     Change password     Log In     Welcome to the Oracle System Login.      Welcome to the Oracle System Login.      This application is designed to work with most modern HTML5 compliant browsers and uses bo     and cookies. Please refer to the <u>Oracle Software Web Browser Support Policy</u> for detai     Unauthorized access is prohibited.      Oracle and Java are registered trademarks of Oracle Corporation and/or its affiliates.     Other names may be trademarks of their respective owners.      Copyright © 2010, 2016, Oracle and/or its affiliates. All rights reserved. |  |  |  |

| 2. | NOAM VIP GUI:                 | 1. Navigate to Configuration > Server Groups.         |
|----|-------------------------------|-------------------------------------------------------|
|    | Enter MP server<br>group data | 😑 😋 Configuration                                     |
|    | 9.000                         | 🗈 🧰 Networking                                        |
|    |                               | Servers                                               |
|    |                               | Server Groups                                         |
|    |                               | Resource Domains                                      |
|    |                               | Places                                                |
|    |                               | Place Associations                                    |
|    |                               | 2. Click Insert.                                      |
|    |                               | Insert Edit Delete Report                             |
|    |                               | 3. Enter these values:                                |
|    |                               | Server Group Name: <server group="" name=""></server> |
|    |                               | Level: C                                              |
|    |                               | Parent: SOAM server group that is parent to this MP   |
|    |                               | Function: SBR                                         |
|    |                               | WAN Replication Connection Count: 8                   |
|    |                               | 4. Click <b>OK</b> .                                  |

Procedure 34. Configure Session SBR Server Groups

| 3. | NOAM VIP GUI:<br>Edit the MP server<br>groups to include<br>MPs                     | 1. Navigate to Configuration         Image: Configuration         Image: Configuration | on > Server Groups.                                                                                                    | Edit.                                                                                       |  |  |
|----|-------------------------------------------------------------------------------------|----------------------------------------------------------------------------------------------------|----------------------------------------------------------------------------------------------------|---------------------------------------------------------------------------------------------|--|--|
|    |                                                                                     | 3. Select the network element                                                                                                    | ent that represents the MP                                                                                                    | server group.                                                                               |  |  |
|    |                                                                                     | 4. Mark the Include in SG                                                                                                    | checkbox for the Session S                                                                                                    | BR MP server.                                                                               |  |  |
|    |                                                                                     | 5. Leave other checkboxes                                                                                                    | blank.                                                                                                    |                                                                                             |  |  |
|    |                                                                                     | Server                                                                                                    | SG Inclusion                                                                                                    | Preferred HA Role                                                                           |  |  |
|    |                                                                                     |                                                                                                    |                                                                                                    |                                                                                             |  |  |
|    |                                                                                     | ZombieDAMP1                                                                                                    | Include in SG                                                                                                    | Prefer server as spare                                                                      |  |  |
|    |                                                                                     | ZombieDAMP2                                                                                                    | Include in SG                                                                                                    | Prefer server as spare                                                                      |  |  |
|    |                                                                                     | Each MP server should to<br>not include multiple MPs<br>6. Click <b>OK</b> .                                                                                                    | be included in the server ground at a time in the server ground the server ground th | oup one at a time. Do<br>.p.                                                                |  |  |
| 4. | <b>NOAM VIP GUI:</b><br>Edit the MP server<br>group and add<br>preferred spares for | If Two Site Redundancy feat<br>OR Session Binding Reposit<br>located in a separate site (loc<br>in SG checkbox. Also, mark                                                                                                    | ure for the Policy and Char<br>ory is wanted, add an MP s<br>cation) to the server group<br>the <b>Preferred Spare</b> chec                                                                                                    | ging SBR server group<br>erver that is physically<br>by marking the <b>Include</b><br>kbox. |  |  |
|    | site redundancy                                                                     | Server                                                                                                    | SG Inclusion                                                                                                    | Preferred HA Role                                                                           |  |  |
|    | (optional)<br>PCA/DCA Only                                                          | Zombie SBRsp                                                                                                    | Include in SG                                                                                                    | Prefer server as spare                                                                      |  |  |
|    |                                                                                     | If Three Site Redundancy fea<br>two SBR MP servers that are<br>(location) to the server group<br>mark the <b>Preferred Spare</b> ch                                                                                                    | ature for the SBR MP serve<br>both physically located in<br>by marking the <b>Include in</b><br>neckbox for both servers.                                                                                                    | er group is wanted, add<br>separate sites<br><b>SG</b> checkbox. Also,                      |  |  |
|    |                                                                                     | <i>Note:</i> The preferred spare server and should no from three separate                                                                                                    | servers should be different<br>of be in the same site. The<br>sites (locations).                                                                                                    | sites from the original<br>re should be servers                                             |  |  |
|    |                                                                                     | For more information about site redundancy for Policy and Charging SBR server groups/session binding repository server groups, see section 1.3 Terminology.                                                                                                    |                                                                                                    |                                                                                             |  |  |
|    |                                                                                     | Cilck UR to save.                                                                                                    |                                                                                                    |                                                                                             |  |  |

### Procedure 34. Configure Session SBR Server Groups

| 5. | NOAM VIP GUI:<br>Wait for remote<br>database alarm to<br>clear | Wait for the <b>Remote Database re-initialization in progress</b> alarm to clear<br>before proceeding.<br>Monitor progress by navigating to <b>Alarms &amp; Events &gt; View Active</b> .<br>Alarms & Events<br>View Active<br>View History<br>View Trap Log                                                                                     |
|----|----------------------------------------------------------------|----------------------------------------------------------------------------------------------------|
| 6. | NOAM VIP GUI:<br>Restart all MP<br>servers                     | <ol> <li>Navigate to Status &amp; Manage &gt; Server.</li> <li>Status &amp; Manage</li> <li>Network Elements</li> <li>Server</li> <li>HA</li> <li>For each MP server, select the MP server and click Restart.</li> <li>Stop Restart Reboot NTP Sync Report</li> <li>Click OK to confirm.<br/>Wait for the restart successful message.</li> </ol> |

Procedure 34. Configure Session SBR Server Groups

# Procedure 35. Configure Binding SBR Server Groups

| <ul> <li>This procedure configures MP server groups as binding SBRs.</li> <li>Check off (√) each step as it is completed. Boxes have been provided for this purpose under ach step number.</li> <li>If this procedure fails, it is recommended to contact My Oracle Support (MOS) and ask for assistance.</li> </ul> |                                                                                                    |  |  |  |
|----------------------------------------------------------------------------------------------------|----------------------------------------------------------------------------------------------------|--|--|--|
| 1.       NOAM VIP GUI:       1.       Establish a GUI session on the NOAM server by u of the NOAM server. Open the web browser and of the NOAM server.                                                                                                    | . Establish a GUI session on the NOAM server by using the VIP IP address of the NOAM server. Open the web browser and enter a URL of: |  |  |  |
| https:// <primary_noam_vip_ip_address< td=""><td colspan="4">https://<primary_noam_vip_ip_address></primary_noam_vip_ip_address></td></primary_noam_vip_ip_address<>                                                                                                    | https:// <primary_noam_vip_ip_address></primary_noam_vip_ip_address>                                                                  |  |  |  |
| 2. Login as the <b>guiadmin</b> user.                                                                                                    |                                                                                                    |  |  |  |
| ORACLE                                                                                                    | 8                                                                                                    |  |  |  |
| Oracle System Login                                                                                                    | Mon Jul 11 13:59:37 2016 EDT                                                                                                    |  |  |  |
|                                                                                                    |                                                                                                    |  |  |  |
| Log In<br>Enter your username and password to log                                                                                                    | g in                                                                                                    |  |  |  |
| Username:                                                                                                    |                                                                                                    |  |  |  |
| Password:                                                                                                    |                                                                                                    |  |  |  |
| Change password                                                                                                    |                                                                                                    |  |  |  |
| Log In                                                                                                    |                                                                                                    |  |  |  |
| Welcome to the Oracle System Login.                                                                                                    |                                                                                                    |  |  |  |
| This application is designed to work with most modern HTML5 compliant brows<br>and cookies. Please refer to the <u>Oracle Software Web Browser Supp</u>                                                                                                    | sers and uses both JavaScript<br>ort <u>Policy</u> for details.                                                                       |  |  |  |
| Unauthorized access is prohibited.                                                                                                    |                                                                                                    |  |  |  |
| Oracle and Java are registered trademarks of Oracle Corporation a<br>Other names may be trademarks of their respective ow<br>Copyright © 2010, 2016, <u>Oracle</u> and/or its affiliates. All rights                                                                                                    | nd/or its affiliates.<br>mers.<br>s reserved.                                                                                         |  |  |  |

| 2. | NOAM VIP GUI:                 | 1. Navigate to Configuration > Server Groups.         |
|----|-------------------------------|-------------------------------------------------------|
|    | Enter MP server<br>group data | 😑 😋 Configuration                                     |
|    | 9.000                         | 🗈 🧰 Networking                                        |
|    |                               | Servers                                               |
|    |                               | Server Groups                                         |
|    |                               | Resource Domains                                      |
|    |                               | Places                                                |
|    |                               | Place Associations                                    |
|    |                               | 2. Click Insert.                                      |
|    |                               | Insert Edit Delete Report                             |
|    |                               | 3. Enter these values:                                |
|    |                               | Server Group Name: <server group="" name=""></server> |
|    |                               | Level: C                                              |
|    |                               | Parent: SOAM server group that is parent to this MP   |
|    |                               | Function: SBR                                         |
|    |                               | WAN Replication Connection Count: 8                   |
|    |                               | 4. Click <b>OK</b> .                                  |

Procedure 35. Configure Binding SBR Server Groups

| 3. | NOAM VIP GUI:                                                   | 1. Navigate to Configuratio                                                                                                    | n > Server Groups.                                    |                               |  |  |
|----|-----------------------------------------------------------------|----------------------------------------------------------------------------------------------------|-------------------------------------------------------|-------------------------------|--|--|
| 3. | NOAM VIP GUI:<br>Edit the MP server<br>groups to include<br>MPs | <ol> <li>Navigate to Configuration         <ul> <li>Configuration</li> <li>Networking</li> <li>Servers</li> <li>Server Groups</li> <li>Resource Domain</li> <li>Places</li> <li>Place Associations</li> </ul> </li> <li>Select the server group your linsert</li> <li>Edit Delete Report</li> <li>Select the petwork closes</li> </ol> | n > Server Groups.                                    | <b>Edit</b> .                 |  |  |
|    |                                                                 | 3. Select the network element that represents the MP server group.                                                                                                    |                                                       |                               |  |  |
|    |                                                                 | 4. Mark the <b>Include in SG</b> checkbox for the MP server.                                                                                                    |                                                       |                               |  |  |
|    |                                                                 | 5. Leave other checkboxes I                                                                                                    |                                                       |                               |  |  |
|    |                                                                 | NO_HPC02                                                                                                    |                                                       |                               |  |  |
|    |                                                                 | Server                                                                                                    | SG Inclusion                                          | Preferred HA Role             |  |  |
|    |                                                                 | HPC2-bPSBR1                                                                                                    | ✓ Include in SG                                       | Prefer server as spare        |  |  |
|    |                                                                 | HPC2-bPSBR2                                                                                                    | Include in SG                                         | Prefer server as spare        |  |  |
|    |                                                                 | <ul><li>Each MP server should be not include multiple MPs a</li><li>6. Click <b>OK</b>.</li></ul>                                                                                                    | e included in the server<br>at a time in the server g | group one at a time. Do roup. |  |  |

# Procedure 35. Configure Binding SBR Server Groups

#### Procedure 35. Configure Binding SBR Server Groups

|    | _                                                                                                    |                                                                                                    |  |  |  |
|----|----------------------------------------------------------------------------------------------------|----------------------------------------------------------------------------------------------------|--|--|--|
| 4. | NOAM VIP GUI:<br>Edit the MP server<br>group and add<br>preferred spares for<br>site redundancy<br>(optional)<br>PCA/DCA Only | If Two Site Redundancy feature for the Policy and Charging SBR server group<br>OR Session Binding Repository is wanted, add an MP server that is physically<br>located in a separate site (location) to the server group by marking the <b>Include</b><br><b>in SG</b> checkbox. Also, mark the <b>Preferred Spare</b> checkbox.<br>Server SG Inclusion Preferred HA Role<br>ZombieSBRsp Include in SG Prefer server as spare<br>If Three Site Redundancy feature for the SBR MP server group is wanted, add<br>two SBR MP servers that are both physically located in separate sites<br>(location) to the server group by marking the <b>Include in SG</b> checkbox. Also,<br>mark the <b>Preferred Spare</b> checkbox for both servers.<br><b>Note:</b> The preferred spare servers should be different sites from the original<br>server and should not be in the same site. There should be servers<br>from three separate sites (locations).<br>For more information about site redundancy for Policy and Charging SBR<br>server groups/session binding repository server groups, see section 1.3<br>Terminology. |  |  |  |
|    |                                                                                                    | from three separate sites (locations).                                                                                                    |  |  |  |
|    |                                                                                                    | server groups/session binding repository server groups, see section 1.3<br>Terminology.                                                                                                    |  |  |  |
|    |                                                                                                    | Click <b>OK</b> to save.                                                                                                    |  |  |  |
| 5. | NOAM VIP GUI:<br>Wait for remote<br>database alarm to                                                                         | Wait for the <b>Remote Database re-initialization in progress</b> alarm to clear before proceeding.<br>Monitor progress by navigating to <b>Alarms &amp; Events &gt; View Active</b> .                                                                                                    |  |  |  |
|    | clear                                                                                                    |                                                                                                    |  |  |  |
|    |                                                                                                    | Alarms & Events                                                                                                    |  |  |  |
|    |                                                                                                    |                                                                                                    |  |  |  |
|    |                                                                                                    | View Trap Log                                                                                                    |  |  |  |
| 6. | NOAM VIP GUI:                                                                                                    | 1. Navigate to Status & Manage > Server.                                                                                                    |  |  |  |
|    | Restart all MP                                                                                                    | 📄 😋 Status & Manage                                                                                                    |  |  |  |
|    |                                                                                                    | Network Elements                                                                                                    |  |  |  |
|    |                                                                                                    | Server                                                                                                    |  |  |  |
|    |                                                                                                    | Ear each MD conver, collect the MD conver and click <b>Postert</b>                                                                                                    |  |  |  |
|    |                                                                                                    | 2. For each wir server, select the Wir server and click <b>restart</b> .                                                                                                    |  |  |  |
|    |                                                                                                    | Stop         Restart         Reboot         NTP Sync         Report                                                                                                    |  |  |  |
|    |                                                                                                    | 3. Click <b>OK</b> to confirm.                                                                                                    |  |  |  |
|    |                                                                                                    | Wait for the restart successful message.                                                                                                    |  |  |  |

### 3.14.8 Signaling Network Configuration

To configure signaling network routes on MP-type servers (DA-MP, IPFE, and so on), refer to the procedure Configure the Signaling Network Routes in the C-Class Software Installation and Configuration Procedure 2/2.

# 3.14.9 DSCP Configuration (Optional)

### Procedure 36. Configure DSCP Values for Outgoing Traffic (Optional)

| This<br>app<br>sou<br>mar<br>Che<br>num | This procedure configures the DSCP values for outgoing packets on servers. DSCP values can be applied to an outbound interface as a whole, or to all outbound traffic using a specific TCP or SCTP source port. This step is optional and should only be executed if your network uses packet DSCP markings for quality-of-service.<br>Check off ( $$ ) each step as it is completed. Boxes have been provided for this purpose under ach step number. |                                                                                                    |                                                                                                    |  |  |  |  |
|-----------------------------------------|----------------------------------------------------------------------------------------------------|----------------------------------------------------------------------------------------------------|----------------------------------------------------------------------------------------------------|--|--|--|--|
| 1.                                      | Primary NOAM<br>VIP GUI: Login                                                                                                    | 1.                                                                                                    | <ol> <li>Establish a GUI session on the NOAM server by using the XMI VIP IP<br/>address. Open the web browser and enter a URL of:</li> </ol>                                                                 |  |  |  |  |
|                                         |                                                                                                    |                                                                                                    | https:// <noam_xmi_vip_ip_address></noam_xmi_vip_ip_address>                                                                                                    |  |  |  |  |
|                                         |                                                                                                    | 2.                                                                                                    | Login as the <b>guiadmin</b> user.                                                                                                    |  |  |  |  |
|                                         |                                                                                                    | -                                                                                                    | Oracle System Login Mon Jul 11 13:59:37 2016 EDT                                                                                                    |  |  |  |  |
|                                         |                                                                                                    | Log In<br>Enter your username and password to log in<br>Username:<br>Password:                                                                      |                                                                                                    |  |  |  |  |
|                                         |                                                                                                    | Log In                                                                                                    |                                                                                                    |  |  |  |  |
|                                         |                                                                                                    | Welcome to the Oracle System Login                                                                                                    |                                                                                                    |  |  |  |  |
|                                         |                                                                                                    |                                                                                                    | This application is designed to work with most modern HTML5 compliant browsers and uses both JavaScript<br>and cookies. Please refer to the <u>Oracle Software Web Browser Support Policy</u> for details.   |  |  |  |  |
|                                         |                                                                                                    | Unauthorized access is prohibited.                                                                                                    |                                                                                                    |  |  |  |  |
|                                         |                                                                                                    | Oracle and Java are registered trademarks of Oracle Corporation and/or its affiliates.<br>Other names may be trademarks of their respective owners. |                                                                                                    |  |  |  |  |
|                                         |                                                                                                    | Copyright © 2010, 2016, <u>Oracle</u> and/or its affiliates. All rights reserved.                                                                   |                                                                                                    |  |  |  |  |
| 2.                                      | NOAM VIP GUI:<br>Option 1 —<br>Configure interface<br>DSCP                                                                                                    | <b>No</b> :                                                                                                    | <ul> <li>The values displayed in the screenshots are for demonstration purposes only. The exact DSCP values for your site vary.</li> <li>Navigate to Configuration &gt; DSCP &gt; Interface DSCP.</li> </ul> |  |  |  |  |

| 📃 🖄 🖻                           | Configuration                                                                                                    |                                                            |
|---------------------------------|----------------------------------------------------------------------------------------------------|------------------------------------------------------------|
| ÷                               | 🛅 Networking                                                                                                    |                                                            |
|                                 | Servers                                                                                                    |                                                            |
|                                 | Server Groups                                                                                                    |                                                            |
|                                 | Resource Domains                                                                                                    |                                                            |
|                                 | Places                                                                                                    |                                                            |
|                                 | Place Associations                                                                                                    |                                                            |
| -                               | G DSCP                                                                                                    |                                                            |
|                                 | Interface DSCP                                                                                                    |                                                            |
|                                 | Port DSCP                                                                                                    |                                                            |
| 4. Sele<br>secc<br>limit<br>nam | ect the server you want to configure from the list of<br>ond line. You can view all servers with <b>Entire Net</b><br>yourself to a specific server group by clicking on<br>e's tab. | f servers on the<br>work selected; or<br>that server group |
| 5. Click                        | (Insert.                                                                                                    |                                                            |
| Insert                          | Delete Report                                                                                                    |                                                            |
| Main M                          | 1enu: Configuration -> DSCP -> Interface                                                                                                    | e DSCP                                                     |
| Tasks                           | •                                                                                                    |                                                            |
| Entire                          | Network NOAMMEMORYTEST                                                                                                    |                                                            |
| FZTES                           | T-NO1 FZTEST-MP1                                                                                                    |                                                            |
| Interfac                        | ce                                                                                                    | DSCP                                                       |
| 6. Sele<br>leav                 | ect the network <b>Interface</b> , type the <b>DSCP</b> value to ing this interface, and select the transport <b>Protoc</b>                                                          | apply to packets<br><b>ol</b> .                            |

Procedure 36. Configure DSCP Values for Outgoing Traffic (Optional)

|         |                | Main Me                              | enu: Configuration                                                                        | -> DSC                                                |                                                                          |
|---------|----------------|--------------------------------------|-------------------------------------------------------------------------------------------|-------------------------------------------------------|--------------------------------------------------------------------------|
|         |                | Info* 🔻                              |                                                                                           |                                                       |                                                                          |
|         |                | Insert D                             | SCP by Interface on                                                                       | Zombiel                                               |                                                                          |
|         |                | Interface *                          | xsi1 💌                                                                                    | The server<br>Note: To cr                             |                                                                          |
|         |                | DSCP *                               | 34                                                                                        | A valid DS                                            |                                                                          |
|         |                | Protocol *                           | тср                                                                                       | TCP or SC                                             |                                                                          |
|         |                | Ok /                                 | Apply Cancel                                                                              |                                                       |                                                                          |
|         |                | 7. Click Ol<br>Apply to<br>selecting | ✓ if there are no more inte<br>o finish this interface and o<br>g them from the drop down | rfaces on this s<br>continue with m<br>n and entering | erver to configure, or click<br>nore interfaces by<br>their DSCP values. |
| 3.      | NOAM VIP GUI:  | Note: The                            | exact DSCP values for yo                                                                  | our site vary.                                        |                                                                          |
|         | Configure port | 1. Navigate                          | e to <b>Configuration &gt; DSC</b>                                                        | P > Port DSC                                          | Ρ.                                                                       |
|         |                | 📄 🔄 Cor                              | nfiguration<br>Networking                                                                 |                                                       |                                                                          |
|         |                |                                      | Servers                                                                                   |                                                       |                                                                          |
|         |                |                                      | Server Groups                                                                             |                                                       |                                                                          |
|         |                |                                      | Resource Domains<br>Places                                                                |                                                       |                                                                          |
| Place A |                |                                      | Place Associations                                                                        |                                                       |                                                                          |
|         |                |                                      |                                                                                           |                                                       |                                                                          |
|         |                |                                      | Port DSCP                                                                                 |                                                       |                                                                          |
|         |                | 2. Select th                         | he server you want to cont                                                                | figure from the                                       | list of servers on the                                                   |
|         |                | limit you<br>name's                  | ine. Too can view all ser<br>irself to a specific server g<br>tab.                        | roup by clickin                                       | g on that server group                                                   |

Procedure 36. Configure DSCP Values for Outgoing Traffic (Optional)

|            |                                                           | Main Menu: Configuration -> DSCP -> Port DSCP               |                                   |                         |                                           |                                       |     |  |
|------------|-----------------------------------------------------------|-------------------------------------------------------------|-----------------------------------|-------------------------|-------------------------------------------|---------------------------------------|-----|--|
|            |                                                           | Entire Netv                                                 | vork Zomb                         | ieDAMP                  | ZombieDRNOAM                              | ZombielpfeSG1                         | Zon |  |
|            |                                                           | ZombieNO                                                    | AM1 <u>Zombi</u>                  | ieNOAM2                 | ZombieDRNOAM1                             | ZombieDRNO/                           | M2  |  |
|            |                                                           | Port                                                        |                                   |                         |                                           | D                                     | SCP |  |
|            |                                                           | 3. Click Inse                                               | rt.                               |                         |                                           |                                       |     |  |
|            |                                                           | Insert D                                                    | elete Repo                        | ort                     |                                           |                                       |     |  |
|            |                                                           | 4. Enter the                                                | source <b>Port</b> ,              | DSCP val                | ue, and select the t                      | ransport <b>Protoco</b>               | ol. |  |
|            |                                                           | Main Menu                                                   | : Configura                       | ation -> I              | DSCP -> Port D                            | SCI                                   |     |  |
|            |                                                           | Info* 🔻                                                     |                                   |                         |                                           |                                       |     |  |
|            |                                                           | Insert DSC                                                  | P by Port on                      | Zombiel                 | NOAM2                                     |                                       |     |  |
|            |                                                           | Port* 356                                                   | 58                                | A val                   | id TCP or SCTP port. [De                  | əfault                                |     |  |
|            |                                                           | DSCP* 15                                                    |                                   | A val                   | id DSCP value. [Default                   | = N/A                                 |     |  |
|            |                                                           | Protocol* TC                                                | CP 💌                              | TCP                     | or SCTP protocol. [Defa                   | ult = '                               |     |  |
|            |                                                           | Ok Apply                                                    | Cancel                            |                         |                                           |                                       |     |  |
|            |                                                           | <ol> <li>Click OK i<br/>Apply to f<br/>mappings.</li> </ol> | f there are no<br>inish this port | o more por<br>entry and | t DSCPs on this se<br>I continue entering | erver to configure,<br>more port DSCP | or  |  |
| <b>4</b> . | <b>NOAM VIP GUI</b> :<br>Repeat for<br>additional servers | Repeat this pr                                              | ocedure for a                     | ll remainir             | ng servers.                               |                                       |     |  |

Procedure 36. Configure DSCP Values for Outgoing Traffic (Optional)

# 3.14.10 SNMP Configuration

| Thi                | This procedure configures forwarding of SNMP traps from each individual server. |                                                                                                    |  |  |  |
|--------------------|---------------------------------------------------------------------------------|----------------------------------------------------------------------------------------------------|--|--|--|
| No                 | te: If SNMP configur                                                            | ation is not required, skip to step 4.                                                                                                    |  |  |  |
| Ch<br>nur<br>If th | eck off (√) each step a<br>nber.<br>nis procedure fails, it is                  | s it is completed. Boxes have been provided for this purpose under ach step recommended to contact My Oracle Support (MOS) and ask for assistance.                                                                                                    |  |  |  |
| If th<br>1.        | his procedure fails, it is<br>Primary NOAM<br>VIP GUI: Login                    | s recommended to contact My Oracle Support (MOS) and ask for assistance.  1. Establish a GUI session on the NOAM server by using the XMI VIP IP address. Open the web browser and enter a URL of: <a href="https://&lt;NOAM_XMI_VIP_IP_Address&gt;">https://<noam_xmi_vip_ip_address></noam_xmi_vip_ip_address></a> 2. Login as the guiadmin user.  2. Login as the guiadmin user.  Oracle System Login  Mon Jul 11 13:59:37 2016 EDT  Log In Enter your username and password to log in Username: Password: Change password                              |  |  |  |
|                    |                                                                                 | Welcome to the Oracle System Login.         This application is designed to work with most modern HTML5 compliant browsers and uses both JavaScript and cookies. Please refer to the <u>Oracle Software Web Browser Support Policy</u> for details.         Unauthorized access is prohibited.         Oracle and Java are registered trademarks of Oracle Corporation and/or its affiliates.         Other names may be trademarks of their respective owners.         Copyright © 2010, 2016, <u>Oracle</u> and/or its affiliates. All rights reserved. |  |  |  |
| 2.                 | NOAM VIP GUI:<br>Configure system-<br>wide SNMP trap<br>receiver(s)             | <ol> <li>Navigate to Administration &gt; Remote Servers &gt; SNMP Trapping.</li> </ol>                                                                                                    |  |  |  |

|   | - |                                                                                      |                                              |  |  |  |
|---|---|--------------------------------------------------------------------------------------|----------------------------------------------|--|--|--|
|   |   | 🖃 🚊 Main Menu                                                                        |                                              |  |  |  |
|   |   | 🖃 😋 Administration                                                                   |                                              |  |  |  |
|   |   | 📓 General Options                                                                    | 🚟 📆 General Options                          |  |  |  |
|   |   | 🚯 🧰 Access Control                                                                   |                                              |  |  |  |
|   |   | 🕢 📄 Software Manage                                                                  | ment                                         |  |  |  |
|   |   | 🖃 🚖 Remote Servers                                                                   |                                              |  |  |  |
|   |   | 🔤 🔛 LDAP Authenti                                                                    | cation                                       |  |  |  |
|   |   | SNMP Trappin                                                                         | g                                            |  |  |  |
|   |   | 🔤 Data Export                                                                        |                                              |  |  |  |
|   |   | 🔤 🔛 DNS Configur                                                                     | ation                                        |  |  |  |
|   |   | 2. Select the Server Group ta                                                        | b for SNMP trap configuration.               |  |  |  |
|   |   | Main Menu: Administrati                                                              | on -> Remote Servers                         |  |  |  |
|   |   | Info* 🔻                                                                              |                                              |  |  |  |
|   |   |                                                                                      | 7                                            |  |  |  |
|   |   | ZombieDRNOAM ZombieNOAM                                                              | ZombieSOAM                                   |  |  |  |
|   |   | Name                                                                                 |                                              |  |  |  |
|   |   | 3 Type the <b>IP address</b> or <b>Ho</b>                                            | stname of the Network Management Station     |  |  |  |
|   |   | (NMS) to forward traps to.                                                           | This IP should be reachable from the NOAMP's |  |  |  |
|   |   | XMI network.                                                                         |                                              |  |  |  |
|   |   | 4. Add additional secondary, tertiary, etc., <b>Manager IPs</b> in the corresponding |                                              |  |  |  |
|   |   | SIOTS, IT DESIFED.                                                                   |                                              |  |  |  |
|   |   | SNMP Trap Configuration Insert for ZombieNOAM                                        |                                              |  |  |  |
|   |   |                                                                                      |                                              |  |  |  |
|   |   | Configuration Mode *                                                                 | Global                                       |  |  |  |
|   |   |                                                                                      | Per-site                                     |  |  |  |
|   |   |                                                                                      |                                              |  |  |  |
|   |   | Managor 1                                                                            |                                              |  |  |  |
|   |   | Manager                                                                              |                                              |  |  |  |
|   |   |                                                                                      |                                              |  |  |  |
|   |   |                                                                                      |                                              |  |  |  |
|   |   | Manager 2                                                                            |                                              |  |  |  |
|   |   | 5. Mark the <b>Traps Enabled</b> checkboxes for the manager servers being            |                                              |  |  |  |
|   |   | configured:                                                                          |                                              |  |  |  |
|   |   |                                                                                      | Manager 1                                    |  |  |  |
|   |   |                                                                                      | Manager 2                                    |  |  |  |
|   |   | Traps Enabled                                                                        | Manager 3                                    |  |  |  |
|   |   |                                                                                      | Manager 4                                    |  |  |  |
|   |   |                                                                                      | Manager 5                                    |  |  |  |
| 1 |   |                                                                                      |                                              |  |  |  |

Procedure 37. Configure SNMP Trap Receivers

|    | 6 Type the SNMP Community Name                                |                                                                                                    |  |  |  |
|----|---------------------------------------------------------------|----------------------------------------------------------------------------------------------------|--|--|--|
|    |                                                               | SNMPv2c Read-Only Community Name                                                                                                    |  |  |  |
|    |                                                               | SNMPv2c Read-Write Community Name                                                                                                    |  |  |  |
|    |                                                               | <ol> <li>Leave all other fields at their default values.</li> <li>Click <b>OK</b>.</li> </ol>                                                                                                    |  |  |  |
| 3. | <b>NOAMP VIP</b> :<br>Enable traps from<br>individual servers | <b>Note:</b> By default, SNMP traps from DPs are aggregated and displayed at the active NOAMP. If instead, you want every server to send its own traps directly to the NMS, then execute this procedure. |  |  |  |
|    | (optional)                                                    | This procedure requires all servers, including DPs, have an XMI interface on which the customer SNMP target server (NMS) is reachable.                                                                   |  |  |  |
|    |                                                               |                                                                                                    |  |  |  |
|    |                                                               | 🖃 💻 Main Menu                                                                                                    |  |  |  |
|    |                                                               | E G Administration                                                                                                    |  |  |  |
|    |                                                               | 📓 General Options                                                                                                    |  |  |  |
|    |                                                               | 🗉 🧰 Access Control                                                                                                    |  |  |  |
|    |                                                               | 🕞 🧰 Software Management                                                                                                    |  |  |  |
|    |                                                               | 🖃 😋 Remote Servers                                                                                                    |  |  |  |
|    |                                                               | LDAP Authentication                                                                                                    |  |  |  |
|    |                                                               | SNMP Trapping                                                                                                    |  |  |  |
|    |                                                               | Data Export                                                                                                    |  |  |  |
|    |                                                               | DNS Configuration                                                                                                    |  |  |  |
|    |                                                               | 2. Make sure the checkbox next to <b>Enabled</b> is checked, if not, check it.                                                                                                    |  |  |  |
|    |                                                               | Traps from Individual Servers 🛛 😨 Enabled                                                                                                    |  |  |  |
|    |                                                               | 3. Click <b>Apply</b> and verify the data is committed.                                                                                                    |  |  |  |

| 4. | PMAC GUI:                     | 1.              | Establish an SSH session to the PMAC and Login as admusr.                                                                                                    |  |  |
|----|-------------------------------|-----------------|----------------------------------------------------------------------------------------------------|--|--|
|    | host SNMP<br>community string |                 | Update the community string.                                                                                                    |  |  |
|    |                               |                 | <pre>\$ sudo pmaccli setCommStraccessType=rw<br/>commStr=<site specific="" value=""></site></pre>                                                                                                    |  |  |
|    |                               | No              | <b>&gt;te:</b> When this operation is initiated, all supporting TVOE hosting servers and the PMAC guest on the PMAC control network are updated. All servers that match the existing site specific community string are not updated again until the string name is changed. |  |  |
|    |                               | 3.              | Restart the server.                                                                                                    |  |  |
|    |                               |                 | \$ sudo sentry restart                                                                                                    |  |  |
| 5. | NOAM VIP GUI:                 | No              | <b>te:</b> This workaround step should be performed only in these cases:                                                                                                    |  |  |
|    | Login                         |                 | If SNMP is not configured.                                                                                                    |  |  |
|    |                               |                 | <ul> <li>If SNMP is already configured and SNMPv3 is selected as enabled version.</li> </ul>                                                                                                    |  |  |
|    |                               | No              | <b>Dte:</b> This is a workaround step to configure SNMP with 'SNMPv2c and SNMPv3' as the enabled versions for SNMP Traps configuration, since PMAC does not support SNMPv3.                                                                                                 |  |  |
|    |                               | 1.              | Establish a GUI session on the NOAM server using the VIP IP address of the NOAM server.                                                                                                    |  |  |
|    |                               | 2.              | Open the web browser and enter a URL of:                                                                                                    |  |  |
|    |                               |                 | https:// <primary_noam_vip_ip_address></primary_noam_vip_ip_address>                                                                                                    |  |  |
|    |                               | 3.              | Log into the NOAM GUI as the <b>guiadmin</b> user:                                                                                                    |  |  |
|    |                               |                 | ORACLE                                                                                                    |  |  |
|    |                               | O               | Pracle System Login                                                                                                    |  |  |
|    |                               | _               | Tue Jun 7 13:49:06 2016 EDT                                                                                                    |  |  |
|    |                               |                 | Log In<br>Enter your username and password to log in                                                                                                    |  |  |
|    |                               |                 | Username:                                                                                                    |  |  |
|    |                               |                 | Password:                                                                                                    |  |  |
|    |                               | Change password |                                                                                                    |  |  |
|    |                               |                 | Log In                                                                                                    |  |  |
|    |                               | ,               | Unauthorized access is prohibited. This Oracle system requires the use of Microsoft Internet Explorer 9.0,<br>10.0, or 11.0 with support for JavaScript and cookies.                                                                                                    |  |  |
|    |                               |                 | Oracle and Java are registered trademarks of Oracle Corporation and/or its affiliates.<br>Other names may be trademarks of their respective owners.                                                                                                    |  |  |

| 6.                     |                | 1. Navigate to Administration > Remote Servers > SNMP Trapping.                                                                                                    |                    |  |  |  |
|------------------------|----------------|----------------------------------------------------------------------------------------------------|--------------------|--|--|--|
|                        | wide SNMP trap | 🖃 🚊 Main Menu                                                                                                    |                    |  |  |  |
|                        | receiver(s)    | 🖻 😋 Administration                                                                                                    |                    |  |  |  |
|                        |                | 🖼 General Options                                                                                                    |                    |  |  |  |
|                        |                | Access Control                                                                                                    |                    |  |  |  |
|                        |                | 🗉 🧰 Software Management                                                                                                    |                    |  |  |  |
|                        |                | 😑 😋 Remote Servers                                                                                                    |                    |  |  |  |
|                        |                | LDAP Authentication                                                                                                    | 1                  |  |  |  |
|                        |                | SNMP Trapping                                                                                                    |                    |  |  |  |
|                        |                | Data Export                                                                                                    |                    |  |  |  |
|                        |                | DNS Configuration                                                                                                    |                    |  |  |  |
|                        |                |                                                                                                    |                    |  |  |  |
|                        |                | Main Menu: Administration -                                                                                                    | > Remote Servers   |  |  |  |
|                        |                | Info* 🔻                                                                                                    |                    |  |  |  |
|                        |                |                                                                                                    |                    |  |  |  |
|                        |                | ZombieDRNOAM ZombieNOAM Zo                                                                                                    | MDIESOAM           |  |  |  |
|                        |                | Name                                                                                                    |                    |  |  |  |
|                        |                | 3. Type the <b>IP address</b> or <b>Hostname</b> of the Network Manag (NMS) where you want to forward traps. This IP should be the NOAMP's XMI network. If already configured SNMP v enabled version, another server needs to be configured here. |                    |  |  |  |
|                        |                | slots, if desired.                                                                                                    |                    |  |  |  |
|                        |                | SNMP Trap Configuration Insert fo                                                                                                    | r ZombieNOAM       |  |  |  |
|                        |                | Configuration Mode *                                                                                                    | obal<br>er-site    |  |  |  |
|                        |                | Manager 1                                                                                                    |                    |  |  |  |
|                        |                | Manager 2                                                                                                    |                    |  |  |  |
|                        |                | 5. Set the Enabled Versions as <b>SNMPv2c and SNMPv3</b> .                                                                                                    |                    |  |  |  |
| Enabled Versions SNMPv |                |                                                                                                    | SNMPv2c and SNMPv3 |  |  |  |
|                        |                | 6. Mark the <b>Traps Enabled</b> checkboxes for the manager servers configured.                                                                                                    |                    |  |  |  |

| <b>Procedure 37</b> | Configure SNMP | <b>Trap Receivers</b> |
|---------------------|----------------|-----------------------|
|---------------------|----------------|-----------------------|

|    |                                                                     | Traps Enabled                                                                                                    | <ul> <li>Manager 1</li> <li>Manager 2</li> <li>Manager 3</li> <li>Manager 4</li> <li>Manager 5</li> </ul>                                                                                                    |  |  |
|----|---------------------------------------------------------------------|----------------------------------------------------------------------------------------------------|----------------------------------------------------------------------------------------------------|--|--|
|    |                                                                     | 7. Type the SNMP Community Name.                                                                                                    |                                                                                                    |  |  |
|    |                                                                     | SNMPv2c Read-Only Community Name                                                                                                    |                                                                                                    |  |  |
|    |                                                                     | SNMPv2c Read-Write Community Name                                                                                                    |                                                                                                    |  |  |
|    |                                                                     | 8. Leave all other fields at their de                                                                                                    | efault values.                                                                                                    |  |  |
|    |                                                                     | 9. Click <b>OK</b> .                                                                                                    |                                                                                                    |  |  |
| 7. | NOAMP VIP:<br>Enable traps from<br>individual servers<br>(optional) | <ul> <li>Solick OK.</li> <li>Note: By default, SNMP traps from active NOAMP. If instead, directly to the NMS, then end to the customer SNMP target shich the customer SNMP target shich target shich target shich the customer SNMP target shich target shich target shic</li></ul> | m DPs are aggregated and displayed at the you want every server to send its own traps xecute this procedure.<br>, including DPs, have an XMI interface on erver (NMS) is reachable.<br>Remote Servers > SNMP Trapping.<br>ent<br>ation<br>on<br>o Enabled is checked, if not, check it.<br>I Enabled<br>is committed |  |  |
|    |                                                                     | 3. Click <b>Apply</b> and verify the data                                                                                                    | is committed.                                                                                                    |  |  |

| 8. | PMAC GUI:<br>Update the TVOE<br>host SNMP<br>community string | <ol> <li>Establish an SSH session to the PMAC and Login as admusr.</li> <li>Update the community string.</li> </ol>                                                                                                    |  |  |
|----|---------------------------------------------------------------|----------------------------------------------------------------------------------------------------|--|--|
|    |                                                               | <pre>\$ sudo pmaccli setCommStraccessType=rw<br/>commStr=<site specific="" value=""></site></pre>                                                                                                    |  |  |
|    |                                                               | <i>Note:</i> When this operation is initiated, all supporting TVOE hosting servers and the PMAC guest on the PMAC control network are updated. All servers that match the existing site specific community string are not updated again until the string name is changed. |  |  |
|    |                                                               | 3. Restart the server.                                                                                                    |  |  |
|    |                                                               | \$ sudo sentry restart                                                                                                    |  |  |
| 9. | SNMPv3 (optional)                                             | Refer to Appendix T Restore SNMP Configuration to SNMPv3 (Optional) to restore SNMPv3 after installation, if required.                                                                                                    |  |  |

### 3.14.11 IPFE Configuration (Optional)

### Procedure 38. Configure IPFE (Optional)

This procedure configures IP front end (IPFE) and optimizes performance.
Check off (√) each step as it is completed. Boxes have been provided for this purpose under ach step number.
If this procedure fails, it is recommended to contact My Oracle Support (MOS) and ask for assistance.

| 1.<br>□ | SOAM VIP GUI:<br>Login | . Establish a GUI session on the SOAM server by using the VIP IP address of the SOAM server. Open the web browser and enter a URL of: |                              |  |
|---------|------------------------|----------------------------------------------------------------------------------------------------|------------------------------|--|
|         |                        | nttps:// <primary_soam_vip_ip_address></primary_soam_vip_ip_address>                                                                  |                              |  |
|         |                        | 2. Login as the <b>guiadmin</b> user.                                                                                                 |                              |  |
|         |                        | Correct<br>Dracte System Login<br>Log<br>Enter your username a<br>Username:<br>Password:<br>Log<br>Multiple Log                       | Mon Jul 11 13:59:37 2016 EDT |  |
| 2. | SOAM VIP GUI:                 | 1. Navigate to IPFE > Configuration > 0                                                                                                    | Options.                                                                |  |  |  |  |  |  |  |  |
|----|-------------------------------|----------------------------------------------------------------------------------------------------|-------------------------------------------------------------------------|--|--|--|--|--|--|--|--|
|    | Configure<br>replication IPFE | 🚊 🤤 IPFE                                                                                                    |                                                                         |  |  |  |  |  |  |  |  |
|    | association data              | Configuration (a) Options                                                                                                    |                                                                         |  |  |  |  |  |  |  |  |
|    |                               | Doptions                                                                                                    |                                                                         |  |  |  |  |  |  |  |  |
|    |                               |                                                                                                    | 🚟 Target Sets                                                           |  |  |  |  |  |  |  |  |
|    |                               | <ol> <li>Type the IP address of the first IPFE as the IPFE-A1 IP Address and the<br/>IP address of the second IPFE as the IPFE-A2 IP Address.</li> </ol>                                |                                                                         |  |  |  |  |  |  |  |  |
|    |                               | 3. If applicable, type the addresses of the third and fourth IPFE servers as the IPFE-B1 IP Address and IPFE-B2 IP Address.                                                             |                                                                         |  |  |  |  |  |  |  |  |
|    |                               | Configuration Options                                                                                                    |                                                                         |  |  |  |  |  |  |  |  |
|    |                               | Variable Value                                                                                                    |                                                                         |  |  |  |  |  |  |  |  |
|    |                               | Inter-IPFE Synchronization                                                                                                    |                                                                         |  |  |  |  |  |  |  |  |
|    |                               |                                                                                                    | IPv4 or I                                                               |  |  |  |  |  |  |  |  |
|    |                               | IPFE-A1 IP Address 169.254.1.11 - 2                                                                                                    | ombieIPFE1                                                              |  |  |  |  |  |  |  |  |
|    |                               |                                                                                                    | - But et                                                                |  |  |  |  |  |  |  |  |
|    |                               | IPFE-A2 IP Address 169.254.1.12 - 2                                                                                                    | ombieIPFE2                                                              |  |  |  |  |  |  |  |  |
|    |                               | Notes:                                                                                                    |                                                                         |  |  |  |  |  |  |  |  |
|    |                               | The address should reside on the IMI network.                                                                                                    | (Internal Management Interface)                                         |  |  |  |  |  |  |  |  |
|    |                               | IPFE-A1 and IPFE-A2 must have con these addresses. The same applies the same applies the same applies the same applies the same same applies the same same same same same same same sam | nectivity between each other through<br>with IPFE-B1 and IPFE-B2.       |  |  |  |  |  |  |  |  |
|    |                               | Accept default configuration for remain                                                                                                    | ning entries.                                                           |  |  |  |  |  |  |  |  |
| 3. | SOAM VIP GUI:                 | 1. Navigate to IPFE > Configuration >                                                                                                    | Farget Sets.                                                            |  |  |  |  |  |  |  |  |
|    | IPFE target sets              | 🖻 🤤 IPFE                                                                                                    |                                                                         |  |  |  |  |  |  |  |  |
|    | -                             | 🖻 🔄 Configuration                                                                                                    |                                                                         |  |  |  |  |  |  |  |  |
|    |                               | Target Sets                                                                                                    |                                                                         |  |  |  |  |  |  |  |  |
|    |                               | 2. Click either Incert IPv4 or Incert IPv4                                                                                                    | depending on the ID version of the                                      |  |  |  |  |  |  |  |  |
|    |                               | target set you plan to use.                                                                                                    |                                                                         |  |  |  |  |  |  |  |  |
|    |                               | Insert IPv4 Insert IPv6 Edit Delete                                                                                                    |                                                                         |  |  |  |  |  |  |  |  |
|    |                               | Protocols: Protocols the target set supports                                                                                                    |                                                                         |  |  |  |  |  |  |  |  |
|    |                               | TCP only                                                                                                    |                                                                         |  |  |  |  |  |  |  |  |
|    |                               | Protocols © SCTP only                                                                                                    |                                                                         |  |  |  |  |  |  |  |  |
|    |                               | Both TCP and SCTP                                                                                                    |                                                                         |  |  |  |  |  |  |  |  |
|    |                               | Delete Age: Specifies when the IF data for a connection                                                                                                    | PFE should remove its association<br>Any packets presenting a source IP |  |  |  |  |  |  |  |  |
|    |                               | address/port combination that had been previously stored                                                                                                    |                                                                         |  |  |  |  |  |  |  |  |

Procedure 38. Configure IPFE (Optional)

| Delete<br>and d<br>serve                                                                        | e Age configuration are tr<br>o not automatically go to<br>r.                                                                                                    | eated as a new connection<br>the same application                                                                                                    |
|-------------------------------------------------------------------------------------------------|----------------------------------------------------------------------------------------------------|----------------------------------------------------------------------------------------------------|
| Delete Age *                                                                                    | 600                                                                                                    |                                                                                                    |
| Load Balance Algori                                                                             | thm: Hash or Least Loa                                                                                                    | d options.                                                                                                    |
| Load Balance<br>Algorithm                                                                       | <ul> <li>Hash</li> <li>Least L</li> </ul>                                                                                                    | oad                                                                                                    |
| <i>Note:</i> For the IPFE t<br>Configuration<br>Heartbeat so<br>information the<br>connections. | o provide Least Load dis<br><b>n &gt; Options</b> . Monitoring<br>the application servers ca<br>e IPFE uses to select the                                                               | tribution, navigate to <b>IPFE &gt;</b><br>protocol must be set to<br>an provide the load<br><b>least-loaded</b> server for                                               |
| <ul> <li>IPFE</li> <li>Configuration</li> <li>Options</li> <li>Target Sets</li> </ul>           |                                                                                                    |                                                                                                    |
| Monitoring Protocol *                                                                           | Hear                                                                                                    | tbeat 💌                                                                                                    |
| <i>Note:</i> The Least Lo exception of u                                                        | <b>ad</b> option is default and r<br>nique backward compatil                                                                                                    | ecommended with<br>pility scenarios.                                                                                                    |
| 3. Execute the following selected above (advise                                                 | command if Hash Load E<br>e cut and paste to prever                                                                                                    | alance Algorithm was<br>it errors):                                                                                                    |
| 4. Establish an SSH ses                                                                         | sion to the SOAM VIP an                                                                                                    | d login as <b>admusr</b> .                                                                                                    |
| <pre>\$ sudo iset -fva<br/>"name='MpEngIng<br/>=== changed 1 re</pre>                           | alue="50" DpiOptior<br>ressMpsPercentile'"<br>ecords ===                                                                                                    | where                                                                                                    |
| 5. Navigate to IPFE > Co                                                                        | onfiguration > Target Se                                                                                                    | ets.                                                                                                    |
| <ul> <li>IPFE</li> <li>Configuration</li> <li>Options</li> <li>Target Set</li> </ul>            | ts                                                                                                    |                                                                                                    |
| 6. (Optional) If you have following fields to adju                                              | selected the Least Load st the algorithm's behavior                                                                                                    | , you may configure the<br>or.                                                                                                    |
| MPS Factor:                                                                                     | Messages Per Second (<br>the least load algorithm.<br>it from 0 (not used in loa<br>only component used fo<br>recommended that IPFE<br>Reserved Ingress MPS<br>the default, which is 0. | MPS) is one component of<br>This field allows you to set<br>d calculations) to 100 (the<br>r load calculations). It is<br>connections have<br>set to something other than |

Procedure 38. Configure IPFE (Optional)

|  | MPS Facto                     | )Г*                                                                       |                                                                     | 50                                                                                                |                                                                                                    |        |
|--|-------------------------------|---------------------------------------------------------------------------|---------------------------------------------------------------------|---------------------------------------------------------------------------------------------------|----------------------------------------------------------------------------------------------------|--------|
|  | Connectio                     | n Count Facto                                                             | ог *                                                                | 50                                                                                                |                                                                                                    |        |
|  |                               |                                                                           | To configu<br>Diameter<br>Capacity<br>use Reser<br>and Conne<br>100 | re Reserved In<br>> Configuration<br>Configuration<br>ved Ingress MF<br>ection Count Fa           | gress MPS, navigate to<br>on > Configuration Sets<br>Sets. If you choose not to<br>PS, set MPS Factor to 0<br>actor, described below, to            | ><br>0 |
|  | Connect                       | ion Count Fa                                                              | ctor: This                                                          | is the other co                                                                                   | mponent of the least load                                                                                                    |        |
|  | Allowed                       | Deviation                                                                 | algorithm.<br>used in loa<br>componer<br>this setting<br>connection | This field allow<br>ad calculations)<br>It used for load<br>g if connection s<br>as at a very rap | vs you to set it from <b>0</b> (not<br>to <b>100</b> (the only<br>calculations). Increase<br>storms (the arrival of many<br>id rate) are a concern. | :<br>Y |
|  | Anowed                        |                                                                           | load calcu<br>If very sho<br>expected t<br>the distribut            | ation results a<br>rt, intense conr<br>o occur, increa<br>ution.                                  | re considered to be equal.<br>nection bursts are<br>se the value to smooth ou                                                                       | ıt     |
|  | Allowed Devia                 | tion *                                                                    | 5                                                                   |                                                                                                   |                                                                                                    |        |
|  | Primary                       | Public IP Add                                                             | dress:                                                              | IP address                                                                                        | for the target set.                                                                                                    |        |
|  | Public IP Ad                  | ldress                                                                    |                                                                     |                                                                                                   |                                                                                                    |        |
|  | Address *                     |                                                                           |                                                                     |                                                                                                   |                                                                                                    | 1      |
|  | Active IPFE                   |                                                                           | IF                                                                  | PFE A1                                                                                            | IPFE A2 🔘                                                                                                    | 1      |
|  |                               |                                                                           | IF                                                                  | PFE B1                                                                                            | IPFE B2 🔘                                                                                                    |        |
|  | <i>Note:</i> T<br>n<br>a<br>c | This address metwork becau<br>pplication serud<br>dress (that is<br>ard). | nust reside<br>se it is use<br>vers. This<br>s, must no             | e on the XSI (Ex<br>ed by the applic<br>address MUS <sup>-</sup><br>t be associated               | kternal Signaling Interface<br>ation clients to reach the<br>Γ NOT be a real interface<br>with a network interface                                  | )      |
|  | Active IP                     | PFE:                                                                      | IPFE to ha                                                          | andle the traffic                                                                                 | for the target set address                                                                                                    |        |

## Procedure 38. Configure IPFE (Optional)

| Seconda                                                                                                    | <b>Jary Public IP Address</b> : If this target set su<br>homed SCTP or Both TCP and S<br>Secondary IP Address.                                                                                                    | pports either multi-<br>SCTP, provide a                                                                                                    |
|----------------------------------------------------------------------------------------------------|----------------------------------------------------------------------------------------------------|----------------------------------------------------------------------------------------------------|
| Alternate Pub                                                                                                    | ublic IP Address <sup>†</sup>                                                                                                    |                                                                                                    |
| Alternate Addre                                                                                                    | ress                                                                                                    | C<br>F<br>I<br>I<br>C                                                                                                    |
| Active IPFE for al                                                                                                    | <ul> <li>IPFE A1</li> <li>alternate address</li> <li>IPFE B1</li> </ul>                                                                                                    | IPFE A2  I I I I I I I I I I I I I I I I I I I                                                                                             |
| Notes:                                                                                                    |                                                                                                    |                                                                                                    |
| A sec<br>secon<br>be m                                                                                                    | econdary address is required to support SCTP r<br>ondary address can support TCP, but the TCP o<br>multi-homed.                                                                                                    | nulti-homing. A connections will not                                                                                                    |
| If SC     Active     SCTF                                                                                                    | CTP multi-homing is to be supported, select the<br>ive IPFE for the Active IPFE for secondary addrees<br>TP failover functions as designed.                                                                                                    | mate IPFE of the ess to ensure that                                                                                                    |
| Target S                                                                                                    | Set IP List: Select an IP address; a seconda<br>supporting SCTP multi-homing;<br>weight for the application server.                                                                                                    | ry IP address, if<br>a description; and a                                                                                                  |
| Target Set IP List                                                                                                    |                                                                                                    |                                                                                                    |
| IP Address                                                                                                    | Alternate IP Address Description                                                                                                    | Weighting *                                                                                                    |
| 01 - Select -                                                                                                    | ▼ Select -                                                                                                    | 100 ×                                                                                                    |
| Add                                                                                                    |                                                                                                    | Weighting range is 0 - 65535.                                                                                                    |
| Notes:<br>• The I<br>same<br>matcl<br>Seco<br>applid<br>• If all a<br>is the<br>Appli<br>selec<br>7. Click Add<br>8. Click App | e IP address must be on the XSI network since the network as the target set address. This address the the IP version of the target set address (IPv4 condary Public IP Address is configured, it must plication server as the first IP address.<br>Il application servers have an equal weight (for endefault), they have an equal chance of being plication servers with larger weights have a greatected.<br>dd to add more application servers (up to 16).<br>pply. | hey must be on the<br>ess must also<br>4 or IPv6). If the<br>reside on the same<br>example, 100, which<br>selected.<br>ter chance of being |

| 4. | SOAM VIP GUI:<br>Repeat for<br>additional<br>configuration of<br>IPEE target sets | Repeat steps 3. for each target set (up to 16).<br>At least one target set must be configured. |
|----|-----------------------------------------------------------------------------------|------------------------------------------------------------------------------------------------|
|    | IPFE target sets                                                                  |                                                                                                |

#### Procedure 38. Configure IPFE (Optional)

### 3.15 SDS Application Configuration

### 3.15.1 NOAM Configuration

#### Procedure 39. Configure First SDS NOAM NE and Server

This procedure configures the first SDS NOAM network element and server.

*Note:* SDS NOAM configuration only applicable on Oracle X5-2/Netra X5-2/X6-2/HP DL380 Gen 9.

Check off ( $\sqrt{}$ ) each step as it is completed. Boxes have been provided for this purpose under ach step number.

If this procedure fails, it is recommended to contact My Oracle Support (MOS) and ask for assistance.

| 1. | Save the NOAM<br>network data to an<br>XML file | 1.                                                                                                    | Use a text editor to create a SDS NOAM network element file that describes the networking of the target install environment of your first SDS NOAM server.                                    |  |  |  |  |
|----|-------------------------------------------------|----------------------------------------------------------------------------------------------------|----------------------------------------------------------------------------------------------------|--|--|--|--|
|    |                                                 | 2.                                                                                                    | Select an appropriate file name and save the file to a known location on your computer.                                                                                                    |  |  |  |  |
|    |                                                 |                                                                                                    | A suggested filename format is<br><b>Appname_NEname_NetworkElement.XML</b> . For example, a SDS NOAM<br>network element XML file would have a<br><b>SDS_NOAM_NetworkElement.xml</b> filename. |  |  |  |  |
|    |                                                 | Alternatively, you can update the sample SDS network element file. It can be found on the management server at: |                                                                                                    |  |  |  |  |
|    |                                                 | /usr/TKLC/smac/html/TPD/ <dsr<br>Release&gt;/upgrade/overlay/SAMPLE-NetworkElement.xml</dsr<br>                 |                                                                                                    |  |  |  |  |
|    |                                                 | As                                                                                                    | ample XML file can also be found in Appendix L Sample Network Element.                                                                                                    |  |  |  |  |
|    |                                                 | <i>Note:</i> These limitations apply when specifying a network element name:                                    |                                                                                                    |  |  |  |  |
|    |                                                 |                                                                                                    | A 1-32-character string.                                                                                                    |  |  |  |  |
|    |                                                 |                                                                                                    | Valid characters are alphanumeric and underscore.                                                                                                    |  |  |  |  |
|    |                                                 |                                                                                                    | <ul> <li>Must contain at least one alpha and must not start with a digit.</li> </ul>                                                                                                    |  |  |  |  |

| 2. | SDS NOAM VIP<br>GUI: Login                                                                     | 1. Es<br>ad<br>de<br>h<br>2. Lo                                                                                                   | tablish a<br>dress of t<br>ployment<br>attps://<br>ogin as the<br>cle System                                                                                                    | GUI session on<br>he NOAM serve<br>rms.cfg file). O<br><primary_sds<br>guiadmin user<br/>COF<br/>Login<br/>Enter your use<br/>Use</primary_sds<br>                                                                           | the SDS<br>r (defined<br>pen the v<br>S_NOAM_ | NOAM s<br>d and co<br>veb brov<br>VIP_IP             | server by<br>nfigured<br>vser and<br>_Addre<br>_ Mor | y using t<br>I in the D<br>I enter a<br>SS> | he VIP IF<br>DSR fast<br>URL of:   |                       |
|----|------------------------------------------------------------------------------------------------|----------------------------------------------------------------------------------------------------|----------------------------------------------------------------------------------------------------|----------------------------------------------------------------------------------------------------|-----------------------------------------------|------------------------------------------------------|------------------------------------------------------|---------------------------------------------|------------------------------------|-----------------------|
|    |                                                                                                |                                                                                                    |                                                                                                    | Pa                                                                                                    | SSWORD:<br>Ch<br>Log In                       | ange passw                                           | rord                                                 |                                             |                                    |                       |
| 3. | Primary SDS<br>NOAM VIP GUI:<br>Create the SDS<br>NOAM network<br>element using an<br>XML file | 1. Na<br>1. Na<br>2. Cli<br>3. Cli<br>3. Cli<br>4. Cli<br>Main Menn<br>Info <sup>®</sup><br>Network Na<br>Xa<br>Info <sup>®</sup> | Avigate to<br>Main Mer<br>Admi<br>Confi<br>Confi<br>Confi<br>Main Mer<br>N<br>Confi<br>Confi<br>Conf<br>Confi<br>Confi<br>Confi<br>Confi<br>Conf<br>Conf<br>Conf<br>Conf | Configuration :<br>nu<br>nistration<br>guration<br>etworking<br>Networks<br>Devices<br>Routes<br>Services<br>se and enter the<br>d File.<br>w Network Eleme<br>SDSzombie.xml<br>tab to display th<br>> Networking > Networks | Pathnar<br>nt, upload<br>ie configu           | rking > I<br>me of the<br>d a valid o<br>Uplured net | e NOAM<br>configura<br>oad File<br>work.             | network<br>tion file:                       | Configured<br>Interfaces<br>0<br>0 | Netw-<br>7024<br>1692 |

Procedure 39. Configure First SDS NOAM NE and Server

| 4. | Map services to networks                                                      | <ol> <li>Navigate to Configura</li> <li>Click Edit and set the</li> </ol>                                                                                                    | ation > Services.                                                                                   | table.                                          |
|----|-------------------------------------------------------------------------------|----------------------------------------------------------------------------------------------------|----------------------------------------------------------------------------------------------------|-------------------------------------------------|
|    |                                                                               | Name                                                                                                    | Intra-NE Network                                                                                    | Inter-NE Network                                |
|    |                                                                               | OAM                                                                                                    | <imi network=""></imi>                                                                              | <xmi network=""></xmi>                          |
|    |                                                                               | Replication                                                                                                    | <imi network=""></imi>                                                                              | <xmi network=""></xmi>                          |
|    |                                                                               | Signaling                                                                                                    | Unspecified                                                                                         | Unspecified                                     |
|    |                                                                               | HA_Secondary                                                                                                    | <imi network=""></imi>                                                                              | <xmi network=""></xmi>                          |
|    |                                                                               | HA_MP_Secondary                                                                                                    | <imi network=""></imi>                                                                              | <xmi network=""></xmi>                          |
|    |                                                                               | Replication_MP                                                                                                    | <imi network=""></imi>                                                                              | <xmi network=""></xmi>                          |
|    |                                                                               | ComAgent                                                                                                    | <imi network=""></imi>                                                                              | <xmi network=""></xmi>                          |
|    |                                                                               | For example, if your IN<br>named XMI, then your                                                                                                    | MI network is named IMI a<br>r services should configur                                             | and your XMI network is<br>e to look like this: |
|    |                                                                               | Name<br>OAM                                                                                                    | Intra NE Network                                                                                    | Inter.NE Network                                |
|    |                                                                               | Replication                                                                                                    | INTERNALIMI •                                                                                       | INTERNALXMI •                                   |
|    |                                                                               | HA_Secondary                                                                                                    | INTERNALIMI -                                                                                       | INTERNALXMI -                                   |
|    |                                                                               | HA_MP_Secondary                                                                                                    | INTERNALIMI +                                                                                       | INTERNALXMI -                                   |
|    |                                                                               | Reputation_MP                                                                                                    | INTERNALIMI •                                                                                       | INTERNALXMI •                                   |
|    |                                                                               | 3. Click <b>OK</b> to apply the                                                                                                    | service-to-network select                                                                           | ions.                                           |
| 5. | Primary SDS<br>NOAM VIP GUI:<br>Insert the 1 <sup>st</sup> SDS<br>NOAM server | <ol> <li>Navigate to Configuration         <ul> <li>Configuration</li> <li>Networking</li> <li>Servers</li> <li>Server Groups</li> <li>Resource Dom</li> <li>Places</li> <li>Place Associat</li> </ul> </li> <li>Click Insert to insert the servalues:         <ul> <li>Edit Delete Exp</li> <li>Enter these values:</li> <li>Hostname:</li> </ul> </li> </ol> | ation > Servers.<br>nains<br>tions<br>he new SDS NOAM serve<br>port Report<br><hostname></hostname> | er into the servers table.                      |
|    |                                                                               | Role                                                                                                    | Network OAM                                                                                         |                                                 |
|    |                                                                               | Svetom ID <sup>.</sup>                                                                                                    | -Site Svetem ID-                                                                                    |                                                 |
|    |                                                                               | Uprovere Drefile                                                                                                    |                                                                                                    |                                                 |
|    |                                                                               | naruware Profile:                                                                                                    |                                                                                                    |                                                 |
|    |                                                                               | Network Element Na                                                                                                    | me: [Select NE]                                                                                     |                                                 |
|    |                                                                               | Location:                                                                                                    | <enter an="" optional<="" th=""><th>location description&gt;</th></enter>                           | location description>                           |

Procedure 39. Configure First SDS NOAM NE and Server

|    |                                                          | Attribute                                                                                                    | Value                                                                                                    |                               |                |
|----|----------------------------------------------------------|----------------------------------------------------------------------------------------------------|----------------------------------------------------------------------------------------------------|-------------------------------|----------------|
|    |                                                          | Hostname * ZombieSDSNOAM1                                                                                                    |                                                                                                    |                               |                |
|    |                                                          | Role *                                                                                                    | NETWORK OAM&P                                                                                                    |                               |                |
|    |                                                          | System ID                                                                                                    |                                                                                                    |                               |                |
|    |                                                          | Hardware Profile                                                                                                    | SDS TVOE Guest                                                                                                    |                               |                |
|    |                                                          | Network Element Name *                                                                                                    | ZombieSDSNOAM 💌                                                                                                    |                               |                |
|    |                                                          | Location                                                                                                    | pc5010441                                                                                                    |                               |                |
|    |                                                          | 4. For the XMI network interface. Leave                                                                                                    | work, type the server XMI IP addre<br>the <b>VLAN</b> checkbox unmarked.                                                                           | ess. Select the               | xmi            |
|    |                                                          | 5. For the <b>IMI</b> netwinterface. Leave                                                                                                    | ork, type the server IMI IP addres<br>the <b>VLAN</b> checkbox unmarked.                                                                           | s. Select the <b>x</b>        | mi             |
|    |                                                          | XMI (10.240.213.0/24)                                                                                                    | 10.240.213.20                                                                                                    | xmi 💌                         | VLAN (4)       |
|    |                                                          | IMI (169.254.1.0/24)                                                                                                    | 169.254.1.20                                                                                                    | imi 💌                         | VLAN (3)       |
|    |                                                          | 6. Add this NTP se                                                                                                    | rver.                                                                                                    |                               |                |
|    |                                                          | NTP Server                                                                                                    |                                                                                                    | Preferred?                    |                |
|    |                                                          | <first-sds-noa< th=""><th colspan="2">Yes</th></first-sds-noa<>                                                                                                    | Yes                                                                                                    |                               |                |
|    |                                                          | 7. Click <b>OK</b> .                                                                                                    |                                                                                                    |                               |                |
| 6. | SDS NOAM VIP<br>GUI: Export the<br>initial configuration | <ol> <li>Navigate to Configuration</li> <li>Configuration</li> <li>Network</li> <li>Servers</li> <li>Server G</li> <li>Resource</li> <li>Places</li> <li>Place As</li> <li>From the GUI so generate the init</li> </ol> | figuration > Servers.<br>in<br>ing<br>roups<br>te Domains<br>sociations<br>creen, select the SDS NOAM serv<br>ial configuration data for that serv | er and click <b>Ex</b><br>er. | <b>port</b> to |

Procedure 39. Configure First SDS NOAM NE and Server

| 7.  | SDS NOAM VIP<br>GUI: Copy the                                  | 1.                                                                                                    | Obtain a terminal session to the first NOAM server console and login as admusr.                                                                                                    |  |  |  |  |  |
|-----|----------------------------------------------------------------|----------------------------------------------------------------------------------------------------|----------------------------------------------------------------------------------------------------|--|--|--|--|--|
| ]   | configuration file to<br>the 2 <sup>nd</sup> NOAM<br>server    | 2.                                                                                                    | Copy the configuration file, created in the previous step, from the /var/TKLC/db/filemgmt directory on the first SDS NOAM to the /var/tmp directory.                                               |  |  |  |  |  |
|     |                                                                |                                                                                                    | The configuration file has a filename like <b>TKLCConfigData.<hostname>.sh</hostname></b> .                                                                                                    |  |  |  |  |  |
|     |                                                                |                                                                                                    | <pre>\$ sudo cp /var/TKLC/db/filemgmt/TKLCConfigData.RMS01.sh /var/tmp/TKLCConfigData.sh</pre>                                                                                                    |  |  |  |  |  |
|     |                                                                |                                                                                                    | The automatic configuration daemon looks for the <b>TKLCConfigData.sh</b> file in the <b>/var/tmp</b> directory, implements the configuration in the file, and asks the user to reboot the server. |  |  |  |  |  |
| 8.  | SDS NOAM iLO:<br>Wait for                                      | Wait to be prompted to reboot the server, but DO NOT reboot the server, it is rebooted later in this procedure.            |                                                                                                    |  |  |  |  |  |
| ]   | configuration to complete                                      | Not                                                                                                    | e: Ignore the warning about removing the USB key, since no USB key is present.                                                                                                    |  |  |  |  |  |
| 9.  | SDS NOAM iLO:<br>Set the time zone<br>and reboot the<br>server | <ul> <li>Note: Valid time zones can be found in Appendix J List of Frequently Used Time Zones.</li> <li>1. Run:</li> </ul> |                                                                                                    |  |  |  |  |  |
|     |                                                                |                                                                                                    | <pre>\$ sudo set_pmac_tz.pl <time zone=""></time></pre>                                                                                                    |  |  |  |  |  |
|     |                                                                |                                                                                                    | Example:                                                                                                    |  |  |  |  |  |
|     |                                                                | \$ ຣ                                                                                                    | udo set_pmac_tz.pl America/New_York                                                                                                    |  |  |  |  |  |
|     |                                                                | 2.                                                                                                    | Reboot the server.                                                                                                    |  |  |  |  |  |
|     |                                                                |                                                                                                    | \$ sudo init 6                                                                                                    |  |  |  |  |  |
| 10. | <b>MP Server</b> : Verify server health                        | Log<br>retu                                                                                                    | in as <b>admusr</b> to the first SDS NOAM server and make sure no errors are rned.                                                                                                    |  |  |  |  |  |
|     |                                                                | \$                                                                                                    | sudo syscheck                                                                                                    |  |  |  |  |  |
|     |                                                                | Running modules in class hardwareOK                                                                                        |                                                                                                    |  |  |  |  |  |
|     |                                                                | Ru                                                                                                    | nning modules in class diskOK                                                                                                    |  |  |  |  |  |
|     |                                                                | Ru                                                                                                    | nning modules in class netOK                                                                                                    |  |  |  |  |  |
|     |                                                                | Ru                                                                                                    | nning modules in class systemOK                                                                                                    |  |  |  |  |  |
|     |                                                                | KU<br>LC                                                                                                    | G LOCATION: /var/TKLC/log/syscheck/fail log                                                                                                    |  |  |  |  |  |
|     | 1                                                              |                                                                                                    |                                                                                                    |  |  |  |  |  |

## Procedure 39. Configure First SDS NOAM NE and Server

### Procedure 40. Configure the SDS NOAM Server Group

| Th       | This procedure configures the SDS NOAM server group.                                                            |    |                                   |                                                                                                    |                |  |  |
|----------|----------------------------------------------------------------------------------------------------|----|-----------------------------------|----------------------------------------------------------------------------------------------------|----------------|--|--|
| Ch<br>nu | Check off ( $$ ) each step as it is completed. Boxes have been provided for this purpose under ach step number. |    |                                   |                                                                                                    |                |  |  |
| lf t     | If this procedure fails, it is recommended to contact My Oracle Support (MOS) and ask for assistance.           |    |                                   |                                                                                                    |                |  |  |
| 1.       | SDS NOAM VIP<br>GUI: Login                                                                                      | 1. | Establish a<br>address of t       | GUI session on the first SDS NOAM server by using the V the NOAM server. Open the web browser and enter a URL                                                                   | IP IP<br>_ of: |  |  |
|          |                                                                                                    |    | https://                          | <pre>/<primary_sds_noam_vip_ip_address></primary_sds_noam_vip_ip_address></pre>                                                                                                 |                |  |  |
|          |                                                                                                    | 2. | Login as the                      | e guiadmin user.                                                                                                    |                |  |  |
|          |                                                                                                    |    | 0                                 |                                                                                                    |                |  |  |
|          |                                                                                                    |    |                                   | ORACLE                                                                                                    |                |  |  |
|          |                                                                                                    |    |                                   |                                                                                                    |                |  |  |
|          |                                                                                                    |    | Oracle System                     | n Login Mon Jul 11 13:59:37 2016 EDT                                                                                                    | -              |  |  |
|          |                                                                                                    |    |                                   |                                                                                                    |                |  |  |
|          |                                                                                                    |    |                                   | Log In<br>Enter your username and password to log in                                                                                                    |                |  |  |
|          |                                                                                                    |    |                                   | Username:                                                                                                    |                |  |  |
|          |                                                                                                    |    |                                   | Password                                                                                                    |                |  |  |
|          |                                                                                                    |    |                                   | Change password                                                                                                    |                |  |  |
|          |                                                                                                    |    |                                   |                                                                                                    |                |  |  |
|          |                                                                                                    |    |                                   | Log In                                                                                                    |                |  |  |
|          |                                                                                                    |    |                                   | Welcome to the Oracle System Login.                                                                                                    |                |  |  |
|          |                                                                                                    |    | This application is o<br>and cook | designed to work with most modern HTML5 compliant browsers and uses both JavaScript<br>kies. Please refer to the <u>Oracle Software Web Browser Support Policy</u> for details. |                |  |  |
|          |                                                                                                    |    |                                   | Unauthorized access is prohibited.                                                                                                    |                |  |  |
|          |                                                                                                    |    | Oracle                            | and Java are registered trademarks of Oracle Corporation and/or its affiliates.<br>Other names may be trademarks of their respective owners.                                    |                |  |  |
|          |                                                                                                    |    |                                   | Copyright © 2010, 2016, Oracle and/or its affiliates. All rights reserved.                                                                                                    |                |  |  |

|    | j                 | · · · · · · · · · · · · · · · · · · ·                                      |                   |               |
|----|-------------------|----------------------------------------------------------------------------|-------------------|---------------|
| 2. | SDS NOAM GUI:     | 1. Navigate to <b>Configuration</b>                                        | > Server Groups.  |               |
|    | Enter the NOAM    | 🚊 😋 Configuration                                                          |                   |               |
|    | server group data | 💽 🧰 Networking                                                             |                   |               |
|    |                   | Servers                                                                    |                   |               |
|    |                   | Server Groups                                                              |                   |               |
|    |                   | Resource Domains                                                           |                   |               |
|    |                   | Places                                                                     |                   |               |
|    |                   | Place Associations                                                         |                   |               |
|    |                   | 2. Click Insert.                                                           |                   |               |
|    |                   | Insert Edit Delete Report                                                  |                   |               |
|    |                   | 3. Enter these values:                                                     |                   |               |
|    |                   | Server Group Name: <ser< td=""><td>ver Group Name&gt;</td><td></td></ser<> | ver Group Name>   |               |
|    |                   | Level: A                                                                   |                   |               |
|    |                   | Parent: None                                                               | 9                 |               |
|    |                   | Function: SDS                                                              |                   | 6 10 X 1      |
|    |                   | WAN Replication Connect                                                    | tion Count: Use D | efault Value  |
|    |                   | Adding new server group                                                    |                   |               |
|    |                   | Field                                                                      | Value             | Description   |
|    |                   |                                                                            |                   | Unique iden   |
|    |                   | Server Group Name *                                                        | SDSNOAM           | required.]    |
|    |                   |                                                                            |                   |               |
|    |                   |                                                                            | A                 | Selectione o  |
|    |                   | Lovoi                                                                      | A .               |               |
|    |                   | Darent *                                                                   | NONE              | Select an exi |
|    |                   | Turon                                                                      | NONE              |               |
|    |                   | Eurotion *                                                                 | SDC -             | Salactions    |
|    |                   | Function                                                                   | 505               | Select one o  |
|    |                   | WAN Replication Connection Count                                           | 1                 | Specify the n |
|    |                   | 4. Click <b>OK</b> .                                                       |                   |               |
|    |                   |                                                                            |                   |               |

#### Procedure 40. Configure the SDS NOAM Server Group

|    | <b>.</b>                                                                        |                                                                                                    |                                                                                                    |                                             |                                              |                          |
|----|---------------------------------------------------------------------------------|----------------------------------------------------------------------------------------------------|----------------------------------------------------------------------------------------------------|---------------------------------------------|----------------------------------------------|--------------------------|
| 3. | SDS NOAM GUI:                                                                   | 1. Navigate t                                                                                                    | o Configuratio                                                                                                    | on > Serve                                  | er Groups.                                   |                          |
|    | NOAM server                                                                     | 📄 🚖 Config                                                                                                    | uration                                                                                                    |                                             |                                              |                          |
|    | group                                                                           | 🕕 🧰 Ne                                                                                                    | tworking                                                                                                    |                                             |                                              |                          |
|    |                                                                                 | 🔤 📑 Se                                                                                                    | vers                                                                                                    |                                             |                                              |                          |
|    |                                                                                 | 📑 Se                                                                                                    | ver Groups                                                                                                    |                                             |                                              |                          |
|    |                                                                                 | 🔤 📔 Re                                                                                                    | source Domain                                                                                                    | s                                           |                                              |                          |
|    |                                                                                 | Pla                                                                                                    | ces                                                                                                    |                                             |                                              |                          |
|    |                                                                                 | Pla                                                                                                    | ce Associations                                                                                                    |                                             |                                              |                          |
|    |                                                                                 | 2. Select the                                                                                                    | new server gro                                                                                                    | oup and cli                                 | ck Edit.                                     |                          |
|    |                                                                                 | Insert Edit                                                                                                    | Delete Re                                                                                                    | port                                        |                                              |                          |
|    |                                                                                 | 3. Select the                                                                                                    | network eleme                                                                                                    | ent that rep                                | presents the SI                              | DS NOAM.                 |
|    |                                                                                 | 4. Mark the I                                                                                                    | nclude in SG                                                                                                    | checkbox f                                  | or the SDS NC                                | DAM server.              |
|    |                                                                                 | 5. Leave othe                                                                                                    | er checkboxes                                                                                                    | blank.                                      |                                              |                          |
|    |                                                                                 | Server                                                                                                    |                                                                                                    | SG Inclus                                   | ion                                          | Preferred HA Role        |
|    |                                                                                 | ZombieSDSNOA                                                                                                    | M1                                                                                                    | Includ                                      | le in SG                                     | Prefer server as spare   |
|    |                                                                                 | Londrobolitor                                                                                                    |                                                                                                    |                                             |                                              |                          |
|    |                                                                                 | 6. Click <b>OK</b> .                                                                                                    |                                                                                                    |                                             |                                              |                          |
| 4. | Primary SDS<br>NOAM VIP GUI:<br>Restart the 1 <sup>st</sup> SDS<br>NOAM servers | <ol> <li>From the S</li> <li>Statu:</li> <li>Statu:<th>SDS NOAM GU<br/>s &amp; Manage<br/>etwork Elements<br/>erver<br/>A<br/>atabase<br/>Pls<br/>occesses<br/>first SDS NOA<br/>nt Reboot<br/>o confirm.<br/>ou wish to restar</th><th>JI, navigate<br/>S<br/>M server a<br/>NTP Sync</th><th>e to Status &amp; I<br/>and click Resta<br/>Report</th><th>Manage &gt; Server.<br/>nrt.</th></li></ol> | SDS NOAM GU<br>s & Manage<br>etwork Elements<br>erver<br>A<br>atabase<br>Pls<br>occesses<br>first SDS NOA<br>nt Reboot<br>o confirm.<br>ou wish to restar | JI, navigate<br>S<br>M server a<br>NTP Sync | e to Status & I<br>and click Resta<br>Report | Manage > Server.<br>nrt. |
|    |                                                                                 |                                                                                                    | OK                                                                                                    |                                             | Cancel                                       |                          |
|    |                                                                                 |                                                                                                    |                                                                                                    |                                             |                                              |                          |

### Procedure 40. Configure the SDS NOAM Server Group

## Procedure 41. Configure Second SDS NOAM Server

| Thi       | This procedure configures the second SDS NOAM server.                                                           |        |                                                                                                    |                                                                                                    |                                                                       |  |
|-----------|----------------------------------------------------------------------------------------------------|--------|----------------------------------------------------------------------------------------------------|----------------------------------------------------------------------------------------------------|-----------------------------------------------------------------------|--|
| Ch<br>nur | Check off ( $$ ) each step as it is completed. Boxes have been provided for this purpose under ach step number. |        |                                                                                                    |                                                                                                    |                                                                       |  |
| lf ti     | nis procedure fails, it is                                                                                      | s reco | ommended to                                                                                                    | o contact My Oracle Support (MOS) a                                                                                    | and ask for assistance.                                               |  |
| 1.        | SDS NOAM VIP<br>GUI: Login                                                                                      | 1.     | 1. Establish a GUI session on the first SDS NOAM server by using the VIP IP address of the NOAM server. Open the web browser and enter a URL of: |                                                                                                    |                                                                       |  |
|           |                                                                                                    |        | https://                                                                                                    | <primary_sds_noam_vip_ip_ad< td=""><td>ldress&gt;</td></primary_sds_noam_vip_ip_ad<>                                   | ldress>                                                               |  |
|           |                                                                                                    | 2.     | Login as the                                                                                                    | e <b>guiadmin</b> user.                                                                                                |                                                                       |  |
|           |                                                                                                    |        |                                                                                                    |                                                                                                    |                                                                       |  |
|           |                                                                                                    |        |                                                                                                    | ORACLE                                                                                                    |                                                                       |  |
|           |                                                                                                    |        |                                                                                                    |                                                                                                    |                                                                       |  |
|           |                                                                                                    |        | Oracle System                                                                                                    | Login                                                                                                    | Mon Jul 11 13:59:37 2016 EDT                                          |  |
|           |                                                                                                    |        | ſ                                                                                                    |                                                                                                    |                                                                       |  |
|           |                                                                                                    |        |                                                                                                    | Log In                                                                                                    |                                                                       |  |
|           |                                                                                                    |        |                                                                                                    | Enter your username and password to                                                                                    | log in                                                                |  |
|           |                                                                                                    |        |                                                                                                    | Username:                                                                                                    |                                                                       |  |
|           |                                                                                                    |        |                                                                                                    | Password:                                                                                                    |                                                                       |  |
|           |                                                                                                    |        |                                                                                                    | Change password                                                                                                    |                                                                       |  |
|           |                                                                                                    |        |                                                                                                    | Log In                                                                                                    |                                                                       |  |
|           |                                                                                                    |        |                                                                                                    |                                                                                                    |                                                                       |  |
|           |                                                                                                    |        |                                                                                                    | Welcome to the Oracle System Login.                                                                                    |                                                                       |  |
|           |                                                                                                    |        | This application is d<br>and cooki                                                                                                    | designed to work with most modern HTML5 compliant br<br>ies. Please refer to the <u>Oracle Software Web Browser Su</u> | owsers and uses both JavaScript<br><u> ipport Policy</u> for details. |  |
|           |                                                                                                    |        |                                                                                                    | Unauthorized access is prohibited.                                                                                     |                                                                       |  |
|           |                                                                                                    |        | Oracle                                                                                                    | and Java are registered trademarks of Oracle Corporatio                                                                | on and/or its affiliates                                              |  |
|           |                                                                                                    |        | Ulacie                                                                                                    | Other names may be trademarks of their respective                                                                      | ) owners.                                                             |  |
|           |                                                                                                    |        |                                                                                                    | Copyright © 2010, 2016, Oracle and/or its affiliates. All rig                                                          | ghts reserved.                                                        |  |
| 1         | 1                                                                                                    | 1      |                                                                                                    |                                                                                                    |                                                                       |  |

| 2. | SDS NOAM VIP                    | 1. Navigate to                                                                               | Configuration                           | > Servers.                                                                    |                            |
|----|---------------------------------|----------------------------------------------------------------------------------------------|-----------------------------------------|-------------------------------------------------------------------------------|----------------------------|
|    | GUI: Insert the 2 <sup>nd</sup> | 🖻 🕞 Configu                                                                                  | uration                                 |                                                                               |                            |
|    | SDS NOAM server                 | 🖃 🧰 Net                                                                                      | working                                 |                                                                               |                            |
|    |                                 | 📑 Ser                                                                                        | vers                                    |                                                                               |                            |
|    |                                 | Server Groups                                                                                |                                         |                                                                               |                            |
|    |                                 | 📑 Resource Domains                                                                           |                                         |                                                                               |                            |
|    |                                 | 🔄 💾 Plac                                                                                     | ces                                     |                                                                               |                            |
|    |                                 | 📑 Pla                                                                                        | ce Associations                         |                                                                               |                            |
|    |                                 | <ol> <li>Click Insert to insert the second SDS NOAM server into the servers table</li> </ol> |                                         |                                                                               |                            |
|    |                                 | Insert Edit                                                                                  | Delete Export                           | Report                                                                        |                            |
|    |                                 | 3. Enter these                                                                               | values:                                 |                                                                               |                            |
|    |                                 | Hostname:                                                                                    |                                         | <hostname></hostname>                                                         |                            |
|    |                                 | Role:                                                                                        |                                         | Network OAM                                                                   |                            |
|    |                                 | System ID:                                                                                   |                                         | <site id="" system=""></site>                                                 |                            |
|    |                                 | Hardware F                                                                                   | Profile:                                | SDS TVOE Guest                                                                |                            |
|    |                                 | Network El                                                                                   | ement Name:                             | [Select NE]                                                                   |                            |
|    |                                 | Location:                                                                                    |                                         | <enter an="" loc<="" optional="" th=""><th>ation description&gt;</th></enter> | ation description>         |
|    |                                 | Attribute                                                                                    | Value                                   |                                                                               |                            |
|    |                                 | Hostname *                                                                                   | ZombieSDSNOAM2                          |                                                                               |                            |
|    |                                 |                                                                                              |                                         |                                                                               |                            |
|    |                                 | Role *                                                                                       | NETWORK OAM&P                           | •                                                                             |                            |
|    |                                 | System ID                                                                                    |                                         |                                                                               |                            |
|    |                                 | Hardware Profile                                                                             | SDS TVOF Guest                          | •                                                                             |                            |
|    |                                 |                                                                                              | SDS TVOL GUESC                          |                                                                               |                            |
|    |                                 | 4. For the XMI interface. L                                                                  | l network, type<br>eave the <b>VLAN</b> | the server XMI IP addro<br>theckbox unmarked.                                 | ess. Select the <b>xmi</b> |
|    |                                 | 5. For the <b>IMI</b> interface. L                                                           | network, type t<br>eave the <b>VLAN</b> | he server IMI IP addres<br>I checkbox unmarked.                               | s. Select the <b>xmi</b>   |
|    |                                 | XMI (10.240.213.0/24)                                                                        | 10.240.213.21                           |                                                                               | xmi 🔽 🔲 VLAN (4)           |
|    |                                 |                                                                                              |                                         |                                                                               |                            |
|    |                                 | IMI (169.254.1.0/24)                                                                         | 169.254.1.21                            |                                                                               | imi 🔽 🔲 VLAN (3)           |
|    |                                 | 6. Add this NTP server.                                                                      |                                         |                                                                               |                            |
|    |                                 | NTP Server                                                                                   |                                         |                                                                               | Preferred?                 |
|    |                                 | <second-sd< th=""><th>S NOAM-TVO</th><th>E-IP-Address&gt;</th><th>Yes</th></second-sd<>      | S NOAM-TVO                              | E-IP-Address>                                                                 | Yes                        |
|    |                                 | 7. Click OK.                                                                                 |                                         |                                                                               | · J                        |
|    |                                 |                                                                                              |                                         |                                                                               |                            |

Procedure 41. Configure Second SDS NOAM Server

| 3. | SDS NOAM VIP                                                                                                 | 1. Navigate to <b>Configuration &gt; Servers</b> .                                                                                                    |
|----|----------------------------------------------------------------------------------------------------|----------------------------------------------------------------------------------------------------|
|    | GUI: Export the                                                                                              | 🖻 😋 Configuration                                                                                                    |
|    |                                                                                                    | 🗉 🧰 Networking                                                                                                    |
|    |                                                                                                    | Servers                                                                                                    |
|    |                                                                                                    | Server Groups                                                                                                    |
|    |                                                                                                    | Resource Domains                                                                                                    |
|    |                                                                                                    | Places                                                                                                    |
|    |                                                                                                    | Place Associations                                                                                                    |
|    |                                                                                                    | 2. From the GUI screen, select the SDS NOAM server and click <b>Export</b> to generate the initial configuration data for that server.                                                             |
|    |                                                                                                    | Insert Edit Delete Export Report                                                                                                    |
| 4. | 1 <sup>st</sup> SDS NOAM VIP<br>GUI: Copy the<br>configuration file to<br>the 2 <sup>nd</sup> NOAM<br>server | <ol> <li>Obtain a terminal session to the first NOAM server console and login as<br/>admusr.</li> </ol>                                                                                            |
|    |                                                                                                    | 2. Configure the second NOAM server.                                                                                                    |
|    |                                                                                                    | \$ sudo scp -r                                                                                                    |
|    |                                                                                                    | <pre>/var/TKLC/db/filemgmt/TKLCConfigData.<noam2_hostname> .sh</noam2_hostname></pre>                                                                                                    |
|    |                                                                                                    | admusr@ <noam2_xmi_ip_address>:/var/tmp/TKLCConfigData<br/>.sh</noam2_xmi_ip_address>                                                                                                    |
|    |                                                                                                    | The automatic configuration daemon looks for the <b>TKLCConfigData.sh</b> file in the <b>/var/tmp</b> directory, implements the configuration in the file, and asks the user to reboot the server. |
| 5. | 2 <sup>nd</sup> SDS DR NOAM                                                                                  | 1. Verify server configuration was called by checking the log file.                                                                                                    |
|    | server configuration                                                                                         | <pre>\$ sudo cat /var/TKLC/appw/logs/Process/install.log</pre>                                                                                                    |
|    | was called and<br>reboot the                                                                                 | Verify this message displays:                                                                                                    |
|    | configured server                                                                                            | [SUCCESS] script completed successfully!                                                                                                    |
|    |                                                                                                    | <b>Note:</b> The script may return success even when errors are reported in the log file. Go through the entire install.log file to verify no errors are present.                                  |
|    |                                                                                                    | 2. Reboot the server.                                                                                                    |
|    |                                                                                                    | \$ sudo init 6                                                                                                    |
|    |                                                                                                    | 3. Proceed to the next step once the server finishes rebooting. The server is done rebooting once the login prompt displays.                                                                       |

#### Procedure 41. Configure Second SDS NOAM Server

| 6. | 2 <sup>nd</sup> SDS NOAM<br>Server: Verify<br>server health | Login as <b>admusr</b> to the second SDS NOAM server and make sure no errors are returned. |
|----|-------------------------------------------------------------|--------------------------------------------------------------------------------------------|
|    |                                                             | \$ sudo syscheck                                                                           |
|    |                                                             | Running modules in class hardwareOK                                                        |
|    |                                                             | Running modules in class diskOK                                                            |
|    |                                                             | Running modules in class netOK                                                             |
|    |                                                             | Running modules in class systemOK                                                          |
|    |                                                             | Running modules in class procOK                                                            |
|    |                                                             | LOG LOCATION: /var/TKLC/log/syscheck/fail_log                                              |

#### Procedure 41. Configure Second SDS NOAM Server

#### Procedure 42. Complete SDS NOAM Server Group Configuration

This procedure finishes configuration for the SDS NOAM server group. Check off ( $\sqrt{}$ ) each step as it is completed. Boxes have been provided for this purpose under ach step number.

If this procedure fails, it is recommended to contact My Oracle Support (MOS) and ask for assistance.

| 1. | SDS NOAM VIP<br>GUI: Login | 1. | Establish a GUI session on the first SDS NOAM server by using the VIP IP address of the NOAM server. Open the web browser and enter a URL of:                                                              |
|----|----------------------------|----|----------------------------------------------------------------------------------------------------|
|    |                            |    | https:// <primary_sds_noam_vip_ip_address></primary_sds_noam_vip_ip_address>                                                                                                    |
|    |                            | 2. | Login as the <b>guiadmin</b> user.                                                                                                    |
|    |                            |    |                                                                                                    |
|    |                            |    | ORACLE                                                                                                    |
|    |                            |    |                                                                                                    |
|    |                            |    | Oracle System Login Mon Jul 11 13:59:37 2016 EDT                                                                                                    |
|    |                            |    |                                                                                                    |
|    |                            |    | Log In<br>Enter your username and password to log in                                                                                                    |
|    |                            |    |                                                                                                    |
|    |                            |    | Username:                                                                                                    |
|    |                            |    | Password:                                                                                                    |
|    |                            |    | Change password                                                                                                    |
|    |                            |    | Log In                                                                                                    |
|    |                            |    |                                                                                                    |
|    |                            |    | Welcome to the Oracle System Login.                                                                                                    |
|    |                            |    | This application is designed to work with most modern HTML5 compliant browsers and uses both JavaScript<br>and cookies. Please refer to the <u>Oracle Software Web Browser Support Policy</u> for details. |
|    |                            |    | Unauthorized access is prohibited.                                                                                                    |
|    |                            |    | Oracle and Java are registered trademarks of Oracle Corporation and/or its affiliates.                                                                                                    |
|    |                            |    | Other names may be trademarks of their respective owners.                                                                                                    |
|    |                            |    | Copyright © 2010, 2016, <u>Oracle</u> and/or its affiliates. All rights reserved.                                                                                                    |

| 2. | SDS NOAM VIP  | 1. Navigate to Configur                                                                                                    | ation > Server Groups.        |                        |  |  |
|----|---------------|----------------------------------------------------------------------------------------------------|-------------------------------|------------------------|--|--|
|    | group and VIP | 🖃 🔄 Configuration                                                                                                    |                               |                        |  |  |
|    |               | 🖃 🧰 Networking                                                                                                    |                               |                        |  |  |
|    |               | Servers                                                                                                    |                               |                        |  |  |
|    |               | 🔤 Server Groups                                                                                                    | 5                             |                        |  |  |
|    |               | 🔤 Resource Dor                                                                                                    | mains                         |                        |  |  |
|    |               | Places                                                                                                    |                               |                        |  |  |
|    |               | Place Associa                                                                                                    | tions                         |                        |  |  |
|    |               | 2. Select the server grou                                                                                                    | up you just created and click | Edit.                  |  |  |
|    |               | Insert Edit Delete R                                                                                                    | eport                         |                        |  |  |
|    |               |                                                                                                    |                               |                        |  |  |
|    |               | 3. Add the second SDS NOAM server to the server group by marking the <b>Include in SG</b> checkbox for the second SDS NOAM server. |                               |                        |  |  |
|    |               | Do <b>not</b> mark any of the <b>Preferred Spare</b> checkboxes.                                                                   |                               |                        |  |  |
|    |               | 7                                                                                                    | 🔲 lasluda in OO               |                        |  |  |
|    |               | ZombleSDSSOAW1                                                                                                    | M Include In SG               | Preier server as spare |  |  |
|    |               |                                                                                                    |                               |                        |  |  |
|    |               | Zombie SDS SOAM2                                                                                                    | Include in SG                 | Prefer server as spare |  |  |
|    |               |                                                                                                    |                               |                        |  |  |
|    |               | 4. Click <b>Apply</b> .                                                                                                    |                               |                        |  |  |
|    |               | 5. Click Add.                                                                                                    |                               |                        |  |  |
|    |               | 6. Type the <b>VIP Address</b> and click <b>OK</b> .                                                                               |                               |                        |  |  |
|    |               | VIP Assignment                                                                                                    |                               |                        |  |  |
|    |               | VIP Address                                                                                                    | 3                             | Add                    |  |  |
|    |               |                                                                                                    |                               | Remove                 |  |  |
|    |               |                                                                                                    |                               |                        |  |  |
|    |               |                                                                                                    |                               |                        |  |  |

Procedure 42. Complete SDS NOAM Server Group Configuration

| 3. | SDS NOAM VIP<br>GUI: Login                                         | <ol> <li>Establish a GUI session on the first SDS NOAM server by using the VIP IP address of the NOAM server. Open the web browser and enter a URL of:         https://<primary_sds_noam_vip_ip_address> </primary_sds_noam_vip_ip_address></li> <li>Login as the guiadmin user.</li> </ol>                                                              |
|----|--------------------------------------------------------------------|----------------------------------------------------------------------------------------------------|
|    |                                                                    | Oracle System Login Mon Jul 11 13:59:37 2016 EDT                                                                                                    |
|    |                                                                    | Log In<br>Enter your username and password to log in<br>Username:<br>Password:<br>Change password<br>Log In<br>Welcome to the Oracle System Login.<br>This application is designed to work with most modern HTML5 compliant browsers and uses both JavaScript<br>and cookies. Please refer to the Oracle Software Web Browser Support Policy for details |
|    |                                                                    | Oracle and Java are registered trademarks of Oracle Corporation and/or its affiliates.<br>Other names may be trademarks of their respective owners.                                                                                                    |
| 4. | SDS NOAM VIP<br>GUI: Wait for<br>remote database<br>alarm to clear | Copyright © 2010, 2016, <u>Oracle</u> and/or its affiliates. All rights reserved.<br>Wait for the <b>Remote Database re-initialization in progress</b> alarm to clear<br>before proceeding.<br>Monitor progress by navigating to <b>Alarms &amp; Events &gt; View Active</b> .<br>Alarms & Events<br>View Active<br>View Active                          |
| 4. | GUI: Wait for<br>remote database<br>alarm to clear                 | Monitor progress by navigating to Alarms & Events > View Active.                                                                                                    |

Procedure 42. Complete SDS NOAM Server Group Configuration

| 5. | SDS NOAM VIP                       | 1. From the SDS NOAM GUI, navigate to Status & Manage > Server.                                          |  |  |  |  |  |
|----|------------------------------------|----------------------------------------------------------------------------------------------------|--|--|--|--|--|
|    | 2 <sup>nd</sup> SDS NOAM<br>server | Status & Manage           Status & Manage           Network Elements           Server                    |  |  |  |  |  |
|    |                                    | HA HA                                                                                                    |  |  |  |  |  |
|    |                                    | 🔤 🔯 Database                                                                                             |  |  |  |  |  |
|    |                                    | 🛐 KPIs                                                                                                   |  |  |  |  |  |
|    |                                    | Processes                                                                                                |  |  |  |  |  |
|    | 3                                  | 2. Select the second SDS NOAM server and click <b>Restart</b> .                                          |  |  |  |  |  |
|    |                                    | Stop Restart Reboot NTP Sync Report                                                                      |  |  |  |  |  |
|    |                                    |                                                                                                    |  |  |  |  |  |
|    |                                    | 3. Click <b>OK</b> to confirm.                                                                           |  |  |  |  |  |
|    |                                    | Are you sure you wish to restart application software<br>on the following server(s)?<br>ZombieSDSDRNOAM2 |  |  |  |  |  |
|    |                                    | OK Cancel                                                                                                |  |  |  |  |  |

Procedure 42. Complete SDS NOAM Server Group Configuration

### 3.15.2 NetBackup Client Installation (Optional)

#### Procedure 43. Install NetBackup Client (Optional)

This procedure downloads and installs the NetBackup client software on the server Location of the bpstart\_notify and bpend\_notify scripts is required for the execution of this procedure. For Appworks-based applications, the scripts are located as follows:

- /usr/TKLC/appworks/sbin/bpstart\_notify
- /usr/TKLC/appworks/sbin/bpend\_notify

Check off ( $\sqrt{}$ ) each step as it is completed. Boxes have been provided for this purpose under ach step number.

If this procedure fails, it is recommended to contact My Oracle Support (MOS) and ask for assistance.

| 1. | Install NetBackup<br>Client Software | If a customer has a way of transferring and installing the NetBackup client without using TPD tools (push configuration), then use Appendix I.2 Install NetBackup Client Using NBAutoInstall. |  |
|----|--------------------------------------|----------------------------------------------------------------------------------------------------|--|
|    |                                      | <i>Note:</i> This is not common. If the answer to the previous question is not known, then use Appendix I.1 Install NetBackup Client Using platcfg.                                           |  |
| 2. | Install NetBackup<br>Client Software | Choose the same method used in step 1. to install NetBackup on the 2nd NOAM.                                                                                                    |  |

# 3.15.3 Disaster Recovery NOAM (Optional)

### Procedure 44. Configure SDS NOAM for DR Site (Optional)

| This procedure configures the first DR NOAM server. |                                                                                                    |                                                                                                    |  |  |  |  |  |
|-----------------------------------------------------|----------------------------------------------------------------------------------------------------|----------------------------------------------------------------------------------------------------|--|--|--|--|--|
| Ch<br>nui                                           | Check off ( $\eta$ ) each step as it is completed. Boxes have been provided for this purpose under ach step number. |                                                                                                    |  |  |  |  |  |
| lf tl                                               | his procedure fails, it is                                                                                          | s recommended to contact My Oracle Support (MOS) and ask for assistance.                                                                                                    |  |  |  |  |  |
| 1.                                                  | Primary SDS<br>NOAM VIP GUI:                                                                                        | 1. Establish a GUI session on the first SDS NOAM server by using the VIP IP address of the NOAM server. Open the web browser and enter a URL of:                                                                                         |  |  |  |  |  |
|                                                     | Login                                                                                                    | https:// <primary_sds_noam_vip_ip_address></primary_sds_noam_vip_ip_address>                                                                                                    |  |  |  |  |  |
|                                                     |                                                                                                    | 2. Login as the <b>guiadmin</b> user.                                                                                                    |  |  |  |  |  |
|                                                     |                                                                                                    | ORACLE                                                                                                    |  |  |  |  |  |
|                                                     |                                                                                                    | Oracle System Login Mon Jul 11 13:59:37 2016 EDT                                                                                                    |  |  |  |  |  |
|                                                     |                                                                                                    |                                                                                                    |  |  |  |  |  |
|                                                     |                                                                                                    | Log In<br>Enter your username and password to log in                                                                                                    |  |  |  |  |  |
|                                                     |                                                                                                    | Username:                                                                                                    |  |  |  |  |  |
|                                                     |                                                                                                    | Password:                                                                                                    |  |  |  |  |  |
|                                                     |                                                                                                    | Change password                                                                                                    |  |  |  |  |  |
|                                                     |                                                                                                    | Log In                                                                                                    |  |  |  |  |  |
|                                                     |                                                                                                    | Welcome to the Oracle System Login.                                                                                                    |  |  |  |  |  |
|                                                     |                                                                                                    | This application is designed to work with most modern HTML5 compliant browsers and uses both JavaScript<br>and cookies. Please refer to the <u>Oracle Software Web Browser Support Policy</u> for details.                               |  |  |  |  |  |
|                                                     |                                                                                                    | Unauthorized access is prohibited.                                                                                                    |  |  |  |  |  |
|                                                     |                                                                                                    | Oracle and Java are registered trademarks of Oracle Corporation and/or its affiliates.<br>Other names may be trademarks of their respective owners.<br>Copyright © 2010, 2016, <u>Oracle</u> and/or its affiliates. All rights reserved. |  |  |  |  |  |
| 1                                                   |                                                                                                    |                                                                                                    |  |  |  |  |  |

|    | -                                                 |                                                                |                        |
|----|---------------------------------------------------|----------------------------------------------------------------|------------------------|
| 2. | Primary SDS<br>NOAM VIP GUI:<br>Create the SDS DR | 1. Navigate to <b>Configuration &gt; Networking &gt; Netw</b>  | vorks.                 |
|    |                                                   | 🖃 🚊 Main Menu                                                  |                        |
|    | NOAM network                                      | 🔄 🧰 Administration                                             |                        |
|    | XML file                                          | 🖃 🚖 Configuration                                              |                        |
|    |                                                   | 📄 🚖 Networking                                                 |                        |
|    |                                                   | Networks                                                       |                        |
|    |                                                   | Devices                                                        |                        |
|    |                                                   | Routes                                                         |                        |
|    |                                                   | Services                                                       |                        |
|    |                                                   | 2. Click <b>Browse</b> and enter the <b>Pathname</b> of the DR | NOAM network XML file. |
|    |                                                   | 3. Click Upload File.                                          |                        |
|    | 4.<br>G                                           | To create a new Network Element, upload a valid                | d configuration file:  |
|    |                                                   | Browse SDSDRNOAMzombie xml U                                   | pload File             |
|    |                                                   |                                                                |                        |
|    |                                                   | 4. Click on the tab to display the configured network          |                        |
|    |                                                   | Global ZombieSDSNOAM S ZombieSDSDRNOAM                         | л 🛇                    |
|    |                                                   | Network Name                                                   | Network Type           |
|    |                                                   | ХМІ                                                            | OAM                    |
|    |                                                   | IMI                                                            | OAM                    |
|    |                                                   |                                                                |                        |

Procedure 44. Configure SDS NOAM for DR Site (Optional)

| 3.                                                                                                    | Primary SDS<br>NOAM VIP GUI:<br>Insert the 1 <sup>st</sup> SDS<br>DR NOAM server | <ol> <li>Navigate to Configuration         <ul> <li>Configuration</li> <li>Networking</li> <li>Servers</li> <li>Server Groups</li> <li>Resource Domain</li> </ul> </li> <li>Click Insert to insert the formation</li> </ol> | n > Servers.<br>s<br>irst SDS DR NOAM serv                                                                 | ver into the servers table. |
|----------------------------------------------------------------------------------------------------|----------------------------------------------------------------------------------|----------------------------------------------------------------------------------------------------|----------------------------------------------------------------------------------------------------|-----------------------------|
|                                                                                                    |                                                                                  | Insert Edit Delete Export                                                                                                    | Report                                                                                                    |                             |
|                                                                                                    |                                                                                  | 3. Enter these values:                                                                                                    |                                                                                                    |                             |
|                                                                                                    |                                                                                  | Hostname:<br>Role:<br>System ID:<br>Hardware Profile:<br>Network Element Name                                                                                                    | <hostname><br/>Network OAM<br/><site id="" system=""><br/>SDS TVOE Guest<br/>[Select NE]</site></hostname> |                             |
|                                                                                                    |                                                                                  | LOCATION:<br>Attribute Value                                                                                                    | <enter an="" loc<="" optional="" th=""><th>ation description&gt;</th></enter>                              | ation description>          |
|                                                                                                    |                                                                                  | Hostname * ZombieSDSNOAM1                                                                                                    |                                                                                                    |                             |
|                                                                                                    |                                                                                  | Role * NETWORK OAM&P                                                                                                    | •                                                                                                    |                             |
|                                                                                                    |                                                                                  | System ID                                                                                                    |                                                                                                    |                             |
|                                                                                                    |                                                                                  | Hardware Profile SDS TVOE Guest                                                                                                    | •                                                                                                    |                             |
|                                                                                                    |                                                                                  | Network Element Name * ZombieSDSNOAM                                                                                                    | T                                                                                                    |                             |
|                                                                                                    |                                                                                  | Location pc5010441                                                                                                    |                                                                                                    |                             |
| <ol> <li>For the XMI network, type the server XMI IP address.</li> <li>interface. Leave the VLAN checkbox unmarked.</li> </ol> |                                                                                  |                                                                                                    | ess. Select the <b>xmi</b>                                                                                 |                             |
| <ol> <li>For the IMI network, type the server IMI IP address. Se<br/>interface. Leave the VLAN checkbox unmarked.</li> </ol>   |                                                                                  |                                                                                                    |                                                                                                    | s. Select the <b>xmi</b>    |
|                                                                                                    |                                                                                  | XMI (10.240.213.0/24) 10.240.213.2                                                                                                    | 3                                                                                                    | xmi 🔻 🗖 VLAN (4)            |
|                                                                                                    |                                                                                  | IMI (169.254.1.0/24) 169.254.1.23                                                                                                    |                                                                                                    | imi 💌 🗖 VLAN (3)            |
|                                                                                                    |                                                                                  | 6. Add this NTP server.                                                                                                    |                                                                                                    |                             |
|                                                                                                    |                                                                                  | NTP Server                                                                                                    |                                                                                                    | Preferred?                  |
|                                                                                                    |                                                                                  | 7. Click <b>OK</b> .                                                                                                    | IS-I VUE-IM-Address>                                                                                       | res                         |

| 4. | Primary SDS<br>NOAM VIP GUI:<br>Export the initial<br>configuration                                                                       | <ol> <li>Navigate to Configuration &gt; Servers.</li> <li>Configuration         <ul> <li>Configuration</li> <li>Networking</li> <li>Servers</li> <li>Server Groups</li> <li>Resource Domains</li> <li>Places</li> <li>Place Associations</li> </ul> </li> <li>From the GUI screen, select the SDS DR NOAM server and click Export to generate the initial configuration data for that server.</li> </ol>                                                                                                    |
|----|----------------------------------------------------------------------------------------------------|----------------------------------------------------------------------------------------------------|
|    |                                                                                                    | Insert Edit Delete Export Report                                                                                                    |
| 5. | Primary SDS<br>NOAM VIP GUI:<br>Copy the<br>configuration file to<br>the DR NOAM<br>server                                                | <ol> <li>Obtain a terminal session to the primary NOAM server console and login as admusr.</li> <li>Configure the first DR NOAM server.         <pre>\$\$ sudo scp -r             /var/TKLC/db/filemgmt/TKLCConfigData.<drnoam1_hostnam e="">.sh             admusr@<drnoam1_xmi_ip_address>:/var/tmp/TKLCConfigData.sh             The automatic configuration daemon looks for the TKLCConfigData.sh             file in the /var/tmp directory, implements the configuration in the file, and             asks the user to reboot the server.</drnoam1_xmi_ip_address></drnoam1_hostnam></pre></li></ol>                                   |
| 6. | 1 <sup>st</sup> <b>SDS DR NOAM</b><br><b>Server</b> : Verify<br>server configuration<br>was called and<br>reboot the<br>configured server | <ol> <li>Verify server configuration was called by checking the log file.         <ul> <li>\$ sudo cat /var/TKLC/appw/logs/Process/install.log</li> <li>Verify this message displays:</li> <li>[SUCCESS] script completed successfully!</li> </ul> </li> <li>Note: The script may return success even when errors are reported in the log file. Go through the entire install.log file to verify no errors are present.</li> <li>Reboot the server.         <ul> <li>\$ sudo init 6</li> <li>Proceed to the next step once the server finishes rebooting. The server is done rebooting once the login prompt displays.</li> </ul> </li> </ol> |

### Procedure 44. Configure SDS NOAM for DR Site (Optional)

#### Procedure 44. Configure SDS NOAM for DR Site (Optional)

| 7. | 1 <sup>st</sup> SDS DR NOAM<br>Server: Verify    | Login as <b>admusr</b> to the first SDS DR NOAM server an are returned.                                                                                                    | d make sure no errors                                              |
|----|--------------------------------------------------|----------------------------------------------------------------------------------------------------|--------------------------------------------------------------------|
| ]  | server health                                    | <pre>\$ sudo syscheck<br/>Running modules in class hardwareOK<br/>Running modules in class diskOK<br/>Running modules in class netOK<br/>Running modules in class systemOK<br/>Running modules in class procOK<br/>LOG LOCATION: /var/TKLC/log/syscheck/fac</pre> | il log                                                             |
| 8. | Repeat for 2 <sup>nd</sup> SDS<br>DR NOAM server | Repeat steps 3. through 7. to configure second SDS D<br>inserting the second SDS DR NOAM server, change th<br>to this:<br>NTP Server           <2 <sup>nd</sup> SDS DR NOAM-RMS-TVOE-IP-Address>                                                                  | R NOAM server. When<br>the NTP server address<br>Preferred?<br>Yes |

#### Procedure 45. Pairing for SDS DR NOAM Site (Optional)

This procedure pairs the SDS DR NOAM site.

Prerequisite: The SDS DR NOAM site has been installed.

Check off ( $\sqrt{}$ ) each step as it is completed. Boxes have been provided for this purpose under ach step number.

If this procedure fails, it is recommended to contact My Oracle Support (MOS) and ask for assistance.

| 1. | SDS NOAM VIP<br>GUI: Login | 1. | Establish a GUI session on the first SDS NOAM server by using the VIP IP address of the NOAM server. Open the web browser and enter a URL of:                                                   |  |  |
|----|----------------------------|----|----------------------------------------------------------------------------------------------------|--|--|
|    |                            |    | https:// <primary_sds_noam_vip_ip_address></primary_sds_noam_vip_ip_address>                                                                                                    |  |  |
|    |                            | 2. | Login as the <b>guiadmin</b> user.                                                                                                    |  |  |
|    |                            |    | <section-header><section-header><section-header><section-header><section-header><form><form></form></form></section-header></section-header></section-header></section-header></section-header> |  |  |

| 2. | Primary SDS                   | 1. Navigate to <b>Configuration &gt; Server Groups</b> . |
|----|-------------------------------|----------------------------------------------------------|
|    | NOAM VIP GUI:<br>Enter SDS DR | 😑 😋 Configuration                                        |
|    | NOAM server                   | 🗉 🧰 Networking                                           |
|    | group data                    | Servers                                                  |
|    |                               | Server Groups                                            |
|    |                               | Resource Domains                                         |
|    |                               | Places                                                   |
|    |                               | Place Associations                                       |
|    |                               | 2. Click Insert.                                         |
|    |                               | Insert Edit Delete Report                                |
|    |                               | 3. Enter these values:                                   |
|    |                               | Server Group Name: <server group="" name=""></server>    |
|    |                               | Level: A                                                 |
|    |                               | Parent: None                                             |
|    |                               | Function: SDS                                            |
|    |                               | WAN Replication Connection Count: Use Default Value      |
|    |                               | 4. Click <b>OK</b> .                                     |

## Procedure 45. Pairing for SDS DR NOAM Site (Optional)

| 3. | Primary SDS<br>NOAM VIP GUI:<br>Edit server group | 1. Navigate to <b>Configu</b>                                 | uration       | n > Server G        | roups.                    |                                     |  |
|----|---------------------------------------------------|---------------------------------------------------------------|---------------|---------------------|---------------------------|-------------------------------------|--|
|    |                                                   |                                                               |               |                     |                           |                                     |  |
|    |                                                   | 🔤 Server Group                                                | os            |                     |                           |                                     |  |
|    |                                                   | Resource Do                                                   | omains        | 1                   |                           |                                     |  |
|    |                                                   | Places                                                        | iations       |                     |                           |                                     |  |
|    |                                                   | <ol> <li>Select the server group</li> </ol>                   | oup yo        | u just create       | d and click               | Edit.                               |  |
|    |                                                   | Insert Edit Delete                                            | Re            | port                |                           |                                     |  |
|    |                                                   | <ol> <li>Add both SDS DR N<br/>marking the Include</li> </ol> | IOAM<br>in SG | servers to th       | e server gr<br>or each SD | oup primary site by<br>S DR server. |  |
|    |                                                   | Do <b>not</b> mark any of                                     | the <b>Pr</b> | eferred Spa         | re checkbo                | ixes.                               |  |
|    |                                                   | Zombie SDS SOAM1                                              |               | Include in          | SG                        | Prefer server as spare              |  |
|    |                                                   | Zombie SDS SOAM2                                              |               | Include in          | SG                        | Prefer server as spare              |  |
|    |                                                   | 4. Click Apply.                                               |               |                     |                           |                                     |  |
|    |                                                   | 5. Click Add.                                                 |               |                     |                           |                                     |  |
|    |                                                   | 6. Type the VIP Addre                                         | ess and       | d click <b>OK</b> . |                           |                                     |  |
|    |                                                   | VIP Assignment                                                |               |                     |                           |                                     |  |
|    |                                                   | VIP Addres                                                    | 55            |                     |                           | Add                                 |  |
|    |                                                   |                                                               |               |                     |                           | Remove                              |  |
| 4. | Primary SDS                                       | Wait for the <b>Remote Da</b>                                 | tabase        | e re-initializa     | ation in pr               | ogress alarm to clear               |  |
|    | Wait for remote                                   | Monitor progress by nav                                       | rigating      | g to Alarms a       | & Events >                | View Active.                        |  |
|    | clear                                             | 📄 😋 Alarms & Even                                             | ts            |                     |                           |                                     |  |
|    |                                                   | View Active                                                   |               |                     |                           |                                     |  |
|    |                                                   | View Histor                                                   | y<br>Log      |                     |                           |                                     |  |

### Procedure 45. Pairing for SDS DR NOAM Site (Optional)

| 5. | Primary SDS                                         | 1. From the SDS NOAM GUI, navigate to Status & Manage > Server.                                                                                                    |
|----|-----------------------------------------------------|----------------------------------------------------------------------------------------------------|
|    | NOAM VIP GUI:<br>Restart the SDS<br>DR NOAM servers | <ul> <li>Status &amp; Manage</li> <li>Network Elements</li> <li>Server</li> <li>HA</li> <li>Database</li> <li>Select the first SDS DR NOAM server and click Restart.</li> <li>Stop Restart Reboot NTP Sync Report</li> <li>Click OK to confirm.</li> <li>Are you sure you wish to restart application software on the following server(s)?<br/>ZombieSDSDRNOAM2</li> </ul> |
|    |                                                     | OK Cancel<br>4. Repeat this step selecting the second SDS DR NOAM server.                                                                                                    |

#### Procedure 45. Pairing for SDS DR NOAM Site (Optional)

### 3.15.4 Query Server Configuration

Various errors may display at different stages of this procedure. Ignore errors related to values other than the errors referenced in a specific step.

| Thi<br>Ch<br>nur<br>If th | This procedure configures SDS query server.<br>Check off ( $$ ) each step as it is completed. Boxes have been provided for this purpose under ach step<br>number.<br>If this procedure fails, it is recommended to contact My Oracle Support (MOS) and ask for assistance. |                    |                                                                                                    |  |  |
|---------------------------|----------------------------------------------------------------------------------------------------|--------------------|----------------------------------------------------------------------------------------------------|--|--|
| 1.                        | 1. <b>PMAC</b> : Exchange<br>SSH keys between<br>SOAM site's local<br>PMAC and the<br>query server                                                                                                    | 1.                 | Use the PMAC GUI to determine the control network IP address of the server that is to be the query server. From the PMAC GUI, navigate to <b>Software &gt; Software Inventory</b> . |  |  |
|                           |                                                                                                    | RMS<br>Gues<br>Zom | p <u>c5010439</u><br>tt.<br>ble <u>SDSQSVR1</u> 192.168.1.55 hostname3e8225b4cfc9 TPD (x86_64) 7.2.0.0.0-88.21.0 SDS                                                                |  |  |
|                           |                                                                                                    | 2.                 | Note the IP address for the query server.                                                                                                    |  |  |
|                           |                                                                                                    | 3.                 | Obtain a terminal session to PMAC and login as admusr.                                                                                                    |  |  |
|                           |                                                                                                    | 4.                 | Exchange SSH keys for admusr between the PMAC and the query server using the keyexchange utility and control network IP address for the query server.                               |  |  |
|                           |                                                                                                    |                    | <pre>\$ keyexchange admusr@<query_server_control_ip address=""></query_server_control_ip></pre>                                                                                     |  |  |
|                           |                                                                                                    | 5.                 | Enter the password for the admusr user of the SOAM server.                                                                                                    |  |  |

| 2. | SDS NOAM VIP<br>GUI: Login | 1. Establish a GUI session on the first SDS NOAM server by using the VIP IP address of the NOAM server. Open the web browser and enter a URL of:                                                           |  |  |
|----|----------------------------|----------------------------------------------------------------------------------------------------|--|--|
|    |                            | https:// <primary_sds_noam_vip_ip_address></primary_sds_noam_vip_ip_address>                                                                                                    |  |  |
|    |                            | 2. Login as the <b>guiadmin</b> user.                                                                                                    |  |  |
|    |                            |                                                                                                    |  |  |
|    |                            | ORACLE                                                                                                    |  |  |
|    |                            |                                                                                                    |  |  |
|    |                            | Oracle System Login Mon Jul 11 13:59:37 2016 EDT                                                                                                    |  |  |
|    |                            |                                                                                                    |  |  |
|    |                            | Log In                                                                                                    |  |  |
|    |                            | Enter your username and password to log in                                                                                                    |  |  |
|    |                            | Username:                                                                                                    |  |  |
|    |                            | Password:                                                                                                    |  |  |
|    |                            | Change password                                                                                                    |  |  |
|    |                            | Log In                                                                                                    |  |  |
|    |                            |                                                                                                    |  |  |
|    |                            | Welcome to the Oracle System Login.                                                                                                    |  |  |
|    |                            | This application is designed to work with most modern HTML5 compliant browsers and uses both JavaScript<br>and cookies. Please refer to the <u>Oracle Software Web Browser Support Policy</u> for details. |  |  |
|    |                            | Unauthorized access is prohibited.                                                                                                    |  |  |
|    |                            | Oracle and Java are registered trademarks of Oracle Corporation and/or its affiliates.<br>Other names may be trademarks of their respective owners.                                                        |  |  |
|    |                            | Copyright © 2010, 2016, Oracle and/or its affiliates. All rights reserved.                                                                                                    |  |  |

|    |              | -                                                                                        |                                              |                                    |
|----|--------------|------------------------------------------------------------------------------------------|----------------------------------------------|------------------------------------|
| 3. | SDS SOAM VIP | 1. Navigate to Configuration                                                             | n > Servers.                                 |                                    |
|    | SDS DP SOAM  | 📄 😋 Configuration                                                                        |                                              |                                    |
|    | server       | 💿 🧰 Networking                                                                           |                                              |                                    |
|    |              | Servers                                                                                  |                                              |                                    |
|    |              | Server Groups                                                                            |                                              |                                    |
|    |              | Resource Domains                                                                         | 3                                            |                                    |
|    |              | Places                                                                                   |                                              |                                    |
|    |              | Place Associations                                                                       |                                              |                                    |
|    |              | 2. Click <b>Insert</b> to insert the n                                                   | ew SDS query server                          | into the servers table.            |
|    |              | Insert Edit Delete Export                                                                | Report                                       |                                    |
|    |              | 3. Enter these values:                                                                   |                                              |                                    |
|    |              | Hostname:                                                                                | <hostname></hostname>                        |                                    |
|    |              | Role:                                                                                    | Query server                                 |                                    |
|    |              | System ID:                                                                               | <site id="" system=""></site>                |                                    |
|    |              | Hardware Profile:                                                                        | SDS TVOE Guest                               |                                    |
|    |              | Network Element Name:                                                                    | [Select NE]                                  |                                    |
|    |              | 4. For the XMI network, type interface. Leave the VLA                                    | the server XMI IP add<br>N checkbox unmarked | dress. Select the <b>xmi</b><br>d. |
|    |              | 5. For the <b>IMI</b> network, type t                                                    | he server IMI IP addr                        | ess. Select the <b>xmi</b>         |
|    |              | interface. Leave the VLA                                                                 | N checkbox unmarked                          | d.                                 |
|    | XI           | XMI (10.240.213.0/24) 10.240.213.29                                                      |                                              | xmi 💌 🗖 VLAN (4)                   |
|    |              | IMI (169.254.1.0/24) 169.254.1.29                                                        |                                              | imi 💌 🗇 VLAN (3)                   |
|    |              | 6. Add this NTP server.                                                                  |                                              |                                    |
|    |              | NTP Server                                                                               |                                              | Preferred?                         |
|    |              | <query-server-tvoe-ip-a< th=""><th>ddress&gt;</th><th>Yes</th></query-server-tvoe-ip-a<> | ddress>                                      | Yes                                |
|    |              | 7. Click <b>OK</b> .                                                                     |                                              |                                    |

|    | _                                                  |                                                                                                    |
|----|----------------------------------------------------|----------------------------------------------------------------------------------------------------|
| 4. | SDS NOAM VIP                                       | 1. Navigate to Configuration > Servers.                                                                                                    |
|    | GUI: Export the initial configuration              | 💼 🚖 Configuration                                                                                                    |
|    |                                                    | 🗉 🧰 Networking                                                                                                    |
|    |                                                    | Servers                                                                                                    |
|    |                                                    | Server Groups                                                                                                    |
|    |                                                    | Resource Domains                                                                                                    |
|    |                                                    | Places                                                                                                    |
|    |                                                    | Place Associations                                                                                                    |
|    |                                                    |                                                                                                    |
|    |                                                    | <ol> <li>From the GUI screen, select the query server and click Export to generate<br/>the initial configuration data for that sonyor.</li> </ol> |
|    |                                                    |                                                                                                    |
|    |                                                    | Insert Edit Delete Export Report                                                                                                    |
|    |                                                    |                                                                                                    |
| 5. | SDS NOAM VIP<br>GUI: Copy<br>configuration file to | 1. Obtain a terminal session to the SDS NOAM VIP as the <b>admusr</b> user.                                                                       |
|    |                                                    | 2. Use the <b>awpushcf</b> g utility to copy the configuration file, created in the                                                               |
|    | 1 <sup>st</sup> query server                       | previous step from the <b>/var/IKLC/db/filemgmt</b> directory on the SDS                                                                          |
|    |                                                    | query server.                                                                                                    |
|    |                                                    | The configuration file has a filename like                                                                                                    |
|    |                                                    | TKLCConfigData. <hostname>.sh.</hostname>                                                                                                    |
|    |                                                    | \$ sudo awpushcfg                                                                                                    |
|    |                                                    | The awpushcfg utility is interactive, so the user is asked for the following:                                                                     |
|    |                                                    | • IP address of the local PMAC server: Use the local control network                                                                              |
|    |                                                    | address from the PMAC.                                                                                                    |
|    |                                                    | Username: Use admusr                                                                                                    |
|    |                                                    | • Control network IP address for the target server: In this case, enter the control IP for the query server.                                      |
|    |                                                    | • <b>Hostname of the target server</b> : Enter the server name configured in step 3.                                                              |

| 6.                                      | <b>Query Server</b> :<br>Verify awpushcfg | 1.                                     | Obtain a terminal session to the query server console by establishing an ssh session from the SDS NOAM VIP terminal console.                                                                                                    |  |  |
|-----------------------------------------|-------------------------------------------|----------------------------------------|----------------------------------------------------------------------------------------------------|--|--|
|                                         | reboot the                                |                                        | <pre>\$ ssh admusr@<query_server_control_ip></query_server_control_ip></pre>                                                                                                    |  |  |
|                                         | configured server                         | 2.                                     | Login as <b>admusr</b> .                                                                                                    |  |  |
|                                         |                                           | 3.                                     | The automatic configuration daemon looks for the <b>TKLCConfigData.sh</b> file in the <b>/var/tmp</b> directory, implements the configuration in the file, and asks the user to reboot the server.<br>Verify awpushcfg was called by checking the log file. |  |  |
|                                         |                                           |                                        | \$ sudo cat /var/TKLC/appw/logs/Process/install.log                                                                                                    |  |  |
|                                         |                                           |                                        | Verify this message displays:                                                                                                    |  |  |
| [SUCCESS] script completed successfully |                                           | JCCESS] script completed successfully! |                                                                                                    |  |  |
|                                         |                                           | -                                      | <b>Note:</b> The script may return success even when errors are reported in                                                                                                    |  |  |
|                                         |                                           |                                        | the log file. Go through the entire install.log file to verify no errors are present.                                                                                                    |  |  |
|                                         |                                           | 4.                                     | Reboot the server.                                                                                                    |  |  |
|                                         | \$ sudo init 6                            |                                        | <pre>\$ sudo init 6</pre>                                                                                                    |  |  |
|                                         |                                           | 5.                                     | Proceed to the next step once the server finishes rebooting. The server is                                                                                                    |  |  |
|                                         |                                           |                                        | done rebooting once the login prompt is displayed.                                                                                                    |  |  |
| 7.                                      | Query Server:                             | Log                                    | Login as <b>admusr</b> to the query server and make sure no errors are returned.                                                                                                    |  |  |
|                                         | Verify server health                      | \$                                     | sudo syscheck                                                                                                    |  |  |
|                                         |                                           | Rı                                     | anning modules in class hardwareOK                                                                                                    |  |  |
|                                         |                                           | Rı                                     | anning modules in class diskOK                                                                                                    |  |  |
|                                         |                                           | Rı                                     | anning modules in class netOK                                                                                                    |  |  |
|                                         |                                           | Rı                                     | anning modules in class systemOK                                                                                                    |  |  |
|                                         |                                           | Rı                                     | anning modules in class procOK                                                                                                    |  |  |
|                                         |                                           | L                                      | OG LOCATION: /var/TKLC/log/syscheck/fail_log                                                                                                    |  |  |

#### Procedure 47. Pair SDS Query Server with SDS NOAMs

| Th   | This procedure pairs SDS query servers with SDS NOAMs.                                             |                                     |                                                                                                    |                                                                      |                        |
|------|----------------------------------------------------------------------------------------------------|-------------------------------------|----------------------------------------------------------------------------------------------------|----------------------------------------------------------------------|------------------------|
| Ch   | eck off (√) each step a                                                                            | s it i                              | s completed.                                                                                                    | Boxes have been provided for this p                                  | ourpose under ach step |
| If t | number.                                                                                            |                                     |                                                                                                    |                                                                      |                        |
|      | this procedure rails, it is recommended to contact My Oracle Support (MOS) and ask for assistance. |                                     |                                                                                                    |                                                                      |                        |
| 1.   | SDS NOAM VIP<br>GUI: Login                                                                         | 1.                                  | Establish a GUI session on the first SDS NOAM server by using the VIP IP address of the NOAM server. Open the web browser and enter a URL of:                                                              |                                                                      |                        |
|      |                                                                                                    |                                     | https:// <primary_sds_noam_vip_ip_address></primary_sds_noam_vip_ip_address>                                                                                                    |                                                                      |                        |
|      |                                                                                                    | 2.                                  | Login as the                                                                                                    | e <b>guiadmin</b> user.                                              |                        |
|      |                                                                                                    |                                     | -                                                                                                    | -                                                                    |                        |
|      |                                                                                                    |                                     |                                                                                                    | ORACLE                                                               |                        |
|      |                                                                                                    |                                     |                                                                                                    |                                                                      |                        |
|      |                                                                                                    |                                     | Oracle System Login                                                                                                    |                                                                      |                        |
|      |                                                                                                    |                                     | Mon Jul 11 13:59:37 2016 EDT                                                                                                    |                                                                      |                        |
|      |                                                                                                    |                                     |                                                                                                    |                                                                      |                        |
|      |                                                                                                    |                                     |                                                                                                    | Enter your username and password to                                  | log in                 |
|      |                                                                                                    |                                     |                                                                                                    | Username:                                                            |                        |
|      |                                                                                                    |                                     |                                                                                                    | Password:                                                            |                        |
|      |                                                                                                    |                                     |                                                                                                    | Change password                                                      |                        |
|      |                                                                                                    |                                     |                                                                                                    |                                                                      |                        |
|      |                                                                                                    |                                     | Log In                                                                                                    |                                                                      |                        |
|      |                                                                                                    | Welcome to the Oracle System Login. |                                                                                                    |                                                                      |                        |
|      |                                                                                                    |                                     | This application is designed to work with most modern HTML5 compliant browsers and uses both JavaScript<br>and cookies. Please refer to the <u>Oracle Software Web Browser Support Policy</u> for details. |                                                                      |                        |
|      |                                                                                                    |                                     | Unauthorized access is prohibited.                                                                                                    |                                                                      |                        |
|      |                                                                                                    | ,                                   | Oracle and Java are registered trademarks of Oracle Corporation and/or its affiliates.<br>Other names may be trademarks of their respective owners.                                                        |                                                                      |                        |
|      |                                                                                                    |                                     |                                                                                                    | Copyright © 2010, 2016, <u>Oracle</u> and/or its affiliates. All rig | yhts reserved.         |

| 2. | SDS NOAM VIP<br>GUI: Edit the SDS<br>NOAM server<br>group data     | <ul> <li>1. Navigate to Configuration &gt; Server Groups.</li> <li>Configuration         <ul> <li>Configuration</li> <li>Servers</li> <li>Server Groups</li> <li>Resource Domains</li> <li>Places</li> <li>Place Associations</li> </ul> </li> <li>2. Select the SDS NOAM server group and click Edit.</li> </ul> |                 |                        |  |  |
|----|--------------------------------------------------------------------|----------------------------------------------------------------------------------------------------|-----------------|------------------------|--|--|
|    |                                                                    | <ol> <li>Mark the Include in SG checkbox for the query server to add it to the server group.</li> <li>Server</li> <li>SG Inclusion</li> </ol>                                                                                                    |                 |                        |  |  |
|    |                                                                    | Zombie SD SNOAM1                                                                                                    | Include in SG   | Prefer server as spare |  |  |
|    |                                                                    | Zombie SD SNOAM2                                                                                                    | ✓ Include in SG | Prefer server as spare |  |  |
|    |                                                                    | ZombieQS1<br>4. Click <b>OK</b> .                                                                                                    | ✓ Include in SG | Prefer server as spare |  |  |
| 3. | SDS NOAM VIP<br>GUI: Wait for<br>remote database<br>alarm to clear | Wait for the Remote Database re-initialization in progress alarm to clear<br>before proceeding.<br>Monitor progress by navigating to Alarms & Events > View Active.<br>Alarms & Events<br>View Active<br>View Active<br>View History<br>View Trap Log                                                             |                 |                        |  |  |

#### Procedure 47. Pair SDS Query Server with SDS NOAMs

| 4. | SDS NOAM VIP                 | <ol> <li>Navigate to Status &amp; Manage &gt; Server.</li> </ol>                                                                                                    |  |  |  |  |
|----|------------------------------|----------------------------------------------------------------------------------------------------|--|--|--|--|
|    | GUI: Restart query<br>server | <ul> <li>Status &amp; Manage</li> <li>Network Elements</li> <li>Server</li> <li>HA</li> <li>Database</li> <li>KPIs</li> <li>Processes</li> </ul> 2. Select the query server and click Restart. Stop Restart Reboot NTP Sync Report 3. Click OK to confirm. Wait for the restart successful message. |  |  |  |  |
| 5. | Repeat for SDS DR<br>NOAM    | If SDS DR NOAMs have been configured, repeat this procedure at the site of the SDS DR NOAMs.                                                                                                    |  |  |  |  |

Procedure 47. Pair SDS Query Server with SDS NOAMs

# 3.15.5 SOAM Configuration

### Procedure 48. Configure SDS DP SOAM NE

| This procedure configures the first SDS DP SOAM network element. |                                                                                                    |                                                                                                    |  |  |  |
|------------------------------------------------------------------|----------------------------------------------------------------------------------------------------|----------------------------------------------------------------------------------------------------|--|--|--|
| Ch                                                               | Check off ( $$ ) each step as it is completed. Boxes have been provided for this purpose under ach step |                                                                                                    |  |  |  |
| nur                                                              | number.                                                                                                 |                                                                                                    |  |  |  |
|                                                                  | If this procedure fails, it is recommended to contact My Oracle Support (MOS) and ask for assistance.   |                                                                                                    |  |  |  |
| 1.                                                               | SDS NOAM VIP<br>GUI: Login                                                                              | 1. Establish a GUI session on the first SDS NOAM server by using the VIP IP address of the NOAM server. Open the web browser and enter a URL of:                                                           |  |  |  |
|                                                                  |                                                                                                    | https:// <primary_sds_noam_vip_ip_address></primary_sds_noam_vip_ip_address>                                                                                                    |  |  |  |
|                                                                  |                                                                                                    | 2. Login as the <b>guiadmin</b> user.                                                                                                    |  |  |  |
|                                                                  |                                                                                                    |                                                                                                    |  |  |  |
|                                                                  |                                                                                                    | ORACLE                                                                                                    |  |  |  |
|                                                                  |                                                                                                    | Oracle System Login                                                                                                    |  |  |  |
|                                                                  |                                                                                                    | Mon Jul 11 13:59:37 2016 EDT                                                                                                    |  |  |  |
|                                                                  |                                                                                                    | Log In                                                                                                    |  |  |  |
|                                                                  |                                                                                                    | Enter your username and password to log in                                                                                                    |  |  |  |
|                                                                  |                                                                                                    | Username:                                                                                                    |  |  |  |
|                                                                  |                                                                                                    | Password:                                                                                                    |  |  |  |
|                                                                  |                                                                                                    | Change password                                                                                                    |  |  |  |
|                                                                  |                                                                                                    | Log In                                                                                                    |  |  |  |
|                                                                  |                                                                                                    |                                                                                                    |  |  |  |
|                                                                  |                                                                                                    | Welcome to the Oracle System Login.                                                                                                    |  |  |  |
|                                                                  |                                                                                                    | This application is designed to work with most modern HTML5 compliant browsers and uses both JavaScript<br>and cookies. Please refer to the <u>Oracle Software Web Browser Support Policy</u> for details. |  |  |  |
|                                                                  |                                                                                                    | Unauthorized access is prohibited.                                                                                                    |  |  |  |
|                                                                  |                                                                                                    | Oracle and Java are registered trademarks of Oracle Corporation and/or its affiliates.<br>Other names may be trademarks of their respective owners                                                         |  |  |  |
|                                                                  |                                                                                                    | Copyright © 2010, 2016, <u>Oracle</u> and/or its affiliates. All rights reserved.                                                                                                    |  |  |  |
|                                                                  |                                                                                                    |                                                                                                    |  |  |  |

| <b>2</b> . | NOAM SDS VIP<br>GUI: Create the<br>SOAM network<br>element using an<br>XML file | 1. Navigate to <b>Configuration &gt; Networking &gt; Networks</b> .                |                        |  |  |  |  |
|------------|---------------------------------------------------------------------------------|------------------------------------------------------------------------------------|------------------------|--|--|--|--|
|            |                                                                                 | 🖃 💻 Main Menu                                                                      |                        |  |  |  |  |
|            |                                                                                 | Administration                                                                     |                        |  |  |  |  |
|            |                                                                                 | 🖻 🤤 Configuration                                                                  |                        |  |  |  |  |
|            |                                                                                 | Networking                                                                         |                        |  |  |  |  |
|            |                                                                                 | Networks                                                                           |                        |  |  |  |  |
|            |                                                                                 | Devices                                                                            |                        |  |  |  |  |
|            |                                                                                 |                                                                                    |                        |  |  |  |  |
|            |                                                                                 | 2. Click Provide and enter the Pethneme of the SOAM network VML file               |                        |  |  |  |  |
|            |                                                                                 | 2. Click <b>Browse</b> and enter the <b>Patnname</b> of the SOAM network XML file. |                        |  |  |  |  |
|            |                                                                                 | 3. Click Upload File.                                                              |                        |  |  |  |  |
|            |                                                                                 | To create a new Network Element, upload a valid configuration file:                |                        |  |  |  |  |
|            |                                                                                 | Browse SDSSOAMzombie.xml                                                           | Upload File            |  |  |  |  |
|            |                                                                                 | 4. Click on the tab to display the configured network.                             |                        |  |  |  |  |
|            |                                                                                 | Main Menu: Configuration -> Networking -> Networks                                 |                        |  |  |  |  |
|            |                                                                                 |                                                                                    |                        |  |  |  |  |
|            |                                                                                 |                                                                                    |                        |  |  |  |  |
|            |                                                                                 | Global ZombieSDSNOAM 😣 ZombieSDSDRNOA                                              | M 🛛 Zombie SD S SOAM 🛇 |  |  |  |  |
|            |                                                                                 | Network Name                                                                       | Network Type Default   |  |  |  |  |
|            |                                                                                 | XMI                                                                                | OAM Yes                |  |  |  |  |
|            |                                                                                 | IMI                                                                                | OAM No                 |  |  |  |  |
| 1          |                                                                                 |                                                                                    |                        |  |  |  |  |

#### Procedure 48. Configure SDS DP SOAM NE
| This procedure configure                                                                                                    | s the SDS DP SOAM server.                                                                                                    |
|----------------------------------------------------------------------------------------------------|----------------------------------------------------------------------------------------------------|
| Check off $()$ each step a number.                                                                                                    | as it is completed. Boxes have been provided for this purpose under ach step                                                                                                    |
| If this procedure fails, it is                                                                                                    | s recommended to contact My Oracle Support (MOS) and ask for assistance.                                                                                                    |
| 1. <b>PMAC</b> : Exchange<br>SSH keys between<br>SDS DP SOAM<br>site's local PMAC<br>and the SOAM<br>server                                   | <ol> <li>Use the PMAC GUI to determine the control network IP address of the server that is to be a SDS DP SOAM server. From the PMAC GUI, navigate to Software &gt; Software Inventory.</li> <li>Main Menu</li> <li>Hardware</li> <li>System Inventory</li> <li>System Configuration</li> <li>Software</li> <li>Software</li> <li>Software</li> <li>Software Inventory</li> <li>Manage Software Images</li> <li>Note the IP address for a SDS DP SOAM server.</li> <li>Image Software Images</li> <li>Note the IP address for a SDS DP SOAM server.</li> <li>Software Images</li> <li>Obtain a terminal session to PMAC and login as admusr.</li> <li>Exchange SSH keys for admusr between the PMAC and SDS DP SOAM server using the keyexchange utility and control network IP address for the SDS DP server.</li> <li>keyexchange admusr@<s01_control_ip address=""></s01_control_ip></li> <li>Enter the password for the admusr user of the SDS DP SOAM server.</li> </ol> |
| <ul> <li>Exchange SSH</li> <li>keys between SDS</li> <li>NOAM and PMAC<br/>at the SDS DP</li> <li>SOAM site, if</li> <li>necessary</li> </ul> | <ul> <li>Note: If this SDS DP SOAM shares the same PMAC as the SDS NOAM, then skip this step.</li> <li>1. Obtain a terminal session to the SDS NOAM VIP and login as admusr.</li> <li>2. Exchange SSH keys for admusr between the PMAC and the SDS NOAM for this SDS DP SOAM site using the keyexchange utility.</li> <li>\$ keyexchange admusr@<s01_site_pmac_mgmt_ip_address></s01_site_pmac_mgmt_ip_address></li> <li>3. Enter the password for the admusr user of the PMAC server.</li> <li>4. Repeat this step for the standby SDS DP SOAM server.</li> </ul>                                                                                                    |

| 2       |            | 4  | Establish a CUII accessor on the first SDS NOAM conver by using the VID ID                                                                                                    |  |  |  |
|---------|------------|----|----------------------------------------------------------------------------------------------------|--|--|--|
| з.<br>П | GUI: Login | 1. | address of the NOAM server. Open the web browser and enter a URL of:                                                                                                    |  |  |  |
|         |            |    | https:// <primary_sds_noam_vip_ip_address></primary_sds_noam_vip_ip_address>                                                                                                    |  |  |  |
|         |            | 2. | Login as the <b>guiadmin</b> user.                                                                                                    |  |  |  |
|         |            |    |                                                                                                    |  |  |  |
|         |            |    | ORACLE                                                                                                    |  |  |  |
|         |            |    |                                                                                                    |  |  |  |
|         |            |    | Oracle System Login                                                                                                    |  |  |  |
|         |            |    |                                                                                                    |  |  |  |
|         |            |    | Log In                                                                                                    |  |  |  |
|         |            |    | Enter your username and password to log in                                                                                                    |  |  |  |
|         |            |    | Username:                                                                                                    |  |  |  |
|         |            |    | Password:                                                                                                    |  |  |  |
|         |            |    | Change password                                                                                                    |  |  |  |
|         |            |    | Log In                                                                                                    |  |  |  |
|         |            |    |                                                                                                    |  |  |  |
|         |            |    | Welcome to the Oracle System Login.                                                                                                    |  |  |  |
|         |            |    | This application is designed to work with most modern HTML5 compliant browsers and uses both JavaScript<br>and cookies. Please refer to the <u>Oracle Software Web Browser Support Policy</u> for details. |  |  |  |
|         |            |    | Unauthorized access is prohibited.                                                                                                    |  |  |  |
|         |            |    | Oracle and Java are registered trademarks of Oracle Corporation and/or its affiliates.<br>Other names may be trademarks of their respective owners.                                                        |  |  |  |
|         |            |    | Copyright © 2010, 2016, Oracle and/or its affiliates. All rights reserved.                                                                                                    |  |  |  |

| Procedure 49. C | Configure SDS | DP SOAM Server |
|-----------------|---------------|----------------|
|-----------------|---------------|----------------|

| 4. | SDS SOAM VIP    | 1. Navigate to <b>Configuration &gt; Servers</b> .                                                                                              |                                           |                                                 |                                  |  |  |  |  |
|----|-----------------|----------------------------------------------------------------------------------------------------|-------------------------------------------|-------------------------------------------------|----------------------------------|--|--|--|--|
|    | GUI: Insert the | 🖻 😋 Configuration                                                                                                    |                                           |                                                 |                                  |  |  |  |  |
|    | server          | 🖬 🧰 Networking                                                                                                    |                                           |                                                 |                                  |  |  |  |  |
|    |                 | Servers                                                                                                    |                                           |                                                 |                                  |  |  |  |  |
|    |                 | 📔 Server Groups                                                                                                    |                                           |                                                 |                                  |  |  |  |  |
|    |                 | Resource Domains                                                                                                    |                                           |                                                 |                                  |  |  |  |  |
|    |                 | Places                                                                                                    |                                           |                                                 |                                  |  |  |  |  |
|    |                 | Place Associations                                                                                                    |                                           |                                                 |                                  |  |  |  |  |
|    |                 | 2. Click <b>Insert</b> to insert the first SDS DP SOAM server into the servers table.                                                           |                                           |                                                 |                                  |  |  |  |  |
|    |                 | Insert Edit D                                                                                                    | Delete Export                             | Report                                          |                                  |  |  |  |  |
|    |                 | 3. Enter these                                                                                                    | values:                                   |                                                 |                                  |  |  |  |  |
|    |                 | Hostname:                                                                                                    |                                           | <hostname></hostname>                           |                                  |  |  |  |  |
|    |                 | Role:                                                                                                    |                                           | System OAM                                      |                                  |  |  |  |  |
|    |                 | System ID:                                                                                                    |                                           | <site id="" system=""></site>                   |                                  |  |  |  |  |
|    |                 | Hardware P                                                                                                    | rofile:                                   | SDS TVOE Guest                                  |                                  |  |  |  |  |
|    |                 | Network Ele                                                                                                    | ement Name:                               | [Select NE]                                     | action description.              |  |  |  |  |
|    |                 | Attribute Value                                                                                                    |                                           |                                                 |                                  |  |  |  |  |
|    |                 |                                                                                                    |                                           |                                                 |                                  |  |  |  |  |
|    |                 | Hostname * Zor                                                                                                    | mbieSDSSOAM1                              | ÷                                               |                                  |  |  |  |  |
|    |                 | Role * SY                                                                                                    | YSTEM OAM                                 |                                                 | \$                               |  |  |  |  |
|    |                 | System ID                                                                                                    |                                           |                                                 | ţ                                |  |  |  |  |
|    |                 |                                                                                                    |                                           |                                                 |                                  |  |  |  |  |
|    |                 | Hardware Profile SDS TVOE Guest                                                                                                    |                                           |                                                 |                                  |  |  |  |  |
|    |                 | Network Element Name * ZombieSDSSOAM                                                                                                    |                                           |                                                 |                                  |  |  |  |  |
|    |                 | <ol> <li>For the XMI network, type the SDS DP SOAM's XMI IP address. Select<br/>the xmi interface. Leave the VLAN checkbox unmarked.</li> </ol> |                                           |                                                 |                                  |  |  |  |  |
|    |                 | 5. For the IMI n<br>xmi interface                                                                                                    | network, type th<br>e. Leave the <b>V</b> | ne SDS DP SOAM's I<br><b>'LAN</b> checkbox unma | MI IP address. Select the arked. |  |  |  |  |
|    |                 | XMI (10.240.213.0/24) 10.240.213.30 xmi 💌 🛛 VLAN (4)                                                                                            |                                           |                                                 |                                  |  |  |  |  |
|    |                 | IMI (169.254.1.0/24) 169.254.1.30 Imi 💌 🔳 VLAN (3)                                                                                              |                                           |                                                 |                                  |  |  |  |  |
|    |                 | 6. Add this NTF                                                                                                    | ⊃ server.                                 |                                                 |                                  |  |  |  |  |
|    |                 | NTP Server                                                                                                    |                                           |                                                 | Preferred?                       |  |  |  |  |
|    |                 | <first-sds-s< th=""><th>OAM-RMS-TV</th><th>OE-IP-Address&gt;</th><th>Yes</th></first-sds-s<>                                                    | OAM-RMS-TV                                | OE-IP-Address>                                  | Yes                              |  |  |  |  |
|    |                 | 7. Click <b>OK</b> .                                                                                                    |                                           |                                                 |                                  |  |  |  |  |

| 5                                                                                                    | SDS NOAM VIP                                                        | 1 Navigate to Configuration > Servers                                                                                                    |
|----------------------------------------------------------------------------------------------------|---------------------------------------------------------------------|----------------------------------------------------------------------------------------------------|
| 5.                                                                                                    | GUI: Export the initial configuration                               | <ul> <li>Resource Domains</li> <li>Places</li> <li>Place Associations</li> <li>From the GUI screen, select the SDS DP SOAM server and click Export to generate the initial configuration data for that server.</li> </ul>                                                                                                    |
| 6                                                                                                    | SDS NOAM VIP                                                        | 1 Obtain a terminal session to the SDS NOAM VIP as the <b>admusr</b> user                                                                                                    |
|                                                                                                    | Copy configuration<br>file to 1 <sup>st</sup> SDS DP<br>SOAM server | <ol> <li>Use the awpushcfg utility to copy the configuration file, created in the previous step, from the /var/TKLC/db/filemgmt directory on the SDS SOAM to the first SDS DP NOAM server, using the control network IP address for the first SDS DP SOAM server.</li> <li>The configuration file has a filename like TKLCConfigData.<hostname>.sh.</hostname></li> </ol> |
|                                                                                                    |                                                                     | \$ sudo awpushcfg                                                                                                    |
|                                                                                                    |                                                                     | The awpushcfg utility is interactive, so the user is asked for the following:                                                                                                    |
| <ul> <li>IP address of the local PMAC server: Use address from the PMAC.</li> <li>Username: Use admusr</li> </ul> |                                                                     | • <b>IP address of the local PMAC server</b> : Use the local control network address from the PMAC.                                                                                                    |
|                                                                                                    |                                                                     | Username: Use admusr                                                                                                    |
|                                                                                                    |                                                                     | Control network IP address for the target server: In this case,<br>enter the control IP for the first SDS DP SOAM server.                                                                                                    |
|                                                                                                    |                                                                     | • <b>Hostname of the target server</b> : Enter the server name configured in step 4.                                                                                                    |

| <b>7</b> . | SDS NOAM VIP:<br>Verify awpushcfg              | 1.                                                                                                    | Obtain a terminal session to the first SDS DP SOAN establishing an ssh session from the site PMAC ter                                                      | I server console by minal console.                   |  |
|------------|------------------------------------------------|----------------------------------------------------------------------------------------------------|----------------------------------------------------------------------------------------------------|------------------------------------------------------|--|
|            | reboot the                                     |                                                                                                    | <pre>\$ ssh admusr@<sds_so1_control_ip></sds_so1_control_ip></pre>                                                                                         |                                                      |  |
|            | configured server                              | 2.                                                                                                    | Login as <b>admusr</b> .                                                                                                    |                                                      |  |
|            |                                                |                                                                                                    | The automatic configuration daemon looks for the <b>T</b> file in the <b>/var/tmp</b> directory, implements the config asks the user to reboot the server. | <b>KLCConfigData.sh</b><br>uration in the file, and  |  |
|            |                                                | 3.                                                                                                    | Verify awpushcfg was called by checking the log file                                                                                                    | 9.                                                   |  |
|            |                                                |                                                                                                    | <pre>\$ sudo cat /var/TKLC/appw/logs/Proces</pre>                                                                                                    | s/install.log                                        |  |
|            |                                                |                                                                                                    | Verify this message displays:                                                                                                    |                                                      |  |
|            |                                                | [ S1                                                                                                    | JCCESS] script completed successfully!                                                                                                    |                                                      |  |
|            |                                                |                                                                                                    | <i>Note:</i> The script may return success even when e the log file. Go through the entire install.log are present.                                        | errors are reported in<br>g file to verify no errors |  |
|            |                                                | 4.                                                                                                    | Reboot the server.                                                                                                    |                                                      |  |
|            |                                                |                                                                                                    | \$ sudo init 6                                                                                                    |                                                      |  |
|            |                                                | 5.                                                                                                    | Proceed to the next step once the server finishes rebooting. The server is done rebooting once the login prompt displays.                                  |                                                      |  |
| 8.         | <b>SDS DP Server</b> :<br>Verify server health | Lo<br>are                                                                                                    | Login as <b>admusr</b> to the first SDS DP SOAM server and make sure no errors are returned.                                                               |                                                      |  |
|            |                                                | \$                                                                                                    | \$ sudo syscheck                                                                                                    |                                                      |  |
|            |                                                | R                                                                                                    | unning modules in class hardwareOK                                                                                                    |                                                      |  |
|            |                                                | R                                                                                                    | nning modules in class diskOK                                                                                                    |                                                      |  |
|            |                                                | R                                                                                                    | unning modules in class netOK                                                                                                    |                                                      |  |
|            |                                                | R                                                                                                    | unning modules in class procOK                                                                                                    |                                                      |  |
|            |                                                | L                                                                                                    | OG LOCATION: /var/TKLC/log/syscheck/fai                                                                                                    | l_log                                                |  |
| 9.         | Insert and configure the 2 <sup>nd</sup>       | Repeat this procedure to insert and configure the second SDS DP SOAM server with the exception of the NTP server, which should be configured as:                                                                                                    |                                                                                                    |                                                      |  |
|            | SDS DP SOAM                                    |                                                                                                    | NTP Server                                                                                                    | Preferred?                                           |  |
|            |                                                |                                                                                                    | <second dp="" sds="" soam-rms-tvoe-ip-address=""></second>                                                                                                 | Yes                                                  |  |
|            |                                                | Instead of data for the first SDS DP SOAM server, insert the network data for the second SDS DP SOAM server, transfer the <b>TKLCConfigData</b> file to the second SDS DP SOAM server and reboot the second SDS DP SOAM server when prompted at a terminal window. |                                                                                                    |                                                      |  |

### Procedure 50. Configure the SDS DP SOAM Server Group

| Thi   | s procedure configure           | s the SDS DP SOAM server group.                                                                                                    |  |  |
|-------|---------------------------------|----------------------------------------------------------------------------------------------------|--|--|
| Ch    | eck off (√) each step a<br>mber | s it is completed. Boxes have been provided for this purpose under ach step                                                                      |  |  |
| lf th | nis procedure fails, it is      | s recommended to contact My Oracle Support (MOS) and ask for assistance.                                                                         |  |  |
| 1.    | SDS NOAM VIP<br>GUI: Login      | 1. Establish a GUI session on the first SDS NOAM server by using the VIP IF address of the NOAM server. Open the web browser and enter a URL of: |  |  |
|       |                                 | https:// <primary_sds_noam_vip_ip_address></primary_sds_noam_vip_ip_address>                                                                     |  |  |
|       |                                 | 2. Login as the <b>guiadmin</b> user.                                                                                                    |  |  |
|       |                                 |                                                                                                    |  |  |
|       |                                 | ORACLE                                                                                                    |  |  |
|       |                                 | Oracle System Login                                                                                                    |  |  |
|       |                                 | Mon Jul 11 13:59:37 2016 EDT                                                                                                    |  |  |
|       |                                 | Log In                                                                                                    |  |  |
|       |                                 | Enter your username and password to log in                                                                                                    |  |  |
|       |                                 | Username:                                                                                                    |  |  |
|       |                                 | Password:                                                                                                    |  |  |
|       |                                 | Change password                                                                                                    |  |  |
|       |                                 | Log In                                                                                                    |  |  |
|       |                                 |                                                                                                    |  |  |
| 2.    | SDS NOAM VIP<br>GUI: Enter SDS  | 1. Navigate to Configuration > Server Groups.                                                                                                    |  |  |
|       | DP SOAM server                  | Configuration                                                                                                    |  |  |
|       | group data                      | Servers                                                                                                    |  |  |
|       |                                 | Server Groups                                                                                                    |  |  |
|       |                                 | Resource Domains                                                                                                    |  |  |
|       |                                 | Places                                                                                                    |  |  |
|       |                                 | 2. Click Insert.                                                                                                    |  |  |
|       |                                 |                                                                                                    |  |  |
|       |                                 | Insert Edit Delete Report                                                                                                    |  |  |
|       |                                 | 3. Enter these values:                                                                                                    |  |  |
|       |                                 | Server Group Name: <server group="" name=""></server>                                                                                            |  |  |
|       |                                 | Parent: Select the NOAM Server Group                                                                                                    |  |  |
|       |                                 | Function: SDS (Active/Standy Pair)                                                                                                    |  |  |
|       |                                 | WAN Replication Connection Count: Use default value                                                                                              |  |  |
|       |                                 |                                                                                                    |  |  |

| 3. | SDS NOAM VIP<br>GUI: Edit the SDS<br>DP SOAM server<br>groups and VIP | <ol> <li>Navigate to Configuration         <ul> <li>Configuration</li> <li>Networking</li> <li>Servers</li> <li>Server Groups</li> <li>Resource Domains</li> <li>Places</li> <li>Place Associations</li> </ul> </li> <li>Select the server group yo</li> <li>Insert Edit Delete Report</li> <li>Add both SDS DP SOAM</li> </ol> | u just created and click   | Edit.                                   |  |  |
|----|-----------------------------------------------------------------------|----------------------------------------------------------------------------------------------------|----------------------------|-----------------------------------------|--|--|
|    |                                                                       | marking the Include in SC                                                                                                    | checkbox for each SD       | S DP server                             |  |  |
|    |                                                                       | Do not mark any of the <b>D</b> r                                                                                                    |                            |                                         |  |  |
|    |                                                                       | Do not mark any of the Pr                                                                                                    | ererred Spare checkbo      | oxes.                                   |  |  |
|    |                                                                       | Zombie SDS SOAM1                                                                                                    | Include in SG              | Prefer server as spare                  |  |  |
|    |                                                                       | Zombie SDS SOAM2                                                                                                    | Include in SG              | Prefer server as spare                  |  |  |
|    |                                                                       | 4. Click Apply.                                                                                                    |                            |                                         |  |  |
|    |                                                                       | 5. Click Add.                                                                                                    |                            |                                         |  |  |
|    |                                                                       | <ol> <li>Type the VIP Address and</li> </ol>                                                                                                    | d click <b>OK</b> .        |                                         |  |  |
|    |                                                                       | VIP Assignment                                                                                                    |                            |                                         |  |  |
|    |                                                                       | VIP Address                                                                                                    |                            | Add                                     |  |  |
|    |                                                                       |                                                                                                    |                            | Remove                                  |  |  |
| 4. | SDS NOAM VIP<br>GUI: Wait for<br>remote database<br>alarm to clear    | Wait for the <b>Remote Database</b><br>before proceeding.<br>Monitor progress by navigating<br><b>Constant of Second Second</b><br>Alarms & Events<br><b>Constant of Second Second</b><br>View Active<br>View History<br>View Trap Log                                                                                          | e re-initialization in pro | ogress alarm to clear<br>• View Active. |  |  |

### Procedure 50. Configure the SDS DP SOAM Server Group

| 5. | SDS NOAM VIP                                                   | 1. Navigate to Status & Manage > Server.                                                                                                    |
|----|----------------------------------------------------------------|----------------------------------------------------------------------------------------------------|
|    | GUI: Restart 1 <sup>st</sup><br>SDS DP servers                 | <ul> <li>Status &amp; Manage</li> <li>Network Elements</li> <li>Server</li> <li>HA</li> <li>Database</li> <li>KPIs</li> <li>Processes</li> <li>Select the first SDS DP server and click Restart.</li> </ul>                                                                                                    |
|    |                                                                | Stop Restart Reboot NTP Sync Report                                                                                                    |
|    |                                                                | 3. Click <b>OK</b> to confirm.                                                                                                    |
|    |                                                                | Wait for the restart successful message.                                                                                                    |
| 6. | SDS NOAM VIP<br>GUI: Restart 2 <sup>nd</sup><br>SDS DP servers | <ol> <li>Navigate to Status &amp; Manage &gt; Server.</li> <li>Status &amp; Manage</li> <li>Network Elements</li> <li>Server</li> <li>HA</li> <li>Database</li> <li>KPIs</li> <li>Processes</li> <li>Select the second SDS DP server and click Restart.</li> <li>Stop Restart Reboot NTP Sync Report</li> <li>Click OK to confirm.</li> <li>Wait for the restart successful message.</li> </ol> |

### Procedure 50. Configure the SDS DP SOAM Server Group

## 3.15.6 DP Configuration

To install the Data Processor (DP) blade, refer to the procedure DP Installation (All SOAM sites) in the DSR Initial Installation and Configuration Guide.

### Procedure 51. Configure the SDS DP Server Group

|           |                                  |        |                                                                         | •                                                                                                    |  |  |
|-----------|----------------------------------|--------|-------------------------------------------------------------------------|----------------------------------------------------------------------------------------------------|--|--|
| Th        | s procedure configure            | s the  | SDS DP server grou                                                      | p.                                                                                                    |  |  |
| Ch<br>nui | eck off (√) each step a<br>nber. | s it i | s completed. Boxes h                                                    | nave been provided for this purpose under ach step                                                                                            |  |  |
| lf ti     | nis procedure fails, it is       | rec    | ommended to contact                                                     | My Oracle Support (MOS) and ask for assistance.                                                                                               |  |  |
| 1.        | SDS NOAM VIP<br>GUI: Login       | 1.     | Establish a GUI ses<br>address of the NOA                               | Establish a GUI session on the first SDS NOAM server by using the VIP IP address of the NOAM server. Open the web browser and enter a URL of: |  |  |
|           |                                  |        | https:// <prima< th=""><th>ry_SDS_NOAM_VIP_IP_Address&gt;</th></prima<> | ry_SDS_NOAM_VIP_IP_Address>                                                                                                    |  |  |
|           |                                  | 2.     | Login as the guiadn                                                     | nin user.                                                                                                    |  |  |
|           |                                  |        |                                                                         |                                                                                                    |  |  |
|           |                                  |        |                                                                         | ORACLE                                                                                                    |  |  |
|           |                                  |        |                                                                         |                                                                                                    |  |  |
|           |                                  |        | Oracle System Login                                                     | Mon Jul 11 13:59:37 2016 EDT                                                                                                    |  |  |
|           |                                  |        |                                                                         |                                                                                                    |  |  |
|           |                                  |        |                                                                         | Log In                                                                                                    |  |  |
|           |                                  |        | Enter                                                                   | r your username and password to log in                                                                                                    |  |  |
|           |                                  |        |                                                                         | Username:                                                                                                    |  |  |
|           |                                  |        |                                                                         | Password:                                                                                                    |  |  |
|           |                                  |        |                                                                         | Change password                                                                                                    |  |  |
|           |                                  |        |                                                                         | Log In                                                                                                    |  |  |
|           |                                  |        |                                                                         |                                                                                                    |  |  |
| 2.        | SDS NOAM VIP                     | 1.     | Navigate to Configu                                                     | iration > Server Groups.                                                                                                    |  |  |
|           | GUI: Enter SDS                   | [      | 🗏 🚖 Configuration                                                       |                                                                                                    |  |  |
|           | data                             |        | 💿 🗋 Networking                                                          |                                                                                                    |  |  |
|           |                                  |        | Servers                                                                 |                                                                                                    |  |  |
|           |                                  |        | Server Group                                                            | IS                                                                                                    |  |  |
|           |                                  | 2      | Click Insert                                                            | mains                                                                                                    |  |  |
|           |                                  | Ζ.     | Cher maert.                                                             |                                                                                                    |  |  |
|           |                                  | h      | isert Edit Delete F                                                     | Report                                                                                                    |  |  |
|           |                                  | 3.     | Enter these values:                                                     |                                                                                                    |  |  |
|           |                                  |        | Server Group Name                                                       | e: <server group="" name=""></server>                                                                                                    |  |  |
|           |                                  |        | Level:                                                                  | C                                                                                                    |  |  |
|           |                                  |        | Parent:                                                                 | SDS DP SOAM server group that is parent to this SDS DP                                                                                        |  |  |
|           |                                  |        | Function:                                                               | SDS                                                                                                    |  |  |
|           |                                  | 4.     | Click <b>OK</b> .                                                       |                                                                                                    |  |  |
|           |                                  | 5.     | Repeat this step for                                                    | any remaining SDS DP server groups.                                                                                                    |  |  |

| 3. SDS NOAM VIP<br>GUI: Edit the SDS<br>DP server groups<br>to include SDS DPs       1. Navigate to Configuration > Server Groups.         Quit: Edit the SDS<br>DP server groups<br>to include SDS DPs       1. Navigate to Configuration<br>Server Groups         2. Select the server group you just created and click Edit.         Imeer       Edit Delete Report         3. Select the network element that represents the SDS DP server group.         4. Mark the Include in SC checkbox for the SDS DP server.         5. Leave other checkboxes blank.         Server       So Inclusion         Zomble SD SDP1       Include in SG         Prefered HA Role         Zomble SD SDP1       Include in SG         Click OK.       Repeat this step for any remaining SDS DP server groups you need to<br>edit.         Click OK.       Repeat this step for any remaining SDS DP servers a spare         Each SDS NOAM VIP<br>GUI: Wait for the Remote Database re-initialization in progress alarm to clear<br>before proceeding.         View Varitor       View Active         View Active       View Active         View Trap Log       Status & Manage         Server       Server         Network Elements       Server         Network Elements       Server         Network Elements       Server         Network Elements       Server         Network Eleme |    |                                                                             |                                                                                                    |                                                                                                   |                                   |  |  |  |
|----------------------------------------------------------------------------------------------------|----|-----------------------------------------------------------------------------|----------------------------------------------------------------------------------------------------|---------------------------------------------------------------------------------------------------|-----------------------------------|--|--|--|
| <ul> <li>3. Select the network element that represents the SDS DP server group.</li> <li>4. Mark the Include in SG checkbox for the SDS DP server.</li> <li>5. Leave other checkboxes blank.</li> <li>Server SG Inclusion Preferred HA Role</li> <li>Zombie SDSDP1 Include in SG Prefer server as spare</li> <li>Each SDS DP server should be in its own server group.</li> <li>6. Click OK.</li> <li>7. Repeat this step for any remaining SDS DP server groups you need to edit.</li> <li>4. SDS NOAM VIP GUI: Wait for remote database re-initialization in progress alarm to clear before proceeding.</li> <li>Monitor progress by navigating to Alarms &amp; Events &gt; View Active.</li> <li>SDS NOAM VIP GUI: Restart SDS DP servers Trap Log</li> <li>5. SDS NOAM VIP GUI: Restart SDS DP servers</li> <li>9 Servers</li> <li>9 Servers</li> <li>9 Network Elements</li> <li>9 Server</li> <li>9 Network Elements</li> <li>9 Server</li> <li>9 Network Elements</li> <li>9 Server</li> <li>1. Navigate to Status &amp; Manage &gt; Server.</li> <li>1. Sigo Restart Reboot NTP Sync Report</li> <li>3. Click OK to confirm.</li> </ul>                                                                                                    | 3. | SDS NOAM VIP<br>GUI: Edit the SDS<br>DP server groups<br>to include SDS DPs | <ol> <li>Navigate to Configuration         <ul> <li>Configuration</li> <li>Networking</li> <li>Servers</li> <li>Server Groups</li> <li>Resource Domain</li> </ul> </li> <li>Select the server group</li> <li>Insert Edit Delete Report</li> </ol>                                                                     | lick <b>Edit</b> .                                                                                |                                   |  |  |  |
| <ul> <li>4. Mark the Include in SG checkbox for the SDS DP server.</li> <li>5. Leave other checkboxes blank.</li> <li>Server SG Inclusion Preferred HA Role</li> <li>Zombie SDSDP1 Include in SG Prefer server as spare</li> <li>Each SDS DP server should be in its own server group.</li> <li>6. Click OK.</li> <li>7. Repeat this step for any remaining SDS DP server groups you need to edit.</li> <li>4. SDS NOAM VIP GUI: Wait for remote database alarm to clear</li> <li>GUI: Wait for progress by navigating to Alarms &amp; Events &gt; View Active.</li> <li>Alarms &amp; Events</li> <li>View Trap Log</li> <li>5. SDS NOAM VIP GUI: Restart SDS DP servers</li> <li>SDS NOAM VIP Servers</li> <li>2. For each SDS DP server, select the SDS DP server and click Restart.</li> <li>Stop Restart Rebot NTP Sync Report</li> <li>3. Click OK to confirm.</li> </ul>                                                                                                    |    |                                                                             | 3. Select the network elem                                                                                                    | ent that represents the                                                                           | e SDS DP server group.            |  |  |  |
| 5. Leave other checkboxes blank.         Server       SG Inclusion       Preferred HA Role         Zombie SD SDP1       Include in SG       Preferred HA Role         Zombie SD SDP1       Include in SG       Preferred HA Role         Each SDS DP server should be in its own server group.       6. Click OK.       7. Repeat this step for any remaining SDS DP server groups you need to edit.         4.       SDS NOAM VIP GUI: Wait for remote database alarm to clear alarm to clear       Wait for the Remote Database re-initialization in progress alarm to clear before proceeding. Monitor progress by navigating to Alarms & Events > View Active.         SDS NOAM VIP GUI: Wait for clear       View Active         View History       View History         View History       View Trap Log         5.       SDS NOAM VIP GUI: Restart SDS DP servers         GUI: Restart SDS DP servers       Network Elements         Network Elements       Server         HA       Server         HA       Status & Manage         Network Elements       Server         HA       Status Reboot MIP Sync Report         3. Click OK to confirm.       Status Reboot MIP Sync Report                                                                                                    |    |                                                                             | 4. Mark the Include in SG                                                                                                    | checkbox for the SDS                                                                              | DP server.                        |  |  |  |
| Server       SG Inclusion       Preferred HA Role         Zombie SDSDP1       Include in SG       Preferred HA Role         Zombie SDSDP1       Include in SG       Preferred HA Role         Each SDS DP server should be in its own server group.       6. Click OK.       7. Repeat this step for any remaining SDS DP server groups you need to edit.         4.       SDS NOAM VIP<br>GUI: Wait for remote database alarm to clear       Wait for the Remote Database re-initialization in progress alarm to clear         5.       SDS NOAM VIP<br>GUI: Restart SDS<br>DP servers       1. Navigate to Status & Manage > Server.         GUI: Restart SDS<br>DP servers       1. Navigate to Status & Manage > Server.         Server       HA         Core ach SDS DP server, select the SDS DP server and click Restart.         Stop Restart Reboot       NIP Sync Report         3. Click OK to confirm.                                                                                                    |    |                                                                             | 5. Leave other checkboxes                                                                                                    | s blank.                                                                                          |                                   |  |  |  |
| Zombie SDSDP1       Include in SG       Prefer server as spare         Each SDS DP server should be in its own server group.       6. Click OK.         7. Repeat this step for any remaining SDS DP server groups you need to edit.       Wait for the Remote Database re-initialization in progress alarm to clear before proceeding.         Monitor progress by navigating to Alarms & Events > View Active.       Monitor progress by navigating to Alarms & Events > View Active.         Monitor progress by navigating to SDS NOAM VIP       View Active       View Active         View History       View Active       View History         SDS NOAM VIP       1. Navigate to Status & Manage > Server.       Server         Sub servers       Server       HA         . For each SDS DP server, select the SDS DP server and click Restart.       Server         . HA       . Click OK to confirm.       . Click OK to confirm.                                                                                                    |    |                                                                             | Server                                                                                                    | SG Inclusion                                                                                      | Preferred HA Role                 |  |  |  |
| <ul> <li>Each SDS DP server should be in its own server group.</li> <li>Click OK.</li> <li>Repeat this step for any remaining SDS DP server groups you need to edit.</li> <li>SDS NOAM VIP<br/>GUI: Wait for the Remote Database re-initialization in progress alarm to clear before proceeding.<br/>Monitor progress by navigating to Alarms &amp; Events &gt; View Active.</li> <li>Alarms &amp; Events</li> <li>View Active</li> <li>View Active</li> <li>View History</li> <li>View Trap Log</li> <li>SDS NOAM VIP<br/>GUI: Restart SDS<br/>DP servers</li> <li>Navigate to Status &amp; Manage</li> <li>Network Elements</li> <li>Server</li> <li>HA</li> <li>Database</li> <li>For each SDS DP server, select the SDS DP server and click Restart.</li> <li>Stop Restart Rebot MTP Sync Report</li> <li>Click OK to confirm.</li> </ul>                                                                                                    |    |                                                                             | Zombie SD SDP1                                                                                                    | Include in SG                                                                                     | Prefer server as spare            |  |  |  |
| <ul> <li>7. Repeat this step for any remaining SDS DP server groups you need to edit.</li> <li>SDS NOAM VIP<br/>GUI: Wait for remote database alarm to clear before proceeding.<br/>Monitor progress by navigating to Alarms &amp; Events &gt; View Active.</li> <li>Alarms &amp; Events</li> <li>View Active</li> <li>View History</li> <li>View Trap Log</li> <li>1. Navigate to Status &amp; Manage &gt; Server.</li> <li>SDS NOAM VIP<br/>GUI: Restart SDS<br/>DP servers</li> <li>Stop Network Elements</li> <li>Stop Restart Reboot NTP Sync Report</li> <li>Click OK to confirm.</li> </ul>                                                                                                    |    |                                                                             | Each SDS DP server sh<br>6. Click <b>OK</b> .                                                                                                    | ould be in its own serv                                                                           | ver group.                        |  |  |  |
| <ul> <li>SDS NOAM VIP<br/>GUI: Wait for<br/>remote database<br/>alarm to clear</li> <li>Wait for the Remote Database re-initialization in progress alarm to clear<br/>before proceeding.<br/>Monitor progress by navigating to Alarms &amp; Events &gt; View Active.</li> <li>Alarms &amp; Events</li> <li>View Active</li> <li>View Active</li> <li>View History</li> <li>View Trap Log</li> <li>SDS NOAM VIP<br/>GUI: Restart SDS<br/>DP servers</li> <li>Navigate to Status &amp; Manage</li> <li>Network Elements</li> <li>Server</li> <li>HA</li> <li>Database</li> <li>Click OK to confirm.</li> </ul>                                                                                                    |    |                                                                             | <ol> <li>Repeat this step for any<br/>edit.</li> </ol>                                                                                                    | <ol> <li>Repeat this step for any remaining SDS DP server groups you need to<br/>edit.</li> </ol> |                                   |  |  |  |
| <ul> <li>5. SDS NOAM VIP<br/>GUI: Restart SDS<br/>DP servers</li> <li>1. Navigate to Status &amp; Manage &gt; Server.</li> <li>Status &amp; Manage</li> <li>Network Elements</li> <li>Server</li> <li>HA</li> <li>Database</li> <li>2. For each SDS DP server, select the SDS DP server and click Restart.</li> <li>Stop Restart Reboot NTP Sync Report</li> <li>3. Click OK to confirm.</li> </ul>                                                                                                    | 4. | SDS NOAM VIP<br>GUI: Wait for<br>remote database<br>alarm to clear          | Wait for the <b>Remote Databa</b><br>before proceeding.<br>Monitor progress by navigati<br>Alarms & Event<br>View Active<br>View Histor                                                                                                    | progress alarm to clear<br>ts > View Active.                                                      |                                   |  |  |  |
| Wait for the restart successful message.                                                                                                    | 5. | SDS NOAM VIP<br>GUI: Restart SDS<br>DP servers                              | <ol> <li>Navigate to Status &amp; Mail</li> <li>Status &amp; Manage</li> <li>Status &amp; Manage</li> <li>Network Element</li> <li>Server</li> <li>HA</li> <li>Database</li> <li>For each SDS DP server</li> <li>Stop Restart Reboot NTF</li> <li>Click OK to confirm.</li> <li>Wait for the restart succe</li> </ol> | anage > Server.<br>ents<br>r, select the SDS DP s<br><sup>2</sup> Sync Report<br>essful message.  | server and click <b>Restart</b> . |  |  |  |

### Procedure 51. Configure the SDS DP Server Group

# 3.15.7 DSCP Configuration (Optional)

## Procedure 52. Configure DSCP Values for Outgoing Traffic (Optional)

| Thi<br>app<br>sou<br>ma | This procedure configures the DSCP values for outgoing packets on servers. DSCP values can be applied to an outbound interface as a whole, or to all outbound traffic using a specific TCP or SCTP source port. This step is optional and should only be executed if your network uses packet DSCP markings for quality-of-service. |      |                                                                                                    |  |  |  |
|-------------------------|----------------------------------------------------------------------------------------------------|------|----------------------------------------------------------------------------------------------------|--|--|--|
| nur                     | nber.                                                                                                    |      |                                                                                                    |  |  |  |
| lf th                   | nis procedure fails, it is                                                                                                    | reco | mmended to contact My Oracle Support (MOS) and ask for assistance.                                                                                                    |  |  |  |
| 1.<br>□                 | SDS NOAM VIP<br>GUI: Login                                                                                                    | 1.   | Establish a GUI session on the first SDS NOAM server by using the VIP IP address of the NOAM server. Open the web browser and enter a URL of:                                                              |  |  |  |
|                         |                                                                                                    |      | https:// <primary_sds_noam_vip_ip_address></primary_sds_noam_vip_ip_address>                                                                                                    |  |  |  |
|                         |                                                                                                    | 2.   | Login as the <b>guiadmin</b> user.                                                                                                    |  |  |  |
|                         |                                                                                                    |      |                                                                                                    |  |  |  |
|                         |                                                                                                    |      | ORACLE                                                                                                    |  |  |  |
|                         |                                                                                                    |      |                                                                                                    |  |  |  |
|                         |                                                                                                    | -    | Mon Jul 11 13:59:37 2016 EDT                                                                                                    |  |  |  |
|                         |                                                                                                    |      |                                                                                                    |  |  |  |
|                         |                                                                                                    |      | Log In<br>Enter your username and password to log in                                                                                                    |  |  |  |
|                         |                                                                                                    |      | Username:                                                                                                    |  |  |  |
|                         |                                                                                                    |      | Password:                                                                                                    |  |  |  |
|                         |                                                                                                    |      | Change password                                                                                                    |  |  |  |
|                         |                                                                                                    |      | Log In                                                                                                    |  |  |  |
|                         |                                                                                                    |      |                                                                                                    |  |  |  |
|                         |                                                                                                    |      | Welcome to the Oracle System Login.                                                                                                    |  |  |  |
|                         |                                                                                                    |      | This application is designed to work with most modern HTML5 compliant browsers and uses both JavaScript<br>and cookies. Please refer to the <u>Oracle Software Web Browser Support Policy</u> for details. |  |  |  |
|                         |                                                                                                    |      | Unauthorized access is prohibited.                                                                                                    |  |  |  |
|                         |                                                                                                    | -    | Oracle and Java are registered trademarks of Oracle Corporation and/or its affiliates.<br>Other names may be trademarks of their respective owners.                                                        |  |  |  |
|                         |                                                                                                    |      | Copyright © 2010, 2016, Oracle and/or its affiliates. All rights reserved.                                                                                                    |  |  |  |

| 2. | NOAM VIP GUI:<br>Option 1 —<br>Configure Interface | <b>Note:</b> The values displayed in the screenshots are for demo<br>purposes only. The exact DSCP values for your site                                                                                                    | onstration<br>will vary.           |
|----|----------------------------------------------------|----------------------------------------------------------------------------------------------------|------------------------------------|
|    | DSCP                                               | 1. Navigate to <b>Configuration &gt; DSCP &gt; Interface DSCP</b> .                                                                                                    |                                    |
|    | DOCF                                               | <ul> <li>Configuration</li> <li>Networking</li> <li>Servers</li> <li>Server Groups</li> <li>Resource Domains</li> <li>Places</li> <li>Place Associations</li> <li>DSCP</li> <li>Interface DSCP</li> <li>Port DSCP</li> </ul> |                                    |
|    |                                                    | 2. Select the server to configure on the 2nd line.                                                                                                    |                                    |
|    |                                                    | You can view all servers with <b>Entire Network</b> selected or specific server group by clicking on that server group name                                                                                                  | limit it to a<br>ne's tab.         |
|    |                                                    |                                                                                                    |                                    |
|    |                                                    | Entire Network SDSDP SDSDRNOAM SDSNOAM SDSSOA                                                                                                    | AM                                 |
|    |                                                    | ZombieSDSNOAM1 ZombieSDSNOAM2 ZombieSDSDRNOAM1                                                                                                    | Zombie                             |
|    |                                                    | Interface                                                                                                    | DSCP                               |
|    |                                                    | 3. Click Insert.                                                                                                    |                                    |
|    |                                                    | Insert Delete Report                                                                                                    |                                    |
|    |                                                    | <ol> <li>Select the network Interface option and type the DSCP v<br/>packets leaving this interface.</li> </ol>                                                                                                    | alue to apply to                   |
|    |                                                    | Insert DSCP by Interface on ZombieSDSNOA                                                                                                    |                                    |
|    |                                                    | The server interface. [[                                                                                                    |                                    |
|    |                                                    | Interface * xmi  Note: To configure the                                                                                                    |                                    |
|    |                                                    | DSCP * 34 A valid DSCP value. [D                                                                                                    |                                    |
|    |                                                    | Protocol * TCP TCP or SCTP protocol                                                                                                    |                                    |
|    |                                                    | Ok Apply Cancel                                                                                                    |                                    |
|    |                                                    | 5. Click <b>OK</b> if there are no more interfaces on this server to <b>Apply</b> to finish this interface and continue entering more i                                                                                      | configure, or click<br>interfaces. |

## Procedure 52. Configure DSCP Values for Outgoing Traffic (Optional)

| 3.<br>□    | NOAM VIP GUI:<br>Option 2 —<br>Configure Port     | <ul> <li>Note: The values displayed in the screenshots are for demonstration purposes only. The exact DSCP values for your site will vary.</li> <li>1. Navigate to Configuration &gt; DSCP &gt; Port DSCP.</li> </ul>                                                                                                    |
|------------|---------------------------------------------------|----------------------------------------------------------------------------------------------------|
|            | DOCP                                              | <ul> <li>Configuration</li> <li>Networking</li> <li>Servers</li> <li>Server Groups</li> <li>Resource Domains</li> <li>Places</li> <li>Place Associations</li> <li>DSCP</li> <li>Interface DSCP</li> <li>2. Select the server to configure on the 2nd line.<br/>You can view all servers with Entire Network selected or limit it to a</li> </ul>                                                      |
|            |                                                   | specific server group by clicking on that server group name's tab.          Main Menu: Configuration -> DSCP -> Port DSCP         Entire Network       SDSDP         SDSDP       SDSDRNOAM         SDSDNOAM1       ZombieSDSNOAM2         ZombieSDSNOAM1       ZombieSDSDRNOAM1         ZombieSDSNOAM1       ZombieSDSDRNOAM1         ZombieSDSNOAM1       ZombieSDSDRNOAM1         SDSCP       SDSCP |
|            |                                                   | <ol> <li>Enter the source Port, DSCP value, and select the transport Protocol.</li> <li>Insert DSCP by Port on Zombi</li> </ol>                                                                                                    |
|            |                                                   | Port*     53421     Av       DSCP*     15     Av       Protocol*     TCP     TC                                                                                                    |
|            |                                                   | <ul> <li>Ok Apply Cancel</li> <li>5. Click OK if there are no more port DSCPs on this server to configure, or click Apply to finish this port entry and continue entering more port DSCP mappings.</li> </ul>                                                                                                    |
| <b>4</b> . | NOAM VIP GUI:<br>Repeat for<br>additional servers | Repeat steps 2. through 3. for all remaining servers.                                                                                                    |

Procedure 52. Configure DSCP Values for Outgoing Traffic (Optional)

# 3.15.8 SNMP Configuration (Optional)

## Procedure 53. Configure SNMP Trap Receivers (Optional)

| Th        | s procedure configure                                                                                           | s forwarding of SNMP traps from each individual server.                                                                                                    |  |
|-----------|----------------------------------------------------------------------------------------------------|----------------------------------------------------------------------------------------------------|--|
| Ch<br>nui | Check off ( $$ ) each step as it is completed. Boxes have been provided for this purpose under ach step number. |                                                                                                    |  |
| lf t      | nis procedure fails, it is                                                                                      | s recommended to contact My Oracle Support (MOS) and ask for assistance.                                                                                                    |  |
| 1.        | SDS NOAM VIP<br>GUI: Login                                                                                      | 1. Establish a GUI session on the first SDS NOAM server by using the VIP IP address of the NOAM server. Open the web browser and enter a URL of:                                                           |  |
|           |                                                                                                    | https:// <primary_sds_noam_vip_ip_address></primary_sds_noam_vip_ip_address>                                                                                                    |  |
|           |                                                                                                    | 2. Login as the <b>guiadmin</b> user.                                                                                                    |  |
|           |                                                                                                    |                                                                                                    |  |
|           |                                                                                                    | URACLE                                                                                                    |  |
|           |                                                                                                    | Oracle System Login                                                                                                    |  |
|           |                                                                                                    | Mon Jul 11 13:59:37 2016 ED1                                                                                                    |  |
|           |                                                                                                    | Log In<br>Enter your username and password to log in                                                                                                    |  |
|           |                                                                                                    | Username:                                                                                                    |  |
|           |                                                                                                    | Password:                                                                                                    |  |
|           |                                                                                                    | Change password                                                                                                    |  |
|           |                                                                                                    | Log In                                                                                                    |  |
|           |                                                                                                    |                                                                                                    |  |
|           |                                                                                                    | Welcome to the Oracle System Login.                                                                                                    |  |
|           |                                                                                                    | This application is designed to work with most modern HTML5 compliant browsers and uses both JavaScript<br>and cookies. Please refer to the <u>Oracle Software Web Browser Support Policy</u> for details. |  |
|           |                                                                                                    | Unauthorized access is prohibited.                                                                                                    |  |
|           |                                                                                                    | Oracle and Java are registered trademarks of Oracle Corporation and/or its affiliates.<br>Other names may be trademarks of their respective owners                                                         |  |
|           |                                                                                                    | Copyright © 2010, 2016, <u>Oracle</u> and/or its affiliates. All rights reserved.                                                                                                    |  |

| 2. SDS NOAM VIP  | 1. Navigate to Administration > Remote Servers > SNMP Trapping.                                                                                                    |  |  |
|------------------|----------------------------------------------------------------------------------------------------|--|--|
| System-wide SNN  | AP 2. Select the server group tab for SNMP trap configuration.                                                                                                    |  |  |
| trap receiver(s) | Main Menu: Administration -> Rem                                                                                                    |  |  |
|                  | Info*                                                                                                    |  |  |
|                  | SDSDRNOAM SDSNOAM SDSSOAM                                                                                                    |  |  |
|                  | Name                                                                                                    |  |  |
|                  | <ol> <li>Type the IP address or hostname of the network management station<br/>(NMS) to forward traps. This IP should be reachable from the NOAMP's<br/>XMI network.</li> </ol> |  |  |
|                  | <ol> <li>Continue add additional secondary, tertiary, etc., manager IPs in the<br/>corresponding slots, if desired.</li> </ol>                                                  |  |  |
|                  | SNMP Trap Configuration Insert for ZombleNOAM                                                                                                    |  |  |
|                  | Configuration Mode "                                                                                                    |  |  |
|                  | Manager 1                                                                                                    |  |  |
|                  | Manager 2                                                                                                    |  |  |
|                  | <ol> <li>Mark Traps Enabled checkboxes for the manager servers being configured.</li> </ol>                                                                                     |  |  |
|                  | Traps Enabled Manager 1<br>Manager 2<br>Manager 3<br>Manager 4<br>Manager 5                                                                                                    |  |  |
|                  | 6. Type the SNMP Community Name.                                                                                                    |  |  |
|                  | SNMPv2c Read-Only Community Name                                                                                                    |  |  |
|                  | SNMPv2c Read-Write Community Name                                                                                                    |  |  |
|                  | 7. Leave all other fields at their default values.                                                                                                    |  |  |
|                  | 8. Click <b>OK</b> .                                                                                                    |  |  |

Procedure 53. Configure SNMP Trap Receivers (Optional)

| 3. | <b>SDS NOAM VIP</b><br><b>GUI</b> : Enable Traps<br>from Individual<br>Servers (optional) | <ul> <li>Note: By default SNMP traps from DPs are aggregated and display on the active NOAMP. If instead, you wish for every server to send its own traps directly to the NMS, then execute this procedure.</li> <li>This procedure requires all servers, including DPs, have an XMI interface on which the customer SNMP target server (NMS) is reachable.</li> <li>Navigate to Administration &gt; Remote Servers &gt; SNMP Trapping.</li> </ul> | )<br>1 |
|----|-------------------------------------------------------------------------------------------|----------------------------------------------------------------------------------------------------|--------|
|    |                                                                                           | 🖃 💻 Main Menu                                                                                                    |        |
|    |                                                                                           | 🖃 😋 Administration                                                                                                    |        |
|    |                                                                                           | 🖼 General Options                                                                                                    |        |
|    |                                                                                           | 💽 🧰 Access Control                                                                                                    |        |
|    |                                                                                           | 💽 🧰 Software Management                                                                                                    |        |
|    |                                                                                           | 🖻 😋 Remote Servers                                                                                                    |        |
|    |                                                                                           | LDAP Authentication                                                                                                    |        |
|    |                                                                                           | 📔 SNMP Trapping                                                                                                    |        |
|    |                                                                                           | 🔛 Data Export                                                                                                    |        |
|    |                                                                                           | DNS Configuration                                                                                                    |        |
|    |                                                                                           | 2. Make sure <b>Enabled</b> checkbox is marked.                                                                                                    |        |
|    |                                                                                           | Traps from Individual Servers 📝 Enabled                                                                                                    |        |
|    |                                                                                           | 3. Click <b>Apply</b> and verify that the data is committed.                                                                                                    |        |

Procedure 53. Configure SNMP Trap Receivers (Optional)

## 3.16 IDIH Installation and Configuration (Optional)

If IDIH already exists, and this is an IDIH re-installation; execute Appendix O Remove IDIH External Drive before proceeding.

Note: Refer to section 3.10 for IDIH VM placement information.

### 3.16.1 IDIH Installation

This procedure is part of DSR software installation. The installation procedure uses the **fast deployment** utility (fdconfig) bundled with the PMAC server to install and configure IDIH.

Note: Non-HA Lab Node Installations Only-Oracle X5-2/Netra X5-2/X6-2/HP DL380 Gen 9 (10Gbps) Only: Follow Appendix Q.4 Non-HA Lab Node IDIH Procedure Deviation instead of Procedure 54 for IDIH installation.

### Procedure 54. IDIH Installation

| This       | This procedure installs IDIH.                                                                                   |                                                                                                    |  |
|------------|----------------------------------------------------------------------------------------------------|----------------------------------------------------------------------------------------------------|--|
| Che<br>num | Check off ( $$ ) each step as it is completed. Boxes have been provided for this purpose under ach step number. |                                                                                                    |  |
| lf thi     | is procedure fails, it is                                                                                       | recommended to contact My Oracle Support (MOS) and ask for assistance.                                                                             |  |
| 1.         | TVOE Host: Load application ISO                                                                                 | <b>Note:</b> If the IDIH ISO images have NOT yet been added to the PMAC, execute this steps 1. through 4.                                          |  |
|            |                                                                                                    | Use one of the following options add the application ISO images (mediation, application, and oracleGuest) to the PMAC:                             |  |
|            |                                                                                                    | <b>Option 1</b> — Insert the CD containing the IDIH media into the removable media drive.                                                          |  |
|            |                                                                                                    | <b>Option 2</b> — Attach the USB device containing the ISO image to a USB port.                                                                    |  |
|            |                                                                                                    | Option 3 — Copy the Application ISO file to the PMAC server into the /var/TKLC/smac/image/isoimages/home/smacftpusr/ directory as pmacftpusr user: |  |
|            |                                                                                                    | cd to the directory where your ISO image is located on the TVOE host (not on the PMAC server).                                                     |  |
|            |                                                                                                    | Using sftp, connect to the PMAC server.                                                                                                    |  |
|            |                                                                                                    | <pre>\$ sftp pmacftpusr@<pmac_management_network_ip></pmac_management_network_ip></pre>                                                            |  |
|            |                                                                                                    | <pre>\$ put <image/>.iso</pre>                                                                                                    |  |
|            |                                                                                                    | After the image transfer is 100% complete, close the connection.                                                                                   |  |
|            |                                                                                                    | \$ quit                                                                                                    |  |
| 2.         | PMAC GUI: Login                                                                                                 | 1. Open the web browser and navigate to the PMAC GUI:                                                                                              |  |
|            |                                                                                                    | http:// <pmac_network_ip></pmac_network_ip>                                                                                                    |  |
|            |                                                                                                    | 2. Login as the <b>guiadmin</b> user:                                                                                                    |  |
|            |                                                                                                    |                                                                                                    |  |
|            |                                                                                                    | ORACLE                                                                                                    |  |
|            |                                                                                                    |                                                                                                    |  |
|            |                                                                                                    | Oracle System Login Tue Jun 7 13:49:06 2016 EDT                                                                                                    |  |
|            |                                                                                                    |                                                                                                    |  |
|            |                                                                                                    | Log In                                                                                                    |  |
|            |                                                                                                    | Enter your username and password to log in                                                                                                    |  |
|            |                                                                                                    | Username:                                                                                                    |  |
|            |                                                                                                    | Password:                                                                                                    |  |
|            |                                                                                                    | Change password                                                                                                    |  |
|            |                                                                                                    |                                                                                                    |  |
|            |                                                                                                    |                                                                                                    |  |
|            |                                                                                                    |                                                                                                    |  |

### Procedure 54. IDIH Installation

| 3. | <b>PMAC GUI</b> :<br>Attach the<br>software Image to<br>the PMAC guest | <ul> <li>If the ISO image was transferred directly to the PMAC guest using sftp, skip this step and continue with the next step.</li> <li>1. From the PMAC GUI, navigate to VM Management &gt; PMAC guest &gt; View VM Guest &gt; Media tab.</li> </ul> |
|----|------------------------------------------------------------------------|----------------------------------------------------------------------------------------------------|
|    |                                                                        | <ul> <li>Locate the ISO image in the Available Media list and click its Attach button.</li> <li>Main Menu: VM Management</li> </ul>                                                                                                    |
|    |                                                                        |                                                                                                    |
|    |                                                                        |                                                                                                    |
|    |                                                                        | Refresh (2) VM Info Software Network Media                                                                                                    |
|    |                                                                        | Attached Media <u>Available Media</u>                                                                                                    |
|    |                                                                        | □ ■ KMS: pc5010441                                                                                                    |
|    |                                                                        | Zombie_DSRD, Available Media                                                                                                    |
|    |                                                                        | Zombie_DSRD                                                                                                    |
|    |                                                                        | Zombie_DSRIP Attach Label Image Path                                                                                                    |
|    |                                                                        | Attach 3.2.0.0.0_88.18.0 /var/TKLC/upgrade/TVOE-3.2.0.0.0_88.18.0-x86_64.iso                                                                                                    |
|    |                                                                        | Zombie DSRS                                                                                                    |

Procedure 54. IDIH Installation

| 4. | PMAC GUI: Add     | 1. Navigate to Software > Manage Software Images.                                                                                                    |
|----|-------------------|----------------------------------------------------------------------------------------------------|
|    | application image | 🖃 💻 Main Menu                                                                                                    |
|    |                   | 🖬 🦳 Hardware                                                                                                    |
|    |                   | 🖃 😋 Software                                                                                                    |
|    |                   | Software Inventory                                                                                                    |
|    |                   | Manage Software Images                                                                                                    |
|    |                   | 2. Click Add Image.                                                                                                    |
|    |                   | 3. Select the image from the options.                                                                                                    |
|    |                   | Add Image         Edit Image         Delete Selected                                                                                                    |
|    |                   | If the image was supplied on a CD or a USB drive, it displays as a virtual device ( <b>device:</b> //). These devices are assigned in numerical order as CD and USB images become available on the management server. The first virtual device is reserved for internal use by TVOE and PMAC; therefore, the ISO image of interest is normally on the second device, <b>device:</b> //dev/sr1. If one or more CD or USB-based images was already on the management server before you started this procedure, select a correspondingly higher device number.                                                                                                    |
|    |                   | local file /var/TKLC/                                                                                                    |
|    |                   | Main Menu: Software -> Manage Software Images [Add Image]                                                                                                    |
|    |                   |                                                                                                    |
|    |                   | Images may be added from any of these sources:                                                                                                    |
|    |                   | Oracle-provided media in the PM&C host's CD/DVD drive (Refer to Note)                                                                                                    |
|    |                   | USB media attached to the PM&C's host (Refer to Note)     External mounts. Prefix the directory with "extfile://".                                                                                                    |
|    |                   | These local search paths:     A search path is a search path is a sea |
|    |                   | <ul> <li>/var/TKLC/upgrade/~.iso</li> <li>/var/TKLC/smac/image/isoimages/home/smacftpusr/*.iso</li> </ul>                                                                                                    |
|    |                   | Note: CD and USB images mounted on PM&C's VM host must first be made accessible to the PM&C VM                                                                                                    |
|    |                   | Path: war/TKLC/upgrade/DSR-8.0.0.0_80.4.0-x86_64.iso                                                                                                    |
|    |                   | Description:                                                                                                    |
|    |                   | Add New Image Cancel                                                                                                    |
|    |                   | 4. Select the appropriate path and click Add New Image.                                                                                                    |
|    |                   | 5. Check the progress clicking the <b>Task Monitoring</b> link. Observe the green bar indicating success.                                                                                                    |
|    |                   | <ol> <li>Once complete, remove the TPD Media from the optical drive of the<br/>management server.</li> </ol>                                                                                                    |

### Procedure 54. IDIH Installation

| 5.<br>□ | <b>PMAC</b> : Establish terminal session                                                  | Establish an SSH session to the PMAC and login as <b>admusr</b> .                                                                                                    |  |
|---------|-------------------------------------------------------------------------------------------|----------------------------------------------------------------------------------------------------|--|
| 6.      | <b>PMAC</b> : Reset<br>create guest<br>default timeout<br>and other timeout<br>parameters | 1. Reset the create guest default timeout by executing these commands: \$ sudo sqlite3 /usr/TKLC/plat/etc/TKLCfd-<br>config/db/fdcRepo.fdcdb `update params set value=3000<br>where name="DEFAULT_CREATE_GUEST_TIMEOUT"';<br>\$ sudo pmacadm setParam<br>paramName=defaultTpdProvdTimeoutparamValue=120<br>\$ sudo pmacadm setParam<br>paramName=guestDiskDeployTimeoutparamValue=50 2. Verify whether the above values are set correctly. \$ sudo sqlite3 /usr/TKLC/plat/etc/TKLCfd-<br>config/db/fdcRepo.fdcdb 'select name, value from<br>params where name like "%TIMEOUT%"';<br>\$ sudo pmacadm getParam<br>paramName=defaultTpdProvdTimeout<br>\$ sudo pmacadm getParam<br>paramName=defaultTpdProvdTimeout |  |
| 7.      | <b>PMAC</b> : Copy the fdc.cfg template XML file to the guest-dropin directory            | <pre>3. Copy the vedsr_idih.xml.template XML file to the pmac guest-dropin directory. \$ sudo cp /usr/TKLC/smac/html/TPD/mediation- 8.4.0.0.0_x.x.x.x/vedsr_idih.xml.template /var/TKLC/smac/guest-dropin \$ cd /var/TKLC/smac/guest-dropin/ \$ mv vedsr_idih.xml.template <idih_fdc_file_name>.xml</idih_fdc_file_name></pre>                                                                                                    |  |
| 8.      | <b>PMAC</b> : Configure the fdc.xml file                                                  | <ol> <li>Configure the <idih_fdc_file_name>.xml file.</idih_fdc_file_name></li> <li>See Appendix M Configure IDIH Fast Deployment for a breakdown of the parameters and a sample XML configuration file.</li> <li>Update the software versions, hostnames, bond interfaces, network addresses, and network VLAN information for the TVOE host and IDIH guests that you are installing.</li> </ol>                                                                                                    |  |
| 9.      | <b>PMAC</b> : Run the fdconfig                                                            | <pre>\$ screen<br/>\$ sudo fdconfig configfile=<idih_fdc_file_name>.xml<br/>Example:<br/>\$ sudo fdconfig configfile=tvoe-ferbrms4_01-22-15.xml<br/>Note: This is a long duration command (45-90 minutes). If the screen<br/>command was run before executing fdconfig, perform a screen -dr to<br/>resume the screen session in the event of a terminal timeout, etc.</idih_fdc_file_name></pre>                                                                                                    |  |

Procedure 54. IDIH Installation

| 10. | PMAC GUI:                    | 1. If not already done so, establish a GUI session on the PMAC server. |
|-----|------------------------------|------------------------------------------------------------------------|
|     | Monitor the<br>configuration | 2. Navigate to Task Monitoring.                                        |
|     |                              | 💿 🧰 Status and Manage                                                  |
|     |                              | Task Monitoring                                                        |
|     |                              | 🤣 Help                                                                 |
|     |                              | Egal Notices                                                           |
|     |                              | 🖾 Logout                                                               |
|     |                              | 3. Monitor the IDIH configuration to completion.                       |

## 3.16.2 IDIH Configuration

## 3.16.2.1 Configure DSR Reference Data Synchronization

After an IDIH fresh installation, reference data synchronization is initially disabled. Reference data synchronization requires some initial configuration before it is enabled.

The Trace Ref Data Adapter application must retrieve data from web services hosted by the DSR SOAM web server, and this requires the DSR SOAM virtual IP address (VIP) to be configured.

The DSR SOAM VIP is unique at each customer site because it is defined based on the customer's network configuration; therefore, there is no standard default value for the DSR SOAM VIP.

### Procedure 55. Configure DSR Reference Data Synchronization for IDIH

This procedure configures DSR reference data synchronization for IDIH. Check off ( $\sqrt{}$ ) each step as it is completed. Boxes have been provided for this purpose under ach step number.

| 1. | IDIH Application<br>Server: Login | 1. Establish an SSH session to the IDIH application server login as <b>admusr</b> .                        |
|----|-----------------------------------|----------------------------------------------------------------------------------------------------|
|    |                                   | 2. Login as tekelec user.                                                                                  |
|    |                                   | \$ sudo su - tekelec                                                                                       |
| 2. | IDIH Application                  | \$ apps/trda-config.sh                                                                                     |
|    | configuration script              | Example output:                                                                                            |
|    | ooningulation oonpt               | corsair-app:/ <mark>usr/TKLC/xIH apps/trda-config.sh</mark>                                                |
|    |                                   | <pre>dos2unix: converting file /usr/TKLC/xIH/bea/user_projects/domains/tekelec/nsp/trace- refdata-ad</pre> |
|    |                                   | Please enter DSR oam server IP address: 10.240.39.175                                                      |
|    |                                   | SQL*Plus: Release 12.1.0.2.0 Production on Thu Oct 1 15:04:40 2015                                         |
|    |                                   | Copyright (c) 1982, 2014, 2018 Oracle. All rights reserved.                                                |

Procedure 55. Configure DSR Reference Data Synchronization for IDIH

|  | Last Successful login time: Thu Oct 01 2015 13:27:57 - 04:00                                                                                                    |
|--|----------------------------------------------------------------------------------------------------|
|  | Connected to:                                                                                                    |
|  | Oracle Database 12c Enterprise Edition Release 12.1.0.2.0<br>- 64bit Production                                                                                          |
|  | With the Partitioning, Automatic Storage Management, OLAP, Advanced Analytics                                                                                            |
|  | and Real Application Testing options                                                                                                    |
|  | SQL> SQL> 2 3 4 5<br>1 row merged.                                                                                                    |
|  | SQL>                                                                                                    |
|  | Commit complete.                                                                                                    |
|  | SQL> Disconnected from Oracle Database 12c Enterprise<br>Edition Release 12.1.0.2.0 - 64bit Produ                                                                        |
|  | With the Partitioning, Automatic Storage Management, OLAP, Advanced Analytics                                                                                            |
|  | and Real Application Testing options                                                                                                    |
|  | Buildfile: /usr/TKLC/xIH/apps/trace-refdata-<br>adapter/build.xml                                                                                                    |
|  | app.disable:                                                                                                    |
|  | common.weblogic.stop:                                                                                                    |
|  | [echo]                                                                                                    |
|  | [echo]                                                                                                    |
|  | [echo]                                                                                                    |
|  |                                                                                                    |
|  | [echo] application: xihtra                                                                                                    |
|  | [echo] date: 2015-10-01 15:04:41<br>[echo]                                                                                                    |
|  |                                                                                                    |
|  | [echo] === stop application EAR                                                                                                    |
|  | [ecno] date: 2015-10-01 15:04:41                                                                                                    |
|  | adminurl t3://appserver:7001 -<br>userconfigprojects/domains/tekelec/keyfile.secure -name<br>xIH Trace Reference Data Adapter -stop                                      |
|  | [java] <oct 1,="" 2015="" 3:05:08="" edt="" pm=""> <info> <j2ee<br>Deployment SPI&gt; <bea-260121> <initiating< td=""></initiating<></bea-260121></j2ee<br></info></oct> |
|  | [java] Task 24 initiated: [Deployer:149026]stop<br>application xIH Trace Reference Data Adap                                                                             |

| [java] Task 24 completed: [Deployer:149026]stop                                                                                                    |
|----------------------------------------------------------------------------------------------------|
| [java] Target state: stop completed on Server nsp                                                                                                    |
| [java]                                                                                                    |
|                                                                                                    |
| BUILD SUCCESSFUL                                                                                                    |
| Total time: 29 seconds                                                                                                    |
| Buildfile: /usr/TKLC/xIH/apps/trace-refdata-                                                                                                    |
| adapter/build.xml                                                                                                    |
|                                                                                                    |
| app.enable:                                                                                                    |
| common weblogic start:                                                                                                    |
|                                                                                                    |
|                                                                                                    |
| [echo]                                                                                                    |
|                                                                                                    |
| [echo] application: xihtra                                                                                                    |
| [echo] date: 2015-10-01 15:05:10                                                                                                    |
| [echo]                                                                                                    |
|                                                                                                    |
| [echo] === start application EAR                                                                                                    |
| [ecno] date. 2015-10-01 15.05.10                                                                                                    |
| adminurl t3://appserver:7001 -                                                                                                    |
| userconfigprojects/domains/tekelec/keyfile.secure -name                                                                                                    |
| xIH Trace Reference Data Adapter -start                                                                                                    |
| [java] <oct 1,="" 2015="" 3:05:56="" edt="" pm=""> <info> <j2ee<br>Deployment SPI&gt; <bea-260121> <initiating< th=""></initiating<></bea-260121></j2ee<br></info></oct> |
| [java] Task 25 initiated: [Deployer:149026]start<br>application xIH Trace Reference Data Ada                                                                             |
| [java] Task 25 completed: [Deployer:149026]start                                                                                                    |
| [java] Target state: start completed on Server nsp                                                                                                    |
| [java]                                                                                                    |
|                                                                                                    |
| BUILD SUCCESSFUL                                                                                                    |
| Total time: 1 minute 17 seconds                                                                                                    |
| 3. When asked to enter DSR OAM server IP address, type the VIP of the DSR SOAM, and press Enter.                                                                         |
| <i>Note:</i> If the address entered is unreachable, the script exits with an <b>Unable to connect to <ip-address></ip-address></b> error.                                |

Procedure 55. Configure DSR Reference Data Synchronization for IDIH

| 3. | <b>IDIH Application</b><br><b>Server</b> : Monitor<br>completion | 1.<br>2. | Monitor the log file located at<br>/var/TKLC/xIH/log/apps/weblogic/apps/application.log.<br>Examine the log file for entries containing text <b>Trace Reference Data</b><br><b>Adapter</b> . |
|----|------------------------------------------------------------------|----------|----------------------------------------------------------------------------------------------------|
| 4. | IDIH Application<br>Server (optional):                           | Not      | e: This is an optional step that is needed to switch an IDIH from one DSR to another DSR in a different network.                                                                             |
|    | one DSR to<br>another DSR in a<br>different network              | 1.       | Establish an SSH session to the iDIH application server and login as the <b>tekelec</b> user.                                                                                                |
|    |                                                                  | 2.       | Execute these commands.                                                                                                    |
|    |                                                                  |          | cd /usr/TKLC/xIH/apps/trace-refdata-adapter                                                                                                    |
|    |                                                                  |          | ant clean.data                                                                                                    |
|    |                                                                  |          | cd /usr/TKLC/xIH/apps/xihoam                                                                                                    |
|    |                                                                  |          | ant imp.init (flush comagent connection data)                                                                                                    |
|    |                                                                  |          | cd /usr/TKLC/xIH/apps/trace-refdata-adapter                                                                                                    |
|    |                                                                  |          | ant app.enable (Sync MOs from SOAM)                                                                                                    |
|    |                                                                  |          | cd /usr/TKLC/xIH/apps                                                                                                    |
|    |                                                                  |          | ./trda-config.sh <dsr different="" in="" network="" soam="" vip=""></dsr>                                                                                                    |

## Procedure 55. Configure DSR Reference Data Synchronization for IDIH

# 3.16.2.2 Configure the SSO Domain

| Th                                                                                                    | is procedure configure                                                                               | s the | SSO domain for IDIH.                                                                                                    |  |  |
|----------------------------------------------------------------------------------------------------|----------------------------------------------------------------------------------------------------|-------|----------------------------------------------------------------------------------------------------|--|--|
| Check off ( $$ ) each step as it is completed. Boxes have been provided for this purpose under ach step |                                                                                                    |       |                                                                                                    |  |  |
| lf tl                                                                                                   | If this procedure fails, it is recommended to contact My Oracle Support (MOS) and ask for assistance |       |                                                                                                    |  |  |
| 1.                                                                                                    | NOAM VIP GUI:<br>Login                                                                               | 1.    | <ol> <li>Establish a GUI session on the NOAM server by using the VIP IP address<br/>of the NOAM server. Open the web browser and enter a URL of:</li> </ol>                                                |  |  |
|                                                                                                    |                                                                                                    |       | https:// <primary_noam_vip_ip_address></primary_noam_vip_ip_address>                                                                                                    |  |  |
|                                                                                                    |                                                                                                    | 2.    | Login as the <b>guiadmin</b> user.                                                                                                    |  |  |
|                                                                                                    |                                                                                                    |       |                                                                                                    |  |  |
|                                                                                                    |                                                                                                    |       | ORACLE                                                                                                    |  |  |
|                                                                                                    |                                                                                                    |       | Oracle System Login                                                                                                    |  |  |
|                                                                                                    |                                                                                                    |       | Mon Jul 11 13:59:37 2016 EDT                                                                                                    |  |  |
|                                                                                                    |                                                                                                    |       |                                                                                                    |  |  |
|                                                                                                    |                                                                                                    |       | Enter your username and password to log in                                                                                                    |  |  |
|                                                                                                    |                                                                                                    |       | Username:                                                                                                    |  |  |
|                                                                                                    |                                                                                                    |       | Password:                                                                                                    |  |  |
|                                                                                                    |                                                                                                    |       | Change password                                                                                                    |  |  |
|                                                                                                    |                                                                                                    |       | Log In                                                                                                    |  |  |
|                                                                                                    |                                                                                                    |       |                                                                                                    |  |  |
|                                                                                                    |                                                                                                    |       | Welcome to the Oracle System Login.                                                                                                    |  |  |
|                                                                                                    |                                                                                                    |       | This application is designed to work with most modern HTML5 compliant browsers and uses both JavaScript<br>and cookies. Please refer to the <u>Oracle Software Web Browser Support Policy</u> for details. |  |  |
|                                                                                                    |                                                                                                    |       | Unauthorized access is prohibited.                                                                                                    |  |  |
|                                                                                                    |                                                                                                    |       | Oracle and Java are registered trademarks of Oracle Corporation and/or its affiliates.                                                                                                    |  |  |
|                                                                                                    |                                                                                                    |       | Other names may be trademarks of their respective owners.                                                                                                    |  |  |
|                                                                                                    |                                                                                                    |       | Copyright © 2010, 2016, <u>Oracle</u> and/or its affiliates. All rights reserved.                                                                                                    |  |  |

| 2. |               | 1. Navigate to Adm                         | inistration > Remote Servers > DN           | S Configuration.   |
|----|---------------|--------------------------------------------|---------------------------------------------|--------------------|
|    | Configure DNS | 🖃 😋 Remote                                 | Servers                                     |                    |
|    |               | 🔄 📑 LDAI                                   | P Authentication                            |                    |
|    |               | SNM                                        | IP Trapping                                 |                    |
|    |               | 📑 Data                                     | Export                                      |                    |
|    |               |                                            | Configuration                               |                    |
|    |               | 2 Select the NOAM                          | ltab                                        |                    |
|    |               | Main Menu: Administrat                     | tion -> Remote Servers -> DNS Configuration | an an              |
|    |               |                                            |                                             |                    |
|    |               | TembioDDNOA                                | U. Zembio004U                               |                    |
|    |               |                                            |                                             | Value              |
|    |               | Name                                       |                                             | No DNS configured. |
|    |               |                                            |                                             |                    |
|    |               | 3. Configure values                        | for the following fields:                   |                    |
|    |               | <ul> <li>Name Server</li> </ul>            |                                             |                    |
|    |               | Domain Nam                                 | e                                           |                    |
|    |               | Search Doma                                | ain 1                                       |                    |
|    |               | External DNS Name S                        |                                             |                    |
|    |               |                                            | Address                                     |                    |
|    |               |                                            | Global                                      |                    |
|    |               | Configuration Mode *                       | Per-site                                    |                    |
|    |               |                                            | 0                                           |                    |
|    |               |                                            |                                             |                    |
|    |               | Name Server                                |                                             |                    |
|    |               |                                            |                                             |                    |
|    |               | Domain Search Orde                         | r                                           |                    |
|    |               |                                            | Domain Name                                 |                    |
|    |               |                                            |                                             |                    |
|    |               | Search Domain 1                            |                                             |                    |
|    |               |                                            |                                             |                    |
|    |               | Coarob Domain 2                            |                                             |                    |
|    |               | Search Dollialli Z                         |                                             |                    |
|    |               | lf values have alr<br>4. Click <b>OK</b> . | eady been configured, click <b>Cancel</b> . |                    |
|    |               |                                            |                                             |                    |
|    |               | OK Cancel                                  |                                             |                    |

| 3. | NOAM VIP GUI:       | <ol> <li>Navigate to Access Control &gt; Certification Management.</li> </ol>                     |  |  |  |  |
|----|---------------------|---------------------------------------------------------------------------------------------------|--|--|--|--|
|    | Establish 550 local | 🖃 💻 Main Menu                                                                                     |  |  |  |  |
|    | ZUNE                | 🖃 🔂 Administration                                                                                |  |  |  |  |
|    |                     | 🚍 General Options                                                                                 |  |  |  |  |
|    |                     | Access Control                                                                                    |  |  |  |  |
|    |                     |                                                                                                   |  |  |  |  |
|    |                     |                                                                                                   |  |  |  |  |
|    |                     |                                                                                                   |  |  |  |  |
|    |                     |                                                                                                   |  |  |  |  |
|    |                     | Certificate Management                                                                            |  |  |  |  |
|    |                     |                                                                                                   |  |  |  |  |
|    |                     |                                                                                                   |  |  |  |  |
|    |                     | 2. Click Establish SSO Zone.                                                                      |  |  |  |  |
|    |                     |                                                                                                   |  |  |  |  |
|    |                     | Establish SSO Zone Create CSR Import Delete Report Export                                         |  |  |  |  |
|    |                     | 2. Turne o vielue for <b>Zene Name</b>                                                            |  |  |  |  |
|    |                     | 3. Type a value for <b>Zone Name</b> .                                                            |  |  |  |  |
|    |                     | 4. Click <b>OK</b> .                                                                              |  |  |  |  |
|    |                     |                                                                                                   |  |  |  |  |
|    |                     | Zono Namo A                                                                                       |  |  |  |  |
|    |                     | Zone warne * Name of the SSO-                                                                     |  |  |  |  |
|    |                     |                                                                                                   |  |  |  |  |
|    |                     | Ok Apply Cancel                                                                                   |  |  |  |  |
|    |                     |                                                                                                   |  |  |  |  |
|    |                     | Information for the new Certificate type of SSO Local displays.                                   |  |  |  |  |
|    |                     | 5. Click <b>Report</b> .                                                                          |  |  |  |  |
|    |                     |                                                                                                   |  |  |  |  |
|    |                     | Establish SSO Zone         Create CSR         Import         Delete         Report         Export |  |  |  |  |
|    |                     | C. Calent and apply the appended partificate taut to the aligheard for future                     |  |  |  |  |
|    |                     | b. Select and copy the encoded certificate text to the clipboard for future                       |  |  |  |  |
|    |                     |                                                                                                   |  |  |  |  |
|    |                     | BEGIN CERTIFICATE                                                                                 |  |  |  |  |
|    |                     | MIICKzCCAdWgAwIBAgIJAOVfSLNc3CeJMA0GCSqGSIb3DQEBCwUAMHExCzAJBgNV                                  |  |  |  |  |
|    |                     | BAYTA1VTMQswCQYDVQQIDAJOQzEQMA4GA1UEBwwHUmFsZWlnaDEPMA0GA1UECgwG                                  |  |  |  |  |
|    |                     | T3JhY2xlMQswCQYDVQQLDAJQVjEQMA4GA1UEAwwHTGliZXJ0eTETMBEGCSqGSIb3                                  |  |  |  |  |
|    |                     | DQEJARYEdGVzdDAeFw0xNTA1MDQxNDIzNTRaFw0xNjA1MDMxNDIzNTRaMHExCzAJ                                  |  |  |  |  |
|    |                     | BgNVBAYTAlVTMQswCQYDVQQIDAJOQzEQMA4GA1UEBwwHUmFsZWlnaDEPMA0GA1UE                                  |  |  |  |  |
|    |                     | CgwGT3JhY2xlMQswCQYDVQQLDAJQVjEQMA4GA1UEAwwHTGliZXJ0eTETMBEGCSqG                                  |  |  |  |  |
|    |                     | SID3DQEJARYEdGVzdDBcMAUGCSqGSID3DQEBAQUAA0sAMEgCQQCZ/MpkhlvMP/iJ                                  |  |  |  |  |
|    |                     | s5xD02MwxJm3jYim43H8gR9pfBTMNP6L9kluJYi+2T0hngJFQLpIn6SK6pXnuAGY                                  |  |  |  |  |
|    |                     | t/vDWtqPAgMBAAGjUDBOMBUGA1UdDgQWBBS6IzIOLP1gizQ6+BERr8Fo2XyDVDAf                                  |  |  |  |  |
|    |                     | CSCCCTP3DOEBCWIIADOE3OWTCBMECVCrfwt32vv/vrfcrtw2vcGM9SDwU4WEBIADAQH/MAUG                          |  |  |  |  |
|    |                     | zEla5dfzoLz7ditiGObWI919VRw39LO81KFp7CMYwa==                                                      |  |  |  |  |
|    |                     | END CERTIFICATE                                                                                   |  |  |  |  |
|    |                     |                                                                                                   |  |  |  |  |

Procedure 56. Configure the SSO Domain

| 4. <b>IDIH Application</b> 1. Establish a GUI session on the IDIH app server <app ip="" server="">.</app> |                                 |                                                                    |  |  |
|----------------------------------------------------------------------------------------------------|---------------------------------|--------------------------------------------------------------------|--|--|
|                                                                                                    |                                 | 2. Login as the idihadmin user.                                    |  |  |
|                                                                                                    |                                 | ORACLE INTEGRATED DIAMETER INTELLIGENCE HUB                        |  |  |
|                                                                                                    |                                 |                                                                    |  |  |
|                                                                                                    |                                 |                                                                    |  |  |
|                                                                                                    |                                 | User name IDIH Maintenance                                         |  |  |
|                                                                                                    |                                 | Password This portal lets y                                        |  |  |
|                                                                                                    |                                 | Login                                                              |  |  |
| 5.                                                                                                    | <b>IDIH Application</b>         | Select the <b>OAM</b> portal Icon to open the OAM web application. |  |  |
|                                                                                                    | Server GUI: Open the OAM portal | ORACLE' IDIH                                                       |  |  |
|                                                                                                    |                                 |                                                                    |  |  |
|                                                                                                    |                                 | Maintenance                                                        |  |  |
|                                                                                                    |                                 | Alarm Audit Log Viewer OAM ProTrace System                         |  |  |
|                                                                                                    |                                 | Forwarding Viewer Alarms                                           |  |  |

| 6. | IDIH Application                                              | 1. Navigate to System > Single Sign On.                                      |  |  |
|----|---------------------------------------------------------------|------------------------------------------------------------------------------|--|--|
|    | Configure the SSO                                             | ORACLE DIH                                                                   |  |  |
|    | domain                                                        | Home Mediation Applications System Help                                      |  |  |
|    |                                                               | Single Sign On                                                               |  |  |
|    |                                                               | AVP Hiding                                                                   |  |  |
|    |                                                               | <i>IDIH OAM</i> applica                                                      |  |  |
|    |                                                               | Apply changes                                                                |  |  |
|    |                                                               | 2. From the <b>SSO Parameters</b> tab, select the <b>Edit Value</b> icon     |  |  |
|    |                                                               | System : Single Sign On                                                      |  |  |
|    |                                                               | SSO Zones SSO Parameters                                                     |  |  |
|    |                                                               |                                                                              |  |  |
|    |                                                               | SSO Domain                                                                   |  |  |
|    | Domain Name : labs.nc.tekelec.com Name of the SSO Domain      |                                                                              |  |  |
|    |                                                               |                                                                              |  |  |
|    |                                                               |                                                                              |  |  |
|    |                                                               |                                                                              |  |  |
|    |                                                               | 3 Type a value for the <b>Domain Name</b>                                    |  |  |
|    | Note: This should be the same domain name assigned in the DSI |                                                                              |  |  |
|    |                                                               | NOAM DNS Configuration (step 2. ).                                           |  |  |
|    |                                                               | 4. Select the <b>Save</b> icon.                                              |  |  |
|    |                                                               |                                                                              |  |  |
|    |                                                               | Sive                                                                         |  |  |
|    |                                                               |                                                                              |  |  |
|    |                                                               | 5. Select the <b>Refresh</b> icon to display data saved for the remote zone. |  |  |
|    |                                                               |                                                                              |  |  |
|    |                                                               | Defrech Value                                                                |  |  |
|    |                                                               |                                                                              |  |  |

| 7. IDIH Application           | 1. Navigate to System > Single Sign On.                                                                                                    |
|-------------------------------|----------------------------------------------------------------------------------------------------|
| Configure the SSO remote zone | ORACLE         IDIH           Home         Mediation         Applications         System         Help                                                                                                    |
|                               | Single Sign On                                                                                                    |
|                               | IDIH OAM applica<br>AVP Hiding<br>Network IDIH<br>Apply Changes<br>TDD records in the IDIU ProTrace application                                                                                                    |
|                               | 2. From the SSO Zones tab.                                                                                                    |
|                               | System : Single Sign On                                                                                                    |
|                               | SSO Zones SSO Parameters SSO Local Zone                                                                                                    |
|                               | Local Name : Name of the SSO compatible local zone                                                                                                    |
|                               | 3. Select the <b>Add</b> icon and type a value for field <b>Remote Name</b> .                                                                                                    |
|                               | SSO Remote Zones Remote Name X.509 Certificate 4. For field X.509 Certificate, paste the encoded certificate text from the clipboard. X.509 CertificateBEGIN CERTIFICATE MIIENTCCAx2gAwIBAgIBA MA0GA1UECgwGT3JhY2xIMREwDwYDVQQLDAhBcHB3 CQEWEnN1cHBvcnRAb3JhY2xILmNvbTAeFw0xNTA3M1                                                                                                    |
|                               | FDASBgNVBAcMC01vcnJpc3ZpbGxIMQ8wDQYDVQQKE<br>dHIwZT1BV1NTTzEhMB8GCSqGSIb3DQEJARYSc3Vwci<br>ywYDdhXchb5bhORLUGCsSpo4RzHHIvKAu7DNi2GSs9p<br>DrVBDyqDqmBhP1stxGAaBFhnbSuUma2Qgy4mKppfeyX<br>LLx5+c5EwkS8OhB9AVqwjX+oETf58WYKgAgIX82c8rAW<br>FoAUnwCZ+1CZucSz4AivgXb122X/SLYwDAYDVR0TBAI<br>tJi7N8HC9AEeDSn8akEdE9pJHP7NwGjY1v5581Z2dnJ2a<br>dxoXMVS5tEOO5Ea5PKk6ZyI3QCet1sEa5CRjilbOU94hjc<br>CERTIFICATE |
|                               | 5. Select the <b>Save</b> icon.                                                                                                    |
|                               | 6. Select the <b>Refresh</b> icon to display the data saved for remote zone.                                                                                                    |
|                               | a 🖉 🖉 🧐                                                                                                    |

# 3.16.2.3 Configure IDIH in DSR

## Procedure 57. Configure in DSR

| Th    | s procedure completes                                                                                           | s IDIH integration on DSR.                                                                                                    |  |  |  |
|-------|----------------------------------------------------------------------------------------------------|----------------------------------------------------------------------------------------------------|--|--|--|
| Ch    | Check off ( $$ ) each step as it is completed. Boxes have been provided for this purpose under ach step         |                                                                                                    |  |  |  |
| lf tl | number.<br>If this procedure fails, it is recommended to contact My Oracle Support (MOS) and ask for assistance |                                                                                                    |  |  |  |
| 1.    | NOAM VIP GUI:<br>Login                                                                                          | <ol> <li>Establish a GUI session on the NOAM server by using the VIP IP address<br/>of the SOAM server. Open the web browser and enter a URL of:</li> </ol>                                                |  |  |  |
|       |                                                                                                    | https:// <primary_noam_vip_ip_address></primary_noam_vip_ip_address>                                                                                                    |  |  |  |
|       |                                                                                                    | 2. Login as the <b>guiadmin</b> user.                                                                                                    |  |  |  |
|       |                                                                                                    |                                                                                                    |  |  |  |
|       |                                                                                                    | ORACLE                                                                                                    |  |  |  |
|       |                                                                                                    | Oracle System Login                                                                                                    |  |  |  |
|       |                                                                                                    | Mon Jul 11 13:59:37 2016 EDT                                                                                                    |  |  |  |
|       |                                                                                                    |                                                                                                    |  |  |  |
|       |                                                                                                    | Enter your username and password to log in                                                                                                    |  |  |  |
|       |                                                                                                    | Username:                                                                                                    |  |  |  |
|       |                                                                                                    | Password:                                                                                                    |  |  |  |
|       |                                                                                                    | Change password                                                                                                    |  |  |  |
|       |                                                                                                    | Log In                                                                                                    |  |  |  |
|       |                                                                                                    |                                                                                                    |  |  |  |
|       |                                                                                                    | Welcome to the Oracle System Login.                                                                                                    |  |  |  |
|       |                                                                                                    | This application is designed to work with most modern HTML5 compliant browsers and uses both JavaScript<br>and cookies. Please refer to the <u>Oracle Software Web Browser Support Policy</u> for details. |  |  |  |
|       |                                                                                                    | Unauthorized access is prohibited.                                                                                                    |  |  |  |
|       |                                                                                                    | Oracle and Java are registered trademarks of Oracle Corporation and/or its affiliates.                                                                                                    |  |  |  |
|       |                                                                                                    | Copyright © 2010, 2016, <u>Oracle</u> and/or its affiliates. All rights reserved.                                                                                                    |  |  |  |
|       |                                                                                                    |                                                                                                    |  |  |  |

## Procedure 57. Configure in DSR

| 2                            |                                           | 1 Navigate to                         | Commu                     | Incation Ag                                                                  | ent > Configuration > Remote Servers                         |  |  |
|------------------------------|-------------------------------------------|---------------------------------------|---------------------------|------------------------------------------------------------------------------|--------------------------------------------------------------|--|--|
| ∠.                           | Configure                                 |                                       |                           |                                                                              |                                                              |  |  |
|                              | ComAgent                                  | 🖃 😋 Communication Agent               |                           |                                                                              |                                                              |  |  |
|                              | cnnection                                 | 😑 😋 Configuration                     |                           |                                                                              |                                                              |  |  |
|                              |                                           | Remote Servers                        |                           |                                                                              |                                                              |  |  |
|                              |                                           | Connection Groups                     |                           |                                                                              |                                                              |  |  |
|                              |                                           | Routed Services                       |                           |                                                                              |                                                              |  |  |
|                              |                                           |                                       |                           |                                                                              |                                                              |  |  |
|                              |                                           | 2. Click Insert.                      |                           |                                                                              |                                                              |  |  |
|                              |                                           | Insert Edit Delete                    |                           |                                                                              |                                                              |  |  |
|                              |                                           | 3. Add the IDI                        | H Media                   | tion Server.                                                                 |                                                              |  |  |
|                              |                                           | 4. For the <b>Ren</b><br>Mediation S  | note Ser<br>Server.       | rver IP Addr                                                                 | ress, type the IMI IP address of the IDIH                    |  |  |
|                              |                                           | 5. For the <b>IP a</b><br>and IPv4 ar | ddress<br>e confiau       | Preference,<br>ured).                                                        | type the IP protocol preference (if IPv6                     |  |  |
|                              |                                           | 6. Select the F                       | Remote                    | Server Mode                                                                  | e to server.                                                 |  |  |
|                              |                                           | Inserting Remote Se                   | rvers                     |                                                                              |                                                              |  |  |
|                              |                                           | Field                                 | Value                     |                                                                              | t                                                            |  |  |
|                              |                                           |                                       |                           |                                                                              | L                                                            |  |  |
|                              |                                           | Remote Server Name *                  |                           |                                                                              | li<br>a                                                      |  |  |
|                              |                                           | Remote Server IPv4 IP Address         |                           |                                                                              | 1<br>C<br>F                                                  |  |  |
|                              |                                           | Remote Server IPv6 IP Address         |                           |                                                                              | T<br>F                                                       |  |  |
|                              |                                           |                                       |                           |                                                                              |                                                              |  |  |
|                              |                                           | Remote Server Mode *                  | Select 🔻                  |                                                                              | r<br>¢                                                       |  |  |
|                              |                                           | IP Address Preference                 | ComAgent Netw             | vork Preference 💌                                                            | 1<br>C                                                       |  |  |
|                              |                                           | 7. Select the <b>D</b><br>Groups col  | <b>DA-MP S</b><br>umn and | <b>Server Group</b><br>d click <b>Add</b> to                                 | <b>p</b> from the <b>Available Local Server</b><br>o assign. |  |  |
|                              |                                           |                                       |                           | Available Local                                                              | Server Groups                                                |  |  |
|                              |                                           |                                       |                           | Zombie S \$7 \$G1<br>Zombie S \$7 \$G2<br>Zombielpfe \$G1<br>Zombielpfe \$G2 |                                                              |  |  |
|                              |                                           | Assigned Local Conv                   |                           |                                                                              | Bomeus                                                       |  |  |
|                              | Assigned Local Server Groups * Add Remove |                                       |                           |                                                                              |                                                              |  |  |
| Assigned Local Server Groups |                                           |                                       |                           | Server Groups                                                                |                                                              |  |  |
|                              |                                           |                                       |                           | ZombieDAMP                                                                   |                                                              |  |  |
|                              |                                           | 8. Click OK.                          |                           |                                                                              |                                                              |  |  |

| 3. | SOAM VIP GUI:<br>Login | <ol> <li>Establish a GUI session on the SOAM server by using the VIP IP address<br/>of the SOAM server. Open the web browser and enter a URL of:</li> </ol> |                                                                                                    |  |  |  |  |
|----|------------------------|----------------------------------------------------------------------------------------------------|----------------------------------------------------------------------------------------------------|--|--|--|--|
|    |                        |                                                                                                    | https:// <primary_soam_vip_ip_address></primary_soam_vip_ip_address>                                                                                                    |  |  |  |  |
|    |                        | 2.                                                                                                    | Login as the <b>guiadmin</b> user.                                                                                                    |  |  |  |  |
|    |                        |                                                                                                    | ORACLE                                                                                                    |  |  |  |  |
|    |                        | <b>0</b><br>-                                                                                                    | Dracle System Login Mon Jul 11 13:59:37 2016 EDT                                                                                                    |  |  |  |  |
|    |                        |                                                                                                    | Log In<br>Enter your username and password to log in                                                                                                    |  |  |  |  |
|    |                        |                                                                                                    | Username:                                                                                                    |  |  |  |  |
|    |                        |                                                                                                    | Password:                                                                                                    |  |  |  |  |
|    |                        |                                                                                                    | Change password                                                                                                    |  |  |  |  |
|    |                        |                                                                                                    | Log In                                                                                                    |  |  |  |  |
|    |                        |                                                                                                    | Welcome to the Oracle System Login.                                                                                                    |  |  |  |  |
|    |                        | т                                                                                                    | his application is designed to work with most modern HTML5 compliant browsers and uses both JavaScript<br>and cookies. Please refer to the <u>Oracle Software Web Browser Support Policy</u> for details. |  |  |  |  |
|    |                        |                                                                                                    | Unauthorized access is prohibited.                                                                                                    |  |  |  |  |
|    |                        |                                                                                                    | Oracle and Java are registered trademarks of Oracle Corporation and/or its affiliates.<br>Other names may be trademarks of their respective owners.                                                       |  |  |  |  |
|    |                        |                                                                                                    | Copyright © 2010, 2016, Oracle and/or its affiliates. All rights reserved.                                                                                                    |  |  |  |  |

### Procedure 57. Configure in DSR

### Procedure 57. Configure in DSR

| 4. | SOAM VIP GUI:<br>Configure IDIH | 1. Navigate to <b>Diame</b><br>Options.           | eter > Troubleshooting wit                    | th IDIH > Configuration >    |  |
|----|---------------------------------|---------------------------------------------------|-----------------------------------------------|------------------------------|--|
|    | hostname                        | 🖃 😋 Troubleshoot                                  | ting with IDIH                                |                              |  |
|    |                                 | 📄 😋 Configura                                     | tion                                          |                              |  |
|    |                                 | Traces                                            | 3                                             |                              |  |
|    |                                 | 📓 Option                                          | is<br>I Options                               |                              |  |
|    |                                 | 2. From the IDIH Hos                              | t Name options, select the                    | mediation server.            |  |
|    |                                 | 3. Enter the fully qual the <b>IDIH Visualiza</b> | lified domain name (or IP ad<br>tion Address. | ddress) of the App server as |  |
|    |                                 | 4. Click Apply.                                   |                                               |                              |  |
|    |                                 | IDIH Configuration                                |                                               |                              |  |
|    |                                 | Field                                             | Value                                         |                              |  |
|    |                                 | Max bandwidth *                                   | 25                                            |                              |  |
|    |                                 | IDIH Host Name                                    | - Select -                                    |                              |  |
|    |                                 | IDIH Visualization address                        | 1                                             |                              |  |
|    |                                 | Apply Cancel                                      | 1                                             |                              |  |

## 3.16.2.4 Configure the Mail Server (Optional)

This procedure is optional; however, this option is required for security (password initialization set to AUTOMATIC) and forwarding (forwarding by mail filter defined) and is available only on the application server.

### Procedure 58. Configure Mail Server (Optional)

| This procedure configures the SMTP mail server.                                                               |
|----------------------------------------------------------------------------------------------------|
| Check off ( $ sigma$ ) each step as it is completed. Boxes have been provided for this purpose under ach step |
| number.                                                                                                    |

| 1. | IDIH Application | Establish an SSH session to the IDIH Application Server and login as <b>admus</b> r. |
|----|------------------|--------------------------------------------------------------------------------------|
|    | Server: Login    |                                                                                      |

### Procedure 58. Configure Mail Server (Optional)

| 2. | IDIH Application              | 1.      | Enter the platcfg menu.                                            |
|----|-------------------------------|---------|--------------------------------------------------------------------|
|    | the authenticated mail server |         | \$ sudo su - platcfg                                               |
|    |                               | 2.      | Navigate to Application Server Configuration > SMTP Configuration. |
|    |                               | lu<br>v | Application Server Configuration Menu tk                           |
|    |                               | x       | SNMP Agent Configuration x                                         |
|    |                               | x<br>x  | Exit x                                                             |
|    |                               | x<br>mq | x<br>taaaaaaaaaaaaaaaaaaaaaaaaaaaaaaaaaaaa                         |
|    |                               | 3.      | Select Edit.                                                       |
|    |                               | 4.      | Enter these paraemters:                                            |
|    |                               |         | Mail Server IP Address                                             |
|    |                               |         | • User                                                             |
|    |                               |         | Password                                                           |
|    |                               |         | Email Address (From)                                               |
|    |                               |         | Mail smtp timeout                                                  |
|    |                               |         | Mail smtp connectiontimeout                                        |
|    |                               |         | SNMP over SSL used?                                                |
|    |                               | 5.      | Select OK.                                                         |
|    |                               | 6.      | Exit out of platcfg by selecting <b>Exit</b> .                     |

## 3.16.2.5 Configure the SNMP Management Server (Optional)

This procedure is optional; however, this option is required for forwarding (forwarding by SNMP filter defined) and is available only on the application server.

### Procedure 59. Change SNMP Management Server (Optional)

This procedure configures the SNMP management server.

Check off ( $\sqrt{}$ ) each step as it is completed. Boxes have been provided for this purpose under ach step number.

| 1. | <b>IDIH</b> Application | Establish an SSH session to the IDIH application server and login as <b>admusr</b> . |
|----|-------------------------|--------------------------------------------------------------------------------------|
|    | Server: Login           |                                                                                      |

| 2. | IDIH Application<br>Server: Configure<br>SNMP<br>management<br>server | 1.        | Enter the platcfg menu.                                                                                |
|----|-----------------------------------------------------------------------|-----------|----------------------------------------------------------------------------------------------------|
|    |                                                                       |           | \$ sudo su - platcfg                                                                                   |
|    |                                                                       | 2.        | Navigate to <b>Application Server Configuration &gt; SNMP Agent</b><br><b>Configuration</b> .          |
|    |                                                                       | lu        | Application Server Configuration Menu th                                                               |
| 1  |                                                                       | x         | SIMU Agent Configuration                                                                               |
|    |                                                                       | x         | SMTP Configuration                                                                                     |
|    | 3<br>4<br>1<br>5<br>6                                                 | x         | Exit                                                                                                   |
|    |                                                                       | x         | 2                                                                                                    |
|    |                                                                       | marc<br>2 | Soloct Edit                                                                                            |
|    |                                                                       | 5.        |                                                                                                    |
|    |                                                                       | 4.        | Enter the <b>IP address</b> of the SNMP management server.                                             |
|    |                                                                       | No        | te: The SNMP agent configuration is updated and the SNMP management server is automatically restarted. |
|    |                                                                       | 5.        | Select OK.                                                                                             |
|    |                                                                       | 6.        | Exit out of platcfg by selecting <b>Exit</b> .                                                         |

### Procedure 59. Change SNMP Management Server (Optional)

## 3.16.2.6 Change Network Interface (Optional)

### Notes:

- Initially the default network interface used to transport TTRs from DSR to DIH uses the internal imi network; however, this can be changed, if required. Changing this interface could degrade performance of the TTR transmission.
- A script is provided to manage the settings so the operator does not need to know the details required to apply the settings. There are two settings **interface.name** and **interface.enabled**.

When **interface.enabled=True**, then communications over the **interface.name=value**, where **value** is the name of the network interface as defined on the platform and is the only specified interface used for communications.

When **interface.enabled=False**, then communications over the named interface is not enforced, that is, all interfaces configured on the platform are allowed to be used for communications.

For example, if it is required to use the xmi interface for communication, instead of the default internal imi interface, then the operator would supply **xmi** when prompted for the interface name and **True** when prompted if interface filtering should be applied.

### Procedure 60. Change Network Interface (Optional)

This procedure changes the default network interface.

Check off ( $\sqrt{}$ ) each step as it is completed. Boxes have been provided for this purpose under ach step number.

| 1. | IDIH Mediation | 1. | Establish an SSH session to the IDIH mediation server login as <b>admusr</b> . |
|----|----------------|----|--------------------------------------------------------------------------------|
|    | Server: Login  | 2. | Login as tekelec user.                                                         |
|    |                | \$ | sudo su - tekelec                                                              |
| Procedure 60. Change Network Inter | rface (Optional) |
|------------------------------------|------------------|
|------------------------------------|------------------|

| 2.                                                    | IDIH Mediation<br>Server: Execute<br>the change<br>interface script | \$ chgIntf.sh                                                                                                    |
|-------------------------------------------------------|---------------------------------------------------------------------|----------------------------------------------------------------------------------------------------|
|                                                       |                                                                     | Answer the following questions during execution of the script:<br>This script is used to change the interface name (default<br>= imi) used for mediation communications and whether to<br>enable network interface filtering or not. Please answer<br>the following questions or enter CTLR-C to exit out of the<br>script. |
| Current setting are: interf<br>interface.enabled=True |                                                                     | Current setting are: interface.name=imi<br>interface.enabled=True                                                                                                    |
|                                                       |                                                                     | Enter new network interface name, return to keep current<br>[imi]: <mark>xmi</mark>                                                                                                    |
|                                                       |                                                                     | Do you want to enable network interface filtering<br>[True False], return to keep current [True]:                                                                                                    |
|                                                       |                                                                     | Updating configuration properties file with<br>'interface.name=xmi' and 'interface.enable=True', and<br>restarting mediation configuration bundle                                                                                                    |

## 3.16.2.7 CPU Pinning

Follow section 3.13 for CPU pinning on servers that host IDIH VMs.

## 3.16.2.8 Generate Disaster Recovery FDC File (Optional)

#### Procedure 61. Back Up the Upgrade and Disaster Recovery FDC File (Optional)

| This procedure generates a disaster recovery FDC file.<br>Check off ( $\checkmark$ ) each step as it is completed. Boxes have been provided for this purpose under ach step number.<br>If this procedure fails, it is recommended to contact My Oracle Support (MOS) and ask for assistance. |                           |                                                                                                    |  |
|----------------------------------------------------------------------------------------------------|---------------------------|----------------------------------------------------------------------------------------------------|--|
| 1.                                                                                                    | Identify backup<br>server | <ul> <li>Identify an external server to use as a backup server for this procedure. The server should not be co-located with any of these systems:</li> <li>TVOE</li> <li>PMAC</li> <li>DSR NOAM</li> <li>DSR SOAM</li> </ul> |  |
| 2.                                                                                                    | PMAC Server:<br>Login     | Establish an SSH session to the PMAC server and login as admusr.                                                                                                    |  |

| 3. | PMAC: Verify                             | Execute these commands to verify the upgrade FDC file for IDIH exists.                                                                                                    |  |  |  |  |
|----|------------------------------------------|----------------------------------------------------------------------------------------------------|--|--|--|--|
|    | upgrade fdc file                         | \$ cd /var/TKLC/smac/guest-dropin                                                                                                    |  |  |  |  |
|    | EXISIS                                   | \$ ls -l *.xml                                                                                                    |  |  |  |  |
|    |                                          | is output is expected:                                                                                                    |  |  |  |  |
|    |                                          | r-r 1 root smac 9542 May 11 09:43<br>lih_install>.xml                                                                                                    |  |  |  |  |
|    |                                          | y-r 1 root smac 5107 May 11 09:43                                                                                                    |  |  |  |  |
|    |                                          | <idih_upgrade>.xml</idih_upgrade>                                                                                                    |  |  |  |  |
|    |                                          | <b>Note:</b> The <b><idih_upgrade>.xml</idih_upgrade></b> file is the same file used for upgrade and disaster recovery procedures.                                                                                               |  |  |  |  |
| 4. | <b>PMAC</b> : Transfer the FDC file to a | Log into the backup server identified in step 1. and copy the backup image to the customer server where it can be safely stored.                                                                                                 |  |  |  |  |
|    | remote server                            | 2. If the customer system is a Linux system, copy the backup image to the customer system.                                                                                                    |  |  |  |  |
|    |                                          | <pre>\$ sudo scp <idih_upgrade.xml> /path/to/destination/</idih_upgrade.xml></pre>                                                                                                    |  |  |  |  |
|    |                                          | <pre>\$ sudo scp <idih_install.xml> /path/to/destination/</idih_install.xml></pre>                                                                                                    |  |  |  |  |
|    |                                          | Enter the <b>admusr</b> user password and press <b>Enter</b> .                                                                                                    |  |  |  |  |
|    |                                          | the customer system is a Windows system, refer to [14], the Using WinSCP ocedure, to copy the backup image to the customer system.                                                                                               |  |  |  |  |
| 5. | PMAC Server:<br>Back up FDC file         | Transfer the fdc file to the fdc directory so the file can be backed up with PMAC backups.                                                                                                    |  |  |  |  |
|    |                                          | 2. Ensure the directory where the backups will be stored exists.                                                                                                    |  |  |  |  |
|    |                                          | <pre>\$ sudo /bin/ls -i -l /usr/TKLC/smac/etc/fdc</pre>                                                                                                    |  |  |  |  |
|    |                                          | If you receive an error such as this:                                                                                                    |  |  |  |  |
|    |                                          | -bash: ls: /usr/TKLC/smac/etc/fdc: No such file or<br>directory                                                                                                    |  |  |  |  |
|    |                                          | Create the directory by issuing this command.                                                                                                    |  |  |  |  |
|    |                                          | <pre>\$ sudo /bin/mkdir -p /usr/TKLC/smac/etc/fdc</pre>                                                                                                    |  |  |  |  |
|    |                                          | 3. Copy the fdc files to the fdc backup directory.                                                                                                    |  |  |  |  |
|    |                                          | <pre>\$ sudo cp /var/TKLC/smac/guest-<br/>dropin<idih_upgrade.xml> /usr/TKLC/smac/etc/fdc/<br/>\$ sudo cp /var/TKLC/smac/guest-<br/>dropin<idih_install.xml> /usr/TKLC/smac/etc/fdc/</idih_install.xml></idih_upgrade.xml></pre> |  |  |  |  |

## Procedure 61. Back Up the Upgrade and Disaster Recovery FDC File (Optional)

## 3.17 Post Installation Procedures

# 3.17.1 Optimization (DSR and Oracle X5-2/Netra X5-2/X6-2/X7-2/HP DL380 Gen 9 (10Gbps) Only)

#### Procedure 62. Optimization Procedure

This procedure runs optimization scripts for Oracle X5-2/Netra X5-2/X6-2/HP DL380 Gen 9 (10Gbps) only.

*Prerequisite*: Completed all previous DSR installation procedures.

Check off ( $\sqrt{}$ ) each step as it is completed. Boxes have been provided for this purpose under ach step number.

If this procedure fails, it is recommended to contact My Oracle Support (MOS) and ask for assistance.

| 1. | <b>DSR NOAM VIP</b> :<br>Login                                                                            | Establish an SSH to the NOAM VIP address and login as <b>admusr</b> . |
|----|----------------------------------------------------------------------------------------------------|-----------------------------------------------------------------------|
| 2. | <ul> <li>DSR NOAM VIP:</li> <li>Execute the performance optimization script on the active NOAM</li> </ul> | <pre>\$ cd /usr/TKLC/dsr/bin/<br/>\$ sudo ./rmsNoamConfig.sh</pre>    |
|    |                                                                                                    | Configuration Successful output should display.                       |

# 3.17.2 Configure ComAgent Connections (DSR and SDS Only)

## Procedure 63. Configure ComAgent Connections

| This procedure configures ComAgent connections on DSR/SDS for use in the FABR application.<br><i>Prerequisite</i> : Activated FABR application. |                                                                                                    |                                                                                                    |  |  |  |  |
|----------------------------------------------------------------------------------------------------|----------------------------------------------------------------------------------------------------|----------------------------------------------------------------------------------------------------|--|--|--|--|
| Check off ( $$ ) each step as it is completed. Boxes have been provided for this purpose under ach step number.                                 |                                                                                                    |                                                                                                    |  |  |  |  |
| If th                                                                                                    | If this procedure fails, it is recommended to contact My Oracle Support (MOS) and ask for assistance. |                                                                                                    |  |  |  |  |
| 1.                                                                                                    | SDS NOAM VIP<br>GUI: Login                                                                            | 1. Establish a GUI session on the SDS NOAM server by using the VIP IP address of the NOAM server. Open the web browser and enter a URL of: |  |  |  |  |
|                                                                                                    |                                                                                                    | https:// <primary_sds_noam_vip_ip_address></primary_sds_noam_vip_ip_address>                                                               |  |  |  |  |
|                                                                                                    |                                                                                                    | 2. Login as the <b>guiadmin</b> user.                                                                                                    |  |  |  |  |
|                                                                                                    |                                                                                                    |                                                                                                    |  |  |  |  |
|                                                                                                    |                                                                                                    | Mon Jul 11 13:59:37 2016 EDT                                                                                                    |  |  |  |  |
|                                                                                                    |                                                                                                    | Log In<br>Enter your username and password to log in                                                                                       |  |  |  |  |
|                                                                                                    |                                                                                                    | Username:                                                                                                    |  |  |  |  |
|                                                                                                    |                                                                                                    | Password:                                                                                                    |  |  |  |  |
|                                                                                                    |                                                                                                    | Change password                                                                                                    |  |  |  |  |
|                                                                                                    |                                                                                                    | Log In                                                                                                    |  |  |  |  |
|                                                                                                    |                                                                                                    |                                                                                                    |  |  |  |  |
| 2.                                                                                                    | SDS NOAM VIP                                                                                          | 1. Navigate to Communication Agent > Configuration > Remote Servers.                                                                       |  |  |  |  |
| GUI: Configure                                                                                                    |                                                                                                    | 😑 😋 Communication Agent                                                                                                    |  |  |  |  |
|                                                                                                    | address                                                                                               | 🖻 😋 Configuration                                                                                                    |  |  |  |  |
|                                                                                                    |                                                                                                    | Remote Servers                                                                                                    |  |  |  |  |
|                                                                                                    |                                                                                                    | Connection Groups                                                                                                    |  |  |  |  |
|                                                                                                    |                                                                                                    | 2 Click Insert                                                                                                    |  |  |  |  |
|                                                                                                    |                                                                                                    |                                                                                                    |  |  |  |  |
|                                                                                                    |                                                                                                    | Insert Edit Delete                                                                                                    |  |  |  |  |
| 3.                                                                                                    | SDS NOAM VIP<br>GUI: Configure                                                                        | 1. Enter the <b>Remote Server Name</b> for the DSR MP server.                                                                              |  |  |  |  |
|                                                                                                    | remote server IP<br>address                                                                           | Remote Server Name * ZombieDAMP1                                                                                                    |  |  |  |  |
|                                                                                                    |                                                                                                    | 2. Enter the Remote Server IMI IP Address.                                                                                                 |  |  |  |  |

|    |              | Remote Server IPv4 IP Address                                                                                   | 169.254.1.13                             |  |  |
|----|--------------|----------------------------------------------------------------------------------------------------|------------------------------------------|--|--|
|    |              | Remote Server IPv6 IP Address                                                                                   |                                          |  |  |
|    |              | Note: This should be                                                                                            | e the IMI IP address of the DAMP server. |  |  |
|    |              | 3. Select <b>Client</b> from the Remote Server Mode options.                                                    |                                          |  |  |
|    |              | Remote Server Mode *                                                                                            | Client                                   |  |  |
|    |              | <ol> <li>Select IP Address Preference (ComAgent Network Preference, IPv4, or IPv6).</li> </ol>                  |                                          |  |  |
|    |              | IP Address Preference ComAgent Network Preference ComAgent Network Preference                                   |                                          |  |  |
|    |              | IPv4 Preferred<br>IPv6 Preferred                                                                                |                                          |  |  |
|    |              | 5. Select the <b>Local Server Group</b> from the available SDS DP server groups and click <b>Add</b> to assign. |                                          |  |  |
|    |              | Available Local Server Groups                                                                                   |                                          |  |  |
|    |              |                                                                                                    |                                          |  |  |
|    |              | Assigned Local Server Groups *                                                                                  | Add Remove                               |  |  |
|    |              |                                                                                                    | Assigned Local Server Groups             |  |  |
|    |              | SDS SDP                                                                                                    |                                          |  |  |
|    |              |                                                                                                    |                                          |  |  |
|    |              | 6 Click Apply                                                                                                   | Ŧ                                        |  |  |
|    |              | Ok Apply Cancel                                                                                                 |                                          |  |  |
| 4. | SDS NOAM VIP | Repeat steps 2. though 3.                                                                                       | for each remote MP in the same SOAM NE.  |  |  |
|    | een nopour   |                                                                                                    |                                          |  |  |

| 5. | DSR NOAM VIP<br>GUI: Login | . Establish a GUI session on the DSR NOAM server by using the VIP IP address of the SOAM server. Open the web browser and enter a URL of:                                                                  |  |  |  |  |  |
|----|----------------------------|----------------------------------------------------------------------------------------------------|--|--|--|--|--|
|    |                            | https:// <primary_dsr_noam_vip_ip_address></primary_dsr_noam_vip_ip_address>                                                                                                    |  |  |  |  |  |
|    |                            | 2. Login as the <b>guiadmin</b> user.                                                                                                    |  |  |  |  |  |
|    |                            | ORACLE                                                                                                    |  |  |  |  |  |
|    |                            | Oracle System Login Mon Jul 11 13:59:37 2016 EDT                                                                                                    |  |  |  |  |  |
|    |                            | Log In<br>Enter your username and password to log in                                                                                                    |  |  |  |  |  |
|    |                            | Username:                                                                                                    |  |  |  |  |  |
|    |                            | Password:                                                                                                    |  |  |  |  |  |
|    |                            | L og In                                                                                                    |  |  |  |  |  |
|    |                            |                                                                                                    |  |  |  |  |  |
|    |                            | Welcome to the Oracle System Login.                                                                                                    |  |  |  |  |  |
|    |                            | This application is designed to work with most modern HTML5 compliant browsers and uses both JavaScript<br>and cookies. Please refer to the <u>Oracle Software Web Browser Support Policy</u> for details. |  |  |  |  |  |
|    |                            | Unauthorized access is prohibited.                                                                                                    |  |  |  |  |  |
|    |                            | Oracle and Java are registered trademarks of Oracle Corporation and/or its affiliates.<br>Other names may be trademarks of their respective owners.                                                        |  |  |  |  |  |
|    |                            | Copyright @ 2010, 2016, Oracle and/or its affiliates. All rights reserved.                                                                                                    |  |  |  |  |  |
| 6. | DSR NOAM VIP               | 1. Navigate to <b>Communication Agent &gt; Configuration &gt; Remote Servers</b> .                                                                                                    |  |  |  |  |  |
|    | remote server IP           | 📄 🤤 Communication Agent                                                                                                    |  |  |  |  |  |
|    | address                    | Configuration                                                                                                    |  |  |  |  |  |
|    |                            | Remote Servers                                                                                                    |  |  |  |  |  |
|    |                            | Routed Services                                                                                                    |  |  |  |  |  |
|    |                            | 2. Click Insert.                                                                                                    |  |  |  |  |  |
|    |                            | Insert Edit Delete                                                                                                    |  |  |  |  |  |

### Procedure 63. Configure ComAgent Connections

| Name for the SDS DP server:                                                                                                    |
|----------------------------------------------------------------------------------------------------|
| SDSDP1                                                                                                    |
| IMI IP Address.                                                                                                    |
| .1.30                                                                                                    |
|                                                                                                    |
| IMI IP address of the DP server.                                                                                                    |
| rver                                                                                                    |
| ence (ComAgent Network Preference,                                                                                                    |
| ComAgent Network Preference                                                                                                    |
| IPv4 Preferred                                                                                                    |
| TD & Dustance d                                                                                                    |
| <b>roup</b> from the available SDS DP serve                                                                                                    |
| Available Local Server Groups                                                                                                    |
| Available Local Server Groups Zombie 5575G1 Zombie process Zombie process Zombie |
| Add Remove                                                                                                    |
|                                                                                                    |

Proc 7.

|    |                             |                                | ZombielpfeSG2                | ₹<br>      |
|----|-----------------------------|--------------------------------|------------------------------|------------|
|    |                             | Assigned Local Server Groups * | Add Remove                   |            |
|    |                             |                                | Assigned Local Server Groups |            |
|    |                             |                                | ZombieDAMP                   | *          |
|    |                             | 6. Click Apply.                |                              |            |
|    |                             | Ok Apply Cancel                |                              |            |
| 8. | DSR NOAM VIP<br>GUI: Repeat | Repeat steps 6. through 7. for | each remote DP in the sam    | e SOAM NE. |
|    |                             |                                |                              |            |

9.

| cedure 63. Configure | ComAgent Connections                                                                              | cation Agent > Con                         | figurat             | tion > Connection                                                                                                    |  |
|----------------------|---------------------------------------------------------------------------------------------------|--------------------------------------------|---------------------|----------------------------------------------------------------------------------------------------|--|
| GUI: Edit            | Groups.                                                                                           |                                            |                     |                                                                                                    |  |
| connection groups    | 📄 🚖 Communication Age                                                                             | ent                                        |                     |                                                                                                    |  |
|                      | 🖃 🚖 Configuration                                                                                 |                                            |                     |                                                                                                    |  |
|                      | 🔤 📑 Remote Serv                                                                                   | ers                                        |                     |                                                                                                    |  |
|                      | Connection Groups                                                                                 |                                            |                     |                                                                                                    |  |
|                      | 🔄 📔 Routed Servi                                                                                  | ces                                        |                     |                                                                                                    |  |
|                      | 2. Select the <b>DPSvcGrou</b>                                                                    | <b>p</b> connection group.                 |                     |                                                                                                    |  |
|                      | If DPSvcGroup Connection<br>Activate Optional Features                                            | Group is not preser<br>to actiate FABR app | nt pleas<br>picatio | e refer section 3.17.3<br>n.                                                                                                   |  |
|                      | Connection Group                                                                                  |                                            |                     | Server                                                                                                    |  |
|                      | DPSvcGroup                                                                                        |                                            | 🛨 0 Ser             | vers                                                                                                    |  |
|                      | <ol> <li>Click Edit.</li> <li>Select the desired DP s<br/>Element.</li> <li>Click Add.</li> </ol> | servers from the Ava                       | ailable             | Servers in Network                                                                                                    |  |
|                      | Connection Group Name*                                                                            | DPSvcGroup                                 |                     | Connection Group.<br>[Default: n/a; Range: A 32-character<br>string. Valid characters are                                      |  |
|                      |                                                                                                   | o, orceitap                                |                     | alphanumeric and underscore. Must<br>contain at least one alpha and<br>must not start with a digit.] [A value is<br>required.] |  |
|                      |                                                                                                   | Available Servers in Network               | Element             |                                                                                                    |  |
|                      | Assigned Servers in Connection Group *                                                            | Turks-DP2                                  | *                   | This field specifies the Remote<br>Servers which can be in the<br>Connection Group. Remote Servers                             |  |
|                      |                                                                                                   | Add Remove                                 |                     | Available Servers in Network<br>Element list. Remote Servers which<br>are in the Connection Group will be                      |  |
|                      |                                                                                                   | Assigned Servers in Connection Group       |                     | in the Assigned Servers in<br>Connection Group list.                                                                           |  |
|                      |                                                                                                   | Turks-DP1                                  | *                   | [Default = n/a; Range = List of<br>configured Remote Servers]                                                                  |  |

#### Proc

|     |                                                            | Assigned Servers in Connection Group * | Add Rer<br>Assigned Servers in C<br>Turks-DP1 | The second second secon | Connection Group. Remote<br>which are available will be in<br>Available Servers in Networl<br>Element list. Remote Server<br>are in the Connection Group<br>in the Assigned Servers in<br>Connection Group list.<br>[Default = n/a; Range = List<br>configured Remote Servers] | Servers<br>n the<br>k<br>rs which<br>o will be<br>of<br>] |
|-----|------------------------------------------------------------|----------------------------------------|-----------------------------------------------|----------------------------------------------------------------------------------------------------|----------------------------------------------------------------------------------------------------|-----------------------------------------------------------|
|     |                                                            | Ok Apply Cancel                        |                                               |                                                                                                    |                                                                                                    |                                                           |
|     |                                                            | 6. Click <b>OK</b> .                   |                                               |                                                                                                    |                                                                                                    |                                                           |
| 10. | DSR NOAM VIP                                               | Verify the correct number of           | f servers are in                              | the connect                                                                                                    | ion group.                                                                                                    |                                                           |
|     | <b>GUI</b> : Verify the correct number of servers in group | Connection Group                       | )                                             | Server                                                                                                    |                                                                                                    |                                                           |
|     |                                                            | DPSvcGroup                             |                                               | I Server                                                                                                    |                                                                                                    |                                                           |
|     |                                                            |                                        |                                               | ····· <u>SDSDP1</u>                                                                                                    |                                                                                                    |                                                           |

## 3.17.3 Activate Optional Features

#### **Procedure 64. Activate Optional Features**

This procedure installs DSR optional components once regular installation is complete. **Prerequisite:** Completed all previous DSR installation procedures. Check off ( $\sqrt{1}$ ) each step as it is completed. Boxes have been provided for this purpose under ach step number. If this procedure fails, it is recommended to contact My Oracle Support (MOS) and ask for assistance. 1. Refer to Installation Refer to section 1.5 for a list of feature install documents whose procedures Guides for optional are to be executed at this moment. features to complete installation 2. DR NOAM: If the DR NOAM was configured in section 3.15.3, and MAPIWF has been 1. Feature activation activated in step 1.; ssh to the active DR NOAM and login as admusr.  $\square$ 2. Execute these commands. \$ cd /usr/TKLC/dsr/prod/maint/loaders/activate \$ sudo ./load.mapinterworkingActivateAsourced 3. Repeat this step for the standby DR NOAM.

## 3.17.4 Shared Secret Encryption Key Revocation (RADIUS Only)

#### Procedure 65. Shared Secret Encryption Key Revocation (RADIUS Only)

 This procedure changes the shared secret encryption key on DSR RADIUS setup.

 Check off (√) each step as it is completed. Boxes have been provided for this purpose under ach step number.

 If this procedure fails, it is recommended to contact My Oracle Support (MOS) and ask for assistance.

 1.
 Revoke RADIUS shared secret encryption key

 shared secret encryption key
 Refer to RADIUS shared secret key revocation MOP to change the encryption key Revocation.

 Note:
 It is highly recommended to change the key after installation due to security reasons.

# 3.17.5 Enable/Disable DTLS (SCTP Diameter Connections Only)

### Procedure 66. Enable/Disable DTLS (SCTP Diameter Connections Only)

| This       | This procedure prepared clients before configuring SCTP diameter connections.                                   |                                                                                                    |  |  |  |  |  |  |
|------------|----------------------------------------------------------------------------------------------------|----------------------------------------------------------------------------------------------------|--|--|--|--|--|--|
| Che<br>num | Check off ( $$ ) each step as it is completed. Boxes have been provided for this purpose under ach step number. |                                                                                                    |  |  |  |  |  |  |
| lf th      | If this procedure fails, it is recommended to contact My Oracle Support (MOS) and ask for assistance.           |                                                                                                    |  |  |  |  |  |  |
| 1.         | Enable/Disable<br>DTLS (SCTP                                                                                    | Oracle's SCTP Datagram Transport Layer Security (DTLS) has SCTP AUTH extensions by default. SCTP AUTH extensions are required for SCTP DTLS; |  |  |  |  |  |  |

| DTLS (SCTP<br>Diameter<br>Connections Only) | extensions by default. SCTP AUTH extensions are required for SCTP DTLS;<br>however, there are known impacts with SCTP AUTH extensions as covered by<br>the CVEs referenced below. Customers should prepare clients before the                                                                                                    |
|---------------------------------------------|----------------------------------------------------------------------------------------------------|
|                                             | Client SCTP connections are established after installation. This ensures the DSR-to-<br>client SCTP connection establishes with SCTP AUTH extensions enabled.<br>See RFC 6083. If customers DO NOT prepare clients to accommodate the<br>DTLS changes, then the SCTP connections to client devices MAY NOT<br>establish after the DSR is installed. |
|                                             | https://access.redhat.com/security/cve/CVE-2015-1421                                                                                                    |
|                                             | https://access.redhat.com/security/cve/CVE-2014-5077                                                                                                    |
|                                             | Execute procedures in [15] to disable/enable the DTLS feature.                                                                                                    |

## 3.17.6 Back Up TVOE Configuration

#### Procedure 67. Back Up TVOE Configuration

| Thi       | This procedure backs up each TVOE rack mounter server after a successful installation.                                                                      |                                                                               |  |  |  |  |  |  |
|-----------|----------------------------------------------------------------------------------------------------|-------------------------------------------------------------------------------|--|--|--|--|--|--|
| Ch<br>nur | Check off ( $$ ) each step as it is completed. Boxes have been provided for this purpose under ach step number.                                             |                                                                               |  |  |  |  |  |  |
| lf tł     | nis procedure fails, it is                                                                                                    | recommended to contact My Oracle Support (MOS) and ask for assistance.        |  |  |  |  |  |  |
| 1.        | .Identify backupIdentify an external server to use as a backup server for this procedure. The<br>server should not be co-located with any of these systems: |                                                                               |  |  |  |  |  |  |
|           |                                                                                                    | • TVOE                                                                        |  |  |  |  |  |  |
|           |                                                                                                    | • PMAC                                                                        |  |  |  |  |  |  |
|           |                                                                                                    | DSR NOAM                                                                      |  |  |  |  |  |  |
|           |                                                                                                    | DSR SOAM                                                                      |  |  |  |  |  |  |
|           |                                                                                                    | SDS NOAM                                                                      |  |  |  |  |  |  |
|           |                                                                                                    | SDS DP SOAM                                                                   |  |  |  |  |  |  |
| 2.        | TVOE Server:<br>Login                                                                                                    | Establish an SSH session to the TVOE host server and login as <b>admusr</b> . |  |  |  |  |  |  |

#### Procedure 67. Back Up TVOE Configuration

|         | -                                        |                                                                                                    |
|---------|------------------------------------------|----------------------------------------------------------------------------------------------------|
| 3.      | TVOE Server:<br>Back up the ISO          | 1. Enter the platcfg menu from the TVOE server.                                                                                                    |
|         | file                                     | \$ sudo su - platcfg                                                                                                    |
|         |                                          | <ol> <li>Navigate to Maintenance &gt; Backup and Restore &gt; Backup Platform<br/>(CD/DVD).</li> </ol>                                                                                                    |
|         |                                          | <i>Note:</i> If no cdrom device is found by TPD, a <b>No disk device available. This is normal on systems without a cdrom device</b> error displays. Press <b>Enter</b> .                                                                                                    |
|         |                                          | 3. Navigate to Build ISO file only and press Enter.                                                                                                    |
|         |                                          | lqqqqu Backup TekServer Menu tqqqqqkxxx Select Backup Type (plat-app)x View Index Table of Contentsx Select Backup Device ()a xx Select Backup Media (CD-R)a xx Build ISO file onlyx Test Backupa xx Backupa xx Exitxxxxxxxxxxxxxxxxxxxxxxxxxxxxxxxxxxxxxxxxxxxxxxxxxxxxxxxxxxxxxxxxxxxxxxxxxxxxxxxxxx <td< th=""></td<>                                                         |
|         |                                          | <b>Note:</b> Creating the ISO image may happen so quickly that this screen may only display for an instant.                                                                                                    |
|         |                                          | 4. Exit out of platcfg by selecting <b>Exit</b> .                                                                                                    |
|         |                                          | <ul> <li>After the ISO is created, platcfg returns to the Backup TekServer menu.<br/>The ISO has been created and is located in the /var/TKLC/bkp/ directory.<br/>An example filename of a backup file that was created is<br/>hostname1307466752-plat-app-201104171705.iso.</li> <li>Move the TVOE backup to a customer provided backup server for safe<br/>keeping.</li> </ul> |
| 4.      | Backup Server:<br>Transfer TVOE files    | <ol> <li>Login to the backup server identified in step 1. and copy the backup image<br/>to the customer server where it can be safely stored.</li> </ol>                                                                                                    |
|         | to backup server                         | 2. If the customer system is a Linux system, copy the backup image to the customer system.                                                                                                    |
|         |                                          | <pre>\$ sudo scp tvoexfer@<tvoe address="" ip="">:/var/TKLC/bkp/* /path/to/destination/</tvoe></pre>                                                                                                    |
|         |                                          | 3. Move the TVOE backup to a customer-provided backup server for safe keeping.                                                                                                    |
|         |                                          | 4. Enter the tvoexfer user password and press Enter.                                                                                                    |
|         |                                          | If the customer system is a Windows system, refer to [14], the Using WinSCP procedure, to copy the backup image to the customer system.                                                                                                    |
| 5.<br>□ | Repeat for<br>additional TVOE<br>servers | Repeat steps 2. through 4. for additional TVOE servers                                                                                                    |

# 3.17.7 Back Up PMAC Application

## Procedure 68. Back Up PMAC Application

| Thi       | This procedure backs up each PMAC application.                                                                  |                                                                                                    |  |  |  |  |  |
|-----------|----------------------------------------------------------------------------------------------------|----------------------------------------------------------------------------------------------------|--|--|--|--|--|
| Ch<br>nur | Check off ( $$ ) each step as it is completed. Boxes have been provided for this purpose under ach step number. |                                                                                                    |  |  |  |  |  |
| lf th     | nis procedure fails, it is                                                                                      | recommended to contact My Oracle Support (MOS) and ask for assistance.                                                                                                    |  |  |  |  |  |
| 1.        | Identify backup<br>server                                                                                       | <ul> <li>Identify an external server to use as a backup server for this procedure. The server should not be co-located with any of these systems:</li> <li>TVOE</li> <li>PMAC</li> </ul>                                                                                                    |  |  |  |  |  |
|           |                                                                                                    | DSR NOAM                                                                                                    |  |  |  |  |  |
|           |                                                                                                    | DSR SOAM                                                                                                    |  |  |  |  |  |
|           |                                                                                                    | SDS NOAM                                                                                                    |  |  |  |  |  |
|           |                                                                                                    | SDS DP SOAM                                                                                                    |  |  |  |  |  |
| 2.<br>□   | <b>PMAC Server</b> :<br>Login                                                                                   | Establish an SSH session to the PMAC server and login as <b>admusr</b> .                                                                                                    |  |  |  |  |  |
| 3.        | PMAC Server:                                                                                                    | Execute this command from the PMAC server:                                                                                                    |  |  |  |  |  |
|           | Build backup file                                                                                               | <pre>\$ sudo /usr/TKLC/smac/bin/pmacadm backup PM&amp;C backup been successfully initiated as task ID 7</pre>                                                                                                    |  |  |  |  |  |
|           |                                                                                                    | <i>Note:</i> The backup runs as a background task. To check the status of the background task use the PMAC GUI Task Monitor page or issue the command <b>sudo pmaccli getBgTasks</b> . The result should eventually be <b>PMAC Backup successful</b> and the background task should indicate <b>COMPLETE</b> . |  |  |  |  |  |

|    |                  |                                                                                                    | , appiroun                                                                            |                                            |                             |                                         |           |  |
|----|------------------|----------------------------------------------------------------------------------------------------|---------------------------------------------------------------------------------------|--------------------------------------------|-----------------------------|-----------------------------------------|-----------|--|
| 4. | PMAC GUI: Login  | 1. Open the web browser and navigate to the PMAC GUI:                                                |                                                                                       |                                            |                             |                                         |           |  |
|    |                  | http:// <pmac_network_ip></pmac_network_ip>                                                          |                                                                                       |                                            |                             |                                         |           |  |
|    |                  | 2. L                                                                                                 | ogin as the                                                                           | e guiadmin                                 | user.                       |                                         |           |  |
|    |                  |                                                                                                    |                                                                                       | _                                          |                             |                                         |           |  |
|    |                  |                                                                                                    |                                                                                       |                                            | JRA                         |                                         |           |  |
|    |                  |                                                                                                    |                                                                                       |                                            |                             |                                         |           |  |
|    |                  | Orac                                                                                                 | cle System                                                                            | le System Login Tue Jun 7 13:49:06 2016 ED |                             |                                         |           |  |
|    |                  |                                                                                                    | -                                                                                     |                                            |                             |                                         |           |  |
|    |                  |                                                                                                    |                                                                                       |                                            | Log                         | In                                      |           |  |
|    |                  |                                                                                                    |                                                                                       | Enter yo                                   | ur username ar              | nd password to log in                   |           |  |
|    |                  |                                                                                                    |                                                                                       |                                            | Username:                   |                                         |           |  |
|    |                  |                                                                                                    |                                                                                       |                                            | Password:                   |                                         |           |  |
|    |                  |                                                                                                    |                                                                                       |                                            | C                           | hange password                          |           |  |
|    |                  |                                                                                                    |                                                                                       |                                            | Log                         | In                                      |           |  |
|    |                  |                                                                                                    |                                                                                       |                                            | 209                         |                                         |           |  |
|    |                  | Unauthorized access is prohibited. This Oracle system requires the use of Microsoft Internet Explore |                                                                                       |                                            |                             | ernet Explorer 9.0,                     |           |  |
|    |                  |                                                                                                    | Oracle and Java are registered trademarks of Oracle Corporation and/or its affiliates |                                            |                             |                                         | filiatas  |  |
|    |                  |                                                                                                    | Ulacie                                                                                | Other names                                | s may be trademarks         | is of their respective owners.          | iniales.  |  |
|    |                  |                                                                                                    | (                                                                                     | Copyright © 2010                           | ), 2016, <u>Oracle</u> and/ | or its affiliates. All rights reserved. |           |  |
| 5. | PMAC Server GUI: | 1. N                                                                                                 | lavigate to                                                                           | Task Moni                                  | toring.                     |                                         |           |  |
|    | backup task      |                                                                                                    | 📄 Status                                                                              | and Manage                                 | e                           |                                         |           |  |
|    | completion       |                                                                                                    | Task N                                                                                | Ionitoring                                 |                             |                                         |           |  |
|    |                  | 2<br>-<br>-<br>-                                                                                     | - 🤣 Heip                                                                              | Notices                                    |                             |                                         |           |  |
|    |                  | Egal Notices                                                                                         |                                                                                       |                                            |                             |                                         |           |  |
|    |                  |                                                                                                    | v— -                                                                                  |                                            |                             |                                         |           |  |
|    |                  | 2. N                                                                                                 | Ionitor the                                                                           | Backup PM                                  | AC task.                    |                                         |           |  |
|    |                  | Main                                                                                                 | Menu: Tas                                                                             | k Monitoring                               | 1                           |                                         |           |  |
|    |                  | Filter*                                                                                              | * 🔻                                                                                   |                                            |                             |                                         |           |  |
|    |                  | 10                                                                                                   | D Task                                                                                | Targe                                      | et                          | Status                                  | State     |  |
|    |                  | 1                                                                                                    | 1458 Backup Pl                                                                        | M&C                                        |                             | PM&C Backup successful                  | COMPLETE  |  |
|    |                  | Note:                                                                                                | : Alternat comma                                                                      | ively, you ca<br>nd:                       | an monitor the              | e backup task by execu                  | ting this |  |
|    |                  |                                                                                                    | \$ suc                                                                                | lo pmaccl:                                 | i getBgTasl                 | ks                                      |           |  |

### Procedure 68. Back Up PMAC Application

## Procedure 68. Back Up PMAC Application

| 6. | Backup Server:<br>transfer PMAC file<br>to backup server | 1.           | Log into the backup server identified in step 1. and copy the backup image to the customer server where it can be safely stored. |
|----|----------------------------------------------------------|--------------|----------------------------------------------------------------------------------------------------|
|    |                                                          | 2.           | If the customer system is a Linux system, copy the backup image to the customer system.                                          |
|    |                                                          |              | <pre>\$ sudo scp<br/>admusr@<pmac_ip_address>:/var/TKLC/smac/backup/*<br/>/path/to/destination/</pmac_ip_address></pre>          |
|    |                                                          |              | Enter the admusr user password and press Enter.                                                                                  |
|    |                                                          | lf tl<br>prc | ne customer system is a Windows system, refer to [14], the Using WinSCP cedure, to copy the backup image to the customer system. |
| 7. | Repeat for<br>additional PMAC<br>servers                 | Re           | peat steps 2. though 6. for additional PMAC servers.                                                                             |

# 3.17.8 Back Up NOAM Database

## Procedure 69. Back Up NOAM Database

| This procedure backs up the NOAM database. |                                                                                                    |  |  |  |  |  |  |
|--------------------------------------------|----------------------------------------------------------------------------------------------------|--|--|--|--|--|--|
| Check off $()$ each step a number.         | Check off ( $$ ) each step as it is completed. Boxes have been provided for this purpose under ach step number.                                                                                                    |  |  |  |  |  |  |
| If this procedure fails, it is             | s recommended to contact My Oracle Support (MOS) and ask for assistance.                                                                                                    |  |  |  |  |  |  |
| 1. Identify backup<br>server               | <ul> <li>Identify an external server to use as a backup server for this procedure. The server should not be co-located with any of these systems:</li> <li>TVOE</li> <li>PMAC</li> <li>DSR NOAM</li> <li>SDS NOAM</li> <li>SDS DP SOAM</li> </ul> |  |  |  |  |  |  |

| 2. | NOAM VIP GUI:<br>Login | establish a GUI session on the NOAM server by using the VIP IP address of the SOAM server. Open the web browser and enter a URL of:                 |  |  |  |  |  |  |
|----|------------------------|----------------------------------------------------------------------------------------------------|--|--|--|--|--|--|
|    |                        | https:// <primary_noam_vip_ip_address></primary_noam_vip_ip_address>                                                                                |  |  |  |  |  |  |
|    |                        | 2 Login as the <b>aujadmin</b> user                                                                                                    |  |  |  |  |  |  |
|    |                        | 2. Login as the gulatinin user.                                                                                                    |  |  |  |  |  |  |
|    |                        |                                                                                                    |  |  |  |  |  |  |
|    |                        | ORACLE                                                                                                    |  |  |  |  |  |  |
|    |                        |                                                                                                    |  |  |  |  |  |  |
|    |                        | Oracle System Login                                                                                                    |  |  |  |  |  |  |
|    |                        | Mon Jul 11 13:59:37 2016 EDT                                                                                                    |  |  |  |  |  |  |
|    |                        |                                                                                                    |  |  |  |  |  |  |
|    |                        | Log In                                                                                                    |  |  |  |  |  |  |
|    |                        | Enter your username and password to log in                                                                                                    |  |  |  |  |  |  |
|    |                        | Username:                                                                                                    |  |  |  |  |  |  |
|    |                        | Password:                                                                                                    |  |  |  |  |  |  |
|    |                        |                                                                                                    |  |  |  |  |  |  |
|    |                        | Change password                                                                                                    |  |  |  |  |  |  |
|    |                        | Log In                                                                                                    |  |  |  |  |  |  |
|    |                        |                                                                                                    |  |  |  |  |  |  |
|    |                        | Welcome to the Oracle System Login.                                                                                                    |  |  |  |  |  |  |
|    |                        | This application is designed to work with most modern HTML5 compliant browsers and uses both JavaScript                                             |  |  |  |  |  |  |
|    |                        | and cookies. Please refer to the Oracle Software Web Browser Support Policy for details.                                                            |  |  |  |  |  |  |
|    |                        | Unauthorized access is prohibited.                                                                                                    |  |  |  |  |  |  |
|    |                        |                                                                                                    |  |  |  |  |  |  |
|    |                        | Oracle and Java are registered trademarks of Oracle Corporation and/or its affiliates.<br>Other names may be trademarks of their respective owners. |  |  |  |  |  |  |
|    |                        | Copyright © 2010, 2016, Oracle and/or its affiliates. All rights reserved.                                                                          |  |  |  |  |  |  |
|    |                        |                                                                                                    |  |  |  |  |  |  |

#### Procedure 69. Back Up NOAM Database

Procedure 69. Back Up NOAM Database

| 3. | SOAM VIP GUI:    | AM VIP GUI: 1. Navigate to Status & Manage > Database. |                                         |                              |                      |                                                                              |                                     |               |  |
|----|------------------|--------------------------------------------------------|-----------------------------------------|------------------------------|----------------------|------------------------------------------------------------------------------|-------------------------------------|---------------|--|
|    | Perform database | 📄 😋 Status & Manage                                    |                                         |                              |                      |                                                                              |                                     |               |  |
|    | backup           | Network Elements                                       |                                         |                              |                      |                                                                              |                                     |               |  |
|    |                  | Server Server                                          |                                         |                              |                      |                                                                              |                                     |               |  |
|    |                  |                                                        | HA                                      |                              |                      |                                                                              |                                     |               |  |
|    |                  |                                                        | Database                                |                              |                      |                                                                              |                                     |               |  |
|    |                  |                                                        | KPIs                                    |                              |                      |                                                                              |                                     |               |  |
|    |                  |                                                        | Processe                                | S                            |                      |                                                                              |                                     |               |  |
|    |                  | 2. Select th                                           | e active l                              | NOAM.                        |                      |                                                                              |                                     |               |  |
|    |                  | 3. Click Ba                                            | ckup.                                   |                              |                      |                                                                              |                                     |               |  |
|    |                  | Disable Provisioni                                     | g Report                                | Inhibit/Allow Replication    | Backup Comp          | are Restore                                                                  | Man Audit                           | Resu          |  |
|    |                  | 4 Coloct th                                            | o dooiroa                               | l filo comproscio            | a mathad             |                                                                              |                                     |               |  |
|    |                  |                                                        |                                         |                              | n method.            |                                                                              |                                     |               |  |
|    |                  | 5. Provide f                                           | he archiv                               | ve file name, if ne          | eded.                |                                                                              |                                     |               |  |
|    |                  | 6. Click <b>OK</b>                                     | •                                       |                              |                      |                                                                              |                                     |               |  |
|    |                  | Database Backup                                        |                                         |                              |                      |                                                                              |                                     |               |  |
|    |                  | Field                                                  | Value                                   |                              |                      | Description                                                                  |                                     |               |  |
|    |                  | Server: ZombieNOAM2                                    |                                         |                              |                      |                                                                              |                                     |               |  |
|    |                  | Select data for backup                                 | Configuration                           | 1                            |                      | Select the type of                                                           | Backup to perform.                  |               |  |
|    |                  |                                                        |                                         |                              |                      | Select the backup                                                            | archive compress                    | ion algorithr |  |
|    |                  |                                                        | ) gzip                                  |                              |                      | The following file                                                           | suffix will be applie               | d for the sel |  |
|    |                  | Compression *                                          | <ul> <li>bzip2</li> <li>none</li> </ul> |                              |                      | <ul> <li>.tar.gz - gzi</li> <li>.tar.bz2 - b</li> <li>.tar. pp.gs</li> </ul> | p compression,<br>zip2 compression, |               |  |
|    |                  |                                                        |                                         |                              |                      | [A value is require                                                          | d.]                                 |               |  |
|    |                  |                                                        |                                         |                              |                      |                                                                              |                                     |               |  |
|    |                  | Archive Name *                                         | Backup.dsr.Zon                          | nbieNOAM2.Configuration.NETW | ORK_OAMP.20160810_13 | )73. Modify archive name                                                     | me if desired. Do n                 | ot include th |  |
|    |                  | Comment                                                |                                         |                              |                      | May not contain th                                                           | e following charac                  | ters: '`\$    |  |
|    |                  | Ok Cancel                                              |                                         |                              |                      |                                                                              |                                     |               |  |

#### Procedure 69. Back Up NOAM Database

| <b>4</b> . | Backup Server:<br>Transfer file to<br>backup server | 1.           | Login to the backup server identified in step 1. and copy the backup image<br>and key file (RADIUS only) to the customer server where it can be safely<br>stored. |  |  |  |
|------------|-----------------------------------------------------|--------------|----------------------------------------------------------------------------------------------------|--|--|--|
|            |                                                     | 2.           | If the customer system is a Linux system, copy the backup image to the customer system.                                                                           |  |  |  |
|            |                                                     |              | <pre>\$ sudo scp admusr@<noam<br>VIP&gt;:/var/TKLC/db/filemgmt/backup/*<br/>/path/to/destination/</noam<br></pre>                                                 |  |  |  |
|            |                                                     | 3.           | Encrypt the key file before sending it to the filemgmt area.                                                                                                    |  |  |  |
|            |                                                     |              | \$ ./sharedKrevo -encr                                                                                                    |  |  |  |
|            |                                                     | 4.           | Copy key file to customer server.                                                                                                    |  |  |  |
|            |                                                     |              | <pre>\$ sudo scp admusr@<noam<br>VIP&gt;:/var/TKLC/db/filemgmt/DpiKf.bin.encr<br/>/path/to/destination/</noam<br></pre>                                           |  |  |  |
|            |                                                     | 5.           | Enter the <b>admusr</b> user password and press <b>Enter</b> .                                                                                                    |  |  |  |
|            |                                                     | lf th<br>pro | ne customer system is a Windows system, refer to [14], the Using WinSCP cedure, to copy the backup image to the customer system.                                  |  |  |  |
| 5.<br>□    | Repeat for<br>additional NOAM<br>aervers            | Re           | beat steps 2. though 4. for additional DSR and SDS NOAM sites.                                                                                                    |  |  |  |

## 3.17.9 Back Up SOAM Database

#### Procedure 70. Back Up SOAM Database

| This procedure backs up the SOAM database.                                                                                                    |  |  |  |  |
|----------------------------------------------------------------------------------------------------|--|--|--|--|
| Check off ( $$ ) each step as it is completed. Boxes have been provided for this purpose under ach step number.                                                                                                    |  |  |  |  |
| If this procedure fails, it is recommended to contact My Oracle Support (MOS) and ask for assistance.                                                                                                    |  |  |  |  |
| If this procedure fails, it is recommended to contact My Oracle Support (MOS) and ask for assistance.         1.       Identify backup server         Identify an external server to use as a backup server for this procedure. The server should not be co-located with any of these systems:         •       TVOE         •       PMAC         •       DSR NOAM         •       SDS NOAM         •       SDS DP SOAM |  |  |  |  |

| 2. | SOAM VIP GUI:<br>Login | 1. Establish a GUI session on the SOAM server by using the VIP IP address of the SOAM server. Open the web browser and enter a URL of:                                                                     |  |
|----|------------------------|----------------------------------------------------------------------------------------------------|--|
|    |                        | https:// <primary_soam_vip_ip_address></primary_soam_vip_ip_address>                                                                                                    |  |
|    |                        | 2. Login as the <b>guiadmin</b> user.                                                                                                    |  |
|    |                        | ORACLE                                                                                                    |  |
|    |                        | Oracle System Login Mon Jul 11 13:59:37 2016 EDT                                                                                                    |  |
|    |                        | Log In<br>Enter your username and password to log in<br>Username:<br>Password:<br>Change password<br>Log In                                                                                                |  |
|    |                        | Welcome to the Oracle System Login.                                                                                                    |  |
|    |                        | This application is designed to work with most modern HTML5 compliant browsers and uses both JavaScript<br>and cookies. Please refer to the <u>Oracle Software Web Browser Support Policy</u> for details. |  |
|    |                        | Unauthorized access is prohibited.                                                                                                    |  |
|    |                        | Oracle and Java are registered trademarks of Oracle Corporation and/or its affiliates.<br>Other names may be trademarks of their respective owners.                                                        |  |
|    |                        | Copyright © 2010, 2016, Oracle and/or its affiliates. All rights reserved.                                                                                                    |  |

#### Procedure 70. Back Up SOAM Database

Procedure 70. Back Up SOAM Database

| 3. | SOAM VIP GUI:    | 1. Navigate to                  | Status & Manage > Da                    | atabase.              |                    |                        |
|----|------------------|---------------------------------|-----------------------------------------|-----------------------|--------------------|------------------------|
|    | Perform database | 🚊 😋 Status                      | & Manage                                |                       |                    |                        |
|    | раскир           | 📃 🚺 Net                         | work Elements                           |                       |                    |                        |
|    |                  | Ser                             | ver                                     |                       |                    |                        |
|    |                  |                                 |                                         |                       |                    |                        |
|    |                  | 🔂 Dat                           | abase                                   |                       |                    |                        |
|    |                  | 🔂 KPI                           | s                                       |                       |                    |                        |
|    |                  | Pro                             | Cesses                                  |                       |                    |                        |
|    |                  | 2. Select the a                 | ctive SOAM.                             |                       |                    |                        |
|    |                  | 3. Click Backu                  | ıp.                                     |                       |                    |                        |
|    |                  | Disable Provisioning            | Report Inhibit/Allow Replication        | Backup Compare        | Restore Man Audi   | it Resu                |
|    |                  | 4. Select the de                | esired file compression                 | n method.             |                    |                        |
|    |                  | 5. Provide the                  | archive file name, if ne                | eded.                 |                    |                        |
|    |                  | 6. Click OK.<br>Database Backup |                                         |                       |                    |                        |
|    |                  |                                 |                                         |                       |                    |                        |
|    |                  |                                 |                                         |                       |                    |                        |
|    |                  | Field                           | Value                                   |                       |                    | Descrip                |
|    |                  | Server: Zombie SOAM1            |                                         |                       |                    |                        |
|    |                  | Select data for backup          | Configuration                           |                       |                    | Select th              |
|    |                  |                                 | azin                                    |                       |                    | Select th<br>The follo |
|    |                  | Compression *                   | <ul> <li>gdip</li> <li>bzip2</li> </ul> |                       |                    | • .t                   |
|    |                  |                                 | 🔘 none                                  |                       |                    | t. •<br>t. •           |
|    |                  |                                 |                                         |                       |                    | [A value               |
|    |                  |                                 |                                         |                       |                    |                        |
|    |                  | Archive Name *                  | Backup.dsr.ZombieSOAM1.Con              | figuration.SYSTEM_OAM | .20160810_130916.M | Modify aı              |
|    |                  | Comment                         |                                         |                       |                    | May not (              |
|    |                  | Ok Cancel                       |                                         |                       |                    |                        |

#### Procedure 70. Back Up SOAM Database

| 4.<br>□ | Backup Server:1Transfer SOAM file1to backup server2 | 1.           | Log into the backup server identified in step 1. and copy the backup image to the customer server where it can be safely stored. |  |
|---------|-----------------------------------------------------|--------------|----------------------------------------------------------------------------------------------------|--|
|         |                                                     | 2.           | If the customer system is a Linux system, copy the backup image to the customer system.                                          |  |
|         |                                                     |              | <pre>\$ sudo scp admusr@<soam<br>VIP&gt;:/var/TKLC/db/filemgmt/backup/*<br/>/path/to/destination/</soam<br></pre>                |  |
|         |                                                     | 3.           | Enter the admusr user password and press Enter.                                                                                  |  |
|         |                                                     | lf tł<br>pro | ne customer system is a Windows system, refer to [14], the Using WinSCP cedure, to copy the backup image to the customer system. |  |
| 5.      | Repeat for<br>additional TVOE<br>servers            | Re           | peat steps 2. through 4. for additional DSR SOAM sites.                                                                          |  |

## Appendix A. Pre-IPM Procedures

## Appendix A.1 Set the Server's CMOS Clock

Set the date and time in the server's CMOS clock accurately before running the IPM procedures.

*Note:* The IPM installation process managed by PMAC for blade servers automatically sets the server's CMOS clock, so there is no need to set the server CMOS clock when using PMAC.

## Appendix A.2 Configure the RMS Server BIOS Settings

#### Appendix A.2.1 Configure HP Gen 8 Servers

#### Procedure 71. Configure HP Gen 8 Server BIOS Settings

This procedure configures HP DL380 server BIOS settings.

Check off ( $\sqrt{}$ ) each step as it is completed. Boxes have been provided for this purpose under ach step number.

If this procedure fails, it is recommended to contact My Oracle Support (MOS) and ask for assistance.

| 1. | HP DL380 Server:<br>Connect VGA<br>monitor and USB | Connect using a VGA monitor and USB keyboard. |
|----|----------------------------------------------------|-----------------------------------------------|
|    | keyboard                                           |                                               |

| 2.         | HP DL380 Server:<br>Reboot                         | Reboot the server and after the server is powered on, press F9 when asked to access the ROM-Based Setup Utility.<br>ROM-Based Setup Utility, Version 3.00<br>Copyright 1982, 2012 Hewlett-Packard Development Company, L.P.<br>System Options<br>Power Management Options<br>PCI IRQ Settings<br>PCI Device Enable/Disable<br>Standard Boot Order (IPL)<br>Boot Controller Order<br>Date and Time<br>Server Availability<br>Server Availability<br>Server Asset Text<br>Advanced Options<br>System Default Options<br>Utility Language<br>Utility Language<br>Kenter> to View/Modify Date and Time<br>(Z42) for Different Selection; (T0B) for More Info; (ESC) to Exit Utility |  |
|------------|----------------------------------------------------|----------------------------------------------------------------------------------------------------|--|
| 3.<br>□    | HP DL380 Server:<br>Set the date and<br>time       | <ol> <li>Select Date and Time to set the date and time to GMT (Greenwich Mean Time).</li> <li>Press Esc to navigate to the main menu.</li> </ol>                                                                                                    |  |
| <b>4</b> . | HP DL380 Server:<br>Set the server<br>availability | <ol> <li>Select Server Availability.</li> <li>Change Automatic Power-On to Enabled.</li> <li>Change Power-On Delay to No Delay.</li> <li>Press Esc to navigate to the main menu.</li> </ol>                                                                                                    |  |
| 5.         | HP DL380 Server:<br>System options                 | <ol> <li>Select System Options.</li> <li>Select Power Management Options.</li> <li>Select HP Power Regulator.</li> <li>Select HP Status High Performance Mode.</li> <li>Press Esc to navigate to the main menu.</li> </ol>                                                                                                    |  |
| 6.         | HP DL380 Server:<br>Power<br>management<br>options | <ol> <li>Select System Options.</li> <li>Select Processor Options.</li> <li>Change Intel Virtualization Technology to Enabled.</li> <li>Select Serial Port Options.</li> <li>Press Esc to return to System Options.</li> </ol>                                                                                                    |  |

Procedure 71. Configure HP Gen 8 Server BIOS Settings

| Procedure 71. Configure HP Gen 8 Server BIOS Settings |
|-------------------------------------------------------|
|-------------------------------------------------------|

| 7. | HP DL380 Server:          | Press Esc to Save & Exit from the ROM-Based Setup Utility. |
|----|---------------------------|------------------------------------------------------------|
|    | Exit ROM-based<br>utility |                                                            |
|    | utility                   |                                                            |

## Appendix A.2.2 Configure HP Gen 9 Servers

The HP Gen 9 systems can have UEFI boot enabled. Since TPD is configured to use the legacy BIOS option, rack mount Gen 9 servers should have their BIOS settings checked before IPM. Rack mount servers should also have the iLO serial port configured at this time. Directions for both settings are provided in this procedure.

#### Procedure 72. Configure HP Gen 8 Server BIOS Settings

This procedure configures HP Gen 9 server BIOS settings. Check off ( $\checkmark$ ) each step as it is completed. Boxes have been provided for this purpose under ach step number.

If this procedure fails, it is recommended to contact My Oracle Support (MOS) and ask for assistance.

| 1. | HP Gen 9 Server:<br>Connect VGA<br>Monitor and USB<br>Keyboard | Connect via a VGA monitor and USB keyboard.                                                                                                    |  |
|----|----------------------------------------------------------------|----------------------------------------------------------------------------------------------------|--|
| 2. | HP Gen 9 Server:<br>Reboot                                     | Reboot the server. After the server is powered on, press F9 when prompted to access the System Utilities menu.<br>Navigate to System Configuration > BIOS/Platform Configuration (RBSU).                                                                                                    |  |
|    |                                                                | <pre>System Configuration (RBSU) • BIOS/Platform Configuration (RBSU) iLO 4 Configuration Utility Embedded RAILD : Smart Array P440ar Controller Embedded LOM 1 Port 1 : HP Ethernet 16b 4-port 331i Adapter - NIC Embedded LOM 1 Port 2 : HP Ethernet 16b 4-port 331i Adapter - NIC Embedded LOM 1 Port 3 : HP Ethernet 16b 4-port 331i Adapter - NIC Embedded LOM 1 Port 3 : HP Ethernet 16b 4-port 331i Adapter - NIC Embedded LOM 1 Port 3 : HP Ethernet 16b 4-port 331i Adapter - NIC Slot 1 Port 1 : HP Ethernet 106b 2-port 560SFP+ Adapter - NIC Slot 3 Port 1 : HP Ethernet 106b 2-port 560SFP+ Adapter - NIC Slot 3 Port 2 : HP Ethernet 106b 2-port 560SFP+ Adapter - NIC</pre> |  |

| Pro | Procedure 72. Configure HP Gen 8 Server BIOS Settings |   |                           |  |  |  |  |
|-----|-------------------------------------------------------|---|---------------------------|--|--|--|--|
| 2   | HD Con 0 Server                                       | 4 | Nevigete to Date and Time |  |  |  |  |

#### 3. HP Gen 9 Server: 1. Navigate to **Date and Time**. Set the date and 2. Set the data and time, and time format. time **BIOS/Platform Configuration (RBSU)** BIOS/Platform Configuration (RBSU) Date and Time Date (mm-dd-yyyy) Tine (hh:mn:ss) Tine Zone 102/19/2016J 15:15:55] LUTC-00:00, Greenwich Mean Time, Dublin, London] Daylight Savings Time (Disabled) [Coordinated Universal Time (UTC)] **Time** Format 3. Press Esc to navigate to the main menu. HP Gen 9 Server: 4. Select the **Boot Options** menu. 1. System If the Boot Mode is NOT Legacy BIOS mode, press Enter to open the configuration BIOS mode menu; otherwise, skip to the next step. BIOS/Platform Configuration (RBSU) BIOS/Platform Configuration (RBSU) Boot Options [Legacy BIOS Mode] [Disabled] Boot Mode UEFI Optimized Boot Boot Order Policy [Retry Boot Order Indefinitely] UEFI Boot Order Advanced UEFI Boot Maintenance Legacy BIOS Boot Order 2. Select Legacy BIOS Mode. 3. Press Esc once to back out to the BIOS/Platform Configuration (RBSU) menu.

|                                         | •                       | -                                                                                                    |                                                               |
|-----------------------------------------|-------------------------|----------------------------------------------------------------------------------------------------|---------------------------------------------------------------|
| 5.                                      | HP Gen 9 Server:        | 1. Select the System Options mer                                                                                                    | าน                                                            |
|                                         | System<br>Configuration | 2. Select the Serial Port Options r                                                                                                    | nenu.                                                         |
|                                         |                         | 3. Change Embedded Serial Port to                                                                                                    | D COM2.                                                       |
|                                         |                         | 4. Change Virtual Serial Port to CO                                                                                                    | M1.                                                           |
|                                         |                         | BIOS/Platform C                                                                                                    | onfiguration (RBSU)                                           |
|                                         |                         | BIOS/Platform Configuration (RBSU)                                                                                                    |                                                               |
|                                         |                         | System Options + Serial Port Options                                                                                                    |                                                               |
|                                         |                         | Embedded Serial Port<br>Virtual Serial Port                                                                                                    | ICON 2; IRQ3; I/O: 2F8h-2FFh<br>ICOM 1; IRQ4; I/O: 3F0h-3FFh1 |
|                                         |                         | <ol> <li>Press Esc twice to back out to the menu.</li> </ol>                                                                                                    | e BIOS/Platform Configuration (RBSU)                          |
| 6. HP Gen 9 Server: 1. Select the Serve |                         | 1. Select the Server Availability m                                                                                                    | ienu.                                                         |
|                                         | Server Availability     | 2. Set the Automatic Power-On to                                                                                                    | Restore Last Power State.                                     |
|                                         |                         | 3. Set Power-On Delay to No Delay                                                                                                    | <b>y</b> .                                                    |
|                                         |                         | BIOS/Platform Configuration (RBSU)<br>BIOS/Platform Configuration (RBSU)<br>Server Availability<br>• ASK Status<br>ASK Timeout<br>Wake-On LAN<br>POST F1 Prompt<br>Power Button Mode<br>Automatic Power-On<br>Power-On Delay<br>4. Press Esc twice to back out to the<br>menu. | Configuration (RBSU)                                          |

## Procedure 72. Configure HP Gen 8 Server BIOS Settings

| 7. | HP Gen 9 Server:<br>Power<br>Management | <ol> <li>Select the Power Management menu.</li> <li>Set HP Power Profile to Maximum Performance.</li> <li>BIOS/Platform Configuration (RBSU)</li> </ol>                                        |                                 |  |  |  |
|----|-----------------------------------------|----------------------------------------------------------------------------------------------------|---------------------------------|--|--|--|
|    |                                         | BIOS/Platform Configuration (RBSU)<br>Power Management                                                                                                    |                                 |  |  |  |
|    |                                         | ► Power Profile [Haximum Performance]                                                                                                    |                                 |  |  |  |
|    |                                         | Power Regulator     [Static High Performance Mode]       Minimum Processor Idle Power Core C-State     [No C-states]       Minimum Processor Idle Power Package C-State     [No Package State] |                                 |  |  |  |
|    |                                         | Advanced Power Options                                                                                                    |                                 |  |  |  |
|    |                                         | <ol> <li>Press Esc once to back out to the BIOS<br/>menu.</li> </ol>                                                                                                    | S/Platform Configuration (RBSU) |  |  |  |
| 8. | HP Gen 9 Server:<br>Save settings and   | <ol> <li>Press F10 to save the updated settings, then y to confirm the settings<br/>change.</li> </ol>                                                                                         |                                 |  |  |  |
|    | exit                                    | 2. Press Esc twice to back out to the Syst                                                                                                    | em Utilities menu.              |  |  |  |
| 9. | HP Gen 9 Server:<br>Reboot              | Select Reboot the System and press Ente                                                                                                    | <b>r</b> to confirm.            |  |  |  |

## Procedure 72. Configure HP Gen 8 Server BIOS Settings

## Appendix A.2.3 Configure Oracle X5-2/Netra X5-2/X6-2/X7-2 Server

## Procedure 73. Configure Oracle X5-2/Netra X5-2/X6-2/X7-2 Server BIOS Settings

| Thi       | This procedure configures Oracle rack mount server BIOS settings.                                               |                                                                                                    |  |  |
|-----------|----------------------------------------------------------------------------------------------------|----------------------------------------------------------------------------------------------------|--|--|
| Ch<br>nur | Check off ( $$ ) each step as it is completed. Boxes have been provided for this purpose under ach step number. |                                                                                                    |  |  |
| lf th     | If this procedure fails, it is recommended to contact My Oracle Support (MOS) and ask for assistance.           |                                                                                                    |  |  |
| 1.        | Oracle X5-2/Netra<br>X5-2/X6-2/X7-2:<br>Access iLO GUI                                                          | Obtain access to the Oracle X5-2/Netra X5-2/X6-2/X7-2 iLOM by following Appendix D.2 Access the iLOM GUI (Oracle X5-2/Netra X5-2/X6-2/X7-2). |  |  |

|    |                                                                    |                                                                                                    |                                                                                                    | g-                                                                                                    |
|----|--------------------------------------------------------------------|----------------------------------------------------------------------------------------------------|----------------------------------------------------------------------------------------------------|----------------------------------------------------------------------------------------------------|
| 2. | Oracle X5-2/Netra                                                  | 1. Reboot the server.                                                                                                |                                                                                                    |                                                                                                    |
|    | <b>X5-2/X6-2/X7-2</b> :<br>Reboot                                  | 2. After the server is p<br>Setup Utility.<br>Sup<br>ORACLE:<br>Version 2.15.1229. C<br>BIOS Date: 09/18/201         | oowered on, press <b>F2</b> whe<br>opyright (C) 2012 American<br>3 10:28:34 Ver: 25010601                                           | n prompted to access the<br>Megatrends, Inc.                                                                                                    |
|    |                                                                    | Press F2 to run Setu<br>Press F8 for BBS Pop<br>Press F12 for networ<br>Selected Boot Mode =<br>Press F9 to start Or | p (CTRL+E on serial keyboa<br>up (CTRL+P on serial keybo<br>k boot (CTRL+N on serial k<br>Legacy BIOS<br>acle System Assistant (CTR | rd)<br>ard)<br>eyboard)<br>L+O on serial keyboard)                                                                                                    |
|    |                                                                    | This action tak                                                                                                    | es you to the Main Menu                                                                                                    |                                                                                                    |
|    |                                                                    | Aptio Setup Utilit                                                                                                   | y – Copyright (C) 2013 Amer:                                                                                                    | ican Megatrends, Inc.                                                                                                    |
|    |                                                                    | Main Advanced IO E                                                                                                   | Boot Exit                                                                                                    |                                                                                                    |
|    |                                                                    | Project Version<br>System Date<br>System Time                                                                        | 30.03.08.00<br>[Wed 07/15/2015]<br>[14:32:19]                                                                                       | Set the Date. Use Tab<br>to switch between Date<br>elements.                                                                                                    |
|    |                                                                    | QPI Link Speed<br>Total Memory<br>Current Memory Speed<br>USB Devices:<br>1 Drive, 1 Keybo                           | 9.6 GT/s<br>128 GB<br>2133 MT/s<br>bard, 1 Mouse, 2 Hubs                                                                            |                                                                                                    |
|    |                                                                    | BMC Status<br>BMC Firmware Revision<br>Product Information<br>CPU Information<br>DIMM Information<br>Security        | BMC is working<br>3.2.4.34 r95732                                                                                                   | ++: Select Screen<br>fl: Select Item<br>Enter: Select<br>+/-: Change Opt.<br>F1: General Help<br>F7: Discard Changes<br>F9: Optimized Defaults<br>F10: Save & Exit<br>ESC: Exit |
| 3. | Oracle X5-2/Netra<br>X5-2/X6-2: Set the<br>server date and<br>time | Set the <b>System Date</b> a                                                                                         | nd <b>System Time</b> .                                                                                                    |                                                                                                    |

#### Procedure 73. Configure Oracle X5-2/Netra X5-2/X6-2/X7-2 Server BIOS Settings

|         | • • • • • • • •                                  |                                                                                                    | -                                                                                                    |
|---------|--------------------------------------------------|----------------------------------------------------------------------------------------------------|----------------------------------------------------------------------------------------------------|
| 4.<br>□ | Oracle X5-2/Netra<br>X5-2/X6-2:<br>Advanced menu | 1. Select the Advanced menu.                                                                                                    |                                                                                                    |
|         |                                                  | Ap <mark>tio Setup Utility – Copyri</mark> g                                                                                                    | (ht (C)                                                                                                    |
|         |                                                  | Main Advanced IO Boot Exit                                                                                                    |                                                                                                    |
|         |                                                  | Contract the CDU Device Menomenant Conf                                                                                                    |                                                                                                    |
|         |                                                  | 2. Select the CPU Power Management Confi                                                                                                    | guration option.                                                                                                    |
|         |                                                  | <ol> <li>Make sure the ENERGY_PERF_BIAS_CFG<br/>press Enter.</li> </ol>                                                                                                    | i mode is set to <b>PERF</b> and                                                                                                    |
|         |                                                  | ENERGY_PERF_BIAS_CFG mode<br>PERF<br>Balanced Perf<br>Balanced Power<br>Power                                                                                                    |                                                                                                    |
|         |                                                  | 4. Press <b>Esc</b> to return to the advanced menu.                                                                                                    |                                                                                                    |
|         |                                                  | Aptio Setup Utility – Copyrig                                                                                                    | (ht (C)                                                                                                    |
|         |                                                  | Main Advanced IO Boot Exit                                                                                                    |                                                                                                    |
|         |                                                  |                                                                                                    |                                                                                                    |
| 5.      | Oracle X5-2/Netra                                | 1. Select the <b>Boot</b> menu.                                                                                                    |                                                                                                    |
|         | Advanced menu                                    | <ol> <li>Under Legacy Boot Option, verify the RAID<br/>highlight it and use the + key to move it to the</li> </ol>                                                                                                    | Adapter is listed first. If not, le top of the list.                                                                                                    |
|         |                                                  | Aptio Setup Utility – Copyright (C) 2013 A                                                                                                    | merican Megatrends, Inc.                                                                                                    |
|         |                                                  | Main Advanced IO Boot Exit                                                                                                    |                                                                                                    |
|         |                                                  | UEFI/BIOS Boot Mode [Legacy]<br>Retry Boot List [Enabled]                                                                                                    | Sets the system boot<br>order                                                                                                    |
|         |                                                  |                                                                                                    |                                                                                                    |
|         |                                                  | Persistent Boot [Disabled]<br>Support                                                                                                    |                                                                                                    |
|         |                                                  | ▶ OSA Configuration                                                                                                    |                                                                                                    |
|         |                                                  | Legacy Boot Option Priority<br>[RAID:PCIE4:(Bus 23 Dev 00)PCI RAID Adapter]<br>[PXE:PCIE3:IBA XE Slot 0300 v2150]<br>[PXE:PCIE3:IBA XE Slot 0301 v2150]<br>[PXE:PCIE2:IBA XE Slot 1300 v2150]<br>[PXE:PCIE2:IBA XE Slot 1301 v2150]<br>[PXE:NET0:IBA XE Slot 3A00 v2320]<br>[PXE:NET1:IBA XE Slot 3A01 v2320]<br>[PXE:NET2:IBA XE Slot 8200 v2320]<br>[PXE:NET3:IBA XE Slot 8201 v2320]<br>[PXE:NET3:IBA XE Slot 8201 v2320] | <pre>++: Select Screen 11: Select Item Enter: Select +/-: Change Opt. F1: General Help F7: Discard Changes F9: Optimized Defaults F10: Save &amp; Exit ESC: Exit </pre> |
|         |                                                  |                                                                                                    |                                                                                                    |

#### Procedure 73. Configure Oracle X5-2/Netra X5-2/X6-2/X7-2 Server BIOS Settings

| 6.         | Oracle X5-2/Netra<br>X5-2/X6-2: Save<br>changes and exit | 1. Select the <b>Exit</b> menu.                                                                                                    |
|------------|----------------------------------------------------------|----------------------------------------------------------------------------------------------------|
|            |                                                          | Aptio Setup Utility – Copyright (C) 201<br>Main Advanced IO Boot <mark>Exit</mark>                                                                                                    |
|            |                                                          | Save Changes and Exit<br>Discard Changes and Exit<br>Discard Changes<br>Restore Defaults                                                                                                    |
|            |                                                          | 2. Select Save Changes and Exit.                                                                                                    |
|            |                                                          | 3. Click <b>Yes</b> to confirm.                                                                                                    |
| <b>7</b> . | Oracle X7-2 server<br>BIOS settings                      | Refer to [21] Oracle TPD Initial Product Manufacture Software Installation<br>Procedure for BIOS configuration parameters and BIOS setup utility menu<br>sections for details on executing the above required procedures for X7-2 BIOS<br>settings. |

#### Procedure 73. Configure Oracle X5-2/Netra X5-2/X6-2/X7-2 Server BIOS Settings

#### Procedure 74. Enable Oracle Netra X5-2 CPU Power Limit for NEBS (Optional)

| This procedure configures Oracle rack mount server NEBS settings<br>Check off ( $$ ) each step as it is completed. Boxes have been provided for this purpose under each step<br>number.<br>If this procedure fails, it is recommended to contact My Oracle Support (MOS) and ask for assistance. |                                                           |                                                                                               |
|----------------------------------------------------------------------------------------------------|-----------------------------------------------------------|-----------------------------------------------------------------------------------------------|
| 1.                                                                                                    | Oracle Netra X5-2:<br>Enable CPU power<br>limit after IPM | Log into the TVOE as <b>admusr</b> .<br>\$ sudo /usr/TKLC/plat/sbin/cpuPowerLimitenable       |
| 2.                                                                                                    | Oracle Netra X5-2:<br>Reboot server                       | Reboot the server.<br>\$ sudo init 6                                                          |
| 3.                                                                                                    | Oracle Netra X5-2:<br>Check current<br>setting            | Check the current CPU power limit setting.<br>\$ sudo /usr/TKLC/plat/sbin/cpuPowerLimitstatus |

#### Procedure 75. Disable Oracle Netra X5-2/X6-2/X7-2 CPU Power Limit for NEBS (Optional)

This procedure disables Oracle rack mount server NEBS settings

Check off ( $\sqrt{}$ ) each step as it is completed. Boxes have been provided for this purpose under each step number.

If this procedure fails, it is recommended to contact My Oracle Support (MOS) and ask for assistance.

| 1. Oracle Netra<br>Disable CPU<br>limit after IPM | Oracle Netra X5-2:                   | Log into the TVOE as <b>admusr</b> .                        |  |
|---------------------------------------------------|--------------------------------------|-------------------------------------------------------------|--|
|                                                   | Disable CPU power<br>limit after IPM | <pre>\$ sudo /usr/TKLC/plat/sbin/cpuPowerLimitdisable</pre> |  |
| 2.                                                | Oracle Netra X5-2:                   | Reboot the server.                                          |  |
|                                                   | Reboot server                        | \$ sudo init 6                                              |  |
| 3.                                                | Oracle Netra X5-2:                   | Check the current CPU power limit setting.                  |  |
|                                                   | Check current setting                | <pre>\$ sudo /usr/TKLC/plat/sbin/cpuPowerLimitstatus</pre>  |  |

## Appendix B. Upgrade Server Firmware

## Appendix B.1 HP DL380 Server

This procedure upgrade the DL380 server firmware. All HP servers should have SNMP disabled. Refer to Appendix C Change the SNMP Configuration Settings.

The Service Pack for ProLiant (SPP) installer automatically detects the firmware components available on the target server and only upgrades those components with firmware older than what is provided by the SPP in the HP FUP version being used.

| Variable                                          | Value                                                                  |
|---------------------------------------------------|------------------------------------------------------------------------|
| <ilo_ip></ilo_ip>                                 | Fill in the IP address of the iLO for the server being upgraded        |
| <ilo_admin_user></ilo_admin_user>                 | Fill in the username of the iLO's administrator user                   |
| <ilo_admin_password></ilo_admin_password>         | Fill in the password for the iLO's administrator user                  |
| <local_hpspp_image_path></local_hpspp_image_path> | Fill in the filename for the HP support pack for ProLiant ISO          |
| <admusr_password></admusr_password>               | Fill in the password for the admusr user for the server being upgraded |

#### Needed Materials:

- HP service pack for ProLiant (SPP) firmware ISO image (minimum version 2.2.9)
- HP MISC firmware ISO image (for errata updates if applicable)
- HP Solutions Firmware Upgrade Pack Release Notes [1]
- 4GB or larger USB stick is needed if upgrading firmware with USB media
- *Note:* For the **Update Firmware Errata** step, check the HP Solutions Firmware Upgrade Pack Release notes [1] to see if there are any firmware errata items that apply to the server being upgraded. If there is, there is a directory matching the errata's ID in the *lerrata* directory of the HP MISC firmware ISO image. The errata directories contain the errata firmware and a README file detailing the installation steps.

This procedure upgrades the DL380 server firmware.

Check off ( $\sqrt{}$ ) each step as it is completed. Boxes have been provided for this purpose under each step number.

If this procedure fails, it is recommended to contact My Oracle Support (MOS) and ask for assistance.

| 1. | Local Work      | Access the iLO web GUI.                                                                                                    |       |
|----|-----------------|----------------------------------------------------------------------------------------------------|-------|
|    | the iLO web GUI | https:// <ilo_ip>/</ilo_ip>                                                                                                   |       |
|    |                 | iLO 4<br>HP ProLiant<br>Firmware Version 1.40<br>ILOUSE402P9PD.labs.nc.tekelec.com nc.tekelec.com ssz.tekelec.com tekelec.com |       |
|    |                 | Local user name:<br>Password:                                                                                                 | Login |
|    |                 | Username: <ilo_admin_user></ilo_admin_user>                                                                                   |       |
|    |                 | <b>Password</b> : <ilo_admin_password></ilo_admin_password>                                                                   |       |

| 2. | iLO4 Web GUI:            | 1. Launch the Java Integrated Remote Console applet.                                                                                                    |
|----|--------------------------|----------------------------------------------------------------------------------------------------|
|    | Launch remote<br>console | 2. Navigate to the <b>Remote Console</b> page. Under Java Integrated Remote Console (Java IRC), click <b>Launch</b> .                                                                                                    |
|    |                          | iLO 4<br>ProLiant DL380p Gen8                                                                                                    |
|    |                          | ProLiant DL380p Gen8         Expand Al         Information         Overview         System Information         LO Event Log         Integrated Management Log         Active Health System Log         Diagnostics         Location Discovery Services         Insight Agent         ILO Federation         Remote Console         Network         Network         Network         Network         Administration    The area Reprover Support The avea Reproverse the scenes to be system KVM and control of Vitaal Power and Media from a Java appet based control. Java RC reports the avaatability of Java.     The avea Reproverse tests to be system KVM and control of Vitaal Power and Media from a Java appet based control. Java RC reports the avaatability of Java.     The avea Reproverse tests to be system KVM and control of Vitaal Power and Media from a Java appet based control. Java RC reports the avaatability of Java.        Click Yes to a coknowledge the security warning, if presented.        Varning:     Security       The over Bit content from the publisher:     Image: Instant Content From the publisher:       Warning:     Eventicute content from the publisher:     Image: Instant Content From the publisher: |
|    |                          |                                                                                                    |

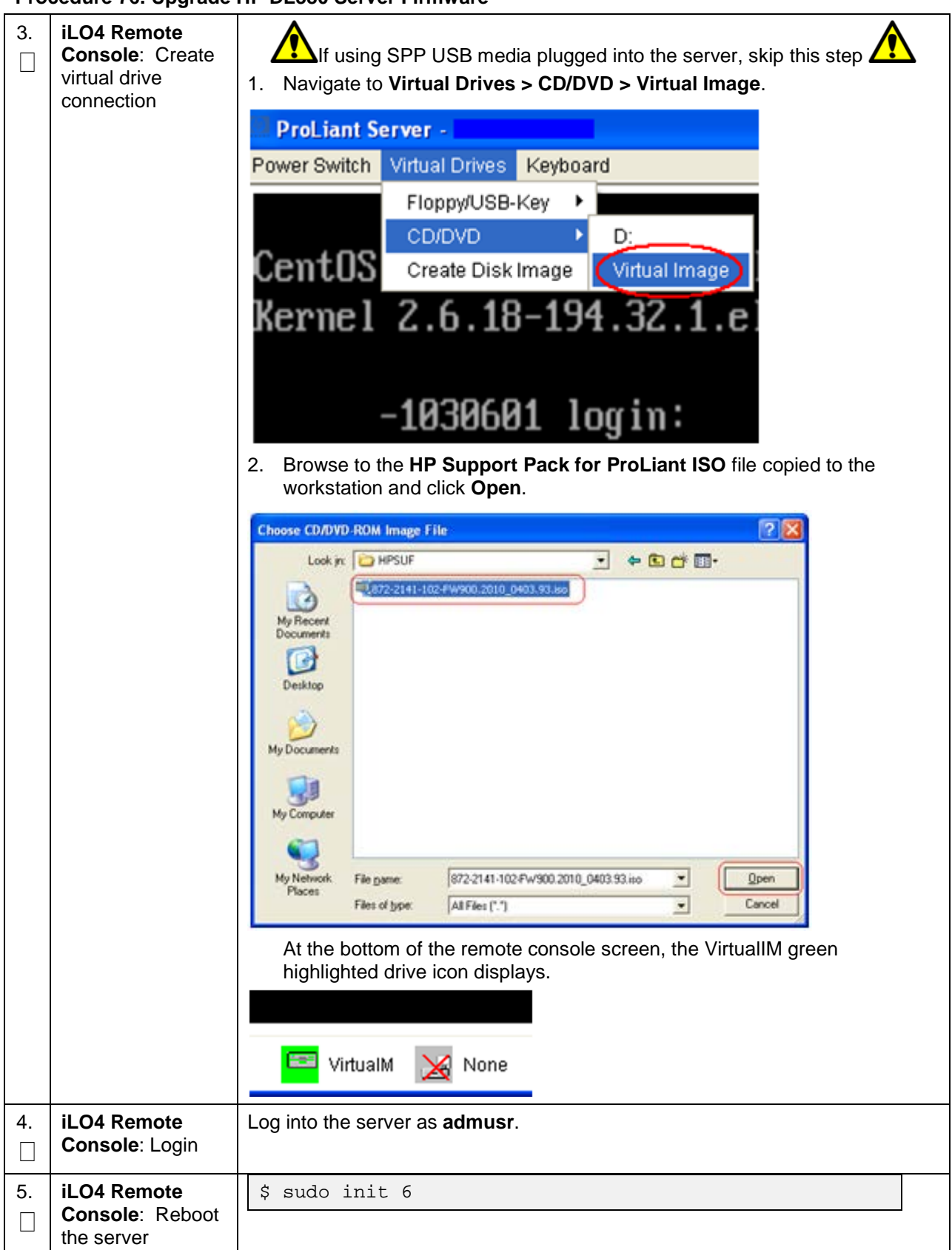

| 6. | <b>iLO4 Remote</b><br><b>Console</b> : Perform<br>an unattended<br>firmware upgrade | Press Enter to select the Automatic Firmware Update procedure.<br>Automatic Firmware Update Version 2012.02.0<br>Interactive Firmware Update Version 2012.02.0                                                                                                    |
|----|-------------------------------------------------------------------------------------|----------------------------------------------------------------------------------------------------|
|    |                                                                                     | an automatic firmware update.                                                                                                    |
| 7. | iLO4 Remote<br>Console: Monitor<br>installation                                     | Important. Do not click inside the remote console during the rest of the firmware upgrade process.         The firmware install stays at the EULA acceptance screen for a short period. The time it takes to complete this process varies by server and network connection speed and takes several minutes.         Depending on the hardware, these screens display.         Please Wait         Analyzing the system for unattended installation. This could take several minutes         HP Service Pack for ProLiant 2014.09.0         Please wait, analyzing system         Note:       No progress indication displays. The installation proceeds automatically to the next step. |

| 8.<br>□ | iLO4 Remote<br>Console: Monitor | Once analysis is complete, the installer begins to upgrade inventory and deploy the eligible firmware components.                                                                                                    |
|---------|---------------------------------|----------------------------------------------------------------------------------------------------|
|         | installation                    | A progress indicator displays. If iLO firmware is applied, the remote console disconnects, but continues upgrading.                                                                                                    |
|         |                                 | If the remote console closes due to the iLO upgrading, wait 3-5 minutes and log back into the iLO Web GUI and re-connect to the remote console. The server might already be done upgrading and might have rebooted.                                                              |
|         |                                 | Depending on the hardware, these screens display.                                                                                                    |
|         |                                 | Step 1 of 3. Build Inventory of Avalable Opdates<br>Step 2 of 3). Check System for Installed Items                                                                                                    |
|         |                                 | Step 3 of 3: Install Updates<br>Installing: HP SAS EXP Card                                                                                                    |
|         |                                 | Updates Remaining: S                                                                                                    |
|         |                                 | Estimated Time Pemaining: 9 Minutes, 43 Seconds 1%                                                                                                    |
|         |                                 |                                                                                                    |
|         |                                 | Sancei                                                                                                    |
|         |                                 | Step 1<br>Inventory Step 2<br>Review Deployment                                                                                                    |
|         |                                 | Inventory of baseline and node                                                                                                    |
|         |                                 | ▼ Inventory of baseline                                                                                                    |
|         |                                 | HP Service Pack for ProLiant Inventory in progress                                                                                                    |
|         |                                 | ▼ Inventory of node                                                                                                    |
|         |                                 | Iocalhost Added node                                                                                                    |
|         |                                 | <b>Note:</b> If the iLO firmware is to be upgraded, it is upgraded last. At this point the iLO 2 session is terminated and you lose the remote console, virtual media, and web GUI connections to the server. This is expected and does not impact the firmware upgrade process. |
| 9.      | Local Work<br>Station: Clean up | Once the firmware updates have been completed, the server automatically reboots.                                                                                                    |
|         |                                 | Closing the remote console window disconnects the virtual image and you can close the iLO3/iLO4 web GUI browser session.                                                                                                    |
|         |                                 | If you are using SPP USB media plugged into the server, you can now remove it.                                                                                                    |

| 10.      | Local Work<br>Station: Verify<br>server availability | Wait 3 to 5 minutes and verify the server has rebooted and is available by gaining access to the login prompt.                                                                                       |
|----------|------------------------------------------------------|----------------------------------------------------------------------------------------------------|
| 11.<br>_ | Local Work<br>Station: Update<br>firmware errata     | Refer to the ProLiant Server Firmware Errata section of [1] to determine if this HP Solutions Firmware Update Pack contains additional firmware errata updates that should be applied to the server. |
| 12.      | Repeat for<br>additional RMS<br>servers              | Repeat this procedure for additional HP DL380 rack mount servers.                                                                                                    |

Procedure 76. Upgrade HP DL380 Server Firmware

## Appendix B.2 Oracle X5-2/Netra X5-2/X6-2/X7-2

#### Needed Materials:

- Oracle Firmware Upgrade Pack 3.x.x
- Oracle Firmware Upgrade Pack 3.x.x Upgrade Guide
- *Note:* The minimum supported Oracle Firmware Upgrade Pack is release 3.1.7 (X7-2: 3.1.8). However, when upgrading firmware, it is recommended that the latest release is used. Refer to the Oracle Firmware Upgrade Pack Release Notes for procedures on how to obtain the firmware, and follow the procedures in the Oracle Firmware Upgrade Pack Upgrade Guide to upgrade the firmware.

## Appendix C. Change the SNMP Configuration Settings

#### Procedure 77. Change SNMP Configuration Settings for HP DL380

| This procedure upgrades the HP DL380 server firmware.<br>Check off ( $$ ) each step as it is completed. Boxes have been provided for this purpose under each step number |                                                    |                                        |  |  |  |  |  |  |  |
|----------------------------------------------------------------------------------------------------|----------------------------------------------------|----------------------------------------|--|--|--|--|--|--|--|
| If this procedure fails, it is recommended to contact My Oracle Support (MOS) and ask for assistance.                                                                    |                                                    |                                        |  |  |  |  |  |  |  |
| 1.                                                                                                    | Local Work<br>Station: Log into<br>the iLO web GUI | Access the iLO web GUI.                |  |  |  |  |  |  |  |
|                                                                                                    |                                                    | https:// <ilo_ip>/</ilo_ip>            |  |  |  |  |  |  |  |
|                                                                                                    |                                                    | Integrated Lights-Out 2<br>HP ProLiant |  |  |  |  |  |  |  |
|                                                                                                    |                                                    | Login name:                            |  |  |  |  |  |  |  |
|                                                                                                    |                                                    | Log In Clear                           |  |  |  |  |  |  |  |

| -                                                     |                                         |                                                                                                    |                                                           |                                                                                     |                 |  |  |
|-------------------------------------------------------|-----------------------------------------|----------------------------------------------------------------------------------------------------|-----------------------------------------------------------|-------------------------------------------------------------------------------------|-----------------|--|--|
| 2. ILO4 GUI: Navigate to Administration > Management. |                                         |                                                                                                    |                                                           |                                                                                     |                 |  |  |
|                                                       | Navigate to the<br>management<br>screen | C.C.X SIntegrated Lights-Out 3 X                                                                                                |                                                           |                                                                                     |                 |  |  |
|                                                       |                                         | Integrated Lights-Out 3<br>ProLiant BL620c G7<br>ILO Hostname II OLISE 124B5/7<br>Home I Sign Out                               |                                                           |                                                                                     |                 |  |  |
|                                                       |                                         |                                                                                                    |                                                           | 2                                                                                   |                 |  |  |
|                                                       |                                         | Expand All  Information                                                                                                    | management                                                |                                                                                     | 5               |  |  |
|                                                       |                                         | Overview<br>System Information                                                                                                  | Test SNMP Alerts                                          |                                                                                     |                 |  |  |
|                                                       |                                         | iLO Event Log                                                                                                    | Alert                                                     | Setting                                                                             |                 |  |  |
|                                                       |                                         | Diagnostics                                                                                                    | Forward Insight Manager Agent<br>SNMP Alerts              | Disabled                                                                            |                 |  |  |
|                                                       |                                         | Insight Agent     Ensight Console                                                                                               | SNMP Pass-thru                                            | Disabled -                                                                          |                 |  |  |
|                                                       |                                         | Virtual Media     Power Management     Administration     ILO Timware     Licensing     User Administration     Access Settings |                                                           |                                                                                     | Send Test Alert |  |  |
|                                                       |                                         |                                                                                                    | Configure SNMP Alerts                                     |                                                                                     |                 |  |  |
|                                                       |                                         |                                                                                                    | Shime Alert Destination(s).                               |                                                                                     |                 |  |  |
|                                                       |                                         |                                                                                                    | Configure Insight Manager In<br>Insight Manager Web Agent | tegration                                                                           |                 |  |  |
|                                                       |                                         | Security                                                                                                    | URL:<br>Level of Data Returned:                           | Enabled (iLO+Server Association Data)                                               |                 |  |  |
|                                                       |                                         | Management                                                                                                    | View XML Reply                                            |                                                                                     |                 |  |  |
|                                                       |                                         | + BL C-Class                                                                                                    |                                                           |                                                                                     | Apply           |  |  |
| ~                                                     |                                         |                                                                                                    |                                                           |                                                                                     |                 |  |  |
| ა.<br>                                                | ILU4 GUI: DISADIE                       | T. Select Disable                                                                                                    | a for each of the 3                                       | SUNIVIP alerts options.                                                             |                 |  |  |
|                                                       | SNMP alerts                             | (C) (C) (C) (C) (C) (C) (C) (C) (C) (C)                                                                                         | ,D → 😵 Certific Ċ 🗙 🄏                                     | iLO 4: hostname1333954165 ×                                                         |                 |  |  |
|                                                       |                                         | iLO 4                                                                                                    |                                                           | Local User. root                                                                    | Home   Sign Out |  |  |
|                                                       |                                         | ProLiant DL360p Gen8                                                                                                    | ſ                                                         | iLO Hostname:HostnameTest.IPTCPU.COM                                                |                 |  |  |
|                                                       |                                         | Expand All                                                                                                    | Management                                                |                                                                                     | ?               |  |  |
|                                                       |                                         | - Information<br>Overview                                                                                                    | Configure SNMP                                            |                                                                                     |                 |  |  |
|                                                       |                                         | System Information<br>iLO Event Log                                                                                             | Enable :                                                  | Agentless Management                                                                |                 |  |  |
|                                                       |                                         | Integrated Management Log<br>Active Health System Log                                                                           | System Location:                                          |                                                                                     |                 |  |  |
|                                                       |                                         | Diagnostics                                                                                                    | System Role:                                              |                                                                                     |                 |  |  |
|                                                       |                                         | + Remote Console                                                                                                    | System Role Detail:                                       |                                                                                     |                 |  |  |
|                                                       |                                         | Virtual Media     Power Management                                                                                              | Trap Community:                                           |                                                                                     |                 |  |  |
|                                                       |                                         | Administration                                                                                                    | SNMP Alert Destination(s):                                |                                                                                     |                 |  |  |
|                                                       |                                         | iLO Firmware<br>Licensing                                                                                                    | SNMP Port:                                                | 161                                                                                 |                 |  |  |
|                                                       |                                         | User Administration<br>Access Settings                                                                                          | SNMP Alerts                                               |                                                                                     |                 |  |  |
|                                                       |                                         | Security                                                                                                    | Alert                                                     | Setting                                                                             |                 |  |  |
|                                                       |                                         | Management                                                                                                    | iLO SNMP Alerts<br>Forward Insight Manager Agent          |                                                                                     |                 |  |  |
|                                                       |                                         |                                                                                                    | Cold Start Trap Broadcast                                 | Disabled 💌                                                                          |                 |  |  |
|                                                       |                                         |                                                                                                    |                                                           |                                                                                     | Send Test Alert |  |  |
|                                                       |                                         |                                                                                                    | Insight Management Integrat                               | ion                                                                                 |                 |  |  |
|                                                       |                                         |                                                                                                    | HP System Management Homepage<br>Level of Data Returned:  | (HP SMH): https:// hostname1333954165 :23     Enabled (iLO+Server Association Data) | 81              |  |  |
|                                                       |                                         |                                                                                                    | View XML Reply                                            |                                                                                     | Analy           |  |  |
|                                                       |                                         |                                                                                                    |                                                           |                                                                                     | Афруу           |  |  |
|                                                       |                                         | 2. Click <b>Apply</b> to save the change.                                                                                       |                                                           |                                                                                     |                 |  |  |
|                                                       |                                         | Note: To verify th                                                                                                    | e setting changes                                         | , navigate away from the m                                                          | anagement       |  |  |
|                                                       |                                         | configuration page and go back to the page to verify the SNMP                                                                   |                                                           |                                                                                     |                 |  |  |
|                                                       |                                         | settings.                                                                                                    |                                                           |                                                                                     |                 |  |  |
|                                                       |                                         | Ŭ                                                                                                    |                                                           |                                                                                     |                 |  |  |
| 4.                                                    | iLO4 GUI: Exit                          | Click Sign Out in u                                                                                                    | pper right corner o                                       | of page to log out of the iLO                                                       | GUI.            |  |  |
|                                                       |                                         |                                                                                                    |                                                           |                                                                                     |                 |  |  |
|                                                       |                                         |                                                                                                    |                                                           |                                                                                     |                 |  |  |
| 5.                                                    | Repeat for                              | HP DL380 rack mount serve                                                                                                    | ers.                                                      |                                                                                     |                 |  |  |
|                                                       | additional RMS                          |                                                                                                    |                                                           |                                                                                     |                 |  |  |
|                                                       | servers                                 |                                                                                                    |                                                           |                                                                                     |                 |  |  |
|                                                       |                                         |                                                                                                    |                                                           |                                                                                     |                 |  |  |

Procedure 77. Change SNMP Configuration Settings for HP DL380
## Appendix D. TVOE iLO/iLOM GUI Access

## Appendix D.1 Access the iLO GUI (HP DL380)

#### Procedure 78. Access the TVOE iLO4 GUI

This procedure accesses the TVO iLO4 GUI.

Check off ( $\sqrt{}$ ) each step as it is completed. Boxes have been provided for this purpose under each step number.

If this procedure fails, it is recommended to contact My Oracle Support (MOS) and ask for assistance.

| 1. | Launch Internet<br>Explorer | 1. Navigate to 192.168.100.5 (manufacturing default) or customer IP set during installation using Appendix E Change the TVOE iLO/iLOM Add                                                                                                    | ress. |
|----|-----------------------------|----------------------------------------------------------------------------------------------------|-------|
|    |                             | Log in - Tekelec Platform Management & Configuration - Windows Internet Explore           Image: State of the state of the state | r     |
|    |                             | <ul><li>Internet Explorer may display a warning message regarding the securi certificate.</li><li>Click Continue to the website (not recommended).</li></ul>                                                                                                    | ity   |
|    |                             | <ul> <li>We recommend that you close this webpage and do not continue to this website.</li> <li>Click here to close this webpage.</li> <li>Continue to this website (not recommended).</li> <li>More information</li> </ul>                                                                                                    |       |
| 0  |                             |                                                                                                    |       |
|    |                             | The il O4 Home page displays                                                                                                    |       |
|    |                             |                                                                                                    |       |
|    |                             | Epert Al                                                                                                    |       |
|    |                             | Networksin         Ministration         Ministration           Upper Interspect (upper Control of Control of                                                 |       |

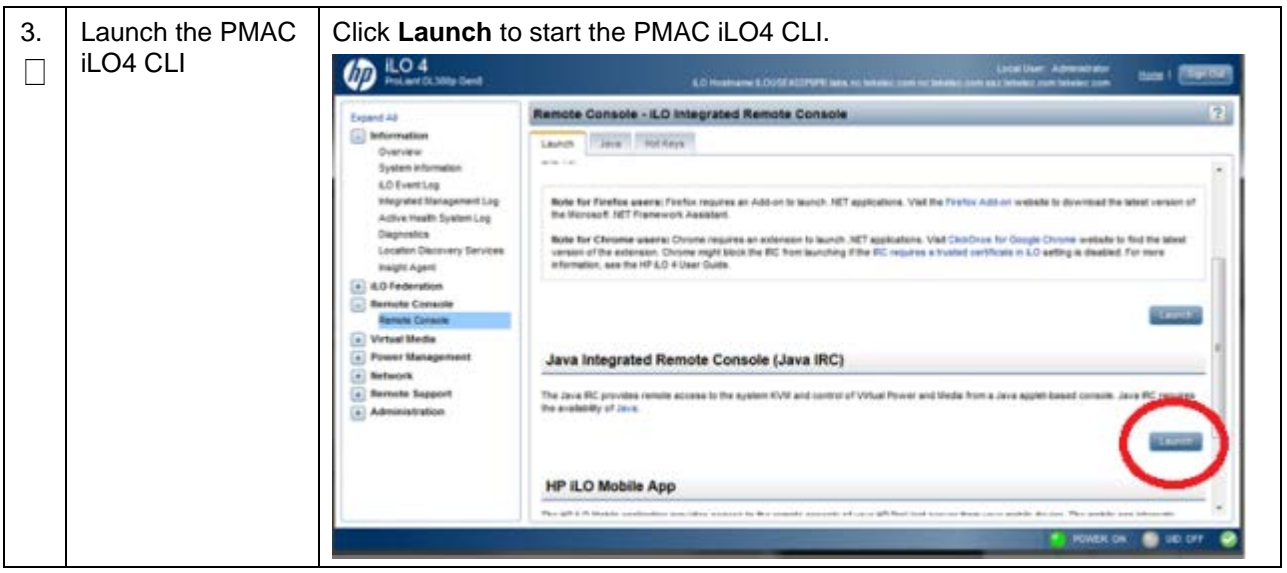

Procedure 78. Access the TVOE iLO4 GUI

## Appendix D.2 Access the iLOM GUI (Oracle X5-2/Netra X5-2/X6-2/X7-2)

#### Procedure 79. Access the iLOM GUI

| Thi<br>Ch<br>nui | This procedure sets a static IP address on the iLOM and access the TVOE iLOM GUI.<br>Check off ( $$ ) each step as it is completed. Boxes have been provided for this purpose under each step number. |                                                                                                    |  |  |  |
|------------------|----------------------------------------------------------------------------------------------------|----------------------------------------------------------------------------------------------------|--|--|--|
| 1.               | <ol> <li>Launch Internet</li> <li>Navigate to 192.168.100.5 (manufacturing default) or customer IP set<br/>during installation using Appendix E Change the TVOE il O/il OM Address</li> </ol>         |                                                                                                    |  |  |  |
|                  |                                                                                                    | <ul> <li>Log in - Tekelec Platform Management &amp; Configuration - Windows Internet Explorer</li> <li>Internet Explorer may display a warning message regarding the security certificate.</li> <li>Click Continue to the website (not recommended).</li> </ul> |  |  |  |
|                  |                                                                                                    | <ul> <li>We recommend that you close this webpage and do not continue to this website.</li> <li>Click here to close this webpage.</li> <li>Continue to this website (not recommended).</li> <li>More information</li> </ul>                                     |  |  |  |

#### Procedure 79. Access the iLOM GUI

| 2.      | Oracle X5-2/Netra<br>X5-2/X6-2/X7-2:<br>Login                        | Log into the Oracle rack mou<br>ORACLE <sup>®</sup> Integrated Light's Out Manager                                                                                                    | unt server ILOM.                                                                                                    |
|---------|----------------------------------------------------------------------|----------------------------------------------------------------------------------------------------|----------------------------------------------------------------------------------------------------|
|         |                                                                      |                                                                                                    | SP Hostname: ORACLESP-1509MM10N0<br>User Name: [<br>Password:<br>Log tr                                                                                                    |
| 3.<br>□ | Oracle X5-2/Netra<br>X5-2/X6-2/X7-2:<br>Access the remote<br>console | <ol> <li>Navigate to Remote Con</li> <li>Click Launch Remote Con</li> <li>ORACLE<sup>®</sup> Integration</li> </ol>                                                                                                    | ntrol > Redirection.<br>Console.<br>ated Lights Out Manager v3.2.4.10                                                                                                    |
|         |                                                                      | NAVIGATION                                                                                                    | Redirection                                                                                                    |
|         |                                                                      | <ul> <li>System Information</li> <li>Summary</li> <li>Processors</li> <li>Memory</li> <li>Power</li> <li>Cooling</li> <li>Storage</li> <li>Networking</li> <li>PCI Devices</li> <li>Firmware</li> <li>Open Problems (0)</li> <li>System Log</li> <li>Remote Control</li> <li>Redirection</li> <li>KVMS</li> </ul> | Manage the host remotely by redirecting the second second |

Procedure 79. Access the iLOM GUI

| 4.<br>□ | Oracle X5-2/Netra<br>X5-2/X6-2/X7-2:<br>Access the remote<br>console | 1. Click <b>OK</b> and open with <b>Java Web Start Launcher</b> .                                                 |
|---------|----------------------------------------------------------------------|----------------------------------------------------------------------------------------------------|
|         |                                                                      | Opening jnlpgenerator2-video                                                                                      |
|         |                                                                      | You have chosen to open:                                                                                          |
|         |                                                                      | jnlpgenerator2-video                                                                                              |
|         |                                                                      | which is: JNLP File                                                                                               |
|         |                                                                      | What should Firsfor do with this file?                                                                            |
|         |                                                                      |                                                                                                    |
|         |                                                                      | She Eile                                                                                                    |
|         |                                                                      |                                                                                                    |
|         |                                                                      | Do this automatically for files like this from now on.                                                            |
|         |                                                                      |                                                                                                    |
|         |                                                                      | OK Cancel                                                                                                    |
|         |                                                                      | 2. Select Continue.                                                                                               |
|         |                                                                      | Security Warning                                                                                                  |
|         |                                                                      | Do you want to Continue?<br>The connection to this website is untrusted                                           |
|         |                                                                      |                                                                                                    |
|         |                                                                      | Website: https://100.64.152.212:443                                                                               |
|         |                                                                      | Note: The certificate is not valid and cannot be used to verify the identity of this website.<br>More Information |
|         |                                                                      | Continue                                                                                                    |
|         |                                                                      |                                                                                                    |
|         |                                                                      | 3. Click Run for any security warning prompts.                                                                    |
|         |                                                                      | Do you want to run this application?                                                                              |
|         |                                                                      | Name: Remote System Console Plus                                                                                  |
|         |                                                                      | Publisher: Oracle America, Inc.                                                                                   |
|         |                                                                      | This application will run with unrestricted access which may put your computer and personal                       |
|         |                                                                      | information at risk. Run this application only if you trust the location and publisher above.                     |
|         |                                                                      | Do not show this again for apps from the publisher and location above                                             |
|         |                                                                      | More Information Run Cancel                                                                                       |
|         |                                                                      |                                                                                                    |

## Appendix E. Change the TVOE iLO/iLOM Address

## Appendix E.1 HP DL380 Servers (iLO4)

#### Procedure 80. Change the TVOE iLO Address

This procedure sets the IP address of the TVOE iLO4 on HP DL380 servers to the customer's network so it can be accessed by Oracle support.

Check off ( $\sqrt{}$ ) each step as it is completed. Boxes have been provided for this purpose under each step number.

If this procedure fails, it is recommended to contact My Oracle Support (MOS) and ask for assistance.

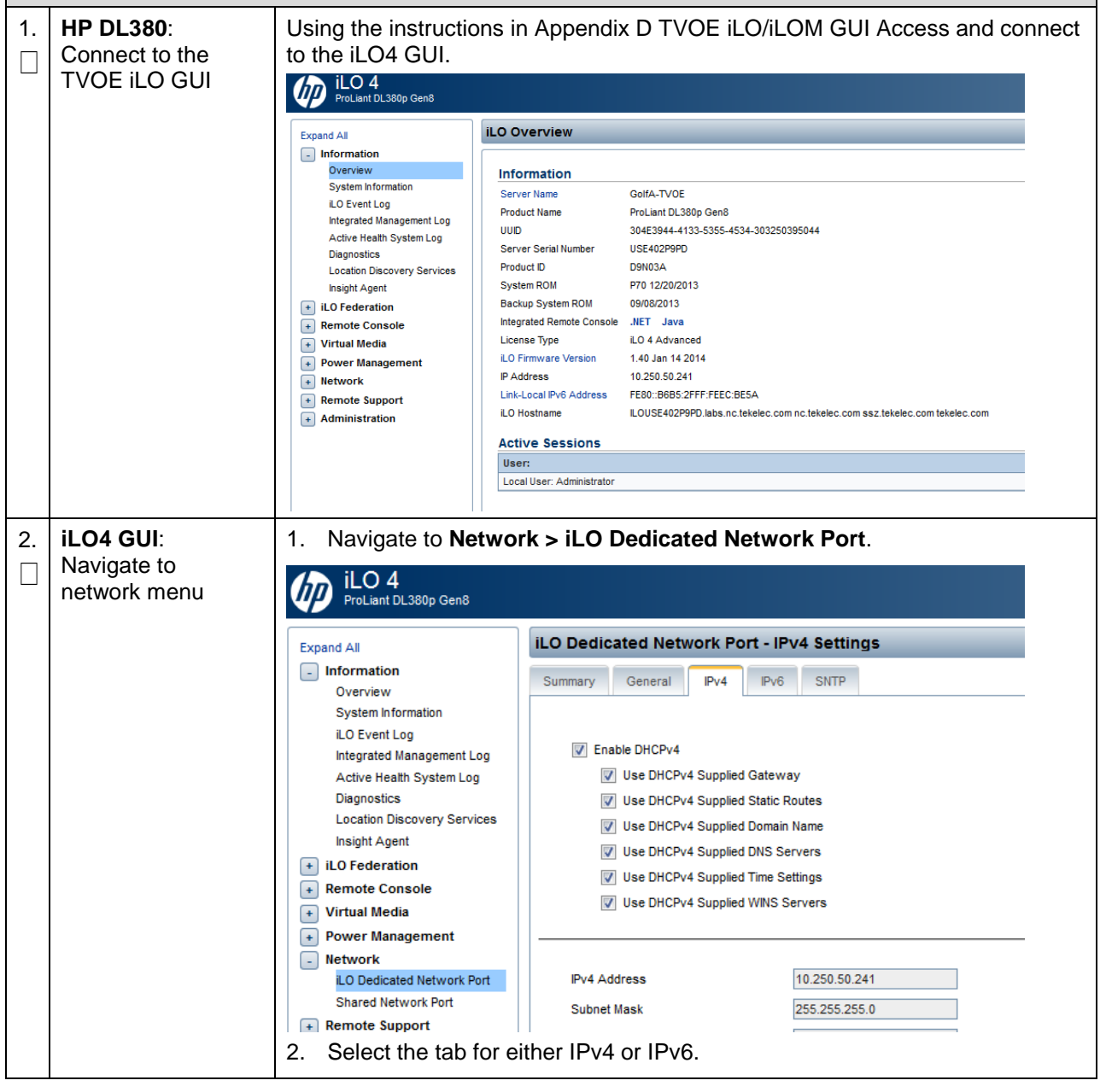

## Procedure 80. Change the TVOE iLO Address

| 3. | <b>iLO4 GUI</b> : Change IP information                         | 1. Change the IP address, subnet Mask/prefix, and Gateway address to the values supplied in the NAPD for the TVOE iLO.                                                                                                    |                                                                                                    |                                                                                                    |                                   |
|----|-----------------------------------------------------------------|----------------------------------------------------------------------------------------------------|----------------------------------------------------------------------------------------------------|----------------------------------------------------------------------------------------------------|-----------------------------------|
|    |                                                                 | IPv4 Address                                                                                                    |                                                                                                    | 10.250.50.241                                                                                                    |                                   |
|    |                                                                 | Subnet Mask                                                                                                    |                                                                                                    | 255.255.255.0                                                                                                    |                                   |
|    |                                                                 | Gateway IPv4 A                                                                                                    | ddress                                                                                                    | 10.250.50.1                                                                                                    |                                   |
|    |                                                                 |                                                                                                    | Destination                                                                                                    | Mask                                                                                                    | Gateway                           |
|    |                                                                 | Static Route #1                                                                                                    | 0.0.0.0                                                                                                    | 0.0.0.0                                                                                                    | 0.0.0.0                           |
|    |                                                                 | Static Route #2                                                                                                    | 0.0.0.0                                                                                                    | 0.0.0.0                                                                                                    | 0.0.0.0                           |
|    |                                                                 | Static Route #3                                                                                                    | 0.0.0.0                                                                                                    | 0.0.0.0                                                                                                    | 0.0.0.0                           |
|    |                                                                 | 2. Click Submit.                                                                                                    |                                                                                                    |                                                                                                    |                                   |
|    |                                                                 | Submit                                                                                                    | isel                                                                                                    |                                                                                                    |                                   |
|    |                                                                 | Note: Access is l                                                                                                    | ost at this point and                                                                                                    | l is expected.                                                                                                    |                                   |
| 4. | Local Machine:<br>Reset the<br>computer's network<br>connection | Reset the compute<br>Gateway with those<br>address for this su<br>Internet Protocol (Tr<br>General<br>You can get IP setting<br>this capability. Otherwithe<br>appropriate IP setting<br>Obtain an IP add<br>Obtain an IP add<br>Obtain an IP add<br>Use the following<br>IP address:<br>Subnet mask:<br>Default gateway:<br>Obtain DNS serve<br>Alternate DNS serve | r's network connect<br>e just used for the T<br>bnet.<br>CP/IP) Properties<br>s assigned automatically if y<br>se, you need to ask your ne<br>ngs.<br>ress automatically<br>IP address:<br>192 . 1<br>255 . 2<br>192 . 1<br>er address automatically<br>DNS server addresses:<br>er: | tion replacing the Su<br>TVOE iLO. Use an a<br>cour network supports<br>etwork administrator for<br>68 . 100 . 100<br>55 . 255 . 0<br>68 . 100 . 1 <br><br>Advanced | Johnet Mask and<br>appropriate IP |

#### Procedure 80. Change the TVOE iLO Address

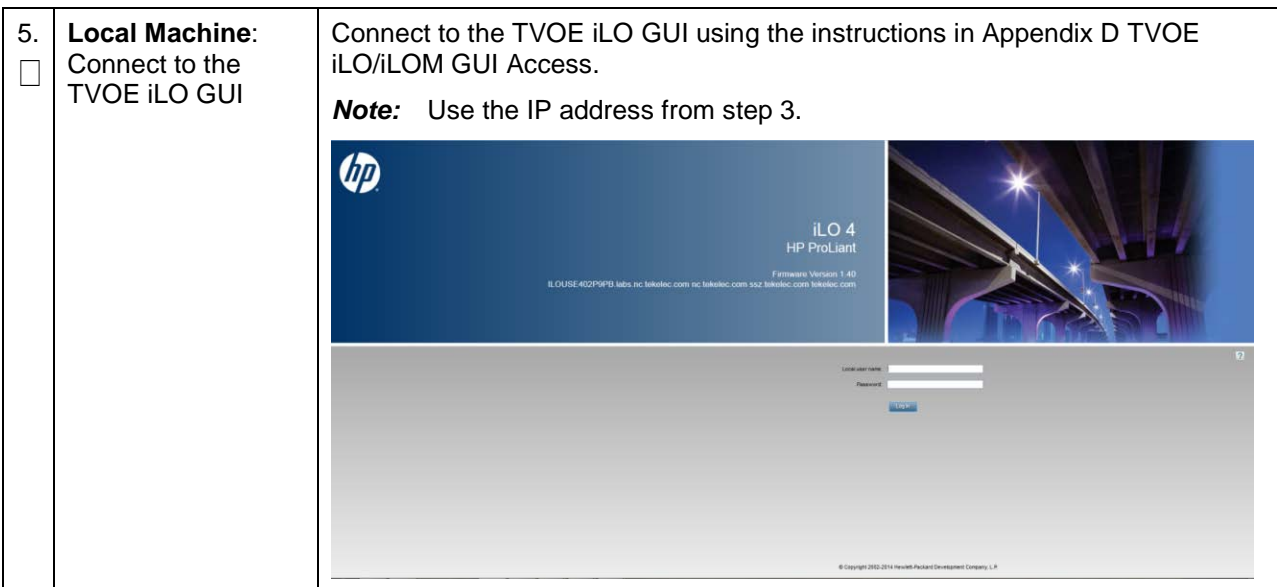

# Appendix E.2 Oracle X5-2/Netra X5-2/X6-2 Servers (Change iLOM IP Address using Keyboard/Monitor)

#### Procedure 81. Change the TVOE Oracle X5-2/Netra X5-2/X6-2iLOM Address

This procedure sets the IP address of the TVOE iLOM on Oracle X5-2/Netra X5-2/X6-2 servers to the customer's network so it can be accessed by Oracle support.

*Note:* By default the ILOM is configured to get its IP address dynamically through DHCP. This procedure describes how to statically set the IP address of the ILOM using a keyboard and monitor.

Check off ( $\sqrt{}$ ) each step as it is completed. Boxes have been provided for this purpose under each step number.

If this procedure fails, it is recommended to contact My Oracle Support (MOS) and ask for assistance.

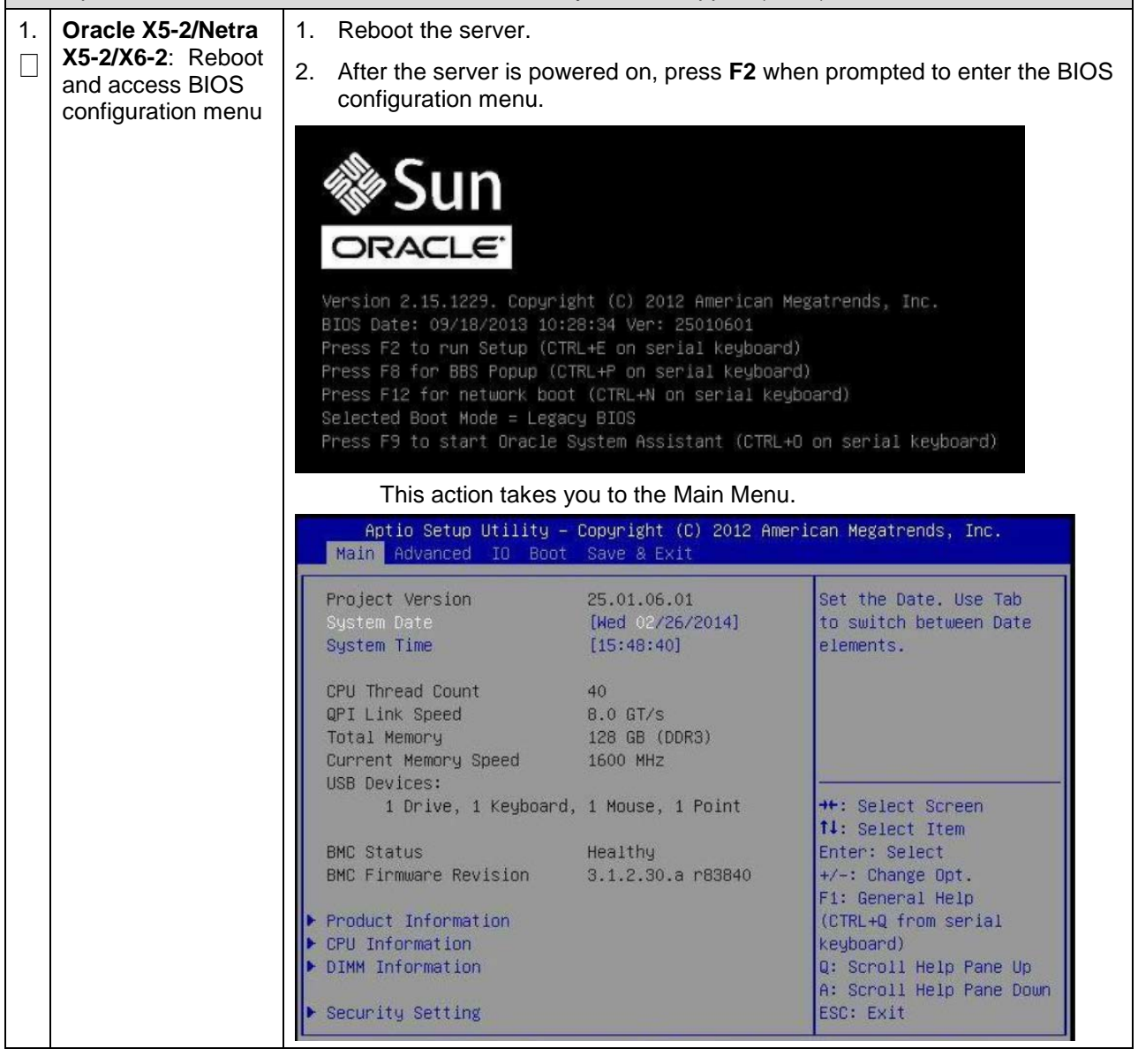

| 2. | Oracle X5-2/Netra                                           | 1. Select the Advanced menu.                                                                                                    |
|----|-------------------------------------------------------------|----------------------------------------------------------------------------------------------------|
|    | <b>X5-2/X6-2</b> : Access the Configuration                 | 2. Select the <b>BMC Network</b> option.                                                                                                    |
|    | Menu                                                        | Aptio Setup Utility – Copyright (C) 2012 American Megatrends, Inc.<br>Main <mark>Advanced </mark> IO Boot Save & Exit                                                                                         |
|    |                                                             | <ul> <li>Processors</li> <li>USB Ports</li> <li>Serial Port Console Redirection</li> <li>Trusted Computing</li> <li>Network Stack</li> <li>UEFI Configuration Synchronization</li> <li>BMC Network</li> </ul> |
| 3. | Oracle X5-2/Netra                                           | 1. Highlight IPv4 IP Assignment and press Enter.                                                                                                    |
|    | <b>X5-2/X6-2:</b><br>Configure the static<br>IPv4 addresses | IPv4 Configuration                                                                                                    |
|    | IPv6 skip this step                                         | Chappel Number 1                                                                                                    |
|    |                                                             | IPv4 IP Assignment [Dynamic]                                                                                                    |
|    |                                                             | Current IPv4 address in 10.250.50.252                                                                                                    |
|    |                                                             | Current IPv4 MAC                                                                                                    |
|    |                                                             | address in BMC                                                                                                    |
|    |                                                             | 2. Highlight <b>Static</b> and press <b>Enter</b> .                                                                                                    |
|    |                                                             | 3. Highlight IPv4 address and press Enter.                                                                                                    |
|    |                                                             | Advanced Advanced                                                                                                    |
|    |                                                             | Current IPv4 Subnet<br>Mask in BMC                                                                                                    |
|    |                                                             | ▶ Refresh                                                                                                    |
|    |                                                             | TRu4 addrass                                                                                                    |
|    |                                                             | IPv4 Subnet Mask                                                                                                    |
|    |                                                             | IPv4Default Gateway                                                                                                    |
|    |                                                             | 4. Enter the desired IPv4 address and press <b>Enter</b> .                                                                                                    |
|    |                                                             | 5. Repeat for the <b>IPv4 Subnet Mask</b> and <b>IPv4 Default Gateway</b> .                                                                                                    |
|    |                                                             | 6. Select <b>Commit</b> BELOW the IPv4 fields.                                                                                                    |
|    |                                                             | ▶ Refresh                                                                                                    |
|    |                                                             | IPv4 address<br>IPv4 Subnet Mask<br>IPv4Default Gateway                                                                                                    |
|    |                                                             | ▶ Commit                                                                                                    |

Procedure 81. Change the TVOE Oracle X5-2/Netra X5-2/X6-2iLOM Address

| 4. | Oracle X5-2/Netra<br>X5-2/X6-2:<br>Configure static<br>IPv6 addresses | 1. Page down to the IPv6 configuration settings, set <b>IPv6 State</b> to <b>Enabled</b> and press <b>Enter</b> .                                                                                                    |
|----|-----------------------------------------------------------------------|----------------------------------------------------------------------------------------------------|
|    |                                                                       | Aptio Setup Utility – Copyright (C) 2012 American Megatrends, Inc.<br>Advanced                                                                                                    |
|    |                                                                       | N/A<br>Dynamic IPv6 Address 6<br>N/A<br>Dynamic IPv6 Address 7<br>N/A<br>Dynamic IPv6 Address 8<br>N/A<br>Dynamic IPv6 Address 9<br>N/A<br>Dynamic IPv6 Address 9<br>N/A<br>Dynamic IPv6 Address 10<br>N/A<br>Profestate<br>Refresh<br>IPv6 State<br>IPv6 State<br>IPv6 Stat |
|    |                                                                       | <ul> <li>a. Navigate to Auto IPv6 Configuration, set Auto IPv6 Configuration to Disabled and press Enter.</li> <li>a. Auto IPv6 Configuration Disabled Stateless Dhcpv6_stateless Dhcpv6_stateful</li> <li>b. Highlight Static IPv6 address and press Enter.</li> <li>c. Enter the IPv6 address and press Enter.</li> <li>c. Static IPv6 address Enter.</li> <li>c. Select Commit BELOW the IPv6 fields.</li> <li>IPv6 State Auto IPv6 Configuration Static IPv6 address</li> <li>c. Commit Enter Static IPv6 address</li> </ul>                                                                                                    |

Procedure 81. Change the TVOE Oracle X5-2/Netra X5-2/X6-2iLOM Address

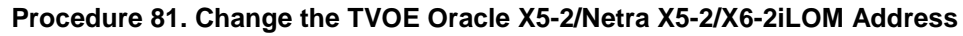

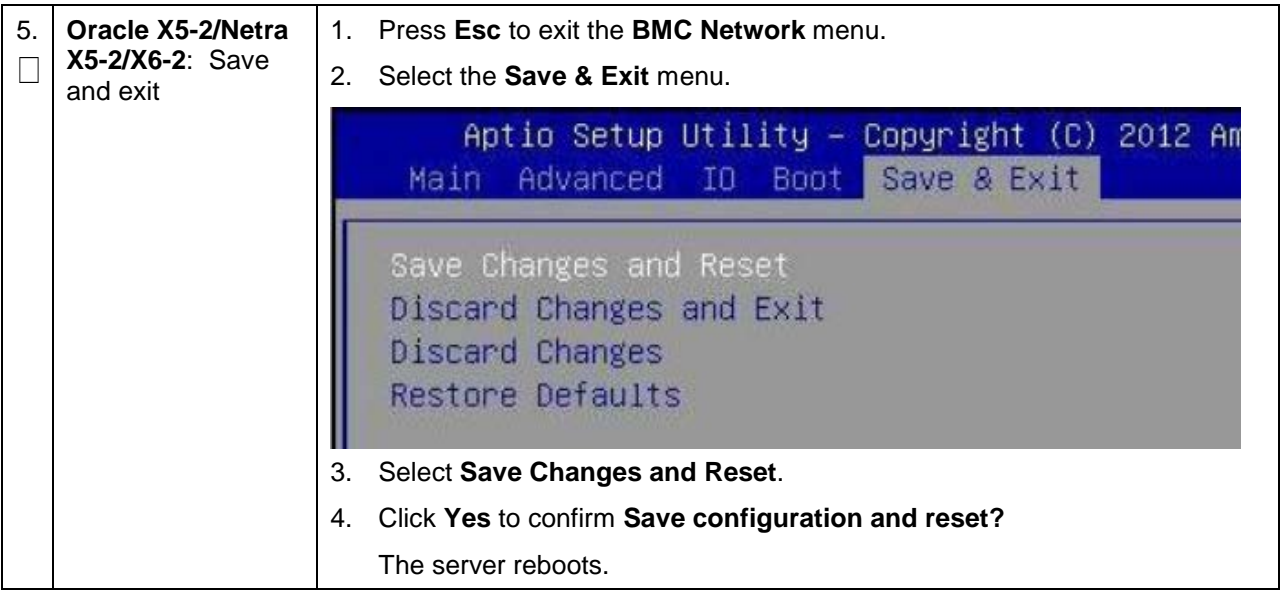

# Appendix E.3 Oracle X5-2/Netra X5-2/X6-2/X7-2 Servers (Change iLOM IP Address using Serial Console)

#### Procedure 82. Change the TVOE Oracle X5-2/Netra X5-2/X6-2iLOM Address

This procedure sets the IP address of the TVOE iLOM on Oracle X5-2/Netra X5-2/X6-2/X7-2 servers to the customer's network so it can be accessed by Oracle support.

*Note:* By default the ILOM is configured to get its IP address dynamically through DHCP. This procedure describes how to statically set the IP address of the ILOM using a keyboard and monitor.

Check off ( $\sqrt{}$ ) each step as it is completed. Boxes have been provided for this purpose under each step number.

If this procedure fails, it is recommended to contact My Oracle Support (MOS) and ask for assistance.

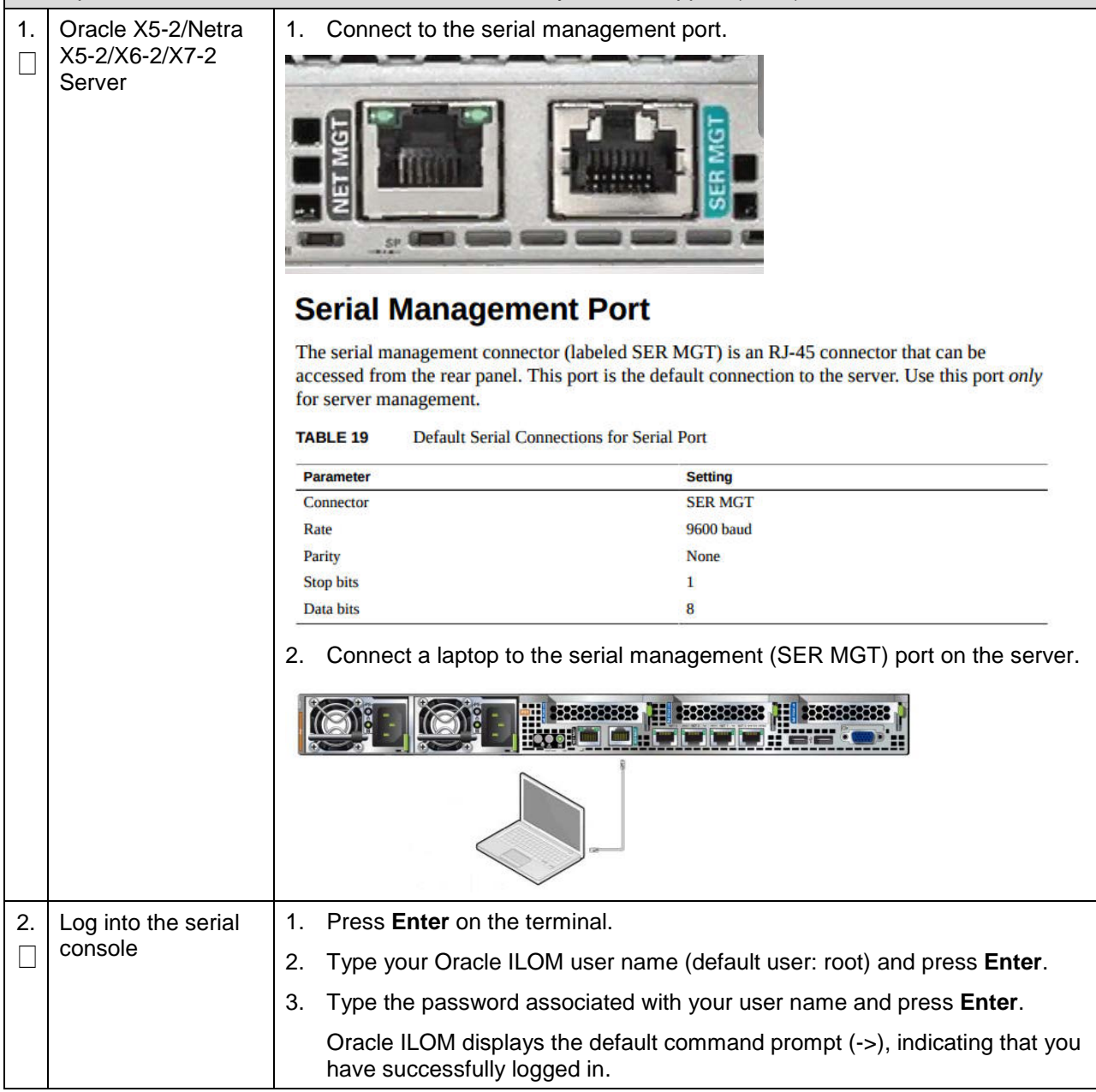

| 3.         | Configure<br>NET MGT network   | 1.  | Navigate to the /SP/network target.                                                      |
|------------|--------------------------------|-----|------------------------------------------------------------------------------------------|
|            | interface                      |     | <pre>&gt; cd /SP/network</pre>                                                           |
|            |                                | 2.  | Ensure the SP network interface is enabled.                                              |
|            |                                |     | > set state=enabled                                                                      |
|            |                                | 3.  | Configure a static IPv4 address for the SP.                                              |
|            |                                |     | <pre>&gt; set pendingipdiscovery=static pendingipaddress=<ip_address></ip_address></pre> |
|            |                                |     | pendingipnetmask= <netmask></netmask>                                                    |
|            |                                |     | pendingipgateway= <gateway> commitpending=true</gateway>                                 |
|            |                                | 4.  | Verify settings.                                                                         |
|            |                                |     | > show                                                                                   |
| <b>4</b> . | Connect to the<br>NET_MGT port | Cor | nnect a laptop to the network management (NET MGT) port on the server:                   |
|            |                                |     |                                                                                          |

Procedure 82. Change the TVOE Oracle X5-2/Netra X5-2/X6-2iLOM Address

## Appendix F. Attach an ISO Image to a Server using the iLO or iLOM

As an alternative to mounting the ISO image using USB, you may also mount the ISO using the iLO or iLOM for HP and Oracle rack mount servers.

### Appendix F.1 HP DL380 Servers (iLO4)

#### Procedure 83. Mount HP DL380 Servers with ISO Image using iLO4

This procedure attaches an ISO image to HP DL380 servers using the iLO4. Check off ( $\sqrt{2}$ ) each step as it is completed. Boxes have been provided for this purpose under each step number. If this procedure fails, it is recommended to contact My Oracle Support (MOS) and ask for assistance. iLO4 Web GUI: Launch the Java Integrated Remote Console applet. 1. 1. Launch remote 2. Navigate to the **Remote Console** page. Under Java Integrated Remote console Console (Java IRC), click Launch. iLO 4 ProLiant DL380p Gen8 Expand All Information Overview System Information iLO Event Log Integrated Management Log Active Health System Log Diagnostics Location Discovery Services Insight Agent + iLO Federation - Remote Console Remote Console + Virtual Media + Power Management + Network Java Integrated Remote Console (Java IRC) The Java IRC provides remote access to the system KVM and control of Virtual Power and Media from a Java applet-based console. Java IRC requires the availability of Java 3. Click **Yes** to acknowledge the security warning, if presented. Warning - Security The web site's certificate cannot be verified. Do you want to continue? ILOUSE921N55H Name: Publisher: ILOUSE921N55H Always trust content from this publisher. Yes No The certificate cannot be verified by a trusted source. Only continue if More Information. you trust the origin of the applicati

| 2. iLO4 Remote  | 1. Navigate to Virtual Drives > CD/DVD > Virtual Image.                                                                                                    |
|-----------------|----------------------------------------------------------------------------------------------------|
| Console: Create | ProLiant Server -                                                                                                    |
| connection      | Power Switch Virtual Drives Keyboard                                                                                                    |
|                 | Floppy/USB-Key                                                                                                    |
|                 | CD/DVD D:                                                                                                    |
|                 | CentUS Create Disk Image Virtual Image                                                                                                    |
|                 | Kernel 2.6.18-194.32.1.el                                                                                                    |
|                 | -1030601 login:                                                                                                    |
|                 | 2. Browse to the <b>HP Support Pack for ProLiant ISO</b> file copied to the workstation and click <b>Open</b> .                                                                                                    |
|                 | Choose CU/UVD-ROM Image File         Look jr       HPSUF         With Recent       Image File         Decksop       Image File         Wy Documents       Image File         Wy Computer       Image File         Wy Network       File game:         File game:       Image File:         Wy Network       File game:         File game:       Image File:         Wy Network       File:         File:       Image File:         Wy Network       File:         File:       Image File:         Wy Network       File:         File:       Image File:         Wy Computer       File:         File:       Image File:         Wy Computer       File:         File:       Image File:         File:       Image File:         File:       Image File:         File:       Image File:         File:       Image File:         File:       Image File:         File:       Image File:         File:       Image File:         File:       Image File:         File:       Image File:         File:       Image File: |

Procedure 83. Mount HP DL380 Servers with ISO Image using iLO4

# Appendix F.2 Oracle X5-2/Netra X5-2/X6-2/X7-2 Servers (iLOM)

| Th        | This procedure attaches an ISO image to Oracle rack mount servers using the iLOM.                                |                                             |                                            |  |  |  |  |  |
|-----------|----------------------------------------------------------------------------------------------------|---------------------------------------------|--------------------------------------------|--|--|--|--|--|
| Ch<br>nui | Check off ( $$ ) each step as it is completed. Boxes have been provided for this purpose under each step number. |                                             |                                            |  |  |  |  |  |
| lf tl     | If this procedure fails, it is recommended to contact My Oracle Support (MOS) and ask for assistance.            |                                             |                                            |  |  |  |  |  |
| 1.        | Oracle X5-2/Netra                                                                                                | Log into the Oracle rack mount server ILOM. |                                            |  |  |  |  |  |
|           | X5-2/X6-2: Login                                                                                                 |                                             |                                            |  |  |  |  |  |
|           |                                                                                                    |                                             |                                            |  |  |  |  |  |
|           |                                                                                                    |                                             | Please Log In                              |  |  |  |  |  |
|           |                                                                                                    |                                             |                                            |  |  |  |  |  |
|           |                                                                                                    |                                             | SP Hostmane: OR4CLESP-1509NM10V0           |  |  |  |  |  |
|           |                                                                                                    |                                             | User Name:    Pessword:                    |  |  |  |  |  |
|           |                                                                                                    |                                             | Log In                                     |  |  |  |  |  |
|           |                                                                                                    |                                             |                                            |  |  |  |  |  |
| 2.        | Oracle X5-2/Netra                                                                                                | 1. Navigate to Remote Cor                   | trol > Redirection.                        |  |  |  |  |  |
|           | <b>X5-2/X6-2</b> : Access the remote console                                                                     | 2. Click Launch Remote C                    | onsole.                                    |  |  |  |  |  |
|           |                                                                                                    |                                             | atod Lights Out Managor v2.0.4.40          |  |  |  |  |  |
|           |                                                                                                    |                                             | ated Lights Out Manager V3.2.4.10          |  |  |  |  |  |
|           |                                                                                                    |                                             |                                            |  |  |  |  |  |
|           |                                                                                                    | NAVIGATION                                  | Redirection                                |  |  |  |  |  |
|           |                                                                                                    | System Information                          | Manage the host remotely by redirecting t  |  |  |  |  |  |
|           |                                                                                                    | Summary                                     |                                            |  |  |  |  |  |
|           |                                                                                                    | Processors                                  | <ul> <li>Use video redirection</li> </ul>  |  |  |  |  |  |
|           |                                                                                                    | Memory                                      | <ul> <li>Use serial redirection</li> </ul> |  |  |  |  |  |
|           |                                                                                                    | Power                                       | Lounch Romoto Concolo                      |  |  |  |  |  |
|           |                                                                                                    | Cooling                                     | Laurch Remote Console                      |  |  |  |  |  |
|           |                                                                                                    | Storage                                     | KVMS Ports                                 |  |  |  |  |  |
|           |                                                                                                    | Networking                                  | The following ports are utilized by the I  |  |  |  |  |  |
|           |                                                                                                    | PCI Devices                                 | will be affected and requires a restart.   |  |  |  |  |  |
|           |                                                                                                    | Firmware                                    | Non-secure Port: 80                        |  |  |  |  |  |
|           |                                                                                                    | Open Problems (0)                           | Secure Port. 443                           |  |  |  |  |  |
|           |                                                                                                    | System Log                                  |                                            |  |  |  |  |  |
| I         |                                                                                                    |                                             |                                            |  |  |  |  |  |
|           |                                                                                                    | Remote Control                              |                                            |  |  |  |  |  |
|           |                                                                                                    | Remote Control      Redirection             |                                            |  |  |  |  |  |
|           |                                                                                                    | Remote Control  Redirection  KVMS           |                                            |  |  |  |  |  |

| 3.      | Oracle X5-2/Netra<br>X5-2/X6-2/X7-2 <sup>-</sup>           | 1. Click <b>OK</b> and open with <b>Java Web Start Launcher</b> .                                                                                                    |
|---------|------------------------------------------------------------|----------------------------------------------------------------------------------------------------|
|         | Access the remote                                          | Opening jnlpgenerator2-video                                                                                                    |
|         | console                                                    | You have chosen to open:                                                                                                    |
|         |                                                            | jnlpgenerator2-video                                                                                                    |
|         |                                                            | which is: JNLP File                                                                                                    |
|         |                                                            | from: https://100.64.152.212                                                                                                    |
|         |                                                            | What should Firefox do with this file?                                                                                                    |
|         |                                                            |                                                                                                    |
|         |                                                            |                                                                                                    |
|         |                                                            | Do this automatically for files like this from now on.                                                                                                    |
|         |                                                            |                                                                                                    |
|         |                                                            | OK Cancel                                                                                                    |
|         |                                                            | 2. Click <b>Continue</b> .                                                                                                    |
|         |                                                            | Security Warning                                                                                                    |
|         |                                                            | Do you want to Continue?                                                                                                    |
|         |                                                            | The connection to this website is untrusted.                                                                                                    |
|         |                                                            | Website: https://100.64.152.212:443                                                                                                    |
|         |                                                            | Note: The certificate is not valid and cannot be used to verify the identity of this website.                                                                                                |
|         |                                                            | Continue                                                                                                    |
|         |                                                            | 3. Click <b>Run</b> for any security warning prompts.                                                                                                    |
|         |                                                            | Do you want to run this application?                                                                                                    |
|         |                                                            | Name: Remote System Console Plus                                                                                                    |
|         |                                                            | Publisher: Oracle America, Inc.                                                                                                    |
|         |                                                            | Location: https://100.64.152.212:443                                                                                                    |
|         |                                                            | This application will run with unrestricted access which may put your computer and personal<br>information at risk. Run this application only if you trust the location and publisher above. |
|         |                                                            | Do not show this again for apps from the publisher and location above                                                                                                    |
|         |                                                            | More Information Run Cancel                                                                                                    |
| 4.<br>□ | Oracle X5-2/Netra<br>X5-2/X6-2/X7-2:<br>Mount the ISO from | 1. Navigate to <b>KVMS &gt; Storage</b> .                                                                                                    |
|         | the remote console                                         |                                                                                                    |

| Goracle(R) Integrated Lights Out Manager Remote System Console Plus - 100.  |       |
|-----------------------------------------------------------------------------|-------|
| KVMS Preferences Help                                                       |       |
| Storage Win L Alt R Alt R Win R Ctl Context [Lock                           |       |
| Virtual Keyboard                                                            |       |
| t XE v2.3.20                                                                |       |
| -2013, Intel Corporation                                                    |       |
| Relinquish Full Control 9 10 E0 70 2F 2D GUID: FF200008 FFF                 |       |
| Exit                                                                        |       |
| FXE-MOF: EXITING Intel Boot Agent.                                          |       |
| <b>Note:</b> If using a Windows 7 computer to configure the storage, ensure | e the |
| SSL Enabled checkbox is NOT marked:                                         |       |
|                                                                             |       |
|                                                                             |       |
| SSLEnabled                                                                  |       |
|                                                                             |       |
| 2. Click <b>Add</b> and browse to the ISO located on the local computer.    |       |
|                                                                             |       |
| deta                                                                        |       |
| Path Device Type                                                            |       |
| ger i                                                                       |       |
|                                                                             |       |
| Alt                                                                         |       |
| Add Storage Device                                                          |       |
|                                                                             |       |
|                                                                             |       |
| C. cpswt                                                                    |       |
| [10] {109AE4AF-3D54-4219-9E09-1F7CCA9570FF}                                 |       |
| 28808307-8000-4888-910A-9E9083ED0EF2}                                       |       |
| ☐ {45D3E29B-F21D-4690-A634-9C8E4A6BCDF1}                                    |       |
| [1] {051C5231-D776-411F-A175-578D3ED26348}                                  |       |
|                                                                             |       |
| File <u>N</u> ame:                                                          |       |
| Files of Type: All Files                                                    |       |
|                                                                             |       |
| Select Cancel                                                               |       |
|                                                                             |       |
| 3. Click Select.                                                            |       |
| 1 Once the ISO image is selected click <b>Connect</b>                       |       |
| 4. Once the 100 image is selected, click Comect.                            |       |
|                                                                             |       |
| Add Co <u>n</u> nect <u>R</u> emove                                         |       |
|                                                                             |       |
| Ūĸ                                                                          |       |

| 5.<br>□ | Oracle X5-2/Netra<br>X5-2/X6-2/X7-2:<br>Change the device                                       | <ol> <li>Navigate to Host Mana</li> <li>Select the CDROM opti</li> </ol>                                                                                              | gement > Host Control.<br>on.                                                                                                    |
|---------|-------------------------------------------------------------------------------------------------|----------------------------------------------------------------------------------------------------|----------------------------------------------------------------------------------------------------|
|         | for next boot                                                                                   |                                                                                                    | Lights Out Manager v3.2.4.10                                                                                                    |
|         |                                                                                                 | NAVIGATION H                                                                                                    | ost Control                                                                                                    |
|         |                                                                                                 | Summary<br>Processors                                                                                                    | ettings                                                                                                    |
|         |                                                                                                 | Memory<br>Power<br>Cooling                                                                                                    | Next Boot Device: Default (use BIOS settings)                                                                                                    |
|         |                                                                                                 | Storage<br>Networking                                                                                                    | Default Hard Drive<br>Diagnostic Partition<br>CDROM<br>BIOS<br>Elonpy/primary removable media                                                                                                    |
|         |                                                                                                 | 3. Click <b>Save</b> .                                                                                                    |                                                                                                    |
| 6.      | Oracle X5-2/Netra<br>X5-2/X6-2/X7-2:<br>Reboot the rack<br>mount server to<br>start the install | <ol> <li>Navigate to Host Manage</li> <li>Select the <b>Reset</b> option</li> <li>ORACLE<sup>®</sup> Integration</li> </ol>                                           | gement > Power Control.<br>.ted Lights Out Manager v3.2.4.10                                                                                                    |
|         |                                                                                                 | NAVIGATION                                                                                                    | Power Control                                                                                                    |
|         |                                                                                                 | NAVIGATION  System Information Summary Processors Memory Power Cooling Storage Networking PCI Devices Firmware Open Problems (0) 3. Click Save. Save 4. Confirm Save. | Power Control Control the host power from this page. To change thattempts to bring the OS down gracefully, then cuts Reset reboots the host immediately. More details Settings Host is currently onSelect ActionSelect Action Reset Immediate Power Off Graceful Shutdown and Power Off Power On Power Cycle |

# Appendix G. Configure TVOE iLO Access

## Procedure 85. Connect to the TVOE iLO

| This procedure con<br>Check off $()$ each s<br>number.                                                | nects a la<br>step as it | aptop to the TVOE iLO using a directly tis completed. Boxes have been prov                                                                                                    | y cal<br>/idec | bled ethernet connection.<br>I for this purpose under each step                                |  |  |  |
|----------------------------------------------------------------------------------------------------|--------------------------|----------------------------------------------------------------------------------------------------|----------------|------------------------------------------------------------------------------------------------|--|--|--|
| If this procedure fails, it is recommended to contact My Oracle Support (MOS) and ask for assistance. |                          |                                                                                                    |                |                                                                                                |  |  |  |
| 1. Access the lap                                                                                     | top                      | Windows XP                                                                                                    |                | Windows 7                                                                                      |  |  |  |
| <ul> <li>network interfa</li> <li>cards TCP/IP</li> <li>Properties screet</li> </ul>                  | ice 1<br>een.            | . From the <b>Control Panel</b> , double click on <b>Network Connections</b> .                                                                                                    | 1.             | From the <b>Control Panel</b> , double click on <b>Network and Sharing</b>                     |  |  |  |
| <i>Note</i> : For the step, follow the procedure spe                                                  | s 2<br>e<br>cific        | . Right-click on the wired Ethernet<br>Interface icon and click<br><b>Properties</b> .                                                                                                    | 2.             | Select Change Adapter Settings (left menu).                                                    |  |  |  |
| to the laptop's (XP or 7).                                                                            | OS 3                     | <ul> <li>Select Internet Protocol<br/>(TCP/IP).</li> </ul>                                                                                                    | 3.             | Right-click on the <b>Local Area</b><br><b>Connection</b> icon and select<br><b>Properties</b> |  |  |  |
|                                                                                                    | 4                        | Click Properties. Local Area Connection Properties           Cenere         Advanced           Connect using:         Configure           Broadcom NetXtreme Gigabit Etheme         Configure           This connection uses the following terms:         Configure           Consection uses the following terms:         Configure           Consection uses the following terms:         Configure           Consection uses the following terms:         Configure           Consection uses the following terms:         Consection uses the following terms:           Consection:         Consection uses the following terms:           Consection:         Consection:           Consection:         Consection:           Consection:         Consection:           Consection:         Consection:           Consection:         Consection:           Consection:         Consection:           Consection:         Consection:           Consection:         Consection: | 4.             | Properties.<br>Click Internet Protocol Version<br>4 (TCP/IPv4).                                |  |  |  |

#### Procedure 85. Connect to the TVOE iLO

| 2. | Set the IP                                                                                                    | 1. Click Use the following IP address.                                                                                                    |
|----|----------------------------------------------------------------------------------------------------|----------------------------------------------------------------------------------------------------|
|    | properties                                                                                                    | 2. Set the <b>IP address</b> to 192.168.100.100.                                                                                                    |
|    |                                                                                                    | 3. Set the <b>Subnet mask</b> to 255.255.255.0.                                                                                                    |
|    |                                                                                                    | 4. Set the <b>Default gateway</b> to 192.168.100.1.                                                                                                    |
|    |                                                                                                    | 5. Click <b>OK</b> .                                                                                                    |
|    |                                                                                                    | 6. Click <b>Close</b> from the network interface card's main Properties screen.                                                                                                    |
|    |                                                                                                    |                                                                                                    |
|    |                                                                                                    | General General Advanced                                                                                                    |
|    |                                                                                                    | You can get IP settings assigned automatically if your network supports<br>this capability. Otherwise, you need to ask your network administrator for<br>the appropriate IP settings. |
|    |                                                                                                    | Obtain an IP address automatically This connection uses the following items:                                                                                                    |
|    |                                                                                                    | Use the following IP address:     IP address:     IP address:     192 . 168 . 100 . 100                                                                                               |
|    |                                                                                                    | Subnet mask: 255.255.0                                                                                                    |
|    |                                                                                                    | Deraur gareway: 132.168.100.1                                                                                                    |
|    |                                                                                                    | Use the following DNS server addresses:     Allows your computer to access resources on a Microsoft     network.                                                                      |
|    |                                                                                                    | Alternate DNS server:                                                                                                    |
|    |                                                                                                    | Advanced                                                                                                    |
|    |                                                                                                    | DK Cancel Cancel                                                                                                    |
| 3. | Connect the<br>laptop's Ethernet<br>port directly to the<br>TVOE iLO port<br>using a standard<br>Cat-5 cross-over<br>cable |                                                                                                    |

# Appendix H. SNMP Configuration

## Procedure 86. Configure SNMP

| This conf     | workaround configur                                                 | es SN<br>C doe | MP with <b>SNMPv2c and SNMPv3</b> as the enabled versions for SNMP traps s not support SNMPv3.                                                                           |
|---------------|---------------------------------------------------------------------|----------------|----------------------------------------------------------------------------------------------------|
| Che           | ck off (√) each step a                                              | s it is        | completed. Boxes have been provided for this purpose under each step                                                                                                    |
| num<br>If thi | iber.<br>is procedure fails, it is                                  | reco           | mmended to contact My Oracle Support (MOS) and ask for assistance.                                                                                                    |
| 1.            | NOAM VIP GUI:                                                       | Not            | e: This workaround step should be performed only in these cases:                                                                                                    |
|               | Login                                                               |                | If SNMP is not configured.                                                                                                    |
|               |                                                                     |                | <ul> <li>If SNMP is already configured and SNMPv3 is selected as enabled<br/>version.</li> </ul>                                                                         |
|               |                                                                     | Not            | e: This is a workaround step to configure SNMP with 'SNMPv2c and<br>SNMPv3' as the enabled versions for SNMP Traps configuration, since<br>PMAC does not support SNMPv3. |
|               |                                                                     | 1.             | Establish a GUI session on the NOAM server using the VIP IP address of the NOAM server.                                                                                  |
|               |                                                                     | 2.             | Open the web browser and enter a URL of:                                                                                                    |
|               |                                                                     |                | https:// <primary_noam_vip_ip_address></primary_noam_vip_ip_address>                                                                                                    |
|               |                                                                     | 3.             | Log into the NOAM GUI as the <b>guiadmin</b> user:                                                                                                    |
|               |                                                                     |                |                                                                                                    |
|               |                                                                     |                |                                                                                                    |
|               |                                                                     | Ora            | acle System Login Tue Jun 7 13:49:06 2016 EDT                                                                                                    |
|               |                                                                     |                |                                                                                                    |
|               |                                                                     |                | Log In<br>Enter your username and password to log in                                                                                                    |
|               |                                                                     |                | Username:                                                                                                    |
|               |                                                                     |                | Password:                                                                                                    |
|               |                                                                     |                | Change password                                                                                                    |
|               |                                                                     |                | Log In                                                                                                    |
|               |                                                                     |                | noutherized eccess is prohibited. This Oragle outlem requires the use of Misrosoft Internet Evolutor 0.0                                                                 |
|               |                                                                     |                | 10.0, or 11.0 with support for JavaScript and cookies.                                                                                                    |
|               |                                                                     |                | Oracle and Java are registered trademarks of Oracle Corporation and/or its affiliates.<br>Other names may be trademarks of their respective owners.                      |
|               |                                                                     |                | Copyright © 2010, 2016, Oracle and/or its affiliates. All rights reserved.                                                                                               |
| 2.            | NOAM VIP GUI:<br>Configure system-<br>wide SNMP trap<br>receiver(s) | 1.             | Navigate to <b>Administration &gt; Remote Servers &gt; SNMP Trapping</b> .                                                                                               |

Procedure 86. Configure SNMP

|  | 🖃 💻 Main Menu                                                                                                    |                                                                                                    |
|--|----------------------------------------------------------------------------------------------------|----------------------------------------------------------------------------------------------------|
|  | 🖃 🔄 Administration                                                                                                    |                                                                                                    |
|  | 📓 General Options                                                                                                    |                                                                                                    |
|  | 🗉 🧰 Access Control                                                                                                    |                                                                                                    |
|  | 🛨 🚞 Software Management                                                                                                    |                                                                                                    |
|  | 🖃 😋 Remote Servers                                                                                                    |                                                                                                    |
|  | LDAP Authentication                                                                                                    |                                                                                                    |
|  | SNMP Trapping                                                                                                    |                                                                                                    |
|  | Data Export                                                                                                    |                                                                                                    |
|  | DNS Configuration                                                                                                    |                                                                                                    |
|  | 2. Select the Server Group tab for SN                                                                                                    | MP trap configuration.                                                                                                    |
|  | Main Menu: Administration ->                                                                                                    | > Remote Servers                                                                                                    |
|  | Info* 🔻                                                                                                    |                                                                                                    |
|  |                                                                                                    |                                                                                                    |
|  | ZombieDRNOAM ZombieNOAM Zom                                                                                                    | mbieSOAM                                                                                                    |
|  | Name                                                                                                    |                                                                                                    |
|  | <ol> <li>Type the IP address or hostname<br/>(NMS) where you want to forward t<br/>the NOAMP's XMI network. If alrea<br/>enabled version, another server ne</li> <li>Continue to fill in additional second<br/>corresponding slots if desired.</li> </ol> | of the Network Management Station<br>raps. This IP should be reachable from<br>ady configured SNMP with <b>SNMPv3</b> as<br>eds to be configured here.<br>ary, tertiary, etc., <b>Manager IPs</b> in the |
|  | SNMP Trap Configuration Ins                                                                                                    | ert for ZombieNOAM                                                                                                    |
|  | Configuration Mode *                                                                                                    | <ul> <li>o Global</li> <li>o Per-site</li> </ul>                                                                                                    |
|  | Manager 1                                                                                                    |                                                                                                    |
|  |                                                                                                    |                                                                                                    |
|  | Manager 2                                                                                                    |                                                                                                    |
|  | 5. Set the Enabled Versions as <b>SNMF</b>                                                                                                    | Pv2c and SNMPv3.                                                                                                    |
|  | Enabled Versions                                                                                                    | SNMPv2c and SNMPv3                                                                                                    |

#### Procedure 86. Configure SNMP

|    |                                                              | 6. Check <b>Traps Enabled</b> checkboxes for the Manager servers being configured.                                                                                                    |
|----|--------------------------------------------------------------|----------------------------------------------------------------------------------------------------|
|    |                                                              | <ul> <li>Manager 1</li> <li>Manager 2</li> <li>Traps Enabled</li> <li>Manager 3</li> <li>Manager 4</li> <li>Manager 5</li> </ul>                                                                         |
|    |                                                              | 7. Type the SNMP Community Name.                                                                                                    |
|    |                                                              | SNMPv2c Read-Only Community Name                                                                                                    |
|    |                                                              | SNMPv2c Read-Write Community Name                                                                                                    |
|    |                                                              | 8. Leave all other fields at their default values.                                                                                                    |
|    |                                                              | 9. Click <b>OK</b> .                                                                                                    |
| 3. | <b>NOAMP VIP:</b><br>Enable traps from<br>individual servers | <b>Note:</b> By default SNMP traps from MPs are aggregated and displayed at the active NOAMP. If, instead, you want every server to send its own traps directly to the NMS, then execute this procedure. |
|    | (optional)                                                   | This procedure requires all servers, including MPs, to have an XMI interface on which the customer SNMP target server (NMS) is reachable.                                                                |
|    |                                                              | 1. Navigate to Administration > Remote Servers > SNMP Trapping.                                                                                                    |
|    |                                                              | Administration                                                                                                    |
|    |                                                              | General Options                                                                                                    |
|    |                                                              | Access Control                                                                                                    |
|    |                                                              | 🗉 🧰 Software Management                                                                                                    |
|    |                                                              | 🖃 😋 Remote Servers                                                                                                    |
|    |                                                              | LDAP Authentication                                                                                                    |
|    |                                                              | SNMP Trapping  Data Export                                                                                                    |
|    |                                                              | DNS Configuration                                                                                                    |
|    |                                                              | 2. Make sure the <b>Enabled</b> checkbox is marked.                                                                                                    |
|    |                                                              | Traps from Individual Servers 📝 Enabled                                                                                                    |
|    |                                                              | 3. Click <b>Apply</b> and verify the data is committed.                                                                                                    |

#### Procedure 86. Configure SNMP

| 4. | PMAC GUI:                    | 1. | Establish an SSH session to the PMAC.                                                                                                    |
|----|------------------------------|----|----------------------------------------------------------------------------------------------------|
|    | Update the TVOE<br>host SNMP | 2. | Login as <b>admusr</b> .                                                                                                    |
|    | community string             | 3. | Update the TVOE hos community string with this command.                                                                                                    |
|    |                              |    | <pre>\$ sudo pmaccli setCommStraccessType=rw<br/>commStr=<site specific="" value=""></site></pre>                                                                                                    |
|    |                              | No | <i>te:</i> When this operation is initiated, all supporting TVOE hosting servers and the PMAC guest on the PMAC control network are updated. All those servers that match the existing Site Specific Community String are not updated again until the string name is changed. |

### **Appendix I. Install NetBackup Client**

NetBackup is a utility that manages backups and recovery of remote systems. The NetBackup suite is used to support disaster recovery at the customer site. These procedures install and configure the NetBackup client software on an application server using two methods: first, using platcfg; and second, using nbAutoInstall (push Configuration). The supported versions of NetBackup are 7.6, and 7.7.

#### Prerequisites:

- Application server platform installation has been completed.
- Site survey has been performed to determine the network requirements for the application server, and interfaces have been configured.
- NetBackup server is available to copy, sftp, the appropriate NetBackup Client software to the application server.

### Appendix I.1 Install NetBackup Client Using platcfg

Execute this procedure to switch/migrate NetBackup installation using platcfg, instead of using NBAutoInstall (push configuration).

| STEP# | This procedure insta<br>Check off (√) each s<br>step number.<br>If this procedure fails<br>assistance. | alls N<br>tep :<br>s, it i | letBackup using platcfg.<br>as it is completed. Boxes have been provided for this purpose under each<br>is recommended to contact My Oracle Support (MOS) and ask for                      |
|-------|----------------------------------------------------------------------------------------------------|----------------------------|----------------------------------------------------------------------------------------------------|
| 1.    | Application<br>Server: Login                                                                           | 1.<br>2.                   | Login and launch the integrated remote console.<br>SSH to the application server (PMAC or NOAM) as <b>admusr</b> using the<br>management network for the PMAC or XMI network for the NOAM. |

| 2  | Application                                       | 1 Enter the platcfg menu                                                                                                    |
|----|---------------------------------------------------|----------------------------------------------------------------------------------------------------|
|    | Server iLO:                                       |                                                                                                    |
|    | Navigate to                                       | \$ sudo su - platcig                                                                                                    |
|    | configuration                                     | 2. Navigate to <b>NetBackup &gt; Configuration</b> .                                                                                                    |
|    |                                                   | NetBackup Configuration Menu         Enable Push of Netbackup Client         Verify NetBackup Client Push         Install NetBackup Client         Verify NetBackup Client Installation         Remove File Transfer User         Exit |
| 3. | Application                                       | Navigate to NetBackup Configuration > Enable Push of NetBackup Client.                                                                                                    |
|    | Server iLO:<br>Enable push of<br>NetBackup client | Enable Push of Netbackup Client<br>Do you wish to initialize this server for NetBackup Client?                                                                                                    |
| 4. | Application                                       | 1. Enter the <b>NetBackup password</b> .                                                                                                    |
|    | Server iLO: Enter<br>NetBackup<br>password        | Enter netbackup Password                                                                                                    |
|    |                                                   | 2. Select UK.                                                                                                    |
|    |                                                   | <ol> <li>If the version of NetBackup is 7.6.0.0 or greater, follow the instructions<br/>provided by the OSDC download for the version of NetBackup being<br/>pushed.</li> </ol>                                                        |

| 5. | Application                                                                                       | 1. Navigate to NetBackup Configuration > Verify NetBackup Client Push.                                                                                                    |
|----|---------------------------------------------------------------------------------------------------|----------------------------------------------------------------------------------------------------|
|    | Server ILO:<br>Verify NetBackup<br>client software<br>push is enabled                             | Platform Configuration Utility 3.05 (C) 2003 - 2011 Tekelec, Inc.<br>Hostname: pmacDev8<br>Verify NetBackup Client Environment<br>[OK] - User acct set up: netbackup<br>[OK] - User netbackup shell set up: /usr/bin/rssh<br>[OK] - Home directory: /home/rssh/home/netbackup<br>[OK] - Tmp directory: /home/rssh/tmp<br>[OK] - Tmp directory perms: 1777<br>Forward Backward Top Bottom Exit<br>2. Verify list entries indicate OK for NetBackup client software environment. |
|    |                                                                                                   | 3. Select <b>Exit</b> to return to NetBackup Configuration menu.                                                                                                    |
| 6. | NetBackup<br>Server: Push<br>appropriate<br>NetBackup client<br>software to<br>application server | <ul> <li>Notes:</li> <li>The NetBackup server is not an application asset. Access to the NetBackup server and location path of the NetBackup Client software is under the control of the customer. These steps are required on the NetBackup server to push the NetBackup client software to the application server. These example steps assume the NetBackup server is executing in a Linux environment.</li> </ul>                                                           |
|    |                                                                                                   | • The backup server is supported by the customer, and the backup utility software provider. If this procedural STEP, executed at the backup utility server, fails to execute successfully, STOP and contact the Customer Care Center of the backup and restore utility software provider being used at this site.                                                                                                    |
|    |                                                                                                   | 1. Log into the NetBackup server using password provided by customer.                                                                                                    |
|    |                                                                                                   | 2. Navigate to the appropriate NetBackup Client software path.                                                                                                    |
|    |                                                                                                   | Example input:                                                                                                    |
|    |                                                                                                   | <pre>\$ cd /usr/openv/netbackup/client/Linux/RedHat2.6.18/</pre>                                                                                                    |
|    |                                                                                                   | <ol> <li>Execute the sftp_to_client netbackup utility using the application IP<br/>address and application NetBackup user:</li> </ol>                                                                                                    |
|    |                                                                                                   | <b>Note</b> : If the sftp fails, try to login to the DSR server using "netbackup" user and provide the password which was set in step 4 above. It will ask to change the password so change the password once.                                                                                                    |

Procedure 87. Install NetBackup Client Using platcfg

|     |                        | <pre>\$ ./sftp_to_client <application ip=""> netbackup</application></pre>                                                                                                    |
|-----|------------------------|----------------------------------------------------------------------------------------------------|
|     |                        | Connecting to 192.168.176.31                                                                                                    |
|     |                        | NetBackup@192.168.176.31's password:                                                                                                    |
|     |                        | Enter application server NetBackup user password; the following NetBackup software output is expected, observe the sftp completed successfully:                                                   |
|     |                        | not found.                                                                                                    |
|     |                        | Couldn't rename file "/tmp/bp.6211/sizes" to<br>"/tmp/bp.6211/.sizes": No such file or directory                                                                                                  |
|     |                        | File "/usr/openv/NB-Java.tar.Z" not found.                                                                                                    |
|     |                        | ./sftp_to_client: line 793: [: : integer expression expected                                                                                                    |
| l I |                        | ./sftp_to_client: line 793: [: : integer expression expected                                                                                                    |
|     |                        | ./sftp_to_client: line 793: [: : integer expression expected                                                                                                    |
|     |                        | ./sftp_to_client: line 793: [: : integer expression expected                                                                                                    |
|     |                        | ./sftp_to_client: line 793: [: : integer expression expected                                                                                                    |
|     |                        | ./sftp_to_client: line 793: [: : integer expression expected                                                                                                    |
|     |                        | ./sftp_to_client: line 793: [: : integer expression expected                                                                                                    |
|     |                        | ./sftp_to_client: line 793: [: : integer expression expected                                                                                                    |
|     |                        | ./sftp_to_client: line 793: [: : integer expression expected                                                                                                    |
|     |                        | ./sftp_to_client: line 793: [: : integer expression expected                                                                                                    |
|     |                        | ./sftp_to_client: line 793: [: : integer expression expected                                                                                                    |
|     |                        | sftp completed successfully.                                                                                                    |
|     |                        | Notes:                                                                                                    |
|     |                        | <ul> <li>Although the command executed above instructs you to execute the<br/>client_config command, DO NOT execute that command since it is<br/>executed by platcfg in the next step.</li> </ul> |
|     |                        | <ul> <li>The optional argument, -L, is used to avoid modification of the client's<br/>current bp.conf file.</li> </ul>                                                                            |
| 7.  | Set exec<br>Permission | <ol> <li>Change the group ownership of init.d directory using below command:<br/>sudo chgrp sys /etc/rc.d/init.d/</li> </ol>                                                                      |
|     |                        | <ol> <li>Change the permissions of /tmp using below commands:<br/>sudo mount -o remount, exec /tmp</li> </ol>                                                                                     |
|     |                        |                                                                                                    |
|     |                        | 3. To verify that the "exec" permission is allotted to /tmp execute below command:<br>mount   grep "/tmp"                                                                                         |

| Procedure 87. Install NetBackup Client Using pla | tcfg |
|--------------------------------------------------|------|
|--------------------------------------------------|------|

| 0  | Application                                                                                                    | 1. Execute the command                                                                                                    |  |  |  |  |
|----|----------------------------------------------------------------------------------------------------|----------------------------------------------------------------------------------------------------|--|--|--|--|
| о. | server iLO:<br>Install NetBackup                                                                               |                                                                                                    |  |  |  |  |
|    |                                                                                                    | \$ sudo chmod 555                                                                                                    |  |  |  |  |
|    | client software on                                                                                             | /var/TKLC/home/rssh/tmp/bp.6211/client_config                                                                                                    |  |  |  |  |
|    | application server                                                                                             | where <b>NETBACKUP_BIN</b> is the temporary directory where the NetBackup client install programs were copied in step 5. The directory should look similar to <b>/tmp/bp.XXXX/</b> .                                                                                                    |  |  |  |  |
|    |                                                                                                    | 2. Navigate to NetBackup Configuration > Install NetBackup Chefft.                                                                                                    |  |  |  |  |
|    |                                                                                                    | Do you wish to install the NetBackup Client?                                                                                                    |  |  |  |  |
|    |                                                                                                    |                                                                                                    |  |  |  |  |
|    |                                                                                                    | Verity list entries indicate OK for NetBackup client software installation.                                                                                                    |  |  |  |  |
|    |                                                                                                    | 4. Click <b>Exit</b> to return to NetBackup Configuration menu.                                                                                                    |  |  |  |  |
| 9. | Application<br>Server iLO:<br>Verify NetBackup<br>client software<br>installation on the<br>application server | <ol> <li>Navigate to NetBackup Configuration &gt; Verify NetBackup Client<br/>Installation.</li> </ol>                                                                                                    |  |  |  |  |
|    |                                                                                                    | Hatform Configuration Otifity 3.05 (C) 2003 - 2011 TexeTec, Inc.<br>Hostname: pmacDev8<br>Verify NetBackup Client Installation<br>[OK] - Looks like a 6.5 Client is installed<br>[OK] - RC script: mbclient<br>[OK] - Pre-processor script installed<br>[OK] - Pre-processor script configured |  |  |  |  |
|    |                                                                                                    | Forward Backward Top Bottom Exit                                                                                                    |  |  |  |  |
|    |                                                                                                    | 2. Verify list entries indicate OK for NetBackup Client software installation.                                                                                                    |  |  |  |  |
|    |                                                                                                    | 3. Click Exit to return to NetBackup Configuration menu.                                                                                                    |  |  |  |  |
|    |                                                                                                    | 4. Modify the /tmp permissions back to "no exec" using below command:                                                                                                    |  |  |  |  |
|    |                                                                                                    | sudo mount -o remount, noexec /tmp                                                                                                    |  |  |  |  |
|    |                                                                                                    | 5 Verify the permission using below command and check /tmp has no ever                                                                                                    |  |  |  |  |
|    |                                                                                                    | <pre>permissions:<br/>mount   grep "/tmp"</pre>                                                                                                    |  |  |  |  |

| 10. | Application<br>Server iLO:<br>Disable<br>NetBackup client<br>software transfer<br>to the application<br>server | <ol> <li>Navigate to NetBackup Configuration &gt; Remove File Transfer User.</li> <li>Remove File Transfer User</li> <li>Do you wish to remove the filetransfer user?</li> <li>Yes No</li> <li>2. Click Yes to remove the NetBackup file transfer user from the application server.</li> </ol> |
|-----|----------------------------------------------------------------------------------------------------|----------------------------------------------------------------------------------------------------|
| 11. | Application<br>Server iLO: Exit<br>platform<br>configuration utility<br>(platcfg)                              | Exit out of platcfg by selecting <b>Exit</b> .                                                                                                    |
| 12. | Application<br>Server iLO:<br>Verify server<br>bp.conf file                                                    | <pre>Verify the server has been added to the /usr/openv/netbackup/bp.conf file. \$ sudo cat /usr/openv/netbackup/bp.conf SERVER = NB71server CLIENT_NAME = 10.240.34.10 CONNECT_OPTIONS = localhost 1 0 2</pre>                                                                                |

| 13. | Application<br>Server iLO: Use<br>platform<br>configuration utility<br>(platcfg) to modify<br>hosts file with<br>NetBackup server | <ul> <li>Note: After the successful transfer and installation of the NetBackup client software the NetBackup servers hostname can be found in the NetBackup /usr/openv/netbackup/bp.conf file, identified by the SERVER configuration parameter.</li> <li>1. The NetBackup server hostname and IP address must be added to the application server's host's file. List the NetBackup server's hostname.</li> </ul>                                                                                                    |
|-----|----------------------------------------------------------------------------------------------------|----------------------------------------------------------------------------------------------------|
|     | alias                                                                                                    | <pre>\$ sudo cat /usr/openv/netbackup/bp.conf<br/>SERVER = NB70server<br/>CLIENT_NAME = pmacDev8<br/>CONNECT_OPTIONS = localhost 1 0 2</pre> 2. Enter the platcfg menu to update application hosts file with the NetBackup<br>Server alias                                                                                                    |
|     |                                                                                                    | <ul> <li>\$ sudo su - platcfg</li> <li>3. Navigate to Network Configuration &gt; Modify Hosts File.</li> </ul>                                                                                                    |
|     |                                                                                                    | 4. Click Edit.                                                                                                    |
|     |                                                                                                    | Address       Aliases                                                                                                    |
|     |                                                                                                    | <ul> <li>5. Click Add Host.</li> <li>Host Action Henning Delete Host Delete Host Add Alias Edit Alias Delete Alias Delete</li></ul> |

| 14. | Application<br>Server iLO:                                                                                                   | Copy the notify scripts from appropriate path on application server for given application.                                                                                               |
|-----|----------------------------------------------------------------------------------------------------|----------------------------------------------------------------------------------------------------|
|     | Create links to<br>NetBackup client<br>notify scripts on<br>application server<br>where NetBackup<br>expects to find<br>them | <pre>\$ sudo ln -s <path>/bpstart_notify<br/>/usr/openv/netbackup/bin/bpstart_notify<br/>\$ sudo ln -s <path>/bpend_notify<br/>/usr/openv/netbackup/bin/bpend_notify</path></path></pre> |
|     |                                                                                                    | An example of <path> is <b>/usr/TKLC/appworks/sbin</b>.</path>                                                                                                    |

### Appendix I.2 Install NetBackup Client Using NBAutoInstall

Execute this procedure to switch/migrate NetBackup installation using NBAutoInstall (push configuration), instead of manual installation using platcfg.

#### Notes:

- Skip this procedure for DSR 8.5 VE DSR Deployment on X7-2.
- This procedure enables TPD to automatically detect when a NetBackup Client is installed and then completes TPD related tasks needed for an effective NetBackup Client operation. With this procedure, the NetBackup Client installation (pushing the client and performing the installation) is the responsibility of the customer and is not covered in this procedure

#### Procedure 88. Install NetBackup Client Using NBAutoInstall

| S<br>T<br>F | This procedure installs NetBackup using NBAutoInstall.                                                |                                                                                                    |  |  |  |  |
|-------------|----------------------------------------------------------------------------------------------------|----------------------------------------------------------------------------------------------------|--|--|--|--|
|             | Check off ( $$ ) each s step number.                                                                  | Check off ( $$ ) each step as it is completed. Boxes have been provided for this purpose under each step number.                                      |  |  |  |  |
| –<br>P<br># | If this procedure fails, it is recommended to contact My Oracle Support (MOS) and ask for assistance. |                                                                                                    |  |  |  |  |
| 1.          | Application                                                                                           | 1. Login and launch the integrated remote console.                                                                                                    |  |  |  |  |
|             | Server iLO: Login                                                                                     | <ol> <li>SSH to the application server (PMAC or NOAM) as admusr using the<br/>management network for the PMAC or XMI network for the NOAM.</li> </ol> |  |  |  |  |
| 2.          | Application<br>Server iLO:<br>Enable<br>nbAutoInstall                                                 | <pre>\$ sudo /usr/TKLC/plat/bin/nbAutoInstallenable</pre>                                                                                             |  |  |  |  |
|             |                                                                                                    |                                                                                                    |  |  |  |  |
| 3.          | Application                                                                                           | <pre>\$ sudo mkdir -p /usr/openv/netbackup/bin/</pre>                                                                                                 |  |  |  |  |
|             | Server iLO:<br>Create links to<br>NetBackup client                                                    | <pre>\$ sudo ln -s <path>/bpstart_notify /usr/openy/netbackup/bin/bpstart_notify</path></pre>                                                         |  |  |  |  |
|             |                                                                                                    | \$ sudo ln -s <path>/bpend_notify</path>                                                                                                    |  |  |  |  |
|             | the application                                                                                       | /usr/openv/netbackup/bin/bpend_notify                                                                                                    |  |  |  |  |
|             | server where                                                                                          | An example of <path> is /usr/TKLC/appworks/sbin.</path>                                                                                               |  |  |  |  |
|             | NetBackup<br>expects to find                                                                          |                                                                                                    |  |  |  |  |
|             | them                                                                                                  |                                                                                                    |  |  |  |  |

#### Procedure 88. Install NetBackup Client Using NBAutoInstall

| 4.<br>□ | Application<br>Server iLO:<br>Verify NetBackup<br>configuration file | 1. Open <b>/usr/openv/netbackup/bp.conf</b> and make sure it points to the NetBackup server.                                                                                                    |
|---------|----------------------------------------------------------------------|----------------------------------------------------------------------------------------------------|
|         |                                                                      | <pre>\$ sudo vi /usr/openv/netbackup/bp.conf</pre>                                                                                                    |
|         |                                                                      | SERVER = nb75server                                                                                                    |
|         |                                                                      | CLIENT_NAME = 10.240.10.185                                                                                                    |
|         |                                                                      | CONNECT_OPTIONS = localhost 1 0 2                                                                                                    |
|         |                                                                      | <ul> <li>Note: Verify the server name matches the NetBackup server, and verify the CLIENT_NAME matches the hostname or IP of the local client machine. If they do not, update them as necessary.</li> <li>2. Edit /etc/hosts and add the NetBackup server.</li> </ul> |
|         |                                                                      | \$ sudo vi /etc/hosts                                                                                                    |
|         |                                                                      | e.g.: 192.168.176.45 nb75server                                                                                                    |
|         |                                                                      | <b>Note:</b> The server now periodically checks for a new version of the NetBackup client and performs necessary TPD configuration accordingly.                                                                                                    |
|         |                                                                      | 3. At any time, you can push and install a new version of the NetBackup client.                                                                                                    |

## Appendix I.3 Create NetBackup Client Configuration File

## Procedure 89. Create NetBackup Client Configuration File

|              | This procedure copies a NetBackup Client config file into the appropriate location on the TPD based application server. This config file installs previously unsupported versions of NetBackup Client by providing necessary information to TPD. |                                                                                                    |  |  |  |  |  |  |
|--------------|----------------------------------------------------------------------------------------------------|----------------------------------------------------------------------------------------------------|--|--|--|--|--|--|
|              | Note: Skip this pro                                                                                                    | ocedure for DSR 8.5 VE deployments.                                                                                                    |  |  |  |  |  |  |
| S<br>T       | Check off ( $$ ) each step as it is completed. Boxes have been provided for this purpose under each step number.                                                                                                    |                                                                                                    |  |  |  |  |  |  |
| С<br>Р<br>#  | If this procedure fails, it is recommended to contact My Oracle Support (MOS) and ask for assistance.                                                                                                    |                                                                                                    |  |  |  |  |  |  |
| 1.           | Application<br>Server iLO:<br>Create NetBackup<br>config File                                                                                                    | Create the NetBackup client config file on the server using the contents that were previously determined. The config file should be placed in the <b>/usr/TKLC/plat/etc/netbackup/profiles</b> directory and should follow this naming convention: |  |  |  |  |  |  |
| NB\$ver.conf |                                                                                                    |                                                                                                    |  |  |  |  |  |  |
|              |                                                                                                    | where \$ver is the client version number with the periods removed. For the 7.5 client, the value of \$ver would be 75 and the full path to the file would be:                                                                                      |  |  |  |  |  |  |
|              | /usr/TKLC/plat/etc/netbackup/profiles/NB75.conf                                                                                                    |                                                                                                    |  |  |  |  |  |  |
|              |                                                                                                    | <i>Note:</i> The config files must start with <b>NB</b> and must have a suffix of <b>.conf</b> .                                                                                                    |  |  |  |  |  |  |
| 1            | The server is now capable of installing the corresponding NetBackup Client.                                                                                                    |                                                                                                    |  |  |  |  |  |  |

| 2. | Application<br>Server iLO:<br>Create NetBackup<br>config script | Create the NetBackup client config script file on the server using the contents that were previously determined. The config script file should be placed in the /usr/TKLC/plat/etc/NetBackup/scripts directory. The name of the NetBackup Client config script file should be determined from the contents of the NetBackup Client config file. |
|----|-----------------------------------------------------------------|----------------------------------------------------------------------------------------------------|
|    |                                                                 | As an example for the NetBackup 7.5 client:                                                                                                    |
|    |                                                                 | NetBackup Client config:                                                                                                    |
|    |                                                                 | /usr/TKLC/plat/etc/netbackup/profiles/NB75.conf                                                                                                    |
|    |                                                                 | NetBackup Client config script:                                                                                                    |
|    |                                                                 | /usr/TKLC/plat/etc/netbackup/scripts/NB75                                                                                                    |

#### Procedure 89. Create NetBackup Client Configuration File

## Appendix I.4 Configure PMAC Application NetBackup Virtual Disk

#### Procedure 90. Configure PMAC Application NetBackup Virtual Disk

This procedure configures the PMAC application guest NetBackup virtual disk. Check off ( $\sqrt{}$ ) each step as it is completed. Boxes have been provided for this purpose under each step number.

If this procedure fails, it is recommended to contact My Oracle Support (MOS) and ask for assistance.

| 1. | PMAC GUI: Login | 1. Open the web browser and navigate to the PMAC GUI:                                                                                                    |  |  |  |  |  |  |  |
|----|-----------------|----------------------------------------------------------------------------------------------------|--|--|--|--|--|--|--|
|    |                 | http:// <pmac_network_ip></pmac_network_ip>                                                                                                    |  |  |  |  |  |  |  |
|    |                 | 2. Login as the <b>guiadmin</b> user.                                                                                                    |  |  |  |  |  |  |  |
|    |                 | ORACLE                                                                                                    |  |  |  |  |  |  |  |
|    |                 | Oracle System Login Tue Jun 7 13:49:06 2016 EDT                                                                                                    |  |  |  |  |  |  |  |
|    |                 | Log In<br>Enter your username and password to log in                                                                                                    |  |  |  |  |  |  |  |
|    |                 | Username:                                                                                                    |  |  |  |  |  |  |  |
|    |                 | Password:                                                                                                    |  |  |  |  |  |  |  |
|    |                 | Change password                                                                                                    |  |  |  |  |  |  |  |
|    |                 | Log In                                                                                                    |  |  |  |  |  |  |  |
|    |                 | Unauthorized access is prohibited. This Oracle system requires the use of Microsoft Internet Explorer 9.0,<br>10.0, or 11.0 with support for JavaScript and cookies. |  |  |  |  |  |  |  |
|    |                 | Oracle and Java are registered trademarks of Oracle Corporation and/or its affiliates.<br>Other names may be trademarks of their respective owners.                  |  |  |  |  |  |  |  |
|    |                 | Copyright © 2010, 2016, Oracle and/or its affiliates. All rights reserved.                                                                                           |  |  |  |  |  |  |  |

| 2. | PMAC GUI:        | 1. Navigate to VM Management. |                                                                                                    |                                                                              |                                                                          |                               |              |        |  |  |  |
|----|------------------|-------------------------------|----------------------------------------------------------------------------------------------------|------------------------------------------------------------------------------|--------------------------------------------------------------------------|-------------------------------|--------------|--------|--|--|--|
|    | Create NetBackup | -                             | 💻 Main                                                                                                    | Menu                                                                         |                                                                          |                               |              |        |  |  |  |
|    |                  |                               |                                                                                                    |                                                                              |                                                                          |                               |              |        |  |  |  |
|    |                  |                               | 🖃 🧰 Software                                                                                                    |                                                                              |                                                                          |                               |              |        |  |  |  |
|    |                  |                               | VM Management                                                                                                    |                                                                              |                                                                          |                               |              |        |  |  |  |
|    |                  | 2.                            | <ol> <li>Click Edit and enter this data for the new NetBackup virtual disk.</li> <li>Size (MB): 2048</li> <li>Host Pool: vgguests</li> <li>Host Vol Name: <pre></pre></li></ol> |                                                                              |                                                                          |                               |              |        |  |  |  |
|    |                  |                               |                                                                                                    |                                                                              |                                                                          |                               |              |        |  |  |  |
|    |                  |                               |                                                                                                    |                                                                              |                                                                          |                               |              |        |  |  |  |
|    |                  |                               |                                                                                                    |                                                                              |                                                                          |                               |              |        |  |  |  |
|    |                  |                               | Guest Dev Name: NetBackup                                                                                                    |                                                                              |                                                                          |                               |              |        |  |  |  |
|    |                  | E                             | dit guest                                                                                                    | 5010441P                                                                     | MAC                                                                      |                               |              |        |  |  |  |
|    |                  | v                             | Minfo So                                                                                                    | oftware Nei                                                                  | twork Media                                                              |                               |              |        |  |  |  |
|    |                  | S                             |                                                                                                    | /irtual Dicke                                                                | Virtual NICs                                                             |                               |              |        |  |  |  |
|    |                  |                               | uninary <u>y</u>                                                                                                    |                                                                              | Viituarivios                                                             |                               |              |        |  |  |  |
|    |                  |                               | Virtual Di                                                                                                    | isks                                                                         |                                                                          |                               | Add          | Delete |  |  |  |
|    |                  |                               |                                                                                                    |                                                                              |                                                                          |                               | Add          | Delete |  |  |  |
|    |                  |                               | Primary                                                                                                    | Size (MB)                                                                    | Host Pool                                                                | Host Vol Name                 | Guest Dev Na | me     |  |  |  |
|    |                  |                               | YES                                                                                                    | 51200                                                                        | vgguests                                                                 | 5010441PMAC.img               | PRIMA        | NRY    |  |  |  |
|    |                  |                               | NO                                                                                                    | 10240                                                                        | vgguests                                                                 | 5010441PMAC_logs.i<br>mg      | le           | ogs    |  |  |  |
|    |                  |                               | NO                                                                                                    | 61440                                                                        | vgguests                                                                 | 5010441PMAC_imag<br>es.img    | ima          | ges    |  |  |  |
|    |                  |                               | NO                                                                                                    | 20480                                                                        | vgguests                                                                 | 5010441PMAC_isoim<br>ages.img | isoima       | ges    |  |  |  |
|    |                  |                               | NO                                                                                                    | 2048                                                                         | vgguests                                                                 | NetBackup.img                 | NetBac       | kup    |  |  |  |
|    |                  | 3.<br>3.<br>4.                | Click Sa<br>ave Can<br>Click Of<br>Changes to<br>not take effe<br>Do you wish                                                                                                   | to confirment<br>to confirment<br>the PMAC of<br>the PMAC of<br>the continue | tinue.<br>m.<br>guest: 5010441PMA<br>the next power cyclo<br>e?<br>OK Ca | C will not<br>e.<br>Incel     |              |        |  |  |  |

## Procedure 90. Configure PMAC Application NetBackup Virtual Disk

|         |                                           | · · · · · · · · · · · · · · · · · · ·                                                                                                    |                                                                                                    |                                                                                                    |                                                                                                    |                                                                                                    |                                                                                            |                                                                                                    |                                                                                                    |  |  |  |
|---------|-------------------------------------------|----------------------------------------------------------------------------------------------------|----------------------------------------------------------------------------------------------------|----------------------------------------------------------------------------------------------------|----------------------------------------------------------------------------------------------------|----------------------------------------------------------------------------------------------------|--------------------------------------------------------------------------------------------|----------------------------------------------------------------------------------------------------|----------------------------------------------------------------------------------------------------|--|--|--|
| 3.<br>□ | PMAC GUI:<br>Verify NetBackup             | Confiri<br>1. Na                                                                                                    | Confirm the <b>Edit VM Guest</b> task has completed successfully.<br>1. Navigate to <b>Task Monitoring</b> .                                                                                                    |                                                                                                    |                                                                                                    |                                                                                                    |                                                                                            |                                                                                                    |                                                                                                    |  |  |  |
|         | VIITUALUISK                               | <ul> <li>Status and Manage</li> <li>Task Monitoring</li> <li>Help</li> <li>Legal Notices</li> <li>Logout</li> <li>Confirm the guest edit task has completed successfully.</li> </ul> |                                                                                                    |                                                                                                    |                                                                                                    |                                                                                                    |                                                                                            |                                                                                                    |                                                                                                    |  |  |  |
|         |                                           |                                                                                                    |                                                                                                    |                                                                                                    |                                                                                                    |                                                                                                    |                                                                                            |                                                                                                    |                                                                                                    |  |  |  |
|         |                                           | Maii                                                                                                    | n Menu:                                                                                                    | Task Monit                                                                                                    | toring                                                                                                    |                                                                                                    |                                                                                            |                                                                                                    |                                                                                                    |  |  |  |
|         |                                           | Filte                                                                                                    | Filter* 🔻                                                                                                    |                                                                                                    |                                                                                                    |                                                                                                    |                                                                                            |                                                                                                    |                                                                                                    |  |  |  |
|         |                                           |                                                                                                    | ID Tas                                                                                                    | k                                                                                                    | Target                                                                                                    |                                                                                                    | Status                                                                                     |                                                                                                    |                                                                                                    |  |  |  |
|         |                                           |                                                                                                    | 1459 Edit                                                                                                    | Guest                                                                                                    | RMS: <u>pc5010441</u><br>Guest: <u>5010441PM</u>                                                                                                    | <u>AC</u>                                                                                                    | Guest edit<br>(5010441)                                                                    | ting comp<br>PMAC)                                                                                                    | leted                                                                                                    |  |  |  |
|         | PMAC GUI:<br>Verify In-<br>Progress tasks | 2. If a be 1455 1455 1455 1455 1455 1455 1455 145                                                                                                    | Status Status St | And Manage<br>onitoring<br>Jotices<br>Show as in-protocological<br>show as in-protocological<br>to the next since<br>to the next since<br>RMS: pc5010439<br>RMS: pc5010439<br>RMS: pc5010439<br>RMS: pc5010439<br>RMS: pc5010431<br>Guest:<br>Zomble: SDSGSVR1<br>RMS: pc5010441<br>Guest:<br>Zomble: DSRNOAM1<br>RMS: pc5010441<br>Guest:<br>Zomble: DSRNOAM1<br>RMS: pc5010441<br>Guest:<br>Zomble: DSRNOAM1<br>RMS: pc5010441<br>Guest:<br>Zomble: DSRNOAM1<br>RMS: pc5010441<br>Guest:<br>Zomble: DSRNOAM1<br>RMS: pc5010441<br>Guest:<br>Zomble: DSRNOAM1<br>RMS: pc5010441<br>Guest:<br>Zomble: DSRNOAM1<br>RMS: pc5010441<br>Guest:<br>Zomble: DSRNOAM1<br>RMS: pc5010441<br>Guest: S010441<br>Guest: S010441<br>Guest: S010441<br>Zomble: DSRNOAM1<br>RMS: pc5010441<br>Guest: S010441<br>Substantione<br>Zomble: DSRNOAM1<br>RMS: pc5010441<br>Guest: S010441<br>Substantione<br>RMS: pc5010441<br>Substantione<br>RMS: pc5010441<br>Substantione<br>Zomble: DSRNOAM1<br>RMS: pc5010441<br>Substantione<br>Zomble: DSRNOAM1<br>RMS: pc5010441<br>Substantione<br>Substantione<br>Substantio<br>Substantione<br>Substantione<br>Substantione<br>Substantione<br>Substantion | rogress (blue), the<br>step.<br>PM&C Backup successful<br>Script execution success<br>File transfer success<br>Success<br>Success<br>Success<br>Success<br>Success<br>Success<br>Success<br>Success | COMPLETE<br>COMPLETE<br>COMPLETE<br>COMPLETE<br>COMPLETE<br>COMPLETE<br>COMPLETE<br>COMPLETE<br>COMPLETE<br>COMPLETE<br>COMPLETE | r for the ta<br>NA<br>NA<br>NA<br>NA<br>NA<br>NA<br>NA<br>NA<br>NA<br>NA<br>NA<br>NA<br>NA | 0:00:15         0:00:12         0:00:03         0:00:03         0:00:03         0:00:03         0:00:03         0:00:03         0:00:03         0:00:03         0:00:03         0:00:03         0:00:03         0:00:03         0:00:03         0:00:03         0:00:03         0:00:03         0:00:03         0:00:03         0:00:03         0:00:03         0:00:03         0:00:03         0:00:03         0:00:03         0:00:03         0:00:03         0:00:03         0:00:03         0:00:03         0:00:03         0:00:03         0:00:03         0:00:03         0:00:03         0:00:03         0:00:03         0:00:03         0:00:03         0:00:03         0:00:03         0:00:03         0:00:03         0:00:03         0:00:03         0:00:03         0:00:03 <td< th=""><th>2016-08-10         05:00:02         2016-08-09         16:4:530         2016-08-09         16:4:530         2016-08-09         16:4:530         2016-08-09         16:4:530         2016-08-09         16:3:532         2016-08-09         16:2:2:27         2016-08-09         16:2:2:7         2016-08-09         16:2:2:7         2016-08-09         16:2:2:7         2016-08-09         16:2:2:7         2016-08-09         16:2:2:27         2016-08-09         16:2:2:27         2016-08-09         16:2:2:27         2016-08-09         16:2:2:27         2016-08-09         16:2:2:27         2016-08-09         16:2:2:27         2016-08-09         16:2:2:27         2016-08-09         16:2:2:27         2016-08-09         16:2:2:27         2016-08-09         16:2:2:27         2016:2:2:27         2016:2:2:27         2016:2:2:27         2016:2:2:27</th></td<> | 2016-08-10         05:00:02         2016-08-09         16:4:530         2016-08-09         16:4:530         2016-08-09         16:4:530         2016-08-09         16:4:530         2016-08-09         16:3:532         2016-08-09         16:2:2:27         2016-08-09         16:2:2:7         2016-08-09         16:2:2:7         2016-08-09         16:2:2:7         2016-08-09         16:2:2:7         2016-08-09         16:2:2:27         2016-08-09         16:2:2:27         2016-08-09         16:2:2:27         2016-08-09         16:2:2:27         2016-08-09         16:2:2:27         2016-08-09         16:2:2:27         2016-08-09         16:2:2:27         2016-08-09         16:2:2:27         2016-08-09         16:2:2:27         2016-08-09         16:2:2:27         2016:2:2:27         2016:2:2:27         2016:2:2:27         2016:2:2:27 |  |  |  |
|         |                                           |                                                                                                    | the <b>Dele</b><br>the in-p                                                                                                    | ete Complete<br>rogress tasks                                                                                                    | ed and Delete Fai                                                                                                    | i <b>led</b> bu                                                                                                    | ttons. Th                                                                                  | nis leave                                                                                                    | es only                                                                                                    |  |  |  |

## Procedure 90. Configure PMAC Application NetBackup Virtual Disk
Procedure 90. Configure PMAC Application NetBackup Virtual Disk

| 5. Management<br>Server TVOE<br>iLO/iLOM: SSH |                                                                             | 3. Using an SSH client such as putty, ssh to the TVOE host as <b>admusr</b> .                                                                                    |  |  |  |
|-----------------------------------------------|-----------------------------------------------------------------------------|----------------------------------------------------------------------------------------------------|--|--|--|
|                                               |                                                                             | 4. Login using <b>virsh</b> and wait until you see the login prompt:                                                                                             |  |  |  |
|                                               | into the management                                                         | \$ sudo /usr/bin/virsh list                                                                                                    |  |  |  |
|                                               | Server                                                                      | Id Name State                                                                                                    |  |  |  |
|                                               |                                                                             | 1 myTPD running                                                                                                    |  |  |  |
|                                               |                                                                             | 2 PM&C running                                                                                                    |  |  |  |
|                                               |                                                                             |                                                                                                    |  |  |  |
|                                               |                                                                             | <pre>\$ sudo /usr/bin/virsh console <pm&c></pm&c></pre>                                                                                                    |  |  |  |
|                                               |                                                                             | [Output Removed]                                                                                                    |  |  |  |
|                                               |                                                                             | Starting ntdMgr: [ OK ]                                                                                                    |  |  |  |
|                                               |                                                                             | Starting atd: [ OK ]                                                                                                    |  |  |  |
|                                               |                                                                             | 'TPD Up' notification(s) already sent: [ OK ]                                                                                                    |  |  |  |
|                                               |                                                                             | upstart: Starting tpdProvd                                                                                                    |  |  |  |
|                                               |                                                                             | upstart: tpdProvd started.                                                                                                    |  |  |  |
|                                               |                                                                             | PM&Cdev/login:                                                                                                    |  |  |  |
| 6.                                            | PMAC: Shut<br>down the PMAC                                                 | Execute this command.                                                                                                    |  |  |  |
|                                               | guesi                                                                       | [admusr@pmac ~]\$ sudo /usr/bin/halt -p                                                                                                    |  |  |  |
|                                               |                                                                             | Broadcast message from root@pmacDev901                                                                                                    |  |  |  |
|                                               |                                                                             | (/dev/ttyS0) at 11:20                                                                                                    |  |  |  |
|                                               |                                                                             | The system is going down for power off NOW!                                                                                                    |  |  |  |
|                                               |                                                                             | Eventually the virsh console session is closed and you are returned to the TVOE host command prompt.                                                             |  |  |  |
|                                               |                                                                             | Halting system                                                                                                    |  |  |  |
|                                               |                                                                             |                                                                                                    |  |  |  |
|                                               |                                                                             | Power down.                                                                                                    |  |  |  |
|                                               |                                                                             | Power down.<br>[admusr@tvoe ~]\$                                                                                                    |  |  |  |
| 7.                                            | Management                                                                  | Power down.<br>[admusr@tvoe ~]\$<br>1. From the TVOE host command prompt, execute this command.                                                                  |  |  |  |
| <b>7</b> .                                    | Management<br>Server TVOE<br>iLO/iLOM: Verify                               | <pre>Power down. [admusr@tvoe ~]\$ 1. From the TVOE host command prompt, execute this command. [admusr@tvoe ~]\$ sudo /usr/bin/virsh listall</pre>               |  |  |  |
| 7.                                            | Management<br>Server TVOE<br>iLO/iLOM: Verify<br>PMAC guest is              | <pre>Power down. [admusr@tvoe ~]\$ 1. From the TVOE host command prompt, execute this command. [admusr@tvoe ~]\$ sudo /usr/bin/virsh listall Id Name State</pre> |  |  |  |
| 7.                                            | Management<br>Server TVOE<br>iLO/iLOM: Verify<br>PMAC guest is<br>shut down | Power down.<br>[admusr@tvoe ~]\$  1. From the TVOE host command prompt, execute this command. [admusr@tvoe ~]\$ sudo /usr/bin/virsh listall Id Name State        |  |  |  |
| 7.                                            | Management<br>Server TVOE<br>iLO/iLOM: Verify<br>PMAC guest is<br>shut down | <pre>Power down. [admusr@tvoe ~]\$ 1. From the TVOE host command prompt, execute this command. [admusr@tvoe ~]\$ sudo /usr/bin/virsh listall Id Name State</pre> |  |  |  |
| 7.                                            | Management<br>Server TVOE<br>iLO/iLOM: Verify<br>PMAC guest is<br>shut down | Power down.<br>[admusr@tvoe ~]\$  1. From the TVOE host command prompt, execute this command.  [admusr@tvoe ~]\$ sudo /usr/bin/virsh listall Id Name State       |  |  |  |

| Procedure 90 | Configure | PMAC. | Application | NetBackup  | Virtual Dis | k  |
|--------------|-----------|-------|-------------|------------|-------------|----|
|              | Configure |       | Application | пссываекар | Viituai Dis | 'n |

| 8. | Management<br>Server TVOE<br>iLO/iLOM: Start<br>the PMAC guest | <pre>\$ sudo /usr/bin/virsh<br/>virsh # listall<br/>Id Name State<br/></pre> |
|----|----------------------------------------------------------------|------------------------------------------------------------------------------|
|    |                                                                | <pre>virsh # start pmacU14-1 Domain pmacU14-1 started virsh # listall</pre>  |
|    |                                                                | Id Name State<br>                                                            |

### Appendix J. List of Frequently Used Time Zones

This table lists several valid time zone strings that can be used for the time zone setting in a CSV file, or as the time zone parameter when manually setting a DSR blade time zone. For an exhaustive list of **ALL** time zones, log into the PMAC server console and view the **/usr/share/zoneinfo/zone.tab** text file.

| Time Zone Value     | Description                      | Universal Time<br>Code (UTC) Offset |
|---------------------|----------------------------------|-------------------------------------|
| UTC                 | Universal Time Coordinated       | UTC-00                              |
| America/New_York    | Eastern Time                     | UTC-05                              |
| America/Chicago     | Central Time                     | UTC-06                              |
| America/Denver      | Mountain Time                    | UTC-07                              |
| America/Phoenix     | Mountain Standard Time — Arizona | UTC-07                              |
| America/Los Angeles | Pacific Time                     | UTC-08                              |
| America/Anchorage   | Alaska Time                      | UTC-09                              |
| Pacific/Honolulu    | Hawaii                           | UTC-10                              |
| Africa/Johannesburg |                                  | UTC+02                              |
| America/Mexico City | Central Time — most locations    | UTC-06                              |
| Africa/Monrovia     |                                  | UTC+00                              |
| Asia/Tokyo          |                                  | UTC+09                              |
| America/Jamaica     |                                  | UTC-05                              |
| Europe/Rome         |                                  | UTC+01                              |
| Asia/Hong Kong      |                                  | UTC+08                              |
| Pacific/Guam        |                                  | UTC+10                              |
| Europe/Athens       |                                  | UTC+02                              |

#### Table 5. List of Selected Time Zone Values

| Time Zone Value     | Description                                                        | Universal Time<br>Code (UTC) Offset |
|---------------------|--------------------------------------------------------------------|-------------------------------------|
| Europe/London       |                                                                    | UTC+00                              |
| Europe/Paris        |                                                                    | UTC+01                              |
| Europe/Madrid       | mainland                                                           | UTC+01                              |
| Africa/Cairo        |                                                                    | UTC+02                              |
| Europe/Copenhagen   |                                                                    | UTC+01                              |
| Europe/Berlin       |                                                                    | UTC+01                              |
| Europe/Prague       |                                                                    | UTC+01                              |
| America/Vancouver   | Pacific Time — west British Columbia                               | UTC-08                              |
| America/Edmonton    | Mountain Time — Alberta, east British Columbia & west Saskatchewan | UTC-07                              |
| America/Toronto     | Eastern Time — Ontario — most locations                            | UTC-05                              |
| America/Montreal    | Eastern Time — Quebec — most locations                             | UTC-05                              |
| America/Sao Paulo   | South & Southeast Brazil                                           | UTC-03                              |
| Europe/Brussels     |                                                                    | UTC+01                              |
| Australia/Perth     | Western Australia — most locations                                 | UTC+08                              |
| Australia/Sydney    | New South Wales — most locations                                   | UTC+10                              |
| Asia/Seoul          |                                                                    | UTC+09                              |
| Africa/Lagos        |                                                                    | UTC+01                              |
| Europe/Warsaw       |                                                                    | UTC+01                              |
| America/Puerto Rico |                                                                    | UTC-04                              |
| Europe/Moscow       | Moscow+00 — west Russia                                            | UTC+04                              |
| Asia/Manila         |                                                                    | UTC+08                              |
| Atlantic/Reykjavik  |                                                                    | UTC+00                              |
| Asia/Jerusalem      |                                                                    | UTC+02                              |

# Appendix K. Upgrade Cisco 4948 PROM

### Procedure 91. Configure PMAC Application NetBackup Virtual Disk

| This procedure upgrades the Cisco 4948 PROM. |                                                                                                    |             |                                                                                                    |  |  |  |  |
|----------------------------------------------|----------------------------------------------------------------------------------------------------|-------------|----------------------------------------------------------------------------------------------------|--|--|--|--|
| Che<br>num                                   | Check off ( $$ ) each step as it is completed. Boxes have been provided for this purpose under each step number. |             |                                                                                                    |  |  |  |  |
| lf thi                                       | s procedure fails, it is                                                                                         | reco        | mmended to contact My Oracle Support (MOS) and ask for assistance.                                                                                                    |  |  |  |  |
| 1.                                           | Virtual PMAC:<br>Verify PROM                                                                                     | Dete<br>Exe | Determine if the PROM image for the 4948E-F is on the system.<br>Execute this command.                                                                                                    |  |  |  |  |
|                                              | system                                                                                                    | \$          | <pre>ls /var/TKLC/smac/image/<prom_image_file></prom_image_file></pre>                                                                                                    |  |  |  |  |
|                                              |                                                                                                    | Not         | e: If the file exists, continue with the next step. If the file does not exist, copy the file from the firmware media and ensure the file is specified by the [1] HP Solutions Firmware Upgrade Pack, Software Centric Release Notes (Min 2.2.12). |  |  |  |  |
| 2.                                           | Virtual PMAC:<br>Attach to switch<br>console                                                                     | 1.          | Connect serially to the switch by issuing this command as <b>admusr</b> on the server.                                                                                                    |  |  |  |  |
|                                              |                                                                                                    |             | <pre>\$ sudo /usr/bin/console -M <management_server_mgmt_ip_address> -l platcfg switchlA_console</management_server_mgmt_ip_address></pre>                                                                                                    |  |  |  |  |
|                                              |                                                                                                    |             | Enter platcfg@pmac5000101's password:<br><platcfg_password></platcfg_password>                                                                                                    |  |  |  |  |
|                                              |                                                                                                    |             | [Enter `^Ec?' for help]                                                                                                    |  |  |  |  |
|                                              |                                                                                                    |             | Press Enter                                                                                                    |  |  |  |  |
|                                              |                                                                                                    | 2.          | If the switch is not already in enable mode ( <b>switch#</b> prompt), then issue the <b>enable</b> command; otherwise, continue with the next step.                                                                                                |  |  |  |  |
|                                              |                                                                                                    |             | Switch> enable<br>Switch#                                                                                                    |  |  |  |  |

| 3. <b>4948E-F</b> :<br>Configure ports on<br>the switch on the<br>4948E-F switch |                                    | 1.<br>2.                                            | To ensure connectivity, ping the management server's management VLAN IP <pmac_mgmt_ip_address> address from the switch. Execute these commands.</pmac_mgmt_ip_address>                                                                                                    |
|----------------------------------------------------------------------------------|------------------------------------|-----------------------------------------------------|----------------------------------------------------------------------------------------------------|
|                                                                                  |                                    |                                                     | <pre>Switch# conf t Switch(config-if)# switchport mode trunk Switch(config-if)# spanning-tree portfast trunk Switch(config-if)# end Switch# write memory</pre>                                                                                                    |
|                                                                                  |                                    | 3.                                                  | Issue <b>ping</b> command.                                                                                                    |
|                                                                                  |                                    |                                                     | <pre>Switch# ping <pmac_mgmtvlan_ip_address> Type escape sequence to abort. Sending 5, 100-byte ICMP Echos to <pmac_mgmt_ip_address>, timeout is 2 seconds: !!!!! Success rate is 100 percent (5/5), round trip min/avg/max = 1/1/4 ms</pmac_mgmt_ip_address></pmac_mgmtvlan_ip_address></pre>                                                                                                    |
|                                                                                  |                                    |                                                     | If ping is not successful, double check that the procedure was completed correctly by repeating all steps up to this point. If after repeating those steps, ping is still unsuccessful, contact My Oracle Support (MOS).                                                                                                    |
| 4.                                                                               | 4948E-F:<br>Upgrade PROM           | S<br>A<br>S<br>D<br>A<br>t<br>L<br>(<br>4<br>4<br>S | <pre>witch# copy tftp: bootflash:<br/>ddress or name of remote host []?<br/>omac_mgmt_ip_address&gt;<br/>ource filename []? <prom_image_file><br/>estination filename [<prom_image_file>]? [Enter]<br/>ccessing<br/>ftp://<pmac_mgmtip_address>/<prom_image_file><br/>oading <prom_image_file> from <pmac_mgmtip_address><br/>via Vlan2): !!!!!! [OK-<br/>5606 bytes]<br/>5606 bytes copied in 3.240 secs (140759 bytes/sec)<br/>witch#</pmac_mgmtip_address></prom_image_file></prom_image_file></pmac_mgmtip_address></prom_image_file></prom_image_file></pre> |
| 5.                                                                               | <b>4948E-F</b> : Reload the switch | S'<br>S'<br>P'<br>=                                 | <pre>witch# reload ystem configuration has been modified. Save? [yes/no]: o roceed with reload? [confirm] [Enter] == Boot messages removed === fo: Proce Ctrl+C when the Type control C to provent synchronized</pre>                                                                                                    |
|                                                                                  |                                    | NO                                                  | message displays.                                                                                                    |

# Procedure 91. Configure PMAC Application NetBackup Virtual Disk

| 6. <b>4948E-F</b> : Initiate<br>☐ the PROM<br>upgrade |                                                      | <pre>rommon 1 &gt; boot bootflash:<prom_image_file> === PROM upgrade messages removed === System will reset itself and reboot within few seconds The switch reboots when the firmware upgrade completes. 1. Allow it to boot up. 2. Wait for this line to display.</prom_image_file></pre>     |
|-------------------------------------------------------|------------------------------------------------------|----------------------------------------------------------------------------------------------------|
|                                                       |                                                      | <pre>Press RETURN to get started! Would you like to terminate autoinstall? [yes]: [Enter] Switch&gt; show version   include ROM ROM: 12.2(31r)SGA1 System returned to ROM by reload 3. Review the output and look for the ROM version. 4. Verify the version is the desired new version.</pre> |
|                                                       |                                                      | If the switch does not boot properly or has the wrong ROM version, contact My Oracle Support (MOS).                                                                                                    |
| 7.                                                    | <b>4948E-F</b> : Reset<br>switch factory<br>defaults | Switch# write erase<br>Switch# reload                                                                                                    |
|                                                       |                                                      | Notes:                                                                                                    |
|                                                       |                                                      | • Wait until the switch reloads, then exit from console, press <b><ctrl-e><c>&gt;</c></ctrl-e></b> to return to the server prompt.                                                                                                    |
|                                                       |                                                      | <ul> <li>If asked to confirm, press Enter. If asked yes or no, type no and press<br/>Enter.</li> </ul>                                                                                                    |

### **Appendix L. Sample Network Element**

To enter all the network information for a network element, a specially formatted XML file needs to be filled out with the required network information. The network information is needed to configure both the NOAM and any SOAM network elements.

It is expected that the maintainer/creator of this file has networking knowledge of this product and the customer site at which it is being installed. The following is an example of a network element XML file.

The SOAM network element XML file needs to have same network names for the networks as the NOAMP network element XML file has. It is easy to create different network names accidentally for the NOAMP and SOAM network elements and then the mapping of services to networks is not possible.

Note: In Figure 3. Example Network Element XML File, IP values are network ID IPs and not host IPs.

```
<?xml version="1.0"?>
<networkelement>
<name>NE</name>
<networks>
<network>
<name>INTERNALXMI</name>
<vlanId>3</vlanId>
  <ip>10.2.0.0</ip>
<mask>255.255.255.0</mask>
<gateway>10.2.0.1</gateway>
<isDefault>true</isDefault>
</network>
<network>
<name>INTERNALIMI</name>
<vlanId>4</vlanId>
<ip>10.3.0.0</ip>
<mask>255.255.255.0</mask>
<nonRoutable>true</nonRoutable>
</network>
</networks>
</networkelement>
```

Figure 3. Example Network Element XML File

**nonRoutable Field:** By defining a network as **nonRoutable** as seen above for INTERNALIMI, this means that the network shall not be routable outside the layer 3 boundary. This allows the user to define the same IP range in each SOAM site, and no duplicate IP check is performed during server creation.

### Appendix M. Configure IDIH Fast Deployment

The fdc.cfg file contains sections. This table lists those sections with a short description.

| Section                      | Description                                                                                                    |
|------------------------------|----------------------------------------------------------------------------------------------------|
| Software Images              | A list of the TVOE, TPD, and iDIH application versions.                                                          |
| TVOE RMS                     | Includes Hardware Type and ILO address of the Rack Mount Server.                                                 |
| TVOE Configuration (Up to 3) | Contains all IP addresses, hostname, and network devices for the TVOE host.                                      |
| Guest Configurations (3)     | The guest sections contain network and hostname configuration for the Oracle, Mediation, and Application guests. |

#### Software Images

Update the software images section based on software versions you intend to install. The following table outlines typical installation failures caused by incorrect software versions. Use the **fdconfig dumpsteps** –**file=** command to produce output of a fast deployment session.

| Software Image       | Element                | Command Text   |
|----------------------|------------------------|----------------|
| TVOE ISO             | mgmtsrvrtvoe           | IPM Server     |
| TPD ISO              | Oracle,tpd             | IPM Server     |
|                      | Mediation,tpd          |                |
|                      | Application,tpd        |                |
| iDIH Mediation ISO   | Mgmtsrvrtvoe,configExt | Transfer File  |
| iDIH Oracle ISO      | Oracle,ora             | Upgrade Server |
| iDIH Mediation ISO   | Mediation,med          |                |
| iDIH Application ISO | Application,app        |                |

*Note:* For installation, oracleGuest-8.2.1.0.0-82.23.0-x86\_64.iso is to be used.

#### **TVOE RMS**

The TVOE RMS section contains the ILO IP address and hardware profile. If the ILO IP address is incorrect, the PMAC cannot discover the rack mount server. Server discovery must occur before the installation can begin.

#### **TVOE Configuration**

This section defines the hostname, network IP addresses for the TVOE bridges and it defines the network devices. You can define the devices you intend to use for bonded interfaces and the tagged bonded interfaces you intend to associate with a bridge.

#### **Guest Configuration**

These sections contain the hostname, IPv4 addresses, IPv4 netmask, IPv4 gateway, and IPv6 addresses. If you do not intend to configure IPv6 addresses, then leave those IP addresses commented out. The IPv6 netmask is included in the IPv6 address.

- *Note:* Although the network for the iDIH **int** network can be changed to a unique value, the IP scheme must follow these rules:
  - db-guest int ip = x.y.z.n
  - Mediation-guest int ip = x.y.z.**n+1**
  - Appserver-guest int ip = x.y.z.**n+2**

*Note:* This network is a non-routable network, so if the IP range of this network is not required; it is recommended that these values are left unchanged from the fast deployment template.

Below is FDC configuration template included on the mediation ISO:

IPv4 configuration shown:

#### Notes:

- IPv6 addresses should be entered into the <address> field in the FDC template. IPv6 prefix should be configured in the '<netmask>' field in the FDC template as only the number of the prefix (for example, 64).
- The template below is just an example. It may not always synchronize with the actual template. Please always refer to the actual template file in the delivered iso file.

```
<?xml version="1.0"?>
<!--
- Copyright (C) 2010, 2016,2018 Oracle and/or its affiliates. All rights
reserved.
-->
<fdc>
  <infrastructures>
    <infrastructure name="localPMAC">
      <software>
        <image id="ora">
          <name>oracleGuest-8.2.1.0.0-82.23.0-x86_64</name>
        </image>
        <image id="med">
          <name>mediation-8.2.1.0.0-82.23.0-x86_64</name>
        </image>
        <image id="app">
          <name>apps-8.2.1.0.0-82.23.0-x86_64</name>
        </image>
      </software>
      <hardware>
        <cabinet id="1">
          <cabid>1</cabid>
        </cabinet>
        <rms id="mgmtsrvr1">
          <!-- RMS #1 iLO/iLOM address -->
          <rmsOOBIP>10.250.56.201</rmsOOBIP>
          <!-- RMS #1 hostname can be changed here -->
          <rmsname>Sterling-TVOE-3</rmsname>
          <!--iLO login user/pass -->
          <rmsuser>root</rmsuser>
          <rmspassword>changeme</rmspassword>
        </rms>
```

```
<rms id="mgmtsrvr2">
          <!-- RMS #2 iLO/iLOM address -->
          <rms00BIP>10.250.56.202</rms00BIP>
          <!-- RMS #2 hostname can be changed here -->
          <rmsname>Sterling-TVOE-4</rmsname>
          <!--iLO login user/pass -->
          <rmsuser>root</rmsuser>
          <rmspassword>changeme</rmspassword>
        </rms>
        <rms id="mgmtsrvr3">
          <!-- RMS #3 iLO/iLOM address -->
          <rms00BIP>10.250.56.203</rms00BIP>
          <!-- RMS #3 hostname can be changed here -->
          <rmsname>Sterling-TVOE-5</rmsname>
          <!--iLO login user/pass -->
          <rmsuser>root</rmsuser>
          <rmspassword>changeme</rmspassword>
        </rms>
      </hardware>
      <tvoehost id="mgmtsrvrtvoel">
        <hardware>
          <!--rmshwid must match rms id above -->
          <rmshwid>mgmtsrvr1</rmshwid>
        </hardware>
      </tvoehost>
      <tvoehost id="mgmtsrvrtvoe2">
        <hardware>
          <!--rmshwid must match rms id above -->
          <rmshwid>mgmtsrvr2</rmshwid>
        </hardware>
      </tvoehost>
      <tvoehost id="mgmtsrvrtvoe3">
        <hardware>
          <!--rmshwid must match rms id above -->
          <rmshwid>mgmtsrvr3</rmshwid>
        </hardware>
      </tvoehost>
    </infrastructure>
  </infrastructures>
  <servers>
    <tvoequest id="ORA">
      <infrastructure>localPMAC</infrastructure>
      <!--Specify which Rack Mount Server TVOE Host the Oracle server will
be placed -->
      <tvoehost>mgmtsrvrtvoel</tvoehost>
```

```
<name>ORA</name>
<cpus>4</cpus>
<memory>8192</memory>
<watchdog>ON</watchdog>
<vnics>
 <vnic>
    <hostbridge>control</hostbridge>
    <guestdevname>control</guestdevname>
 </vnic>
 <vnic>
    <hostbridge>int</hostbridge>
    <guestdevname>int</guestdevname>
 </vnic>
 <vnic>
    <hostbridge>xmi</hostbridge>
    <guestdevname>xmi</guestdevname>
 </vnic>
</vnics>
<vdisks>
 <vdisk>
    <hostvolname>ORA.img</hostvolname>
    <hostpool>vgguests</hostpool>
    <size>81920</size>
    <primary>yes</primary>
    <guestdevname>PRIMARY</guestdevname>
 </vdisk>
 <vdisk>
    <hostvolname>ORA_sdb.img</hostvolname>
    <hostpool>vgguests</hostpool>
    <size>51200</size>
    <primary>no</primary>
    <guestdevname>sdb</guestdevname>
 </vdisk>
 <vdisk>
    <hostvolname>ORA_sdc.img</hostvolname>
    <hostpool>vgguests</hostpool>
    <size>51200</size>
    <primary>no</primary>
    <guestdevname>sdc</guestdevname>
  </vdisk>
</vdisks>
<archive>
  <image>ora</image>
  <name>idih-ora</name>
</archive>
```

```
<tpdnetworking>
        <tpdinterfaces>
          <tpdinterface id="int">
            <device>int</device>
            <type>Ethernet</type>
            <onboot>yes</onboot>
            <bootproto>none</bootproto>
            <address>10.254.254.2</address>
            <netmask>255.255.255.224</netmask>
          </tpdinterface>
          <tpdinterface id="xmi">
            <device>xmi</device>
            <type>Ethernet</type>
            <onboot>yes</onboot>
            <bootproto>none</bootproto>
            <!--Specify xmi IP address -->
            <address>10.240.30.204</address>
            <!--Specify xmi subnet -->
            <netmask>255.255.255.128</netmask>
          </tpdinterface>
        </tpdinterfaces>
        <tpdroutes>
          <tpdroute id="xmi_default">
            <type>default</type>
            <device>xmi</device>
            <!--Specify default gateway of xmi network-->
            <gateway>10.240.30.129</gateway>
          </tpdroute>
        </tpdroutes>
      </tpdnetworking>
      <serverinfo>
        <!--Specify Oracle server hostname-->
        <hostname>Sterling-IDIH-ora</hostname>
      </serverinfo>
      <scripts>
        <postsrvapp>
          <scriptfile id="oraPostImageInstall">
            <filename>/usr/bin/sudo</filename>
<arguments>/opt/xIH/oracle/utils/post image install.sh</arguments>
            <timeout>1500</timeout>
          </scriptfile>
        </postsrvapp>
        <postdeploy>
          <scriptfile id="oraHealthcheck">
```

```
<filename>/usr/bin/sudo</filename>
            <arguments>/usr/TKLC/xIH/plat/bin/analyze_server.sh -i >
/tmp/analyze_server.sh</arguments>
          </scriptfile>
        </postdeploy>
      </scripts>
    </tvoeguest>
    <tvoeguest id="APP">
      <infrastructure>localPMAC</infrastructure>
      <!--Specify which Rack Mount Server TVOE Host the Application server
will be placed -->
      <tvoehost>mgmtsrvrtvoe3</tvoehost>
      <name>APP</name>
      <cpus>4</cpus>
      <memory>8192</memory>
      <watchdog>ON</watchdog>
      <vnics>
        <vnic>
          <hostbridge>control</hostbridge>
          <guestdevname>control</guestdevname>
        </vnic>
        <vnic>
          <hostbridge>int</hostbridge>
          <guestdevname>int</guestdevname>
        </vnic>
        <vnic>
          <hostbridge>xmi</hostbridge>
          <questdevname>xmi</questdevname>
        </vnic>
      </vnics>
      <vdisks>
        <vdisk>
          <hostvolname>APP.img</hostvolname>
          <hostpool>vgguests</hostpool>
          <size>65536</size>
          <primary>yes</primary>
          <guestdevname>PRIMARY</guestdevname>
        </vdisk>
      </vdisks>
      <archive>
        <image>app</image>
        <name>idih-app</name>
      </archive>
      <tpdnetworking>
      <tpdinterfaces>
```

```
<tpdinterface id="int">
      <device>int</device>
      <type>Ethernet</type>
      <onboot>yes</onboot>
      <bootproto>none</bootproto>
      <address>10.254.254.4</address>
      <netmask>255.255.255.224</netmask>
    </tpdinterface>
    <tpdinterface id="xmi">
      <device>xmi</device>
      <type>Ethernet</type>
      <onboot>yes</onboot>
      <bootproto>none</bootproto>
      <!--Specify xmi IP address -->
      <address>10.240.30.202</address>
      <!--Specify xmi subnet mask -->
      <netmask>255.255.255.128</netmask>
    </tpdinterface>
  </tpdinterfaces>
 <tpdroutes>
    <tpdroute id="xmi_default">
      <type>default</type>
      <device>xmi</device>
      <!--Specify default gateway of xmi network-->
      <gateway>10.240.30.129</gateway>
    </tpdroute>
  </tpdroutes>
</tpdnetworking>
<serverinfo>
  <!--Specify Application server hostname-->
 <hostname>Sterling-IDIH-app</hostname>
</serverinfo>
<scripts>
<postdeploy>
  <scriptfile id="appPreSleep">
    <filename>/bin/sleep</filename>
    <arguments>200</arguments>
  </scriptfile>
  <scriptfile id="appPostImageInstall">
    <filename>/usr/bin/sudo</filename>
   <arguments>/opt/xIH/apps/post_image_install.sh</arguments>
  </scriptfile>
  <scriptfile id="appSleep">
    <filename>/bin/sleep</filename>
    <arguments>60</arguments>
```

```
</scriptfile>
        <scriptfile id="appHealthcheck">
          <filename>/usr/bin/sudo</filename>
          <arguments>/usr/TKLC/xIH/plat/bin/analyze_server.sh -i >
/tmp/analyze_server.log</arguments>
        </scriptfile>
        </postdeploy>
      </scripts>
    </tvoequest>
    <tvoequest id="MED">
      <infrastructure>localPMAC</infrastructure>
      <!--Specify which Rack Mount Server TVOE Host the Mediation server
will be placed -->
      <tvoehost>mgmtsrvrtvoe2</tvoehost>
      <name>MED</name>
      <cpus>4</cpus>
      <memory>8192</memory>
      <watchdog>ON</watchdog>
      <vnics>
        <vnic>
          <hostbridge>control</hostbridge>
          <guestdevname>control</guestdevname>
        </vnic>
        <vnic>
          <hostbridge>int</hostbridge>
          <guestdevname>int</guestdevname>
        </vnic>
        <vnic>
          <hostbridge>xmi</hostbridge>
          <guestdevname>xmi</guestdevname>
        </vnic>
        <vnic>
          <hostbridge>imi</hostbridge>
          <guestdevname>imi</guestdevname>
        </vnic>
      </vnics>
      <vdisks>
        <vdisk>
          <hostvolname>MED.img</hostvolname>
          <hostpool>vgguests</hostpool>
          <size>65536</size>
          <primary>yes</primary>
          <guestdevname>PRIMARY</guestdevname>
        </vdisk>
      </vdisks>
```

| <archive></archive>                                         |  |
|-------------------------------------------------------------|--|
| <image/> med                                                |  |
| <name>idih-med</name>                                       |  |
|                                                             |  |
| <tpdnetworking></tpdnetworking>                             |  |
| <tpdinterfaces></tpdinterfaces>                             |  |
| <tpdinterface id="imi"></tpdinterface>                      |  |
| <device>imi</device>                                        |  |
| <type>Ethernet</type>                                       |  |
| <onboot>yes</onboot>                                        |  |
| <bootproto>none</bootproto>                                 |  |
| Specify imi IP address                                      |  |
| <address>192.168.201.139</address>                          |  |
| Specify imi subnet mask                                     |  |
| <netmask>255.255.255.0</netmask>                            |  |
|                                                             |  |
| <tpdinterface id="int"></tpdinterface>                      |  |
| <device>int</device>                                        |  |
| <type>Ethernet</type>                                       |  |
| <onboot>yes</onboot>                                        |  |
| <bootproto>none</bootproto>                                 |  |
| <address>10.254.254.3</address>                             |  |
| <netmask>255.255.254</netmask>                              |  |
|                                                             |  |
| <tpdinterface id="xmi"></tpdinterface>                      |  |
| <device>xmi</device>                                        |  |
| <type>Ethernet</type>                                       |  |
| <onboot>yes</onboot>                                        |  |
| <bootproto>none</bootproto>                                 |  |
| Specify xmi IP address                                      |  |
| <address>10.240.30.203</address>                            |  |
| Specify xmi subnet mask                                     |  |
| <pre><netmask>255.255.128</netmask></pre>                   |  |
|                                                             |  |
|                                                             |  |
| <pre><tparoutes></tparoutes></pre>                          |  |
| <tpdroute 1d="xml_default"></tpdroute>                      |  |
| <type>default</type>                                        |  |
| <pre><device>xmi</device></pre>                             |  |
| <pre>&lt;:Specify default gateway of xml network&gt; </pre> |  |
| <pre><gateway>10.240.30.129</gateway> </pre>                |  |
|                                                             |  |
|                                                             |  |
|                                                             |  |
| ZPET AET THTON                                              |  |

```
<!--Specify Mediation server hostname-->
        <hostname>Sterling-IDIH-med</hostname>
      </serverinfo>
      <scripts>
      <postdeploy>
        <scriptfile id="medPreSleep">
          <filename>/bin/sleep</filename>
          <arguments>200</arguments>
        </scriptfile>
        <scriptfile id="medPostImageInstall">
          <filename>/usr/bin/sudo</filename>
          <arguments>/opt/xIH/mediation/post_image_install.sh</arguments>
        </scriptfile>
        <scriptfile id="medSleep">
          <filename>/bin/sleep</filename>
          <arguments>60</arguments>
        </scriptfile>
        <scriptfile id="medHealthcheck">
          <filename>/usr/bin/sudo</filename>
          <arguments>/usr/TKLC/xIH/plat/bin/analyze_server.sh -i >
/tmp/analyze_server.log</arguments>
        </scriptfile>
        </postdeploy>
      </scripts>
    </tvoeguest>
  </servers>
</fdc>
```

# Appendix N. Create a Bootable USB Drive on Linux

### Procedure 92. Configure PMAC Application NetBackup Virtual Disk

| This       | This procedure upgrades the Cisco 4948 PROM.                                                                     |                                                                                                    |  |  |  |
|------------|----------------------------------------------------------------------------------------------------|----------------------------------------------------------------------------------------------------|--|--|--|
| Che<br>num | Check off ( $$ ) each step as it is completed. Boxes have been provided for this purpose under each step number. |                                                                                                    |  |  |  |
| If th      | If this procedure fails, it is recommended to contact My Oracle Support (MOS) and ask for assistance.            |                                                                                                    |  |  |  |
| 1.         | Insert USB Media                                                                                                 | 1. Insert the USB media into the USB port.                                                                                |  |  |  |
|            |                                                                                                    | <ol> <li>It should automatically be mounted under /media</li> <li>Obtain the path of the USB drive by running.</li> </ol> |  |  |  |
|            |                                                                                                    | \$ ls /media                                                                                                    |  |  |  |
|            |                                                                                                    | The output should be similar to this:                                                                                     |  |  |  |
|            |                                                                                                    | sdb1                                                                                                    |  |  |  |
|            |                                                                                                    | <ol> <li>Note the path without the partition number (in this case, it would be<br/>/dev/sdb).</li> </ol>                  |  |  |  |
| 2.         | Linux Machine                                                                                                    | Obtain the TVOE .iso file and copy it onto the local Linux computer (for example, under /var/TKLC/upgrade).               |  |  |  |
| 3.         | Copy the .USB file                                                                                               | Use the dd command to copy the .usb file onto the USB drive.                                                              |  |  |  |
|            | onto the USB<br>drive                                                                                            | <i>Note:</i> Make sure you do not use the partition number when copying the file.                                         |  |  |  |
|            |                                                                                                    | <pre>\$ sudo dd if=<path_to_iso> of=/dev/sdb bs=4M oflag=direct</path_to_iso></pre>                                       |  |  |  |

# Appendix O. Remove IDIH External Drive

Run this procedure only if you intend to do a fresh installation on an existing IDIH.

#### Procedure 93. Remove the IDIH External Drive

| This       | This procedure destroys all data in the Oracle database. |                |                                                                                                    |  |  |  |
|------------|----------------------------------------------------------|----------------|----------------------------------------------------------------------------------------------------|--|--|--|
|            | STOP                                                     |                |                                                                                                    |  |  |  |
|            |                                                          |                | Warning                                                                                                    |  |  |  |
| Do r       | not perform this proce                                   | dure           | on an IDIH system unless your intent is to do a fresh TVO installation.                                                                                                    |  |  |  |
| Che<br>num | ck off (√) each step a<br>ber.                           | s it is        | completed. Boxes have been provided for this purpose under each step                                                                                                    |  |  |  |
| lf thi     | s procedure fails, it is                                 | reco           | mmended to contact My Oracle Support (MOS) and ask for assistance.                                                                                                    |  |  |  |
| 1.         | PMAC GUI: Login                                          | 1.             | Open the web browser and navigate to the PMAC GUI:                                                                                                    |  |  |  |
|            |                                                          |                | http:// <pmac_network_ip></pmac_network_ip>                                                                                                    |  |  |  |
|            |                                                          | 2.             | Login as the <b>guiadmin</b> user.                                                                                                    |  |  |  |
|            |                                                          |                |                                                                                                    |  |  |  |
|            |                                                          |                | ORACLE                                                                                                    |  |  |  |
|            |                                                          |                |                                                                                                    |  |  |  |
|            |                                                          |                |                                                                                                    |  |  |  |
|            |                                                          | Or             | acle System Login                                                                                                    |  |  |  |
|            |                                                          | Or             | acle System Login Tue Jun 7 13:49:06 2016 EDT                                                                                                    |  |  |  |
|            |                                                          | Or             | acle System Login Tue Jun 7 13:49:06 2016 EDT                                                                                                    |  |  |  |
|            |                                                          | Or             | acle System Login Tue Jun 7 13:49:06 2016 EDT Log In Enter your username and password to log in                                                                                                    |  |  |  |
|            |                                                          | Or             | acle System Login Tue Jun 7 13:49:06 2016 EDT Log In Enter your username and password to log in Username                                                                                                    |  |  |  |
|            |                                                          | Or             | acle System Login       Tue Jun 7 13:49:06 2016 EDT         Log In       Enter your username and password to log in         Username:                                                                                                    |  |  |  |
|            |                                                          | Or             | Acle System Login Tue Jun 7 13:49:06 2016 EDT                                                                                                    |  |  |  |
|            |                                                          | Or             | Acle System Login          Log In       Enter your username and password to log in         Username:       Password:         Password:       Change password                                                                                                    |  |  |  |
|            |                                                          | Or             | acle System Login  Tue Jun 7 13:49:06 2016 EDT  Log In  Enter your username and password to log in  Username:  Password:  Change password  Log In                                                                                                    |  |  |  |
|            |                                                          | Or             | acle System Login          Log In         Enter your username and password to log in         Username:         Password:         Change password                                                                                                    |  |  |  |
|            |                                                          |                | acle System Login          Log In         Enter your username and password to log in         Username:         Password:         Change password         Log In                                                                                                    |  |  |  |
|            |                                                          | <u>О</u> г<br> | acte System Login         Log In         Enter your username and password to log in         Username:         Password:         Change password         Log In         Instruction of the system requires the use of Microsoft Internet Explorer 9.6         Datathorized access is prohibited. This Oracle system requires the use of Microsoft Internet Explorer 9.6         Datathorized access is prohibited. This Oracle system requires the use of Microsoft Internet Explorer 9.6         Data data are registered trademarks of Oracle Corporation and/or its affiliates.         Data data are registered trademarks of Oracle Corporation and/or its affiliates. |  |  |  |

| 2. | PMAC GUI:<br>Delete VMs, if<br>Needed | <ul> <li>Before a re-installation can be performed, the IDIH VMs must be removed first.</li> <li>1. Navigate to VM Management.</li> <li>Software</li> <li>Software</li> <li>Software Inventory</li> <li>Manage Software Images</li> <li>VM Management</li> <li>2. Select each of the IDIH VMs and click Delete.</li> </ul> |             |          |           |              |                      |            |
|----|---------------------------------------|----------------------------------------------------------------------------------------------------|-------------|----------|-----------|--------------|----------------------|------------|
|    |                                       | Edit                                                                                                    | Delete      | Clon     | e Guest   | Refresh      | Device Map           | Install OS |
|    |                                       |                                                                                                    | Upgrade     | e        | Accept U  | lpgrade      | Reject Upgra         | de         |
|    |                                       | Patch Accept Patches F                                                                                                    |             |          |           | Reject Patch | es                   |            |
| 3. | IDIH TVOE Host:<br>Login              | Establish a                                                                                                    | n SSH sessi | on to tł | ne TVOE ł | nost and le  | ogin as <b>admus</b> | sr.        |
| 4. | IDIH TVOE HOST:                       | HP DL380                                                                                                    |             |          |           |              |                      |            |
|    | drive exists                          | \$ sudo 1                                                                                                    | npssacli d  | ctrl :   | slot=2 I  | d all s      | how                  |            |

#### Procedure 93. Remove the IDIH External Drive

| 5. | IDIH TVOE Host:               | HP DL380                                                                                                    |
|----|-------------------------------|----------------------------------------------------------------------------------------------------|
|    | Remove the external drive and | <pre>\$ sudo /usr/TKLC/plat/sbin/storageClean hpdiskslot=2</pre>                                                                                                    |
|    | volume group                  | Oracle X5-2/Netra X5-2/X6-2                                                                                                    |
|    |                               | Log into the TVOE host as root user and execute the virsh commands to delete the image files manually. Make sure the storage pool, other than vgguests, is also cleaned.          |
|    |                               | delete the image mesh manually. Make sure the storage pool, other than         vgguests, is also cleaned.         [root@hellcat~]#virsh vol-list vgguests         Name       Path |
|    |                               |                                                                                                    |

Procedure 93. Remove the IDIH External Drive

### Appendix P. Growth/De-Growth/Re-Shuffle (Oracle X5-2/Netra X5-2/X6-2/X7-2/HP DL380 Gen 9 (10Gbps) Only)

For scenarios where growth or de-growth is required, it may be necessary to delete or re-shuffle VM guests, SDS, and DSR servers. For more information, refer to the following sections in the C-Class Software Installation and Configuration Procedure 2/2:

- Appendix L.1 explains how to add individual VMs and add various DSR/SDS servers.
- Appendix L.2 explains how to delete individual VMs and move or remove various DSR/SDS servers.

### Appendix P.1 Growth (Oracle X5-2/Netra X5-2/X6-2/X7-2/HP DL380 Gen 9 (10Gbps) Only)

For growth scenarios where it is necessary to add DSR servers, follow these procedures.

| Step                                                                                                | Procedure(s)                                                                                                    |
|----------------------------------------------------------------------------------------------------|----------------------------------------------------------------------------------------------------|
| Perform backups                                                                                     | Procedure 94 Perform Backups                                                                                        |
| Perform system health check                                                                         | Procedure 95 Perform Health Check                                                                                   |
| Identify servers affected by growth:<br>• DR NOAM                                                   |                                                                                                    |
| SOAM Spares                                                                                         |                                                                                                    |
| • MP (IPFE, SBR, SS7-MP)/SDS DP                                                                     |                                                                                                    |
| Query Server                                                                                        |                                                                                                    |
| Add new servers<br>Create and configure the VMs on new<br>servers (SOAM spare and DR NOAMs<br>only) | Procedure 96 Add a New TVOE Server/VMs                                                                              |
| Configure servers in new VM locations                                                               | NOAM/DR NOAM (DSR/SDS): Procedure 97 Growth:<br>DR NOAM                                                             |
|                                                                                                    | <b>SOAM (DSR/SDS)</b> : Procedure 98 Growth: SOAM Spare (DSR/PCA Only)                                              |
|                                                                                                    | <b>MP/DP (DSR/SDS)</b> : Procedure 99 Growth: MP or<br>Procedure 100 Growth: MP (For 7.x to 8.x Upgraded<br>System) |
|                                                                                                    | <b>Query Server</b> : Procedure 101 Growth: Query Server (SDS Only)                                                 |
| Post growth health check                                                                            | Procedure 102 Post Growth Health Check                                                                              |
| Post growth backups                                                                                 | Procedure 103 Post Growth Backups                                                                                   |

#### Procedure 94. Perform Backups

This procedure backs up all necessary items before a growth scenario.

Check off ( $\sqrt{}$ ) each step as it is completed. Boxes have been provided for this purpose under each step number.

If this procedure fails, contact My Oracle Support (MOS) and ask for assistance.

| 1.      | Backup TVOE                      | Back up all TVOE host configurations by executing section 3.17.6 Back Up TVOE Configuration.                                                                                              |
|---------|----------------------------------|----------------------------------------------------------------------------------------------------|
| 2.<br>□ | Backup PMAC                      | Back up the PMAC application by executing section 3.17.7 Back Up PMAC Application.                                                                                                    |
| 3.<br>□ | Backup<br>NOAM/SOAM<br>databases | Back up the NOAM and SOAM databases by executing sections 3.17.8<br>Back Up NOAM Database and 3.17.9 Back Up SOAM Database.<br><i>Note:</i> Database backup on SDS SOAMs is not required. |

#### **Procedure 95. Perform Health Check**

| This<br>Che<br>num | This procedure verifies system status and logs all alarms.<br>Check off ( $$ ) each step as it is completed. Boxes have been provided for this purpose under each step number. |    |                                                                                                    |  |  |
|--------------------|----------------------------------------------------------------------------------------------------|----|----------------------------------------------------------------------------------------------------|--|--|
| 1                  |                                                                                                    | 1  | Establish a GLI session on the NOAM server by using the VIP IP address                                                                                                    |  |  |
|                    | Login                                                                                                    | '. | of the NOAM server. Open the web browser and enter a URL of:                                                                                                    |  |  |
|                    |                                                                                                    |    | https:// <primary_noam_vip_ip_address></primary_noam_vip_ip_address>                                                                                                    |  |  |
|                    |                                                                                                    | 2. | Login as the <b>guiadmin</b> user.                                                                                                    |  |  |
|                    |                                                                                                    |    |                                                                                                    |  |  |
|                    |                                                                                                    |    | ORACLE                                                                                                    |  |  |
|                    |                                                                                                    |    | Oracle System Login                                                                                                    |  |  |
|                    |                                                                                                    | -  |                                                                                                    |  |  |
|                    |                                                                                                    |    | Log In                                                                                                    |  |  |
|                    |                                                                                                    |    | Enter your username and password to log in                                                                                                    |  |  |
|                    |                                                                                                    |    | Username:                                                                                                    |  |  |
|                    |                                                                                                    |    | Password:                                                                                                    |  |  |
|                    |                                                                                                    |    | Change password                                                                                                    |  |  |
|                    |                                                                                                    |    | Log In                                                                                                    |  |  |
|                    |                                                                                                    |    | Welcome to the Oracle System Login.                                                                                                    |  |  |
|                    |                                                                                                    |    | This application is designed to work with most modern HTML5 compliant browsers and uses both JavaScript<br>and cookies. Please refer to the <u>Oracle Software Web Browser Support Policy</u> for details. |  |  |

#### **Procedure 95. Perform Health Check**

| 2. | NOAM VIP GUI:<br>Verify server<br>status | 1. Navigate to Status & Manage > Server.                                                                                                    |                                            |                                    |                  |                |  |
|----|------------------------------------------|----------------------------------------------------------------------------------------------------|--------------------------------------------|------------------------------------|------------------|----------------|--|
|    |                                          | 🖃 😋 Status & Manage                                                                                                    |                                            |                                    |                  |                |  |
|    |                                          | 🔯 Network Elements                                                                                                    |                                            |                                    |                  |                |  |
|    |                                          | 🔤 💽 Sen                                                                                                    | ver                                        |                                    |                  |                |  |
|    |                                          | 🟹 HA                                                                                                    |                                            |                                    |                  |                |  |
|    |                                          | 🔄 💽 Data                                                                                                    | abase                                      |                                    |                  |                |  |
|    |                                          | 💽 KPI:                                                                                                    | S                                          |                                    |                  |                |  |
|    |                                          | Proc                                                                                                    | cesses                                     |                                    |                  |                |  |
|    |                                          | 2. Verify all Se<br>Replication                                                                                                    | rver <b>Status</b> is N<br>Status, and Pro | lormal (Norm) fo<br>cesses (Proc). | r Alarm (Alm), [ | Database (DB), |  |
|    |                                          | Appl State                                                                                                    | Alm                                        | DB                                 | Reporting Status | Proc           |  |
|    |                                          | Enabled                                                                                                    | Norm                                       | Norm                               | Norm             | Norm           |  |
|    |                                          | Enabled                                                                                                    | Norm                                       | Norm                               | Norm             | Norm           |  |
|    |                                          | Enabled                                                                                                    | Norm                                       | Norm                               | Norm             | Norm           |  |
|    |                                          | Enabled                                                                                                    | Norm                                       | Norm                               | Norm             | <u>Norm</u>    |  |
|    |                                          | Norm. If any of these are not Norm, corrective action should be taken to<br>restore the non-Norm status to Norm before proceeding with the feature<br>activation.<br>If the Alarm (Alm) status is not Norm but only Minor alarms are present, it is  |                                            |                                    |                  |                |  |
|    |                                          | acceptable to proceed. If there are Major or Critical alarms present, these<br>alarms should be analyzed prior to proceeding with the feature activation.<br>activation may be able to proceed in the presence of certain Major or Critic<br>alarms. |                                            |                                    |                  |                |  |
| 3. |                                          | 1. Navigate to                                                                                                    | Configuration                              | > Server Group                     | S.               |                |  |
|    | configuration                            | 🖻 😋 Configuration                                                                                                    |                                            |                                    |                  |                |  |
|    | g                                        | 🗼 🧰 Net                                                                                                    | working                                    |                                    |                  |                |  |
|    |                                          | 🔄 🔛 Ser                                                                                                    | vers                                       |                                    |                  |                |  |
|    |                                          | El Ser                                                                                                    | ver Groups                                 |                                    |                  |                |  |
|    |                                          |                                                                                                    | source Domains                             |                                    |                  |                |  |
|    |                                          |                                                                                                    |                                            |                                    |                  |                |  |
|    |                                          |                                                                                                    |                                            |                                    |                  |                |  |
|    |                                          |                                                                                                    | CE ASSOCIATIONS                            |                                    |                  |                |  |
|    |                                          | 2. Verify the configuration data is correct for your network.                                                                                                    |                                            |                                    |                  |                |  |

#### Procedure 95. Perform Health Check

| 4.     | NOAM VIP GUI:<br>Log current alarms | <ol> <li>Navigate to Alarms &amp; Events &gt; View Active.</li> <li>Alarms &amp; Events</li> <li>View Active</li> <li>View History</li> <li>View Trap Log</li> <li>Click Report.</li> </ol> |  |
|--------|-------------------------------------|----------------------------------------------------------------------------------------------------|--|
|        |                                     | Export Report Clear Selections                                                                                                    |  |
|        |                                     | 3. Save or Print this report, keep copies for future reference.                                                                                                    |  |
|        |                                     | Print Save Back                                                                                                    |  |
| 5.<br> | SOAM VIP GUI:<br>Repeat for SOAM    | Repeat this procedure for the SOAM.                                                                                                    |  |

#### Procedure 96. Add a New TVOE Server/VMs

This procedure adds a new rack mount server.

Check off ( $\sqrt{}$ ) each step as it is completed. Boxes have been provided for this purpose under each step number.

| 1. | Add/Configure<br>additional servers | Follow these sections to install and configure TVOE on additional rack mount servers:                                        |
|----|-------------------------------------|----------------------------------------------------------------------------------------------------|
|    |                                     | 1. Section 3.7 Add a Rack Mount Server to PMAC                                                                               |
|    |                                     | 2. Section 3.8 Install TVOE on Additional Rack Mount Servers                                                                 |
|    |                                     | 3. Section 3.9 Configure TVOE on Additional Rack Mount Servers                                                               |
| 2. | Add/Configure<br>new VMs            | <ol> <li>Determine CPU placement and pinning information by referring to section<br/>3.10 Determine VM Placement.</li> </ol> |
|    |                                     | <ol> <li>Create new virtual machines by following section 3.12 Virtual<br/>Machine/Network Fast Deployment.</li> </ol>       |
|    |                                     | 3. Perform CPU pinning by following section 3.13 CPU Pinning.                                                                |

#### Procedure 97. Growth: DR NOAM

This procedure configures a DR NOAM on the new virtual machine for VM growth scenarios. *Prerequisites*:

- New virtual machine created
- TPD/DSR software installed

Check off ( $\sqrt{}$ ) each step as it is completed. Boxes have been provided for this purpose under each step number.

| 1. | NOAM VIP GUI:<br>Configure the DR                                                                                                    | Configure the DR NOAM by executing the steps referenced in these procedures:                                                                                                    |                                                                                                    |  |  |
|----|----------------------------------------------------------------------------------------------------|----------------------------------------------------------------------------------------------------|----------------------------------------------------------------------------------------------------|--|--|
|    | NOAM                                                                                                    | DSR DR NOAM:                                                                                                    | Section 3.14.3 Disaster Recovery NOAM (Optional)                                                                                                    |  |  |
|    |                                                                                                    | SDS DR NOAM:                                                                                                    | Section 3.15.3 Disaster Recovery NOAM (Optional)                                                                                                    |  |  |
| 2. | DR NOAM:<br>Activate optional<br>features.<br>DSR only. If SDS<br>DR NOAM, then<br>skip this step.                                           | If there are any optiona procedures need to be                                                                                                    | Il features currently activated, the feature activation<br>run again. Refer to section 1.5 Optional Features.                                                                                            |  |  |
| 3. | <b>DR NOAM VIP</b> :<br>Login                                                                                                    | Establish an SSH to th                                                                                                    | Establish an SSH to the DR NOAM VIP address and login as <b>admusr</b> .                                                                                                    |  |  |
| 4. | <b>DR NOAM VIP</b> :<br>Transfer                                                                                                    | Execute these comman<br>script from the primary                                                                                                    | nds to transfer and set permissions of the optimization NOAM.                                                                                                    |  |  |
|    | optimization script<br>from the primary<br>NOAM                                                                                              | <pre>\$ sudo scp -r ad<br/>VIP&gt;:/usr/TKLC/d<br/>/usr/TKLC/dsr/bi<br/>\$ sudo chmod 777</pre>                                                                                                    | musr@ <primary noam="" xmi<br="">sr/bin/rmsNoamConfig.sh<br/>n<br/>/usr/TKLC/dsr/bin/rmsNoamConfig.sh</primary>                                                                                          |  |  |
| 5. | NOAM VIP:<br>Execute the                                                                                                    | Execute these comman NOAM server.                                                                                                    | nds for the performance optimization script on the active                                                                                                    |  |  |
|    | optimization script                                                                                                    | \$ cd /usr/TKLC/d                                                                                                    | sr/bin/                                                                                                    |  |  |
|    | on the active                                                                                                    | \$ sudo ./rmsNoam                                                                                                    | Config.sh                                                                                                    |  |  |
|    |                                                                                                    | Note: Configuration                                                                                                    | successful output should display.                                                                                                    |  |  |
| 6. | NOAM VIP:<br>Execute the key<br>revocation script<br>on the active<br>NOAM server<br>(RADIUS only) to<br>copy key file to<br>new NOAM server | If the RADIUS key has<br>never configured on a<br>most likely never bee<br>\$ cd /usr/TKLC/d<br>\$ ./sharedKrevo<br><new_noam_hostna< td=""><td>s never been revoked, skip this step (If RADIUS was<br/>any site in the network, the RADIUS key would have<br/>n revoked. Check with your system administrator).<br/>sr/bin/<br/>-synchronize -server<br/>me&gt;</td></new_noam_hostna<> | s never been revoked, skip this step (If RADIUS was<br>any site in the network, the RADIUS key would have<br>n revoked. Check with your system administrator).<br>sr/bin/<br>-synchronize -server<br>me> |  |  |
|    | created                                                                                                    | Note: Key transfer su                                                                                                    | iccessful output should display.                                                                                                    |  |  |

#### Procedure 98. Growth: SOAM Spare (DSR/PCA Only)

This procedure configures an SOAM spare on the new virtual machine for VM growth scenarios. *Prerequisites*:

- New virtual machine created
- TPD/DSR software installed

Check off ( $\sqrt{}$ ) each step as it is completed. Boxes have been provided for this purpose under each step number.

| 1. | NOAM VIP GUI:<br>Configure the<br>SOAM spare                                                                                                    | <ul> <li>Configure the SOAM spare by executing these procedures:</li> <li>Procedure 24 Configure DSR SOAM NE</li> <li>Procedure 25 Configure DSR SOAM Server</li> <li>Procedure 26 Configure the DSR SOAM Server Group (steps 146)</li> </ul> |
|----|----------------------------------------------------------------------------------------------------|----------------------------------------------------------------------------------------------------|
|    |                                                                                                    | and 9.)                                                                                                    |
| 2. | NOAM GUI:<br>Activate optional<br>features                                                                                                    | If there are any optional features currently activated, the feature activation procedures need to be run again. Refer to section 1.5 Optional Features.                                                                                       |
| 3. | NOAM VIP:<br>Execute the key<br>revocation script<br>on the active<br>NOAM server<br>(RADIUS) to copy<br>key file to new<br>SOAM server<br>created | If the RADIUS key has never been revoked, skip this step (If RADIUS was<br>never configured on any site in the network, the RADIUS key would have<br>most likely never been revoked. Check with your system administrator).                   |
|    |                                                                                                    | <pre>\$ cd /usr/TKLC/dsr/bin/<br/>\$ ./sharedKrevo -synchronize -server<br/><new_soam_hostname></new_soam_hostname></pre>                                                                                                    |
|    |                                                                                                    | <b>Note:</b> Key transfer successful output should be given.                                                                                                    |

#### Procedure 99. Growth: MP/DP

This procedure configures an MP/DP on the new virtual machine for growth scenarios.

### Prerequisites:

- New virtual machine created
- TPD/DSR software installed

Check off ( $\sqrt{}$ ) each step as it is completed. Boxes have been provided for this purpose under each step number.

| 1. | NOAM VIP GUI:<br>Configure the<br>MP                                                                                                    | Configure the MP/DP by executing the steps referenced in these procedures: <b>DSR MP</b>                                                                                                    |
|----|----------------------------------------------------------------------------------------------------|----------------------------------------------------------------------------------------------------|
|    |                                                                                                    | <ul> <li>To configure MP blade servers (IPFE, SBR, DA-MP), refer to the<br/>procedure Configure MP Blade Servers in the C-Class Software<br/>Installation and Configuration Procedure 2/2.</li> </ul>                                                           |
|    |                                                                                                    | <ul> <li>To configure Places and Assign MP servers to Places (PCA and DCA),<br/>refer to the procedure Configure Places and Assign MP Servers to Places<br/>(PCA/DCA Only) in the C-Class Software Installation and Configuration<br/>Procedure 2/2.</li> </ul> |
|    |                                                                                                    | <ul> <li>To configure DAMP Server Groups and Profiles, refer to the procedure<br/>Configure the MP Server Group(s) and Profile(s) in the C-Class Software<br/>Installation and Configuration Procedure 2/2.</li> </ul>                                          |
|    |                                                                                                    | <ul> <li>Procedure 61 Back Up the Upgrade and Disaster Recovery FDC File<br/>(Optional)</li> </ul>                                                                                                    |
|    |                                                                                                    | SDS DP                                                                                                    |
|    |                                                                                                    | <ul> <li>Procedure 47 Pair SDS Query Server with SDS NOAMs</li> </ul>                                                                                                    |
|    |                                                                                                    | Procedure 48 Configure SDS DP SOAM NE                                                                                                    |
|    |                                                                                                    | <ul> <li>Procedure 61 Back Up the Upgrade and Disaster Recovery FDC File<br/>(Optional)</li> </ul>                                                                                                    |
| 2. | NOAM VIP:<br>Execute the key<br>revocation script<br>on the active<br>NOAM server<br>(RADIUS) to<br>copy key file to<br>new MP server<br>created | If the RADIUS key has never been revoked, skip this step (If RADIUS was<br>never configured on any site in the network, the RADIUS key would have<br>most likely never been revoked. Check with your system administrator.                                      |
|    |                                                                                                    | \$ cd /usr/TKLC/dsr/bin/                                                                                                    |
|    |                                                                                                    | <pre>\$ ./sharedKrevo -synchronize -server <new_mp_hostname></new_mp_hostname></pre>                                                                                                    |
|    |                                                                                                    | <i>Note:</i> Key transfer successful output should be given.                                                                                                    |

This procedure should be executed ONLY to configure an MP on the new virtual machine for growth scenarios for 7.x to 8.x upgraded system. Prerequisites: New virtual machine created TPD/DSR software installed Check off ( $\sqrt{}$ ) each step as it is completed. Boxes have been provided for this purpose under each step number. If this procedure fails, contact My Oracle Support (MOS) and ask for assistance. Use the MP site's PMAC GUI to determine the control network IP address of 1. **PMAC**: Exchange SSH keys the server that is to be an MP server.  $\square$ between MP site's 1. From the MP site's PMAC GUI, navigate to Software > Software local PMAC and Inventory. the MP server 🖃 🚊 Main Menu 🖻 🔄 Hardware 🔄 🛅 System Inventory 🛓 🛅 System Configuration 🚊 🔂 Software Software Inventory Manage Software Images 2. Note the IP address for an MP server. LG-MP2 Enc:<u>103</u> Bay:<u>1F</u> 192.168.1.207 TPD (x86\_64) Obtain a terminal session to the MP site's PMAC and login as admusr. 3. 4. Exchange SSH keys for admusr between the PMAC and the MP blade server using the keyexchange utility and the control network IP address for the MP blade server. \$ keyexchange admusr@<MP\_Control\_Blade\_IP Address> 5. When asked for the password, type the password for the **admusr** of the MP server.

|                                                                                                    | 1                                                                                                    |                                                                                                    |                                                                              |  |  |  |
|----------------------------------------------------------------------------------------------------|----------------------------------------------------------------------------------------------------|----------------------------------------------------------------------------------------------------|------------------------------------------------------------------------------|--|--|--|
| 2.                                                                                                    | <b>NOAM VIP GUI</b> :<br>Login                                                                                                    | OAM VIP GUI:1. Establish a GUI session on the NOAM server by using the VIP IP address<br>of the NOAM server. Open the web browser and enter a URL of: |                                                                              |  |  |  |
|                                                                                                    |                                                                                                    |                                                                                                    | https:// <primary_noam_xmi_vip_ip_address></primary_noam_xmi_vip_ip_address> |  |  |  |
|                                                                                                    |                                                                                                    | 2.                                                                                                    | Login as the <b>guiadmin</b> user.                                           |  |  |  |
|                                                                                                    |                                                                                                    |                                                                                                    |                                                                              |  |  |  |
|                                                                                                    |                                                                                                    |                                                                                                    | ORACLE                                                                       |  |  |  |
|                                                                                                    |                                                                                                    |                                                                                                    |                                                                              |  |  |  |
|                                                                                                    |                                                                                                    |                                                                                                    | Oracle System Login                                                          |  |  |  |
|                                                                                                    |                                                                                                    |                                                                                                    |                                                                              |  |  |  |
|                                                                                                    |                                                                                                    |                                                                                                    |                                                                              |  |  |  |
|                                                                                                    |                                                                                                    | Log In<br>Enter your username and password to log in                                                                                                  |                                                                              |  |  |  |
|                                                                                                    |                                                                                                    |                                                                                                    | Username:                                                                    |  |  |  |
|                                                                                                    |                                                                                                    |                                                                                                    | Password                                                                     |  |  |  |
|                                                                                                    |                                                                                                    |                                                                                                    | Change password                                                              |  |  |  |
|                                                                                                    |                                                                                                    |                                                                                                    |                                                                              |  |  |  |
|                                                                                                    |                                                                                                    |                                                                                                    | Log In                                                                       |  |  |  |
|                                                                                                    |                                                                                                    |                                                                                                    |                                                                              |  |  |  |
|                                                                                                    | Welcome to the Oracle System Login.<br>This application is designed to work with most modern HTML5 compliant browsers and uses both JavaScript<br>and cookies. Please refer to the <u>Oracle Software Web Browser Support Policy</u> for details.<br>Unauthorized access is prohibited. |                                                                                                    |                                                                              |  |  |  |
|                                                                                                    |                                                                                                    |                                                                                                    |                                                                              |  |  |  |
|                                                                                                    |                                                                                                    |                                                                                                    |                                                                              |  |  |  |
| Oracle and Java are registered trademarks of Oracle Corporation and/or its affiliates.<br>Other names may be trademarks of their respective owners. |                                                                                                    |                                                                                                    |                                                                              |  |  |  |
|                                                                                                    |                                                                                                    |                                                                                                    | Copyright © 2010, 2016, Oracle and/or its affiliates. All rights reserved.   |  |  |  |

|    |                         | ( - · · · · · · · · · · · · · · · · · ·                                                                                                    | , ,                                                                                     |                 |                       |  |  |
|----|-------------------------|----------------------------------------------------------------------------------------------------|-----------------------------------------------------------------------------------------|-----------------|-----------------------|--|--|
| 3. | NOAM VIP GUI:           | 1. Navigate to Config                                                                                                    | uration > Servers.                                                                      |                 |                       |  |  |
|    | Insert the MP<br>server | <ul> <li>Main Menu</li> <li>Administration</li> <li>Configuration</li> <li>Networking</li> <li>Servers</li> <li>Server Groups</li> <li>Resource Domains</li> <li>Places</li> <li>Place Associations</li> </ul> 2. Click Insert to insert the new MP server into servers table. |                                                                                         |                 |                       |  |  |
|    |                         | Insert Edit Delete                                                                                                    | Export Report                                                                           |                 |                       |  |  |
|    |                         | 3. Enter these values:                                                                                                    |                                                                                         |                 |                       |  |  |
|    |                         | Hostname:                                                                                                    | <hostname></hostname>                                                                   |                 |                       |  |  |
|    | 6                       | Role:                                                                                                    | MP                                                                                      |                 |                       |  |  |
|    |                         | Network Element:                                                                                                    | Network Element: [Choose Network Element]                                               |                 |                       |  |  |
|    |                         | Hardware Profile:                                                                                                    | DSR TVOE Guest                                                                          |                 |                       |  |  |
|    |                         | Location:                                                                                                    | <enter an="" l<="" optional="" th=""><th>ocation descrip</th><th>otion&gt;</th></enter> | ocation descrip | otion>                |  |  |
|    |                         | 4. For the <b>XMI</b> networ interface.                                                                                                    | k, type the MP's XMI IP                                                                 | address and s   | select the <b>xmi</b> |  |  |
|    |                         | 5. For the <b>IMI</b> network interface.                                                                                                    | , type the MP's IMI IP a                                                                | ddress and se   | lect the <b>imi</b>   |  |  |
|    |                         | OAM Interfaces [At least one interface                                                                                                    | e is required.]:                                                                        |                 |                       |  |  |
|    |                         | Network                                                                                                    | IP Address                                                                              |                 | Interface             |  |  |
|    |                         | XMI (10.240.213.0/24)                                                                                                    | 10.240.213.44                                                                           |                 | bond0 🔻 🕼 VLAN (4)    |  |  |
|    |                         | IMI (169.254.1.0/24)                                                                                                    | 169.254.1.6                                                                             |                 | bond0 🔻 🕼 VLAN (3)    |  |  |
|    |                         | xsi1 (10.196.227.0/24)                                                                                                    | 10.196.227.44                                                                           | bond1 💌 🗸 VL    | bond1 VLAN (6)        |  |  |
|    |                         | 6. Add the NTP serve                                                                                                    | r.                                                                                      |                 |                       |  |  |
|    |                         | NTP Server                                                                                                    |                                                                                         | Pre             | ferred?               |  |  |
|    |                         | <mp_rms_tvoe_i< th=""><th>P_Address&gt;</th><th></th><th>Yes</th></mp_rms_tvoe_i<>                                                                                                    | P_Address>                                                                              |                 | Yes                   |  |  |
|    |                         | 7. Click <b>OK</b> when all f                                                                                                    | 7. Click <b>OK</b> when all fields are entered to finish <b>N</b>                       |                 |                       |  |  |

| 4. <b>NO</b>               | NOAM VIP GUI:<br>Export the<br>configuration             | 1. Navigate to Configuration > Servers.                                                                                                    |
|----------------------------|----------------------------------------------------------|----------------------------------------------------------------------------------------------------|
| Conf                       |                                                          | <ul> <li>Configuration         <ul> <li>Networking</li> <li>Servers</li> <li>Server Groups</li> <li>Resource Domains</li> <li>Places</li> <li>Place Associations</li> </ul> </li> <li>From the GUI screen, select the MP server and click Export to generate the initial configuration data for that server.</li> <li>Insert Edit Delete Export Report</li> </ul>                                                                                                    |
| 5. NOA<br>the c<br>file to | NOAM VIP: Copy<br>the configuration<br>file to MP server | <ol> <li>Obtain a terminal session to the NOAM VIP as the admusr user.</li> <li>Use the awpushcfg utility to copy the configuration file, created in the previous step, from the /var/TKLC/db/filemgmt directory on the NOAM to the MP server, using the control network IP address for the MP server. The configuration file has a filename like TKLCConfigData.<hostname>.sh.         \$ sudo awpushcfg         The awpushcfg utility is interactive, so the user is asked for the following:         IP address of the local PMAC server: Use the management network address from the PMAC.         Username: Use admusr         Control network IP address for the target server: In this case, enter the control IP for the MP server).         Hostname of the target server: Enter the server name configured in the previous set of the target server is enter the server name configured in the previous set of the target server is enter the server previous set of the target server is enter the server previous set of the target server is enter the server previous set of the target server is enter the server previous server is enter the server previous set of the target server is enter the server previous set of the target server is enter the server previous set of target set of target server is enter the server previ</hostname></li></ol> |

| 6. | <b>MP Server</b> : Verify<br>awpushcfg was<br>called and reboot<br>the configured<br>server | 1.  | Obtain a terminal session to the MP server console by establishing an ssh session from the NOAM VIP terminal console.                                             |
|----|---------------------------------------------------------------------------------------------|-----|----------------------------------------------------------------------------------------------------|
|    |                                                                                             |     | <pre>\$ ssh admusr@<mp_control_ip></mp_control_ip></pre>                                                                                                    |
|    |                                                                                             | 2.  | Login as <b>admusr</b> .                                                                                                    |
|    |                                                                                             | 3.  | Verify awpushcfg was called by checking the log file.                                                                                                    |
|    |                                                                                             |     | <pre>\$ sudo cat /var/TKLC/appw/logs/Process/install.log</pre>                                                                                                    |
|    |                                                                                             |     | Verify this message displays:                                                                                                    |
|    |                                                                                             | [St | JCCESS] script completed successfully!                                                                                                    |
|    |                                                                                             |     | <i>Note:</i> The script may return success even when errors are reported in the log file. Go through the entire install.log file to verify no errors are present. |
|    |                                                                                             | 4.  | Reboot the server.                                                                                                    |
|    |                                                                                             |     | \$ sudo init 6                                                                                                    |
|    |                                                                                             | 5.  | Proceed to the next step once the server finishes rebooting. The server is done rebooting once the login prompt is displayed.                                     |
| 7. | MP Server: Verify                                                                           | Log | in as <b>admusr</b> to the MP server and make sure no errors are returned.                                                                                        |
|    | server health                                                                               | \$  | sudo syscheck                                                                                                    |
|    |                                                                                             | Ru  | nning modules in class hardwareOK                                                                                                    |
|    |                                                                                             | Ru  | unning modules in class diskOK                                                                                                    |
|    |                                                                                             | Ru  | unning modules in class net…OK                                                                                                    |
|    |                                                                                             | Ru  | unning modules in class systemOK                                                                                                    |
|    |                                                                                             | Ru  | nning modules in class proc…OK                                                                                                    |
|    |                                                                                             | LC  | OG LOCATION: /var/TKLC/log/syscheck/fail_log                                                                                                    |

| 8. | MP Server:<br>Delete auto-<br>configured default<br>route on MP and<br>replace it with a<br>network route via<br>the XMI network<br>— Part 1<br>(optional) | <ul> <li>Note: This step is optional and should only be executed if you plan to configure a default route on your MP that uses a signaling (XSI) network instead of the XMI network.</li> <li>Not executing this step means a default route is not configurable on this MP and you have to create separate network routes for each signaling network destination.</li> <li>Log into the site's PMAC and SSH to the MP's central address</li> </ul> |
|----|----------------------------------------------------------------------------------------------------|----------------------------------------------------------------------------------------------------|
|    |                                                                                                    | Alternatively, log into the TVOE host and access the MP using the virsh console <mp vm="">.</mp>                                                                                                    |
|    |                                                                                                    | <ol> <li>Determine <xmi_gateway_ip> from your SO site network element information.</xmi_gateway_ip></li> </ol>                                                                                                    |
|    |                                                                                                    | 3. Gather this information:                                                                                                    |
|    |                                                                                                    | <ul> <li><no_xmi_network_address></no_xmi_network_address></li> </ul>                                                                                                    |
|    |                                                                                                    | <ul> <li><no_xmi_network_netmask></no_xmi_network_netmask></li> </ul>                                                                                                    |
|    |                                                                                                    | <ul> <li><dr_no_xmi_network_addres></dr_no_xmi_network_addres></li> </ul>                                                                                                    |
|    |                                                                                                    | <ul> <li><dr_no_xmi_network_netmask></dr_no_xmi_network_netmask></li> </ul>                                                                                                    |
|    |                                                                                                    | <ul> <li><tvoe_mgmt_xmi_network_address></tvoe_mgmt_xmi_network_address></li> </ul>                                                                                                    |
|    |                                                                                                    | <ul> <li><tvoe_mgmt_xmi_network_netmask></tvoe_mgmt_xmi_network_netmask></li> </ul>                                                                                                    |
|    |                                                                                                    | <i>Note:</i> You can either consult the XML files you imported earlier, or go to the NO GUI and view these values from the <b>Configuration &gt; Networking &gt; Networks</b> screen.                                                                                                    |
|    |                                                                                                    | 📄 😋 Configuration                                                                                                    |
|    |                                                                                                    | 🖃 🔄 Networking                                                                                                    |
|    |                                                                                                    | Networks                                                                                                    |
|    |                                                                                                    | Routes                                                                                                    |

| 9. | MP Server:<br>Delete auto-<br>configured default<br>route on MP and<br>replace it with a<br>network route via<br>the XMI network<br>— Part 2<br>(optional) | 1. | Establish a connection to the MP server and login as <b>admusr</b> .                                                                                                    |
|----|----------------------------------------------------------------------------------------------------|----|----------------------------------------------------------------------------------------------------|
|    |                                                                                                    | 2. | Create network routes to the NO's XMI (OAM) network.                                                                                                    |
|    |                                                                                                    | No | te: If your NOAM XMI network is exactly the same as your MP XMI<br>network, then you should skip this command and only configure the<br>DR NO route.                                                                                                    |
|    |                                                                                                    |    | <pre>\$ sudo /usr/TKLC/plat/bin/netAdm add -route=net</pre>                                                                                                    |
|    |                                                                                                    |    | address= <no_site_network_id><br/>netmask=<no_site_network_netmask></no_site_network_netmask></no_site_network_id>                                                                                                    |
|    |                                                                                                    |    | gateway= <mp_xmi_gateway_ip_address><br/>device=<mp_xmi_interface></mp_xmi_interface></mp_xmi_gateway_ip_address>                                                                                                    |
|    |                                                                                                    | 3. | Create network routes to the DR NO's XMI (OAM) network.                                                                                                    |
|    |                                                                                                    |    | <pre>\$ sudo /usr/TKLC/plat/bin/netAdm add -route=netaddress=<dr-no_site_network_id>netmask=&lt;<dr-< pre=""></dr-<></dr-no_site_network_id></pre>                                                                                                    |
|    |                                                                                                    |    | NO_Site_Network_Netmask>                                                                                                    |
|    |                                                                                                    |    | gateway= <mp_xmi_gateway_ip_address><br/>device=<mp_xmi_interface></mp_xmi_interface></mp_xmi_gateway_ip_address>                                                                                                    |
|    |                                                                                                    | 4. | Create network routes to the management server TVOE XMI (OAM) network for NTP.                                                                                                    |
|    |                                                                                                    |    | <pre>\$ sudo /usr/TKLC/plat/bin/netAdm add -route=net</pre>                                                                                                    |
|    |                                                                                                    |    | address= <tvoe_mgmt_network_address></tvoe_mgmt_network_address>                                                                                                    |
|    |                                                                                                    |    | netmask= <tvoe_mgmt_network_netmask></tvoe_mgmt_network_netmask>                                                                                                    |
|    |                                                                                                    |    | gateway= <mp_xmi_gateway_ip_address><br/>device=<mp_xmi_interface></mp_xmi_interface></mp_xmi_gateway_ip_address>                                                                                                    |
|    |                                                                                                    | 5. | (Optional) If sending SNMP traps from individual servers, create host routes to customer SNMP trap destinations on the XMI network.                                                                                                    |
|    |                                                                                                    |    | <pre>\$ sudo /usr/TKLC/plat/bin/netAdm add -route=host</pre>                                                                                                    |
|    |                                                                                                    |    | address= <customer_nms_ip><br/>gateway=<mp_xmi_gateway_ip_address></mp_xmi_gateway_ip_address></customer_nms_ip>                                                                                                    |
|    |                                                                                                    |    | device= <mp_xmi_interface></mp_xmi_interface>                                                                                                    |
|    |                                                                                                    | 6. | Repeat for any existing customer NMS stations.                                                                                                    |
|    |                                                                                                    | 7. | Delete the existing default route:                                                                                                    |
|    |                                                                                                    |    | <ul> <li>a. Log into primary NOAM VIP GUI.</li> <li>b. Navigate to Configuration &gt; Networking &gt; Networks.</li> <li>c. Select the respective SOAM tab.</li> <li>d. Select the XMI network and click Unlock. Click OK to confirm.</li> <li>e. Navigate to Configuration &gt; Networking &gt; Routes.</li> <li>f. Select the XMI route and click Delete.</li> <li>g. Click OK to confirm.</li> <li>h. Repeat steps 1 through 7 for all required MPs to delete the XMI routes.</li> <li>i. Navigate to Configuration &gt; Networking &gt; Networks.</li> <li>j. Select the respective SOAM tab.</li> <li>k. Select the XMI network and click Lock.</li> <li>l. Click OK to confirm.</li> </ul> |

| 10.      | MP Server: Verify connectivity                     | Establish a connection to the MP server and login as <b>admusr</b> .                                                                                                 |     |  |  |  |
|----------|----------------------------------------------------|----------------------------------------------------------------------------------------------------|-----|--|--|--|
|          |                                                    | Ping active NO XMI IP address to verify connectivity.                                                                                                    |     |  |  |  |
|          |                                                    | <pre>\$ ping <active_no_xmi_ip_address></active_no_xmi_ip_address></pre>                                                                                             |     |  |  |  |
|          |                                                    | PING 10.240.108.6 (10.240.108.6) 56(84) bytes of data.                                                                                                    |     |  |  |  |
|          |                                                    | 64 bytes from 10.240.108.6: icmp_seq=1 ttl=64<br>time=0.342 ms                                                                                                    |     |  |  |  |
|          |                                                    | 64 bytes from 10.240.108.6: icmp_seq=2 ttl=64<br>time=0.247 ms                                                                                                    |     |  |  |  |
|          |                                                    | (Optional) Ping Customer NMS Station(s).                                                                                                    |     |  |  |  |
|          |                                                    | <pre>\$ ping <customer_nms_ip></customer_nms_ip></pre>                                                                                                    |     |  |  |  |
|          |                                                    | PING 172.4.116.8 (172.4.118.8) 56(84) bytes of data.                                                                                                    |     |  |  |  |
|          |                                                    | 54 bytes from 172.4.116.8: icmp_seq=1 ttl=64 time=0.342<br>ns                                                                                                    | 2   |  |  |  |
|          |                                                    | 64 bytes from 172.4.116.8: icmp_seq=2 ttl=64 time=0.24'<br>ns                                                                                                    | 7   |  |  |  |
|          |                                                    | If you do not get a response, then verify your network configuration. If y continue to get failures, then stop the installation and contact Oracle customer support. | you |  |  |  |
| 11.      | Repeat for<br>remaining MPs at<br>all sites        | Repeat this entire procedure for all remaining MPs (SS7-MP, DA-MP, SBR, and IPFE).                                                                                   |     |  |  |  |
| 12.      | Configure MP                                       | Execute these procedures:                                                                                                    |     |  |  |  |
|          |                                                    | <ol> <li>Procedure 30 Configure Places and Assign MP Servers to Places (PCA<br/>and DCA Only)</li> </ol>                                                             |     |  |  |  |
|          |                                                    | Procedure 31 Configure DAMP Server Groups and Profiles                                                                                                    |     |  |  |  |
| Step     | os (13. through 16. ) c                            | igure the signaling interfaces for the newly added MPs.                                                                                                    |     |  |  |  |
| 13.<br>□ | Newly Created<br>MP Server<br>Console:<br>Manually | Log into iLO/iLOM and follow Appendix D TVOE iLO/iLOM GUI Access access the iLO/iLOM GUI.                                                                            | to  |  |  |  |
|          |                                                    | https:// <management_server_il0_ip></management_server_il0_ip>                                                                                                    |     |  |  |  |
|          | configure signaling                                | Log into the newly added MP console.                                                                                                    |     |  |  |  |
|          | Interface                                          | Execute this command to configure the signaling interfaces.                                                                                                    |     |  |  |  |
|          |                                                    | <pre>\$ sudo /usr/TKLC/plat/bin/netAdm addonboot=yes netmask=<netmask>device=xsiladdress=<ip address=""> Interface xgil added</ip></netmask></pre>                   | -   |  |  |  |
|          |                                                    |                                                                                                    |     |  |  |  |
|          |                                                    | Repeat to configure the required number of signaling interfaces.                                                                                                    |     |  |  |  |
|          |                                                    | Reboot the VM.                                                                                                    |     |  |  |  |
|          |                                                    | \$ sudo init 6                                                                                                    |     |  |  |  |
|          |                                                    | It takes approximately five minutes for the VM to complete rebooting.                                                                                                |     |  |  |  |
|          |                                                                       | •                                                               |             | 10 ,                           | ,                                              |                                                                |                             |  |
|----------|-----------------------------------------------------------------------|-----------------------------------------------------------------|-------------|--------------------------------|------------------------------------------------|----------------------------------------------------------------|-----------------------------|--|
| 14.      | NOAM VIP GUI:<br>Take ownership of<br>the signaling<br>interfaces and | 1. Navigate to <b>Configuration &gt; Network &gt; Devices</b> . |             |                                |                                                |                                                                |                             |  |
|          |                                                                       | 😑 😋 Configuration                                               |             |                                |                                                |                                                                |                             |  |
|          |                                                                       | 🖃 😋 Networking                                                  |             |                                |                                                |                                                                |                             |  |
|          | make it deployed                                                      |                                                                 | -<br>Netw   | orks                           |                                                |                                                                |                             |  |
|          |                                                                       |                                                                 | - 🔄 Devic   | es                             |                                                |                                                                |                             |  |
|          |                                                                       |                                                                 | - 🔄 Rout    | es                             |                                                |                                                                |                             |  |
|          |                                                                       |                                                                 |             | ces                            |                                                |                                                                |                             |  |
|          |                                                                       | 2. Clic                                                         | k on the ta | b representing                 | the newly a                                    | added MP blade.                                                |                             |  |
|          |                                                                       | Main M                                                          | lenu: Cor   | figuration ->                  | Networkin                                      | ng -> Devices                                                  |                             |  |
|          |                                                                       |                                                                 |             | ingulation ->                  | Networkin                                      | ig -> Devices                                                  |                             |  |
|          |                                                                       |                                                                 |             |                                |                                                |                                                                |                             |  |
|          |                                                                       | NOAMA                                                           | NOAM2       | 804M4 804M2                    |                                                |                                                                |                             |  |
|          |                                                                       | NOAWIT                                                          | NOAWZ       | SOAMT SOAMZ                    | DAMP1                                          |                                                                |                             |  |
|          |                                                                       | Device                                                          | Name        | Device Type                    | Device Op                                      | otions                                                         |                             |  |
|          |                                                                       | eth0                                                            |             | Ethernet                       | MTU = 15<br>bootProto                          | 00<br>= none                                                   |                             |  |
|          |                                                                       | ouno                                                            |             | Linemer                        | onboot =                                       | yes                                                            |                             |  |
|          |                                                                       | othd                                                            |             | Ethornot                       | MTU = 1500<br>bootProto = none<br>onboot = yes |                                                                |                             |  |
|          |                                                                       | eun                                                             |             | Ellernel                       |                                                |                                                                |                             |  |
|          |                                                                       | 3 Solo                                                          | oct all now | dy configured signaling        |                                                | ernet devices the                                              | at have                     |  |
|          |                                                                       | Disc                                                            | covered a   | s their Configur               | ation Statu                                    | IS.                                                            | at nave                     |  |
|          |                                                                       | Device Name                                                     | Device Type | Device Options                 |                                                | IP Interface (Network)                                         | Configuration Status        |  |
|          |                                                                       | eth1                                                            | Ethernet    | MTU = 1500<br>bootProto = none |                                                | 192.168.2.205 (INTERNALIMI)<br>fe80::f816:3eff.fe13:eaaf (/64) | Deployed                    |  |
|          |                                                                       | eth2                                                            | Ethernet    | MTU = 1500<br>bootProto = none |                                                |                                                                | Discovered                  |  |
|          |                                                                       |                                                                 |             | onboot = yes<br>MTU = 1500     |                                                |                                                                | (                           |  |
|          |                                                                       | etn3                                                            | Elnemet     | onboot = yes<br>MTU = 1500     |                                                |                                                                | Discovered                  |  |
|          |                                                                       | eth0                                                            | Ethernet    | bootProto = none               |                                                | 192.168.1.205 (INTERNALXMI)<br>fe80::f816:3eff:febc:f380 (/64) | Deployed                    |  |
|          |                                                                       | 4. Clici                                                        | K Take OV   | /nersnip.                      |                                                |                                                                |                             |  |
|          |                                                                       | Insert                                                          | Edit Delete | Report Report A                | II Take Owne                                   | rship                                                          |                             |  |
|          |                                                                       |                                                                 |             |                                |                                                | -                                                              |                             |  |
|          |                                                                       |                                                                 | • • •       |                                |                                                | Converts a discovered                                          | device to a configured one. |  |
|          |                                                                       | The                                                             | selected of | devices change                 | their Confi                                    | iguration Status t                                             | o Configured.               |  |
| 15.<br>□ | Repeat for<br>remaining MPs                                           | Repeat                                                          | steps 13. t | hrough 14. for                 | any newly o                                    | created remaining                                              | g MP servers.               |  |
|          | and IPFEs                                                             |                                                                 |             |                                |                                                |                                                                |                             |  |
| 16.      | Configure                                                             | Execute                                                         | section 3   | 17.2 Configure                 | ComAgen                                        | t Connections (D                                               | SR and SDS                  |  |
|          | ComAgent                                                              | Only).                                                          |             | 5                              | Ŭ                                              | , ,                                                            |                             |  |
|          | connection                                                            |                                                                 |             |                                |                                                |                                                                |                             |  |
|          |                                                                       |                                                                 |             |                                |                                                |                                                                |                             |  |

## Procedure 100. Growth: MP (For 7.x to 8.x Upgraded System)

## Procedure 101. Growth: Query Server (SDS Only)

This procedure configures a query server on the new virtual machine for growth scenarios. *Prerequisites*:

- New virtual machine created
- TPD/DSR software installed

Check off ( $\sqrt{}$ ) each step as it is completed. Boxes have been provided for this purpose under each step number.

If this procedure fails, contact My Oracle Support (MOS) and ask for assistance.

| 1. | SDS NOAM VIP                    | Configure the query server by executing section 3.15.4 Query Server |
|----|---------------------------------|---------------------------------------------------------------------|
|    | GUI: Configure the guery server | Configuration.                                                      |
|    |                                 |                                                                     |

#### Procedure 102. Post Growth Health Check

This procedure verifies system status and logs all alarms after growth. Check off ( $\sqrt{}$ ) each step as it is completed. Boxes have been provided for this purpose under each step

number.

| 1. | NOAM VIP GUI:<br>Login | <ol> <li>Establish a GUI session on the NOAM server by using the VIP IP address<br/>of the NOAM server. Open the web browser and enter a URL of:<br/>https://<primary address="" ip="" noam="" vip=""></primary></li> </ol> |  |  |  |  |  |
|----|------------------------|----------------------------------------------------------------------------------------------------|--|--|--|--|--|
|    |                        | <ol> <li>Login as the guiadmin user.</li> </ol>                                                                                                    |  |  |  |  |  |
|    |                        | ORACLE                                                                                                    |  |  |  |  |  |
|    |                        | Oracle System Login Mon Jul 11 13:59:37 2016 EDT                                                                                                    |  |  |  |  |  |
|    |                        | Log In         Enter your username and password to log in         Username:         Password:         Change password         Log In         Welcome to the Oracle System Login.                                            |  |  |  |  |  |
|    |                        | This application is designed to work with most modern HTML5 compliant browsers and uses both JavaScript<br>and cookies. Please refer to the <u>Oracle Software Web Browser Support Policy</u> for details.                  |  |  |  |  |  |
|    |                        | Unautionized access is prohibited.                                                                                                    |  |  |  |  |  |

| Procedure 102. | <b>Post Growth</b> | <b>Health Check</b> |
|----------------|--------------------|---------------------|
|----------------|--------------------|---------------------|

| 2. | NOAM VIP GUI:           | 1. Navigate to                                                | Status & Manag         | je > Server.     |                     |               |  |  |  |
|----|-------------------------|---------------------------------------------------------------|------------------------|------------------|---------------------|---------------|--|--|--|
|    | Verify server<br>status | 🖃 😋 Status & Manage                                           |                        |                  |                     |               |  |  |  |
|    |                         |                                                               | Network Elements       |                  |                     |               |  |  |  |
|    |                         |                                                               | er                     |                  |                     |               |  |  |  |
|    |                         | Data                                                          | base                   |                  |                     |               |  |  |  |
|    |                         |                                                               | ibase                  |                  |                     |               |  |  |  |
|    |                         | R Proc                                                        | ,                      |                  |                     |               |  |  |  |
|    |                         | 2. Verify all ser                                             | ver status is Nor      | mal (Norm) for   | Alarm (Alm), Da     | atabase (DB). |  |  |  |
|    |                         | Replication Status, and Processes (Proc).                     |                        |                  |                     |               |  |  |  |
|    |                         | Appl State                                                    | Alm                    | DB               | Reporting Status    | Proc          |  |  |  |
|    |                         | Enabled                                                       | Norm                   | Norm             | Norm                | Norm          |  |  |  |
|    |                         | Enabled                                                       | Norm                   | Norm             | Norm                | Norm          |  |  |  |
|    |                         | Enabled                                                       | Norm                   | Norm             | Norm                | Norm          |  |  |  |
|    |                         | Lilabled                                                      |                        | Nom              | Norm                |               |  |  |  |
| 3. |                         | 1. Navigate to                                                | Configuration >        | Server Group     | IS.                 |               |  |  |  |
|    | configuration           | 🚊 🔂 Configu                                                   | iration                |                  |                     |               |  |  |  |
|    | configuration           | 🔲 🚊 🧰 Netv                                                    | working                |                  |                     |               |  |  |  |
|    |                         | Sen                                                           | /ers                   |                  |                     |               |  |  |  |
|    |                         | Sen.                                                          | er Groups              |                  |                     |               |  |  |  |
|    |                         |                                                               | er Groups              |                  |                     |               |  |  |  |
|    |                         | Res                                                           | Resource Domains       |                  |                     |               |  |  |  |
|    |                         |                                                               |                        |                  |                     |               |  |  |  |
|    |                         | Place Associations                                            |                        |                  |                     |               |  |  |  |
|    |                         | 2. Verify the configuration data is correct for your network. |                        |                  |                     |               |  |  |  |
| 4. | NOAM VIP GUI:           | 1. Navigate to Alarms & Events > View Active.                 |                        |                  |                     |               |  |  |  |
|    | Log current alarms      | 📄 😋 Alarms & Events                                           |                        |                  |                     |               |  |  |  |
|    |                         | 🖳 🛄 View                                                      | v Active               |                  |                     |               |  |  |  |
|    |                         | 🔄 🛄 View                                                      | v History              |                  |                     |               |  |  |  |
|    |                         | I View                                                        | TrapLog                |                  |                     |               |  |  |  |
|    |                         |                                                               | , nap 20g              |                  |                     |               |  |  |  |
|    |                         | 2. Click Report                                               |                        |                  |                     |               |  |  |  |
|    |                         | Export                                                        | Report Cle             | ear Selections   |                     |               |  |  |  |
|    |                         | 3. Save or Prin                                               | it this report and     | I keep copies fo | or future reference | ce.           |  |  |  |
|    |                         | Print Save B                                                  | lack                   |                  |                     |               |  |  |  |
|    |                         | 4. Compare thi<br>Health Chec                                 | s alarm report w<br>k. | ith those gathe  | red in Procedure    | e 95 Perform  |  |  |  |
| 5. | SOAM VIP GUI:           | Repeat steps 1.                                               | through 3. for th      | e SOAM.          |                     |               |  |  |  |
|    | кереат                  |                                                               |                        |                  |                     |               |  |  |  |

## Procedure 103. Post Growth Backups

This procedure backs up all necessary items after a growth scenario.

Check off ( $\sqrt{}$ ) each step as it is completed. Boxes have been provided for this purpose under each step number.

If this procedure fails, contact My Oracle Support (MOS) and ask for assistance.

| 1.      | Backup TVOE                      | Back up all TVOE host configurations by executing section 3.17.6 Back Up TVOE Configuration.                                                                                              |
|---------|----------------------------------|----------------------------------------------------------------------------------------------------|
| 2.      | Backup PMAC                      | Back up the PMAC application by executing section 3.17.7 Back Up PMAC Application.                                                                                                    |
| 3.<br>□ | Backup<br>NOAM/SOAM<br>databases | Back up the NOAM and SOAM databases by executing sections 3.17.8<br>Back Up NOAM Database and 3.17.9 Back Up SOAM Database.<br><i>Note:</i> Database backup on SDS SOAMs is not required. |

# Appendix P.2 De-Growth (Oracle X5-2/Netra X5-2/X6-2/X7-2/HP DL380 Gen 9 (10Gbps) Only)

For de-growth scenarios where it is necessary to remove/delete DSR/SDS MP (IPFE, SBR, SS7-MP) servers, follow these procedures.

| Step                                                                         | Procedure(s)                                                                                     |
|------------------------------------------------------------------------------|--------------------------------------------------------------------------------------------------|
| Perform backups                                                              | Procedure 104 Perform Backups                                                                    |
| Perform system health check                                                  | Procedure 105 Perform Health Check                                                               |
| Identify servers affected by de-growth: DSR MP<br>(IPFE, SBR, SS7-MP)/SDS DP |                                                                                                  |
| Remove identified servers from server group                                  | Procedure 106 Remove Server from Server<br>Group and Procedure 107 Delete Server/Server<br>Group |
| Shut down and remove the identified server's VM                              | Procedure 108 Delete Server VM                                                                   |
| Post de-growth health check                                                  | Procedure 109 Post De-Growth Health Check                                                        |
| Post de-growth backups                                                       | Procedure 110 Post De-Growth Backups                                                             |

## Procedure 104. Perform Backups

This procedure backs up all necessary items before a de-growth scenario.

Check off ( $\sqrt{}$ ) each step as it is completed. Boxes have been provided for this purpose under each step number.

| 1. | Backup TVOE | Back up all TVOE host configurations by executing section 3.17.6 Back Up TVOE Configuration. |
|----|-------------|----------------------------------------------------------------------------------------------|
| 2. | Backup PMAC | Back up the PMAC application by executing section 3.17.7 Back Up PMAC Application.           |

# Procedure 104. Perform Backups

| 3. | Backup<br>NOAM/SOAM<br>databases | Back up the NOAM and SOAM databases by executing sections 3.17.8 Back<br>Up NOAM Database and 3.17.9 Back Up SOAM Database. |  |  |  |  |
|----|----------------------------------|----------------------------------------------------------------------------------------------------|--|--|--|--|
|    |                                  | <i>Note:</i> Database backup on SDS SOAMs is not required.                                                                  |  |  |  |  |

## Procedure 105. Perform Health Check

| This       | This procedure verifies system status and logs all alarms. |                                                                                                    |                                                                                                    |  |  |  |  |
|------------|------------------------------------------------------------|----------------------------------------------------------------------------------------------------|----------------------------------------------------------------------------------------------------|--|--|--|--|
| Che<br>num | ck off (√) each step a<br>ber.                             | s it is                                                                                                    | completed. Boxes have been provided for this purpose under each step                                                                                                    |  |  |  |  |
| If thi     | s procedure fails, cor                                     | ntact                                                                                                    | My Oracle Support (MOS) and ask for assistance.                                                                                                    |  |  |  |  |
| 1.         | <b>NOAM VIP GUI</b> :<br>Login                             | 1. Establish a GUI session on the NOAM server by using the VIP IP address of the NOAM server. Open the web browser and enter a URL of: |                                                                                                    |  |  |  |  |
|            |                                                            |                                                                                                    | https:// <primary_noam_vip_ip_address></primary_noam_vip_ip_address>                                                                                                    |  |  |  |  |
|            |                                                            | 2.                                                                                                    | Login as the <b>guiadmin</b> user.                                                                                                    |  |  |  |  |
|            |                                                            |                                                                                                    |                                                                                                    |  |  |  |  |
|            |                                                            |                                                                                                    | ORACLE                                                                                                    |  |  |  |  |
|            |                                                            |                                                                                                    | Oracle System Login                                                                                                    |  |  |  |  |
|            |                                                            |                                                                                                    | Mon Jul 11 13:59:37 2016 ED1                                                                                                    |  |  |  |  |
|            |                                                            | Log In<br>Enter your username and password to log in                                                                                   |                                                                                                    |  |  |  |  |
|            |                                                            |                                                                                                    | Username:                                                                                                    |  |  |  |  |
|            |                                                            |                                                                                                    | Password:                                                                                                    |  |  |  |  |
|            |                                                            |                                                                                                    | Change password                                                                                                    |  |  |  |  |
|            |                                                            | Log In                                                                                                    |                                                                                                    |  |  |  |  |
|            |                                                            |                                                                                                    |                                                                                                    |  |  |  |  |
|            |                                                            |                                                                                                    | Welcome to the Oracle System Login.                                                                                                    |  |  |  |  |
|            |                                                            |                                                                                                    | Inis application is designed to work with most modern HTML5 compliant prowsers and uses both JavaScript<br>and cookies. Please refer to the <u>Oracle Software Web Browser Support Policy</u> for details. |  |  |  |  |
|            |                                                            |                                                                                                    | Unauthorized access is prohibited.                                                                                                    |  |  |  |  |
|            |                                                            |                                                                                                    | Oracle and Java are registered trademarks of Oracle Corporation and/or its affiliates.<br>Other names may be trademarks of their respective owners.                                                        |  |  |  |  |
|            |                                                            |                                                                                                    | Copyright © 2010, 2016, Oracle and/or its affiliates. All rights reserved.                                                                                                    |  |  |  |  |

| Procedure 105. | <b>Perform Health</b> | Check |
|----------------|-----------------------|-------|
|----------------|-----------------------|-------|

| 2.                                                            | NOAM VIP GUI:<br>Verify server | 1. Navigate to Status & Manage > Server.                                                                                                    |                   |                  |                  |               |  |  |  |
|---------------------------------------------------------------|--------------------------------|----------------------------------------------------------------------------------------------------|-------------------|------------------|------------------|---------------|--|--|--|
|                                                               |                                | 😑 😋 Status & Manage                                                                                                    |                   |                  |                  |               |  |  |  |
|                                                               | 518105                         | Network Elements                                                                                                    |                   |                  |                  |               |  |  |  |
|                                                               |                                | Server                                                                                                    |                   |                  |                  |               |  |  |  |
|                                                               |                                | HA                                                                                                    |                   |                  |                  |               |  |  |  |
|                                                               |                                |                                                                                                    |                   |                  |                  |               |  |  |  |
|                                                               |                                | N KPI                                                                                                    | •                 |                  |                  |               |  |  |  |
|                                                               |                                | R Pro                                                                                                    | -                 |                  |                  |               |  |  |  |
|                                                               |                                | 2 Verify all se                                                                                                    | rver status is No | ormal (Norm) for | r Alarm (Alm) Г  | )atabase (DB) |  |  |  |
|                                                               |                                | Replication                                                                                                    | Status, and Pro   | cesses (Proc).   | , (ann), E       | <i>(22)</i> , |  |  |  |
|                                                               |                                | Appl State                                                                                                    | Alm               | DB               | Reporting Status | Proc          |  |  |  |
|                                                               |                                | Enabled                                                                                                    | Norm              | Norm             | Norm             | Norm          |  |  |  |
|                                                               |                                | Enabled                                                                                                    | Norm              | Norm             | Norm             | Norm          |  |  |  |
|                                                               |                                | Enabled                                                                                                    | Norm              | Norm             | Norm             | Norm          |  |  |  |
|                                                               |                                |                                                                                                    |                   | De Oreuth if en  |                  |               |  |  |  |
|                                                               |                                | Norm. If any of these are not Norm, corrective action should be taken to restore the non-Norm status to Norm before proceeding with the feature activation.                                                                                                    |                   |                  |                  |               |  |  |  |
|                                                               |                                | If the Alarm (Alm) status is not Norm but only Minor alarms are present, it is<br>acceptable to proceed. If there are Major or Critical alarms present, these<br>alarms should be analyzed prior to proceeding with the feature activation. The<br>activation may be able to proceed in the presence of certain Major or Critical<br>alarms |                   |                  |                  |               |  |  |  |
| 3.                                                            | NOAM VIP GUI:                  | 1. Navigate to                                                                                                    | Configuration     | > Server Grou    | ps.              |               |  |  |  |
|                                                               | Verify server                  |                                                                                                    |                   |                  |                  |               |  |  |  |
|                                                               | configuration                  |                                                                                                    | working           |                  |                  |               |  |  |  |
|                                                               |                                |                                                                                                    | working           |                  |                  |               |  |  |  |
|                                                               |                                | Ser 🖺                                                                                                    | vers              |                  |                  |               |  |  |  |
|                                                               |                                | Ser 🖺                                                                                                    | ver Groups        |                  |                  |               |  |  |  |
|                                                               |                                | 🔤 Res                                                                                                    | source Domains    |                  |                  |               |  |  |  |
|                                                               |                                | 🔤 🎦 Pla                                                                                                    | ces               |                  |                  |               |  |  |  |
|                                                               |                                | - 🖺 Pla                                                                                                    | ce Associations   |                  |                  |               |  |  |  |
| 2. Verify the configuration data is correct for your network. |                                |                                                                                                    |                   |                  |                  |               |  |  |  |

| 4.      | NOAM VIP GUI:<br>Log current alarms | <ol> <li>Navigate to Alarms &amp; Events &gt; View Active.</li> <li>Alarms &amp; Events</li> <li>View Active</li> <li>View History</li> <li>View Trap Log</li> <li>Click Report.</li> </ol> |
|---------|-------------------------------------|----------------------------------------------------------------------------------------------------|
|         |                                     | Export     Report     Clear Selections       3. Save or Print this report and keep copies for future reference.       Print     Save       Back                                             |
| 5.<br>□ | SOAM VIP GUI:<br>Repeat for SOAM    | Repeat this procedure for the SOAM.                                                                                                    |

## Procedure 105. Perform Health Check

| 0          |                                                                                                    |          |                                                                                                    |  |  |  |
|------------|----------------------------------------------------------------------------------------------------|----------|----------------------------------------------------------------------------------------------------|--|--|--|
| Serv       | Once the server that will be deleted has been identified, the server first needs to be removed from its server group. |          |                                                                                                    |  |  |  |
| This       | This procedure removes a server from a server group.                                                                  |          |                                                                                                    |  |  |  |
|            |                                                                                                    |          | Warning                                                                                                    |  |  |  |
| It is at a | recommended that n                                                                                                    | io mo    | re than one server from each server group be removed from a server group                                                                            |  |  |  |
| Che        | eck off (√) each step a                                                                                               | as it is | s completed. Boxes have been provided for this purpose under each step                                                                              |  |  |  |
| If th      | is procedure fails, co                                                                                                | ntact    | My Oracle Support (MOS) and ask for assistance.                                                                                                    |  |  |  |
| 1.         | SOAM VIP GUI:                                                                                                    | Exe      | ecute this step if removing SS7-MP, otherwise skip to step 10.                                                                                      |  |  |  |
|            | Login                                                                                                    | 1.       | Establish a GUI session on the SOAM server by using the VIP IP address of the SOAM server. Open the web browser and enter a URL of:                 |  |  |  |
|            |                                                                                                    |          | https:// <primary_soam_vip_ip_address></primary_soam_vip_ip_address>                                                                                |  |  |  |
|            |                                                                                                    | 2.       | Login as the <b>guiadmin</b> user.                                                                                                    |  |  |  |
|            |                                                                                                    |          |                                                                                                    |  |  |  |
|            |                                                                                                    |          | ORACLE                                                                                                    |  |  |  |
|            |                                                                                                    |          | Oracle System Login                                                                                                    |  |  |  |
|            |                                                                                                    |          | Mon Jul 11 13:59:37 2016 EDT                                                                                                    |  |  |  |
|            |                                                                                                    |          |                                                                                                    |  |  |  |
|            |                                                                                                    |          | Enter your username and password to log in                                                                                                    |  |  |  |
|            |                                                                                                    |          | Username:                                                                                                    |  |  |  |
|            |                                                                                                    |          | Password:                                                                                                    |  |  |  |
|            |                                                                                                    |          | Change password                                                                                                    |  |  |  |
|            |                                                                                                    |          | Log In                                                                                                    |  |  |  |
|            |                                                                                                    |          |                                                                                                    |  |  |  |
|            | Welcome to the Oracle System Login.                                                                                   |          |                                                                                                    |  |  |  |
|            | and cookies. Please refer to the <u>Oracle Software Web Browser Support Policy</u> for details.                       |          |                                                                                                    |  |  |  |
|            | Unauthorized access is prohibited.                                                                                    |          |                                                                                                    |  |  |  |
|            |                                                                                                    |          | Oracle and Java are registered trademarks of Oracle Corporation and/or its affiliates.<br>Other names may be trademarks of their respective owners. |  |  |  |
|            |                                                                                                    |          | Copyright © 2010, 2016, Oracle and/or its affiliates. All rights reserved.                                                                          |  |  |  |
|            |                                                                                                    | 1        |                                                                                                    |  |  |  |

| 2. | SOAM VIP GUI:<br>Disable SS7-MP<br>links      | Execute this step if removing SS7-MP, otherwise skip to step 10.<br>1. Navigate to SS7/Sigtran > Maintenance > Links.<br>SS7/Sigtran<br>Configuration<br>Maintenance<br>Local SCCP Users<br>Remote Signaling Points<br>Remote MTP3 Users<br>Linksets<br>Linksets<br>Links            |                                                                                                    |               |                       |                |        |             |                            |  |  |
|----|-----------------------------------------------|----------------------------------------------------------------------------------------------------|----------------------------------------------------------------------------------------------------|---------------|-----------------------|----------------|--------|-------------|----------------------------|--|--|
|    |                                               | 2. Disable the a                                                                                                    | associat                                                                                                    | ed links of t | he identified         | 1 SS7-N        | /IP.   | Inorational |                            |  |  |
|    |                                               | Signaling Network<br>Element Name                                                                                                    | Link Name                                                                                                    | Link Set      | MP Server<br>Hostname | Admin<br>State | Status | Reason      | MP Server H.<br>Status     |  |  |
|    |                                               | ZombieSOAM                                                                                                    | L1                                                                                                    | LS1           | ZombieSS7MP<br>1      | Disable<br>d   | Down   | Disabled    | Active                     |  |  |
|    |                                               | ZombieSOAM                                                                                                    | L10                                                                                                    | LS10          | ZombieSS7MP<br>2      | Disable<br>d   | Down   | Disabled    | Active                     |  |  |
|    |                                               | ZombieSOAM                                                                                                    | L11                                                                                                    | LS11          | ZombieSS7MP<br>1      | Disable<br>d   | Down   | Disabled    | Active                     |  |  |
|    |                                               | ZombieSOAM L12 LS12 ZombieSS7MP 2 Disable d Down Disabled A                                                                                                    |                                                                                                    |               |                       |                |        |             |                            |  |  |
|    |                                               | ZombieSOAM                                                                                                    | L13                                                                                                    | LS13          | ZombieSS7MP<br>1      | Disable<br>d   | Down   | Disabled    | Active                     |  |  |
| 3. | SOAM VIP GUI:<br>Disable SS7-MP<br>SCCP users | Execute this step if removing SS7-MP, otherwise skip to step 10.<br>1. Navigate to SS7/Sigtran > Maintenance > Local SCCP Users.<br>SS7/Sigtran<br>Configuration<br>Maintenance<br>Local SCCP Users<br>Remote Signaling Points<br>Remote MTP3 Users<br>Linksets<br>Linksets<br>Links |                                                                                                    |               |                       |                |        |             |                            |  |  |
|    |                                               | Signaling Network Element SSN Local Signaling Point Application Name SSN Status Up/Down Since                                                                                                    |                                                                                                    |               |                       |                |        |             |                            |  |  |
|    |                                               | ZombieSOAM                                                                                                    | Name         Point Code         SS7 Domain         Point Code         SS7 Domain           ZombieSOAM         248         100-100         ANSI         MAPIWF         Disabled         2016-08-10 |               |                       |                |        |             |                            |  |  |
|    |                                               | ZombieSOAM                                                                                                    | 249                                                                                                    | 111-111-111   | ANSI                  | MAPIWF         |        | Disabled    | 2016-08-10<br>13:06:54 EDT |  |  |
|    |                                               | ZombieSOAM                                                                                                    | 250                                                                                                    | 1-100-1       | ITUI                  | MAPIWF         |        | Disabled    | 2016-08-10<br>13:07:09 EDT |  |  |
|    |                                               | ZombieSOAM                                                                                                    | 251                                                                                                    | 1-101-1       | ITUI                  | MAPIWF         | l.     | Disabled    | 2016-08-10<br>13:07:17 EDT |  |  |

| 4. | SOAM VIP GUI:<br>Delete SS7-MP<br>routes | Execute this step if<br>1. Navigate to SS<br>SS7/Sigtra<br>Configu<br>Adja<br>Loc<br>Configu<br>Adja<br>Loc<br>Rer<br>Rer<br>Link<br>SCO<br>MIT<br>M3U<br>Cap<br>2. Delete the asso | removing S<br>7/Sigtran ><br>n<br>uration<br>acent Server<br>al Signaling<br>al SCCP Us<br>note Signalin<br>note MTP3 U<br>Sets<br>S<br>CP Options<br>23 Options<br>JA Options<br>al Congestio<br>pacity Constr<br>pociated rout | SS7-MP, ot<br>Configura<br>Groups<br>Points<br>ers<br>ng Points<br>Jsers<br>Don Options<br>raint Options<br>tes of the id | herwise sl<br>ation > Ro | kip to step 1<br>butes.<br>S7-MP. | 10.           |            |
|----|------------------------------------------|----------------------------------------------------------------------------------------------------|----------------------------------------------------------------------------------------------------|----------------------------------------------------------------------------------------------------|--------------------------|-----------------------------------|---------------|------------|
|    |                                          | Signaling Network Element Name                                                                                                    | SS7 Domain                                                                                                    | Remote Point Code                                                                                                    | Link Set                 | Adiacent Point Code               | Relative Cost | Route Name |
|    |                                          | ZombieSOAM                                                                                                    | ANSI                                                                                                    | 200-200-200                                                                                                    | LS1                      | 200-200-200                       | 20            | R1         |
|    |                                          | ZombieSOAM                                                                                                    | ANSI                                                                                                    | 200-200-200                                                                                                    | LS2                      | 200-200-200                       | 20            | R2         |
|    |                                          | ZombieSOAM                                                                                                    | ANSI                                                                                                    | 201-201-201                                                                                                    | LS3                      | 201-201-201                       | 20            | R3         |
|    |                                          | ZombieSOAM ANSI 201-201-201 LS4 201-201-201 20                                                                                                    |                                                                                                    |                                                                                                    |                          |                                   |               |            |
|    |                                          | ZombieSOAM                                                                                                    | ANSI                                                                                                    | 202-202-202                                                                                                    | LS5                      | 202-202-202                       | 20            | R5         |
|    |                                          | ZombieSOAM                                                                                                    | ANSI                                                                                                    | 202-202-202                                                                                                    | LS6                      | 202-202-202                       | 20            | R6         |
|    |                                          | ZombioSOAM                                                                                                    | ANIQI .                                                                                                    | 203-203-203                                                                                                    | 1 97                     | 202-202-202                       | 20            | <b>P</b> 7 |

Procedure 106. Remove Server from Server Group

| 5. | SOAM VIP GUI:<br>Delete SS7-MP<br>links | Execute this step if re<br>1. Navigate to SS7/      | Execute this step if removing SS7-MP, otherwise skip to step 10.  Navigate to SS7/Sigtran > Configuration > Links.  SS7/Sigtran |                   |                |  |  |  |
|----|-----------------------------------------|-----------------------------------------------------|----------------------------------------------------------------------------------------------------|-------------------|----------------|--|--|--|
|    |                                         | 🖃 🔄 Configura                                       | ation                                                                                                    |                   |                |  |  |  |
|    |                                         | - Adjac                                             | ent Server Group                                                                                                    | s                 |                |  |  |  |
|    |                                         | - Eocal                                             | Signaling Points                                                                                                    | 1                 |                |  |  |  |
|    |                                         | 🔤 📑 Local                                           | SCCP Users                                                                                                    |                   |                |  |  |  |
|    |                                         | 🔤 Remo                                              | te Signaling Poi                                                                                                    | nts               |                |  |  |  |
|    |                                         | Remo                                                | te MTP3 Users                                                                                                    |                   |                |  |  |  |
|    |                                         | Link S                                              | Sets                                                                                                    |                   |                |  |  |  |
|    |                                         | Links                                               |                                                                                                    |                   |                |  |  |  |
|    |                                         |                                                     | _                                                                                                    |                   |                |  |  |  |
|    |                                         | Route                                               | S                                                                                                    |                   |                |  |  |  |
|    |                                         | SCCF                                                | options ?                                                                                                    |                   |                |  |  |  |
|    |                                         | - MTP3                                              | Options                                                                                                    |                   |                |  |  |  |
|    |                                         | M3UA                                                | Options                                                                                                    |                   |                |  |  |  |
|    |                                         | 🔄 🛄 Local                                           | Congestion Opti                                                                                                    | ons               |                |  |  |  |
|    |                                         | 📑 Cana                                              | city Constraint Or                                                                                                    | otions            |                |  |  |  |
|    |                                         | 2 Delete the assoc                                  | isted links of the                                                                                                    | identified SS7-ME | )              |  |  |  |
|    |                                         |                                                     |                                                                                                    |                   |                |  |  |  |
|    |                                         | Signaling Network Element Name Link Name Link Set A |                                                                                                    |                   |                |  |  |  |
|    |                                         | ZombieSOAM                                          | L2                                                                                                    | LS2               | pc9111729_0461 |  |  |  |
|    |                                         | ZombieSOAM                                          | L3                                                                                                    | LS3               | pc9111729_0462 |  |  |  |
|    |                                         | ZombieSOAM L4 LS4 pc9111729_0463                    |                                                                                                    |                   |                |  |  |  |
|    |                                         | ZombieSOAM                                          | L5                                                                                                    | LS5               | pc9111729_1    |  |  |  |
|    |                                         | ZombieSOAM                                          | L6                                                                                                    | LS6               | pc9111729_11   |  |  |  |

Procedure 106. Remove Server from Server Group

|    |                                | 1                                         |                                                                                           |                |                                    |                    |                        |                                           |                 |   |
|----|--------------------------------|-------------------------------------------|-------------------------------------------------------------------------------------------|----------------|------------------------------------|--------------------|------------------------|-------------------------------------------|-----------------|---|
| 6. | SOAM VIP GUI:<br>Delete SS7-MP | Execute this 1. Navigate                  | step if remo<br>to <b>SS7/Sig</b>                                                         | ving<br>tran : | SS7-MP, o<br><b>&gt; Configu</b> r | therw<br>ration    | ise skip t<br>>Link \$ | o step 10.<br><b>Sets</b> .               |                 |   |
|    | link sets                      | 🖻 😋 SS7/Sigtran                           |                                                                                           |                |                                    |                    |                        |                                           |                 |   |
|    |                                | 📄 🔂 🖸                                     | onfiguration                                                                              |                |                                    |                    |                        |                                           |                 |   |
|    |                                |                                           | Adiacent S                                                                                | erver          | Groups                             |                    |                        |                                           |                 |   |
|    |                                |                                           | Local Sign                                                                                | aling          | Points                             |                    |                        |                                           |                 |   |
|    |                                |                                           |                                                                                           |                | 01110                              |                    |                        |                                           |                 |   |
|    |                                |                                           |                                                                                           | r Ust          | eis<br>                            |                    |                        |                                           |                 |   |
|    |                                |                                           | Remote Si                                                                                 | gnalir         | ng Points                          |                    |                        |                                           |                 |   |
|    |                                |                                           | ] Remote M                                                                                | TP3 U          | Isers                              |                    |                        |                                           |                 |   |
|    |                                |                                           | Link Sets                                                                                 |                |                                    |                    |                        |                                           |                 |   |
|    |                                | 🗐                                         | Links                                                                                     |                |                                    |                    |                        |                                           |                 |   |
|    |                                |                                           | Boutes                                                                                    |                |                                    |                    |                        |                                           |                 |   |
|    |                                |                                           |                                                                                           |                |                                    |                    |                        |                                           |                 |   |
|    |                                |                                           | SCCP Opti                                                                                 | ons            |                                    |                    |                        |                                           |                 |   |
|    |                                |                                           | 1 MTP3 Optic                                                                              | ons            |                                    |                    |                        |                                           |                 |   |
|    |                                | 🗏                                         | M3UA Opti                                                                                 | ons            |                                    |                    |                        |                                           |                 |   |
|    |                                |                                           | Local Cong                                                                                | gestio         | on Options                         |                    |                        |                                           |                 |   |
|    |                                |                                           | Canacity C                                                                                | -<br>onstra    | aint Options                       |                    |                        |                                           |                 |   |
|    |                                | 2 Doloto th                               | Capacity Constraint Options     Delete the essentiated link sets of the identified CC7 MD |                |                                    |                    |                        |                                           |                 |   |
|    |                                | 2. Delete ti                              | le associate                                                                              |                |                                    |                    | lilleu 33              |                                           |                 |   |
|    |                                | Signaling Network Element I<br>ZombieSOAM | LS1                                                                                       | Mode<br>AS->SG | ANSI 100 100 100                   | SS7 Domain<br>ANSI | LSP Point Code         | Adjacent Remote Point Code<br>200-200-200 | Routing Context | * |
|    |                                | ZombieSOAM                                | LS2                                                                                       | AS->SG         | ANSI_111_111_111                   | ANSI               | All                    | 200-200-200                               |                 |   |
|    |                                | ZombieSOAM                                | LS3                                                                                       | AS->SG         | ANSI_100_100_100                   | ANSI               | All                    | 201-201-201                               |                 | 1 |
|    |                                | ZombieSOAM                                | LS4                                                                                       | AS->SG         | ANSI_111_111_111                   | ANSI               | All                    | 201-201-201                               |                 |   |
|    |                                | ZombieSOAM                                | LS5                                                                                       | AS->SG         | ANSI_100_100_100                   | ANSI               | All                    | 202-202-202                               |                 |   |
|    |                                | ZombieSOAM                                | LS6                                                                                       | AS->SG         | ANSI_111_111_111                   | ANSI               | All                    | 202-202-202                               |                 |   |

Procedure 106. Remove Server from Server Group

| 7.                                                         | SOAM VIP GUI:<br>Delete SS7-MP<br>local SCCP users | Execute this step if rem<br>1. Navigate to SS7/Sig<br>SS7/Sigtran<br>Configuration<br>Adjacent S<br>Local Sign<br>Local Sign<br>Cocal SCC<br>Remote S<br>Remote S<br>Link Sets<br>Link Sets<br>SCCP Op<br>MTP3 Opt<br>M3UA Opt<br>Capacity (<br>2. Delete the associat | oving S<br>gtran ><br>Server Gi<br>naling Po<br>CP Users<br>Signaling<br>ITP3 Use<br>tions<br>tions<br>tions<br>ngestion<br>Constrained Loca | S7-MP, otherw<br>Configuration<br>roups<br>pints<br>s<br>Points<br>ers<br>Options<br>nt Options | ise skip to step<br><b>&gt; Local SCCP</b> | 10.<br>Users.    |
|------------------------------------------------------------|----------------------------------------------------|----------------------------------------------------------------------------------------------------|----------------------------------------------------------------------------------------------------|-------------------------------------------------------------------------------------------------|--------------------------------------------|------------------|
|                                                            |                                                    | Signaling Network Element                                                                                                    | CCN                                                                                                    | Local Sig                                                                                       | naling Point                               | Application Name |
|                                                            |                                                    | Name                                                                                                    | 55N                                                                                                    | SS7 Domain                                                                                      | Point Code                                 | Application Name |
|                                                            |                                                    | ZombieSOAM                                                                                                    | 248                                                                                                    | ANSI                                                                                            | 100-100-100                                | MAPIWF           |
| ZombieSOAM249ANSI111-111-111MARZombieSOAM250ITUI1-100-1MAR |                                                    |                                                                                                    |                                                                                                    |                                                                                                 |                                            |                  |
|                                                            |                                                    |                                                                                                    |                                                                                                    |                                                                                                 |                                            |                  |

Procedure 106. Remove Server from Server Group

|    |                                |                                                                                                    | -                                                                                                    |                                          |                                                                                                    |                                                              |                                                |                                                                     |  |  |  |
|----|--------------------------------|----------------------------------------------------------------------------------------------------|----------------------------------------------------------------------------------------------------|------------------------------------------|----------------------------------------------------------------------------------------------------|--------------------------------------------------------------|------------------------------------------------|---------------------------------------------------------------------|--|--|--|
| 8. | SOAM VIP GUI:<br>Delete SS7-MP | Execute this step if removing SS7-MP, otherwise skip to step 10.<br>1. Navigate to <b>SS7/Sigtran &gt; Configuration &gt; Local Signaling Points</b> . |                                                                                                    |                                          |                                                                                                    |                                                              |                                                |                                                                     |  |  |  |
|    | local signaling                | 🖻 🕞 SS7/Sigtran                                                                                                    |                                                                                                    |                                          |                                                                                                    |                                                              |                                                |                                                                     |  |  |  |
|    | points                         | E Configuration                                                                                                    |                                                                                                    |                                          |                                                                                                    |                                                              |                                                |                                                                     |  |  |  |
|    |                                |                                                                                                    | acont Sonier Croi                                                                                                    | ine                                      |                                                                                                    |                                                              |                                                |                                                                     |  |  |  |
|    |                                |                                                                                                    | acent Server Grot                                                                                                    | ips<br>te                                |                                                                                                    |                                                              |                                                |                                                                     |  |  |  |
|    |                                |                                                                                                    | al Signaling Poin                                                                                                    | is                                       |                                                                                                    |                                                              |                                                |                                                                     |  |  |  |
|    |                                |                                                                                                    | al SCCP Users                                                                                                    |                                          |                                                                                                    |                                                              |                                                |                                                                     |  |  |  |
|    |                                | Rer                                                                                                    | mote Signaling P                                                                                                    | oints                                    |                                                                                                    |                                                              |                                                |                                                                     |  |  |  |
|    |                                | 🔤 📔 Rer                                                                                                    | mote MTP3 Users                                                                                                    | 6                                        |                                                                                                    |                                                              |                                                |                                                                     |  |  |  |
|    |                                | - 🖺 Lini                                                                                                    | k Sets                                                                                                    |                                          |                                                                                                    |                                                              |                                                |                                                                     |  |  |  |
|    |                                | 🔤 🔛 Lini                                                                                                    | ks                                                                                                    |                                          |                                                                                                    |                                                              |                                                |                                                                     |  |  |  |
|    |                                | 🔄 🔄 Βοι                                                                                                    | utes                                                                                                    |                                          |                                                                                                    |                                                              |                                                |                                                                     |  |  |  |
|    |                                |                                                                                                    | CP Options                                                                                                    |                                          |                                                                                                    |                                                              |                                                |                                                                     |  |  |  |
|    |                                |                                                                                                    | P3 Options                                                                                                    |                                          |                                                                                                    |                                                              |                                                |                                                                     |  |  |  |
|    |                                | 🖻 M3I                                                                                                    | IA Options                                                                                                    |                                          |                                                                                                    |                                                              |                                                |                                                                     |  |  |  |
|    |                                |                                                                                                    | al Concestion O                                                                                                    | otions                                   |                                                                                                    |                                                              |                                                |                                                                     |  |  |  |
|    |                                |                                                                                                    | ar congestion of                                                                                                    | Ontione                                  |                                                                                                    |                                                              |                                                |                                                                     |  |  |  |
|    |                                |                                                                                                    | acity Constraint                                                                                                    | opuolis                                  | u pointo fre                                                                                                   | om the id                                                    | ontified                                       | 667 MD                                                              |  |  |  |
|    |                                | Z. Delete the as                                                                                                    | Socialed Local                                                                                                    | signaling                                | points in                                                                                                    | on the la                                                    | entineu                                        | 337-IVIF.                                                           |  |  |  |
|    |                                | Signaling Network Element Name                                                                                                    | Local Signaling Point Name                                                                                                    | SS7 Domain                               | MTP True Point Coc<br>100-100-100                                                                              | le MTP Capa                                                  | bilty Point Code                               | (s) ServerGroup(s)<br>ZombieSS7SG                                   |  |  |  |
|    |                                | ZombieSOAM                                                                                                    | ANSI_111_111_111                                                                                                    | ANSI                                     | 111-111-111                                                                                                    |                                                              |                                                | ZombieSS7SG                                                         |  |  |  |
|    |                                | ZombieSOAM                                                                                                    | ITUI_1_100_1                                                                                                    | ITUI                                     | 1-100-1                                                                                                    |                                                              |                                                | ZombieSS7SG                                                         |  |  |  |
|    |                                | ZombiesOAM                                                                                                    |                                                                                                    | IIO                                      | 1-101-1                                                                                                    |                                                              |                                                | ZombleSS/SG                                                         |  |  |  |
| 9. | SOAM VIP GUI:                  | Execute this step                                                                                                    | if removing SS                                                                                                    | 7-MP, ot                                 | herwise s                                                                                                    | kip to ste                                                   | p 10.                                          |                                                                     |  |  |  |
|    | Disable SS7-MP                 | 1. Navigate to T                                                                                                    | ransport Mana                                                                                                    | qer > M                                  | aintenan                                                                                                    | ce > Trai                                                    | nsport.                                        |                                                                     |  |  |  |
|    | transports                     | 🗄 🕞 Transport I                                                                                                    | lanagar                                                                                                    | 0                                        |                                                                                                    |                                                              | •                                              |                                                                     |  |  |  |
|    |                                | 🖻 🥁 transport                                                                                                    | wanager                                                                                                    |                                          |                                                                                                    |                                                              |                                                |                                                                     |  |  |  |
|    |                                |                                                                                                    |                                                                                                    |                                          |                                                                                                    |                                                              |                                                |                                                                     |  |  |  |
|    |                                | Maintenance Transport                                                                                                    |                                                                                                    |                                          |                                                                                                    |                                                              |                                                |                                                                     |  |  |  |
|    |                                |                                                                                                    |                                                                                                    |                                          |                                                                                                    |                                                              |                                                |                                                                     |  |  |  |
|    |                                |                                                                                                    |                                                                                                    |                                          |                                                                                                    |                                                              |                                                |                                                                     |  |  |  |
|    |                                | 2. Disable the a                                                                                                    | associated trans                                                                                                    | ports fro                                | m the ide                                                                                                    | ntified SS                                                   | 67-MP.                                         |                                                                     |  |  |  |
|    |                                | 2. <b>Disable</b> the a                                                                                                    | Adapter Transport Name Transport<br>Protocol                                                                                                    | ports fro                                |                                                                                                    | ntified SS                                                   | S7-MP.                                         | Up/Down Since                                                       |  |  |  |
|    |                                | 2. Disable the a<br>signaling Network MP Server<br>Element Name Hostname<br>zombleSDAM zombleSSTAPP1                                                   | Adapter Transport Name Transport<br>NULA pc9111729_046 SCTP                                                                                                    | ports fro<br>Transport Type<br>Iniliator | Adjacent Node                                                                                                  | ntified SS<br>dmin Operational<br>Status<br>Down             | S7-MP.                                         | Up/Down Since<br>2016-08-10 09:57:25 EDT                            |  |  |  |
|    |                                | 2. Disable the a<br>Signaling Network MD Server<br>Hermen Name<br>ZombleSOAM ZombleSS7MP1<br>ZombleSOAM ZombleSS7MP2                                   | Adapter         Transport           Adapter         Transport         Transport           M3UA         pc9111729_0461         SCTP           M3UA         pc9111729_0461         SCTP | ports fro<br>Transport Type<br>Initiator | Adjacent Node A<br>post11729_net04<br>post11729_net04<br>post11729_net04<br>post11729_net04<br>post11729_net04 | ntified SS<br>dmin Operational<br>stated Down<br>stated Down | Coperational<br>Reason<br>Disabled<br>Disabled | Up/Down Since<br>2016-08-10 09:57:25 EDT<br>2016-08-10 10:02:36 EDT |  |  |  |

| 10. | NOAM VIP GUI:<br>Login | <ol> <li>Establish a GUI session on the NOAM server by using the VIP IP address<br/>of the NOAM server. Open the web browser and enter a URL of:</li> </ol> |  |  |  |  |  |  |
|-----|------------------------|----------------------------------------------------------------------------------------------------|--|--|--|--|--|--|
|     |                        | https:// <primary_noam_vip_ip_address></primary_noam_vip_ip_address>                                                                                        |  |  |  |  |  |  |
|     |                        | 2. Login as the <b>guiadmin</b> user.                                                                                                    |  |  |  |  |  |  |
|     |                        |                                                                                                    |  |  |  |  |  |  |
|     |                        | ORACLE                                                                                                    |  |  |  |  |  |  |
|     |                        | Oracle System Login                                                                                                    |  |  |  |  |  |  |
|     |                        | Mon Jul 11 13:59:37 2016 EDT                                                                                                    |  |  |  |  |  |  |
|     |                        | Log In<br>Enter your username and password to log in                                                                                                    |  |  |  |  |  |  |
|     |                        | Username:                                                                                                    |  |  |  |  |  |  |
|     |                        | Password:                                                                                                    |  |  |  |  |  |  |
|     |                        | Change password                                                                                                    |  |  |  |  |  |  |
|     |                        | Log In                                                                                                    |  |  |  |  |  |  |
|     |                        |                                                                                                    |  |  |  |  |  |  |
|     |                        | Welcome to the Oracle System Login.                                                                                                    |  |  |  |  |  |  |
|     |                        | and cookies. Please refer to the <u>Oracle Software Web Browser Support Policy</u> for details.                                                             |  |  |  |  |  |  |
| 11. | NOAM VIP GUI:          | . Navigate to <b>Status &amp; Manage &gt; HA</b> .                                                                                                    |  |  |  |  |  |  |
|     | Set server to OOS      | 🖃 😋 Status & Manage                                                                                                    |  |  |  |  |  |  |
|     |                        | Network Elements                                                                                                    |  |  |  |  |  |  |
|     |                        |                                                                                                    |  |  |  |  |  |  |
|     |                        | Database                                                                                                    |  |  |  |  |  |  |
|     |                        | - 📓 KPIs                                                                                                    |  |  |  |  |  |  |
|     |                        |                                                                                                    |  |  |  |  |  |  |
|     |                        | <ol> <li>Click Edit.</li> <li>Set the server's Max Allowed HA Bele to OOS</li> </ol>                                                                        |  |  |  |  |  |  |
|     |                        | S. Set the server's Max Allowed HA Role to UUS.                                                                                                    |  |  |  |  |  |  |
|     |                        | Zombie S S7MP1 Active 👻                                                                                                    |  |  |  |  |  |  |
|     |                        | Active                                                                                                    |  |  |  |  |  |  |
|     |                        | Standby                                                                                                    |  |  |  |  |  |  |
|     |                        | ZombleSS7MP2 Spare<br>Observer                                                                                                    |  |  |  |  |  |  |
|     |                        | OOS                                                                                                    |  |  |  |  |  |  |
|     |                        | 4. Click <b>OK</b> .                                                                                                    |  |  |  |  |  |  |

| 12. | NOAM VIP GUI:      | 1. | Navigate to Configuration          | > Server Groups.      |                                       |  |  |  |
|-----|--------------------|----|------------------------------------|-----------------------|---------------------------------------|--|--|--|
|     | Delete server from |    | 📄 😋 Configuration                  |                       |                                       |  |  |  |
|     | server group       |    | 🔲 🛄 Networking                     |                       |                                       |  |  |  |
|     |                    |    | Servers                            |                       |                                       |  |  |  |
|     |                    |    | Server Groups                      |                       |                                       |  |  |  |
|     |                    |    | Resource Domains                   |                       |                                       |  |  |  |
|     |                    |    | Places                             |                       |                                       |  |  |  |
|     |                    |    | Place Associations                 |                       |                                       |  |  |  |
|     |                    | 2. | . Select the server group for OOS. | which the server from | n step 2 that was placed              |  |  |  |
|     |                    | 3  | Click <b>Edit</b>                  |                       |                                       |  |  |  |
|     |                    | 0. |                                    |                       |                                       |  |  |  |
|     |                    |    | Insert Edit Delete Repor           | t                     |                                       |  |  |  |
|     |                    |    |                                    |                       |                                       |  |  |  |
|     |                    | 4. | . Unmark the Include in SG         | checkbox next to the  | server from step 2.                   |  |  |  |
|     |                    |    | Server Group Name *                | ZombieSS7SG1          | Unique identifier used to label a     |  |  |  |
|     |                    |    |                                    |                       | with a digit.j (A value is required.j |  |  |  |
|     |                    |    |                                    |                       |                                       |  |  |  |
|     |                    |    | Level *                            | С –                   | Select one of the Levels support      |  |  |  |
|     |                    |    |                                    |                       |                                       |  |  |  |
|     |                    |    | Parent*                            | ZombieSOAM            | Select an existing Server Group [     |  |  |  |
|     |                    |    |                                    |                       |                                       |  |  |  |
|     |                    |    | Function *                         | 007 BV5               | Calactions of the Eurotions our       |  |  |  |
|     |                    |    | ruicuon                            | 557-IWF               | Select one of the Punctions Supp      |  |  |  |
|     |                    |    |                                    |                       |                                       |  |  |  |
|     |                    |    | WAN Replication Connection Count   | 1                     | Specify the number of TCP conn        |  |  |  |
|     |                    |    |                                    | <b>5</b> 1            |                                       |  |  |  |
|     |                    |    |                                    | Element as spare      |                                       |  |  |  |
|     |                    |    | Server                             | SG Inclusion          | Preferred HA Role                     |  |  |  |
|     |                    |    | Zombie \$ \$7MP1                   | Include in SG         | Prefer server as spare                |  |  |  |
|     |                    |    | Londoornin                         |                       |                                       |  |  |  |
|     |                    |    |                                    |                       |                                       |  |  |  |
|     |                    | 5  | VIP Assianment                     |                       |                                       |  |  |  |
|     |                    |    |                                    |                       |                                       |  |  |  |
|     |                    |    | Ok Apply Cancel                    |                       |                                       |  |  |  |
|     |                    |    |                                    |                       |                                       |  |  |  |

## Procedure 107. Delete Server/Server Group

Once the server has been removed from the server group, it is safe to delete the server. The server group can also be deleted, if there are no more servers associated with it.

This procedure deletes a server and a server group.

Check off ( $\sqrt{}$ ) each step as it is completed. Boxes have been provided for this purpose under each step number.

| 1. | <b>NOAM VIP GUI</b> :<br>Login | 1. | Establish a GUI session on the NOAM server by using the VIP IP address of the NOAM server. Open the web browser and enter a URL of:                                                                        |
|----|--------------------------------|----|----------------------------------------------------------------------------------------------------|
|    |                                |    | https:// <primary_noam_vip_ip_address></primary_noam_vip_ip_address>                                                                                                    |
|    |                                | 2. | Login as the <b>guiadmin</b> user.                                                                                                    |
|    |                                |    | ORACLE <sup>®</sup><br>Oracle System Login                                                                                                    |
|    |                                |    | Mon Jul 11 13:59:37 2016 EDT                                                                                                    |
|    |                                |    | Log In<br>Enter your username and password to log in<br>Username:                                                                                                    |
|    |                                |    | Password:                                                                                                    |
|    |                                |    | Change password                                                                                                    |
|    |                                |    | Log In                                                                                                    |
|    |                                |    | Welcome to the Oracle System Login.                                                                                                    |
|    |                                |    | This application is designed to work with most modern HTML5 compliant browsers and uses both JavaScript<br>and cookies. Please refer to the <u>Oracle Software Web Browser Support Policy</u> for details. |
|    |                                |    | Unauthorized access is prohibited.                                                                                                    |
|    |                                |    | Oracle and Java are registered trademarks of Oracle Corporation and/or its affiliates.<br>Other names may be trademarks of their respective owners.                                                        |
|    |                                |    | Copyright © 2010, 2016, Oracle and/or its affiliates. All rights reserved.                                                                                                    |

| _  |                                    | A Navianta ta Canfinunation - Can                                                  |                        |                    |  |  |  |  |  |
|----|------------------------------------|------------------------------------------------------------------------------------|------------------------|--------------------|--|--|--|--|--|
| 2. | NOAM VIP GUI:<br>Delete the server | 1. Navigate to <b>Configuration &gt; Ser</b>                                       | vers.                  |                    |  |  |  |  |  |
|    |                                    | 🖃 🔄 Configuration                                                                  |                        |                    |  |  |  |  |  |
|    |                                    | 🗈 🧰 Networking                                                                     |                        |                    |  |  |  |  |  |
|    |                                    | - E Servers                                                                        | Servers                |                    |  |  |  |  |  |
|    |                                    | 🔤 📑 Server Groups                                                                  |                        |                    |  |  |  |  |  |
|    |                                    | 🔤 Resource Domains                                                                 |                        |                    |  |  |  |  |  |
|    |                                    | Places                                                                             |                        |                    |  |  |  |  |  |
|    |                                    | Place Associations                                                                 |                        |                    |  |  |  |  |  |
|    |                                    | <ol> <li>Select the server that has been p<br/>and click <b>Delete</b>.</li> </ol> | reviously removed from | m the server group |  |  |  |  |  |
|    |                                    | ZombieSOAM2                                                                        | System OAM             |                    |  |  |  |  |  |
|    |                                    | ZombieDAMP1                                                                        | MP                     |                    |  |  |  |  |  |
|    |                                    | ZombieDAMP2                                                                        | MP                     |                    |  |  |  |  |  |
|    |                                    | ZombieSS7MP1                                                                       | MP                     |                    |  |  |  |  |  |
|    |                                    | ZombieSS7MP2                                                                       | MP                     |                    |  |  |  |  |  |
|    |                                    | ZombielPFE1                                                                        | MP                     |                    |  |  |  |  |  |
|    |                                    | ZombielPFE2                                                                        | MP                     |                    |  |  |  |  |  |
|    |                                    |                                                                                    |                        |                    |  |  |  |  |  |
|    |                                    | Insert Edit Delete Export I                                                        | Report                 |                    |  |  |  |  |  |
|    |                                    | 3. Click <b>OK</b> to confirm.                                                     |                        |                    |  |  |  |  |  |
|    |                                    | Delete Conjecto) : 7                                                               |                        |                    |  |  |  |  |  |
|    |                                    | Derete Server(S). ZombreSS/MP1?                                                    |                        |                    |  |  |  |  |  |
|    |                                    | OK Cancel                                                                          |                        |                    |  |  |  |  |  |

Procedure 107. Delete Server/Server Group

| 3. | NOAM VIP GUI:<br>Delete server<br>group | <ul><li>If all servers have been removed from a server group, it is now safe to delete the server group.</li><li>1. Navigate to Configuration &gt; Server Groups.</li></ul>                                                                                                    |       |            |          |                  |                                                                     |  |  |
|----|-----------------------------------------|----------------------------------------------------------------------------------------------------|-------|------------|----------|------------------|---------------------------------------------------------------------|--|--|
|    |                                         | <ul> <li>Configuration</li> <li>Networking</li> <li>Servers</li> <li>Server Groups</li> <li>Resource Domains</li> <li>Places</li> <li>Place Associations</li> <li>Select the empty server group and click Delete.</li> <li>Main Menu: Configuration -&gt; Server Groups</li> </ul> |       |            |          |                  |                                                                     |  |  |
|    |                                         | Server Group Name                                                                                                    | Level | Parent     | Function | Connection Count | Servers                                                             |  |  |
|    |                                         | SS7MP                                                                                                    | c     | ZombieSOAM | SS7-IWF  | 1                |                                                                     |  |  |
|    |                                         | ZombieDAMP C ZombieSOAM DSR (multi-active<br>cluster) 1 220<br>ZombieSOAM Cluster                                                                                                    |       |            |          |                  | Network Element: Zombie<br>Server Nod<br>ZombieDAMP1<br>ZombieDAMP2 |  |  |
|    |                                         | Insert Edit Delete Report                                                                                                    |       |            |          |                  |                                                                     |  |  |
|    |                                         | 3. Click <b>OK</b> to confirm.                                                                                                    |       |            |          |                  |                                                                     |  |  |
|    |                                         | Delete Server Group : SS7MP?                                                                                                    |       |            |          |                  |                                                                     |  |  |
|    |                                         | O                                                                                                    |       | Cancel     |          |                  |                                                                     |  |  |

Procedure 107. Delete Server/Server Group

## Procedure 108. Delete Server VM

Once the servers being deleted have been identified, placed in OOS, and removed the from the server group, it is safe to shut down and delete the VM for the server. This procedure removes a VM from a TVOE host.

| 1110       |                               |                                                                                                    |
|------------|-------------------------------|----------------------------------------------------------------------------------------------------|
|            |                               | WARNING                                                                                                    |
| Con        | firm the server to V          | M mapping before proceeding.                                                                                                    |
| Che<br>num | ck off (√) each step<br>ıber. | as it is completed. Boxes have been provided for this purpose under each step                                                                  |
| lf thi     | s procedure fails, c          | ontact My Oracle Support (MOS) and ask for assistance.                                                                                         |
| 1.         | PMAC GUI:                     | 1. Open the web browser and navigate to the PMAC GUI:                                                                                          |
|            | Login                         | http:// <pmac_network_ip></pmac_network_ip>                                                                                                    |
|            |                               | 2. Login as the <b>guiadmin</b> user.                                                                                                    |
|            |                               | Carcle System Login         The Just 2013 EDD                                                                                                  |
|            |                               | Other names may be trademarks of their respective owners.<br>Copyright © 2010, 2016, <u>Oracle</u> and/or its affiliates. All rights reserved. |

## Procedure 108. Delete Server VM

| _  |               |                                                                                                    |  |  |  |  |  |  |  |
|----|---------------|----------------------------------------------------------------------------------------------------|--|--|--|--|--|--|--|
| 2. | Shut down the | 1. Navigate to <b>VM Management</b> .                                                                                                    |  |  |  |  |  |  |  |
|    | VM            | 🖃 💻 Main Menu                                                                                                    |  |  |  |  |  |  |  |
|    |               | Hardware                                                                                                    |  |  |  |  |  |  |  |
|    |               | Software                                                                                                    |  |  |  |  |  |  |  |
|    |               | 🔛 VM Management                                                                                                    |  |  |  |  |  |  |  |
|    |               | 2. Expand the view of the rack mount server, if needed.                                                                                                    |  |  |  |  |  |  |  |
|    |               | 3. Shut down the VM by setting the Current Power State to <b>Shutdown</b> .                                                                                                    |  |  |  |  |  |  |  |
|    |               | View guest Zombie_SDSQSVR1                                                                                                    |  |  |  |  |  |  |  |
|    |               | VM Info Software Network Media                                                                                                    |  |  |  |  |  |  |  |
|    |               | Summary Virtual Disks Virtual NICs                                                                                                    |  |  |  |  |  |  |  |
|    |               | Current Power State: Running                                                                                                    |  |  |  |  |  |  |  |
|    |               | Set Power State On Change                                                                                                    |  |  |  |  |  |  |  |
|    |               | Guest Name (Required): On /R1                                                                                                    |  |  |  |  |  |  |  |
|    |               | Host: Destroy                                                                                                    |  |  |  |  |  |  |  |
|    |               | Number of vCPUs: 4                                                                                                    |  |  |  |  |  |  |  |
|    |               | 4. Click Change.                                                                                                    |  |  |  |  |  |  |  |
|    |               | 5. Click <b>OK</b> .                                                                                                    |  |  |  |  |  |  |  |
|    |               | It may not always be possible to shutdown a guest or to do so in a timely manner.<br>You may monitor the power state and opt to destroy the guest rather than shut it down.<br>Are you sure you want to attempt to shutdown this guest? |  |  |  |  |  |  |  |
|    |               | OK Cancel                                                                                                    |  |  |  |  |  |  |  |
|    |               | The Current Power State displays as <b>Shutdown</b> .                                                                                                    |  |  |  |  |  |  |  |
|    |               | View guest Zombie_SDSQSVR1                                                                                                    |  |  |  |  |  |  |  |
|    |               | VM Info Software Network Media                                                                                                    |  |  |  |  |  |  |  |
|    |               | Summary Virtual Disks Virtual NICs                                                                                                    |  |  |  |  |  |  |  |
|    |               | Current Power State: Shut Down                                                                                                    |  |  |  |  |  |  |  |
|    |               | Set Power State Shutdown Change                                                                                                    |  |  |  |  |  |  |  |
|    |               | Guest Name (Required): Zombie_SDSQSVR1                                                                                                    |  |  |  |  |  |  |  |
|    |               | Host: fe80::210:e0ff:fe8a:7e60                                                                                                    |  |  |  |  |  |  |  |
|    |               | Number of vCPUs: 4                                                                                                    |  |  |  |  |  |  |  |
|    |               | Memory (MBs): 16,384                                                                                                    |  |  |  |  |  |  |  |
|    |               | 9c72-331a81fbab9f                                                                                                    |  |  |  |  |  |  |  |
|    |               | Enable Virtual Watchdog 🗹                                                                                                    |  |  |  |  |  |  |  |

| Procedure | 108. | Delete | Server | VM |
|-----------|------|--------|--------|----|
|           |      |        |        |    |

| 3. | <b>PMAC GUI</b> :<br>Delete the VM | 1.<br>2. | Once t<br>Verify | the serve<br>the curre | r has I<br>nt pov | been sh<br>ver state | iut dowr<br>e is <b>Shu</b> | n, select the<br>I <b>tdown</b> and | VM.<br>click <b>Delete</b> . |
|----|------------------------------------|----------|------------------|------------------------|-------------------|----------------------|-----------------------------|-------------------------------------|------------------------------|
|    |                                    |          | Edit             | Delete                 | Clone             | e Guest              | Refresh                     | Device Map                          | Install OS                   |
|    |                                    |          |                  | Upgrade                | e                 | Accept l             | Jpgrade                     | Reject Upgra                        | de                           |
|    |                                    |          |                  | Patch                  |                   | Accept Patches       |                             | Reject Patch                        | es                           |
|    | 3                                  | 3.       | Click C          | <b>DK</b> to con       | firm.             |                      |                             |                                     |                              |
|    |                                    | 1        | Are you sur      | e you want to          | o delete          | guest Zon            | nbie_SDS                    | QSVR1?                              |                              |
|    |                                    |          |                  |                        |                   |                      |                             |                                     |                              |
|    |                                    |          |                  |                        |                   | OK                   | Car                         | ncel                                |                              |

## Procedure 109. Post De-Growth Health Check

| This<br>Che<br>num | procedure verifies<br>ck off (√) each step<br>ber. | syst<br>as i | em status and logs all alarms after de-growth.<br>t is completed. Boxes have been provided for this purpose under each step<br>ct My Oracle Support (MOS) and ask for assistance                           |  |  |  |  |  |  |
|--------------------|----------------------------------------------------|--------------|----------------------------------------------------------------------------------------------------|--|--|--|--|--|--|
| 1.                 | NOAM VIP GUI:                                      | 1.           | 1. Establish a GUI session on the NOAM server by using the VIP IP address                                                                                                    |  |  |  |  |  |  |
|                    | Login                                              |              | of the NOAM server. Open the web browser and enter a URL of:                                                                                                    |  |  |  |  |  |  |
|                    |                                                    |              | https:// <primary_noam_vip_ip_address></primary_noam_vip_ip_address>                                                                                                    |  |  |  |  |  |  |
|                    |                                                    | 2.           | Login as the <b>guiadmin</b> user.                                                                                                    |  |  |  |  |  |  |
|                    |                                                    |              | Cacle System Login                                                                                                    |  |  |  |  |  |  |
|                    |                                                    |              | This application is designed to work with most modern HTML5 compliant browsers and uses both JavaScript<br>and cookies. Please refer to the <u>Oracle Software Web Browser Support Policy</u> for details. |  |  |  |  |  |  |

| 2. | NOAM VIP GUI:                          | 1. Navigate t                                                                                                    | 1. Navigate to Status & Manage > Server.                                                                                                    |                                                           |                                          |                |  |  |  |
|----|----------------------------------------|----------------------------------------------------------------------------------------------------|----------------------------------------------------------------------------------------------------|-----------------------------------------------------------|------------------------------------------|----------------|--|--|--|
|    | Verify server<br>status                | <ul> <li>Status &amp; Manage</li> <li>Network Elements</li> <li>Server</li> <li>HA</li> <li>Database</li> <li>KPIs</li> <li>Processes</li> <li>Verify all server status is Normal (Norm) for Alarm (Alm), Database (DB), Replication Status, and Processes (Proc).</li> </ul> |                                                                                                    |                                                           |                                          |                |  |  |  |
|    |                                        | Appl State                                                                                                    | Alm                                                                                                    | DB                                                        | Reporting Status                         | Proc           |  |  |  |
|    |                                        | Enabled                                                                                                    | Norm                                                                                                    | Norm                                                      | Norm                                     | Norm           |  |  |  |
|    |                                        | Enabled                                                                                                    | Norm                                                                                                    | Norm                                                      | Norm                                     | Norm           |  |  |  |
|    |                                        | Enabled                                                                                                    | Norm                                                                                                    | Norm                                                      | Norm                                     | Norm           |  |  |  |
|    |                                        | Enabled                                                                                                    | Norm                                                                                                    | Norm                                                      | Norm                                     | Norm           |  |  |  |
| 5. | Verify server<br>configuration         | <ul> <li>Configuration</li> <li>Networking</li> <li>Servers</li> <li>Server Groups</li> <li>Resource Domains</li> <li>Places</li> <li>Place Associations</li> <li>Verify the configuration data is correct for your network</li> </ul>                                        |                                                                                                    |                                                           |                                          |                |  |  |  |
| 4. | NOAM VIP GUI:<br>Log current<br>alarms | <ol> <li>Navigate t</li> <li>Alarn</li> <li>Vi</li> <li>Click Report</li> <li>Save or P</li> <li>Print Save</li> <li>Compare</li> </ol>                                                                                                    | io Alarms & Even<br>is & Events<br>iew Active<br>iew History<br>iew Trap Log<br>ort.<br>Report<br>rint this report, ke<br>Back<br>this alarm report | Clear Selections<br>eep copies for fu<br>with those gathe | ve.<br>ture reference.<br>red in Procedu | re 105 Perform |  |  |  |
| 5  | SOAM VIP GUI                           | Health Ch<br>Repeat this pr                                                                                                    | eck.                                                                                                    | M                                                         |                                          |                |  |  |  |
| J. | Repeat                                 |                                                                                                    |                                                                                                    |                                                           |                                          |                |  |  |  |

## Procedure 109. Post De-Growth Health Check

## Procedure 110. Post De-Growth Backups

This procedure backs up all necessary items after a de-growth scenario.

Check off ( $\sqrt{}$ ) each step as it is completed. Boxes have been provided for this purpose under each step number.

If this procedure fails, contact My Oracle Support (MOS) and ask for assistance.

| 1.      | Back up TVOE                      | Back up all TVOE host configurations by executing section 3.17.6 Back Up TVOE Configuration.                                                                                              |
|---------|-----------------------------------|----------------------------------------------------------------------------------------------------|
| 2.<br>□ | Back up PMAC                      | Back up the PMAC application by executing section 3.17.7 Back Up PMAC Application.                                                                                                    |
| 3.<br>□ | Back up<br>NOAM/SOAM<br>databases | Back up the NOAM and SOAM databases by executing sections 3.17.8<br>Back Up NOAM Database and 3.17.9 Back Up SOAM Database.<br><i>Note:</i> Database backup on SDS SOAMs is not required. |

# Appendix P.3 Re-Shuffle (Oracle X5-2/Netra X5-2/X6-2/X7-2/HP DL380 Gen 9 (10Gbps) Only)

For growth/de-growth scenarios where you need to move or re-shuffle DSR/SDS servers to different TVOE hosts, follow these procedures.

| Step                                              | Procedure(s)                                                                                  |
|---------------------------------------------------|-----------------------------------------------------------------------------------------------|
| Perform backups                                   | Procedure 104 Perform Backups                                                                 |
| Perform system health check                       | Procedure 105 Perform Health Check                                                            |
| Add new rack mount server, if necessary           |                                                                                               |
| Identify servers affected by growth:              |                                                                                               |
| • NOAM                                            |                                                                                               |
| • SOAM                                            |                                                                                               |
| DSR MP (SBR, SS7MP, IPFE)/SDS DP                  |                                                                                               |
| Query Server                                      |                                                                                               |
| • PMAC                                            |                                                                                               |
| Remove identified servers from server group       | Procedure 106 Remove Server from Server Group<br>and Procedure 107 Delete Server/Server Group |
| Shut down and remove the identified server's VM   | Procedure 108 Delete Server VM                                                                |
| Identify new rack mount server                    |                                                                                               |
| Create and configure VMs on new rack mount server |                                                                                               |
| Configure servers in new VM locations             |                                                                                               |
| Post move/re-shuffle health check                 | Procedure 109 Post De-Growth Health Check                                                     |
| Post move/re-shuffle backups                      | Procedure 110 Post De-Growth Backups                                                          |

## Procedure 111. Perform Backups

This procedure backs up all necessary items before a re-shuffle scenario.

Check off ( $\sqrt{}$ ) each step as it is completed. Boxes have been provided for this purpose under each step number.

If this procedure fails, contact My Oracle Support (MOS) and ask for assistance.

| 1.      | Backup TVOE                      | Back up all TVOE host configurations by executing section 3.17.6 Back Up TVOE Configuration.                                                                                              |
|---------|----------------------------------|----------------------------------------------------------------------------------------------------|
| 2.<br>□ | Backup PMAC                      | Back up the PMAC application by executing section 3.17.7 Back Up PMAC Application.                                                                                                    |
| 3.<br>□ | Backup<br>NOAM/SOAM<br>databases | Back up the NOAM and SOAM databases by executing sections 3.17.8<br>Back Up NOAM Database and 3.17.9 Back Up SOAM Database.<br><i>Note:</i> Database backup on SDS SOAMs is not required. |

## Procedure 112. Perform Health Check

| This<br>Che<br>num<br>If th | This procedure verifies system status and logs all alarms.<br>Check off ( $$ ) each step as it is completed. Boxes have been provided for this purpose under each step<br>number. |    |                                                                                                    |  |  |  |  |  |
|-----------------------------|----------------------------------------------------------------------------------------------------|----|----------------------------------------------------------------------------------------------------|--|--|--|--|--|
| 1.                          | NOAM VIP GUI:<br>Login                                                                                                    | 1. | <ul> <li>Establish a GUI session on the NOAM server by using the VIP IP address of the NOAM server. Open the web browser and enter a URL of:         https://<primary_noam_vip_ip_address> </primary_noam_vip_ip_address></li> <li>Login as the guiadmin user.</li> </ul> |  |  |  |  |  |
|                             |                                                                                                    |    | <form></form>                                                                                                    |  |  |  |  |  |

| Procedure 112 | . Perform Healt | h Check |
|---------------|-----------------|---------|
|---------------|-----------------|---------|

| 2. NOAM VIP GUI: 1. Navigate to Status & Manage > Server. |                                |                                                                                                    |                                                                                      |                     |                  |      |  |
|-----------------------------------------------------------|--------------------------------|----------------------------------------------------------------------------------------------------|--------------------------------------------------------------------------------------|---------------------|------------------|------|--|
|                                                           | Verify server<br>status        | <ul> <li>Status &amp; Manage</li> <li>Network Elements</li> <li>Server</li> <li>HA</li> <li>Database</li> <li>KPIs</li> <li>Processes</li> <li>Verify all Server Status is Normal (Norm) for Alarm (Alm), Database (DB), Replication Status, and Processes (Proc).</li> </ul>                                                                                                    |                                                                                      |                     |                  |      |  |
|                                                           |                                | Appl State                                                                                                    | Alm                                                                                  | DB                  | Reporting Status | Proc |  |
|                                                           |                                | Enabled                                                                                                    | Norm                                                                                 | Norm                | Norm             | Norm |  |
|                                                           |                                | Enabled                                                                                                    | Norm                                                                                 | Norm                | Norm             | Norm |  |
|                                                           |                                | Enabled                                                                                                    | Norm                                                                                 | Norm                | Norm             | Norm |  |
|                                                           |                                | Enabled                                                                                                    | Norm                                                                                 | Norm                | Norm             | Norm |  |
|                                                           |                                | Norm. If any of these are not Norm, corrective action should be taken to restore the non-Norm status to Norm before proceeding with the feature activation.<br>If the Alarm (Alm) status is not Norm but only Minor alarms are present, it is acceptable to proceed. If there are Major or Critical alarms present, these alarms should be analyzed prior to proceeding with the feature activation. The activation may be able to proceed in the presence of certain Major or Critical alarms. |                                                                                      |                     |                  |      |  |
| 3.                                                        |                                | 1. Navigate to                                                                                                    | Configuration                                                                        | > Server Group      | <b>S</b> .       |      |  |
|                                                           | Verify server<br>configuration | Configu<br>Configu<br>Ser<br>Ser<br>Res<br>Plac                                                                                                    | uration<br>working<br>vers<br>ver Groups<br>source Domains<br>ces<br>ce Associations | - in correct for ve | ur potuork       |      |  |

| 4. | NOAM VIP GUI:<br>Log current alarms | <ol> <li>Navigate to Alarms &amp; Events &gt; View Active.</li> <li>Alarms &amp; Events</li> <li>View Active</li> <li>View History</li> <li>View Trap Log</li> <li>Click Report.</li> </ol> |                                  |  |  |  |  |
|----|-------------------------------------|----------------------------------------------------------------------------------------------------|----------------------------------|--|--|--|--|
|    |                                     | Export Report Clear Selections                                                                                                    |                                  |  |  |  |  |
|    |                                     | 3. Save or Print this report, ke                                                                                                    | eep copies for future reference. |  |  |  |  |
|    |                                     | Print Save Back                                                                                                    |                                  |  |  |  |  |
| 5. | SOAM VIP GUI:<br>Repeat for SOAM    | Repeat this procedure for the S                                                                                                    | OAM.                             |  |  |  |  |

## Procedure 112. Perform Health Check

## Procedure 113. Add a New TVOE Server

| This procedure adds a new rack mount server.<br>Check off ( $$ ) each step as it is completed. Boxes have been provided for this purpose under each step number. |  |  |  |  |  |
|----------------------------------------------------------------------------------------------------|--|--|--|--|--|
| If this procedure fails, contact My Oracle Support (MOS) and ask for assistance.                                                                                 |  |  |  |  |  |
| ack mount                                                                                                    |  |  |  |  |  |
|                                                                                                    |  |  |  |  |  |
| 3                                                                                                    |  |  |  |  |  |
| ack                                                                                                    |  |  |  |  |  |

## Procedure 114. Place Server in OOS

| Once the server that will be moved has been identified, the server first needs to be placed in HA OOS.<br>This procedure places the server in OOS HA state. |                                                     |  |  |  |
|----------------------------------------------------------------------------------------------------|-----------------------------------------------------|--|--|--|
| WARNING                                                                                                    |                                                     |  |  |  |
| No more than one server from each server should be placed in OOS at one time.                                                                               |                                                     |  |  |  |
| For NOAM and SOAM servers, move/re-shuffle the servers one at a time.                                                                                       |                                                     |  |  |  |
| Check off $(1)$ each step as it is completed. Boxes have been provided for this purpose under each ster                                                     |                                                     |  |  |  |
| number.                                                                                                    | ĺ                                                   |  |  |  |
| If this procedure fails, contact My Oracle Support (MOS) and ask for assistance.                                                                            |                                                     |  |  |  |
|                                                                                                    |                                                     |  |  |  |
| 1. <b>NOAM VIP GUI</b> : 1. Establish a GUI session on the NOAM server by using the VIP IP addres                                                           | SS                                                  |  |  |  |
|                                                                                                    |                                                     |  |  |  |
| https:// <primary_noam_vip_ip_address></primary_noam_vip_ip_address>                                                                                        |                                                     |  |  |  |
| 2. Login as the <b>guiadmin</b> user.                                                                                                    |                                                     |  |  |  |
|                                                                                                    |                                                     |  |  |  |
|                                                                                                    |                                                     |  |  |  |
|                                                                                                    |                                                     |  |  |  |
|                                                                                                    |                                                     |  |  |  |
| Oracle System Login Mon Jul 11 13:59:37 2016 EDT                                                                                                    | Oracle System Login<br>Mon Jul 11 13:59:37 2016 FDT |  |  |  |
|                                                                                                    |                                                     |  |  |  |
| L og In                                                                                                    |                                                     |  |  |  |
| Enter your username and password to log in                                                                                                    |                                                     |  |  |  |
| Username                                                                                                    |                                                     |  |  |  |
|                                                                                                    |                                                     |  |  |  |
| Password:                                                                                                    |                                                     |  |  |  |
| Change password                                                                                                    |                                                     |  |  |  |
|                                                                                                    |                                                     |  |  |  |
|                                                                                                    |                                                     |  |  |  |
| Welcome to the Oracle System Login.                                                                                                    |                                                     |  |  |  |
| This application is designed to work with most modern HTML5 compliant browsers and uses both JavaScript                                                     |                                                     |  |  |  |
| and cookies. Please refer to the Oracle Software Web Browser Support Policy for details.                                                                    |                                                     |  |  |  |
| Unauthorized access is prohibited.                                                                                                    |                                                     |  |  |  |
| Oracle and Java are registered trademarks of Oracle Corporation and/or its affiliates.                                                                      |                                                     |  |  |  |
| Utner names may be trademarks of their respective owners.                                                                                                   |                                                     |  |  |  |
| Copyright © 2010, 2016, <u>Oracle</u> and/or its affiliates. All rights reserved.                                                                           |                                                     |  |  |  |

Procedure 114. Place Server in OOS

| 2. | NOAM VIP GUI:     | 1. Navigate to Status & Manage > HA.                                                                                                    |  |  |  |
|----|-------------------|----------------------------------------------------------------------------------------------------|--|--|--|
|    | Set server to OOS | 😑 😋 Status & Manage                                                                                                    |  |  |  |
|    |                   | Network Elements                                                                                                    |  |  |  |
|    |                   | 🔤 💽 Server                                                                                                    |  |  |  |
|    |                   | - The second second sec |  |  |  |
|    |                   | 🔤 🛐 Database                                                                                                    |  |  |  |
|    |                   | 🛛 🔯 KPIs                                                                                                    |  |  |  |
|    |                   | - Trocesses                                                                                                    |  |  |  |
|    |                   | 2. Click Edit.                                                                                                    |  |  |  |
|    |                   | 3. Set the server's Max Allowed HA Role to <b>OOS</b> .                                                                                                    |  |  |  |
|    |                   |                                                                                                    |  |  |  |
|    |                   | ZombieSS7MP1 Active -                                                                                                    |  |  |  |
|    |                   | Active                                                                                                    |  |  |  |
|    |                   | Standby                                                                                                    |  |  |  |
|    |                   | Zombie S S7MP2 Spare                                                                                                    |  |  |  |
|    |                   | Observer                                                                                                    |  |  |  |
|    |                   |                                                                                                    |  |  |  |
|    |                   | 4. Click <b>OK</b> .                                                                                                    |  |  |  |

## Procedure 115. Delete Server VM

Once the servers being deleted have been identified, placed in OOS, and removed the from the server group, it is safe to shut down and delete the VM for the server. This procedure removes a VM from a TVOE host

| This procedure removes a vivilion a river host. |                               |                                                                                                    |  |  |  |
|-------------------------------------------------|-------------------------------|----------------------------------------------------------------------------------------------------|--|--|--|
|                                                 |                               | WARNING                                                                                                    |  |  |  |
| Con                                             | firm the server to V          | M mapping before proceeding.                                                                                                    |  |  |  |
| Che<br>num                                      | ck off (√) each step<br>iber. | as it is completed. Boxes have been provided for this purpose under each step                                                                                                    |  |  |  |
| lf th                                           | is procedure fails, c         | contact My Oracle Support (MOS) and ask for assistance.                                                                                                    |  |  |  |
| 1.                                              | PMAC GUI:                     | 1. Open the web browser and navigate to the PMAC GUI:                                                                                                    |  |  |  |
|                                                 | Login                         | http:// <pmac_network_ip></pmac_network_ip>                                                                                                    |  |  |  |
|                                                 |                               | 2. Login as the <b>guiadmin</b> user.                                                                                                    |  |  |  |
|                                                 |                               | Oracle System Login       Tue Jun 7 13:49:06 2016 EDT         Image: Comparison of the transmission of the transmission |  |  |  |
|                                                 |                               | Other names may be trademarks of their respective owners.<br>Copyright © 2010, 2016, <u>Oracle</u> and/or its affiliates. All rights reserved.                                                                                                    |  |  |  |

Procedure 115. Delete Server VM

| 2. | NOAM VIP GUI: | 1. Navigate to VM Management.                                                                                                    |
|----|---------------|----------------------------------------------------------------------------------------------------|
|    | Shut down the | 🖃 💻 Main Menu                                                                                                    |
|    | VIVI          | 🗄 🧰 Hardware                                                                                                    |
|    |               | 🗈 🧰 Software                                                                                                    |
|    |               | VM Management                                                                                                    |
|    |               | 2. Expand the view of the rack mount server, if needed.                                                                                                    |
|    |               | 3. Shut down the VM by setting the Current Power State to <b>Shutdown</b> .                                                                                                    |
|    |               | View guest Zombie_SDSQSVR1                                                                                                    |
|    |               | VM Info Software Network Media                                                                                                    |
|    |               | Summary Virtual Disks Virtual NICs                                                                                                    |
|    |               | Current Power State: Running                                                                                                    |
|    |               | Set Power State On Change                                                                                                    |
|    |               | Guest Name (Required): On /R1                                                                                                    |
|    |               | Host: Destroy                                                                                                    |
|    |               | Number of vCPUs: 4                                                                                                    |
|    |               |                                                                                                    |
|    |               | 5. Click <b>OK</b> .                                                                                                    |
|    |               | It may not always be possible to shutdown a guest or to do so in a timely manner.<br>You may monitor the power state and opt to destroy the guest rather than shut it down.<br>Are you sure you want to attempt to shutdown this guest? |
|    |               | OK Cancel                                                                                                    |
|    |               | The Current Power State displays as Shutdown.                                                                                                    |
|    |               | View guest Zombie_SDSQSVR1                                                                                                    |
|    |               | VM Info Software Network Media                                                                                                    |
|    |               | Summary Virtual Disks Virtual NICs                                                                                                    |
|    |               | Current Power State: Shut Down                                                                                                    |
|    |               | Set Power State Shutdown Change                                                                                                    |
|    |               | Guest Name (Required): Zombie_SDSQSVR1                                                                                                    |
|    |               | Host: fe80::210:e0ff:fe8a:7e60                                                                                                    |
|    |               | Number of vCPUs: 4                                                                                                    |
|    |               | Memory (MBS): 16,384                                                                                                    |
|    |               | 9c72-331a81fbab9f                                                                                                    |
|    |               | Enable Virtual Watchdog 🖌                                                                                                    |

|  | Procedure | 115. | Delete | Server | VM |
|--|-----------|------|--------|--------|----|
|--|-----------|------|--------|--------|----|

| 3. <b>PMAC GUI</b> : Delete the VM | 1. On<br>2. Ver    | <ol> <li>Once the server has been shut down, select the VM.</li> <li>Verify the current power state is <b>Shutdown</b> and click <b>Delete</b>.</li> </ol> |                               |          |              |            |  |
|------------------------------------|--------------------|----------------------------------------------------------------------------------------------------|-------------------------------|----------|--------------|------------|--|
|                                    | Edit               | Delete                                                                                                    | Clone Guest                   | Refres   | h Device Map | Install OS |  |
|                                    |                    | Upgrad                                                                                                    | e Accept                      | Upgrade  | Reject Upgra | de         |  |
|                                    |                    | Patch                                                                                                    | Accept                        | Patches  | Reject Patch | es         |  |
|                                    | 3. Clic<br>Are you | ck <b>OK</b> to cor                                                                                                    | nfirm.<br>to delete guest Zot | mbie_SDS | QSVR1?       |            |  |
|                                    |                    |                                                                                                    | ОК                            | Ca       | ncel         |            |  |

#### Procedure 116. Move/Re-Shuffle: Create/Configure VMs

| Th  | is procedure creates the new VM, loads, the software, and configures the server.      |
|-----|---------------------------------------------------------------------------------------|
| Pre | erequisites:                                                                          |
| •   | Server has been identifies placed in OOS, and its corresponding VM has been deleted.  |
| •   | Proper VM mapping has been determined to maintain performance efficiency. See section |

- Proper VM mapping has been determined to maintain performance efficiency. See section 3.10 Determine VM Placement.
- PMAC contains TPD, DSR, and SDS ISO software. See Procedure 14 Load DSR, SDS, and TPD ISOs onto the PMAC Server.

Check off ( $\sqrt{}$ ) each step as it is completed. Boxes have been provided for this purpose under each step number.

| 1. | PMAC GUI:<br>Create virtual<br>machine | To create a virtual machine for all applicable servers, follow section 3.12<br>Virtual Machine/Network Fast Deployment. |
|----|----------------------------------------|----------------------------------------------------------------------------------------------------|
| 2. | TVOE Host:<br>Execute CPU<br>pinning   | Execute section 3.13 CPU Pinning to allocate CPU resources on each new VM.                                              |

## Procedure 117. Move/Re-Shuffle: NOAM/DR NOAM

This procedure configures the NOAM/DR NOAM on the new VM for VM re-shuffling scenarios. *Prerequisites*:

- NOAM/DR NOAM has been Identified
- Placed in OOS
- Old VM deleted
- New VM created
- TPD/DSR software installed

Check off ( $\sqrt{}$ ) each step as it is completed. Boxes have been provided for this purpose under each step number.

| 1. | NOAM VIP GUI:<br>Configure the 2nd<br>NOAM/DR NOAM | Co<br>• | nfigure the second NOAM/DR NOAM by following these sections:<br><b>DSR NOAM</b> : Procedure 17 Configure First DSR NOAM NE and Server,<br>steps 1, through 2, 4, through 7, 8, (optional for NetBackup), and 9 |
|----|----------------------------------------------------|---------|----------------------------------------------------------------------------------------------------|
|    |                                                    | •       | <b>DSR DR NOAM</b> : Procedure 22 Configure DSR NOAM for DR Site (Optional), steps                                                                                                    |
|    |                                                    | •       | <b>SDS NOAM</b> : Procedure 39 Configure First SDS NOAM NE and Server, steps 1. through 2. , 4. through 5. , 6. (optional for NetBackup), and 7.                                                               |
|    |                                                    | •       | <b>SDS DR NOAM</b> : Procedure 44 Configure SDS NOAM for DR Site (Optional)                                                                                                    |
| 2. | NOAM VIP GUI:<br>Login                             | 1.      | Establish a GUI session on the NOAM server by using the VIP IP address of the NOAM server. Open the web browser and enter a URL of:                                                                            |
|    |                                                    |         | https:// <primary_noam_vip_ip_address></primary_noam_vip_ip_address>                                                                                                    |
|    |                                                    | 2.      | Login as the <b>guiadmin</b> user.                                                                                                    |
|    |                                                    |         | Oracle System Login Mon Jul 11 13:59:37 2016 EDT                                                                                                    |
|    |                                                    |         | Log In                                                                                                    |
|    |                                                    |         |                                                                                                    |
|    |                                                    |         | Deseword:                                                                                                    |
|    |                                                    |         |                                                                                                    |
|    |                                                    |         | Log In                                                                                                    |
|    |                                                    |         | Welcome to the Oracle System Login.                                                                                                    |
|    |                                                    |         | This application is designed to work with most modern HTML5 compliant browsers and uses both JavaScript<br>and cookies. Please refer to the <u>Oracle Software Web Browser Support Policy</u> for details.     |

| 3.      | NOAM VIP: Wait<br>for remote<br>database alarm to<br>clear     | Wait for the <b>Remote Database re-initialization in progress</b> alarm to clear<br>before proceeding.<br>Monitor progress by navigating to <b>Alarms &amp; Events &gt; View Active</b> .<br>Alarms & Events<br>View Active<br>View Active<br>View History<br>View Trap Log |  |
|---------|----------------------------------------------------------------|----------------------------------------------------------------------------------------------------|--|
| 4.      | NOAM GUI:<br>Restart 2 <sup>nd</sup><br>NOAM/DR NOAM<br>server | <pre> . Navigate to Status &amp; Manage &gt; Server</pre>                                                                                                    |  |
| 5.<br>□ | NOAM GUI:<br>Activate optional<br>features                     | If there are any optional features currently activated, the feature activation procedures need to be run again. Refer to section 1.5 Optional Features.                                                                                                    |  |

# Procedure 117. Move/Re-Shuffle: NOAM/DR NOAM

#### Procedure 118. Move/Re-Shuffle: SOAM

This procedure configures the SOAM on the new VM for VM re-shuffling scenarios.

## Prerequisites:

- SOAM has been Identified
- Placed in OOS
- Old VM deleted
- New VM created
- TPD/DSR software installed

Check off ( $\sqrt{}$ ) each step as it is completed. Boxes have been provided for this purpose under each step number.

| 1. | NOAM VIP GUI:          | Co | figure the SOAM by following these sections:                                                                                                    |
|----|------------------------|----|----------------------------------------------------------------------------------------------------|
|    | Configure the SOAM     | •  | <b>DSR SOAM</b> : Procedure 25 Configure DSR SOAM Server, steps 1. through 3., 5. through 9., 11. (optional for NetBackup)                                                                                 |
|    |                        | •  | <b>SDS DP SOAM</b> : Procedure 49 Configure SDS DP SOAM Server, steps 1. through 3. , 5. through 9.                                                                                                    |
| 2. | NOAM VIP GUI:<br>Login | 1. | Establish a GUI session on the NOAM server by using the VIP IP address of the NOAM server. Open the web browser and enter a URL of:                                                                        |
|    |                        |    | https:// <primary_noam_vip_ip_address></primary_noam_vip_ip_address>                                                                                                    |
|    |                        | 2. | Login as the <b>guiadmin</b> user.                                                                                                    |
|    |                        |    |                                                                                                    |
|    |                        |    | ORACLE                                                                                                    |
|    |                        |    |                                                                                                    |
|    |                        |    | Dracle System Login                                                                                                    |
|    |                        |    | Mon Jul 11 13:59:37 2016 ED1                                                                                                    |
|    |                        |    | Log In                                                                                                    |
|    |                        |    | Enter your username and password to log in                                                                                                    |
|    |                        |    | Username:                                                                                                    |
|    |                        |    | Password:                                                                                                    |
|    |                        |    | Change password                                                                                                    |
|    |                        |    |                                                                                                    |
|    |                        |    | Log iii                                                                                                    |
|    |                        |    | Welcome to the Oracle System Login.                                                                                                    |
|    |                        |    | This application is designed to work with most modern HTML5 compliant browsers and uses both JavaScript<br>and cookies. Please refer to the <u>Oracle Software Web Browser Support Policy</u> for details. |
|    |                        |    | Unauthorized access is prohibited.                                                                                                    |
|    |                        |    | Oracle and Java are registered trademarks of Oracle Corporation and/or its affiliates.<br>Other names may be trademarks of their respective owners.                                                        |
|    |                        |    | Copyright © 2010, 2016, Oracle and/or its affiliates. All rights reserved.                                                                                                    |

| 3.      | <b>NOAM VIP</b> : Wait<br>for remote<br>database alarm to<br>clear | Wait for the <b>Remote Database re-initialization in progress</b> alarm to clear<br>before proceeding.<br>Monitor progress by navigating to <b>Alarms &amp; Events &gt; View Active</b> .<br>Alarms & Events<br>View Active<br>View History<br>View Trap Log                                                                                                    |
|---------|--------------------------------------------------------------------|----------------------------------------------------------------------------------------------------|
| 4.      | NOAM GUI:<br>Restart SOAM<br>server                                | <ul> <li>1. Navigate to Status &amp; Manage &gt; Server.</li> <li>Status &amp; Manage</li> <li>Network Elements</li> <li>Server</li> <li>HA</li> <li>Database</li> <li>KPIs</li> <li>Processes</li> </ul> 2. Select the SOAM server and click Restart. Stop Restart Reboot NTP Sync Report 3. Click OK to confirm. Are you sure you wish to restart application software on the following server(s)? ZombieSOAM1 OK Cancel |
| 5.<br>□ | NOAM GUI:<br>Activate optional<br>features                         | If there are any optional features currently activated, the feature activation procedures need to be run again. Refer to section 1.5 Optional Features.                                                                                                    |

## Procedure 118. Move/Re-Shuffle: SOAM
This procedure configures MP/DP on the new VM for VM re-shuffling scenarios.

#### Prerequisites:

- MP/DP has been Identified
- Placed in OOS
- Old VM deleted
- New VM created
- TPD/DSR software installed

Check off ( $\sqrt{}$ ) each step as it is completed. Boxes have been provided for this purpose under each step number.

| 1.<br>□ | NOAM VIP GUI:<br>Configure the<br>MP/DP | <ul> <li>Configure the MP/DP by following these sections:</li> <li>DSR MP: To configure MP blade servers (IPFE, SBR, DA-MP), refer to the procedure Configure MP Blade Servers in the C-Class Software Installation and Configuration Procedure 2/2.</li> </ul> |
|---------|-----------------------------------------|----------------------------------------------------------------------------------------------------|
|         |                                         | • <b>SDS DP</b> : To install the Data Processor (DP) blade, refer to the procedure DP Installation (All SOAM sites) in the DSR Initial Installation and Configuration Guide.                                                                                    |

| 2. | 2. <b>NOAM VIP GUI:</b><br>Login 1. Establish a GUI session on the NOAM server by using the VIP of the NOAM server. Open the web browser and enter a URL of |                                                                                                    |  |  |
|----|----------------------------------------------------------------------------------------------------|----------------------------------------------------------------------------------------------------|--|--|
|    |                                                                                                    | https:// <primary_noam_vip_ip_address></primary_noam_vip_ip_address>                                                                                                    |  |  |
|    |                                                                                                    | 2. Login as the <b>guiadmin</b> user.                                                                                                    |  |  |
|    |                                                                                                    |                                                                                                    |  |  |
|    |                                                                                                    | ORACLE                                                                                                    |  |  |
|    |                                                                                                    | Oracle System Login                                                                                                    |  |  |
|    |                                                                                                    | Mon Jul 11 13:59:37 2016 EDT                                                                                                    |  |  |
|    |                                                                                                    |                                                                                                    |  |  |
|    |                                                                                                    | Log In<br>Enter your username and password to log in                                                                                                    |  |  |
|    |                                                                                                    | Usernamo                                                                                                    |  |  |
|    |                                                                                                    |                                                                                                    |  |  |
|    |                                                                                                    | Password:                                                                                                    |  |  |
|    |                                                                                                    | Change password                                                                                                    |  |  |
|    |                                                                                                    | Log In                                                                                                    |  |  |
|    |                                                                                                    |                                                                                                    |  |  |
|    |                                                                                                    | Welcome to the Oracle System Login.                                                                                                    |  |  |
|    |                                                                                                    | This application is designed to work with most modern HTML5 compliant browsers and uses both JavaScript<br>and cookies. Please refer to the <u>Oracle Software Web Browser Support Policy</u> for details. |  |  |
|    |                                                                                                    | Unauthorized access is prohibited.                                                                                                    |  |  |
|    |                                                                                                    | Oracle and Java are registered trademarks of Oracle Corporation and/or its affiliates.<br>Other names may be trademarks of their respective owners.                                                        |  |  |
|    |                                                                                                    | Copyright © 2010, 2016, Oracle and/or its affiliates. All rights reserved.                                                                                                    |  |  |

| 3.           | NOAM VIP GUI:<br>Edit the MP server<br>group and add<br>preferred spares | If Two Site Redundancy feature for the Policy and Charging SBR server group OR Session Binding Repository is wanted, add an MP server that is physically located in a separate site (location) to the server group by marking the <b>Include in SG</b> checkbox. Also, mark the <b>Preferred Spare</b> checkbox. |                                                             |                                 |  |
|--------------|--------------------------------------------------------------------------|----------------------------------------------------------------------------------------------------|-------------------------------------------------------------|---------------------------------|--|
|              | for site                                                                 | Server                                                                                                    | SG Inclusion                                                | Preferred HA Role               |  |
|              | (optional)<br>PCA/DCA Only                                               | Zombie SBRsp                                                                                                    | Include in SG                                               | Prefer server as spare          |  |
|              |                                                                          | If Three Site Redundancy feature for the SBR MP server group is wanted, add<br>two SBR MP servers that are both physically located in separate sites<br>(location) to the server group by marking the <b>Include in SG</b> checkbox. Also,<br>mark the <b>Preferred Spare</b> checkbox for both servers.         |                                                             |                                 |  |
|              |                                                                          | Notes:                                                                                                    |                                                             |                                 |  |
|              |                                                                          | • The preferred spare servers should be different sites from the original server and should not be in the same site. There should be servers from three separate sites (locations).                                                                                                    |                                                             |                                 |  |
|              |                                                                          | <ul> <li>There must first be non-preferred spare available in the server group<br/>before adding the preferred spare.</li> </ul>                                                                                                    |                                                             |                                 |  |
|              |                                                                          | For more information about s server groups/session bindin Terminology.                                                                                                    | site redundancy for Policy a<br>g repository server groups, | nd Charging SBR see section 1.3 |  |
|              |                                                                          | Click <b>OK</b> to save.                                                                                                    |                                                             |                                 |  |
| <b>4</b> . □ | NOAM VIP: Wait for remote                                                | Wait for the <b>Remote Databa</b> before proceeding.                                                                                                    | se re-initialization in prog                                | gress alarm to clear            |  |
|              | database alarm to                                                        | Monitor progress by navigating to Alarms & Events > View Active.                                                                                                    |                                                             |                                 |  |
|              | clear                                                                    | 😑 🚖 Alarms & Events                                                                                                    |                                                             |                                 |  |
|              |                                                                          | View Active                                                                                                    |                                                             |                                 |  |
|              |                                                                          | 🔤 🔛 View History                                                                                                    |                                                             |                                 |  |
|              |                                                                          | 🔤 View Trap Log                                                                                                    |                                                             |                                 |  |

| 5. | SOAM VIP GUI:<br>Login | 1. Establish a GUI session on the SOAM server by using the VIP IP address of the SOAM server. Open the web browser and enter a URL of:              |
|----|------------------------|----------------------------------------------------------------------------------------------------|
|    |                        | https:// <primary_soam_vip_ip_address></primary_soam_vip_ip_address>                                                                                |
|    |                        | 2. Login as the <b>guiadmin</b> user.                                                                                                    |
|    |                        |                                                                                                    |
|    |                        | ORACLE                                                                                                    |
|    |                        | Oracle System Login Mon Jul 11 13:59:37 2016 EDT                                                                                                    |
|    |                        |                                                                                                    |
|    |                        | Log In<br>Enter your username and password to log in                                                                                                |
|    |                        | Username:                                                                                                    |
|    |                        | Password                                                                                                    |
|    |                        |                                                                                                    |
|    |                        |                                                                                                    |
|    |                        | Log In                                                                                                    |
|    |                        | Welcome to the Oracle System Login                                                                                                    |
|    |                        | This application is designed to work with most modern HTML5 compliant browsers and uses both JavaScript                                             |
|    |                        | and cookies. Please refer to the Oracle Software Web Browser Support Policy for details.                                                            |
|    |                        | Unauthorized access is prohibited.                                                                                                    |
|    |                        | Oracle and Java are registered trademarks of Oracle Corporation and/or its affiliates.<br>Other names may be trademarks of their respective owners. |
|    |                        | Copyright © 2010, 2016, Oracle and/or its affiliates. All rights reserved.                                                                          |

| 6. | SOAM VIP GUI:<br>Assign profiles to<br>DA-MPs from<br>SOAM GUI | 1. Naviga                         | te to <b>Diameter Com</b><br>meter Common<br>Dashboard<br>Network Identifiers<br>MPs<br>Profiles<br>Profile Assignmen<br>ite has both DSR an<br>P sections display. | nts<br>Id MA         | > MPs > Profiles Assignments. P-IWF server groups, both DA-MP and -> Profile Assignments                                                  |
|----|----------------------------------------------------------------|-----------------------------------|----------------------------------------------------------------------------------------------------|----------------------|----------------------------------------------------------------------------------------------------|
|    |                                                                |                                   |                                                                                                    |                      |                                                                                                    |
|    |                                                                | DA-MP                             | MP Profile                                                                                                    | current              | value                                                                                                    |
|    |                                                                | ZombieDAMP1                       | VM:10K_MPS                                                                                                    | The cur<br>Virtualiz | rent MP Profile for <b>ZombieDAMP1</b> is <b>VM:10K_MPS</b> .<br>ed DA-MP rated at 10K MPS for all configurations [A value is required.]  |
|    |                                                                | ZombieDAMP2                       | VM:10K_MPS                                                                                                    | The cur<br>Virtualiz | rent MP Profile for <b>ZombieDAMP2</b> is <b>VM:10K_MPS</b> .<br>red DA-MP rated at 10K MPS for all configurations [A value is required.] |
|    |                                                                | SS7 MD                            | MD Drofile current value                                                                                                    |                      | t value                                                                                                    |
|    |                                                                | 337-WP                            | MF FIONE                                                                                                    | curren               | Yaue                                                                                                    |
|    |                                                                | ZombieSS7MP1                      | VM:MD-IWF                                                                                                    | The cur<br>Virtualiz | rent MP Profile for <b>Zombie SS7MP1</b> is <b>VM:MD-IWF</b> .<br>ed SS7-MP running MD-IWF application [A value is required.]             |
|    |                                                                | ZombieSS7MP2                      | VM:MD-IWF                                                                                                    | The cur<br>Virtualiz | rent MP Profile for <b>Zombie SS7MP2</b> is <b>VM:MD-IWF</b> .<br>red SS7-MP running MD-IWF application [A value is required.]            |
|    |                                                                | Assign Ca<br>2. For each          | ancel<br>ch MP, select the pro<br>n MP.                                                                                                    | oper l               | profile assignment based on the function                                                                                                  |
|    |                                                                | Profile Na                        | ame                                                                                                    |                      | Description                                                                                                    |
|    |                                                                | VM:10K_I<br>(Oracle X<br>DL380 Ge | MPS<br>5-2/Netra X5-2/X6-2<br>an 9 (10Gbps) Only)                                                                                                    | /HP                  | Virtualized DA-MP on TVOE guest<br>running relay, session, and database<br>applications                                                   |
|    |                                                                | VM:MD-IV                          | VF                                                                                                    |                      | Virtualized SS7-MP on TVOE guest running MD-IWF applications                                                                              |
|    |                                                                | 3. Click A                        | ssign.                                                                                                    |                      |                                                                                                    |

| Pro | Procedure 119. Move/Re-Shuffle: MP/DP |                                                                                                    |  |
|-----|---------------------------------------|----------------------------------------------------------------------------------------------------|--|
| 7.  | NOAM GUI:<br>Restart MP/DP<br>server  | <ul> <li>1. Navigate to Status &amp; Manage</li> <li>Status &amp; Manage</li> <li>Network Elements</li> <li>Server</li> <li>HA</li> <li>Database</li> <li>KPIs</li> <li>Processes</li> <li>2. Select the MP/DP server and click Restart.</li> <li>Stop Restart Reboot NTP Sync Report</li> <li>3. Click OK to confirm.</li> <li>Are you sure you wish to restart application software on the following server(s)?<br/>ZombieSOAM1</li> </ul> |  |
|     |                                       | OK Cancel                                                                                                    |  |
|     |                                       |                                                                                                    |  |

#### Procedure 120. Move/Re-Shuffle: Query Server (SDS Only)

This procedure configures the query server on the new VM for VM re-shuffling scenarios. Prerequisites: Query server has been Identified • Placed in OOS Old VM deleted • New VM created • TPD/DSR software installed • Check off ( $\sqrt{}$ ) each step as it is completed. Boxes have been provided for this purpose under each step number. If this procedure fails, contact My Oracle Support (MOS) and ask for assistance. NOAM VIP GUI: Configure the query server by following Procedure 46 Configure SDS Query 1. Configure the Server. query server

| 2. | <b>NOAM VIP GUI</b> :<br>Login                                     | 1. Establish a GUI session on the NOAM server by using the VIP IP address of the NOAM server. Open the web browser and enter a URL of:                                                                                                    |
|----|--------------------------------------------------------------------|----------------------------------------------------------------------------------------------------|
|    |                                                                    | https:// <primary_noam_vip_ip_address></primary_noam_vip_ip_address>                                                                                                    |
|    |                                                                    | 2. Login as the <b>guiadmin</b> user.                                                                                                    |
|    |                                                                    | ORACLE® Oracle System Login Mon Jul 11 13:59:37 2016 EDT                                                                                                    |
|    |                                                                    | Log In<br>Enter your username and password to log in<br>Username:  <br>Password:<br>Change password<br>Log In                                                                                                    |
| 3. | <b>NOAM VIP</b> : Wait<br>for remote<br>database alarm to<br>clear | Wait for the <b>Remote Database re-initialization in progress</b> alarm to clear<br>before proceeding.<br>Monitor progress by navigating to <b>Alarms &amp; Events &gt; View Active</b> .<br>Alarms & Events<br>View Active<br>View History<br>View Trap Log                                                                          |
| 4. | NOAM GUI:<br>Restart SOAM<br>server                                | <ol> <li>Navigate to Status &amp; Manage &gt; Server.</li> <li>Status &amp; Manage</li> <li>Network Elements</li> <li>Server</li> <li>HA</li> <li>Database</li> <li>KPIs</li> <li>Processes</li> <li>Select the query server and click Restart.</li> <li>Stop Restart Reboot NTP Sync Report</li> <li>Click OK to confirm.</li> </ol> |

## Procedure 120. Move/Re-Shuffle: Query Server (SDS Only)

#### Procedure 121. Move/Re-Shuffle: iDIH

| This                 | procedure configures                                                                                                    | s the iDIH server on the new VM for VM re-shuffling scenarios.                                                                                                    |  |  |  |
|----------------------|----------------------------------------------------------------------------------------------------|----------------------------------------------------------------------------------------------------|--|--|--|
| Not                  | <b>te:</b> If moving/re-shuffling the Oracle VM/server, doing so removes all historical trace data. However, moving/re-shuffling spplication and mediation VMs can be done without affecting historical trace data. |                                                                                                    |  |  |  |
| Che<br>num<br>If thi | Check off ( $$ ) each step as it is completed. Boxes have been provided for this purpose under each step number.<br>If this procedure fails, contact My Oracle Support (MOS) and ask for assistance.                |                                                                                                    |  |  |  |
| 1.                   | PMAC GUI: Login                                                                                                    | 1. Open the web browser and navigate to the PMAC GUI:                                                                                                    |  |  |  |
|                      |                                                                                                    | http:// <pmac_network_ip></pmac_network_ip>                                                                                                    |  |  |  |
|                      |                                                                                                    | 2. Login as the <b>guiadmin</b> user:                                                                                                    |  |  |  |
|                      |                                                                                                    | Coracle System Login Tue Jun 7 13:49:06 2016 EDT<br>Tue Jun 7 13:49:06 2016 EDT<br>Tue Jun 7 13:49:06 2016 |  |  |  |

Procedure 121. Move/Re-Shuffle: iDIH

| 2. | NOAM VIP GUI:      | 1. Navigate to VM Management.                                                                                                    |
|----|--------------------|----------------------------------------------------------------------------------------------------|
|    | Shut down the vivi | 🖃 💻 Main Menu                                                                                                    |
|    |                    | 🛓 🧰 Hardware                                                                                                    |
|    |                    | 🖬 🧰 Software                                                                                                    |
|    |                    | 🔛 VM Management                                                                                                    |
|    |                    | 2. Expand the view of the rack mount server, if needed.                                                                                                    |
|    |                    | 3. Shut down the VM by setting the Current Power State to <b>Shutdown</b> .                                                                                                |
|    |                    | View quest Zembie SDSOSVB1                                                                                                    |
|    |                    |                                                                                                    |
|    |                    | VM Info Software Network Media                                                                                                    |
|    |                    | Summary Virtual Disks Virtual NICs                                                                                                    |
|    |                    | Summary Virtual Disks Virtual Vics                                                                                                    |
|    |                    | Current Power State: Running                                                                                                    |
|    |                    | Set Power State On Change                                                                                                    |
|    |                    | Guest Name (Required): On /R1                                                                                                    |
|    |                    | Host Destruct                                                                                                    |
|    |                    | Number of vCPUs: 4                                                                                                    |
|    |                    | 4. Click Change.                                                                                                    |
|    |                    | 5 Click <b>OK</b>                                                                                                    |
|    |                    |                                                                                                    |
|    |                    | It may not always be possible to shutdown a guest or to do so in a timely manner.<br>You may monitor the power state and opt to destroy the quest rather than shut it down |
|    |                    | Are you sure you want to attempt to shutdown this guest?                                                                                                    |
|    |                    |                                                                                                    |
|    |                    | OK Cancel                                                                                                    |
|    |                    | The Current Power State displays as Shutdown                                                                                                    |
|    |                    | View quest Zombie_SDSOSVR1                                                                                                    |
|    |                    |                                                                                                    |
|    |                    | VM Info Software Network Media                                                                                                    |
|    |                    | Summary Virtual Disks Virtual NICs                                                                                                    |
|    |                    | Current Power State: Shut Down                                                                                                    |
|    |                    | Set Power State Shutdown Change                                                                                                    |
|    |                    | Guest Name (Required): Zombie_SDSQSVR1                                                                                                    |
|    |                    | Host: fe80::210:e0ff:fe8a:7e60                                                                                                    |
|    |                    | Number of vCPUs: 4                                                                                                    |
|    |                    | Memory (MBs): 16,384                                                                                                    |
|    |                    | VM UUID: 599d606c-6565-424e-                                                                                                    |
|    |                    | 9c72-331a81fbab9f                                                                                                    |
|    |                    |                                                                                                    |

| 3.      | PMAC GUI:<br>Delete the VM                             | 1. One<br>2. Ver                                                                  | <ol> <li>Once the server has been shut down, select the VM.</li> <li>Verify the current power state is <b>Shutdown</b> and click <b>Delete</b>.</li> </ol>                                                                                      |                                     |                        |                                                                                                    |                                  |       |
|---------|--------------------------------------------------------|-----------------------------------------------------------------------------------|----------------------------------------------------------------------------------------------------|-------------------------------------|------------------------|----------------------------------------------------------------------------------------------------|----------------------------------|-------|
|         |                                                        | Ed                                                                                | it Delete                                                                                                    | Clone Guest                         | Refres                 | h Device Map                                                                                            | Install OS                       |       |
|         |                                                        |                                                                                   | Upgrade                                                                                                    | Accept                              | Upgrade                | Reject Upgra                                                                                            | ade                              |       |
|         |                                                        |                                                                                   | Patch                                                                                                    | Accept                              | Patches                | Reject Patch                                                                                            | ies                              |       |
|         |                                                        | 3. Click OK to confirm.<br>Are you sure you want to delete guest Zombie_SDSQSVR1? |                                                                                                    |                                     |                        |                                                                                                    |                                  |       |
| 4.<br>□ | PMAC Server:<br>Navigate to guest-<br>dropin directory | \$ cd                                                                             | /var/TKLC/s                                                                                                    | mac/guest-                          | dropin/                | /                                                                                                    |                                  |       |
| 5.      | PMAC Server:<br>Edit the IDIH fdc                      | Edit the<br>Proced                                                                | e existing <b>idih_f</b><br>ure 54 IDIH Ins                                                                                                    | dc_file_name                        | <b>e.xml</b> (or<br>7. | create a new                                                                                            | ) file configured                | d in  |
|         | file                                                   | Changii<br>changir                                                                | ng the rack moing the <tvoehos< td=""><td>unt server to th<br/>t&gt; item for the</td><td>ne VM be<br/>applicab</td><td>ing moved/re<br/>le VM (<tvoe< td=""><th>-shuffled is doı<br/>guest id&gt;).</th><th>ne by</th></tvoe<></td></tvoehos<> | unt server to th<br>t> item for the | ne VM be<br>applicab   | ing moved/re<br>le VM ( <tvoe< td=""><th>-shuffled is doı<br/>guest id&gt;).</th><th>ne by</th></tvoe<> | -shuffled is doı<br>guest id>).  | ne by |
|         |                                                        | Note:                                                                             | It may also be<br>addresses dep                                                                                                    | necessary to<br>ending on the       | change the location    | ne XMI, IMI, a<br>of the rack m                                                                         | and default rout<br>ount server. | te IP |

#### Procedure 121. Move/Re-Shuffle: iDIH

## Procedure 122. Move/Re-Shuffle: PMAC

This procedure configures PMAC on the new VM for VM re-shuffling scenarios.

Prerequisite: Database backup of PMAC server is available.

Check off ( $\sqrt{}$ ) each step as it is completed. Boxes have been provided for this purpose under each step number.

| 1. | <b>PMAC</b> : Back up the PMAC database    | Back up the PMAC database by following section 3.17.7 Back Up PMAC Application. |
|----|--------------------------------------------|---------------------------------------------------------------------------------|
| 2. | PMAC TVOE<br>Host: Login                   | Establish an SSH session to the PMAC's TVOE host and login as <b>admusr</b> .   |
| 3. | PMAC TVOE<br>Host: Verify<br>PMAC location | Verify the location of the redundant PMAC VM using virsh.                       |
|    |                                            | \$ sudo /usr/bin/virsh list                                                     |
|    |                                            | Id Name State                                                                   |
|    |                                            |                                                                                 |
|    |                                            | 2 Redundant-PM&C running                                                        |

| 4.         | PMAC TVOE                                                 | Delete the PMAC guest.                                                                                                    |  |  |
|------------|-----------------------------------------------------------|----------------------------------------------------------------------------------------------------|--|--|
|            | Host: Remove                                              | \$ sudo guestMgr -remove <pmac_name></pmac_name>                                                                                                    |  |  |
| guest      |                                                           |                                                                                                    |  |  |
| 5.<br>□    | New PMAC<br>TVOE Host:<br>Deploy PMAC on<br>new TVOE host | Once the TVOE host for the new PMAC location has been identified, execute section 3.3 Install PMAC to deploy the new PMAC.                                                                                                    |  |  |
| 6.         | PMAC: Login                                               | Establish an SSH session to the PMAC server and login as <b>admusr</b> .                                                                                                    |  |  |
| <b>7</b> . | Restore PMAC<br>backup image to<br>the TVOE host          | From the remote backup location, copy the backup file to the deployed PMAC.<br>There are too many possible backup scenarios to cover them all here.<br>The example below is a simple scp from a redundant PMAC backup location. If<br>using IPv6 addresses, command requires shell escapes, for example,<br>admusr@[ <ipv6addr>]:/<file></file></ipv6addr>                                                                                                    |  |  |
|            |                                                           | <pre>\$ sudo /usr/bin/scp -p \ admsur@<remoteserver>:/var/TKLC/smac/backup/*.pef \ /var/TKLC/smac/backup/</remoteserver></pre>                                                                                                    |  |  |
|            |                                                           | <b>Note:</b> Copy the correct backup file to use in the restore. The latest backup may not be the backup which contains the system data of interest. This could be the case if the automatic backup, which is scheduled in the morning, is performed on the newly installed PMAC before restoring the data.                                                                                                    |  |  |
| 8.<br>□    | PMAC: Verify no alarms are                                | \$ sudo /usr/TKLC/plat/bin/alarmMgralarmStatus                                                                                                    |  |  |
| 9.         | Restore the<br>PMAC data from<br>backup                   | <ul> <li>\$ sudo /usr/TKLC/smac/bin/pmacadm restore<br/>PM&amp;C Restore been successfully initiated as task ID 1</li> <li>Note: By default, the PMAC restore used the most recent file in<br/>/var/TKLC/smac/backup folder that starts with backupPmac. If the<br/>name of the file copied to the system uses a different name or is not the<br/>most recent, then provide the name using thefileName parameter.</li> <li>To check the status of the background task, issue this command:</li> <li>\$ sudo /usr/TKLC/smac/bin/pmaccli getBgTasks</li> <li>Wait for the PMAC Restore successful message.</li> </ul> |  |  |

Procedure 122. Move/Re-Shuffle: PMAC

| 110                                  | Flocedule 122. Move/Re-Shulle. FMAC |                                                                                                    |  |  |  |  |  |  |
|--------------------------------------|-------------------------------------|----------------------------------------------------------------------------------------------------|--|--|--|--|--|--|
| 10.                                  | PMAC GUI:                           | 1. Open the web browser and navigate to the PMAC GUI:                                                                                                    |  |  |  |  |  |  |
|                                      | Login                               | http:// <pmac_network_ip></pmac_network_ip>                                                                                                    |  |  |  |  |  |  |
|                                      |                                     | 2. Login as the <b>guiadmin</b> user:                                                                                                    |  |  |  |  |  |  |
|                                      |                                     |                                                                                                    |  |  |  |  |  |  |
|                                      |                                     | ORACLE                                                                                                    |  |  |  |  |  |  |
|                                      |                                     |                                                                                                    |  |  |  |  |  |  |
| Oracle System Login Tue Jun 7 13:49: |                                     |                                                                                                    |  |  |  |  |  |  |
|                                      |                                     |                                                                                                    |  |  |  |  |  |  |
|                                      |                                     | Username:                                                                                                    |  |  |  |  |  |  |
|                                      |                                     | Password:                                                                                                    |  |  |  |  |  |  |
|                                      |                                     | Change password                                                                                                    |  |  |  |  |  |  |
|                                      |                                     |                                                                                                    |  |  |  |  |  |  |
|                                      |                                     | Log In                                                                                                    |  |  |  |  |  |  |
|                                      |                                     | Unauthorized access is prohibited. This Oracle system requires the use of Microsoft Internet Explorer 9.0,                                                           |  |  |  |  |  |  |
|                                      |                                     | 10.0, or 11.0 with support for JavaScript and cookies.                                                                                                    |  |  |  |  |  |  |
|                                      |                                     | Oracle and Java are registered trademarks of Oracle Corporation and/or its affiliates.<br>Other names may be trademarks of their respective owners.                  |  |  |  |  |  |  |
|                                      |                                     | Copyright © 2010, 2016, Oracle and/or its affiliates. All rights reserved.                                                                                           |  |  |  |  |  |  |
| 11.                                  |                                     | 1. Navigate to Task Monitoring.                                                                                                    |  |  |  |  |  |  |
|                                      | task completed                      | 2. Verify the restore background task completed successfully.                                                                                                    |  |  |  |  |  |  |
|                                      | •                                   | Notes:                                                                                                    |  |  |  |  |  |  |
|                                      |                                     | <ul> <li>After the restore is complete, Add Enclosure tasks start for all previously<br/>provisioning servers. Allow these to complete before continuing.</li> </ul> |  |  |  |  |  |  |
|                                      |                                     | After the restore is complete, some tasks delete ISO images. This is normal                                                                                          |  |  |  |  |  |  |
|                                      |                                     | behavior, ISO images are added in the next step.                                                                                                    |  |  |  |  |  |  |
| 12.                                  | PMAC GUI:                           | 1. Navigate to Hardware > System Inventory.                                                                                                    |  |  |  |  |  |  |
|                                      | inventory                           | 🖃 🚊 Main Menu                                                                                                    |  |  |  |  |  |  |
|                                      | -                                   | Hardware                                                                                                    |  |  |  |  |  |  |
|                                      |                                     | 🖻 🔄 System Inventory                                                                                                    |  |  |  |  |  |  |
|                                      |                                     | Cabinet 1                                                                                                    |  |  |  |  |  |  |
|                                      |                                     | Cabinet 2                                                                                                    |  |  |  |  |  |  |
|                                      |                                     |                                                                                                    |  |  |  |  |  |  |
|                                      |                                     | FRU Info                                                                                                    |  |  |  |  |  |  |
|                                      |                                     | <ol> <li>Verify previously provisioned enclosures are present.</li> </ol>                                                                                            |  |  |  |  |  |  |
|                                      |                                     |                                                                                                    |  |  |  |  |  |  |

# Procedure 122. Move/Re-Shuffle: PMAC

#### Procedure 122. Move/Re-Shuffle: PMAC

| 13.                                                                                       | PMAC: Verify                                     | Perform a system health check on the PMAC.                                |  |  |  |  |  |                                           |                               |  |  |  |  |  |
|-------------------------------------------------------------------------------------------|--------------------------------------------------|---------------------------------------------------------------------------|--|--|--|--|--|-------------------------------------------|-------------------------------|--|--|--|--|--|
|                                                                                           | РМАС                                             | <pre>\$ sudo /usr/TKLC/plat/bin/alarmMgralarmStatus</pre>                 |  |  |  |  |  |                                           |                               |  |  |  |  |  |
|                                                                                           |                                                  | <i>Note:</i> Some expected networking alarms may be present.              |  |  |  |  |  |                                           |                               |  |  |  |  |  |
|                                                                                           |                                                  | This command should return no output on a healthy system.                 |  |  |  |  |  |                                           |                               |  |  |  |  |  |
| <pre>\$ sudo /usr/TKLC/smac/bin/sentry status</pre>                                       |                                                  |                                                                           |  |  |  |  |  |                                           |                               |  |  |  |  |  |
| All processes should be running and display output similar to this:<br>PM&C Sentry Status |                                                  |                                                                           |  |  |  |  |  |                                           |                               |  |  |  |  |  |
|                                                                                           |                                                  |                                                                           |  |  |  |  |  | sentrya startea: Mon Jul 23 1/:50:49 2012 |                               |  |  |  |  |  |
|                                                                                           |                                                  |                                                                           |  |  |  |  |  |                                           | Current activity mode: ACTIVE |  |  |  |  |  |
|                                                                                           |                                                  | Process PID Status StartTS NumR                                           |  |  |  |  |  |                                           |                               |  |  |  |  |  |
|                                                                                           | smacTalk 9039 running Tue Jul 24 12:50:29 2012 2 |                                                                           |  |  |  |  |  |                                           |                               |  |  |  |  |  |
|                                                                                           |                                                  | smacMon 9094 running Tue Jul 24 12:50:29 2012 2                           |  |  |  |  |  |                                           |                               |  |  |  |  |  |
|                                                                                           |                                                  | hpiPortAudit 9137 running Tue Jul 24 12:50:29 2012 2                      |  |  |  |  |  |                                           |                               |  |  |  |  |  |
|                                                                                           |                                                  | snmpEventHandler 9176 running Tue Jul 24 12:50:29 2012 2                  |  |  |  |  |  |                                           |                               |  |  |  |  |  |
|                                                                                           |                                                  | Fri Aug 3 13:16:35 2012                                                   |  |  |  |  |  |                                           |                               |  |  |  |  |  |
|                                                                                           |                                                  | Command Complete.                                                         |  |  |  |  |  |                                           |                               |  |  |  |  |  |
| 14.                                                                                       | PMAC: Add ISO                                    | Re-add any needed ISO images to the PMAC by executing section 3.8 Install |  |  |  |  |  |                                           |                               |  |  |  |  |  |
|                                                                                           | images to the<br>PMAC                            | TVOE on Additional Rack Mount Servers.                                    |  |  |  |  |  |                                           |                               |  |  |  |  |  |

#### Procedure 123. Move/Re-Shuffle: Redundant PMAC

This procedure configures the redundant PMAC on the new VM for VM re-shuffling scenarios. Check off ( $\sqrt{}$ ) each step as it is completed. Boxes have been provided for this purpose under each step number.

| 1. | Redundant PMAC<br>TVOE Host: Login                            | Establish an SSH session to the redundant PMAC's TVOE host and login as <b>admusr</b> .                                                          |  |  |  |  |  |
|----|---------------------------------------------------------------|----------------------------------------------------------------------------------------------------|--|--|--|--|--|
| 2. | Redundant PMAC                                                | Verify the location of the redundant PMAC VM using virsh.                                                                                        |  |  |  |  |  |
|    | TVOE Host: Verify<br>PMAC location                            | <pre>\$ sudo /usr/bin/virsh list Id Name State 2 Redundant-PM&amp;C running</pre>                                                                |  |  |  |  |  |
| 3. | Redundant PMAC<br>TVOE Host:<br>Remove existing<br>PMAC guest | If an error was made, use this command to delete the PMAC guest and re-<br>deploy the guest.<br>\$ sudo guestMgr -remove <pmac_name></pmac_name> |  |  |  |  |  |

| Procedure 123 | Move/Re-Shuffle: | <b>Redundant PMAC</b> |
|---------------|------------------|-----------------------|
|---------------|------------------|-----------------------|

| <b>4</b> . | New Redundant<br>PMAC TVOE Host:<br>Deploy redundant<br>PMAC on new<br>TVOE host | Once the TVOE host for the redundant PMAC location has been identified, execute section 3.11 Deploy Redundant PMAC (Optional) to deploy the redundant PMAC. |
|------------|----------------------------------------------------------------------------------|----------------------------------------------------------------------------------------------------|
|------------|----------------------------------------------------------------------------------|----------------------------------------------------------------------------------------------------|

# Procedure 124. Post Moving/Re-Shuffling Health Check

| This       | his procedure verifies system status and logs all alarms after moving/re-shuffling.                              |      |                                                                                                    |  |  |  |  |  |  |
|------------|----------------------------------------------------------------------------------------------------|------|----------------------------------------------------------------------------------------------------|--|--|--|--|--|--|
| Che<br>num | Check off ( $$ ) each step as it is completed. Boxes have been provided for this purpose under each step number. |      |                                                                                                    |  |  |  |  |  |  |
| lf th      | is procedure fails, c                                                                                            | onta | ct My Oracle Support (MOS) and ask for assistance.                                                                                                    |  |  |  |  |  |  |
| 1.         | <b>NOAM VIP GUI</b> :<br>Login                                                                                   | 1.   | . Establish a GUI session on the NOAM server by using the VIP IP address of the NOAM server. Open the web browser and enter a URL of:                                                                                                    |  |  |  |  |  |  |
|            |                                                                                                    |      | https:// <primary_noam_vip_ip_address></primary_noam_vip_ip_address>                                                                                                    |  |  |  |  |  |  |
|            |                                                                                                    | 2.   | Login as the <b>guiadmin</b> user.                                                                                                    |  |  |  |  |  |  |
|            |                                                                                                    |      | ORACLE                                                                                                    |  |  |  |  |  |  |
|            |                                                                                                    |      | Oracle System Login Mon Jul 11 13:59:37 2016 EDT                                                                                                    |  |  |  |  |  |  |
|            |                                                                                                    |      | Log In<br>Enter your username and password to log in                                                                                                    |  |  |  |  |  |  |
|            |                                                                                                    |      | Username:                                                                                                    |  |  |  |  |  |  |
|            |                                                                                                    |      | Password:                                                                                                    |  |  |  |  |  |  |
|            |                                                                                                    |      | Change password                                                                                                    |  |  |  |  |  |  |
|            |                                                                                                    |      | Log In                                                                                                    |  |  |  |  |  |  |
|            |                                                                                                    |      | Welcome to the Oracle System Login.                                                                                                    |  |  |  |  |  |  |
|            |                                                                                                    |      | This application is designed to work with most modern HTML5 compliant browsers and uses both JavaScript<br>and cookies. Please refer to the <u>Oracle Software Web Browser Support Policy</u> for details.                               |  |  |  |  |  |  |
|            |                                                                                                    |      | Unauthorized access is prohibited.                                                                                                    |  |  |  |  |  |  |
|            |                                                                                                    |      | Oracle and Java are registered trademarks of Oracle Corporation and/or its affiliates.<br>Other names may be trademarks of their respective owners.<br>Copyright © 2010, 2016, <u>Oracle</u> and/or its affiliates. All rights reserved. |  |  |  |  |  |  |

| -  |                                                           | - <b>J</b>                                                    |                          |                   |                      |                |  |  |
|----|-----------------------------------------------------------|---------------------------------------------------------------|--------------------------|-------------------|----------------------|----------------|--|--|
| 2. | 2. NOAM VIP GUI: 1. Navigate to Status & Manage > Server. |                                                               |                          |                   |                      |                |  |  |
|    | status                                                    |                                                               |                          |                   |                      |                |  |  |
|    | status                                                    | Network Elements                                              |                          |                   |                      |                |  |  |
|    |                                                           |                                                               |                          |                   |                      |                |  |  |
|    |                                                           |                                                               |                          |                   |                      |                |  |  |
|    |                                                           |                                                               | A                        |                   |                      |                |  |  |
|    |                                                           | 🕅 D                                                           | atabase                  |                   |                      |                |  |  |
|    |                                                           | - 💽 K                                                         | Pls                      |                   |                      |                |  |  |
|    |                                                           | 🐨 P                                                           | rocesses                 |                   |                      |                |  |  |
|    |                                                           | 2. Verify all s                                               | server status is         | Normal (Norm)     | ) for Alarm (Alm), E | Database (DB), |  |  |
|    |                                                           | Replicatio                                                    | n Status, and F          | Processes (Proc   | c).                  |                |  |  |
|    |                                                           | Appl State                                                    | Alm                      | DB                | Reporting Status     | Proc           |  |  |
|    |                                                           | Enabled                                                       | Norm                     | Norm              | Norm                 | Norm           |  |  |
|    |                                                           | Enabled                                                       | Norm                     | Norm              | Norm                 | Norm           |  |  |
|    |                                                           | Enabled                                                       | Norm                     | Norm              | Norm                 | Norm           |  |  |
|    |                                                           | Enabled                                                       | Norm                     | Norm              | Norm                 | Norm           |  |  |
| З  | NOAM VIP GUII                                             | 1 Navigate (                                                  | to Configuratio          | on > Server Gr    | ouns                 |                |  |  |
| □. | Verify server                                             | 1. Navigate i                                                 | oomgalaa                 |                   | oups.                |                |  |  |
|    | configuration                                             | 📄 🔄 Conf                                                      | 📄 🚖 Configuration        |                   |                      |                |  |  |
|    | <b>J</b>                                                  | 🛋 🧰 N                                                         | letworking               |                   |                      |                |  |  |
|    |                                                           | 🔤 s                                                           | ervers                   |                   |                      |                |  |  |
|    |                                                           |                                                               | aniar Croupa             |                   |                      |                |  |  |
|    |                                                           | <u> </u>                                                      | erver Groups             |                   |                      |                |  |  |
|    |                                                           | 🖺 R                                                           | lesource Domai           | ns                |                      |                |  |  |
|    |                                                           | 🖺 P                                                           | laces                    |                   |                      |                |  |  |
|    |                                                           | - 🖺 P                                                         | lace Association         | ıs                |                      |                |  |  |
|    |                                                           |                                                               | <b>(</b> '               |                   |                      |                |  |  |
|    |                                                           | 2. Verity the configuration data is correct for your network. |                          |                   |                      |                |  |  |
| 4. | NOAM VIP GUI:                                             | 1. Navigate t                                                 | to Alarms & Ev           | vents > View A    | ctive.               |                |  |  |
|    | Log current                                               |                                                               | -<br>Po 8 Evente         |                   |                      |                |  |  |
|    | alarms                                                    |                                                               |                          |                   |                      |                |  |  |
|    |                                                           | 🖺 VI                                                          | lew Active               |                   |                      |                |  |  |
|    |                                                           | 🖺 Vi                                                          | iew History              |                   |                      |                |  |  |
|    |                                                           |                                                               | iew Trap Log             |                   |                      |                |  |  |
|    |                                                           | 2 Click <b>Bon</b>                                            | ort                      |                   |                      |                |  |  |
|    |                                                           | 2. Click <b>Kep</b>                                           | on.                      |                   |                      |                |  |  |
|    |                                                           | Export                                                        | Report                   | Clear Selections  |                      |                |  |  |
|    |                                                           |                                                               |                          |                   |                      |                |  |  |
|    |                                                           | 3. Save or P                                                  | <b>rint</b> this report, | , keep copies fo  | or future reference. |                |  |  |
|    |                                                           | Print Save                                                    | Back                     |                   |                      |                |  |  |
|    |                                                           |                                                               |                          |                   |                      |                |  |  |
|    |                                                           | 4. Compare                                                    | this alarm repo          | ort with those ga | athered in Procedu   | re 112 Perform |  |  |
|    |                                                           | Health Ch                                                     | eck.                     |                   |                      |                |  |  |
| 5. | SOAM VIP GUI:                                             | Repeat this pr                                                | rocedure the S           | OAM.              |                      |                |  |  |
|    | Repeat                                                    |                                                               |                          |                   |                      |                |  |  |
|    |                                                           | 1                                                             |                          |                   |                      |                |  |  |

Procedure 124. Post Moving/Re-Shuffling Health Check

#### Procedure 125. Post Move/Re-Shuffle Backups

This procedure backs up all necessary items after a move/re-shuffle scenario.

Check off ( $\sqrt{}$ ) each step as it is completed. Boxes have been provided for this purpose under each step number.

If this procedure fails, contact My Oracle Support (MOS) and ask for assistance.

| 1.      | Backup TVOE                      | Back up all TVOE host configurations by executing section 3.17.6 Back Up TVOE Configuration.                                                                                              |  |  |  |  |
|---------|----------------------------------|----------------------------------------------------------------------------------------------------|--|--|--|--|
| 2.<br>□ | Backup PMAC                      | Back up the PMAC application by executing section 3.17.7 Back Up PMAC Application.                                                                                                    |  |  |  |  |
| 3.<br>□ | Backup<br>NOAM/SOAM<br>databases | Back up the NOAM and SOAM databases by executing sections 3.17.8<br>Back Up NOAM Database and 3.17.9 Back Up SOAM Database.<br><i>Note:</i> Database backup on SDS SOAMs is not required. |  |  |  |  |

# Appendix Q. Non-HA Lab Node Instructions (Oracle X5-2/Netra X5-2/X6-2/X7-2/HP DL380 Gen 9 (10Gbps) Non-HA Lab Node Only)

## Appendix Q.1 Non-HA Lab Node Pre-IPM Procedures

#### Procedure 126. RAID10 Logical Volume Creation Spanning Multiple HDDs (Oracle X5-2/Netra X5-2)

This procedure creates an HD RAID10 volume by combining multiple HDD on Oracle X5-2/Netra X5-2. *Prerequisites*:

- Multiple HDD must be installed and configured on the target RMS.
- TVOE ISO USB must be inserted into USB socket.

Check off ( $\sqrt{}$ ) each step as it is completed. Boxes have been provided for this purpose under each step number.

| 1.<br>□ | Oracle X5-2/Netra<br>X5-2: Login | Log into the Oracle rack mount server ILOM. ORACLE <sup>®</sup> Integrated Lights Out Manager |
|---------|----------------------------------|-----------------------------------------------------------------------------------------------|
|         |                                  | Please Log In  SP Hostmare: ORACLESP-1509NM10N0 User Name:  Password: Use tame:               |

| FIU |                |                                              |                                                                    |                 |  |  |  |  |  |
|-----|----------------|----------------------------------------------|--------------------------------------------------------------------|-----------------|--|--|--|--|--|
| 2.  | ILOM GUI: Turn | 1. Navigate to System Information > Summary. |                                                                    |                 |  |  |  |  |  |
|     |                | System Information                           |                                                                    |                 |  |  |  |  |  |
|     |                | Summary                                      |                                                                    |                 |  |  |  |  |  |
|     |                | Processors                                   |                                                                    |                 |  |  |  |  |  |
|     |                | Memory                                       |                                                                    |                 |  |  |  |  |  |
|     |                | Power                                        |                                                                    |                 |  |  |  |  |  |
|     |                | Cooling                                      |                                                                    |                 |  |  |  |  |  |
|     |                | Storage                                      |                                                                    |                 |  |  |  |  |  |
|     |                | Networking                                   |                                                                    |                 |  |  |  |  |  |
|     |                | PCI Devices                                  |                                                                    |                 |  |  |  |  |  |
|     |                | Firmware                                     |                                                                    |                 |  |  |  |  |  |
|     |                | 2. From the Actions windo                    | 2. From the Actions window, click <b>Turn Off</b> for Power State. |                 |  |  |  |  |  |
|     |                | Actions                                      |                                                                    |                 |  |  |  |  |  |
|     |                | Power State                                  |                                                                    |                 |  |  |  |  |  |
|     |                | Locator Indicator                            | OFF                                                                | Turn On         |  |  |  |  |  |
|     |                |                                              |                                                                    |                 |  |  |  |  |  |
|     |                | Oracle System Assistant<br>Version: 0.0.0.0  |                                                                    | Launch          |  |  |  |  |  |
|     |                | System Firmware Update                       |                                                                    | Update          |  |  |  |  |  |
|     |                | Remote Console                               |                                                                    | Launch          |  |  |  |  |  |
|     |                |                                              | -                                                                  |                 |  |  |  |  |  |
|     |                | The host power will be                       | set to off. Click                                                  | OK to continue. |  |  |  |  |  |
|     |                |                                              |                                                                    |                 |  |  |  |  |  |
|     |                |                                              | ОК                                                                 | Cancel          |  |  |  |  |  |

| 1  |                                                                                   | 5 1                                                                                                    | •                                                                   | •                                                                                                    | /           |
|----|-----------------------------------------------------------------------------------|----------------------------------------------------------------------------------------------------|---------------------------------------------------------------------|----------------------------------------------------------------------------------------------------|-------------|
| 3. | ILOM GUI: Launch<br>Oracle system<br>assistant and<br>accept license<br>agreement | 1. Click Launch next to O                                                                                                    | racle Syst                                                          | stem Assistant to launch a remote co                                                                                        | onsole.     |
|    |                                                                                   | Actions                                                                                                    |                                                                     |                                                                                                    |             |
|    |                                                                                   | Power State                                                                                                    | ON 🚺                                                                | Turn Off                                                                                                    |             |
|    |                                                                                   | Locator Indicator                                                                                                    | OFF                                                                 | Turn On                                                                                                    |             |
|    |                                                                                   | Oracle System Assistant<br>Version: 1.0.0.83899                                                                                                    |                                                                     | Launch                                                                                                    |             |
|    |                                                                                   | System Firmware Update                                                                                                    |                                                                     | Update                                                                                                    |             |
|    |                                                                                   | Remote Console                                                                                                    |                                                                     | Launch                                                                                                    |             |
|    |                                                                                   | <ol> <li>Click OK and wait for O</li> <li>Message from webpage</li> <li>In order to use Orac<br/>Console. Click 'OK'<br/>cancel if you alread</li> <li>Click Accept to accept</li> </ol> | racle Sys<br>le System A<br>to launch a<br>y have one<br>the licens | Assistant, you will need to use Remote<br>a new Remote Console session, or click<br>running.<br>OK Cancel<br>See agreement. |             |
| 4. | ILOM GUI:<br>Configure<br>hardware and<br>select HBA                              | Click Configure Hardware<br>Configure Network<br>Get Updates<br>Update Firmware<br>Configure Hardware                                                                                    | and selec                                                           | ct the HBA. There should only be o<br>Sun Storage 12 Gb SAS PCIe RAID HBA, intern                                           | ne.<br>al 💌 |

| 5.<br>□       | ILOM GUI: Delete<br>the existing<br>volume, if it exists | <ol> <li>Look u<br/>match</li> <li>Click I</li> </ol> | nder Creat<br>the configu<br>Delete Volu | ed Volume<br>iration you<br>i <b>me</b> . | s. If there is want, then o | s a volume<br>complete tl | created th       | nat does not                 |
|---------------|----------------------------------------------------------|-------------------------------------------------------|------------------------------------------|-------------------------------------------|-----------------------------|---------------------------|------------------|------------------------------|
|               |                                                          | Created Volum                                         | es (Current                              | boot target is so                         | b)                          |                           |                  |                              |
|               |                                                          | Volume<br>Name                                        | Volume ID                                | RAID Level                                | Size (GB)                   | Number Of<br>Disks        | Volume<br>State  | Details/<br>Actions          |
|               |                                                          |                                                       | sdb (c0r0)                               | 1                                         | 1117                        | 2                         | ОК               | Details                      |
|               |                                                          | Delete Vo<br>3. Click Y                               | olume<br><b>/es</b> to confi             | rm.                                       |                             |                           |                  |                              |
| 1             |                                                          |                                                       |                                          |                                           | Copy                        |                           |                  | ×                            |
|               |                                                          | <b>?</b>                                              | re you sure yo                           | u want to dele                            | ate the selecte             | d RAID volume             | 97 All its conte | ents will be lost.<br>No Yes |
|               |                                                          | 4. Delete                                             | all the volu                             | imes.                                     |                             |                           |                  |                              |
| 6.            | ILOM GUI: Select                                         | 1. Click S                                            | Select RAI                               | D Level and                               | d select <b>RA</b>          | ID 10.                    |                  |                              |
|               | RAID Level and<br>disks                                  | 2. Under<br>want to                                   | Available E<br>o create.                 | Disks, selec                              | t each disk                 | to add to t               | he logical v     | volume you                   |
|               |                                                          | To create a volu                                      | me, first select R                       | AID level. Then a                         | locate disks to th          | e volume.                 |                  |                              |
|               |                                                          | RAID 10                                               | •                                        |                                           |                             |                           |                  |                              |
|               |                                                          | Available Disks                                       |                                          |                                           |                             |                           |                  |                              |
|               |                                                          | Select To<br>Allocate                                 | Device                                   | Vendor                                    | Size (GB)                   | Туре                      | State            | Details/<br>Actions          |
|               |                                                          |                                                       | Slot:0 (c0d0)                            | HGST                                      | 1118                        | SAS                       | OK               | Details                      |
|               |                                                          |                                                       | Slot:2 (c0d2)                            | HGST                                      | 1116 Copy                   | SAS                       | OK               | Details                      |
|               |                                                          |                                                       | Slot:3 (c0d3)<br>Slot:4 (c0d4)           | HGST                                      | 1118<br>1118                | SAS                       | OK               | Details<br>Details           |
| Create Volume |                                                          |                                                       |                                          |                                           |                             |                           |                  |                              |

| 110 |                             | -og.oa                |                                  | ion opan                 |                                       |                               |                   |                     |
|-----|-----------------------------|-----------------------|----------------------------------|--------------------------|---------------------------------------|-------------------------------|-------------------|---------------------|
| 7.  | ILOM GUI: Create            | 1. Clic               | k Create Volu                    | ume.                     |                                       |                               |                   |                     |
|     | a volume                    | To create a           | volume, first select R           | AID level. Ther          | n allocate disks to th                | e volume.                     |                   |                     |
|     |                             | RAID 10               | <b>•</b>                         |                          |                                       |                               |                   |                     |
|     |                             | Available [           | Disks                            |                          |                                       |                               |                   |                     |
|     |                             | Select To<br>Allocate | Device                           | Vendor                   | Size (GB)                             | Туре                          | State             | Details/<br>Actions |
|     |                             | <b>V</b>              | Slot:0 (c0d0)<br>Slot:1 (c0d1)   | HGST                     | 1118                                  | SAS                           | OK                | Details             |
|     |                             |                       | Slot:2 (c0d2)                    | HGST                     | 1110 Copy                             | SAS                           | OK                | Details             |
|     |                             |                       | Slot:4 (c0d4)                    | HGST                     | 1118                                  | SAS                           | OK                | Details             |
|     |                             | Creat                 | e Volume                         |                          |                                       |                               |                   |                     |
|     |                             | 2. Clic               | ck Create to co                  | onfirm cre               | eation. No na                         | me is nee                     | ded.              |                     |
|     |                             |                       | (                                | Create Vo                | lume                                  |                               | $\mathbf{x}$      |                     |
|     |                             | Үои п                 | nay name the vo                  | olume and                | choose stripe s                       | size.                         |                   |                     |
|     |                             |                       |                                  | _                        |                                       |                               | _                 |                     |
|     |                             | Volun                 | ne Name:                         |                          |                                       |                               | _                 |                     |
|     |                             | Stripe                | e Size (KB):                     | 64                       |                                       |                               |                   |                     |
|     |                             |                       |                                  |                          |                                       |                               |                   |                     |
|     |                             |                       |                                  |                          | Create                                | Cance                         |                   |                     |
|     |                             | 3. Uno<br>late        | der Created Vo<br>er. For exampl | olumes, r<br>le. in this | note the <b>Volu</b><br>case, the Vol | <b>ne ID</b> and<br>ume ID is | save this<br>sdb. | information for     |
|     |                             | Created V             | olumes                           |                          |                                       |                               |                   |                     |
|     |                             | Volume                | Volume ID                        | RAID Level               | Size (GR)                             | Number Of                     | Volume            | Details/            |
|     |                             | Name                  | sdb (c0r0)                       | 10                       | 2233                                  | Disks<br>4                    | OK                | Actions<br>Details  |
|     |                             |                       |                                  | -                        |                                       |                               |                   |                     |
|     |                             |                       | <b>k</b>                         |                          |                                       |                               |                   |                     |
|     |                             |                       |                                  |                          |                                       |                               |                   |                     |
|     |                             | Dele                  | te Volume                        |                          |                                       |                               |                   |                     |
| 8.  | ILOM GUI: Exit              | 1. Clic               | k <b>Exit</b> in the C           | DSA GUI.                 |                                       |                               |                   |                     |
|     | OSA screen UI and<br>Report | Ex                    | it                               |                          |                                       |                               |                   |                     |
|     | Rebuut                      | 2 Clic                | k <b>Pehoot</b> on t             | the warni                | na scroon                             |                               |                   |                     |
|     |                             | 2. Olic               |                                  |                          | ng screen.                            |                               |                   |                     |
|     |                             |                       |                                  |                          |                                       |                               |                   |                     |
|     |                             |                       | To exit (                        | Dracle Sy                | stem Assista                          | ant, click F                  | Reboot or         | Shut Down.          |
|     |                             |                       |                                  |                          |                                       |                               |                   |                     |
|     |                             |                       |                                  |                          | Cancel                                | Shut                          | Down              | Fieboot             |
|     |                             |                       |                                  |                          |                                       |                               |                   |                     |
|     |                             | Note:                 | Ignore the wa                    | arning me                | ssages relate                         | d to prima                    | ry OS and         | d storage not       |
|     |                             |                       | being availab                    | le.                      |                                       |                               |                   |                     |
|     |                             |                       |                                  |                          |                                       |                               |                   |                     |

This procedure creates an HD RAID10 volume by combining multiple HDD on Oracle X6-2. *Prerequisites*:

- Multiple HDD must be installed and configured on the target RMS.
- TVOE ISO USB must be inserted into USB socket.

Check off ( $\sqrt{}$ ) each step as it is completed. Boxes have been provided for this purpose under each step number.

| 1.      | Oracle X6-2:    | Log into the Oracle rack mount server ILOM.     |
|---------|-----------------|-------------------------------------------------|
|         | Login           | ORACLE Integrated Lights Out Manager            |
|         |                 |                                                 |
|         |                 | Please Log In                                   |
|         |                 |                                                 |
|         |                 | SP Hostname: ORACLESP-1509/M10N0                |
|         |                 | User Name: 1                                    |
|         |                 | Lopin                                           |
|         |                 |                                                 |
| 2       |                 | 1 Navigate to Remote Control > Redirection      |
| ∠.<br>□ | remote console  |                                                 |
|         |                 | Remote Control                                  |
|         |                 | Redirection                                     |
|         |                 | K∨MS                                            |
|         |                 | Host Storage Device                             |
|         |                 | 2. Click Launch Remote Console.                 |
| 3.      | ILOM GUI: Power | 1. Navigate to Host Management > Power Control. |
|         | cycle server    | Host Management                                 |
|         |                 | Power Control                                   |
|         |                 | Diagnostics                                     |
|         |                 | Host Control                                    |
|         |                 | 2. Select <b>Power Cycle</b> and <b>Save</b> .  |

| Procedure 127 | . RAID10 Logical | <b>Volume Creation</b> | Spanning | g Multiple | e HDDs ( | Oracle X6- | 2) |
|---------------|------------------|------------------------|----------|------------|----------|------------|----|
|               | <b>U</b>         |                        |          |            |          |            |    |

| 4.<br>□ | ILOM GUI: Launch<br>RAID BIOS<br>configuration utility               | Press <b>Ctrl+R</b> during the boot process to laur<br>The LSI MegaRAID BIOS Configuration Utili                                                                                                    | nch the BIOS Configuration Utility.<br>ty displays.                                                                                                    |
|---------|----------------------------------------------------------------------|----------------------------------------------------------------------------------------------------|----------------------------------------------------------------------------------------------------|
|         |                                                                      | .SI MegaRAID SAS-MFI BIOS<br>Jersion 6.17.04.2 (Build June 17, 2014)<br>Copyright(c) 2014 LSI Corporation                                                                                                    |                                                                                                    |
|         |                                                                      | HA −0 (Bus 35 Dev 0) LSI MegaRAID 9361-8i<br>Battery Status: Fully charged<br>°CI Slot Number: 4                                                                                                    |                                                                                                    |
|         |                                                                      | ID LUN VENDOR PRODUCT                                                                                                    | REVISION CAPACITY                                                                                                    |
|         |                                                                      | LSI LSI MegaRAID 9361-8i<br>LSI LSI MegaRAID 9361-8i<br>HGST H101812SFSUN1.2T<br>HGST H101812SFSUN1.2T<br>HGST H101812SFSUN1.2T<br>HGST H101812SFSUN1.2T<br>LO HGST H101812SFSUN1.2T<br>O LSI Virtual Drive<br>Virtual Drive(s) found on the host adapter                          | 4.230.40-3739         1024MB           A990         1144641MB           A990         1144641MB           A770         1144641MB           A770         1144641MB           A770         1144641MB           A770         1144641MB           A770         1144641MB           A770         124641MB           A770         124641MB           A770         124641MB           RAID10         2286910MB |
|         |                                                                      | l Virtual Drive(s) handled by BIOS<br>Press <ctrl><r> to Run MegaRAID Configuratio</r></ctrl>                                                                                                    | om Utility                                                                                                    |
| 5.<br>□ | <b>ILOM GUI:</b> Delete<br>the existing drive<br>group, if it exists | <ol> <li>Look under Drive Group. If there is a vo<br/>the configuration you want, then complete<br/>LSI MegaRAID 9361-8i BIOS Configura<br/>UD Mgmt PD Mgmt Ctrl Mgmt Properties<br/>Uirtual Drive Mana</li> </ol>                                                                 | lume created that does not match<br>te this step.<br>ation Utility 5.04-0002                                                                                                    |
|         |                                                                      | [-] LSI MegaRAID 9361-8i (Bus 0x23, Dev 0x00)<br>-[-] Drive Group: 0, RAID 1<br>-[-] Uirtual Drives<br>-[-] Drives<br>-[+] Drives<br>-[+] Drives<br>-[+] Available size: 0.00 KB<br>-Hot spare drives<br>-[-] Unconfigured Drives<br>:-:02: Ready: 1.08 TB<br>::03: Ready: 1.08 TB | Drive Group 0:<br>Virtual Drives: 1<br>Drives: 2<br>Free Cap.: 0.00 KB<br>Free Areas: 0<br>Protection : N/A                                                                                                    |
|         |                                                                      | 2. Press F2. Select Delete Drive Group.                                                                                                    |                                                                                                    |
|         |                                                                      | LSI MegaRAID 9361-8i BIOS Configura<br>UD Mgmt PD Mgmt Ctrl Mgmt Properties                                                                                                    | ation Utility 5.04-0002                                                                                                    |
|         |                                                                      | [-] LSI MegaRAID 9361-8i (Bus 0x23, Dev 0x00                                                                                                    | ) Drive Group A:                                                                                                    |
|         |                                                                      | -[-] Uirtual Drives<br>L ID: 0, 1.08 TB                                                                                                    | Uirtual Drives: 1<br>Drives: 2                                                                                                    |
|         |                                                                      | -[+] Drives<br>-[+] Available size: 0.00 K                                                                                                    | HS Free Cap.: 0.00 KB<br>Free Areas: 0                                                                                                    |
|         |                                                                      |                                                                                                    | e Group                                                                                                    |
|         |                                                                      | ::03: Ready: 1.08 TB<br>Disable Pro                                                                                                    | tection                                                                                                    |
|         |                                                                      | Break Mirror                                                                                                    | c                                                                                                    |
|         |                                                                      | Expand Size                                                                                                    |                                                                                                    |
|         |                                                                      | 3. Click <b>Yes</b> to confirm.                                                                                                    |                                                                                                    |

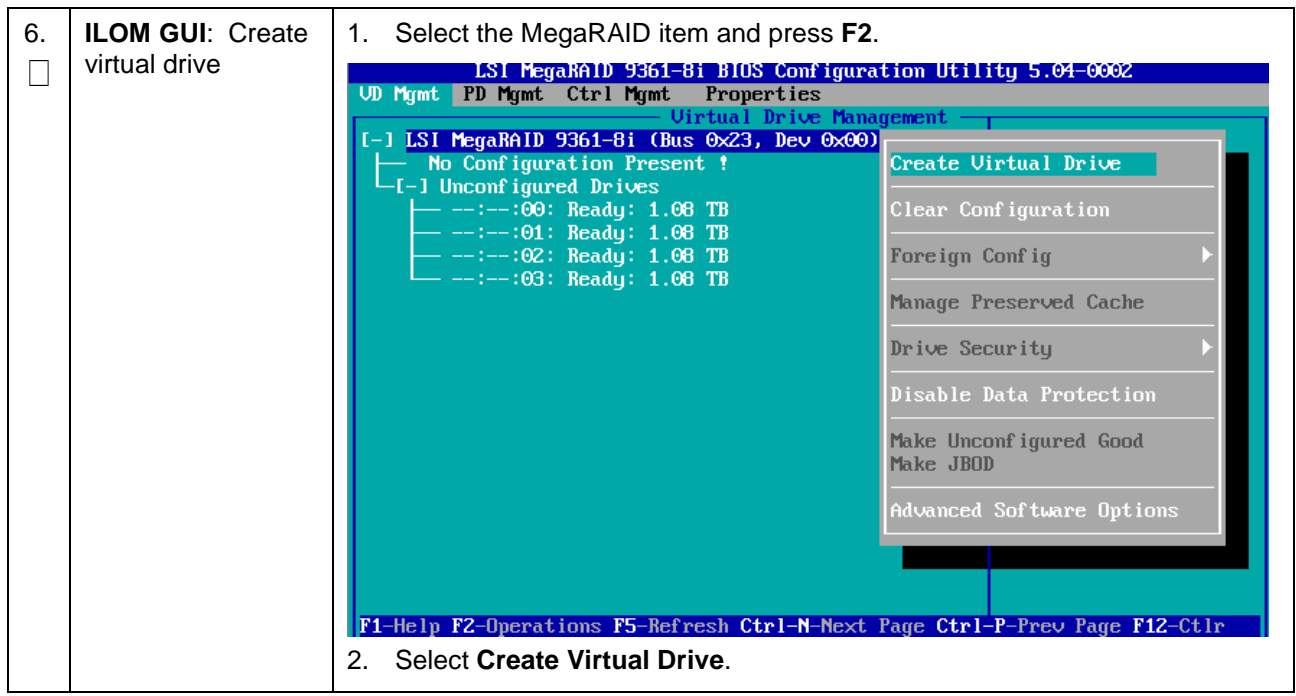

Procedure 127. RAID10 Logical Volume Creation Spanning Multiple HDDs (Oracle X6-2)

| 7. | ILOM GUI: Select | 1. Select <b>RAID-10</b> as the Raid Level.                                                                                                    |
|----|------------------|----------------------------------------------------------------------------------------------------|
|    | RAID level and   | LSI MegaRAID 9361-8i BIOS Configuration Utility 5.04-0002                                                                                                    |
|    | assign drives    | VD Mgmt PD Mgmt Ctrl Mgmt Properties                                                                                                    |
|    |                  | Create New UD                                                                                                    |
|    |                  | RAID Level:       RAID-0<br>RAID-1<br>BAID-5<br>RAID-5<br>RAID-6<br>RAID-10       PD per Span : N/A<br>Drives         PD per Span : N/A       Drives         ID       Type Size       #<br>I I::00         I I I I::00       -       1.08 TB         I I I I I I I I I I I I I I I I I I I |
|    |                  | 2 For each drive you want in the logical drive navigate to the drive and                                                                                                    |
|    |                  | press Enter in its ID field to display an X in the field.                                                                                                    |
|    |                  | LSI MegaRAID 9361-8i BIOS Configuration Utility 5.04-0002                                                                                                    |
|    |                  | Virtual Drive Management                                                                                                    |
|    |                  | Create New VD                                                                                                    |
|    |                  | RAID Level: RAID-10 PD per Span : 2                                                                                                    |
|    |                  | Data Protection:       Disable       ID       Type       Size       SPN #         [X]::00        1.08 TB       00       00         [X]::01        1.08 TB       00       01         [X]::02        1.08 TB       01       00         [X]::03        1.08 TB       01       01              |
|    |                  | Basic Settings                                                                                                    |
|    |                  | Name:                                                                                                    |
|    |                  | F1-Help F12-Ctlr                                                                                                    |
|    |                  | 3. Navigate to <b>OK</b> , press <b>Enter</b> , and click <b>OK</b> .                                                                                                    |

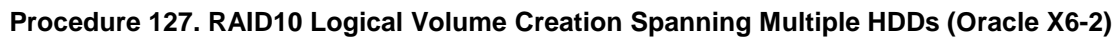

| 8.<br>□ | <b>ILOM GUI</b> : Verify drive creation | Verify the logical drive creation by reviewing the drive groups on the main page<br>of the BIOS Configuration Utility. Note the new drive group displayed on the<br>page.                                                                                                    |
|---------|-----------------------------------------|----------------------------------------------------------------------------------------------------|
|         |                                         | LSI MegaRAID 9361-8i BIOS Configuration Utility 5.04-0002<br>UD Momt PD Momt Ctrl Momt Properties                                                                                                    |
|         |                                         | Uirtual Drive Management  I-] LSI MegaRAID 9361-8i (Bus 0x23, Dev 0x00)  I-] Spanned Drive Group: 0, RAID 10  I-] Uirtual Drives I-] Drives I-[-] Drives I-[-] Span: 0 I-[-] Span: 0 I-[-] Span: 1 I-[-] Span: 1 I-[ |
|         |                                         | _                                                                                                    |
|         |                                         | F1-Help F2-Operations F5-Refresh Ctrl-N-Next Page Ctrl-P-Prev Page F12-Ctlr                                                                                                    |
| 9.      | ILOM GUI:                               | 1. Press Ctrl + N twice to select Ctrl Mgmt.                                                                                                    |
|         | Make drive                              | 2. Navigate to the <b>Boot device</b> and press <b>Enter</b> .                                                                                                    |
|         | bootable                                | 3. Select the drive to make it bootable.                                                                                                    |
|         |                                         | LSI MegaRAID 9361-8i BIOS Configuration Utility 5.04-0002<br>VD Mgmt PD Mgmt Ctrl Mgmt Properties                                                                                                    |
|         |                                         | Controller Settings-<br>Coercion Mode: BIOS Mode: Boot device:                                                                                                    |
|         |                                         | Disable 1GB Safe Mode VD 0 2.18 TB                                                                                                    |
|         |                                         | Rebuild Rate: 30 Patrol Rate : 30 [X] Maintain PD Fail History                                                                                                    |
|         |                                         | BGI Bate : 30 Cache flush Interval: 4 [X] Enable controller BIOS                                                                                                    |
|         |                                         | CC Rate : 30 Spinup delay : 2 [] Enable Stop CC on Error                                                                                                    |
|         |                                         | Recon. Rate : 30 Spinup drive : 4 [X] Auto Enhanced Import                                                                                                    |
|         |                                         | [] Enable JBOD                                                                                                    |
|         |                                         | Set Factory Defaults APPLY CANCEL < Next >                                                                                                    |
|         |                                         | F1-Help F5-Refresh Ctrl-N-Next Page Ctrl-P-Prev Page F12-Ctlr Ctrl-S-Save                                                                                                    |
|         |                                         | 4. Navigate to <b>Apply</b> and press <b>Enter</b> .                                                                                                    |
|         |                                         | 5. Press <b>CTRL+S</b> to save the configuration.                                                                                                    |

| 10. | ILOM GUI: Exit   | Press <b>Esc</b> and click <b>OK</b> .                                                                                                    |
|-----|------------------|----------------------------------------------------------------------------------------------------|
|     | configuration    | Tess Est and click UK.         LSI MegaRAID 9361-8i BIOS Configuration Utility 5.04-0002         VD Mgmt PD Mgmt Ctrl Mgmt Properties       Properties         Product Name       : LSI MegaRAID 9361-8i         Controller Status       : Optimal         Serial No       : SV53939138         ROC Temperature       : 73 Celsius         Package       FW Version         Blos Version       Are you sure you want to exit?         Boot Block Versi       OK         Controller ID       OK         PCI Bus       OK         PCI Function       :         PCI Slot ID       :         Metadata Size       :         Data Protection       Support : Yes |
|     |                  | Data Protection Enabled : Yes<br>Emergency Spare : Global Hot Spare                                                                                                    |
|     |                  | <pre></pre>                                                                                                    |
| 11. | ILOM GUI: Reboot | Press Ctl + Alt + Delete to reboot.                                                                                                    |
|     |                  | <i>Note:</i> Volume ID for X6-2 is: sda. This is used when installing TVOE.                                                                                                    |

Procedure 127. RAID10 Logical Volume Creation Spanning Multiple HDDs (Oracle X6-2)

This procedure creates an HD RAID10 volume by combining multiple HDD on HP DL380 Gen 9. *Prerequisites*:

- Multiple HDD must be installed and configured on the target RMS.
- TVOE ISO USB must be inserted into USB socket.

Check off ( $\sqrt{}$ ) each step as it is completed. Boxes have been provided for this purpose under each step number.

| 1. | HP Gen 9: Log     | Log into the HP rack mount server ILOM. |
|----|-------------------|-----------------------------------------|
|    | into the ILOM GUI | iiiiiiiiiiiiiiiiiiiiiiiiiiiiiiiiiiii    |

| 110 | Cedure 120. RAIDIO                  |                                                                                                    |                                                                                                    |
|-----|-------------------------------------|----------------------------------------------------------------------------------------------------|----------------------------------------------------------------------------------------------------|
| 2.  | ILOM GUI: Turn<br>off the power     | 1. Navigate to <b>Power Manag</b>                                                                                                    | gement > Server Power.                                                                                                    |
|     |                                     | Expand All                                                                                                    | Server Power                                                                                                    |
|     |                                     | - Information                                                                                                    |                                                                                                    |
|     |                                     | Overview                                                                                                    | 1524000000000000000000000000000000000000                                                                                                    |
|     |                                     | System Information                                                                                                    | Virtual Power Button                                                                                                    |
|     |                                     | Integrated Management Log                                                                                                    | Svetem Dewer:                                                                                                    |
|     |                                     | Active Health System Log<br>Diagnostics                                                                                                    | System Power. VON                                                                                                    |
|     |                                     | Location Discovery Services<br>Insight Agent                                                                                                    | Graceful Power Off: Momentary Press                                                                                                    |
|     |                                     | + iLO Federation                                                                                                    | Force Power Off: Press and Hold                                                                                                    |
|     |                                     | + Remote Console                                                                                                    |                                                                                                    |
|     |                                     | + Virtual Media                                                                                                    | Force System Reset: Reset                                                                                                    |
|     |                                     | - Power Management                                                                                                    | Force Power Cycle: Cold Boot                                                                                                    |
|     |                                     | Server Power<br>Power Meter                                                                                                    |                                                                                                    |
|     |                                     | 2. From the Virtual Power Bu                                                                                                    | utton, click <b>Momentary Press</b> for graceful power                                                                                                    |
|     |                                     | off.                                                                                                    |                                                                                                    |
|     |                                     | 3. Click <b>OK</b> to confirm.                                                                                                    |                                                                                                    |
|     |                                     | The host power will be set to off. C                                                                                                    | Click OK to continue.                                                                                                    |
|     |                                     |                                                                                                    |                                                                                                    |
|     |                                     |                                                                                                    |                                                                                                    |
|     |                                     | OK                                                                                                    | Cancel                                                                                                    |
|     |                                     |                                                                                                    |                                                                                                    |
| 3.  | ILOM GUI: Launch                    | 1. Navigate to Remote Cons                                                                                                    | sole > Remote Console.                                                                                                    |
|     | HP ILO Integrated<br>Remote Console | 2. Click Launch.                                                                                                    |                                                                                                    |
|     |                                     | Collapse All Remote Console - ILO Integrated Remote                                                                                                    | ote Console                                                                                                    |
|     |                                     | Information     Overview     System Information                                                                                                    |                                                                                                    |
|     |                                     | LO Event Log<br>Integrated Management<br>Log                                                                                                    | (.NET IRC)                                                                                                    |
|     |                                     | Active Health System Log<br>Diagnostics<br>Location Discovery If you are using Windows 7, Windows 8 or Windows                                                                                                    | m K/M and control of Virtual Power and Media from a single console built on the Microsoft .NET Framework.<br>8. I. a supported version of the .NET Framework is included in your operating system. The .NET Framework is also<br>a support of version of the |
|     |                                     | ILO Federation     ID Federation     ID Federation     ID Federation     ID Federation     ID Federation     ID Federation     ID Federation     ID Federation     ID Federation     ID Federation     ID Federation | on to burch. NET applications. Visit the Frefox Add-on website to download the latest version of the Microsoft .NET Framework Assistant.                                                                                                    |
|     |                                     | Multi-System Map Note for Chrome users: Chrome requires an ex<br>Group Virtual Media As a work around select one of the following inst                                                                               | tension to launch. NET applications.<br>tead:                                                                                                    |
|     |                                     | Group Power<br>Group Power Settings<br>Group Parmare Update<br>Group Licensing<br>Group Carting Station 10 access the LU<br>Group Carting Station 10 access the LU<br>Group Cartinguation                            | other transfer<br>Do Eave T<br>Do Eave T<br>Hermote create                                                                                                    |
|     |                                     | Remote Console     Remote Console     Virtual Media                                                                                                    | Laurch                                                                                                    |
|     |                                     | Virtual Media<br>Boot Order<br>Over Management                                                                                                    | e (Java IRC)                                                                                                    |
|     |                                     | Server Power Power Meter Power Settings The Java IRC provides remote access to the syste                                                                                                    | m KVM and control of Virtual Power and Media from a Java applet-based console. Java IRC requires the availability of Java.                                                                                                    |
|     |                                     | Network     LO Dedicated Network     Port                                                                                                    | Lanch                                                                                                    |
|     |                                     |                                                                                                    |                                                                                                    |

Procedure 128. RAID10 Logical Volume Creation Spanning Multiple HDDs (HP DL380)

| 4. | ILOM GUI: Access<br>HP Intelligent<br>Provisioning/ HP<br>Smart Storage<br>Administrator | <ol> <li>Enter into the HP Intelligent Provisioning by pressing F10 during boot<br/>up.</li> <li>Enter HP Smart Storage Administrator.</li> <li>iLO Integrated Remote Console - Server: Comet-iLO-1   iLO: ILOMXQ54600GV.labs.nc.tekelec.com nc.tekele<br/>Power Switch Virtual Drives Keyboard Help</li> </ol> |
|----|------------------------------------------------------------------------------------------|----------------------------------------------------------------------------------------------------|
|    |                                                                                          | HP Intelligent Provisioning                                                                                                    |
|    |                                                                                          | HP Smart Storage Administrator                                                                                                    |
|    |                                                                                          | Scripting Toolkit Windows PE 64 Bit Mode                                                                                                    |

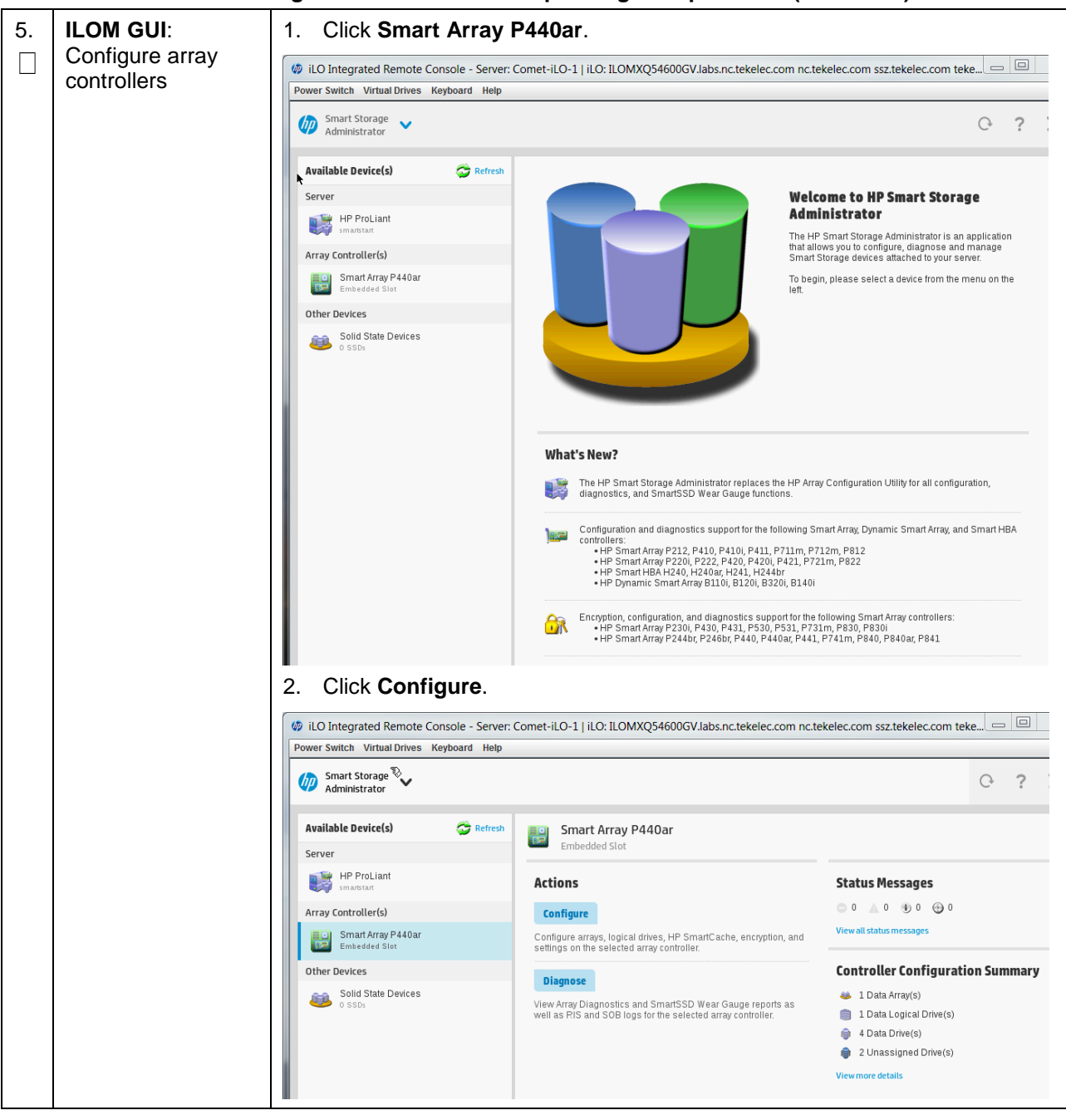

Procedure 128. RAID10 Logical Volume Creation Spanning Multiple HDDs (HP DL380)

| 6. | ILOM GUI: Create | Select 4 physical drives and click <b>Create Array</b> .                                                                                                    |   |
|----|------------------|----------------------------------------------------------------------------------------------------|---|
|    | new array        | Smart Array P440ar Create Array                                                                                                    |   |
|    |                  | <ul> <li>In a dual domain configuration, mixing single and dual ported SAS drives can lead to a loss of redundancy.</li> <li>To avoid wasting drive capacity, select physical drives that are the same size for the new array.</li> </ul>                                                               | • |
|    |                  | Select Physical Drives for the New Array (What's this?) Group By Enclosure                                                                                                    |   |
|    |                  | Internal Drive Cage at Port 11 : Box 3                                                                                                    |   |
|    |                  | Internal Drive Cage at Port 21: Box 3         Select All (2)         Select All (2)         Select All (2)         Select All (2)         Sas Hob         Bay 5         Select All (2)         Sas Hob         Bay 5         Select All (2)         Sas Hob         Bay 5         Sas Hob         Bay 6 |   |
|    |                  | Selected: 4<br>St2e: 3.27 TIB (3.60 TB) Create Array Cance                                                                                                    | ł |

| ILOM GUI: RAID<br>10 logical volume | 1. Select RAID L<br>Create Logic                                                                                                    | Level as <b>RAID1+0</b> , leave the rest as defaults, and clic<br>cal Drive.                                                                                                    | k      |
|-------------------------------------|----------------------------------------------------------------------------------------------------|----------------------------------------------------------------------------------------------------|--------|
| creation                            | Smart Array P440ar                                                                                                    | Create Logical Drive                                                                                                    |        |
|                                     | Embedded Slot                                                                                                    | or support rogical unives greater than 502 GB or boot volumes greater than 2 TB. Check operating system                                                                                                    |        |
|                                     | documentation for details. The logical drive must be smalle                                                                                                    | er than 2 TiB if it is used as a boot volume, the OS does not support hybrid MBR boot code, and the system has                                                                                                    |        |
|                                     | legacy BIOS firmware.                                                                                                    |                                                                                                    |        |
|                                     | RAID Level (What's this?)                                                                                                    |                                                                                                    |        |
|                                     | <ul> <li>RAID 0</li> <li>RAID 1+0</li> </ul>                                                                                                    |                                                                                                    |        |
|                                     | O RAID 5<br>RAID 6 (ADG)                                                                                                    |                                                                                                    |        |
|                                     | Strip Size / Full Stripe Size<br>0 8 KIB / 16 KIB<br>16 KIB / 22 KIB<br>3 25 KIB / 64 KIB<br>0 44 KIB / 128 KIB                                                                                                    | (What's this?)                                                                                                    |        |
|                                     | <ul> <li>128 KiB / 256 KiB</li> <li>256 KiB / 512 KiB</li> <li>512 KiB / 1024 KiB</li> <li>1024 KiB / 2 MiB</li> </ul>                                                                                                    |                                                                                                    |        |
|                                     | Sectors/Track (what's this?)                                                                                                    |                                                                                                    |        |
|                                     | <ul> <li>○ 63</li> <li>○ 32</li> </ul>                                                                                                    |                                                                                                    |        |
|                                     | Cizo (manual di                                                                                                    |                                                                                                    |        |
|                                     | (What's this?)     (     Maximum Size: 1716902 MiB (1.6                                                                                                    | 6 TIB)                                                                                                    |        |
|                                     | O Custom Size                                                                                                    |                                                                                                    | -      |
|                                     | Caching (What's this?)                                                                                                    |                                                                                                    | •      |
|                                     |                                                                                                    | Create Logical Drive                                                                                                    | Cancel |
|                                     |                                                                                                    |                                                                                                    |        |
|                                     | 2. Click Finish.                                                                                                    |                                                                                                    |        |
|                                     | 2. Click Finish.<br>Array Details                                                                                                    |                                                                                                    |        |
|                                     | <ol> <li>Click Finish.</li> <li>Array Details</li> <li>Status</li> </ol>                                                                                                    | ок                                                                                                    |        |
|                                     | 2. Click Finish.<br>Array Details<br>Status<br>Used Space                                                                                                    | OK<br>3353 3 GiB (100.0%)                                                                                                    |        |
|                                     | 2. Click Finish.<br>Array Details<br>Status<br>Used Space<br>Total Usable Space<br>Acceleration Mode                                                                                                    | OK<br>3353.3 GiB (100.0%)<br>3.2 TiB<br>Independent Caching can be enabled or disabled for each individual logical drive                                                                                                    |        |
|                                     | 2. Click Finish.<br>Array Details<br>Status<br>Used Space<br>Total Usable Space<br>Acceleration Mode                                                                                                    | OK<br>3353.3 GiB (100.0%)<br>3.2 TiB<br>Independent Caching can be enabled or disabled for each individual logical drive                                                                                                    |        |
|                                     | 2. Click Finish.<br>Array Details<br>Status<br>Used Space<br>Total Usable Space<br>Acceleration Mode<br>Logical Drives<br>Logical Drive 1                                                                                                    | OK<br>3353.3 GiB (100.0%)<br>3.2 TiB<br>Independent: Caching can be enabled or disabled for each individual logical drive<br>1.64 TiB (1.80 TB)                                                                                                    |        |
|                                     | 2. Click Finish.<br>Array Details<br>Status<br>Used Space<br>Total Usable Space<br>Acceleration Mode<br>Logical Drives<br>Logical Drives                                                                                                    | OK<br>3353.3 GiB (100.0%)<br>3.2 TiB<br>Independent: Caching can be enabled or disabled for each individual logical drive<br>1.64 TiB (1.80 TB)                                                                                                    |        |
|                                     | 2. Click Finish.<br>Array Details<br>Status<br>Used Space<br>Total Usable Space<br>Acceleration Mode<br>Logical Drives<br>Logical Drives<br>900 GB SAS HDD at Port 11: Box 3 :                                                                                                    | OK<br>3353.3 GiB (100.0%)<br>3.2 TiB<br>Independent: Caching can be enabled or disabled for each individual logical drive<br>1.64 TiB (1.80 TB)<br>Bay 4                                                                                                    |        |
|                                     | 2. Click Finish.<br>Array Details<br>Status<br>Used Space<br>Total Usable Space<br>Acceleration Mode<br>Logical Drives<br>Logical Drives<br>900 GB SAS HDD at Port 11: Box 3 : 1<br>900 GB SAS HDD at Port 11: Box 3 : 1                                                                                                    | OK<br>3353.3 GiB (100.0%)<br>3.2 TiB<br>Independent: Caching can be enabled or disabled for each individual logical drive<br>1.64 TiB (1.80 TB)<br>Bay 4<br>Bay 3                                                                                                    |        |
|                                     | 2. Click Finish. Array Details Status Used Space Total Usable Space Acceleration Mode Logical Drives Logical Drives 900 GB SAS HDD at Port 11: Box 3 :: 900 GB SAS HDD at Port 11: Box 3 :: 900 GB SAS HDD at Port 11: Box 3 ::                                                                                                    | OK 3353.3 GIB (100.0%) 3.2 TIB Independent: Caching can be enabled or disabled for each individual logical drive 1.64 TIB (1.80 TB) Bay 4 Bay 3 Bay 2                                                                                                    |        |
|                                     | 2. Click Finish.<br>Array Details<br>Status<br>Used Space<br>Total Usable Space<br>Acceleration Mode<br>Logical Drives<br>900 GB SAS HDD at Port 11: Box 3 : 1<br>900 GB SAS HDD at Port 11: Box 3 : 1<br>900 GB SAS HDD at Port 11: Box 3 : 1<br>900 GB SAS HDD at Port 11: Box 3 : 1                                                                                                    | OK 3353.3 GIB (100.0%) 3.2 TIB Independent: Caching can be enabled or disabled for each individual logical drive 1.64 TIB (1.80 TB) Bay 4 Bay 3 Bay 2 Bay 1                                                                                                    |        |
|                                     | 2. Click Finish. Array Details Status Used Space Total Usable Space Acceleration Mode Logical Drives Logical Drives 900 GB SAS HDD at Port 11: Box 3: 1 900 GB SAS HDD at Port 11: Box 3: 1 900 GB SAS HDD at Port 11: Box 3: 1 900 GB SAS HDD at Port 11: Box 3: 1                                                                                                    | OK 3353.3 GIB (100.0%) 3.2 TIB Independent: Caching can be enabled or disabled for each individual logical drive 1.64 TIB (1.80 TB) Bay 4 Bay 3 Bay 2 Bay 1                                                                                                    |        |
|                                     | 2. Click Finish.<br>Array Details<br>Status<br>Used Space<br>Total Usable Space<br>Acceleration Mode<br>Logical Drives<br>Physical Drives<br>900 GB SAS HDD at Port 11: Box 3 ::<br>900 GB SAS HDD at Port 11: Box 3 ::<br>900 GB SAS HDD at Port 11: Box 3 ::<br>900 GB SAS HDD at Port 11: Box 3 ::<br>900 GB SAS HDD at Port 11: Box 3 ::                                                                                                    | OK         3353.3 GiB (100.0%)         3.2 TiB         Independent: Caching can be enabled or disabled for each individual logical drive         1.64 TiB (1.80 TB)         Bay 4         Bay 3         Bay 4         Bay 4         Bay 3         Bay 1                                                                                                    |        |
|                                     | 2. Click Finish. Array Details Status Used Space Total Usable Space Acceleration Mode Logical Drives Logical Drives 900 GB SAS HDD at Port 11: Box 3 : 1 900 GB SAS HDD at Port 11: Box 3 : 1 900 GB SAS HDD at Port 11: Box 3 : 1 900 GB SAS HDD at Port 11: Box 3 : 1 900 GB SAS HDD at Port 11: Box 3 : 1                                                                                                    | OK 3353.3 GIB (100.0%) 3.2 TIB Independent: Caching can be enabled or disabled for each individual logical drive 1.64 TIB (1.80 TB) Bay 4 Bay 3 Bay 2 Bay 1 Interference Caching Canary Caching Canary Caching Caching Canary Caching Caching Cach |        |
|                                     | 2. Click Finish.<br>Array Details<br>Status<br>Used Space<br>Total Usable Space<br>Acceleration Mode<br>Logical Drives<br>900 GB SAS HDD at Port 11: Box 3 : 1<br>900 GB SAS HDD at Port 11: Box 3 : 1<br>900 GB SAS HDD AT Port 11: Box 3 : 1<br>900 GB SAS HDD AT Port 11: Box 3 : 1<br>900 GB SAS HDD AT Port 11 : Box 3 : 1<br>900 GB SAS HDD AT Port 11 : Box 3 : 1<br>900 GB SAS HDD AT Port 11 : Box 3 : | OK       3353.3 GiB (100.0%)       3.2 TiB       Independent: Caching can be enabled or disabled for each individual logical drive       1.64 TiB (1.80 TB)       Bay 4       Bay 3       Bay 1       Iot                                                                                                    |        |
|                                     | 2. Click Finish. Array Details Status Used Space Total Usable Space Acceleration Mode Logical Drives Logical Drives 900 GB SAS HDD at Port 11: Box 3 : 1 900 GB SAS HDD at Port 11: Box 3 : 1 900 GB                                                                                                    | OK 3353.3 GIB (100.0%) 3.2 TIB Independent: Caching can be enabled or disabled for each individual logical drive 1.64 TIB (1.80 TB) Bay 4 Bay 3 Bay 2 Bay 1 International Content of the second of the second of the |        |

| 8.  | <b>ILOM GUI</b> : Restart the server             | Restart the server by clicking the power button at the bottom right corner of the window.                                                                                                    |                                                                          |                                                                                                    |  |
|-----|--------------------------------------------------|----------------------------------------------------------------------------------------------------|--------------------------------------------------------------------------|----------------------------------------------------------------------------------------------------|--|
| 9.  | ILOM GUI                                         | Repeat step 4. to get in                                                                                                    | nto the Smart Storage Administra                                         | ator screen.                                                                                                    |  |
| 10. | ILOM GUI: Select<br>the created logical<br>drive | <ol> <li>Click on the Logical Devices under the Controller Devices and select<br/>Logical Drive 1.</li> <li>Note the Disk Name. For example, /dev/sda. This is used in the next<br/>step.</li> <li>Itel Integrated Remote Console - Server: Comet-iLO-1   iLO: ILOMXQ54600GV.Jabs.nc.tekelec.com nc.tekelec.com teke<br/>Power Switch Virtual Drives Keyboard Help</li> <li>Smart Storage Administrator</li> </ol> |                                                                          |                                                                                                    |  |
|     |                                                  | Configure 😋 Refresh                                                                                                    | Logical Devices Show All                                                 | San Logical Drive 1                                                                                                    |  |
|     |                                                  | Selected Controller                                                                                                    | Array A - 1 Logical Drive(s)                                             | 1.64 TIB (1.80 TB), RAID 1+0                                                                                                    |  |
|     |                                                  | Smart Array P440ar<br>Embedded Slot                                                                                                    | Logical Drive 1<br>Logical Drive 1<br>Logical Drive 1<br>Logical Drive 1 | Deletes a logical drive. Any data contained on<br>the logical drive will be lost and if the logical<br>drive being deleted is the only logical drive in<br>an array, the array will be deleted as well. |  |
|     |                                                  | Logical Devices<br>1 array, 1 logical drive                                                                                                    | Port II : Box 3: Bay 1                                                   | Logical Drive Details                                                                                                    |  |
|     |                                                  | 6 physical drives                                                                                                    | Port 11 : Box 3 : Bay 2                                                  | Status OK                                                                                                    |  |
|     |                                                  | Unassigned Drives                                                                                                    | 900 GB SAS HDD<br>Port 11 : Box 3 : Bay 3                                | Drive Data<br>Type                                                                                                    |  |
|     |                                                  | Tools                                                                                                    | 900 GB SAS HDD                                                           | Size 1.64 TiB (1.80 TB)                                                                                                    |  |
|     |                                                  | Cache Manager                                                                                                    | Port 11 : Box 3 : Bay 4                                                  | RAID RAID 1+0<br>Level                                                                                                    |  |
|     |                                                  | License Manager                                                                                                    |                                                                          | Legacy 65535/255/32<br>Disk<br>Geometry                                                                                                    |  |
|     |                                                  | Encryption Manager<br>Encryption Net Set                                                                                                    |                                                                          | Crist)<br>Strip Size 256 KiB / 512 KiB<br>/ Full<br>Stripe<br>Size                                                                                                    |  |
|     |                                                  |                                                                                                    |                                                                          | Drive 600508B1001C0A09F037BD61EAE<br>Unique<br>ID                                                                                                    |  |
|     |                                                  |                                                                                                    |                                                                          | Logical 02ED31F2PDNLH0BRH9FACEBE8:<br>Drive<br>Label                                                                                                    |  |
|     |                                                  |                                                                                                    |                                                                          | Disk /dev/sda<br>Name                                                                                                    |  |
|     |                                                  |                                                                                                    |                                                                          | View more details                                                                                                    |  |

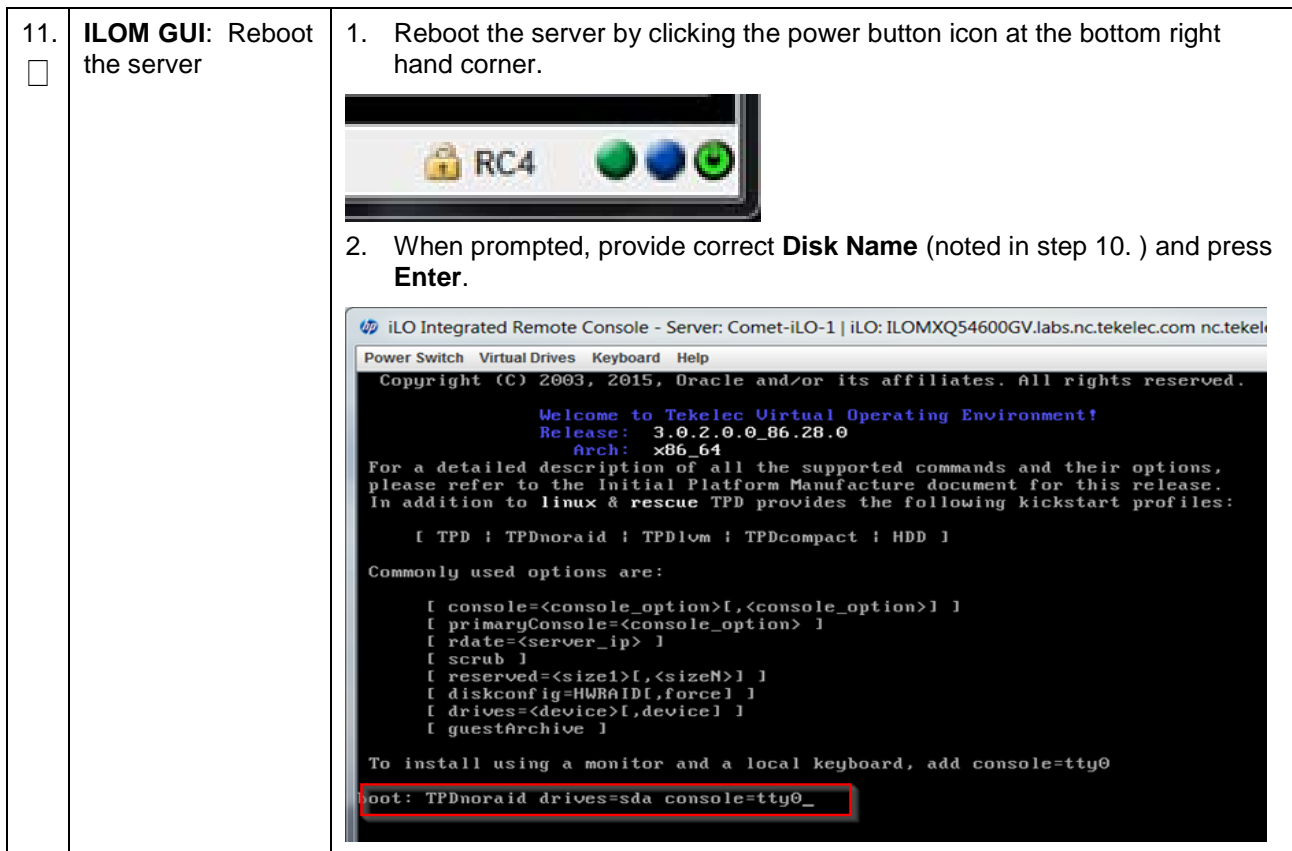

Procedure 128. RAID10 Logical Volume Creation Spanning Multiple HDDs (HP DL380)

## Appendix Q.2 Non-HA Lab Node PMAC Deployment

This section deploys PMAC, creates VMs, and provides CPU, RAM, and hard disk information to override the default values when importing a profile while creating a VM.

#### Procedure 129. PMAC Deployment: Deviation

This procedure deploys PMAC on the TVOE host.

Prerequisites: Completed first RMS network configuration (PMAC host).

*Needed Material*: PMAC media on USB drive or ISO.

Check off ( $\sqrt{}$ ) each step as it is completed. Boxes have been provided for this purpose under each step number.

| 1. | PMAC TVOE<br>iLO/iLOM: Login<br>and start the<br>integrated remote<br>console | Log into iLO/iLOM and follow Appendix D TVOE iLO/iLOM GUI Access to access the iLO/iLOM GUI. |  |
|----|-------------------------------------------------------------------------------|----------------------------------------------------------------------------------------------|--|
|    |                                                                               | https:// <management_server_il0_ip></management_server_il0_ip>                               |  |

# Procedure 129. PMAC Deployment: Deviation

| 2.                           | TVOE iLO/iLOM:<br>Mount the PMAC<br>media to the<br>TVOE server | <ul> <li>Use one of the following two options to mount the PMAC media:</li> <li>Option 1:</li> <li>1. If using a USB media, insert the PMAC USB into a USB port and execute this command to mount the ISO.</li> </ul> |  |
|------------------------------|-----------------------------------------------------------------|----------------------------------------------------------------------------------------------------|--|
|                              |                                                                 | <pre>\$ ls /media/*/*.iso /media/sdd1/872-2586-101-5.7.0_57.3.0-PM&amp;C-x86_64.iso</pre>                                                                                                    |  |
|                              |                                                                 | 2. Use the output of the previous command to populate the next command.                                                                                                    |  |
|                              |                                                                 | <pre>\$ sudo mount -o loop /media/sdd1/872-2586-101-<br/>5.7.0_57.3.0-PM&amp;C-x86_64.iso /mnt/upgrade</pre>                                                                                                    |  |
| Option 2                     |                                                                 | Option 2                                                                                                    |  |
|                              |                                                                 | 1. If using an ISO image, run this to mount it.                                                                                                    |  |
|                              |                                                                 | \$ sudo mount -o loop ISO_FILENAME.iso /mnt/upgrade                                                                                                    |  |
|                              |                                                                 | 2. Validate the PMAC media.                                                                                                    |  |
|                              |                                                                 | \$ cd /mnt/upgrade/upgrade                                                                                                    |  |
|                              |                                                                 | <pre>\$ .validate/validate_cd</pre>                                                                                                    |  |
|                              |                                                                 | Validating cdrom                                                                                                    |  |
|                              |                                                                 | UMVT Validate Utility v2.2.2, (c)Tekelec, June 2012                                                                                                    |  |
|                              |                                                                 | Validating <device iso="" or=""></device>                                                                                                    |  |
|                              |                                                                 | Date&Time: 2012-10-25 10:07:01                                                                                                    |  |
| Volume ID: tklc_872-2441-106 |                                                                 | Volume ID: tklc_872-2441-106_Rev_A_50.11.0                                                                                                    |  |
|                              |                                                                 | Part Number: 872-2441-106_Rev_A                                                                                                    |  |
|                              |                                                                 | Version: 50.11.0                                                                                                    |  |
|                              |                                                                 | Disc Label. PM&C                                                                                                    |  |
|                              |                                                                 | The media validation is complete the result is: DASS                                                                                                    |  |
|                              |                                                                 | CDROM is Valid                                                                                                    |  |
|                              |                                                                 |                                                                                                    |  |
|                              |                                                                 | <i>Note:</i> If the media validation fails, the media is not valid and should not be used.                                                                                                    |  |

#### Procedure 129. PMAC Deployment: Deviation

| 3. | TVOE iLO/iLOM:<br>Deploy PMAC                  | 1. | Using the PMAC-deploy script, deploy the PMAC instance using the configuration captured during the site survey.                                                                                                    |  |
|----|------------------------------------------------|----|----------------------------------------------------------------------------------------------------|--|
|    |                                                |    | <pre>\$ cd /mnt/upgrade/upgrade</pre>                                                                                                    |  |
|    |                                                | 2. | If deploying PMAC without the NetBackup feature, run this command:                                                                                                    |  |
|    |                                                |    | <pre>\$ sudo ./pmac-deployguest=<pmac_name><br/>hostname=<pmac_name><br/>controlBridge=control<br/>controlIP=<pmac_control_ip_address><br/>controlNM=<pmac_control_netmask><br/>managementBridge=management<br/>managementIP=<pmac_management_ip_address><br/>managementNM=<pmac_management_netmask prefix=""><br/>routeGW=<pmac_management_gateway_address></pmac_management_gateway_address></pmac_management_netmask></pmac_management_ip_address></pmac_control_netmask></pmac_control_ip_address></pmac_name></pmac_name></pre>                                                                                                    |  |
|    |                                                |    | ntpserver= <tvoe_management_server_ip_address></tvoe_management_server_ip_address>                                                                                                    |  |
|    |                                                |    | If deploying PMAC, with NetBackup feature, run the following command:                                                                                                    |  |
|    |                                                |    | \$ sudo ./pmac-deployquest= <pmac name=""></pmac>                                                                                                    |  |
|    |                                                |    | hostname= <pmac_name><br/>controlBridge=<tvoe_control_bridge><br/>controlIP=<pmac_control_ip_address><br/>controlNM=<pmac_control_netmask><br/>managementBridge=<pmac_management_bridge><br/>managementIP=<pmac_management_ip_address><br/>managementNM=<pmac_management_netmask prefix=""><br/>routeGW=<pmac_management_gateway_address><br/>ntpserver=<tvoe_management_server_ip_address><br/>NetBackupVolbridge=<tvoe_netbackup_bridge></tvoe_netbackup_bridge></tvoe_management_server_ip_address></pmac_management_gateway_address></pmac_management_netmask></pmac_management_ip_address></pmac_management_bridge></pmac_control_netmask></pmac_control_ip_address></tvoe_control_bridge></pmac_name> |  |
|    |                                                |    | The PMAC deploys and boots. The management and control network                                                                                                    |  |
|    |                                                |    | displays based on the settings provided to the PMAC-deploy script.                                                                                                    |  |
|    |                                                | No | te: This step takes between 5 and 10 minutes.                                                                                                    |  |
| 4. | <b>TVOE iLO/iLOM</b> :<br>Unmount the<br>media | 1. | The media should auto-unmount, if it does not, unmount the media.                                                                                                    |  |
|    |                                                |    | \$ sudo /bin/umount /mnt/upgrade                                                                                                    |  |
|    |                                                | 2. | Remove the media from the drive.                                                                                                    |  |

| 5.<br>□ | TVOE iLO/iLOM:<br>SSH into the<br>management<br>server                          | <ol> <li>Using an SSH client such as putty, ssh to the TVOE host as admusr.</li> <li>Login using virsh and wait until you see the login prompt.</li> </ol>                                                                                                    |  |
|---------|---------------------------------------------------------------------------------|----------------------------------------------------------------------------------------------------|--|
|         |                                                                                 | <pre>\$ sudo /usr/bin/virsh list Id Name State 2 PM&amp;C running</pre>                                                                                                    |  |
|         |                                                                                 | <pre>\$ sudo /usr/bin/virsh console <pm&c> [Output Removed]</pm&c></pre>                                                                                                    |  |
|         |                                                                                 | <pre>Starting ntdMgr: [ OK ] Starting atd: [ OK ] 'TPD Up' notification(s) already sent: [ OK ] upstart: Starting tpdProvd upstart: tpdProvd started. PM&amp;Cdev7 login:</pre>                                                                                                   |  |
| 6.<br>□ | Virtual PMAC:<br>Verify the PMAC is<br>configured<br>correctly on first<br>boot | <ol> <li>Establish an SSH session to the PMAC and login as admusr.</li> <li>Run this command (there should be no output).         <pre>\$\$\$\$\$\$\$\$\$\$\$\$\$\$\$\$\$\$\$\$\$\$\$\$\$\$\$\$\$\$\$\$\$\$\$\$</pre></li></ol>                                                   |  |
| 7.      | <b>TVOE iLO/iLOM</b> :<br>Error doing<br>verification, if error<br>is outputted |                                                                                                    |  |
| 8.      | Virtual PMAC:<br>Set the PMAC<br>time zone                                      | <pre>Note: Valid time zones can be found in Appendix J List of Frequently Used<br/>Time Zones. 1. Run:     \$ sudo set_pmac_tz.pl <time zone="">     Example:     \$ sudo set_pmac_tz.pl America/New_York 2. Verify the time zone has been updated.     \$ sudo date</time></pre> |  |

# Procedure 129. PMAC Deployment: Deviation
| 9.      | Virtual PMAC:<br>Set SNMP          | 1. Enter the platcfg menu.                                                                                       |
|---------|------------------------------------|----------------------------------------------------------------------------------------------------|
|         |                                    | \$ sudo su - platcfg                                                                                             |
|         |                                    | <ol> <li>Navigate to Network Configuration &gt; SNMP Configuration &gt; NMS<br/>Configuration.</li> </ol>        |
|         |                                    | Iondon : root         Iondon : root           File Edit View Bookmarks Settings Help                             |
|         |                                    | Platform Configuration Utility 3.04 (C) 2003 - 2011 Tekelec, Inc.<br>Hostname: hostname1305723774<br>NMS Servers |
|         |                                    | NMS Server Port Community String                                                                                 |
|         |                                    | 3. Select Edit > Add a New NMS Server.                                                                           |
|         |                                    | <ol> <li>Enter all the information to complete the form about the SNMP trap<br/>destination.</li> </ol>          |
|         |                                    | Refer to Appendix H SNMP Configuration for more information.                                                     |
|         |                                    | 5. Click <b>OK</b> to finalize the configuration.                                                                |
|         |                                    | 6. Click Exit.                                                                                                   |
|         |                                    | 7. Click <b>Yes</b> and wait until the Alarm Routing Service restarts.                                           |
|         |                                    | 8. Exit out of platcfg by selecting <b>Exit</b> .                                                                |
| 10.<br> | Virtual PMAC:<br>Reboot the server | \$ sudo init 6                                                                                                   |

Procedure 129. PMAC Deployment: Deviation

# Appendix Q.3 Non-HA Lab Node VM Automation Profile Values

This table reflects the values needed for Non-HA lab node VM profile values.

| CPU                          | MEMORY                           | VDISK                              |  |  |  |
|------------------------------|----------------------------------|------------------------------------|--|--|--|
| DSR NOAM                     | DSR NOAM                         |                                    |  |  |  |
| DSR_VIRT_NOAM_CPU="2"        | DSR_VIRT_NOAM_MEM="6144"         | DSR_VIRT_NOAM_VDISK="71680"        |  |  |  |
| DSR SOAM                     |                                  |                                    |  |  |  |
| DSR_VIRT_SOAM_CPU="2"        | DSR_VIRT_SOAM_MEM="6144"         | DSR_VIRT_SOAM_VDISK="71680"        |  |  |  |
| DSR DAMP                     |                                  |                                    |  |  |  |
| DSR_VIRT_DAMP_CPU="6"        | DSR_VIRT_DAMP_MEM="24576"        | DSR_VIRT_DAMP_VDISK="71680"        |  |  |  |
| DSR SS7MP                    |                                  |                                    |  |  |  |
| DSR_VIRT_SS7MP_CPU="6"       | DSR_VIRT_SS7MP_MEM="24576"       | DSR_VIRT_SS7MP_VDISK="71680"       |  |  |  |
| DSR IPFE                     |                                  |                                    |  |  |  |
| DSR_VIRT_IPFE_CPU="2"        | DSR_VIRT_IPFE_MEM="16384"        | DSR_VIRT_IPFE_VDISK="71680"        |  |  |  |
| DSR SESSION SBR              | DSR SESSION SBR                  |                                    |  |  |  |
| DSR_VIRT_SBR_SESSION_CPU="6" | DSR_VIRT_SBR_SEESION_MEM="16384" | DSR_VIRT_SBR_SESSION_VDISK="71680" |  |  |  |

| CPU                          | MEMORY                           | VDISK                              |  |  |
|------------------------------|----------------------------------|------------------------------------|--|--|
| DSR BINDING SBR              |                                  |                                    |  |  |
| DSR_VIRT_SBR_BINDING_CPU="6" | DSR_VIRT_SBR_BINDING_MEM="16384" | DSR_VIRT_SBR_BINDING_VDISK="71680" |  |  |
| SDS NOAM                     |                                  |                                    |  |  |
| SDS_VIRT_NOAM_CPU="4"        | SDS_VIRT_NOAM_MEM="12288"        | SDS_VIRT_NOAM_VDISK="102400"       |  |  |
| SDS SOAM                     |                                  |                                    |  |  |
| SDS_VIRT_SOAM_CPU="2"        | SDS_VIRT_SOAM_MEM="10240"        | SDS_VIRT_SOAM_VDISK="71680"        |  |  |
| SDS DP                       | SDS DP                           |                                    |  |  |
| SDS_VIRT_DP_CPU="2"          | SDS_VIRT_DP_MEM="10240"          | SDS_VIRT_DP_VDISK="71680"          |  |  |
| SDS QUERY SERVER             | SDS QUERY SERVER                 |                                    |  |  |
| SDS_VIRT_QS_CPU="2"          | SDS_VIRT_QS_MEM="16384"          | SDS_VIRT_QS_VDISK="71680"          |  |  |

# Appendix Q.4 Non-HA Lab Node IDIH Procedure Deviation

| Procedure  | 130. | iDIH Installation: | Deviation |
|------------|------|--------------------|-----------|
| 1100000000 |      | 1911 Infotantation | Domation  |

| This  | s procedure installs ar                                             | nd confi                                                                                                    | auros iDIH                                                                  |  |  |
|-------|---------------------------------------------------------------------|----------------------------------------------------------------------------------------------------|-----------------------------------------------------------------------------|--|--|
| Dre   |                                                                     |                                                                                                    | installed and configured on the target DMC                                  |  |  |
| Pre   |                                                                     | as been                                                                                                    | Installed and configured on the target RMS.                                 |  |  |
| Che   | eck off (√) each step a                                             | is it is co                                                                                                    | ompleted. Boxes have been provided for this purpose under each step         |  |  |
| num   | iber.                                                               |                                                                                                    |                                                                             |  |  |
| If th | is procedure fails, cor                                             | ntact My                                                                                                    | Oracle Support (MOS) and ask for assistance.                                |  |  |
| 1.    | <b>TVOE Host</b> : Load application ISO                             | <i>Note:</i> If the IDIH ISO images have NOT yet been added to the PMAC, execute steps 1. through 4.                                                               |                                                                             |  |  |
|       |                                                                     | <ol> <li>Add the application ISO images (Mediation, Application, and OracleGuest)<br/>to the PMAC using one of these methods:</li> </ol>                           |                                                                             |  |  |
|       |                                                                     | <ul> <li>Insert the CD containing the IDIH media into the removable media drive.</li> </ul>                                                                        |                                                                             |  |  |
|       |                                                                     | •                                                                                                    | <ul> <li>Attach the USB device containing the ISO to a USB port.</li> </ul> |  |  |
|       |                                                                     | <ul> <li>Copy the Application ISO file to the PMAC server into the<br/>/var/TKLC/smac/image/isoimages/home/smacftpusr/ directory a<br/>pmacftpusr user:</li> </ul> |                                                                             |  |  |
|       |                                                                     | cd to the directory where your ISO image is located on the TVOE Host (not on the PMAC server).                                                                     |                                                                             |  |  |
|       |                                                                     | 2. Using sftp, connect to the PMAC server.                                                                                                    |                                                                             |  |  |
|       |                                                                     | <pre>\$ sftp pmacftpusr@<pmac_management_network_ip> \$ put <image/>.iso</pmac_management_network_ip></pre>                                                        |                                                                             |  |  |
|       | 3. After the image transfer is 100% complete, close the connection. |                                                                                                    |                                                                             |  |  |
|       |                                                                     | ¢                                                                                                    | ; quit                                                                      |  |  |

| -  |                                                                        |                                                                                                    |
|----|------------------------------------------------------------------------|----------------------------------------------------------------------------------------------------|
| 2. | PMAC GUI: Login                                                        | 1. Open the web browser and navigate to the PMAC GUI:                                                                                                    |
|    |                                                                        | http:// <pmac_network_ip></pmac_network_ip>                                                                                                    |
|    |                                                                        | 2. Login as the <b>guiadmin</b> user:                                                                                                    |
|    |                                                                        |                                                                                                    |
|    |                                                                        | ORACLE                                                                                                    |
|    |                                                                        |                                                                                                    |
|    |                                                                        | Uracle System Login<br>— Tue Jun 7 13:49:06 2016 EDT                                                                                                    |
|    |                                                                        | Log In<br>Enter your username and password to log in                                                                                                    |
|    |                                                                        | Username:                                                                                                    |
|    |                                                                        | Password:                                                                                                    |
|    |                                                                        | Change password                                                                                                    |
|    |                                                                        | Log In                                                                                                    |
|    |                                                                        |                                                                                                    |
|    |                                                                        | Unauthorized access is prohibited. This Oracle system requires the use of Microsoft Internet Explorer 9.0,<br>10.0, or 11.0 with support for JavaScript and cookies.                                                                                                    |
|    |                                                                        | Oracle and Java are registered trademarks of Oracle Corporation and/or its affiliates.<br>Other names may be trademarks of their respective owners.                                                                                                    |
|    |                                                                        | Copyright © 2010, 2016, Oracle and/or its affiliates. All rights reserved.                                                                                                    |
| 3. | <b>PMAC GUI</b> :<br>Attach the<br>software image to<br>the PMAC guest | <ul> <li>If the ISO image was transferred to PMAC using sftp (step 1.), skip the rest of this step and continue with step 4. If the image is on a CD or USB device, continue with this step.</li> <li>1. In the PMAC GUI, navigate to VM Management. In the VM Entities list, select the PMAC guest. On the resulting View VM Guest screen, select the Media tab.</li> </ul>                                                                                                    |
|    |                                                                        | <ol> <li>Under the Media tab, find the ISO image in the Available Media list and<br/>click its Attach button. After a pause, the image displays in the Attached<br/>Media list.</li> </ol>                                                                                                    |
|    |                                                                        | View VM Guest         Name: Jetta-DAMP-A<br>Host: RMS: Jetta-A         Current Power State: Running<br>On           VM Info         Software         Network         Media                                                                                                    |
|    |                                                                        | Attached Media Available Media                                                                                                    |
|    |                                                                        | Attached         Image Path         Image Path           Detach         /var/TKLC/tvoe/mapping-isob/letta-DAMP-A.iso         Attach         6.0.0.0_60.14.0         /media/sdb1/PMAC-6.0.0.0_60.14.0         /media/sdb1/PMAC-6.0.0.0_60.14.0         Attach         6.0.0.0_60.14.0         /media/sdb1/PMAC-6.0.0.0_60.14.0         /media/sdb1/PMAC-6.0.0 |
|    |                                                                        | Detach //media/adb1/PMAC-8.0.0.0.0_60.14.0-x88_04 iso                                                                                                    |

| 4.      | PMAC GUI: Add                                                                               | 1. Navigate to Software > Manage Software Images.                                                                                                    |  |
|---------|---------------------------------------------------------------------------------------------|----------------------------------------------------------------------------------------------------|--|
|         | an application image                                                                        | 2. Click <b>Add Image</b> and select the image from the list of options.                                                                                                    |  |
|         |                                                                                             | Add Image Edit Image Delete Selected                                                                                                    |  |
|         |                                                                                             | If the image was supplied on a CD or a USB drive, it displays as a virtual device ( <b>device://</b> ). These devices are assigned in numerical order as CD and USB images become available on the management server. The first virtual device is reserved for internal use by TVOE and PMAC; therefore, the iso image of interest is normally on the second device, <b>device://dev/sr1</b> . If one or more CD or USB-based images were already on the management server before you started this procedure, select a correspondingly higher device number. |  |
|         |                                                                                             | If the ISO image was transferred to PMAC using sftp (step 1.), it displays in the list as a local file in <b>/var/TKLC/</b> .                                                                                                    |  |
|         |                                                                                             | 3. Select the appropriate path and click Add New Image.                                                                                                    |  |
|         |                                                                                             | 4. Check the progress by clicking the Task Monitoring link.                                                                                                    |  |
|         |                                                                                             | <ol><li>Observe the green bar indicating success. Once the file has transferred,<br/>remove the IDIH media from the optical drive of the management server.</li></ol>                                                                                                    |  |
| 5.<br>□ | <b>PMAC</b> : Establish terminal session                                                    | Establish an SSH session to the PMAC and login as <b>admusr</b> .                                                                                                    |  |
| 6.<br>□ | <b>PMAC</b> : Copy the vedsr_idih.xml.tem plate XML file to the PMAC guest-dropin directory | <pre>\$ sudo cp /usr/TKLC/pmac/html/TPD/mediation-<br/>7.1.0.0.0_x.x.x.x/vedsr_idih.xml.template<br/>/var/TKLC/smac/guest-dropin<br/>\$ cd /var/TKLC/smac/guest-dropin/<br/>\$ mv vedsr_idih.xml.template <idih_fdc_file_name>.xml</idih_fdc_file_name></pre>                                                                                                    |  |

| <b>7</b> . | <b>PMAC</b> : Configure the fdc.cfg file | Configure the <idih_fdc_file_name>.xml template file. See Appendix M<br/>Configure IDIH Fast Deployment for a breakdown of the parameters and a<br/>sample XML configuration file.</idih_fdc_file_name> |                                                                                                    |                                                                                                    |
|------------|------------------------------------------|----------------------------------------------------------------------------------------------------|----------------------------------------------------------------------------------------------------|----------------------------------------------------------------------------------------------------|
|            |                                          | Update the<br>and networ<br>installing.                                                                                                    | software versions, hostna<br>k VLAN information for th<br>Also modify CPU, RAM, a                                         | ames, bond interfaces, network addresses,<br>e TVOE host and IDIH guests that you are<br>nd virtual disk information as shown:                                                                                                    |
|            |                                          | IDIH                                                                                                    | Profile Parameters<br>(No. of CPU, RAM,<br>Virtual Disk)                                                                  | XML Stanzas to Modify                                                                                                    |
|            |                                          | IDIH-<br>Mediation                                                                                                    | No. of CPUs: 2<br>Memory (MBs): 8192 MB<br>Virtual Disks: 65536 MB                                                        | <pre><cpus>2</cpus><br/><memory>8192</memory><br/><vdisk><br/><hostvolname>MED.img</hostvolname><br/><hostpool>vgguests</hostpool><br/><size>65536</size><br/><primary>yes</primary><br/><guestdevname>PRIMARY</guestdevname><br/></vdisk></pre>                                                                                                    |
|            |                                          | IDIH-<br>Application                                                                                                    | No. of CPUs: 2<br>Memory (MBs): 8192 MB<br>Virtual Disks: 65536 MB                                                        | <pre><cpus>2</cpus> <memory>8192</memory> <vdisk> <hostvolname>APP.img</hostvolname> <hostpool>vgguests</hostpool> <size>65536</size> <primary>yes</primary> <guestdevname>PRIMARY</guestdevname> </vdisk></pre>                                                                                                    |
|            |                                          | IDIH-<br>Database                                                                                                    | No. of CPUs: 4<br>Memory (MBs): 8192 MB<br>Virtual Disks: 166926<br>MB (102400 MB for<br>ORA_SDB and 65536<br>MB for ORA) | <pre><cpus>2</cpus><br/><memory>8192</memory><br/><vdisk><br/><hostvolname>ORA.img</hostvolname><br/><hostpool>vgguests</hostpool><br/><size>65536</size><br/><primary>yes</primary><br/><guestdevname>PRIMARY</guestdevname><br/></vdisk><br/><hostvolname>ORA_sdb.imge&gt; <hostpool>vgguests</hostpool><br/><size>102400</size><br/><primary>yes</primary><br/><guestdevname>PRIMARY</guestdevname><br/><br/><guestdevname>PRIMARY</guestdevname></hostvolname></pre> |

| 8.<br>□ | <b>PMAC</b> : Run the fdconfig            | <pre>\$ screen \$ sudo fdconfig configfile=<idih_fdc_file_name>.xml</idih_fdc_file_name></pre>                                                                                                    |  |  |
|---------|-------------------------------------------|----------------------------------------------------------------------------------------------------|--|--|
|         |                                           | Example:<br>\$ sudo fdconfig configfile=tvoe-ferbrms4_01-22-<br>15.xml                                                                                                    |  |  |
|         |                                           | <i>Note:</i> This is a long duration command (45-90 minutes). If the screen command was run before executing fdconfig, perform a <b>screen -dr</b> to resume the screen session in the event of a terminal timeout, etc.                                                                                          |  |  |
| 9.      | PMAC GUI:<br>Monitor the<br>configuration | <ol> <li>If not already done so, establish a GUI session on the PMAC server.</li> <li>Navigate to Task Monitoring.         <ul> <li>Status and Manage</li> <li>Task Monitoring</li> <li>Help</li> <li>Legal Notices</li> <li>Logout</li> </ul> </li> <li>Monitor the IDIH configuration to completion.</li> </ol> |  |  |

# **Appendix R. VM Automation Profile Values**

Server profile values defined in VM automation .cfg file.

*Note:* It is recommended that there should be no deviation in the values defined in the VM automation .cfg file from the values defined in Table 6.

### Table 6. VM Automation Profile Values

| CPU                           | MEMORY                           | VDISK                              |  |  |  |
|-------------------------------|----------------------------------|------------------------------------|--|--|--|
| DSR NOAM                      |                                  |                                    |  |  |  |
| DSR_VIRT_NOAM_CPU="4"         | DSR_VIRT_NOAM_MEM="6144"         | DSR_VIRT_NOAM_VDISK="71680"        |  |  |  |
| DSR SOAM                      |                                  |                                    |  |  |  |
| DSR_VIRT_SOAM_CPU="4"         | DSR_VIRT_SOAM_MEM="6144"         | DSR_VIRT_SOAM_VDISK="71680"        |  |  |  |
| DSR DAMP                      |                                  |                                    |  |  |  |
| DSR_VIRT_DAMP_CPU="12"        | DSR_VIRT_DAMP_MEM="24576"        | DSR_VIRT_DAMP_VDISK="71680"        |  |  |  |
| DSR SS7MP                     |                                  |                                    |  |  |  |
| DSR_VIRT_SS7MP_CPU="12"       | DSR_VIRT_SS7MP_MEM="24576"       | DSR_VIRT_SS7MP_VDISK="71680"       |  |  |  |
| DSR IPFE                      |                                  |                                    |  |  |  |
| DSR_VIRT_IPFE_CPU="4"         | DSR_VIRT_IPFE_MEM="16384"        | DSR_VIRT_IPFE_VDISK="71680"        |  |  |  |
| DSR SESSION SBR               |                                  |                                    |  |  |  |
| DSR_VIRT_SBR_SESSION_CPU="14" | DSR_VIRT_SBR_SEESION_MEM="32768" | DSR_VIRT_SBR_SESSION_VDISK="71680" |  |  |  |
| DSR BINDING SBR               |                                  |                                    |  |  |  |
| DSR_VIRT_SBR_BINDING_CPU="12" | DSR_VIRT_SBR_BINDING_MEM="25600" | DSR_VIRT_SBR_BINDING_VDISK="71680" |  |  |  |

| CPU                   | MEMORY                    | VDISK                        |
|-----------------------|---------------------------|------------------------------|
| SDS NOAM              |                           |                              |
| SDS_VIRT_NOAM_CPU="4" | SDS_VIRT_NOAM_MEM="16384" | SDS_VIRT_NOAM_VDISK="204800" |
| SDS SOAM              |                           |                              |
| SDS_VIRT_SOAM_CPU="4" | SDS_VIRT_SOAM_MEM="10240" | SDS_VIRT_SOAM_VDISK="71680"  |
| SDS DP                |                           |                              |
| SDS_VIRT_DP_CPU="6"   | SDS_VIRT_DP_MEM="10240"   | SDS_VIRT_DP_VDISK="71680"    |
| SDS QUERY SERVER      |                           |                              |
| SDS_VIRT_QS_CPU="4"   | SDS_VIRT_QS_MEM="16384"   | SDS_VIRT_QS_VDISK="102400"   |

# Appendix S. VM Placement in HP DL380 Gen 8/Gen 9 (Onboard 1Gbps NICs)

HP DL380 Gen 8 and HP DL380 Gen 9 rack mount server solutions should place VMs in one of these deployment scenarios:

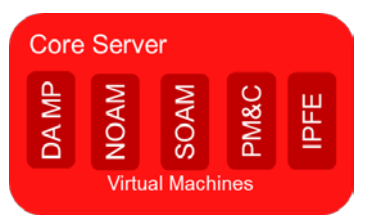

## Figure 4. HP DL380 Gen 8/Gen 9 (1Gbps) VM Placement Non-HA LAB Deployment

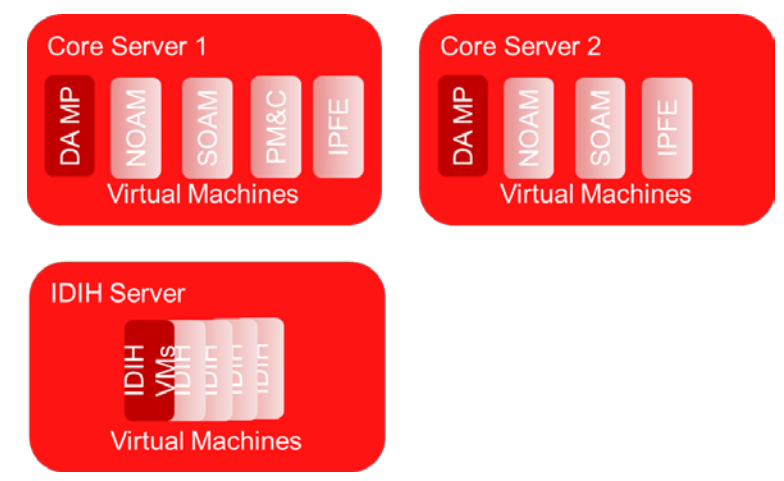

Figure 5. HP DL380 Gen 8/Gen 9 (1Gbps) VM Placement Small Production DSR with IDIH

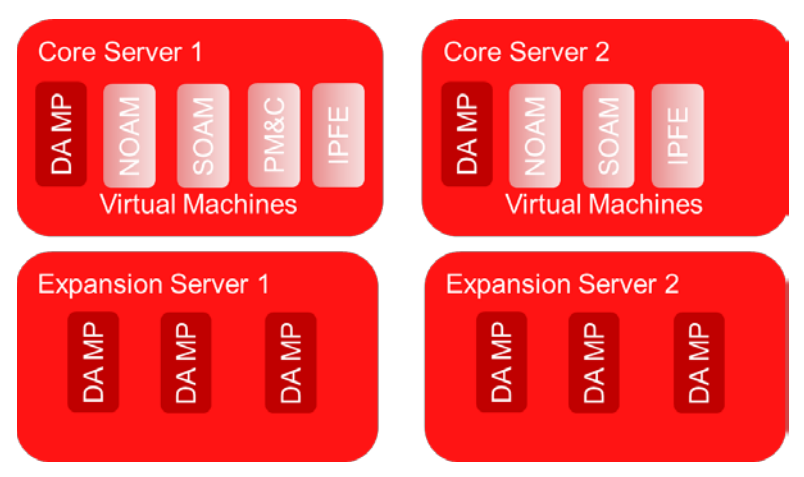

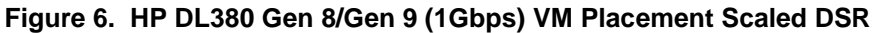

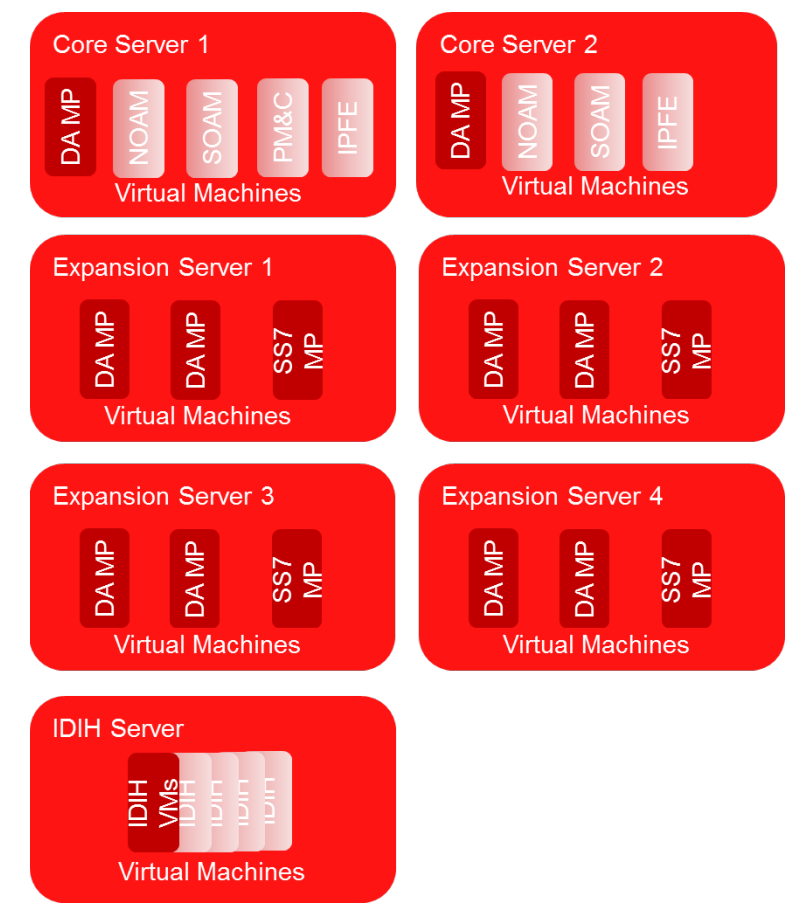

Figure 7. HP DL380 Gen 9 (1Gbps) VM Placement Scaled DSR with SS7 MPs and IDIH

# Appendix T. Restore SNMP Configuration to SNMPv3 (Optional)

# Procedure 131. Restore SNMP Configuration to SNMP v3

| This procedure restores SNMP configuration to SNMPv3 for forwarding of SNMP traps from each individual server.                                                                                                    |                                                                                                    |  |  |  |
|----------------------------------------------------------------------------------------------------|----------------------------------------------------------------------------------------------------|--|--|--|
| <b>Note:</b> If SNMP is configured with SNMPv2c and SNMPv3 as enabled versions as a workaround step (Procedure 37 Configure SNMP Trap Receivers, steps 4. through 8.) and the SNMPv3 is required to be configured. |                                                                                                    |  |  |  |
| Check off (√) each ste<br>number.                                                                                                    | p as it is completed. Boxes have been provided for this purpose under each step                                                                                                    |  |  |  |
| If this procedure fails,                                                                                                    | contact My Oracle Support (MOS) and ask for assistance.                                                                                                    |  |  |  |
| 1. (Workaround)<br>Primary NOAM<br>VIP GUI: Login                                                                                                    | <ul> <li>(Workaround)</li> <li>Primary NOAM</li> <li>VIP GUI: Login</li> <li>Note: This workaround should be performed only if SNMP is configured with SNMPv2c and SNMPv3 as enabled versions as a workaround (Procedure 37 Configure SNMP Trap Receivers, steps 4. through 8.) and the SNMPv3 is required to be configured.</li> </ul> |  |  |  |
|                                                                                                    | <ol> <li>Establish a GUI session on the NOAM server by using the XMI VIP IP<br/>address. Open the web browser and enter a URL of:</li> </ol>                                                                                                    |  |  |  |
|                                                                                                    | https:// <noam_xmi_vip_ip_address></noam_xmi_vip_ip_address>                                                                                                    |  |  |  |
|                                                                                                    | 2. Login as the <b>guiadmin</b> user.                                                                                                    |  |  |  |
|                                                                                                    | ORACLE                                                                                                    |  |  |  |
|                                                                                                    | Oracle System Login                                                                                                    |  |  |  |
|                                                                                                    |                                                                                                    |  |  |  |
|                                                                                                    | Log In<br>Enter your username and password to log in                                                                                                    |  |  |  |
|                                                                                                    | Username:                                                                                                    |  |  |  |
|                                                                                                    | Password:                                                                                                    |  |  |  |
|                                                                                                    | Change password                                                                                                    |  |  |  |
|                                                                                                    | Log In                                                                                                    |  |  |  |
|                                                                                                    | Welcome to the Oracle System Login.                                                                                                    |  |  |  |
|                                                                                                    | This application is designed to work with most modern HTML5 compliant browsers and uses both JavaScript<br>and cookies. Please refer to the <u>Oracle Software Web Browser Support Policy</u> for details.                                                                                                    |  |  |  |
|                                                                                                    | Unauthorized access is prohibited.                                                                                                    |  |  |  |
|                                                                                                    | Oracle and Java are registered trademarks of Oracle Corporation and/or its affiliates.<br>Other names may be trademarks of their respective owners.<br>Copyright © 2010, 2016, Oracle and/or its affiliates. All rights reserved                                                                                                    |  |  |  |
|                                                                                                    | copyright e zoro, zoro, <u>oracie</u> unaron to anniateo. An rights rederred.                                                                                                    |  |  |  |

| 2. | NOAM VIP GUI: | 1. Navigate to Administration > Remote Servers > SNMP Trapping.        |  |  |  |  |
|----|---------------|------------------------------------------------------------------------|--|--|--|--|
|    | system-wide   | 🖃 💻 Main Menu                                                          |  |  |  |  |
|    | SNMP Trap     | 😑 😋 Administration                                                     |  |  |  |  |
|    | receiver(s)   | 🖼 General Options                                                      |  |  |  |  |
|    |               | 🖬 🧰 Access Control                                                     |  |  |  |  |
|    |               | 🖃 🦳 Software Management                                                |  |  |  |  |
|    |               | 🖃 😋 Remote Servers                                                     |  |  |  |  |
|    |               | LDAP Authentication                                                    |  |  |  |  |
|    |               | SNMP Trapping                                                          |  |  |  |  |
|    |               | Data Export                                                            |  |  |  |  |
|    |               | DNS Configuration                                                      |  |  |  |  |
|    |               | 2. Select the Server Group tab for SNMP trap configuration. The server |  |  |  |  |
|    |               | group that is configured for SNMPv2c and SNMPv3 as a workaround:       |  |  |  |  |
|    |               | Main Menu: Administration -> Remote Servers                            |  |  |  |  |
|    |               | Info* •                                                                |  |  |  |  |
|    |               |                                                                        |  |  |  |  |
|    |               |                                                                        |  |  |  |  |
|    |               |                                                                        |  |  |  |  |
|    |               | 3. Click Edit.                                                         |  |  |  |  |
|    |               | Incont Edit Delate Command Decume                                      |  |  |  |  |
|    |               | insert Edit Delete Suspend Resume                                      |  |  |  |  |
|    |               | 4. Update the Enabled Versions as SNMPv3:                              |  |  |  |  |
|    |               |                                                                        |  |  |  |  |
|    |               | Enabled Versions SNMPv3                                                |  |  |  |  |
|    |               | 5. Click OK.                                                           |  |  |  |  |

Procedure 131. Restore SNMP Configuration to SNMP v3

# Appendix U. CPU Pinning in HP DL380 Gen 9 (Onboard 1Gbps NICs)

The following tables contain information about HP DL380 Gen 9 (1Gbps) CPU Pinning with and without SS7MPs:

Table 7. HP DL380 Gen 9 (1Gbps) CPU Pinning without SS7MPs

| Core Server 1 |        | Core Server 2 |        | Expansion<br>Server 1 |        | Expansion<br>Server 2 |        | IDIH Server |        |
|---------------|--------|---------------|--------|-----------------------|--------|-----------------------|--------|-------------|--------|
| Numa 0        | Numa 1 | Numa 0        | Numa 1 | Numa 0                | Numa 1 | Numa 0                | Numa 1 | Numa 0      | Numa 1 |
| NOAM          | DAMP   | NOAM          | DAMP   | DAMP                  | DAMP   | DAMP                  | DAMP   | IDIH-A      |        |
| SOAM          |        | SOAM          |        |                       | DAMP   |                       | DAMP   | IDIH-M      |        |
| IPFE          |        | IPFE          |        |                       |        |                       |        | IDIH-DB     |        |
| PMAC          |        |               |        |                       |        |                       |        |             |        |

| Core Server<br>1 |           | Core Server<br>2 |           | Expansion<br>Server 1 |        | Expansion<br>Server 2 |        | Expansion<br>Server 3 |        | Expansion<br>Server 4 |        | IDIH Server |           |
|------------------|-----------|------------------|-----------|-----------------------|--------|-----------------------|--------|-----------------------|--------|-----------------------|--------|-------------|-----------|
| Numa<br>0        | Numa<br>1 | Numa<br>0        | Numa<br>1 | Numa<br>0             | Numa 1 | Numa<br>0             | Numa 1 | Numa<br>0             | Numa 1 | Numa<br>0             | Numa 1 | Numa 0      | Numa<br>1 |
| NOAM             | DAMP      | NOAM             | DAMP      | DAMP                  | DAMP   | DAMP                  | DAMP   | DAMP                  | DAMP   | DAMP                  | DAMP   | IDIH-A      |           |
| SOAM             |           | SOAM             |           |                       | SS7MP  |                       | SS7MP  |                       | SS7MP  |                       | SS7MP  | IDIH-M      |           |
| IPFE             |           | IPFE             |           |                       |        |                       |        |                       |        |                       |        | IDIH-DB     |           |
| PMAC             |           |                  |           |                       |        |                       |        |                       |        |                       |        |             |           |

Refer 3.13 CPU Pinning to perform the pinning.

# Appendix V. netConfig backupConfiguration/restoreConfiguration/upgradeFirmware with TPD Cipher Change

Beginning with TPD 7.6.0.0.0\_88.50.0, the cipher list is restricted to allow only a limited number of ciphers for ssh access to the servers. As a result, netConfig backup and restore operations are not functional with Cisco switches (3020, 4948s) since these switches use other ciphers. Executing these commands with the restricted ciphers would fail as shown here:

[admusr@p5-pmac ~]\$ sudo netConfig --device=3020\_ip backupConfiguration service=ssh\_ip filename=backup Command failed: backupConfiguration

command failed. Dackupconfiguraci

Error saving to SSH service

[admusr@p5-pmac ~]\$

To avoid this issue while maintaining a focus on improved security, the Procedure 132 must be executed before and after netConfig backup and restore operations.

## Procedure 132. Turn Off Cipher List Before

## backupConfiguation/restoreConfiguration/upgradeFirmware Command

| Step #                | Procedure                                                                                                    | Description                                                                                                    |  |  |  |  |
|-----------------------|----------------------------------------------------------------------------------------------------|----------------------------------------------------------------------------------------------------|--|--|--|--|
| This proc<br>performe | This procedure prepares the PMAC to avoid the cipher mismatch issue with Cisco switches. This is performed before the netConfig backup or restore operations. |                                                                                                    |  |  |  |  |
| Check of<br>number.   | Check off ( $$ ) each step as it is completed. Boxes have been provided for this purpose under each ste number.                                               |                                                                                                    |  |  |  |  |
| If this pro           | cedure fails, co                                                                                                    | ntact My Oracle Support (MOS) and ask for assistance.                                                           |  |  |  |  |
| 1.                    | 1. Turn off<br>cipher list                                                                                                    | 1. From the PMAC shell enter:                                                                                   |  |  |  |  |
|                       |                                                                                                    | sudo vi /etc/ssh/sshd_config                                                                                    |  |  |  |  |
|                       |                                                                                                    | <ol> <li>Add # in the beginning of the following three lines to comment them out,<br/>the result is:</li> </ol> |  |  |  |  |
|                       |                                                                                                    | <pre>#Ciphers aes256-ctr,aes192-ctr,aes128-ctr</pre>                                                            |  |  |  |  |
|                       |                                                                                                    | #MaxAuthTries 4                                                                                                 |  |  |  |  |
|                       |                                                                                                    | #LoginGraceTime 1m                                                                                              |  |  |  |  |

| Step #  | Procedure                                                                                                  | Description                                                                                                    |
|---------|----------------------------------------------------------------------------------------------------|----------------------------------------------------------------------------------------------------|
| 2.<br>□ | Restart<br>sshd                                                                                            | sudo service sshd restart                                                                                                    |
| 3.      | Run the<br>netConfig<br>backupConfi<br>guation/rest<br>oreConfigur<br>ation/upgrad<br>eFirmware<br>command | <pre>For a backup operation:<br/>[admusr@pmac ~]\$ sudo /usr/TKLC/plat/bin/netConfig<br/>backupConfigurationdevice=<switch_name><br/>service=<ssh_service> filename=<switch_name>-backup<br/>For a restore operation:<br/>[admusr@pmac ~]\$ sudo /usr/TKLC/plat/bin/netConfig<br/>restoreConfigurationdevice=<switch_name><br/>service=<ssh_service> filename=<switch_name>-backup<br/>For a upgrade operation:<br/>[admusr@pmac ~]\$ sudo /usr/TKLC/plat/bin/netConfig<br/>upgradeFirmwaredevice=<switch_name><br/>service=<ssh_service> filename=<cisco ios=""></cisco></ssh_service></switch_name></switch_name></ssh_service></switch_name></switch_name></ssh_service></switch_name></pre> |

### Procedure 133. Resume Cipher List After backupConfiguation/restoreConfiguration/upgradeFirmware Command

| Step #                                                                                                    | Procedure              | Description                                                                                                    |  |  |  |  |
|----------------------------------------------------------------------------------------------------|------------------------|----------------------------------------------------------------------------------------------------|--|--|--|--|
| This procedure restores the PMAC restricted cipher list after perform the netConfig backup and restore operations.<br>Check off ( $$ ) each step as it is completed. Boxes have been provided for this purpose under each step number.<br>If this procedure fails, contact My Oracle Support (MOS) and ask for assistance. |                        |                                                                                                    |  |  |  |  |
| 1.                                                                                                    | Resume the cipher list | <ol> <li>From the PMAC shell enter:<br/>sudo vi /etc/ssh/sshd_config</li> <li>Uncomment the three lines:<br/>Ciphers aes256-ctr,aes192-ctr,aes128-ctr<br/>MaxAuthTries 4<br/>LoginGraceTime 1m</li> </ol> |  |  |  |  |
| 2.                                                                                                    | Restart sshd           | sudo service sshd restart                                                                                                    |  |  |  |  |

# Appendix W. My Oracle Support (MOS)

MOS (https://support.oracle.com) is your initial point of contact for all product support and training needs. A representative at Customer Access Support (CAS) can assist you with MOS registration.

Call the CAS main number at **1-800-223-1711** (toll-free in the US), or call the Oracle Support hotline for your local country from the list at http://www.oracle.com/us/support/contact/index.html. When calling, make the selections in the sequence shown on the Support telephone menu:

1. Select 2 for New Service Request.

- 2. Select 3 for Hardware, Networking, and Solaris Operating System Support.
- 3. Select one of these options:
  - For technical issues such as creating a new Service Request (SR), select 1.
  - For non-technical issues such as registration or assistance with MOS, select 2.

You are connected to a live agent who can assist you with MOS registration and opening a support ticket. MOS is available 24 hours a day, 7 days a week, 365 days a year.

#### **Emergency Response**

In the event of a critical service situation, emergency response is offered by the CAS main number at 1-800-223-1711 (toll-free in the US), or by calling the Oracle Support hotline for your local country from the list at http://www.oracle.com/us/support/contact/index.html. The emergency response provides immediate coverage, automatic escalation, and other features to ensure that the critical situation is resolved as rapidly as possible.

A critical situation is defined as a problem with the installed equipment that severely affects service, traffic, or maintenance capabilities, and requires immediate corrective action. Critical situations affect service and/or system operation resulting in one or several of these situations:

- A total system failure that results in loss of all transaction processing capability
- Significant reduction in system capacity or traffic handling capability
- Loss of the system's ability to perform automatic system reconfiguration
- Inability to restart a processor or the system
- Corruption of system databases that requires service affecting corrective actions
- Loss of access for maintenance or recovery operations
- Loss of the system ability to provide any required critical or major trouble notification

Any other problem severely affecting service, capacity/traffic, billing, and maintenance capabilities may be defined as critical by prior discussion and agreement with Oracle.

#### Locate Product Documentation on the Oracle Help Center

Oracle Communications customer documentation is available on the web at the Oracle Help Center (OHC) site, http://docs.oracle.com. You do not have to register to access these documents. Viewing these files requires Adobe Acrobat Reader, which can be downloaded at http://www.adobe.com.

- 1. Access the Oracle Help Center site at http://docs.oracle.com.
- 2. Click Industries.
- 3. Under the Oracle Communications subheading, click the Oracle Communications documentation link. The Communications Documentation page appears. Most products covered by these documentation sets display under the headings Network Session Delivery and Control Infrastructure or Platforms.
- 4. Click on your Product and then the Release Number. A list of the entire documentation set for the selected product and release displays. To download a file to your location, right-click the PDF link, select **Save target as** (or similar command based on your browser), and save to a local folder.